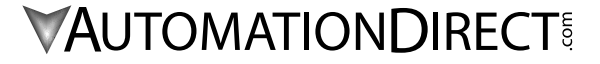

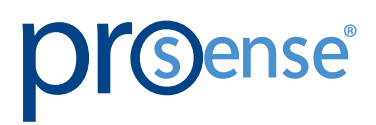

# **USER MANUAL**

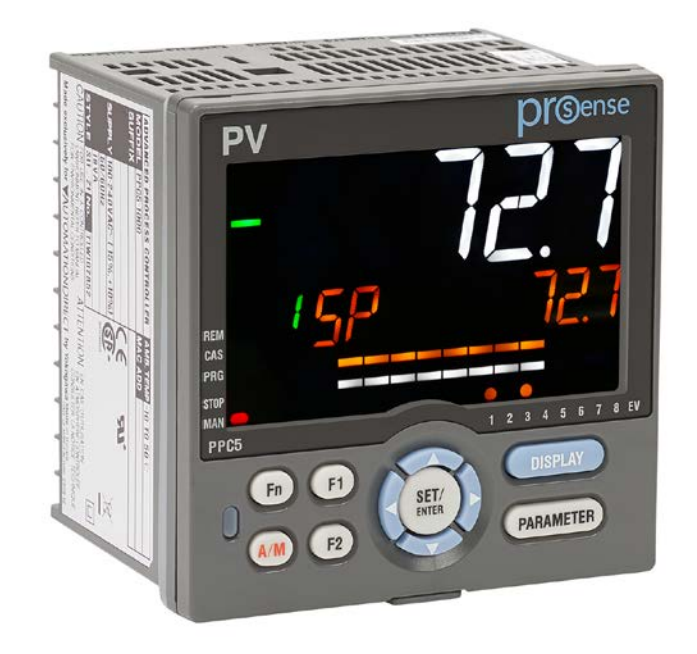

# PROSENSE ADVANCED PROCESS CONTROLLERS PPC5 SERIES

Models: PPC5-1000 PPC5-1001 PPC5-1002 PPC5-1100 PPC5-1101 PPC5-1102

# PROSENSE Advanced Process Controllers

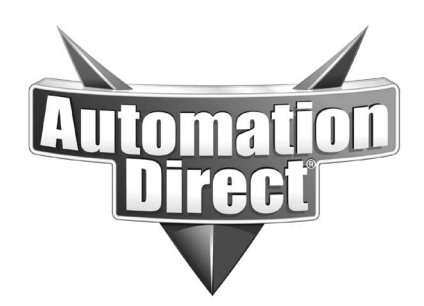

Please include the Manual Number and the Manual Issue, both shown below, when communicating with Technical Support regarding this publication.

| Manual Number: | PPC5-USER-M |
|----------------|-------------|
| Issue:         | 1st Edition |
| Issue Date:    | 04/20       |

| Publication History |       |                        |  |  |  |
|---------------------|-------|------------------------|--|--|--|
| Issue               | Date  | Description of Changes |  |  |  |
| 1st Edition         | 04/20 | Original Issue         |  |  |  |

# PREFACE

# Contents

| Over  | view of this | Publication                                                | a    |
|-------|--------------|------------------------------------------------------------|------|
| Who   | Should Rea   | ad This Manual                                             | a    |
| Safe  | ty Precautio | ns                                                         | a    |
| Hand  | dling Precau | tions for the Controller                                   | c    |
| Cheo  | cking the Co | ntents of the Package                                      | c    |
| PPC   | 5 Models an  | d Description                                              | d    |
| Svm   | bols Used in | This Manual                                                | f    |
| Setu  | p Procedure  |                                                            | a    |
|       | p            |                                                            |      |
| Chapt | ter 1 - Ins  | tallation and Wiring                                       | 1-1  |
| 1.1   | Installati   | on Location                                                |      |
| 1.2   | Mounting     | g Method                                                   |      |
|       | Mou          | nting the Controller                                       | 1-4  |
| 1.3   | External I   | Dimensions and Panel Cutout Dimensions                     |      |
|       | Mou          | nting the Controller                                       | 1-5  |
| 1.4   | Wiring       |                                                            |      |
|       | 1.4.1        | Important Information on Wiring                            | 1-6  |
|       | 1.4.2        | PV Input Wiring                                            | 1-8  |
|       | 1.4.3        | Remote Auxiliary Analog Input Wiring (PPC5-110x models)    | 1-9  |
|       | 1.4.4        | Control Output (Relay, Current and Voltage Pulse) Wiring   | 1-10 |
|       | 1.4.5        | Contact Input Wiring                                       | 1-12 |
|       | 1.4.6        | Alarm Contact Output Wiring                                | 1-14 |
|       | 1.4.7        | Retransmission Output Wiring                               | 1-15 |
|       | 1.4.8        | 15 V DC Loop Power Supply Wiring                           | 1-15 |
|       | 1.4.9        | RS-485 Communication Interface Wiring (PPC5-1x01 Models)   | 1-16 |
|       | 1.4.10       | Coordinated Operation Wiring (PPC5-1x01 Models)            | 1-17 |
|       | 1.4.11       | Ethernet Communication Interface Wiring (PPC5-1x02 Models) | 1-18 |
|       | 1.4.12       | Power Supply Wiring                                        | 1-20 |
| 1.5   | Attaching    | g and Detaching Terminal Cover                             |      |
| Chapt | ter 2 - Inti | roduction to Unit, Key, and Display Functions              | 2-1  |
| 2.1   | Definitio    | n of Main Symbols and Terms                                | 2-2  |
| 2.2   | Input/Ou     | Itput Function                                             |      |
| 2.3   | Display a    | and Kev Functions                                          | 2-5  |
|       |              |                                                            | 20   |

| Preface     |              |                                                                                            |                |
|-------------|--------------|--------------------------------------------------------------------------------------------|----------------|
| 2.4         | Commun       | nication Functions                                                                         | 2-6            |
| 2.5         | Names a      | and Functions of Display Parts                                                             | 2-8            |
| 2.6         | Names a      | and Functions of Keys                                                                      | 2-10           |
| 2.7         | List of Di   | splay Symbols                                                                              | 2-11           |
| 2.8         | Overview     | v of Display Switch and Operation Keys                                                     | 2-13           |
| 2.9         | How to S     | Set Parameters                                                                             | 2-16           |
| Chapte      | er 3 - Qu    | ick Setting Function                                                                       | 3-1            |
| 3.1         | Setting I    |                                                                                            | 3-2            |
| 3.1         | Restartin    | a Quick Setting Function                                                                   | 3_7            |
| 0.2         | Restartin    |                                                                                            |                |
| Chapte      | er 4 - Op    | eration Monitoring and Control                                                             | 4-1            |
| 4.1         | Monitorir    | ng and Control of Operation Displays                                                       | 4-2            |
|             | 4.1.1        | Operation Display Transitions in Single-loop Control, Cascade Primary-loop Control, Cascad | e Secondary-lo |
|             | Contro       | ol, Loop Control for Backup, and Loop Control with PV-hold Function                        | 4-2            |
|             | 4.1.2<br>4-3 | Operation Display Transitions in Loop Control with PV Switching and Loop Control with PV A | uto-selector   |
|             | 4.1.3        | Operation Display Transitions in Cascade Control                                           | 4-4            |
| 4.2         | Setting T    | arget Setpoint                                                                             | 4-10           |
| 4.3         | Performi     | ng and Canceling Auto-tuning                                                               | 4-12           |
| 4.4         | Adjusting    | PID Manually                                                                               | 4-15           |
| 4.5         | Setting A    | larm Setpoint                                                                              | 4-21           |
| 4.6         | Selecting    | g Target Setpoint Number (SPNO)                                                            | 4-22           |
| 4.7         | Switching    | g Operation Modes                                                                          | 4-23           |
|             | 4.7.1        | Switching between AUTO and MAN                                                             | 4-23           |
|             | 4.7.2        | Switching between CAS (Cascade), AUTO, and MAN                                             | 4-25           |
|             | 4.7.3        | Switching between STOP and RUN                                                             | 4-27           |
|             | 4.7.4        | Switching between REM (Remote) and LCL (Local)                                             | 4-29           |
| 4.8         | Manipulati   | ing Control Output during Manual Operation                                                 | 4-30           |
| 4.9         | Releasin     | g On-State (Latch) of Alarm Output                                                         | 4-32           |
| Chapte      | er 5 - Inp   | ut Setting Functions                                                                       | 5-1            |
| 5.1         | Setting F    | unctions of PV Input and Remote Auxiliary Analog Input                                     | 5-2            |
|             | 5.1.1        | Setting Input Type, Unit, Range, Scale, and Decimal Point Position                         | 5-2            |
|             | 5.1.2        | Setting Burnout Detection for Input                                                        | 5-5            |
|             | 5.1.3<br>5-6 | Setting Reference Junction Compensation (RJC) or External Reference Junction Compensa      | tion (ERJC)    |
|             | 5.1.4        | Correcting Input Value                                                                     | 5-7            |
|             | 5.1.5        | Setting Ratio bias/filter                                                                  | 5-12           |
| 5.2         | Setting Ir   | nput Sampling Period (Control Period)                                                      | 5-13           |
| 5.3         | Using La     | rger, Smaller, Average, or Difference of Two Inputs as PV                                  | 5-14           |
| 5.4         | Setting F    | Remote Input Method                                                                        | 5-15           |
| 5.5         | Adjusting    | PV Range for Loop Control with PV Switching or Loop Control with PV Auto-selector.         | 5-16           |
| 5.6         | Setting F    | V Switching Methods of Loop Control with PV Switching                                      | 5-17           |
| Chapte      | er 6 - Co    | ntrol Mode Settings                                                                        | 6-1            |
| <b>6</b> .1 | Setting C    | Control Mode (CTLM)                                                                        | 6-2            |
| -           | 6.1.1        | Single-loop Control                                                                        | 6-2            |
|             | 6.1.2        | Cascade Primary-loop Control                                                               | 6-4            |
|             | 6.1.3        | Cascade Secondary-loop Control                                                             | 6-6            |

#### Preface

|                                                                                                    | 6.1.4                                                                                                    | Cascade Control                                                                                                    | 6-8                             |
|----------------------------------------------------------------------------------------------------|----------------------------------------------------------------------------------------------------|----------------------------------------------------------------------------------------------------|---------------------------------|
|                                                                                                    | 6.1.5                                                                                                    | Loop Control for Backup                                                                                                    | 6-10                            |
|                                                                                                    | 6.1.6                                                                                                    | Loop Control with PV Switching                                                                                                    | 6-12                            |
|                                                                                                    | 6.1.7                                                                                                    | Loop Control with PV Auto-selector                                                                                                    | 6-14                            |
|                                                                                                    | 6.1.8                                                                                                    | Loop Control with PV-hold Function                                                                                                    | 6-16                            |
| 6.2                                                                                                    | Setting Co                                                                                                    | ontrol Type (CNT)                                                                                                    | 6-18                            |
|                                                                                                    | 6.2.1                                                                                                    | PID Control                                                                                                    | 6-19                            |
|                                                                                                    | 6.2.2                                                                                                    | ON/OFF Control (1 point of hysteresis / 2 points of hysteresis)                                                                                                    | 6-20                            |
|                                                                                                    | 6.2.3                                                                                                    | PD Control (Stable Control in Which a Setpoint is not Exceeded)                                                                                                    | 6-22                            |
|                                                                                                    | 6.2.4                                                                                                    | Sample PI Control (Controlling a Process with Long Dead Time)                                                                                                    | 6-23                            |
|                                                                                                    | 6.2.5                                                                                                    | Batch PID Control (Performing Control with Rapidly Settling Setpoints)                                                                                                    | 6-25                            |
| 6.3                                                                                                    | Setting PI                                                                                                    | D Control Mode (ALG)                                                                                                    | 6-27                            |
| 6.4                                                                                                    | Switching                                                                                                    | PID                                                                                                    |                                 |
|                                                                                                    | 6.4.1                                                                                                    | Switching PID According to Target Setpoint Number (SPNO)                                                                                                    | 6-29                            |
|                                                                                                    | 6.4.2                                                                                                    | Switching PID According to PV                                                                                                    | 6-30                            |
|                                                                                                    | 6.4.3                                                                                                    | Switching PID According to SP                                                                                                    | 6-32                            |
|                                                                                                    | 6.4.4                                                                                                    | Switching PID According to Target SP                                                                                                    | 6-34                            |
|                                                                                                    | 6.4.5                                                                                                    | Switching PID According to Deviation (Reference Deviation)                                                                                                    | 6-36                            |
|                                                                                                    | 6.4.6                                                                                                    | Setting Hysteresis at Time of PID Switch                                                                                                    | 6-37                            |
|                                                                                                    | 6.4.7                                                                                                    | Switching PID by Contact Input                                                                                                    | 6-37                            |
| 6.5                                                                                                    | Suppressi                                                                                                    | ng Overshoot (Super Function)                                                                                                    | 6-38                            |
| 6.6                                                                                                    | Suppressi                                                                                                    | ng Hunting (Super2 Function)                                                                                                    | 6-40                            |
| 6.7                                                                                                    | Suppressir                                                                                                    | ng Integral Action (Anti-reset Wind-up)                                                                                                    | 6-42                            |
| 6.8                                                                                                    | Performing                                                                                                    | g Non-linear PID Control                                                                                                    | 6-43                            |
| 6.9                                                                                                    | Adjusting A                                                                                                    | Auto-tuning Operation                                                                                                    | 6-44                            |
| hant                                                                                                    | or 7 - Sotr                                                                                                    | point Functions                                                                                                    | 7_1                             |
| 7 1                                                                                                    | Sotting SE                                                                                                    |                                                                                                    | <b>ן - ן</b><br>7 ס             |
| 7.1                                                                                                    | Changing                                                                                                    | CD at a Fixed Data (SD Damp Data Satting Function)                                                                                                    |                                 |
| 7.2                                                                                                    | Changing                                                                                                    | SP at a Fixed Rate (SP Ramp-Rate Setting Function)                                                                                                    |                                 |
| 7.3                                                                                                    |                                                                                                    |                                                                                                    | 7 5                             |
| //                                                                                                    | Forcing SI                                                                                                    |                                                                                                    |                                 |
| 1.4                                                                                                    | Forcing SI<br>Forcing SI                                                                                                    | <ul> <li>to Track Remote Input (SP Tracking)</li> </ul>                                                                                                    | 7-5<br>7-6                      |
| hapt                                                                                                    | Forcing SI<br>Forcing SF<br>er 8 - Outj                                                                                                    | P to Track Remote Input (SP Tracking)                                                                                                    | 7-5<br>7-6<br><b>8-1</b>        |
| ***<br>*hapt<br>8.1                                                                                                    | Forcing SI<br>Forcing SF<br>er 8 - Outj<br>Setting Co                                                                                                    | P to Track Remote Input (SP Tracking)<br><b>put Setting Functions</b><br>putrol Output Type                                                                                                    | 7-5<br>7-6<br><b>8-1</b><br>8-2 |
| 7.4<br>hapto<br>8.1<br>8.2                                                                                                    | Forcing SI<br>Forcing SF<br>er 8 - Outj<br>Setting Co<br>Setting Co                                                                                                    | P to Track Remote Input (SP Tracking)<br>put Setting Functions<br>putrol Output Type<br>putrol Output Cycle Time                                                                                                    | 7-5<br>7-6<br><b>8-1</b><br>    |
| 7.4<br>6 <b>hapt</b> (<br>8.1<br>8.2<br>8.3                                                                                                    | Forcing SI<br>Forcing SF<br>er 8 - Outj<br>Setting Co<br>Setting Co<br>Setting Lir                                                                                                    | P to Track Remote Input (SP Tracking)<br>put Setting Functions<br>putrol Output Type<br>putrol Output Cycle Time<br>niter to Control Output                                                                                                    |                                 |
| 7.4<br>6hapte<br>8.1<br>8.2<br>8.3<br>8.4                                                                                                    | Forcing SI<br>Forcing SF<br>er 8 - Out<br>Setting Co<br>Setting Co<br>Setting Lir<br>Disabling                                                                                                    | P to Track Remote Input (SP Tracking)<br>put Setting Functions                                                                                                    |                                 |
| 7.4<br>8.1<br>8.2<br>8.3<br>8.4<br>8.5                                                                                                    | Forcing SI<br>Forcing SF<br>er 8 - Outj<br>Setting Co<br>Setting Co<br>Setting Lir<br>Disabling<br>Setting Ve                                                                                                    | P to Track Remote Input (SP Tracking)<br>put Setting Functions                                                                                                    |                                 |
| 7.4<br>8.1<br>8.2<br>8.3<br>8.4<br>8.5<br>8.6                                                                                                    | Forcing SI<br>Forcing SF<br>er 8 - Outj<br>Setting Co<br>Setting Co<br>Setting Lir<br>Disabling<br>Setting Ve<br>Reducing                                                                                                    | P to Track Remote Input (SP Tracking)<br>put Setting Functions<br>putrol Output Type<br>putrol Output Cycle Time<br>niter to Control Output<br>Output Limiter in MAN mode<br>locity Limiter to Control Output<br>4-20 mA Current Output to 0 mA (Tight Shut Function)                                                                                                    |                                 |
| 7.4<br>8.1<br>8.2<br>8.3<br>8.4<br>8.5<br>8.6<br>8.7                                                                                                    | Forcing SI<br>Forcing SF<br>er 8 - Outj<br>Setting Co<br>Setting Lir<br>Disabling<br>Setting Ve<br>Reducing                                                                                                    | P to Track Remote Input (SP Tracking)<br>put Setting Functions                                                                                                    |                                 |
| <ul> <li>7.4</li> <li>8.1</li> <li>8.2</li> <li>8.3</li> <li>8.4</li> <li>8.5</li> <li>8.6</li> <li>8.7</li> <li>8.8</li> </ul>                              | Forcing SI<br>Forcing SF<br>er 8 - Outj<br>Setting Co<br>Setting Lir<br>Disabling<br>Setting Ve<br>Reducing<br>Setting Of<br>Consoling                                                                                                    | P to Track Remote Input (SP Tracking)<br>put Setting Functions<br>put Output Type<br>pontrol Output Cycle Time<br>niter to Control Output<br>Output Limiter in MAN mode<br>Plocity Limiter to Control Output<br>4-20 mA Current Output to 0 mA (Tight Shut Function)<br>V/OFF Control Hysteresis<br>Offect of DV and SD (Manual React)                                                                                                    |                                 |
| 8.1<br>8.2<br>8.3<br>8.4<br>8.5<br>8.6<br>8.7<br>8.8                                                                                                    | Forcing SI<br>Forcing SF<br>Forcing SF<br>Setting Co<br>Setting Co<br>Setting Lir<br>Disabling<br>Setting Ve<br>Reducing<br>Setting Of<br>Canceling                                                                                                    | P to Track Remote Input (SP Tracking)<br>put Setting Functions<br>pontrol Output Type<br>pontrol Output Cycle Time<br>niter to Control Output<br>Output Limiter in MAN mode<br>elocity Limiter to Control Output<br>4-20 mA Current Output to 0 mA (Tight Shut Function)<br>V/OFF Control Hysteresis<br>Offset of PV and SP (Manual Reset)                                                                                                    |                                 |
| 8.1<br>8.2<br>8.3<br>8.4<br>8.5<br>8.6<br>8.7<br>8.8<br>8.9                                                                                                  | Forcing SI<br>Forcing SF<br>Forcing SF<br>Setting Co<br>Setting Co<br>Setting Lir<br>Disabling<br>Setting Ve<br>Reducing<br>Setting Of<br>Canceling<br>Setting Re                                                                                             | P to Track Remote Input (SP Tracking)<br>put Setting Functions<br>pontrol Output Type<br>miter to Control Output<br>Output Limiter in MAN mode<br>elocity Limiter to Control Output<br>4-20 mA Current Output to 0 mA (Tight Shut Function)<br>V/OFF Control Hysteresis<br>Offset of PV and SP (Manual Reset).<br>etransmission Output Terminal, Type, and Scales                                                                                                    |                                 |
| 8.1<br>8.2<br>8.3<br>8.4<br>8.5<br>8.6<br>8.7<br>8.8<br>8.9<br>8.10                                                                                          | Forcing SI<br>Forcing SF<br>Forcing SF<br>Setting Co<br>Setting Lir<br>Disabling<br>Setting Ve<br>Reducing<br>Setting Of<br>Canceling<br>Setting Re<br>Setting Pr                                                                                             | P to Track Remote Input (SP Tracking)<br>put Setting Functions<br>pontrol Output Type<br>pontrol Output Cycle Time<br>niter to Control Output<br>Output Limiter in MAN mode<br>locity Limiter to Control Output<br>4-20 mA Current Output to 0 mA (Tight Shut Function)<br>V/OFF Control Hysteresis<br>Offset of PV and SP (Manual Reset)<br>eset Output Value                                                                                                    |                                 |
| 8.1<br>8.2<br>8.3<br>8.4<br>8.5<br>8.6<br>8.7<br>8.8<br>8.9<br>8.10                                                                                          | Forcing SI<br>Forcing SF<br>Forcing SF<br>Setting Co<br>Setting Lir<br>Disabling<br>Setting Ve<br>Reducing<br>Setting ON<br>Canceling<br>Setting Re<br>Setting Pro<br>8.10.1                                                                                  | P to Track Remote Input (SP Tracking)<br>put Setting Functions<br>pontrol Output Type<br>pontrol Output Cycle Time<br>niter to Control Output<br>Output Limiter in MAN mode<br>clocity Limiter to Control Output<br>4-20 mA Current Output to 0 mA (Tight Shut Function)<br>V/OFF Control Hysteresis<br>Offset of PV and SP (Manual Reset)<br>etransmission Output Terminal, Type, and Scales<br>eset Output Value<br>Setting Output Value in STOP Mode (Preset Output)                                                                                                    |                                 |
| hapte<br>8.1<br>8.2<br>8.3<br>8.4<br>8.5<br>8.6<br>8.7<br>8.8<br>8.9<br>8.10                                                                                 | Forcing SI<br>Forcing SF<br>Forcing SF<br>er 8 - Outj<br>Setting Co<br>Setting Lir<br>Disabling<br>Setting Ve<br>Reducing<br>Setting Of<br>Canceling<br>Setting Re<br>Setting Pro<br>8.10.1<br>8.10.2                                                         | P to Track Remote Input (SP Tracking)<br><b>put Setting Functions</b><br>pontrol Output Type<br>pontrol Output Cycle Time<br>niter to Control Output<br>Output Limiter in MAN mode<br>elocity Limiter to Control Output<br>4-20 mA Current Output to 0 mA (Tight Shut Function)<br>V/OFF Control Hysteresis<br>Offset of PV and SP (Manual Reset)<br>etransmission Output Terminal, Type, and Scales<br>setting Output Value<br>Setting Output Value When Switched to MAN Mode (Manual Preset Output)                                                                                                    |                                 |
| <ul> <li>hapte</li> <li>8.1</li> <li>8.2</li> <li>8.3</li> <li>8.4</li> <li>8.5</li> <li>8.6</li> <li>8.7</li> <li>8.8</li> <li>8.9</li> <li>8.10</li> </ul> | Forcing SI<br>Forcing SF<br>Forcing SF<br>er 8 - Outj<br>Setting Co<br>Setting Lin<br>Disabling Co<br>Setting Ve<br>Reducing<br>Setting Of<br>Canceling<br>Setting Pr<br>8.10.1<br>8.10.2<br>8.10.3                                                           | P to Track Remote Input (SP Tracking)<br><b>put Setting Functions</b><br>pontrol Output Type<br>miter to Control Output<br>Output Limiter in MAN mode<br>elocity Limiter to Control Output.<br>4-20 mA Current Output to 0 mA (Tight Shut Function)<br>V/OFF Control Hysteresis<br>Offset of PV and SP (Manual Reset).<br>etransmission Output Terminal, Type, and Scales<br>eset Output Value<br>Setting Output Value in STOP Mode (Preset Output).<br>Setting Output Value When Switched to MAN Mode (Manual Preset Output).<br>Setting Output Value When Error Occurs (Input Error Preset Output).                                                                                                    |                                 |
| <ul> <li>A pto</li> <li>8.1</li> <li>8.2</li> <li>8.3</li> <li>8.4</li> <li>8.5</li> <li>8.6</li> <li>8.7</li> <li>8.8</li> <li>8.9</li> <li>8.10</li> </ul> | Forcing SI<br>Forcing SF<br>Forcing SF<br>Setting Co<br>Setting Co<br>Setting Lin<br>Disabling Co<br>Setting Ve<br>Reducing<br>Setting Of<br>Canceling<br>Setting Pro<br>8.10.1<br>8.10.2<br>8.10.3<br>Setting 10                                             | P to Track Remote Input (SP Tracking)<br><b>put Setting Functions</b><br>pontrol Output Type                                                                                                    |                                 |
| 8.1<br>8.2<br>8.3<br>8.4<br>8.5<br>8.6<br>8.7<br>8.8<br>8.9<br>8.10<br>8.11<br>8.11<br>8.12                                                                  | Forcing SI<br>Forcing SF<br>Forcing SF<br>Forcing SF<br>Setting Co<br>Setting Lir<br>Disabling<br>Setting Ve<br>Reducing<br>Setting Of<br>Canceling<br>Setting Re<br>Setting Pro<br>8.10.1<br>8.10.2<br>8.10.3<br>Setting 10<br>Changing                      | P to Track Remote Input (SP Tracking)<br><b>put Setting Functions</b><br>pontrol Output Type<br>miter to Control Output.<br>Output Limiter in MAN mode<br>elocity Limiter to Control Output.<br>4-20 mA Current Output to 0 mA (Tight Shut Function)<br>N/OFF Control Hysteresis<br>Offset of PV and SP (Manual Reset).<br>etransmission Output Terminal, Type, and Scales<br>eset Output Value<br>Setting Output Value in STOP Mode (Preset Output)<br>Setting Output Value When Switched to MAN Mode (Manual Preset Output).<br>Setting Output Value When Error Occurs (Input Error Preset Output).<br>-segment Linearizer for Output                                                                              |                                 |
| 8.1<br>8.2<br>8.3<br>8.4<br>8.5<br>8.6<br>8.7<br>8.8<br>8.9<br>8.10<br>8.11<br>8.12<br>8.13                                                                  | Forcing SI<br>Forcing SF<br>Forcing SF<br><b>er 8 - Outj</b><br>Setting Co<br>Setting Lir<br>Disabling<br>Setting Ve<br>Reducing<br>Setting ON<br>Canceling<br>Setting Re<br>Setting Pr<br>8.10.1<br>8.10.2<br>8.10.3<br>Setting 10<br>Changing<br>Setting Sp | P to Track Remote Input (SP Tracking)<br>put Setting Functions<br>pontrol Output Type<br>ontrol Output Cycle Time<br>niter to Control Output.<br>Output Limiter in MAN mode<br>clocity Limiter to Control Output.<br>4-20 mA Current Output to 0 mA (Tight Shut Function)<br>V/OFF Control Hysteresis<br>Offset of PV and SP (Manual Reset)<br>etransmission Output Terminal, Type, and Scales<br>eset Output Value<br>setting Output Value in STOP Mode (Preset Output)<br>Setting Output Value When Switched to MAN Mode (Manual Preset Output)<br>Setting Output Value When Error Occurs (Input Error Preset Output)<br>-segment Linearizer for Output<br>Current Output Range<br>vit Computation Output Function |                                 |

| Preface |              |                                                                            |       |
|---------|--------------|----------------------------------------------------------------------------|-------|
| Chapte  | er 9 - Ala   | rm Functions                                                               | 9-1   |
| 9.1     | Setting A    | larm Type                                                                  |       |
| 9.2     | Settina N    | Jumber of Alarm Groups to Use                                              |       |
| 9.3     | Setting H    | Ivsteresis to Alarm Operation                                              |       |
| 94      | Delaving     | Alarm Output (Alarm Delay Timer)                                           | 9-16  |
| 9.1     | Setting A    | Jarm Output to Control Relay Terminal                                      | 0_17  |
| 9.5     | Setting A    | Jarm Action According to Operation Mode                                    |       |
| •       |              |                                                                            |       |
| Chapte  | er 10 - Co   | ontact Input and Output Functions                                          | 10-1  |
| 10.1    | Setting C    | Contact Input Function                                                     |       |
|         | 10.1.1       | Setting Contact Input Function                                             | 10-2  |
|         | 10.1.2       | Changing Contact Type of Contact Input                                     | 10-12 |
| 10.2    | Setting C    | Contact Output Function                                                    | 10-13 |
|         | 10.2.1       | Setting Function of Contact Output                                         | 10-13 |
|         | 10.2.2       | Changing Contact Type of Contact Output                                    | 10-18 |
| Chapte  | er 11 - Se   | etting Display and Key Functions                                           | 11-1  |
| 11.1    | Setting D    | Display Functions                                                          | 11-2  |
|         | 11.1.1       | Setting Active Color PV Display Function                                   | 11-2  |
|         | 11.1.2       | Masking Arbitrary Display Value in Operation Display                       | 11-5  |
|         | 11.1.3       | Registering SELECT Display (Up to 5 Displays)                              | 11-6  |
|         | 11.1.4       | Changing Event Display                                                     |       |
|         | 11.1.5       | Registering SELECT Parameter Display (Up to 10 Displays)                   |       |
|         | 11.1.6       | Setting Bar-graph Display Function                                         | 11-11 |
|         | 11.1.7       | Masking Least Significant Digit of PV Display                              | 11-13 |
|         | 11.1.8       | Changing Deviation Display Lamp Action                                     | 11-14 |
|         | 11.1.9       | Setting Economy Mode                                                       | 11-15 |
|         | 11.1.10      | Selecting the Initial Operation Display that Appears at Power ON           |       |
|         | 11.1.11      | Setting Message Function                                                   | 11-17 |
|         | 11.1.12      | Switching Guide Display Language                                           | 11-17 |
|         | 11.1.13      | Changing Guide Scroll Speed                                                | 11-18 |
|         | 11.1.14      | Turning Guide Display ON/OFF                                               | 11-18 |
|         | 11.1.15      | Setting Automatic Return to Operation Display                              | 11-18 |
|         | 11.1.16      | Setting Brightness and Contrast Adjustment of LCD and Display Update Cycle | 11-19 |
| 11.2    | Assigning    | g Function to User Function Key and A/M Key                                | 11-20 |
| 11.3    | Setting S    | Security Functions                                                         | 11-23 |
|         | 11.3.1       | Setting or Clearing the Password                                           | 11-23 |
|         | 11.3.2       | Setting Parameter Display Level                                            | 11-23 |
|         | 11.3.3       | Locking (Hiding) Parameter Menu Display                                    |       |
|         | 11.3.4       | Key Lock                                                                   | 11-26 |
|         | 11.3.5       | Setting Display/Non-display of Operation Display                           | 11-26 |
|         | 11.3.6       | Prohibiting Writing via Communication                                      | 11-27 |
| 11.4    | Confirma     | ation of Key and I/O Condition and Version                                 | 11-28 |
|         | 11.4.1       | Confirmation of Key and I/O Condition                                      |       |
|         | 11.4.2       | Confirmation of Version                                                    |       |
| Chapte  | er 12 - Re   | esetting Default Values                                                    | 12-1  |
| 12.1    | Initializing | g Parameter Settings to Factory Default Values                             |       |
| 12.2    | Registeri    | ing and Initializing User Default Values                                   |       |
|         | 12.2.1       | Registering User Settings as Default Values                                |       |
|         | 12.2.2       | Initializing to User Setting (Default) Values                              |       |
| Chante  | er 13 - Po   | ower Failure Recovery                                                      | 13-1  |
| 12.1    | Remodio      | s if Power Failure Accurs during Aperations                                | 12.0  |
| 10.1    | Cotting T    | ime between Bowering on Controller and Starting Control (Destart Times)    | ۲۵-۲  |
| 10.2    |              | ine between Fowening on Controller and Starting Control (Restart TIME)     |       |
| 13.3    | FowerFr      | requeiley Setting                                                          | 13-4  |

PPC Manual Revision 1

|                  | Techler             |                                                  |               |
|------------------|---------------------|--------------------------------------------------|---------------|
| 14.1             | Iroublest           | nooting                                          |               |
|                  | 14.1.1              | Froubleshooting Flowchart                        |               |
|                  | 14.1.2              | Errors during Operation                          |               |
| 14.2             | Maintona            |                                                  | 1/_1          |
| 14.2             |                     | Cleaning                                         |               |
|                  | 14.2.2              | Disposal                                         |               |
| Chapte           | r 15 - Pa           | arameter Settings                                |               |
| <b>.</b><br>15.1 | Paramete            | er Map                                           |               |
| 15.2             | List of Pa          | irameters                                        |               |
| -                | 15.2.1              | Operation Parameters                             |               |
|                  | 15.2.2              | Setup Parameters                                 | 15-1          |
| Chapte           | r 16 - Sc           | oftware Functional Overview                      |               |
| 16.1             | Functiona           | al Overview                                      |               |
| 16.2             | Connecti            | ng the Controller to a PC and Setting Parameters |               |
| Chapte           | r 17 - Sc           | oftware Setting Flow and Navigation              |               |
| 17.1             | Setting F           |                                                  |               |
| 17.2             | Starting ι          | up/Exiting the Parameter Setting Software        |               |
| 17.3             | Window I            | Names and Functions                              |               |
| 17.4             | Creating            | New Parameter File Using the Wizard Function     |               |
| 17.5             | Setting th          | ne Parameter View Level                          |               |
| 17.6             | Setting S           | vstem Data                                       |               |
| 17.7             | Setting P           | arameters                                        |               |
| 17.8             | Creating            | User File Information                            |               |
| 17.9             | Download            | ding Data                                        |               |
| 17.10            | Uploadin            | g Data                                           |               |
| 17.11            | Comparir            | o<br>ng Data with Controller's Data              |               |
| 17.12            | Monitorin           | o/Changing Data                                  |               |
|                  | 17.12.1             | Monitoring/Changing Tuning Data                  |               |
|                  | 17.12.2             | Setting Data Read Cycle                          |               |
| 17.13            | Managin             | g Files                                          |               |
|                  | 17.13.1             | Creating a New File                              | 17-4          |
|                  | 17.13.2             | Opening a User File                              |               |
|                  | 17.13.3             | Setting/Clearing a User File Password            |               |
|                  | 17.13.4             | Closing a File                                   |               |
|                  | 17.13.5             | Saving by Overwrite                              |               |
|                  | 17.13.6             | Saving a File                                    |               |
|                  | 17.13.7             | Comparing with File Data                         |               |
|                  | 17.13.8             | Saving Tuning Data                               |               |
|                  | 17.13.9             | Saving a CSV File                                |               |
| 17 14            | 17.13.101<br>Window |                                                  |               |
| 17.14            | Drinting            |                                                  |               |
| 17.10            | Fritung.            | a the Controller                                 |               |
| 17.10            | Chooking            | g softwara Varsian                               | 1/-5.<br>17 E |
| 17.17            | Viewing             | the List of Tables                               |               |
| :hante           | r 18 <u>-</u> Co    | ommunication Overview                            | 1 <b>2</b> _' |
|                  | PPC5 Co             | ontroller Communication                          |               |
| 18.1             | 1100000             |                                                  |               |
| 18.1<br>18.2     | RS-485 C            | Communication (PPC5-1x01 Models)                 |               |

| Preface      |                                   |                                                   |       |  |
|--------------|-----------------------------------|---------------------------------------------------|-------|--|
| 18.3         | Ethernet                          | Communication (PPC5-1x02 Models)                  |       |  |
|              | 18.3.1                            | Communication Specifications                      |       |  |
| 18.4         | Coordinat                         | ted Communication (PPC5-1x01 Models)              |       |  |
|              | 18.4.1                            | Communication Specifications                      |       |  |
| Chapte       | er 19 - Co                        | ommunication Settings                             | 19-1  |  |
| -<br>19.1    | Setting Pa                        | arameters                                         |       |  |
|              | 19.1.1                            | Setting RS-485 Communication (PPC5-1x01 Models)   |       |  |
|              | 19.1.2                            | Setting Ethernet Communication (PPC5-1x02 Models) |       |  |
|              | 19.1.3                            | Setting Coordinated Operation (PPC5-1x01 Models)  |       |  |
| 19.2         | Setting C                         | ommunication Write Permit                         |       |  |
| Chapte       | er 20 - Mo                        | odbus Communication                               | 20-1  |  |
| 20.1         | Modbus (                          | Communication (PPC5-1x01 Models)                  |       |  |
|              | 20.1.1                            | Overview                                          |       |  |
|              | 20.1.2                            | Configuration of Messages                         |       |  |
|              | 20.1.3                            | Configuration of Responses                        |       |  |
|              | 20.1.4                            | Specifying Broadcast                              |       |  |
|              | 20.1.5                            | Messages and Responses                            | 20-10 |  |
|              | ■ 01                              | Reading multiple I relays                         |       |  |
|              | ■ 03                              | Reading multiple D registers                      |       |  |
|              | ■ 05                              | Writing to an I relay                             |       |  |
|              | ■ 06                              | Writing to a D register                           |       |  |
|              | ■ 08                              | Loopback test                                     |       |  |
|              | ■ 15 Writing to multiple I relays |                                                   |       |  |
| Chapte       | er 21 - Mo                        | odbus/TCP Communication                           | 21-1  |  |
| 21.1         | Overview                          |                                                   | 21-2  |  |
| 21.2         | TCP/IP-b                          | ased Communication                                |       |  |
|              | (PPC5-1x                          | (02 Models)                                       | 21-4  |  |
| 21.3         | Configura                         | ation of Network Frames                           | 21-5  |  |
| 21.0         | 21 3 1                            | Configuration of MBAP Header                      | 21-5  |  |
|              | 21.3.2                            | Configuration of PDU                              |       |  |
| 21.4         | Communi                           | ication with Host Computer                        |       |  |
|              | 21.4.1                            | List of Function Codes                            |       |  |
|              | 21.4.2                            | Requests and Responses                            |       |  |
|              | ■ 01                              | Reading multiple I relays                         |       |  |
|              | ■ 03                              | Reading multiple D registers                      | 21-7  |  |
|              | ■ 05                              | Writing to an I relay                             | 21-8  |  |
|              | ■ 06                              | Writing to a D register                           | 21-8  |  |
|              | ■ 08                              | Loopback test                                     | 21-9  |  |
|              | ■ 15                              | Writing to multiple I relays                      | 21-10 |  |
|              | ■ 16                              | Writing to multiple D registers                   |       |  |
|              | 21.4.3                            | Response Error Codes                              |       |  |
| 21.5         | Ethernet-                         | Serial Gateway Function                           |       |  |
|              | (PPC5-1x                          | (02 Models)                                       | 21-13 |  |
|              | 21.5.1                            | Overview                                          | 21-13 |  |
|              | 21.5.2                            | Communication with Serial Devices                 |       |  |
| 21.6         | Process [                         | Data High-speed Response Function                 |       |  |
|              | 21.6.1                            | Overview                                          | 21-15 |  |
|              | 21.6.2                            | How to Set the Function                           | 21-16 |  |
| <b>-</b> · - | 21.6.3                            | Process Data for High-speed Response              |       |  |
| 21.7         | IP Access                         | Restriction Function                              |       |  |
| Chante       | er 22 - Co                        | oordinated Operation                              |       |  |

#### Preface

|        |                                                                                            | Pretace |
|--------|--------------------------------------------------------------------------------------------|---------|
| 22.1   | Overview                                                                                   |         |
| 22.2   | Coordinated Items                                                                          |         |
| 22.3   | Starting Coordinated Operation                                                             | 22-4    |
| Chapte | er 23 - D Registers (Holding Registers)                                                    | 23-1    |
| 23.1   | Overview                                                                                   |         |
| 23.2   | Conventions Used in D Register Tables                                                      | 23-3    |
| 23.3   | Classification of D Registers                                                              |         |
| 23.4   | D Registers                                                                                |         |
|        | 23.4.1 Process Monitoring                                                                  |         |
|        | Process Data Area                                                                          | 23-8    |
|        | Process Data (D2001 to D2100)                                                              | 23-8    |
|        | Current SP Group and PID Group (D2101 to D2200)                                            | 23-16   |
|        | 23.4.2 Loop-1 Operation Parameter (D2501 to D3600)                                         | 23-17   |
|        | Loop-1 SP and Alarm Setpoint Setting of Groups 1 to 8 (D2501 to D2700)                     | 23-24   |
|        | Loop-1 SP-related Setting (D2701 to D2800)                                                 | 23-25   |
|        | Loop-1 Alarm Function Setting (D2801 to D2900)                                             | 23-26   |
|        | Loop-1 PV-related Setting (D2901 to D3000)                                                 | 23-27   |
|        | Loop-1 PID Setting of Groups 1 to 8 and R (D3001 to D3500)                                 | 23-28   |
|        | Loop-1 Control Action-related Setting (D3501 to D3600)                                     | 23-30   |
|        | 23.4.3 Loop-2 Operation Parameter (D3601 to D4700)                                         | 23-31   |
|        | Loop-2 SP and Alarm Setpoint Setting of Groups 1 to 8 (D3601 to D3800)                     | 23-37   |
|        | Loop-2 SP-related Setting (D3801 to D3900)                                                 | 23-38   |
|        | Loop-2 Alarm Function Setting (D3901 to D4000)                                             | 23-39   |
|        | Loop-2 PV-related Setting (D4001 to D4100)                                                 | 23-40   |
|        | Loop-2 PID Setting of Groups 1 to 8 and R (D4101 to D4600)                                 |         |
|        | Loop-2 Control Action-related Setting (D4601 to D4700)                                     |         |
|        | 23.4.4 P Parameter (D4/01 to D4800)                                                        | 23-44   |
|        | 23.4.5 10-segment Linearizer Setting Parameter (D4801 to D5000)                            | 23-44   |
|        | 23.4.6 Setup Parameters (D5001 to D7000)                                                   |         |
|        | Input Setting (D5101 to D5300)                                                             | 23-50   |
|        | Output Setting (DS101 to DS500)                                                            | 23-60   |
|        | Communication Setting (D5501 to D5700)                                                     | 23-63   |
|        | Key Operation Setting Display Function Setting and SELECT Display Setting (D5701 to D5800) | 23-65   |
|        | Lock Setting (Kev Lock/Menu Lock) (D5801 to D5900)                                         |         |
|        | DI Function Setting (D5901 to D6200)                                                       |         |
|        | DO Function Setting (D6201 to D6300)                                                       | 23-74   |
|        | I/O Display (D6301 to D6400)                                                               | 23-76   |
|        | System Setting (D6401 to D6500)                                                            | 23-77   |
|        | 23.4.7 Registers (D7001 to D7600)                                                          | 23-78   |
|        | For Input Calculation (D7001 to D7100)                                                     | 23-82   |
|        | For Output Calculation (D7101 to D7200)                                                    | 23-83   |
|        | Status Registers (D7201 to D7300)                                                          | 23-83   |
|        | Constant Register (D7301 to D7330)                                                         | 23-85   |
|        | Input Range / Scale (D7501 to D7600) (Read only)                                           | 23-85   |
| ~ ~ ~  | 23.4.8 Input / Output Terminal Status Register (D7601 to D7700)                            |         |
| 23.5   | Writing via Communication                                                                  |         |
| Chapte | er 24 - I Relays (Coil)                                                                    | 24-1    |
| 24.1   | Overview                                                                                   | 24-2    |
| 24.2   | Classification of I Relays                                                                 | 24-3    |
|        | System Error, Input Error, and Operation Mode (4001 to 4320)                               | 24-8    |
|        | Alarm, Alarm Latch (4321 to 4576)                                                          | 24-8    |
|        | SP Number and PID Number (4577 to 4704)                                                    | 24-9    |
|        | Key (4705 to 4768)                                                                         | 24-9    |
|        | Display, PV Event Status and Time Event Status (4769 to 5024)                              | 24-9    |

#### Preface

| Input (Status) Relay and Output (Status) Relay (5025 to 5280) | 24-12 |
|---------------------------------------------------------------|-------|
| Control (Status) Relay (5281 to 5408)                         | 24-12 |
| Internal Relay (5537 to 5792)                                 | 24-12 |
| DI Terminals and DO Terminals (6305 to 6560)                  | 24-12 |

## Overview of this Publication

This User Manual describes the installation, configuration, and methods of operation of the PPC5 series Prosense Advanced Process Controller.

## Who Should Read This Manual

This manual contains important information for those who will install, maintain, and/or operate any of the PPC5 series advanced process controllers. Our technical support group is glad to work with you in answering your questions. If you cannot find the solution to your particular application, or, if for any reason you need additional technical assistance, please call technical support at 770-844-4200. We are available weekdays Monday through Friday, 9:00 a.m.to 6:00 p.m. E.T. We also encourage you to visit our web site where you can find technical and

non-technical information about our products and our company. Visit us at www.automationdirect.com.

#### Safety Precautions

This instrument is a product of Installation Category II of IEC/EN/CSA/UL61010-1, IEC/EN61010-2-201, IEC/EN61010-2-030 Safety Standards and Class A of EN61326-1, EN55011 (EMC Standards). For use in Pollution Degree 2 environments.

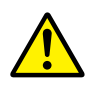

# CAUTION

This instrument is an EMC class A product. In a domestic environment, this product may cause radio interference in which case the user needs to take adequate measures.

The instrument is a product rated Measurement Category O (other).

\* Measurement Category O (other)

This category applies to electric equipment that measures a circuit connected to a low-voltage facility and receives power from stationary equipment such as electric switchboards.

To use the instrument properly and safely, observe the safety precautions described in this user's manual when operating it. Use of the instrument in a manner not prescribed herein may compromise protection features inherent in the device. We assume no liability for or warranty on a fault caused by users' failure to observe these instructions.

This instrument is designed to be used within the scope of Measurement Category O (other) and is dedicated for indoor use.

Notes on the User's Manual

- This user's manual should be readily accessible to the end users so it can be referred to easily. It should be kept in a safe place.
- Read the information contained in this manual thoroughly before operating the product.
- The purpose of this user's manual is not to warrant that the product is well suited to any particular purpose, but rather to describe the functional details of the product.

Safety, Protection, and Modification of the Product

The following symbols are used in the product and user's manuals to indicate safety precautions:

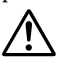

"Handle with Care" (This symbol is attached to the part(s) of the product to indicate that the user's manual should be referred to in order to protect the operator and the instrument from harm.)

 $\sim$  ac

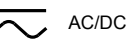

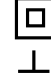

The equipment wholly protected by double insulation or reinforced insulation.

Functional grounding terminal (Do not use this terminal as a protective grounding terminal.)

- In order to protect the system controlled by this product and the product itself, and to ensure safe operation, observe the safety precautions described in this user's manual. Use of the instrument in a manner not prescribed herein may compromise the product's functions and the protection features inherent in the device. We assume no liability for safety, or responsibility for the product's quality, performance or functionality should users fail to observe these instructions when operating the product.
- Installation of protection and/or safety circuits with respect to a lightning
  protector; protective equipment for the system controlled by the product and the
  product itself; foolproof or failsafe design of a process or line using the system
  controlled by the product or the product itself; and/or the design and installation
  of other protective and safety circuits are to be appropriately implemented as the
  customer deems necessary.
- This product is not designed or manufactured to be used in critical applications that directly affect or threaten human lives. Such applications include nuclear power equipment, devices using radioactivity, railway facilities, aviation equipment, air navigation facilities, aviation facilities, and medical equipment. If so used, it is the user's responsibility to include in the system additional equipment and devices that ensure personnel safety.
- Modification of the product is strictly prohibited.
- This product is intended to be handled by skilled/trained personnel for electric devices.
- This product is UL Recognized Component. In order to comply with UL standards, end-products are necessary to be designed by those who have knowledge of the requirements.

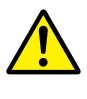

# WARNING

• Power Supply

Ensure that the instrument's supply voltage matches the voltage of the power supply before turning ON the power.

- Do Not Use in an Explosive Atmosphere
   Do not operate the instrument in locations with combustible or explosive
   gases or steam. Operation in such environments constitutes an extreme safety
   hazard. Use of the instrument in environments with high concentrations of
   corrosive gas (H<sub>2</sub>S, SO<sub>X</sub>, etc.) for extended periods of time may cause a failure.

   Do Not Remove Internal Unit
- Do not kenove internal onit
   Damage to the Protective Construction

Operation of the instrument in a manner not specified in this user's manual may damage its protective construction.

# Handling Precautions for the Controller

- The instrument comprises many plastic components. To clean it, wipe it with a soft, dry cloth. Do not use organic solvents such as benzene or thinner for cleaning, as discoloration or deformation may result.
- Keep electrically charged objects away from the signal terminals. Not doing so may cause the instrument to fail.
- Do not apply volatile chemicals to the display area, operation keys, etc. Do not leave the instrument in contact with rubber or PVC products for extended periods. Doing so may result in failure.
- If the equipment emits smoke or abnormal smells or makes unusual noises, turn OFF the instrument' s power immediately and unplug the device. In such an event, contact AutomationDirect Technical Support.

## Checking the Contents of the Package

Unpack the box and check the contents before using the product. If the product is different from that which you have ordered, if any parts or accessories are missing, or if the product appears to be damaged, contact AutomationDirect.

PPC5 Controller The PPC5 controllers have nameplates affixed to the side of the case. Check the model inscribed on the nameplate to confirm that the product received is that which was ordered.

# PPC5 Models and Description

| Model     | Description                                                                                                    |
|-----------|----------------------------------------------------------------------------------------------------|
| PPC5-1000 | ProSense advanced process controller, 1/4 DIN, 2-line alpha-numeric LCD, bar<br>graph LCD, current, voltage, RTD, thermocouple, discrete input, current, voltage<br>pulse, relay, retransmission output, 100-240 VAC operating voltage.                                |
| PPC5-1001 | ProSense advanced process controller, 1/4 DIN, 2-line alpha-numeric LCD, bar<br>graph LCD, current, voltage, RTD, thermocouple, discrete input, current, voltage<br>pulse, relay, retransmission output, 100-240 VAC operating voltage, RS-485.                        |
| PPC5-1002 | ProSense advanced process controller, 1/4 DIN, 2-line alpha-numeric LCD, bar<br>graph LCD, current, voltage, RTD, thermocouple, discrete input, current, voltage<br>pulse, relay, retransmission output, 100-240 VAC operating voltage, Ethernet.                      |
| PPC5-1100 | ProSense advanced process controller, 1/4 DIN, 2-line alpha-numeric LCD, bar<br>graph LCD, current, voltage, RTD, thermocouple, discrete, auxiliary analog input,<br>current, voltage pulse, relay, retransmission output, 100-240 VAC operating<br>voltage.           |
| PPC5-1101 | ProSense advanced process controller, 1/4 DIN, 2-line alpha-numeric LCD, bar<br>graph LCD, current, voltage, RTD, thermocouple, discrete, auxiliary analog input,<br>current, voltage pulse, relay, retransmission output, 100-240 VAC operating<br>voltage, RS-485.   |
| PPC5-1102 | ProSense advanced process controller, 1/4 DIN, 2-line alpha-numeric LCD, bar<br>graph LCD, current, voltage, RTD, thermocouple, discrete, auxiliary analog input,<br>current, voltage pulse, relay, retransmission output, 100-240 VAC operating<br>voltage, Ethernet. |

#### Accessories

The product is provided with the following accessories. Check that none of them are missing or damaged.

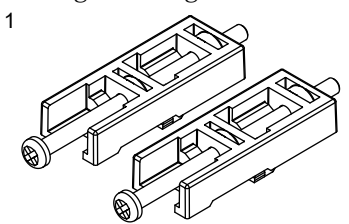

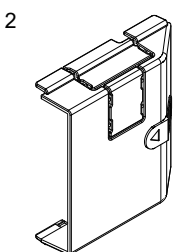

| 3 | 0  | 0  | 00               | К       | °C      | %R.H.           | Ра              | MPa            |               |              |
|---|----|----|------------------|---------|---------|-----------------|-----------------|----------------|---------------|--------------|
|   | 0  | 0  | ×10              | m³∕s    | m³∕min  | m³∕h            | ι               | kl             |               |              |
|   | 1  | 1  | ×10 <sup>2</sup> | l/s     | l/min   | l/h             | kl/h            | %              |               |              |
|   | 2  | 2  | ×10 <sup>3</sup> | g/s     | g/min   | g/h             | mm/s            | m/s            |               |              |
|   | 3  | 3  | ×10 <sup>6</sup> | kg/s    | kg/min  | kg/h            | cm <sup>2</sup> | m <sup>2</sup> | _             |              |
|   | 4  | 4  | р                | t/s     | t/min   | t/h             | cm <sup>3</sup> | m <sup>3</sup> |               |              |
|   | 5  | 5  | n                | Wt%     | vol%    | рΗ              | mol             | rpm            |               |              |
|   | 6  | 6  | μ                | mm      | cm      | m               | Pa∙s            | F              |               |              |
|   | 7  | 7  | m                | s       | min     | h               | Α               | mA             |               |              |
|   | 8  | 8  | h                | W       | J       | Ν               | v               | m٧             | 0             | MAI          |
|   | 9  | 9  | k                | °C DP   | ppm     | kPa             | MJ/h            | GJ/h           |               | VTENA        |
|   | °C | °C | М                | kg      | t       | Nm <sup>3</sup> | Nm³∕min         | Nm³∕h          |               | NCE          |
|   | %  | %  | G                | Ω       | Hz      | lm              | Bq              | Sv             | TO RE         | MOVE         |
|   | AL | AL | PV               |         | PV      |                 | L4502V          | Z 2            |               | POI          |
|   | ×  |    | N                | ( • • ) | TAG No. |                 |                 |                | U             | RT           |
|   | /  | /  | abs              | 100     | TAG No. |                 |                 |                | PULL<br>TO RE | HERE<br>MOVE |

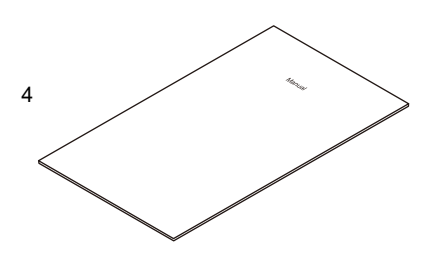

| No. | Product Name                                  | Quantity |
|-----|-----------------------------------------------|----------|
| 1   | Brackets                                      | 2        |
| 2   | Terminal cover                                | 1        |
| 3   | Unit label                                    | 1        |
| 4   | Installation Instructions<br>and User's Guide | 1        |

How to use the unit label

- Affix the unit label to the front panel. If necessary, combine with unit prefixes. Affix it so that the LCD area is not blocked.
- Maintenance port seals (two spares) are available. Use them if the seal affixed to the controller loses its adhesiveness.

## Symbols Used in This Manual

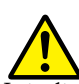

This symbol is used on the instrument. It indicates the possibility of injury to the user or damage to the instrument, and signifies that the user must refer to the user' s manual for special instructions. The same symbol is used in the user' s manual on pages that the user needs to refer to, together with the term "WARNING" or "CAUTION."

## WARNING

Calls attention to actions or conditions that could cause serious or fatal injury to the user, and indicates precautions that should be taken to prevent such occurrences.

# CAUTION

Calls attention to actions or conditions that could cause injury to the user or damage to the instrument or property and indicates precautions that should be taken to prevent such occurrences.

#### Note

Identifies important information required to operate the instrument.

# Indicates related operations or explanations for the user's reference.

[ ] Indicates a character string displayed on the display.

#### Setting Display

Indicates a setting display and describes the keystrokes required to display the relevant setting display.

#### Setting Details

Provides the descriptions of settings.

#### Description

Describes restrictions etc. regarding a relevant operation.

# Setup Procedure

The following flowchart shows the setup procedure for the PPC5 controller.

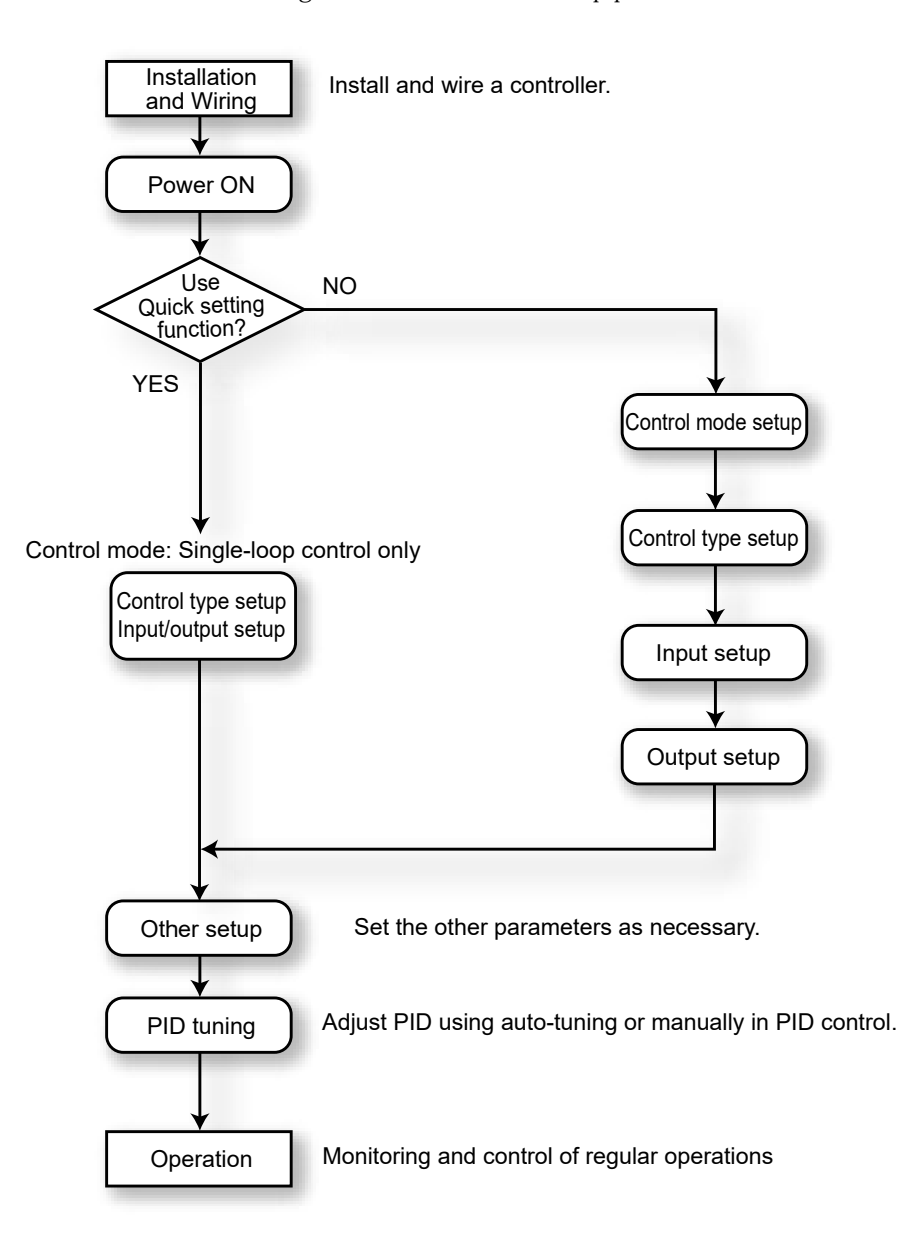

# INSTALLATION

and Wiring

# Contents

| 1.1 | Installatio |                                                            |      |
|-----|-------------|------------------------------------------------------------|------|
| 1.2 | Mounting    |                                                            |      |
| 1.3 | External [  |                                                            |      |
| 1.4 | Wiring      |                                                            |      |
|     | 1.4.1       | Important Information on Wiring                            | 1-6  |
|     | 1.4.2       | PV Input Wiring                                            | 1-8  |
|     | 1.4.3       | Remote Auxiliary Analog Input Wiring (PPC5-110x models)    | 1-9  |
|     | 1.4.4       | Control Output (Relay, Current and Voltage Pulse) Wiring   | 1-10 |
|     | 1.4.5       | Contact Input Wiring                                       | 1-12 |
|     | 1.4.6       | Alarm Contact Output Wiring                                | 1-14 |
|     | 1.4.7       | Retransmission Output Wiring                               | 1-15 |
|     | 1.4.8       | 15 V DC Loop Power Supply Wiring                           | 1-15 |
|     | 1.4.9       | RS-485 Communication Interface Wiring (PPC5-1x01 Models)   | 1-16 |
|     | 1.4.10      | Coordinated Operation Wiring (PPC5-1x01 Models)            | 1-17 |
|     | 1.4.11      | Ethernet Communication Interface Wiring (PPC5-1x02 Models) | 1-18 |
|     | 1.4.12      | Power Supply Wiring                                        | 1-20 |
| 1.5 | Attaching   |                                                            |      |

Chapter 1: Installation and Wiring

CHAPTER

1

# 1.1 Installation Location

The instrument should be installed in indoor locations meeting the following conditions:

- This instrument is designed to be mounted in an instrumented panel. Mount the instrument in a location where its terminals will not inadvertently be touched.
- Mount the instrument in well ventilated locations to prevent the instrument's internal temperature from rising. However, make sure that the terminal portions are not exposed to wind. Exposure to wind may cause the temperature sensor accuracy to deteriorate. To mount multiple indicating controllers, see the external dimensions/ panel cutout dimensions which follow. If mounting other instruments adjacent to the instrument, comply with these panel cutout dimensions to provide sufficient clearance between the instruments.
- Install the instrument in a location subject to little mechanical vibration.
- Mount the instrument horizontally and ensure that it is level, with no inclination to the right or left.

The instrument can be mounted in panel faces tilted up to 30 degrees.

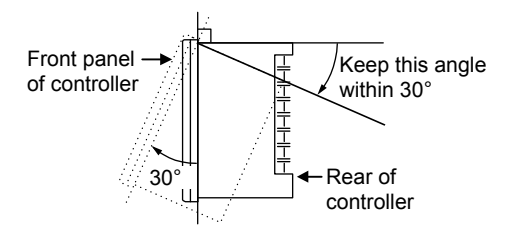

#### Note

If the instrument is moved from a location with low temperature and low humidity to a place with high temperature and high humidity, or if the temperature changes rapidly, condensation will result. Moreover, in the case of thermocouple inputs, measurement errors will result. To avoid such a situation, leave the instrument in the new environment under ambient conditions for more than 1 hour prior to using it.

#### **Chapter 1: Installation and Wiring**

#### Do not mount the instrument in the following locations:

- Outdoors
- Locations subject to direct sunlight, infrared rays, ultraviolet rays, or close to a heater Install the instrument in a location with stable temperatures that remain close to an average temperature of 23°C. Do not mount it in locations subject to direct sunlight or close to a heater. Doing so adversely affects the instrument and LCD.
- Locations with substantial amounts of oily fumes, steam, moisture, dust, or corrosive gases

The presence of oily fumes, steam, moisture, dust, or corrosive gases adversely affects the instrument. Do not mount the instrument in locations subject to any of these substances.

• Areas near electromagnetic field generating sources

Do not place magnets or tools that generate magnetism near the instrument. If the instrument is used in locations close to a strong electromagnetic field generating source, the magnetic field may cause measurement errors.

· Locations where the display is difficult to see

The instrument uses an LCD for the display unit, and this can be difficult to see from extremely oblique angles. Mount the instrument in a location where it can be seen as much as possible from the front.

Areas close to flammable articles

Absolutely do not place the instrument directly on flammable surfaces. If such a circumstance is unavoidable and the instrument must be placed close to a flammable item, provide a shield for it made of 1.43 mm thick plated steel or 1.6 mm thick unplated steel with a space of at least 150 mm between it and the instrument on the top, bottom and sides.

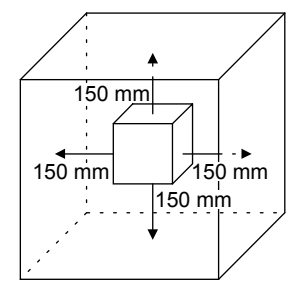

• Areas subject to being splashed with water

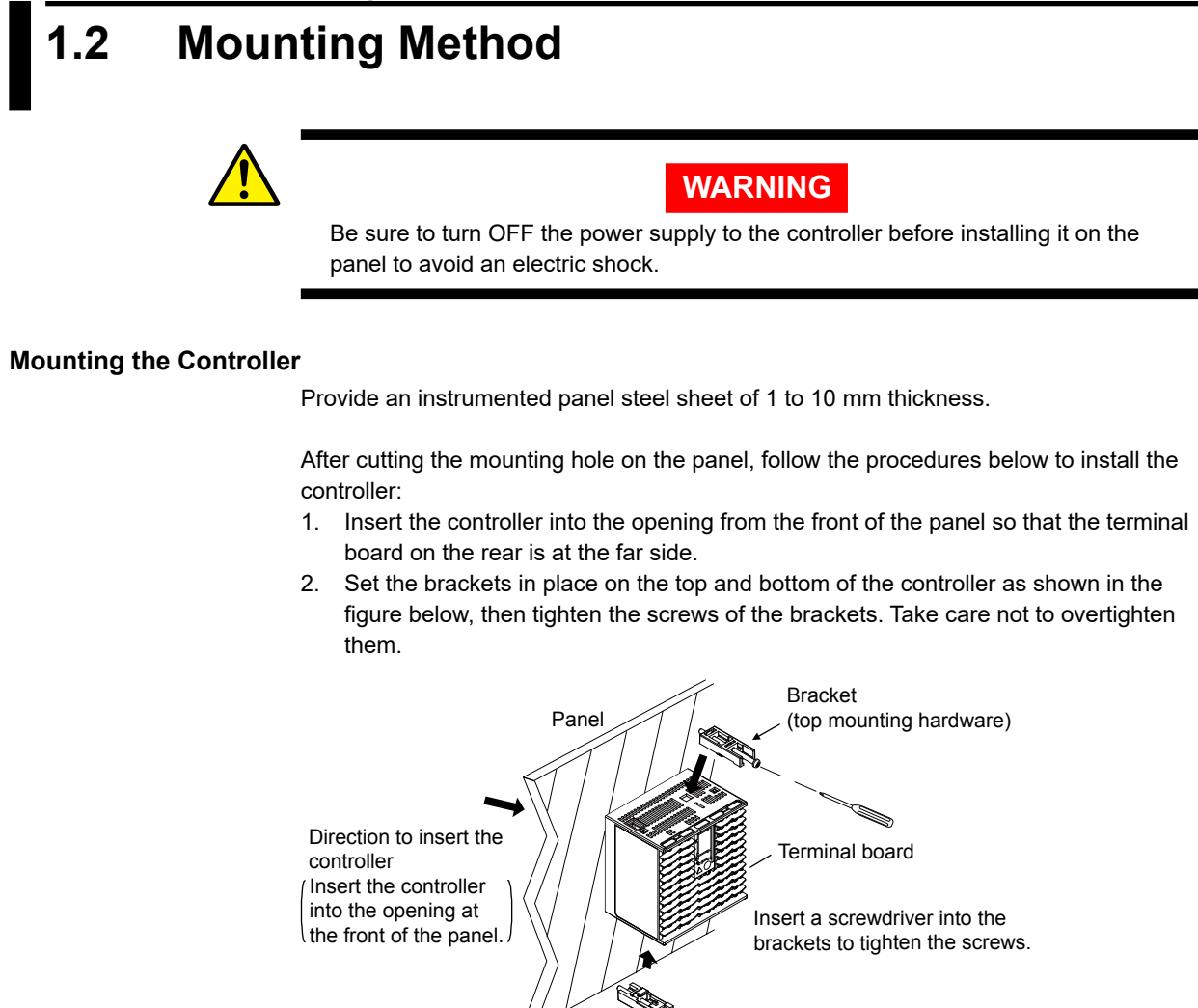

Bracket (bottom mounting hardware) Appropriate tightening torque: 0.25 N•m

To uninstall the controller, perform the procedure in the reverse order.

## CAUTION

- 1) Tighten the screws with appropriate tightening torque within 0.25 N•m. Otherwise it may cause the case deformation or the bracket damage.
- 2) Make sure that foreign materials do not enter the inside of the instrument through the case's slit holes.

# **1.3 External Dimensions and Panel Cutout Dimensions**

#### Mounting the Controller

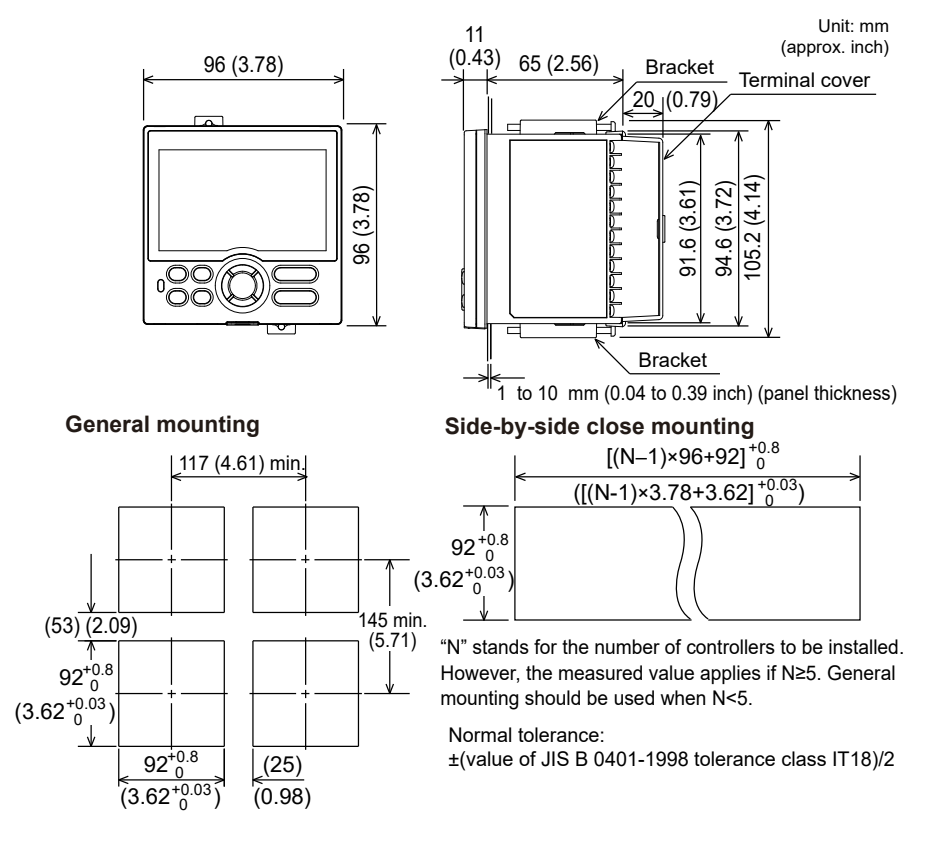

# 1.4 Wiring

# 1.4.1 Important Information on Wiring

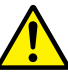

# WARNING

- Be sure to turn OFF the power supply to the controller before wiring to avoid an electric shock. Use a tester or similar device to ensure that no power is being supplied to a cable to be connected.
- Wiring work must be carried out by a person with basic electrical knowledge and practical experience.
- 3) For the wiring cable, the temperature rating is 75 °C or more.

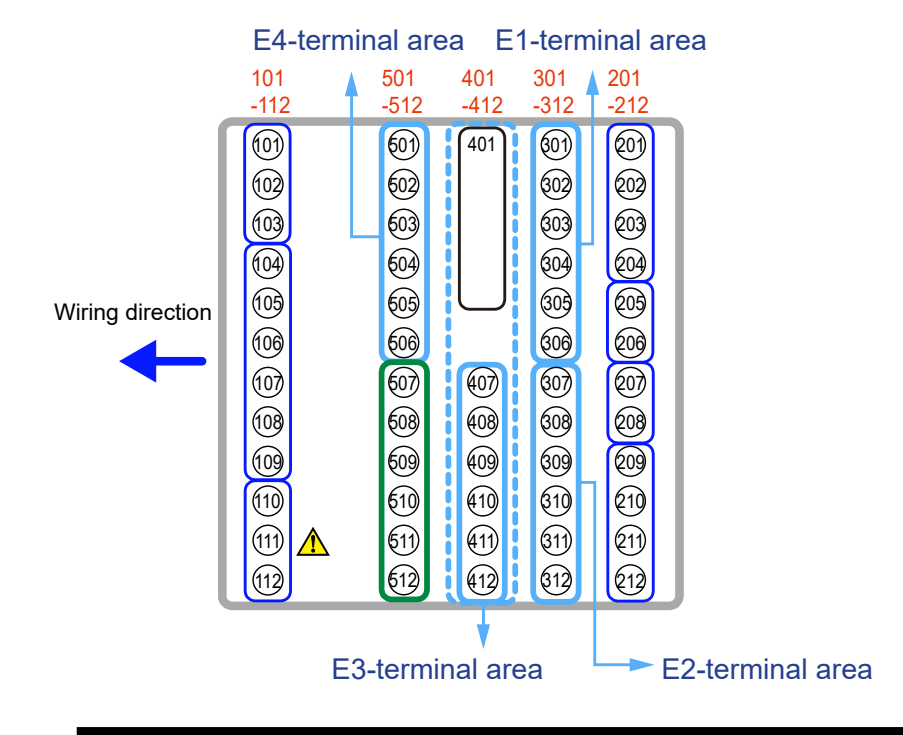

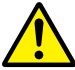

## CAUTION

- When connecting two or more crimp-on terminal lugs to the single terminal block, bend the crimp-on terminal lugs so that they sit flush with the terminal before tightening the screw.
- Do not wire two or more crimp-on terminal lugs to the single high-voltage terminal of the power supply, control relay, or alarm relays.

# CAUTION

Do not use an unassigned terminal as a relay terminal.

#### **Recommended Crimp-on Terminal Lugs**

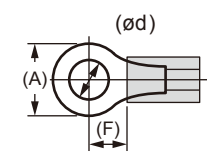

Recommended tightening torque: 0.6 N·m Applicable wire size: Power supply wiring 1.25 mm<sup>2</sup> or more

| Applicable terminal lug | Applicable wire size mm <sup>2</sup> (AWG#) | (ød) | (A) | (F) |
|-------------------------|---------------------------------------------|------|-----|-----|
| M3                      | 0.25 to 1.65 (22 to 16)                     | 3.3  | 5.5 | 4.2 |

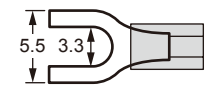

#### **Cable Specifications**

| Purpose                                         | Description                                                             |
|-------------------------------------------------|-------------------------------------------------------------------------|
| Power supply, relay contact                     | 600 V Grade heat-resistant PVC insulated wires, JIS C 3317(HIV), 0.9    |
| output                                          | to 2.0 mm <sup>2</sup>                                                  |
|                                                 | Shielded compensating lead wire JIS C 1610                              |
|                                                 | For thermocouple input (PV input), shielded compensating lead wire of   |
| Thermocouple                                    | cross-sectional area less than or equal to 0.75 mm2 is recommended.     |
|                                                 | If the crosssectional area is wide, the reference junction compensation |
|                                                 | error may be large.                                                     |
| RTD                                             | Shielded wire (three/four conductors)                                   |
| Other signals (other than contact input/output) | Shielded wires                                                          |
| Other signals (contact input/output)            | Unshielded wires                                                        |
| RS485 communication                             | Shielded wires                                                          |
| Ethernet communication                          | 100 BASE-TX (CAT-5) / 10 BASE-T                                         |

#### Note\_

Communication wires of cross-sectional area less than or equal to  $0.34 \text{ mm}^2$  may not be secured firmly to the terminals.

Recommended length of the stripped wire: 7 mm

## 1.4.2 PV Input Wiring

# CAUTION

- 1) Be careful of polarity, for voltage and milliamp input, when wiring inputs. Reversed polarity can damage the controller.
- 2) Keep the PV input signal line as far away as possible from the power supply circuit and ground circuit.
- 3) For TC input, use shielded compensating lead wires for wiring. For RTD input, use shielded wires that have low conductor resistance and cause no significant differences in resistance between the three wires.
- 4) If there is a risk of external lightning surges, use a lightning arrester etc.

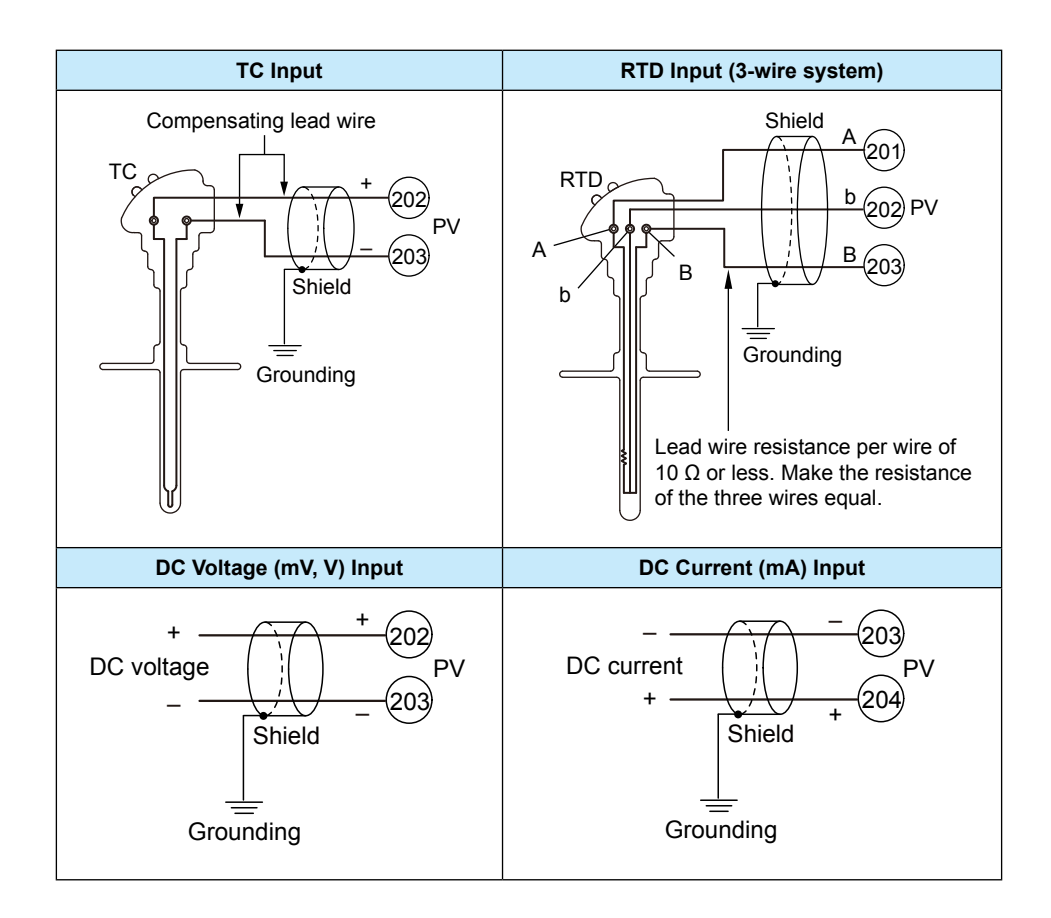

#### Use

In Single-loop control, Cascade primary-loop control, Cascade secondary-loop control, Loop control for backup, or Loop control with PV-hold function, PV input is used for PV input.

In Loop control with PV switching or Loop control with PV auto-selector, PV input is used for PV input 1. Remote auxiliary analog input (E1-terminal area) is used for PV input 2. In Cascade control, PV input is used for Loop-1 PV input. Remote auxiliary analog input (E1-terminal area) is used for Loop-2 PV input.

## 1.4.3 Remote Auxiliary Analog Input Wiring (PPC5-110x models)

## CAUTION

- 1) Be careful of polarity when wiring inputs. Reversed polarity can damage the controller.
- 2) Keep the remote auxiliary analog input signal line as far away as possible from the power supply circuit and ground circuit.
- 3) If there is a risk of external lightning surges, use a lightning arrester etc.

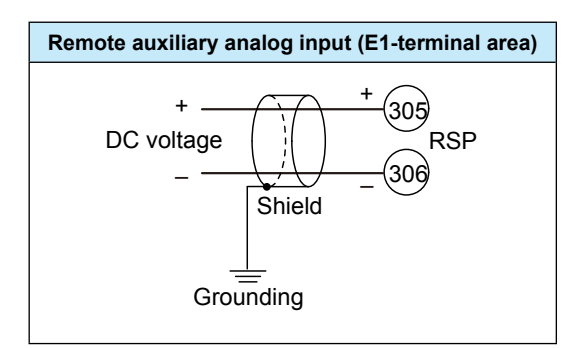

#### Use

#### RSP Remote Auxiliary Analog Input (E1-terminal area)

In Single-loop control, Loop control with PV-hold function, remote auxiliary analog input is used for remote input.

In Cascade primary-loop control, remote auxiliary analog input is used for output tracking input.

In Cascade secondary-loop control, remote auxiliary analog input is used for cascade input.

In Cascade control, remote auxiliary analog input is used for Loop-2 PV input.

In Loop control for backup, remote auxiliary analog input is used for output tracking input. In Loop control with PV switching or Loop control with PV auto-selector, remote auxiliary

analog input is used for PV input 2.

# 1.4.4 Control Output (Relay, Current and Voltage Pulse) Wiring

# CAUTION

- The use of inductive (L) loads such as auxiliary relays, motors and solenoid valves may cause malfunction or relay failure; it is recommended to insert a CR filter for use with alternating current or a diode for use with direct current, as a spark-removal surge suppression circuit, into the line in parallel with the load.
- 2) If there is a risk of external lightning surges, use a lightning arrester etc.
- 3) The control output should always be used with a load of 10 mA or more.
- 4) The insulation provided to each relay output terminal is functional insulation.
- 5) To prevent electric shock, do not touch any terminals while power is supplied to the controller.

#### **DC Relay Wiring**

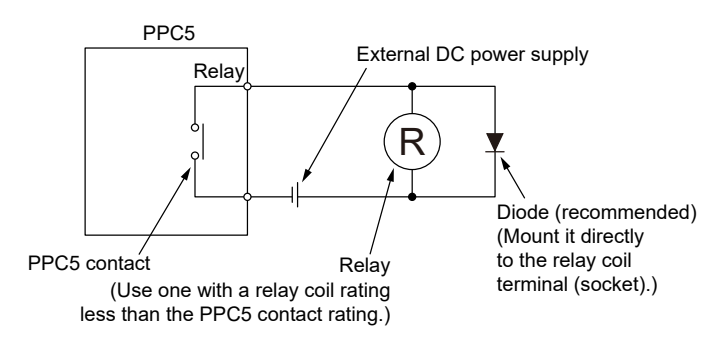

#### AC Relay Wiring

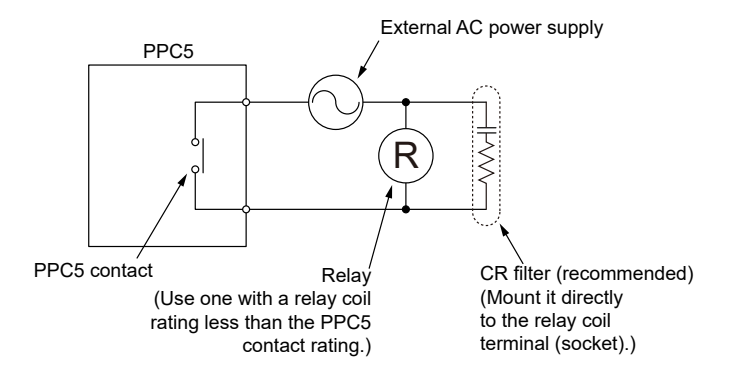

#### **Chapter 1: Installation and Wiring**

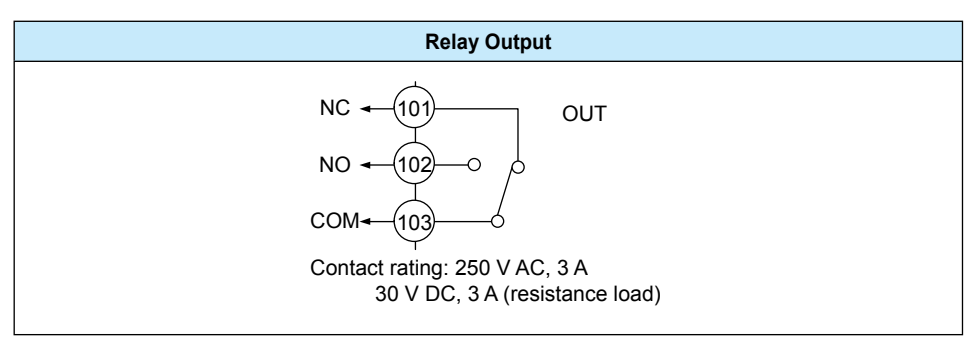

Note: The control output should always be used with a load of 10 mA or more.

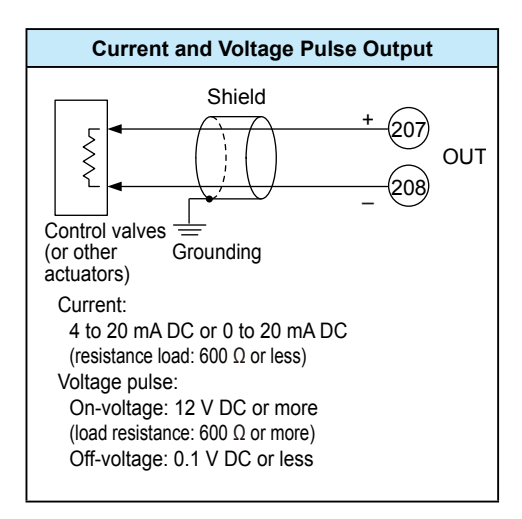

#### Use

When current/voltage pulse output is not used for control output, it can be used for retransmission output or 15VDC loop power supply.

When retransmission output terminal is not used for retransmission output, it can be used for optional control output. The current output range can be changed.

For control output setting, set the control mode (CTLM) and the control type (CNT), then set the output terminal and output type in the output type selection (OT).

# 1.4.5 Contact Input Wiring

# CAUTION

- 1) Use a dry contact (relay contact etc.) for external contacts.
- 2) Use a dry contact which has ample switching capacity for the terminal's OFF voltage (approx. 5V) and ON current (approx 1mA).
- 3) When using a transistor contact, the voltage at both terminals must be 2 V or less when the contact is ON and the leakage current must be 100  $\mu$ A or less when it is OFF.
- 4) If there is a risk of external lightning surges, use a lightning arrester etc.

#### Contact Input

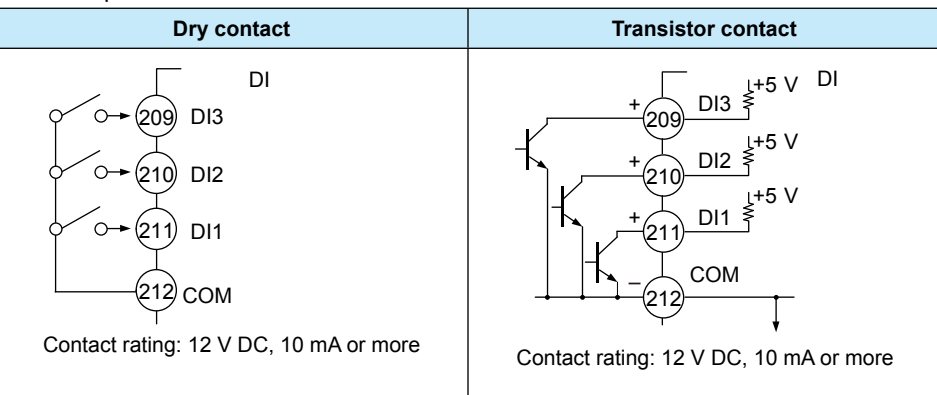

| Additional Contact Input (PPC5-110x models)                                                                                                    |                                        |  |  |  |
|----------------------------------------------------------------------------------------------------|----------------------------------------|--|--|--|
| Dry contact                                                                                                    | Transistor contact                     |  |  |  |
| $\begin{array}{c} 303 \\ \hline 303 \\ \hline 0 \\ \hline 0$ | Contact rating: 12 V DC, 10 mA or more |  |  |  |

#### Chapter 1: Installation and Wiring

The following table shows the initial setting for each control mode. No function is assigned to contact inputs other than those listed below.

| Control mode                                              | DI1                               | DI2                               | DI3                       | DI16<br>(PPC5-110x<br>models)                                                     |
|-----------------------------------------------------------|-----------------------------------|-----------------------------------|---------------------------|-----------------------------------------------------------------------------------|
| Single-loop Control<br>Loop Control with PV-hold Function | AUTO (ON)/<br>MAN (OFF)<br>switch | STOP (ON)/<br>RUN (OFF)<br>switch | None                      | Remote (ON)/<br>Local (OFF)<br>switch                                             |
| Cascade Primary-loop Control<br>Loop Control for Backup   | AUTO (ON)/<br>MAN (OFF)<br>switch | STOP (ON)/<br>RUN (OFF)<br>switch | None                      | Output<br>tracking switch<br>(tracking in ON<br>state)                            |
| Cascade Secondary-loop Control                            | Cascade<br>(OFF→ON)<br>switch     | AUTO<br>(OFF→ON)<br>switch        | MAN<br>(OFF→ON)<br>switch | Cascade<br>switches to<br>AUTO in the<br>event of FAIL<br>of Loop 1<br>controller |
| Cascade Control                                           | Cascade<br>(OFF→ON)<br>switch     | AUTO<br>(OFF→ON)<br>switch        | MAN<br>(OFF→ON)<br>switch | STOP (ON)/<br>RUN (OFF)<br>switch                                                 |
| Loop Control with PV Switching                            | AUTO (ON)/<br>MAN (OFF)<br>switch | STOP (ON)/<br>RUN (OFF)<br>switch | None                      | RSP terminal<br>Input (ON)/PV<br>terminal input<br>(OFF) switch                   |
| Loop Control with PV Auto-selector                        | AUTO (ON)/<br>MAN (OFF)<br>switch | STOP (ON)/<br>RUN (OFF)<br>switch | None                      | None                                                                              |

# 1.4.6 Alarm Contact Output Wiring

# CAUTION

- 1) Use an auxiliary relay for load-switching if the contact rating is exceeded.
- 2) Connect a bleeder resistor when a small current is used, so that a current exceeding 1 mA can be supplied.
- 3) The output relay has a limited service life. Be sure to connect a CR filter (for AC) or diode (for DC) to the load.
- 4) If there is a risk of external lightning surges, use a lightning arrester etc.
- 5) The insulation provided to each relay output terminal is functional insulation necessary only for the correct functioning of the controller and does not protect or isolate against electrical shock.
- 6) To prevent electric shock, do not touch any terminals while power is supplied to the controller.

#### Alarm Contact Output

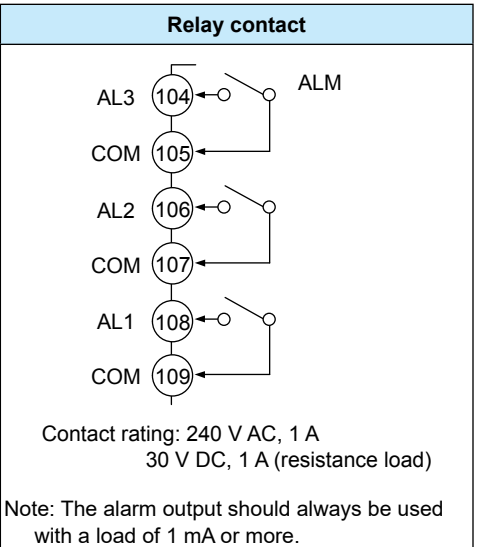

The following table shows the initial setting for each control mode.

| Control mode                                                                                                    | AL1 terminal               | AL2 terminal              | AL3 terminal               |
|----------------------------------------------------------------------------------------------------|----------------------------|---------------------------|----------------------------|
| Single-loop Control<br>Loop Control with PV Switching<br>Loop Control with PV Auto-selector<br>Loop Control with PV-hold Function | Alarm 1<br>(PV high limit) | Alarm 2<br>(PV low limit) | Alarm 3<br>(PV high limit) |
| Cascade Primary-loop Control                                                                                                    | Alarm 1                    | Alarm 2                   | FAIL                       |
| Loop Control for Backup                                                                                                    | (PV high limit)            | (PV low limit)            |                            |
| Cascade Secondary-loop Control                                                                                                    | Alarm 1                    | Alarm 2                   | Tracking switch (to        |
|                                                                                                    | (PV high limit)            | (PV low limit)            | Loop-1 controller)         |
| Cascade Control                                                                                                    | Alarm 1                    | Alarm 2                   | Alarm 3                    |
|                                                                                                    | (Loop-1 PV high            | (Loop-1 PV low            | (Loop-1 PV high            |
|                                                                                                    | limit)                     | limit)                    | limit)                     |

# 1.4.7 Retransmission Output Wiring

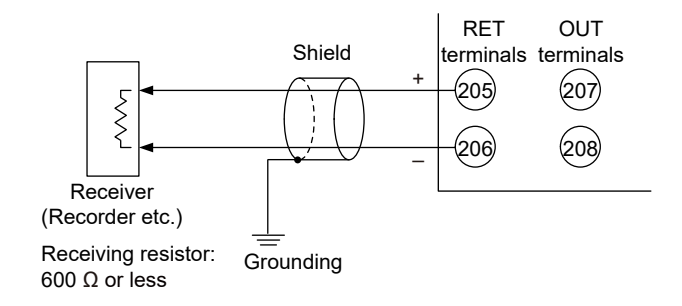

The current output range can be changed.

When retransmission output is not used for retransmission output, it can be used for 15 V DC loop power supply. Output terminals can also be used as a DC power source when not used for control.

# 1.4.8 15 V DC Loop Power Supply Wiring

Available when RET terminals are not used for retransmission output or OUT terminals are not used for control..

The controller is equipped with a non-isolated loop power supply (14.5 to 18.0 V DC) for connecting a 2-wire transmitter.

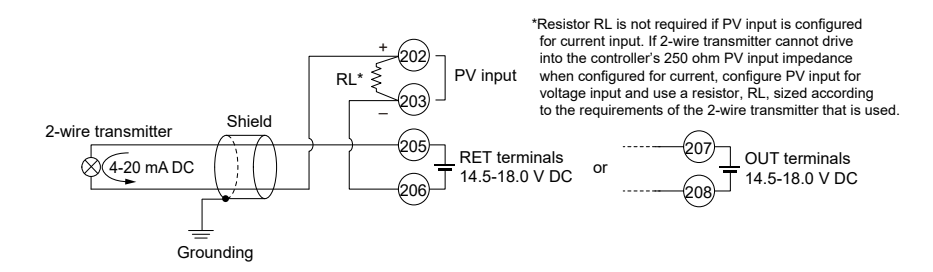

# 1.4.9 RS-485 Communication Interface Wiring (PPC5-1x01 Models)

#### Parameter Setting Software USB-485M (sold separately) PPC5 D١ Black 2-Wire Cable (supplied with USB-485M, not sold separately). (F) (F) (F) (F) (F) (F) C SET/ PARAMETER PPC5 USB-485M USB-485M Adapter Process Controller black 2-wire cable [407] SDB (+) 1 0 red [408] SDA (-) 4 (SG+) 5 (SG–) 1 3 [410] RDB (+) green 1 6 [ 1 [411] RDA (-) Flying RJ12 Plug Leads Terminals RJ45 Receptacle

# Connection to a PC

#### PPC5 (Master) PPC5 (Slave) PPC5 (Slave) SDB (+) RDB (+ RDB (+ (External) (External) Terminating resistor Terminating resistor SDA (-) RDA ( RDA (-220 Ω 1/4 W 220 Ω 1/4 W RDB (+) SDB (+ SDB (+ (External) (External) Terminating resistor Terminating resistor RDA (-) SDA (-) SDA (-) 220 Ω 1/4 W 220 Ω 1/4 W SG SG SG Communication Communication cable cable Grounding Grounding 2-wire Wiring of 4-wire Terminal (1) PPC5 (Slave) PPC5 (Master) PPC5 (Slave) SDB (+) RDB (+ RDB (+ (External) Terminating resistor 220 Ω 1/4 W SDA (-) RDA (-RDA (-220 Ω 1/4 W RDB (+) SDB (+) SDB (+ RDA (-) SDA (-) SDA (-SG SG SG Communication Communication cable cable Grounding Grounding 2-wire Wiring of 4-wire Terminal (2) PPC5 (Slave) PPC5 (Master) PPC5 (Slave) (External) SDB (+) RDB (+ RDB (+ (External) Terminating resistor SDA (-) RDA (-RDA (-220 Ω 1/4 W 220 Ω 1/4 W RDB (+) SDB (+) SDB (+) $\bigcirc$ $\bigcap$ RDA (-) SDA (-) SDA (-) $\bigcirc$ $\bigcirc$ SG SG SG Communication Communication cable cable Grounding Grounding Terminal symbol above RDB (+) 410 RDA (-) 411 SDB (+) 407 SDA (-) 408 SG 409

# 1.4.10 Coordinated Operation Wiring (PPC5-1x01 Models)

4-wire Wiring

# 1.4.11 Ethernet Communication Interface Wiring (PPC5-1x02 Models)

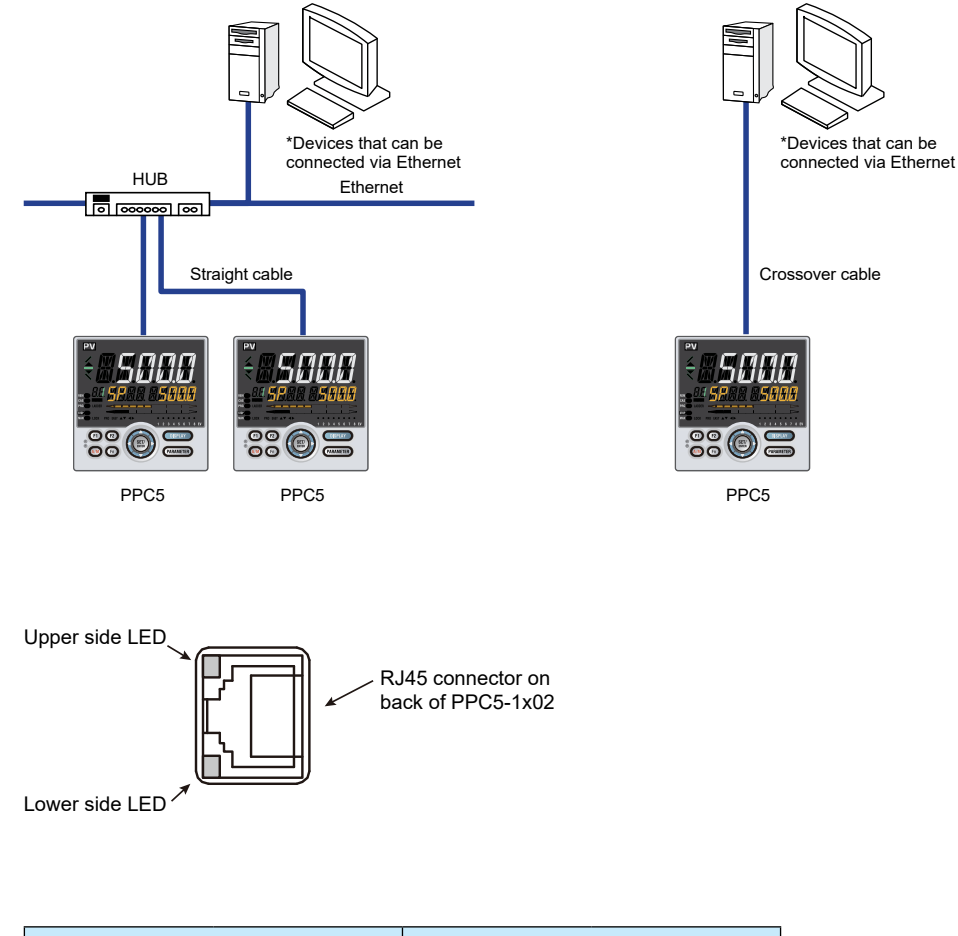

| Upper side LE | ED (baud rate) | Lower side LED (link activity) |              |  |
|---------------|----------------|--------------------------------|--------------|--|
| Color         | Amber          | Color                          | Green        |  |
| Lit           | 100M bps       | Lit                            | Linked       |  |
| Unlit         | 10M bps        | Blink                          | Active       |  |
|               |                | Unlit                          | Link failure |  |

# CAUTION

Be sure to connect a lightning arrester for Ethernet (100BASE-TX/10BASE-T) in an environment where a surge voltage may be induced by a lightning discharge.

#### **Chapter 1: Installation and Wiring**

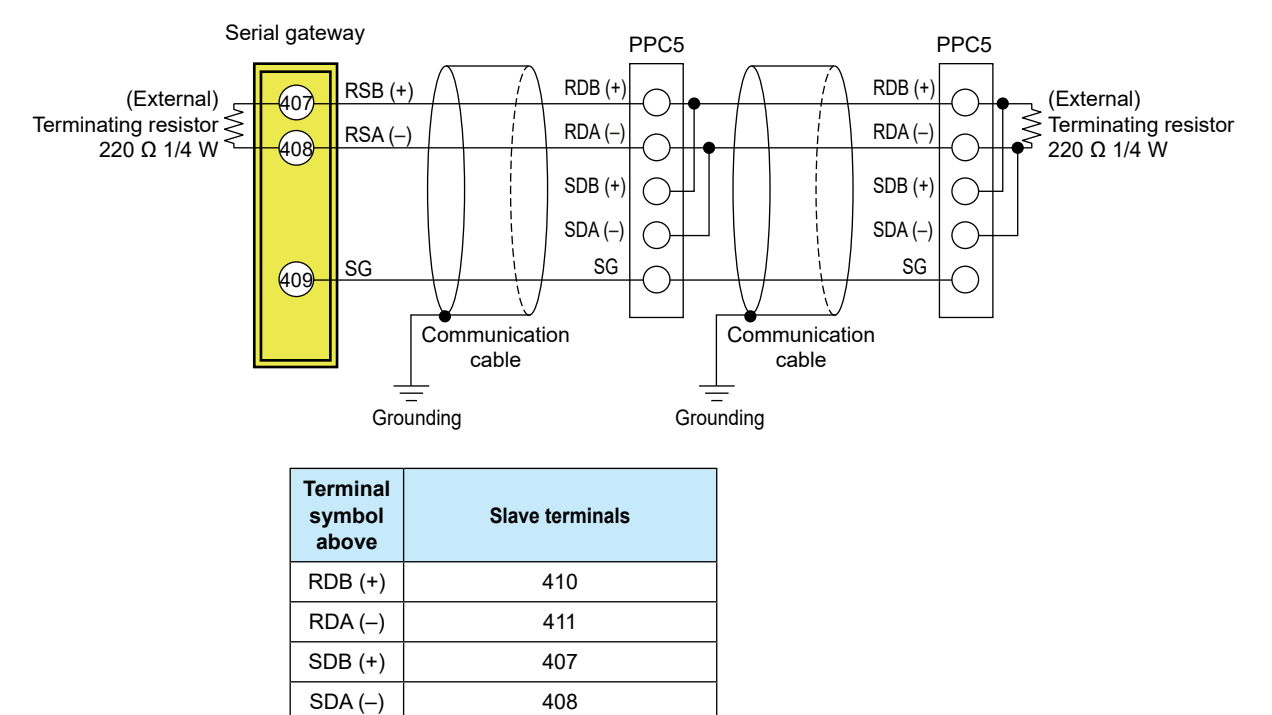

409

SG

RS-485 communication wiring for the serial gateway function is as follows. **2-wire Wiring of 4-wire Terminal**
## 1.4.12 Power Supply Wiring

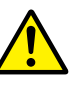

## WARNING

- 1) Wiring work must be carried out by a person with basic electrical knowledge and practical experience.
- Be sure to turn OFF the power supply to the controller before wiring to avoid an electric shock. Use a tester or similar device to ensure that no power is being supplied to a cable to be connected.
- 3) As a safety measure, always install a circuit breaker (an IEC 60947-compatible product, 5 A, 100 V or 220 V AC) in an easily accessible location near the instrument. Moreover, provide indication that the switch is a device for turning off the power to the instrument.
- 4) Install the power cable keeping a distance of more than 1 cm from other signal wires.
- 5) The power cable is required to meet the IEC standards concerned or the requirements of the area in which the instrument is being installed.
- 6) Wiring should be installed to conform to NEC (National Electrical Code: ANSI/ NFPA-70) or the wiring construction standards in countries or regions where wiring will be installed.

## CAUTION

- Provide electricity from a single-phase power supply. If the power is noisy, install an isolation transformer on the primary side, and use a line filter on the secondary side. When measures against noise are taken, do not install the primary and secondary power cables close to each other.
- 2) If there is a risk of external lightning surges, use a lightning arrester etc.

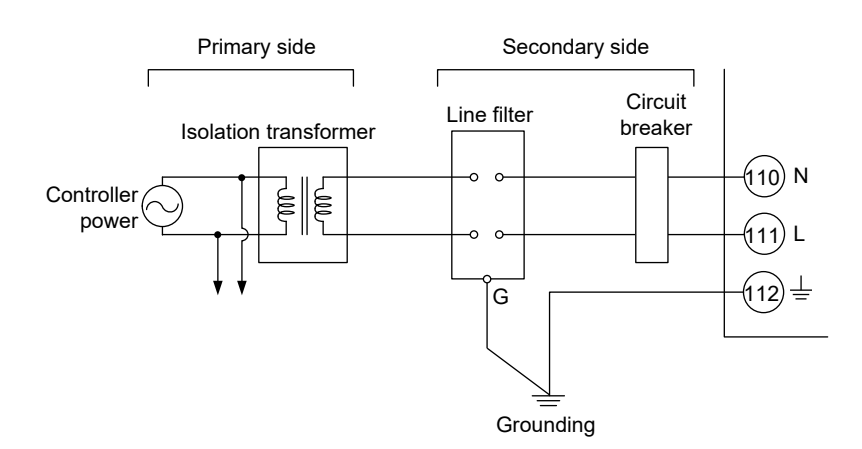

## 1.5 Attaching and Detaching Terminal Cover

After completing the wiring, the terminal cover is recommended to use for the instrument.

#### **Attaching Method**

(1) Attach the terminal cover to the rear panel of the controller unit horizontally.

(2) The following figure is a mounting image.

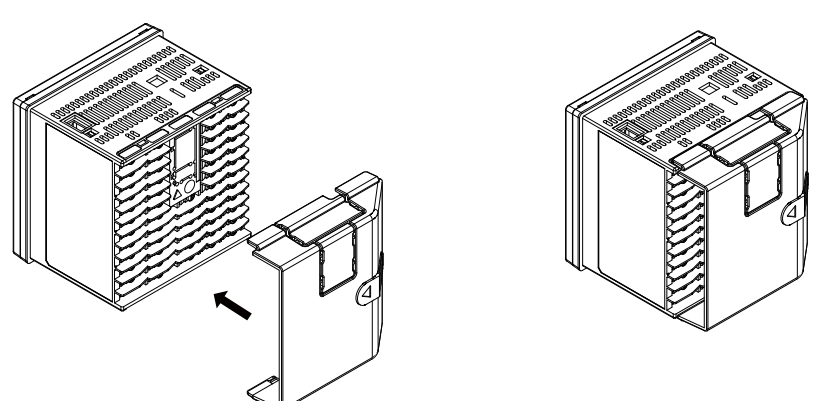

When Ethernet is specified, cut and use a terminal cover as follows. Cut the cover carefully using nippers etc. so that sharp edge does not remain.

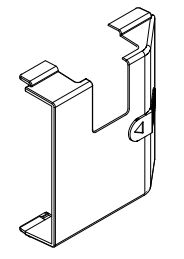

**Detaching Method** 

(1) Slide the terminal cover to the direction of the printed arrow.

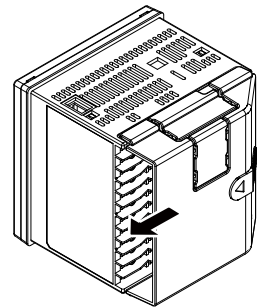

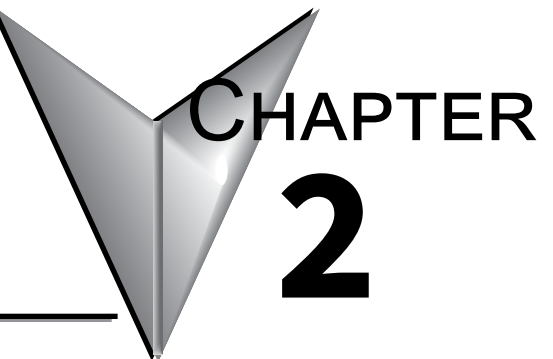

## INTRODUCTION TO UNIT, Key, and Display Functions

# Contents

| 2.1                      | Definition of Main Symbols and Terms                                                                                             |      |
|--------------------------|----------------------------------------------------------------------------------------------------|------|
| 2.2                      | Input/Output Function                                                                                                    | 2-3  |
| 2.3                      | Display and Key Functions                                                                                                    | 2-5  |
| 2.4                      | Communication Functions                                                                                                    | 2-6  |
| 2.5                      | Names and Functions of Display Parts                                                                                             | 2-8  |
| 2.6                      | Names and Functions of Keys                                                                                                    |      |
| 2.7                      | List of Display Symbols                                                                                                    |      |
| 2.8                      | Overview of Display Switch and Operation Keys                                                                                    | 2-13 |
| 2.9                      | How to Set Parameters                                                                                                    | 2-16 |
| 2.6<br>2.7<br>2.8<br>2.9 | Names and Functions of Keys<br>List of Display Symbols<br>Overview of Display Switch and Operation Keys<br>How to Set Parameters |      |

## 2.1 Definition of Main Symbols and Terms

#### Main Symbol

PV: Measured input value SP: Target setpoint OUT: Control output value RSP: Remote setpoint

A/M: AUTO/MAN C/A/M: CAS/AUTO/MAN AUTO: Automatic MAN: Manual CASCADE, CAS: Cascade REMOTE, REM: Remote LOCAL, LCL: Local

E1, E2, E3, and E4: Terminal areas

### **Engineering Units (EU)**

Input range (scale): the PV range low limit is set to 0%, and the high limit is set to 100% for conversion.

Input range (scale) span: the PV range span is set to 100% for conversion.

In this manual, the parameter setting range is described as the "input range" and "input range span." This means that engineering units are required to be set. Set a temperature for temperature input.

The following describes a conversion example.

When the PV input range is 100 to  $600^{\circ}$ C, 0% of the PV range is equivalent to  $100^{\circ}$ C, 50% of the PV range is equivalent to  $350^{\circ}$ C, and 100% of the PV range is equivalent to  $600^{\circ}$ C.

100% of the PV range span is equivalent to 500°C. 20% of the PV range span is equivalent to 100°C.

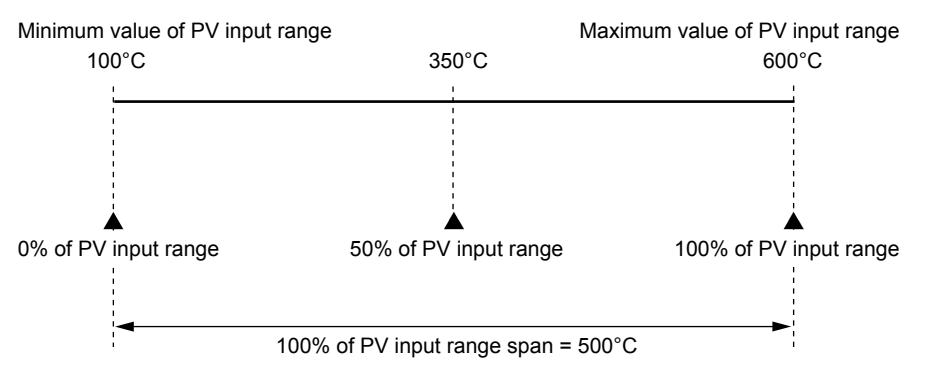

The above applies to the scale for voltage and current input.

## 2.2 Input/Output Function

### **PV** Input

PV input is a universal input to arbitrarily set the type and range for the thermocouple (TC), resistance-temperature detector (RTD), and DC voltage/current.

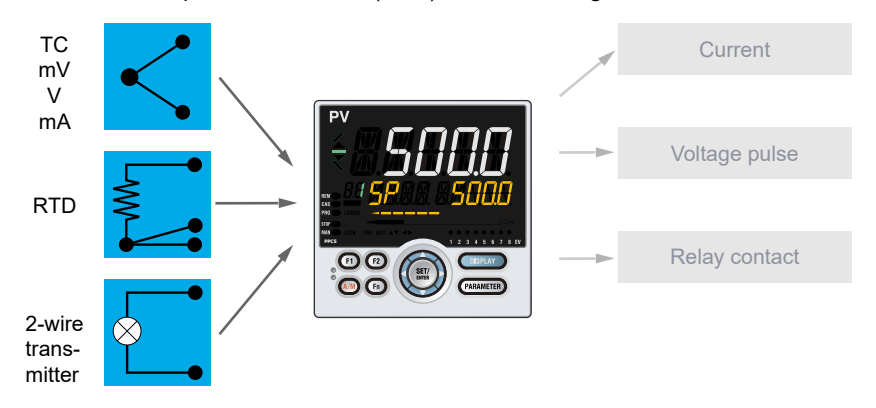

## **Control Output**

Control output (OUT) is a universal output to arbitrarily set the type for the current, voltage pulse, and relay.

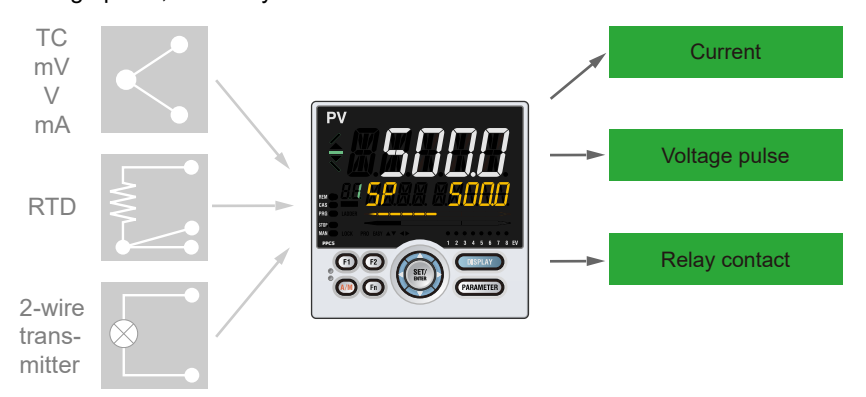

### **Remote Auxiliary Analog Input**

Remote auxiliary analog input (RSP) is external analog signal used for remote setpoint. Available on PPC5-11xx models.

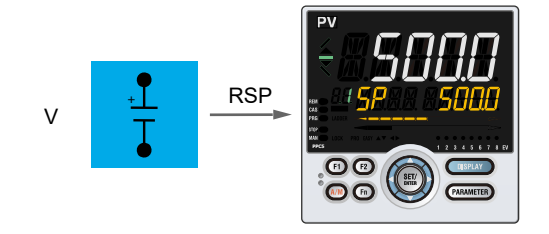

#### **Retransmission Output**

Retransmission output outputs a PV input value (PV), target setpoint (SP), control output value (OUT) and the like as an analog signal to, for example, a recorder.

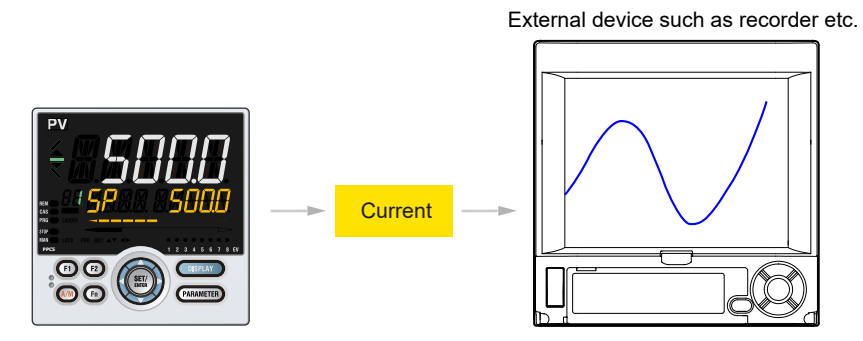

#### **Contact Input**

3 (PPC5-10xx) or 4 (PPC5-11xx) contact inputs are available. The operation modes can be switched.

#### **Contact Output**

3 contact outputs are available. Contact output can output events such as alarms. The Control Output relay can also be used when not used for control.

#### **Display and Key Functions** 2.3

Employing a 14-segment, active color LCD greatly increases the monitoring and operating capabilities.

## Active Color PV Display (display color change)

The active color PV display function changes the PV display color (red or white) when abnormality occurs in PV etc.

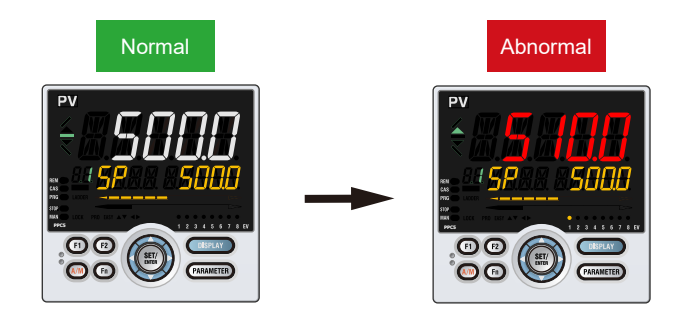

### **Guide Display**

The guide is displayed on PV display when setting parameters. This guide can be turned on/off with the Fn key.

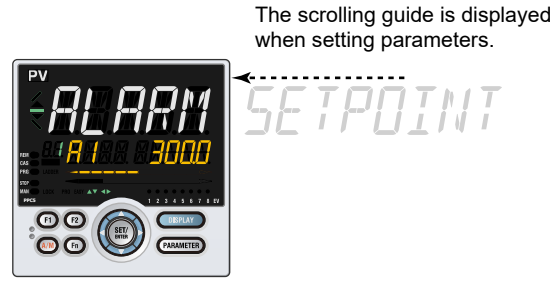

**Multilingual Guide Display** 

English, German, French, or Spanish can be displayed in Guide display.

#### **Parameter Display Level**

There are three parameter display levels that can be selected. Easy, Standard, and Professional.

#### **User Function Keys**

User function keys (F1, F2, and Fn). Assign a function to a user function key to use it as an exclusive key.

## 2.4 Communication Functions

The PPC5 series is available without communication or with RS-485 communication or Ethernet communication depending on the model.

## RS-485 Communication Modbus (PPC5-1x01 models)

The PPC5 can communicate with PCs, PLCs, touch panels, and other devices. Reference <u>Section 1.4.9 RS-485 Communication Interface Wiring (PPC5-1x01 Models)</u>

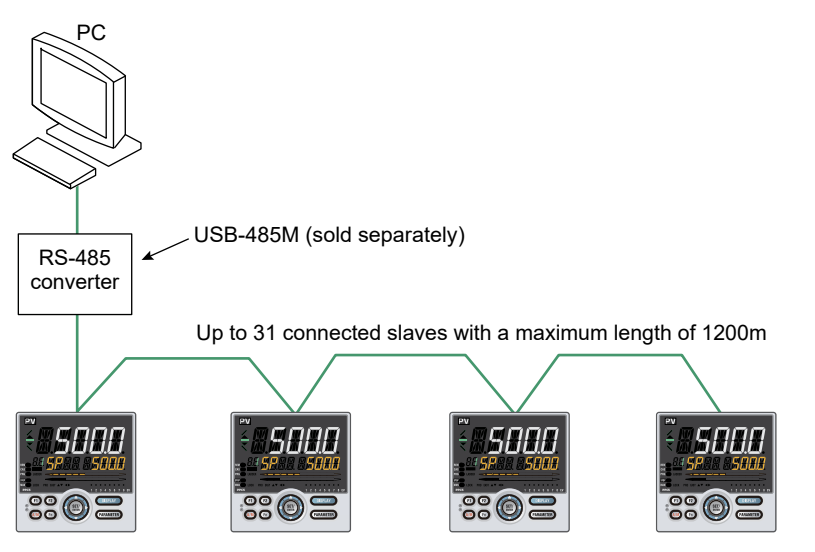

### Ethernet Communication Modbus/TCP (PPC5-1x02 models)

The PPC5 can be connected to IEEE802.3-compliant network (10BASE-T/100BASE-TX - Auto negotiated). A serial gateway function can increase the number of connected controllers.

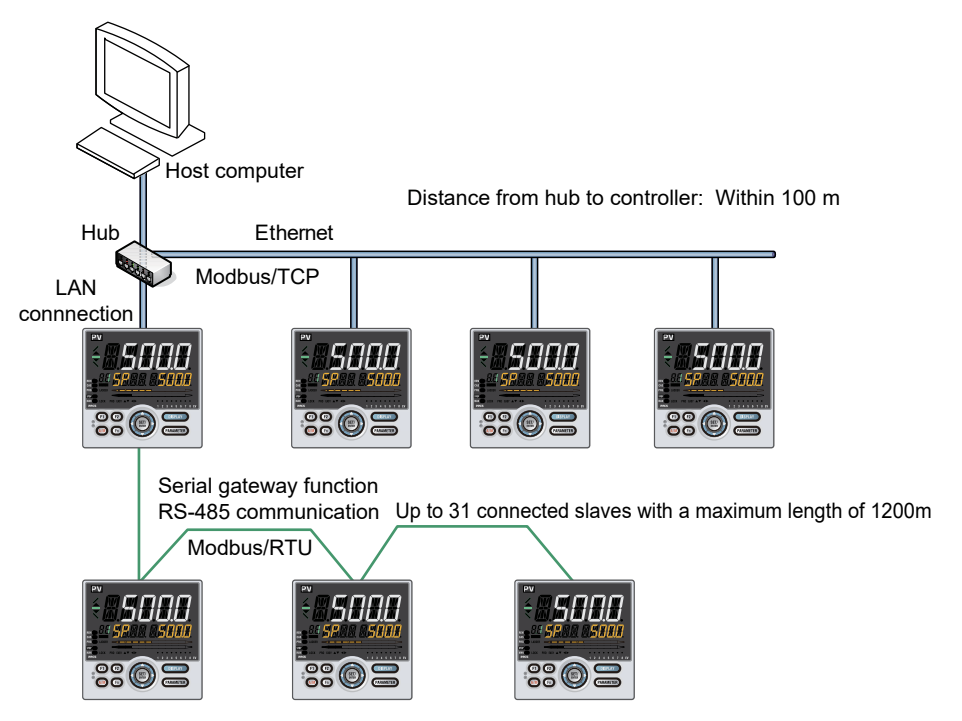

#### **Coordinated Operation**

A system of coordinated operation is configured with a master controller and a number of slave controllers. The slave controllers are set to operate in the same way as the master controller.

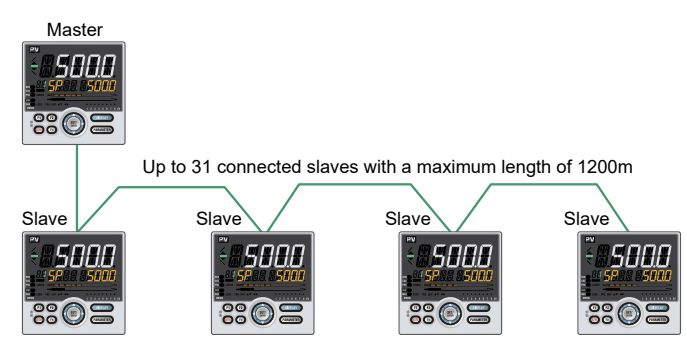

### **IR Adapter Communication**

Use the IR adapter provided with the PPC5-CBL1 configuration cable to set parameters. Attach the adapter to the front of the controller to communicate.

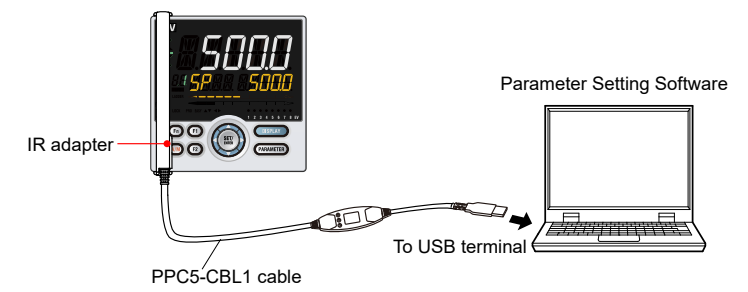

# Maintenance Port Communication (Power supply is not required for the PPC5)

Maintenance port is used to connect with the dedicated cable when using Parameter Setting Software. The parameters can be set without supplying power to the PPC5.

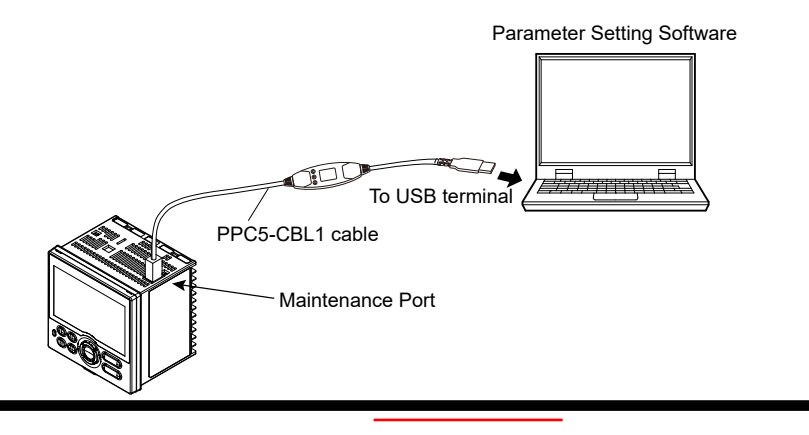

### CAUTION

When using the maintenance port, do not supply power to the controller. Otherwise, the controller does not work normally.

If power is supplied to the controller while the cable is connected, or the cable is connected to the controller already turned on, unplug the cable and turn on the controller again. The controller returns to the normal condition.

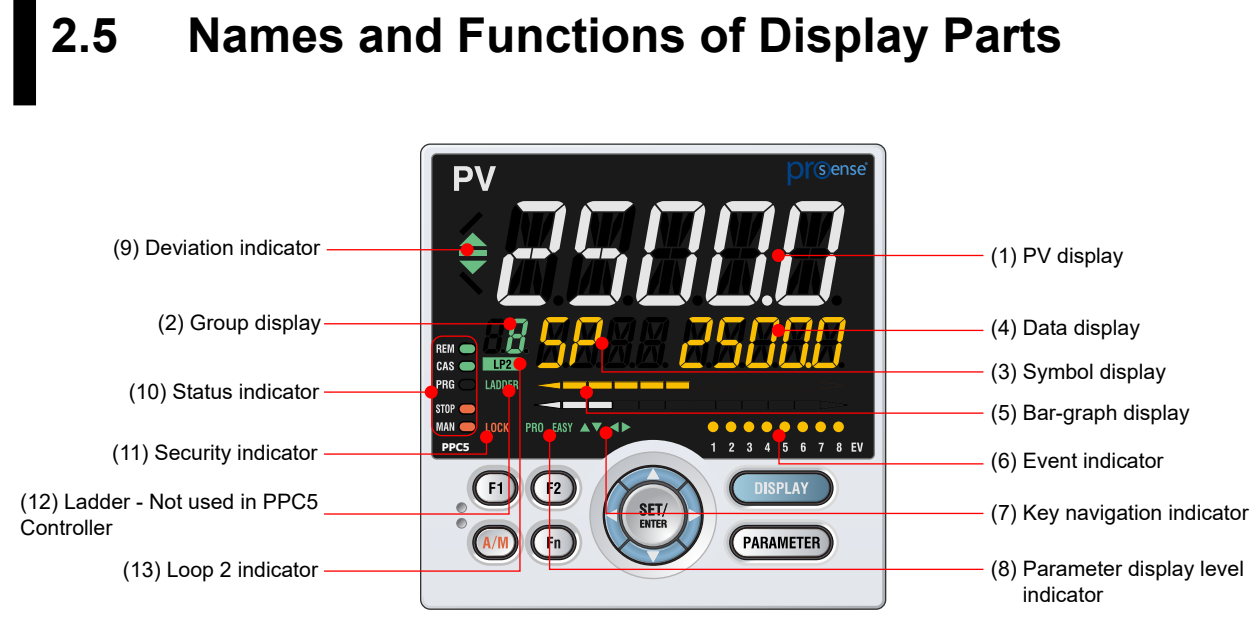

(2) + (3) + (4) : Setpoint display

| No. in figure | Name                                            | Description                                                                                                    |                                                                                                    |                                                                              |                                                 |                            |
|---------------|-------------------------------------------------|----------------------------------------------------------------------------------------------------|----------------------------------------------------------------------------------------------------|------------------------------------------------------------------------------|-------------------------------------------------|----------------------------|
| (1)           | PV display<br>(white or red)                    | Displays PV.<br>Displays an erro<br>Displays the scr<br>Parameter Setti<br>OFF is set to Of                                                                                                    | Displays PV.<br>Displays an error code if an error occurs.<br>Displays the scrolling guide in the Menu Display and<br>Parameter Setting Display when the guide display ON/<br>OFF is set to ON.                                                                                                    |                                                                              |                                                 |                            |
| (2)           | Group display<br>(green)                        | Displays a group number (1 to 8, or R) and terminal area (E1 or E3).<br>1 to 8 represent SP numbers in the Operation Display.<br>R and E1 or E3 are displayed in the Parameter Setting Display.                                                                                                    |                                                                                                    |                                                                              |                                                 |                            |
| (3)           | Symbol display<br>(orange)                      | Displays a para                                                                                                    | meter symbol.                                                                                                    |                                                                              |                                                 |                            |
| (4)           | Data display (orange)                           | Displays a para                                                                                                    | meter setpoint an                                                                                                    | d menu sym                                                                   | ıbol.                                           |                            |
| (5)           | Bar-graph display<br>(orange and white)         | Displays control<br>value (PV).<br>The data to be c<br>Initial value: upp<br>output).                                                                                                    | output value (OL<br>lisplayed can be s<br>er bar (deviation)                                                                                                    | JT) and mea<br>set by the pa<br>), lower bar (                               | isured inp<br>arameter.<br>(control             | out                        |
| (6)           | Event indicator<br>(orange)                     | Lit when the alarms 1 to 8 occur. (Initial value: 1 to 4)<br>Event displays other than alarms can be set by the<br>parameter                                                                                                    |                                                                                                    |                                                                              |                                                 |                            |
| (7)           | Key navigation<br>indicator<br>(green)          | Lit or blinks when the Up/Down or Left/Right arrow key operation is possible.                                                                                                    |                                                                                                    |                                                                              |                                                 | Ý                          |
| (8)           | Parameter display<br>level indicator<br>(green) | Displays the set<br>level function.<br>Parameter<br>Easy setting mo<br>Standard setting<br>Professional set                                                                                                    | ting conditions of<br>display level<br>ode<br>g mode<br>tting mode                                                                                                    | the parame<br>EASY<br>Lit<br>Unlit                                           | ter displa<br>PRO<br>Unlit<br>Unlit             | ıy                         |
| (9)           | Deviation indicator<br>(green)                  | Proressional setting mode       Unit       Lit         Displays the status of a deviation (PV - SP).       .         ∴ Lit if a deviation exceeds the deviation display band         ∷ Lit when a deviation is within the deviation display band         ∵ Lit if a deviation falls below the deviation display band         The deviation indicator is unlit if the Displays other than the Operation Display or SELECT Display are shown. |                                                                                                    |                                                                              |                                                 | ind.<br>band.<br>and.<br>n |
|               |                                                 | Displays the ope                                                                                                    | erating conditions                                                                                                    | and control                                                                  | status.                                         |                            |
| (10)          | (10) Status indicator<br>(green and red)        |                                                                                                    | Display         Description           REM         Lit when in remote mode (REM).           CAS         Lit when in cascade mode (CAS).           PRG         Unused           STOP         Lit when in stop mode (STOP).           Lit when in manual mode (MAN).         Blinks during auto-tuning |                                                                              |                                                 |                            |
| (11)          | Security indicator (red)                        | Lit if a password is set. The setup parameter settings are                                                                                                    |                                                                                                    |                                                                              |                                                 |                            |
| (12)          | Ladder                                          | Not used in PPC5 Controller                                                                                                    |                                                                                                    |                                                                              |                                                 |                            |
| (13)          | Loop 2 indicator<br>(LP2 lamp)<br>(green)       | In the Operation<br>Loop-2 data is o<br>In the Paramete<br>the loop of displ<br>The LP2 lamp is<br>parameter symb                                                                                                    | Display, the LP2<br>lisplayed on Setp<br>r Setting Display,<br>ayed menu symb<br>s lit while the Loop<br>ool is displayed.                                                                                                    | lamp is lit w<br>oint display.<br>the LP2 lan<br>ol or parame<br>p-2 menu sy | vhile the<br>np indicat<br>eter symb<br>mbol or | tes<br>pol.                |

# 2.6 Names and Functions of Keys

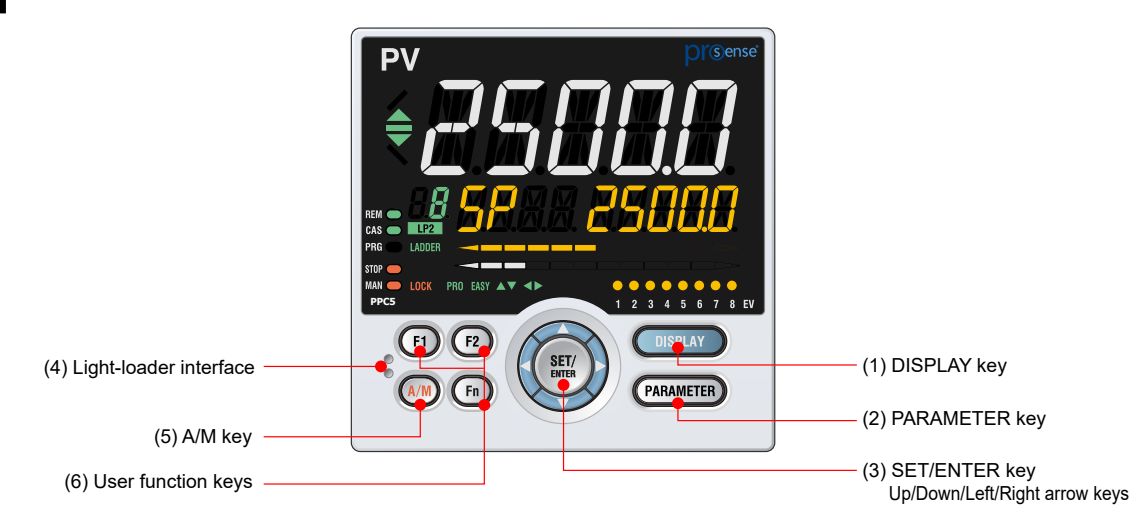

No. in figure Name Description Used to switch the Operation Displays. Press the key in the Operation Display to switch the DISPLAY key provided Operation Displays. (1)Press the key in the Menu Display or Parameter Setting Display to return to the Operation Display. Hold down the key for 3 seconds to move to the Operation Parameter Setting Display. Hold down the key and the Left arrow key simultaneously for 3 seconds to move to the Setup Parameter Setting PARAMETER key (2) Display. Press the key in the Parameter Setting Display to return to the Menu Display. Press the key once to cancel the parameter setting (setpoint is blinking). SET/ENTER key Press the key in the Menu Display to move to the Parameter Setting Display of the Menu. Press the key in the Parameter Setting Display to transfer to the parameter setting mode (setpoint is blinking), and the parameter can be changed. Press the key during parameter setting mode to register the setpoint. SET/ENTER key Up/Down/Left/Right arrow keys Up/Down/ Left/Right (3)Press the Left/Right arrow keys in the Menu Display to arrow keys switch the Displays. Press the Up/Down/Left/Right arrow keys in the Parameter Setting Display to switch the Displays. Press the Up/Down arrow keys during parameter setting mode (setpoint is blinking) to change a setpoint. Press the Left/Right arrow keys during parameter setting mode (setpoint is blinking) to move between digits according to the parameter. Communication interface to the IR adapter and (4) IR interface configuration cable (PPC5-CBL1) when setting and storing parameters via PC. Used to switch between AUTO and MAN modes. The setting is switched between AUTO and MAN each A/M key (5)time the key is pressed. The user can assign a function key. F1, F2, and Fn keys. (6) User function keys The user can assign a function to each key through parameters using the keypad or configuration software.

## 2.7 List of Display Symbols

The following shows the parameter symbols, menu symbols, alphanumeric of guide, and symbols which are displayed on the PPC5 controller.

| Figure                                         | e (comm              | on to all    | display a                         | area)            |               |              |               |   |               |
|------------------------------------------------|----------------------|--------------|-----------------------------------|------------------|---------------|--------------|---------------|---|---------------|
| 0<br>[]                                        | 1<br>                |              | 3<br>                             | 4<br><b>பு</b>   | 5<br><b>5</b> | <sup>6</sup> | 7<br><b>7</b> | 8 | 9<br><b>9</b> |
| PV dis                                         | splay (14            | segmer       | nts): Alph                        | nabet            |               |              |               |   |               |
| $\stackrel{\scriptscriptstyle A}{\mathcal{H}}$ | B                    | Ľ            | D                                 | Ē                | F<br>F        |              |               |   |               |
| Б<br>Б                                         | н<br><b>Н</b>        |              | յ<br><b>പ്</b>                    | к<br><b>¦</b> :  | Ľ             |              |               |   |               |
| М<br><b>/1</b>                                 | N<br>                | Ö            | $\stackrel{P}{\boldsymbol{\rho}}$ | Q                | ₽<br><b>₽</b> |              |               |   |               |
| s<br>5                                         | <b>T</b><br><b>T</b> | U<br>[]      | ,<br>,                            | ₩<br><b> ,  </b> | ×<br>:/       |              |               |   |               |
| Y<br>Ų                                         | Z<br>7<br>1          |              |                                   |                  |               |              |               |   |               |
| Symb                                           | ol displa            | y and Da     | ata displa                        | ay (11 se        | gments)       | : Alphabe    | ət            |   |               |
| $\stackrel{\scriptscriptstyle A}{\mathcal{H}}$ | в<br><b>Ь</b>        | Ľ            | о<br><b>1</b>                     | Ē                | F<br><b>F</b> |              |               |   |               |
|                                                |                      | C (lov       | ver-case)                         |                  |               |              |               |   |               |
|                                                |                      | Ľ            | ,                                 |                  |               |              |               |   |               |
| G                                              | н<br><b>Н</b>        | <br><b> </b> | ں<br>ا                            | к<br><b>/</b> /  | Ľ             |              |               |   |               |
| M<br>M                                         | N<br>N               | Ö            | Р<br><b>Р</b>                     | Q<br>[]          | R<br><b>R</b> |              |               |   |               |
| s<br><b>5</b>                                  | т<br>Е               | U<br>[]      | ∨<br><b>!</b> ∕                   | ₩<br> /          | X<br>V<br>V   |              |               |   |               |
| ү<br>У                                         | Z<br>7<br>1          |              |                                   |                  |               |              |               |   |               |
|                                                |                      |              |                                   |                  |               |              |               |   |               |

| Group                                                       | Group display (7 segments): Alphabet |                |                     |               |            |  |  |
|-------------------------------------------------------------|--------------------------------------|----------------|---------------------|---------------|------------|--|--|
| $\stackrel{\scriptscriptstyle A}{\boldsymbol{\mathcal{R}}}$ | в<br><b>Ь</b>                        | Ľ              | D<br>d              | Ĕ             | F          |  |  |
| G                                                           | н<br><b>Н</b>                        | <br><b> </b>   | J<br>L              | к<br><b>Ľ</b> | Ľ          |  |  |
| M<br>n                                                      | N<br>/1                              | 0<br><b>D</b>  | Р<br><b>Р</b>       | Q<br><b>q</b> | R<br>/     |  |  |
| s<br>5                                                      | т<br><b>Ł</b>                        | U<br><b>[]</b> | $\overset{\vee}{B}$ |               | X<br>None  |  |  |
| Y<br>Y                                                      | Z                                    |                |                     |               |            |  |  |
| PV display (14 segments): Symbol                            |                                      |                |                     |               |            |  |  |
| Spac                                                        | ce                                   | -<br>(1777)    | /                   | ،<br>اسم      | <b>9</b>   |  |  |
| Ħ                                                           |                                      | Ħ              | Ľ,                  | Ħ             | <u>iii</u> |  |  |

## 2.8 Overview of Display Switch and Operation Keys

The following shows the transition of Operation Display, Operation Parameter Setting Display, and Setup Parameter Setting Display.

The "Operation Parameter Setting Display" has the parameters for setting the functions necessary for the operation. The "Setup Parameter Setting Display" has the parameters for setting the basic functions of the controller.

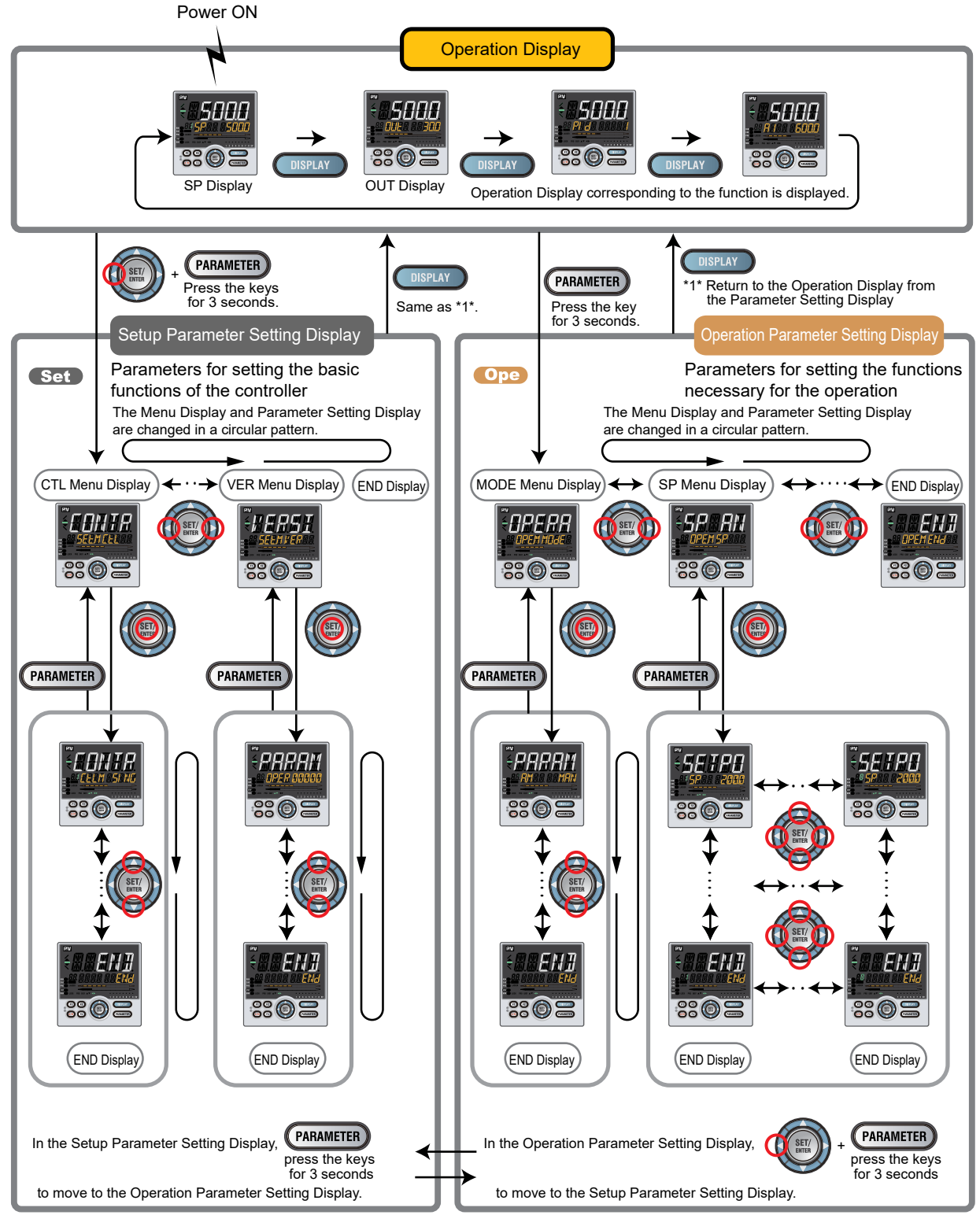

The display pattern of the PPC5 series is as follows; the Menu Display and Parameter Setting Display.

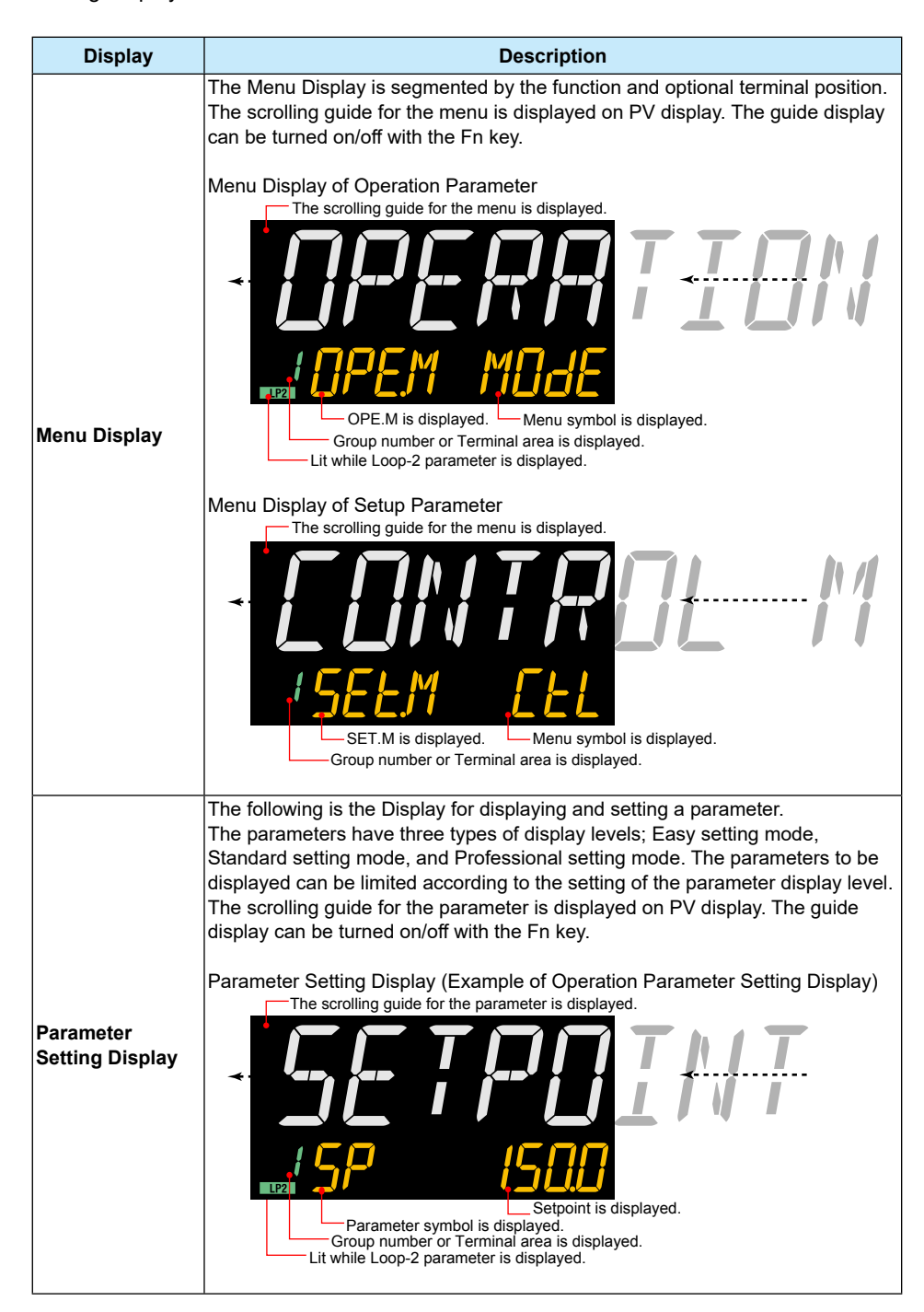

**Display Shown at the End (the Lowest Level) of the Parameter Setting Display** As shown in the figure below, the END Display is shown to indicate the end of the Menu Display and Parameter Setting Display. There are no setting items.

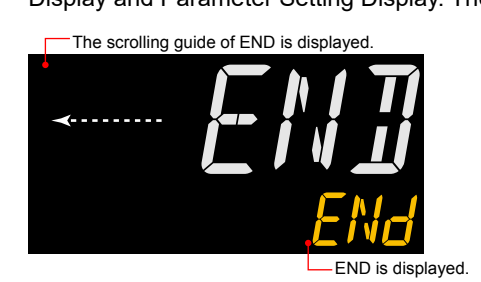

### **Basic Key Operation Sequence**

• To move to the Setup Parameter Setting Display

Hold down the PARAMETER key and the Left arrow key simultaneously for 3 seconds.

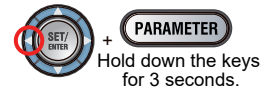

Set Icon for "Setup Parameter Setting Display"

• To move to the Operation Parameter Setting Display

Hold down the PARAMETER key for 3 seconds.

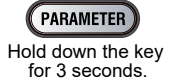

Ope Icon for "Operation Parameter Setting Display"

• To move to the Operation Display

Press the DISPLAY key once.

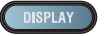

## Parameter Setting Display Example

Control Type

| Parameter<br>symbol | Name         | Display<br>level | Setting range                                                                                                    | Menu symbol |
|---------------------|--------------|------------------|----------------------------------------------------------------------------------------------------|-------------|
| CNT                 | Control type | EASY             | <ul> <li>PID: PID control</li> <li>ONOF: ON/OFF control (1 point of hysteresis)</li> <li>ONOF2: ON/OFF control (2 points of hysteresis)</li> <li>S-PI: Sample PI control</li> <li>BATCH: Batch PID control</li> <li>FFPID: Not used</li> </ul> | CTL Set     |

Note1: In Cascade control, the LP2 lamp is lit while the Loop-2 parameter is displayed.

Menu Symbol

Parameter Setting Display Icon

## 2.9 How to Set Parameters

The following operating procedure describes an example of setting alarm setpoint (A1).

### Operation

**1.** Hold down the **PARAMETER** key for 3 seconds in the Operation Display to call up the [**MODE**] Menu Display.

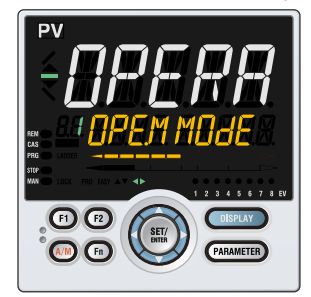

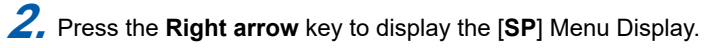

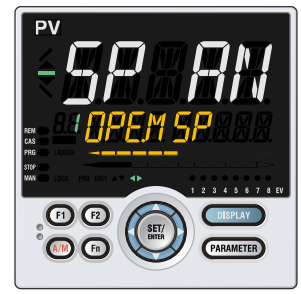

**3.** Press the **SET/ENTER** key to display the [**SP**] Parameter Setting Display.

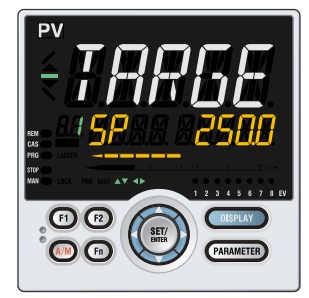

4. Press the **Down arrow** key to display the [A1] Parameter Setting Display.

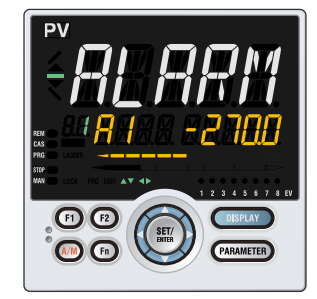

5. Press the SET/ENTER key to blink the setpoint.

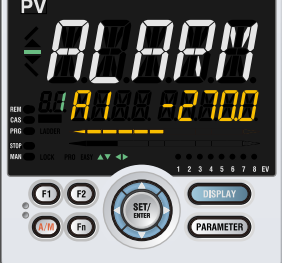

6. Press the Up or Down arrow key to change the setpoint.

(Change the setpoint using the Up/Down arrow keys to increase and decrease the value and the Left/Right arrow keys to move between digits.)

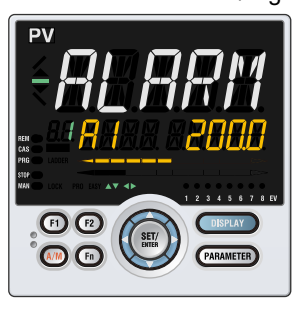

**7** Press the **SET/ENTER** key to register the setpoint (the setpoint stops blinking).

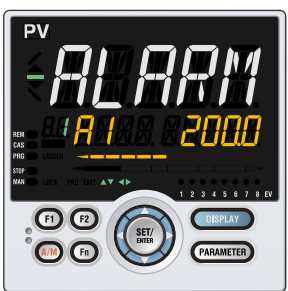

8. Press the PARAMETER key once to return to the Menu Display. Press the DISPLAY key once to return to the Operation Display.

This completes the setting procedure.

## How to Cancel Parameter Setting

To cancel parameter setting when a parameter is being set (setpoint is blinking), press the **PARAMETER** key once.

### How to Set Parameter Setpoint

**Numeric Value Setting** 

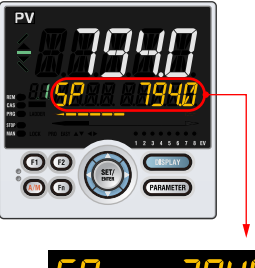

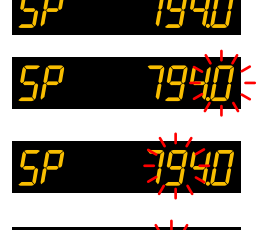

8846

- **1** Display the Parameter Setting Display.
- 2. Press the SET/ENTER key to move to the setting mode (the setpoint blinks).
- **3.** Press the Left arrow key to move one digit to the left. (Press the Right arrow key to move one digit to the right.)
- Press the Up or Down arrow key to change the setpoint. Press the Up arrow key when 9 is displayed to move one digit to the left. Press the Down arrow key when 0 is displayed to move one digit to the right.
- **5.** Press the SET/ENTER key to register the setpoint.

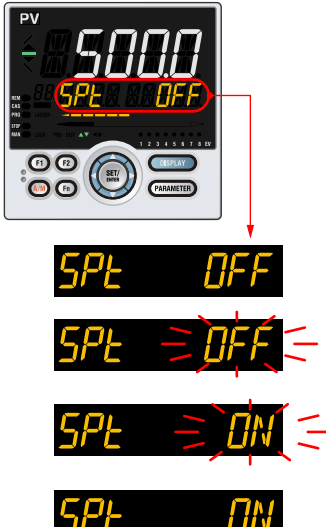

**Selection Data Setting** 

- **1.** Display the Parameter Setting Display.
- **2.** Press the SET/ENTER key to move to the setting mode (the setpoint blinks).
- **3.** Press the Up arrow key to change the setpoint (press the Down arrow key to change the setpoint).
- **4**. Press the SET/ENTER key to register the setpoint.

Time (minute.second) Setting

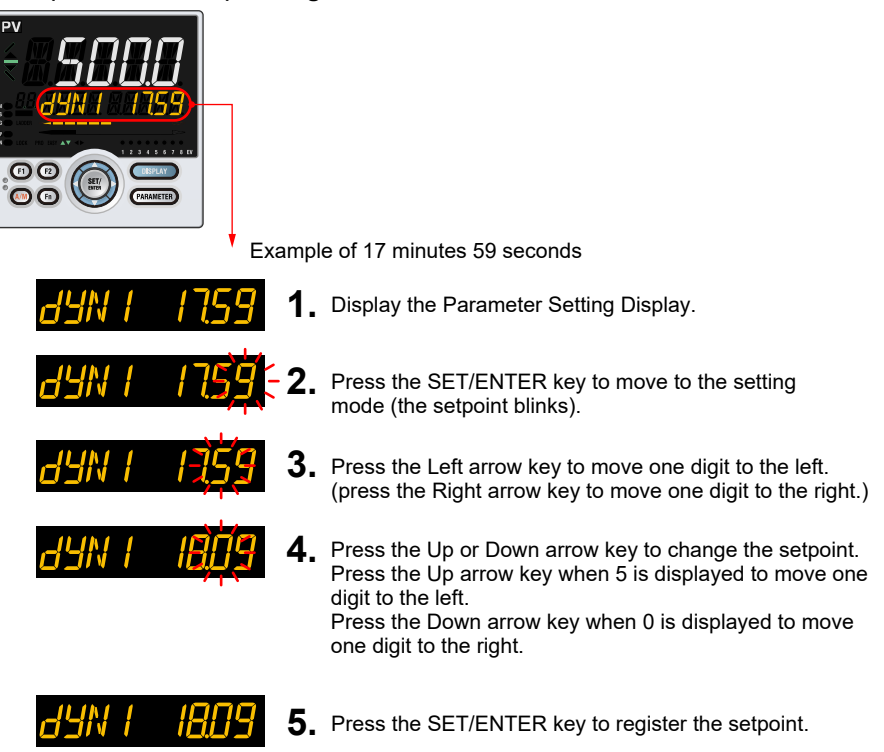

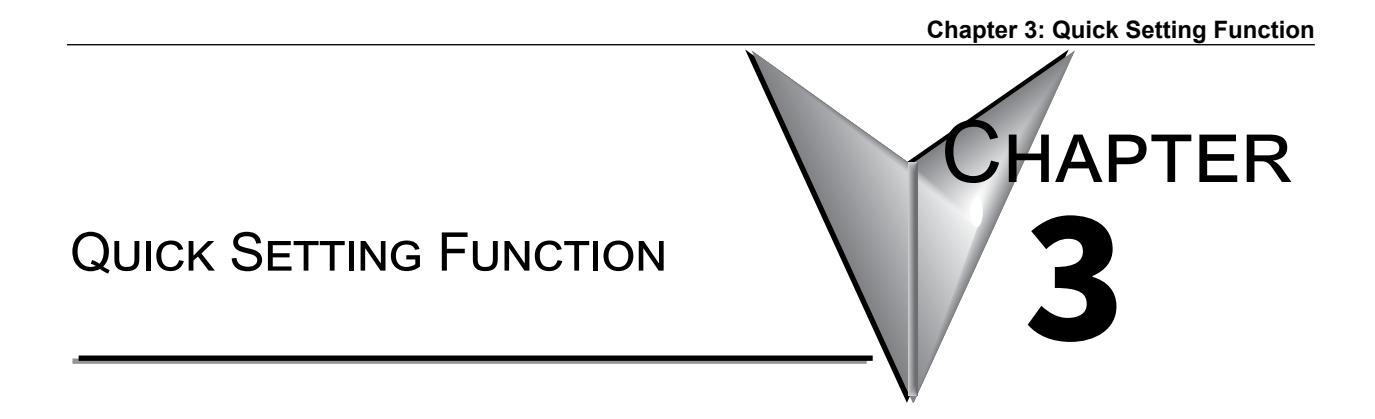

## Contents

| 3.1 | Setting Using Quick Setting Function | . 3-2 |
|-----|--------------------------------------|-------|
| 3.2 | Restarting Quick Setting Function    | . 3-7 |

## 3.1 Setting Using Quick Setting Function

#### Description

The Quick setting function is a function to easily set the basic function of the controller. The Quick setting function starts when the power is turned on after wiring.

The Quick setting function can be used only when the control mode is Single-loop control. In other control modes, set the functions without using the Quick setting function.

The following lists the items to set using the Quick setting function.

- (1) Control type (PID control, On/Off, etc.)
- (2) Input function (PV input, range, scale (at voltage/current input), etc.)
- (3) Output function (control output type and cycle time)

#### **Flowchart of Quick Setting Function**

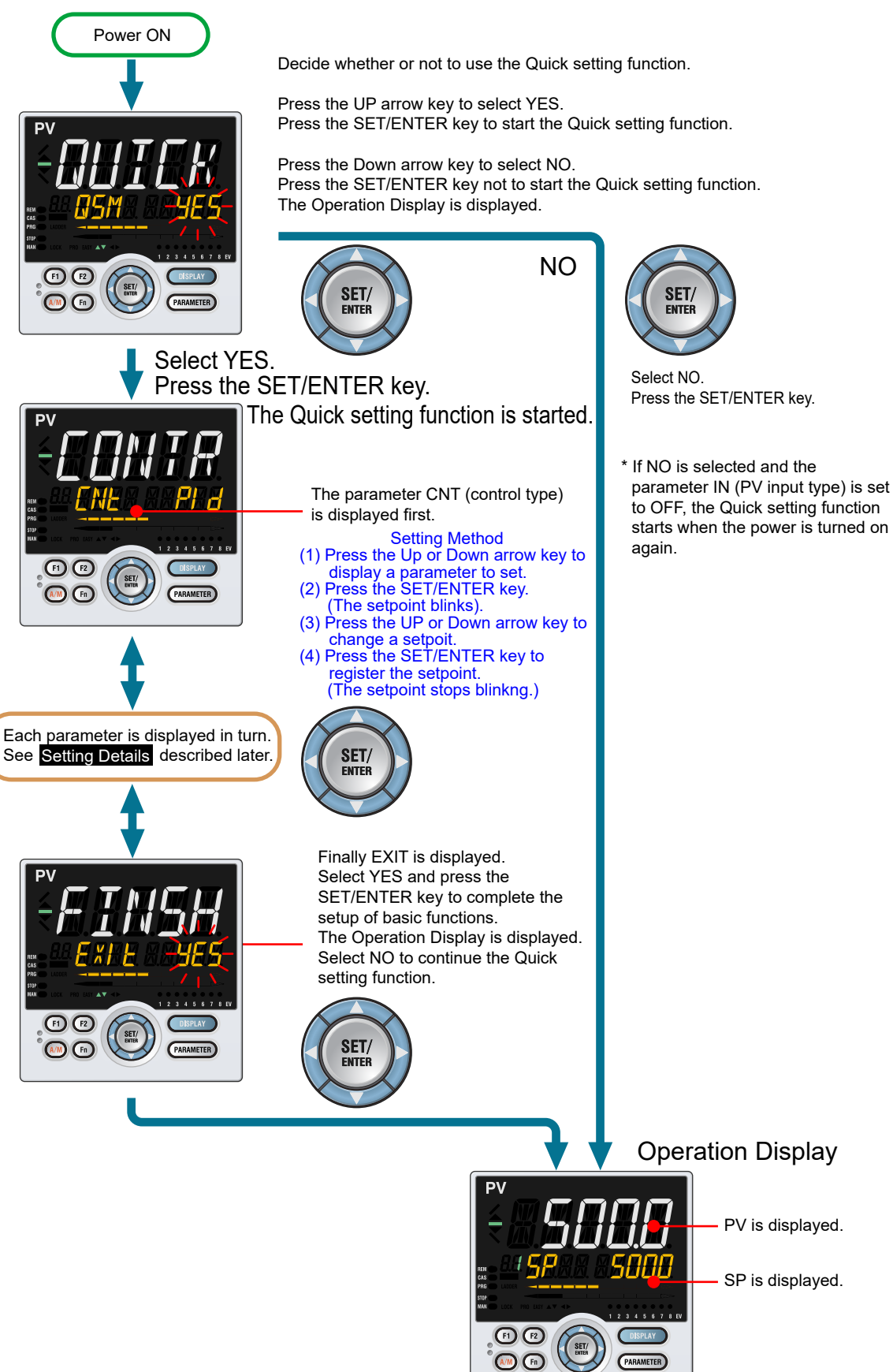

#### Setting Example

Set the following parameters to set to PID control, thermocouple Type K (range: 0.0 to  $500.0^{\circ}$ C), and current control output. No need to change the parameters other than the following parameters.

Set QSM = YES to enter the quick setting mode.

(1) Set CNT = PID.
 (2) Set IN = K1.
 (3) Set UNIT = C (initial value).
 (4) Set RH = 500.0.
 (5) Set RL = 0.0.
 (6) Set OT = 00.02

Set EXIT = YES to quit the quick setting mode. The Operation Display is shown.

### Setting Details

Control Type

| Parameter<br>symbol | Name         | Display<br>level | Setting range                                                                                                    | Menu symbol |
|---------------------|--------------|------------------|----------------------------------------------------------------------------------------------------|-------------|
| CNT                 | Control type | EASY             | <ul> <li>PID: PID control</li> <li>ONOF: ON/OFF control (1 point of hysteresis)</li> <li>ONOF2: ON/OFF control (2 points of hysteresis)</li> <li>S-PI: Sample PI control</li> <li>BATCH: Batch PID control</li> <li>FFPID: Not used</li> </ul> | CTL Set     |

Note1: In Cascade control, the LP2 lamp is lit while the Loop-2 parameter is displayed.

## **Chapter 3: Quick Setting Function**

| Parameter<br>symbol | Name                               | Display<br>level | Setting range                                                                                                    | Menu symbol |
|---------------------|------------------------------------|------------------|----------------------------------------------------------------------------------------------------|-------------|
| IN                  | PV input type                      | EASY             | $\begin{array}{c} \label{eq:constraints} \hline OFF: Disable \\ K1: -270.0 to 1370.0 °C / -450.0 to 2500.0 °F \\ K2: -270.0 to 1000.0 °C / -450.0 to 2300.0 °F \\ K3: -200.0 to 500.0 °C / -200.0 to 1000.0 °F \\ J: -200.0 to 1200.0 °C / -300.0 to 2300.0 °F \\ T1: -270.0 to 400.0 °C / -450.0 to 750.0 °F \\ T2: 0.0 to 1800.0 °C / -200.0 to 750.0 °F \\ T2: 0.0 to 1800.0 °C / -200.0 to 750.0 °F \\ T3: 0.0 to 1700.0 °C / 32 to 3300 °F \\ S: 0.0 to 1700.0 °C / 32 to 3100 °F \\ R: 0.0 to 1700.0 °C / 320.0 to 2400.0 °F \\ R: 0.0 to 1300.0 °C / -300.0 to 2400.0 °F \\ R: -200.0 to 1300.0 °C / -300.0 to 1800.0 °F \\ L: -200.0 to 900.0 °C / -300.0 to 1800.0 °F \\ L: -200.0 to 900.0 °C / -300.0 to 1600.0 °F \\ U1: -200.0 to 400.0 °C / -300.0 to 1000.0 °F \\ W2: 0.0 to 2300.0 °C / 32 to 3400 °F \\ WE: 0.0 to 1390.0 °C / 32.0 to 2500.0 °F \\ P2240: 0.0 to 1990.0 °C / 32 to 3400 °F \\ WRE: 0.0 to 2000.0 °C / 32.0 to 2500.0 °F \\ P12: -150.0 to 150.0 °C / -200.0 to 1000.0 °F \\ P11: -200.0 to 500.0 °C / -200.0 to 300.0 °F \\ P12: -150.0 to 150.0 °C / -200.0 to 300.0 °F \\ P12: -200.0 to 500.0 °C / -200.0 to 300.0 °F \\ P13: -150.00 to 500.0 °C / -200.0 to 300.0 °F \\ P13: -150.00 to 500.0 °C / -200.0 to 300.0 °F \\ P14: -200.0 to 2000 V \\ -20: 4.00 to 20.00 MA \\ -22V: 0.000 to 2.000 V \\ -10V: 0.00 to 10.00 V \\ -20: 0.00 to 20.00 MA \\ -1020: -10.00 to 20.00 mA \\ -1020: -10.00 to 20.00 mA \\ \mathsf{-1020: -10.00 to 20.00 mA \\ \mathsf{-1020: -10.00 to 20.00 mA \\ \mathsf{-1020: -10.00 to 20.00 mA \\ \mathsf{-1020: -10.00 to 20.00 mA \\ \mathsf{-1020: -10.00 to 20.00 mA \\ \mathsf{-1020: -10.$ | PV Set      |
| UNIT                | PV input unit                      | EASY             | -: No unit<br>C: Degree Celsius<br>-: No unit<br>: No unit<br>F: Degree Fahrenheit                                                                                                    |             |
| RH                  | Maximum value of<br>PV input range | EASY             | Depends on the input type.                                                                                                    |             |
| RL                  | Minimum value of<br>PV input range | EASY             | <ul> <li>Set the temperature range that<br/>is actually controlled. (RL<rh)< li=""> <li>For voltage / current input -<br/>Set the range of a voltage /<br/>current signal that is applied.<br/>The scale across which the<br/>voltage / current signal is actually<br/>controlled should be set using<br/>the maximum value of input<br/>scale (SH) and minimum value<br/>of input scale (SL). (Input is<br/>always 0% when RL=RH.)</li> </rh)<></li></ul>                                                                                                    |             |

Note1: W:W-5% Re/W-26% Re(Hoskins Mfg. Co.). ASTM E988 WRE: W97Re3-W75Re25

### Chapter 3: Quick Setting Function

| Parameter<br>symbol | Name                                        | Display<br>level | Setting range                                                                                                    | Menu symbol |  |  |  |  |
|---------------------|---------------------------------------------|------------------|----------------------------------------------------------------------------------------------------|-------------|--|--|--|--|
| SDP                 | PV input scale<br>decimal point<br>position | EASY             | 0: No decimal place<br>1: One decimal place<br>2: Two decimal places<br>3: Three decimal places<br>4: Four decimal places | PV Set      |  |  |  |  |
| <b>SH</b>           | Maximum value of<br>PV input scale          | EASY             | -19999 to 30000, (SL <sh),< td=""><td></td></sh),<>                                                                       |             |  |  |  |  |
| SL                  | Minimum value of<br>PV input scale          | EASY             | SH - SL   ≤ 30000                                                                                                    |             |  |  |  |  |

Input Function (Continued)

SDP, SH, and SL are displayed only for voltage/current input.

#### **Output Function**

| Parameter<br>symbol | Name                      | Display<br>level | Setting range                                                                                                    | Menu symbol |
|---------------------|---------------------------|------------------|----------------------------------------------------------------------------------------------------|-------------|
| от                  | Output type selection     | EASY             | Control output (Lower two digits)<br>00: OFF<br>01: OUT terminals (voltage pulse)<br>02: OUT terminals (current)<br>03: OUT terminals (relay) | OUT Set     |
| ст                  | Control output cycle time | EASY             | 0.5 to 1000.0 s                                                                                                    |             |

## 3.2 Restarting Quick Setting Function

Once functions have been built using the Quick setting function, the Quick setting function does not start even when the power is turned on. The following methods can be used to restart the Quick setting function.

- Set the parameter QSM (Quick setting mode) to ON and turn on the power again.
- Set the parameter IN (PV input type) to OFF and turn on the power again.

## CAUTION

The parameters related to the range or scale are initialized if the PV input type is changed.

Changing the control mode (CTLM) allows you to restart the Quick setting function. However, be careful because some parameters will be initialized.

#### Setting Details

| Parameter<br>symbol | Name               | Display<br>level | Setting range              | Menu symbol |
|---------------------|--------------------|------------------|----------------------------|-------------|
| IN                  | PV input type      | EASY             | OFF: Disable               | PV Set      |
| QSM                 | Quick setting mode | EASY             | OFF: Disable<br>ON: Enable | SYS Set     |

**Chapter 4: Operation Monitoring and Control** 

## OPERATION MONITORING AND CONTROL

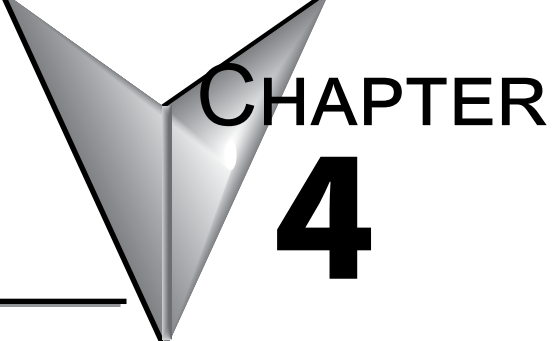

## Contents

| 4.1 | Monitoring                                          | and Control of Operation Displays                                                       |          |  |  |  |
|-----|-----------------------------------------------------|-----------------------------------------------------------------------------------------|----------|--|--|--|
|     | 4.1.1                                               | Operation Display Transitions in Single-loop Control, Cascade Primary-loop Control, Cas | scade    |  |  |  |
|     | Seconda                                             | ary-loop Control, Loop Control for Backup, and Loop Control with PV-hold Function       | 4-2      |  |  |  |
|     | 4.1.2                                               | Operation Display Transitions in Loop Control with PV Switching and Loop Control with F | PV Auto- |  |  |  |
|     | selector                                            | 4-3                                                                                     |          |  |  |  |
|     | 4.1.3                                               | Operation Display Transitions in Cascade Control                                        | 4-4      |  |  |  |
| 4.2 | Setting Tar                                         | get Setpoint                                                                            |          |  |  |  |
| 4.3 | Performing                                          | and Canceling Auto-tuning                                                               |          |  |  |  |
| 4.4 | Adjusting F                                         | PID Manually                                                                            |          |  |  |  |
| 4.5 | Setting Ala                                         | rm Setpoint                                                                             |          |  |  |  |
| 4.6 | Selecting T                                         | arget Setpoint Number (SPNO)                                                            |          |  |  |  |
| 4.7 | Switching Operation Modes                           |                                                                                         |          |  |  |  |
|     | 4.7.1                                               | Switching between AUTO and MAN                                                          | 4-23     |  |  |  |
|     | 4.7.2                                               | Switching between CAS (Cascade), AUTO, and MAN                                          | 4-25     |  |  |  |
|     | 4.7.3                                               | Switching between STOP and RUN                                                          | 4-27     |  |  |  |
|     | 4.7.4                                               | Switching between REM (Remote) and LCL (Local)                                          | 4-29     |  |  |  |
| 4.8 | Manipulating Control Output during Manual Operation |                                                                                         |          |  |  |  |
| 4.9 | Releasing On-State (Latch) of Alarm Output          |                                                                                         |          |  |  |  |

# 4.1 Monitoring and Control of Operation Displays

4.1.1 Operation Display Transitions in Single-loop Control, Cascade Primaryloop Control, Cascade Secondary-loop Control, Loop Control for Backup, and Loop Control with PV-hold Function.

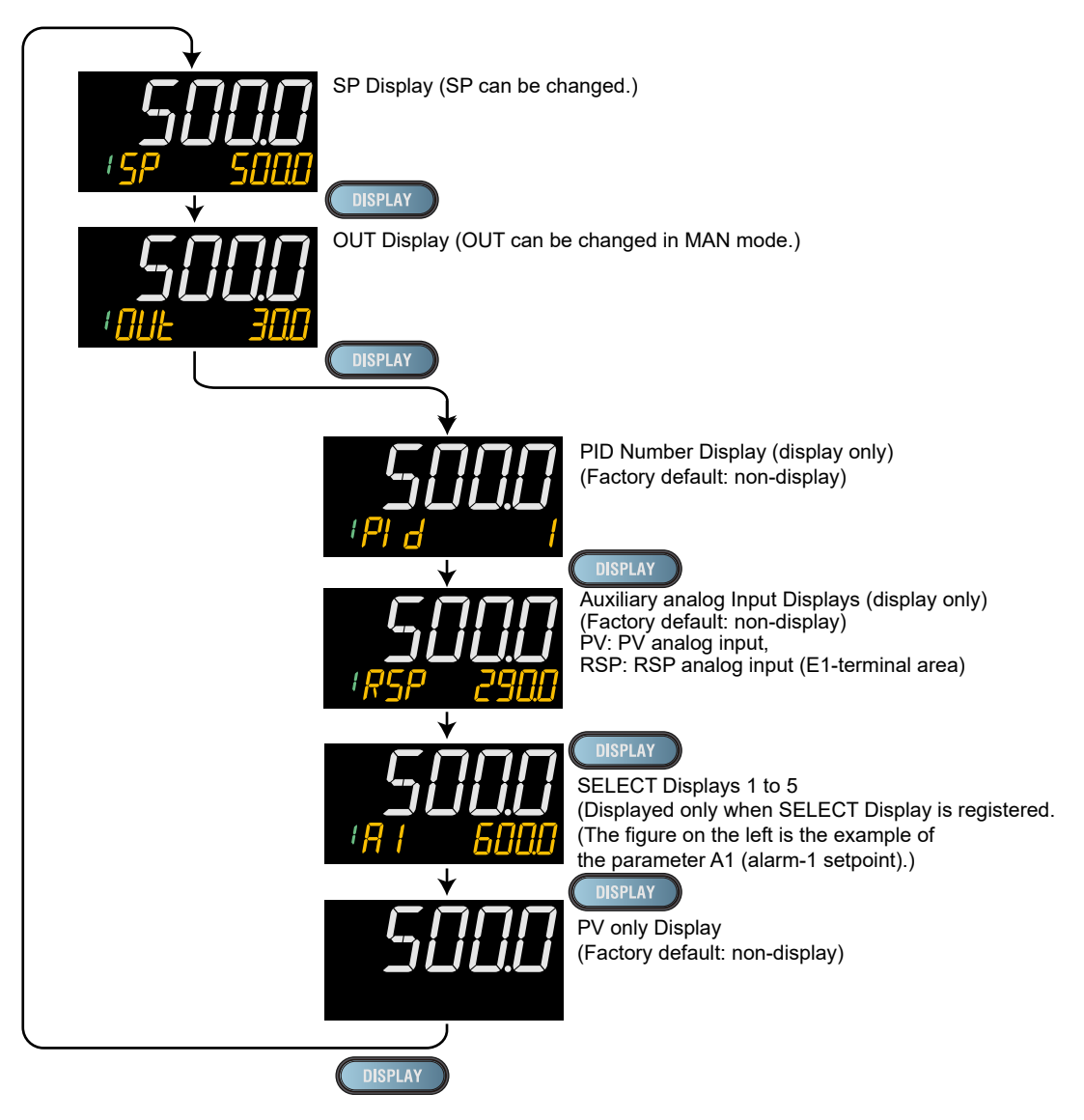

4.1.2 Operation Display Transitions in Loop Control with PV Switching and Loop Control with PV Auto-selector

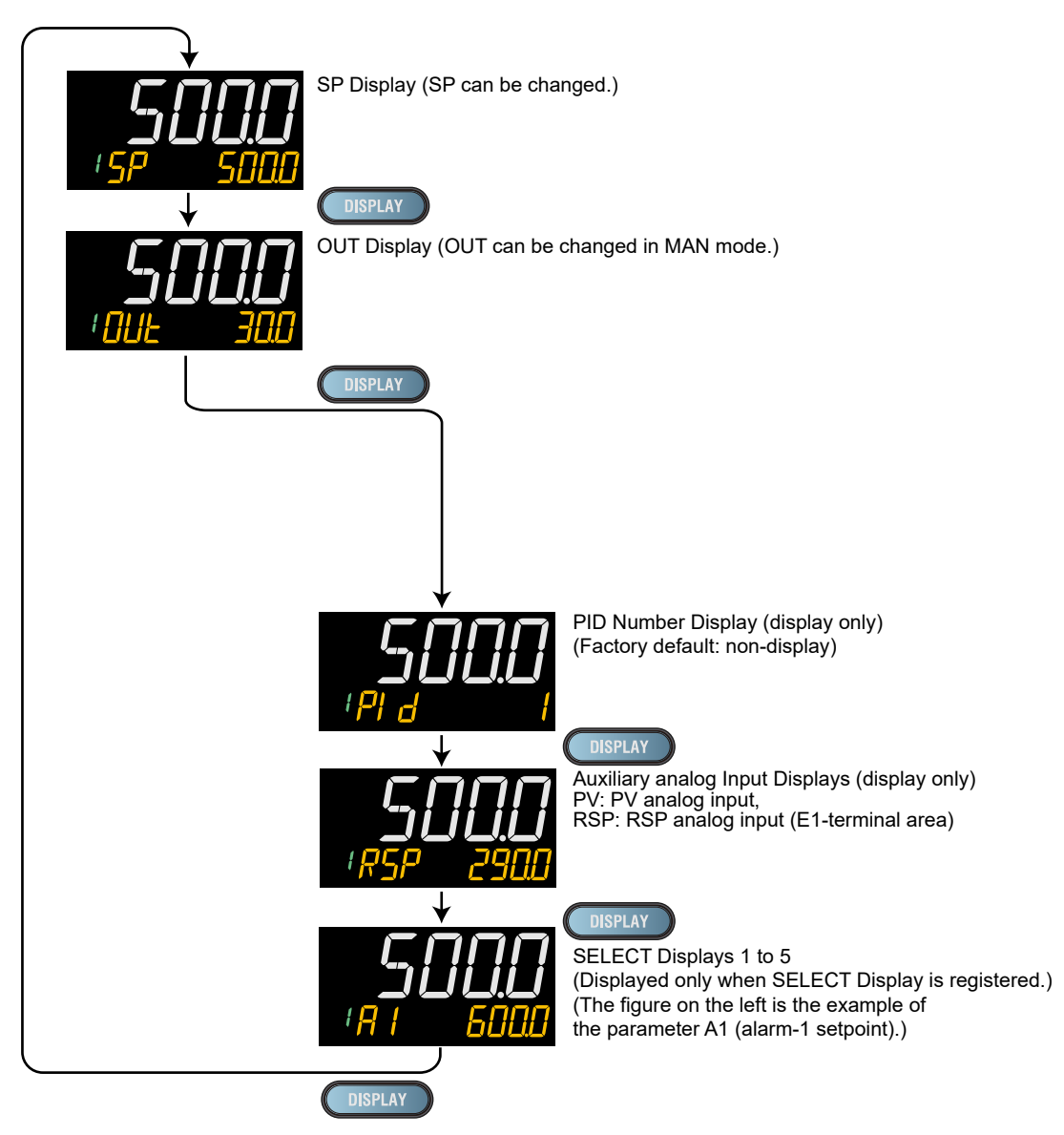

## 4.1.3 Operation Display Transitions in Cascade Control

Loop-1 SP Display (SP can be changed.) PV display: Loop-1 PV DISPLAY Loop-2 OUT Display (display only) PV display: Loop-1 PV LP2 lamp is lit. DISPLAY Loop-1 OUT Display (display only) (Factory default: non-display) PV display: Loop-1 PV Setpoint display: Loop-1 OUT DISPLAY Loop-1 PID Number Display (display only) (Factory default: non-display) PV display: Loop-1 PV Loop-1/Loop-2 PV Display (display only) PV display: Loop-1 PV Setpoint display: Loop-2 PV LP2 lamp is lit. Auxiliary analog Input Displays (display only) (Factory default: non-display) PV: PV analog input, RSP: RSP analog input (E1-terminal area) SELECT Displays 1 to 5 (Displayed only when SELECT Display is registered.) (The figure on the left is the example of the parameter A1 (alarm-1 setpoint).) DISPLAY PV display: Loop-1 PV

When the operation mode is Cascade:

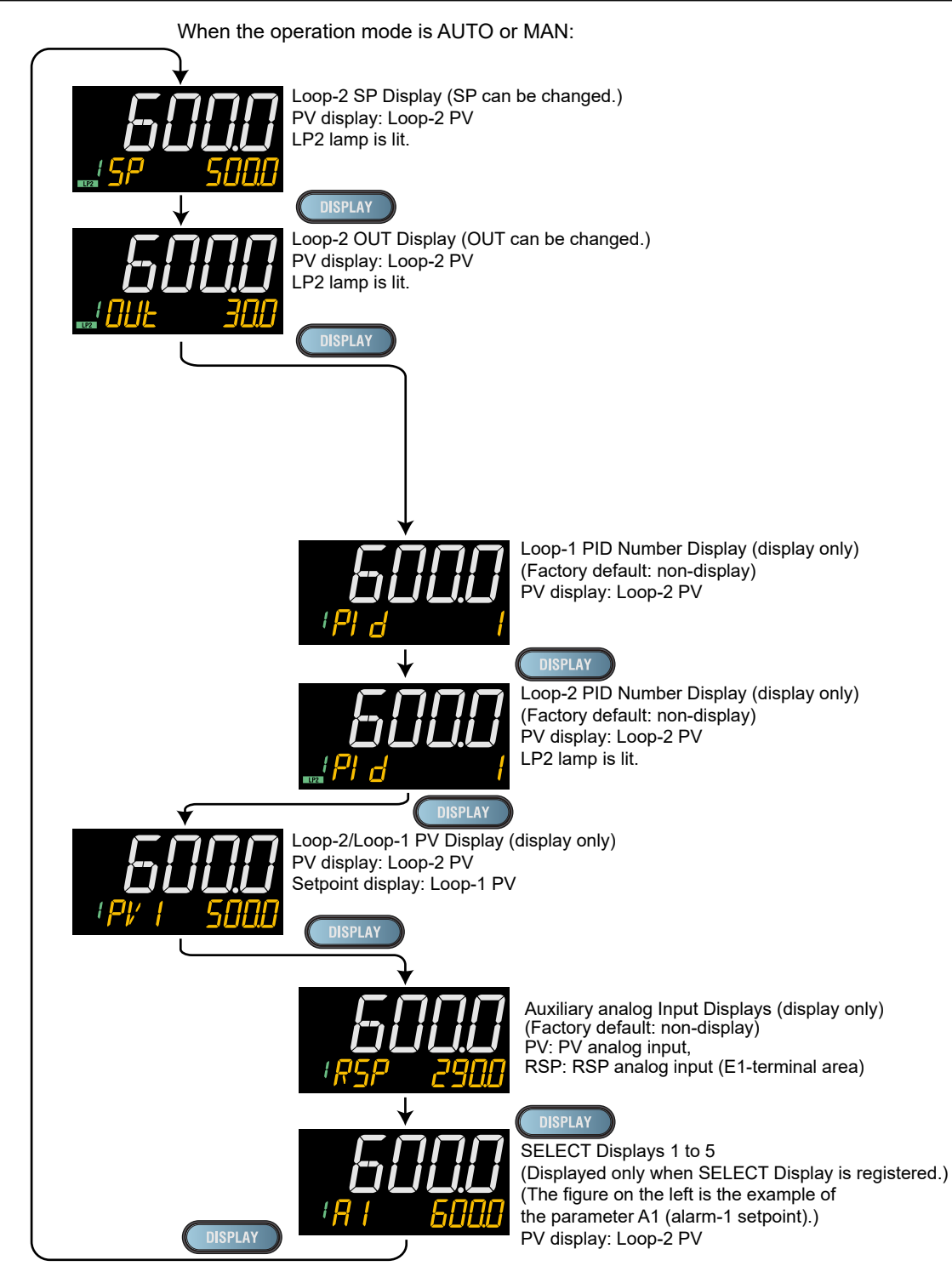

## **Details of the Operation Display**

The following is the Operation Display types and each display and operation description.

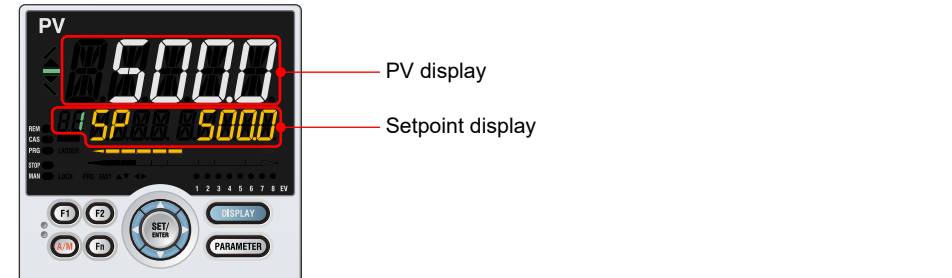

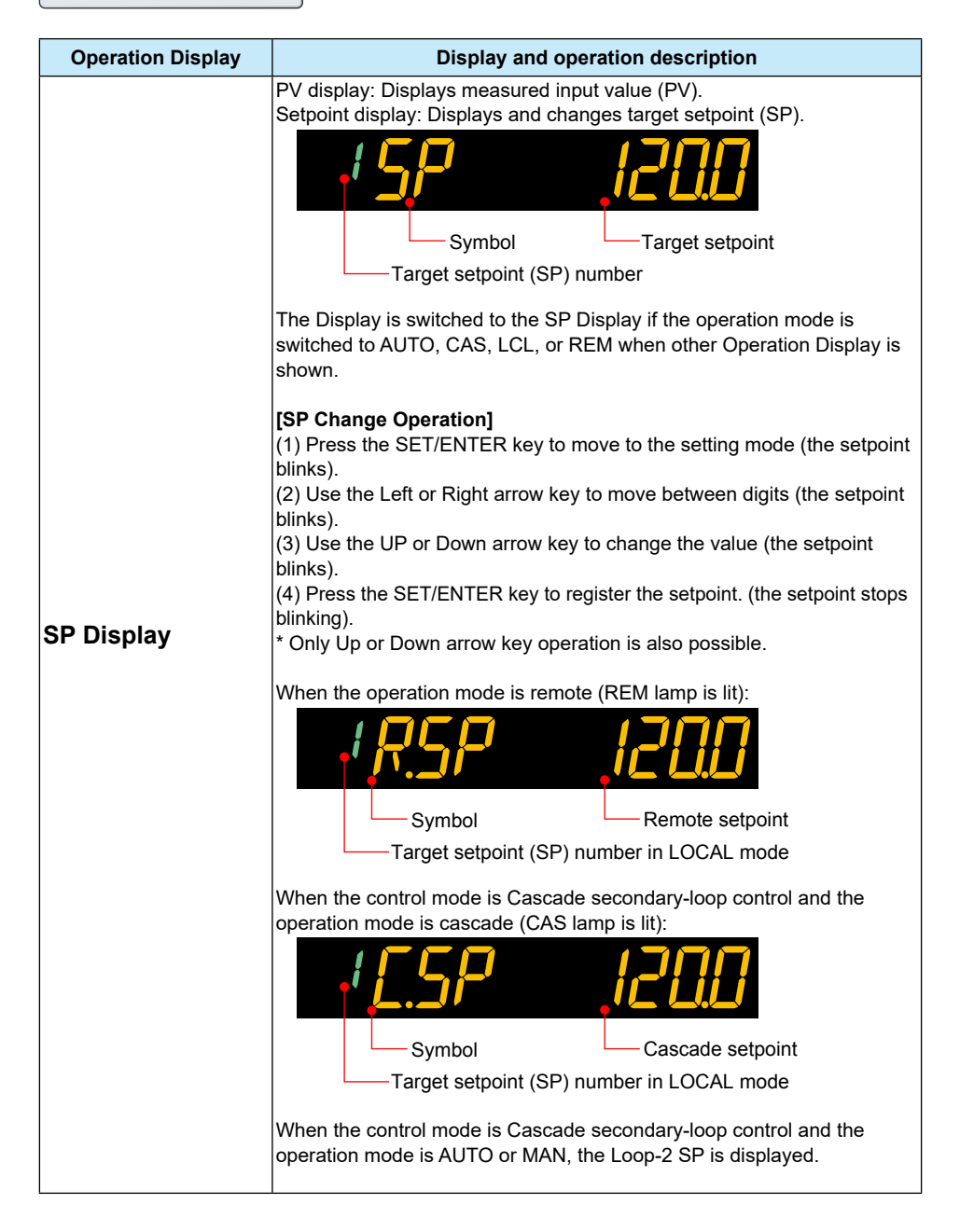

### (Continued)

| Operation Display | Display and operation description                                                                                                    |
|-------------------|----------------------------------------------------------------------------------------------------|
| OUT Display       | PV display: Displays measured input value (PV).<br>Setpoint display: Displays control output value and changes control<br>output value in MAN mode.                                                                                                    |
|                   | Symbol<br>Target setpoint (SP) number                                                                                                    |
|                   | The Display is switched to the OUT Display if the operation mode is<br>switched to MAN when other Operation Display is shown.<br>The Display is switched to the OUT Display while auto-tuning is<br>performed.                                                                                                    |
|                   | <b>[OUT Change Operation]</b><br>The control output value can be changed with the Up or Down arrow key<br>in MAN mode (MAN lamp is lit).<br>The control output value is changed by direct operation (without pressing<br>the SET/ENTER key), and cannot be changed by moving between digits<br>using the Left and Right arrow keys. |
|                   | When in STOP mode (STOP lamp is lit):                                                                                                    |
|                   | 1,5E0P ,500                                                                                                    |
|                   | Symbol Preset output                                                                                                    |
|                   | Target setpoint (SP) number                                                                                                    |

### **Chapter 4: Operation Monitoring and Control**

(Continued)

| Operation Display     | Display and operation description                                                                                                    |
|-----------------------|----------------------------------------------------------------------------------------------------|
|                       | PV display: Displays measured input value (PV)                                                                                                    |
|                       | Setpoint display: Displays PID number currently being used.                                                                                                    |
| PID Number<br>Display | Loop-1 PID number is displayed when the control mode is Cascade control and the operation mode is cascade.<br>Loop-2 PID number is displayed when the control mode is Cascade control and the operation mode is AUTO or MAN. |
| PV1/PV2 Display       | The following is the Display shown when the control mode is cascade.<br>PV display and Setpoint display: Displays Loop-1 PV input and Loop-2<br>PV input.                                                                    |
|                       | When the control mode is Cascade control and the operation mode is cascade (CAS lamp is lit):<br>Loop-1 PV input                                                                                                    |
|                       |                                                                                                    |
|                       | Symbol of PV2 Loop-2 PV input<br>Target setpoint (SP) number                                                                                                    |
|                       | When the control mode is Cascade control and the operation mode is AUTO or MAN:                                                                                                    |
|                       | Loop-2 PV input                                                                                                    |
| (Continued)             |                                                                                                    |
|-------------------------|----------------------------------------------------------------------------------------------------|
| Operation Display       | Display and operation description                                                                                                    |
| Analog Input<br>Display | PV display: Displays measured input value (PV).<br>Setpoint display: Displays PV or RSP auxiliary analog input value<br>RSP auxiliary analog input value<br>Symbol RSP input<br>Target setpoint (SP) number                                                                                                    |
| SELECT Display          | SELECT Display is for registering frequently-used parameters from<br>Parameter Setting Display, and for displaying them on Operation<br>Display so that the parameter settings can be easily changed in normal<br>operation.<br>PV display: Displays measured input value (PV).<br>Setpoint display: Displays and changes the registered parameter.<br>The following is the display example when the parameter A1 (alarm-1<br>setpoint) is registered.<br>Symbol<br>Alarm setpoint<br>Target setpoint (SP) number |
| PV only Display         | PV display: Displays measured input value (PV).                                                                                                    |

# 4.2 Setting Target Setpoint

**Operation in the Operation Display** 

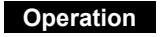

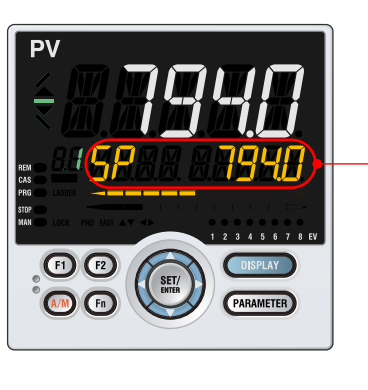

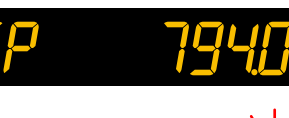

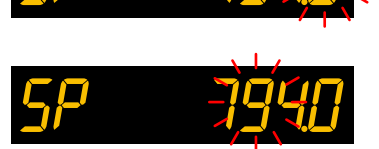

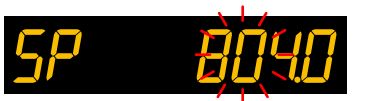

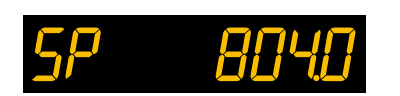

- **1.** Bring the SP Display into view.
- $2. \label{eq:press} \begin{array}{l} \mbox{Press the SET/ENTER key to move to the setting mod} \\ \mbox{(the setpoint blinks).} \end{array}$
- 3. Press the Left arrow key to move one digit to the left. (Press the Right arrow key to move one digit to the right
- Press the Up or Down arrow key to change a setpoint. Press the Up arrow key when 9 is displayed to move one digit to the left. Press the Down arrow key when 0 is displayed to move one digit to the right.
- 5. Press the SET/ENTER key to register the setpoint. Control with the new setpoint.

#### **Operation in Parameter Setting Display**

#### Setting Display

Parameter Setting Display Operation Display > PARAMETER key for 3 seconds (to

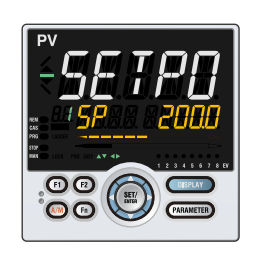

Operation Display > **PARAMETER** key for **3 seconds** (to [**MODE**] Menu Display) > **Right arrow** key (to [**SP**] Menu Display ) > **SET/ENTER** key (The setting parameter is displayed.)

Press the Right arrow key until the [SP] Menu Display appears.

In the Setting Display for the target setpoint parameter, pressing the Left or Right arrow keys changes the group. (The group number is displayed on Group display.)

#### Setting Details

| Parameter<br>symbol | Name                   | Display<br>level | Setting range                                                       | Menu symbol |
|---------------------|------------------------|------------------|---------------------------------------------------------------------|-------------|
| SP                  | Target setpoint        | EASY             | 0.0 to 100.0% of PV input range<br>(EU) (Setting range: SPL to SPH) | SP Ope      |
| SPGR.               | Number of SP<br>groups | STD              | 1 to 8                                                              | CTL Set     |

Note1: In Cascade control, the LP2 lamp is lit while the Loop-2 parameter is displayed. Note2: If the SP limiter is set, the setting can be made within the range of the SP limiter.

#### Description

The controller has eight target setpoints (SP).

In Cascade control, both Loop1 and Loop 2 have eight target setpoints.

#### Performing and Canceling Auto-tuning 4.3

#### Setting Display

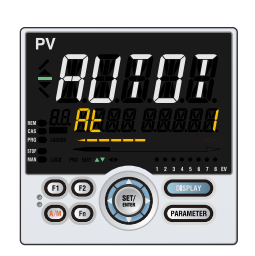

Operation Mode Setting Display Operation Display > PARAMETER key for 3 seconds (to [MODE] Menu Display) > SET/ENTER key (The operation mode is displayed.) > **Down arrow** key (The operation mode is displayed.)

> The parameter AT is displayed when the operation mode is AUTO.

#### Setting Details

| Parameter<br>symbol | Name                       | Display<br>level | Setting range                                                                                                    | Menu symbol |
|---------------------|----------------------------|------------------|----------------------------------------------------------------------------------------------------|-------------|
| AT                  | AUTO-tuning<br>switch      | EASY             | <ul> <li>OFF: Disable</li> <li>1: Perform auto-tuning. Tuning<br/>result is stored in the PID of<br/>group 1.</li> <li>2: Perform auto-tuning. Tuning<br/>result is stored in the PID of<br/>group 2.</li> <li>3: Perform auto-tuning. Tuning<br/>result is stored in the PID of<br/>group 3.</li> <li>4: Perform auto-tuning. Tuning<br/>result is stored in the PID of<br/>group 4.</li> <li>5: Perform auto-tuning. Tuning<br/>result is stored in the PID of<br/>group 5.</li> <li>6: Perform auto-tuning. Tuning<br/>result is stored in the PID of<br/>group 5.</li> <li>6: Perform auto-tuning. Tuning<br/>result is stored in the PID of<br/>group 6.</li> <li>7: Perform auto-tuning. Tuning<br/>result is stored in the PID of<br/>group 7.</li> <li>8: Perform auto-tuning. Tuning<br/>result is stored in the PID of<br/>group 8.</li> <li>R: Tuning result is stored in the PID<br/>for reference deviation.</li> </ul> | MODE Ope    |
| AT.BS               | SP bias in auto-<br>tuning | PRO              | -100.0 to 100.0% of PV input range span (EU)                                                                                                    |             |

Note1: In Cascade control, the LP2 lamp is lit while the Loop-2 parameter is displayed.

### CAUTION

Set the operation mode to AUTO and RUN to perform auto-tuning.

#### Lamp Status

| Status             | STOP lamp | CAS lamp | MAN lamp |
|--------------------|-----------|----------|----------|
| During auto-tuning | Unlit     | Unlit    | Blinking |

In Cascade control, perform Loop-2 auto-tuning in AUTO and RUN modes, then Loop-1 auto-tuning in Cascade and RUN modes.

#### Lamp Status

| Status                       | STOP lamp | CAS lamp | MAN lamp |
|------------------------------|-----------|----------|----------|
| During auto-tuning of Loop-2 | Unlit     | Unlit    | Blinking |
| During auto-tuning of Loop-1 | Unlit     | Lit      | Blinking |

#### Description

Auto-tuning is a function with which the controller automatically measures the process characteristics and sets PID constants, which are control-related parameters, to optimum values for the setpoint. Auto-tuning temporarily executes ON/OFF control, calculates appropriate PID constants from response data obtained, and sets these constants.

#### CAUTION

Do not perform auto-tuning for the following processes. Tune PID manually.

- Processes with fast response such as flow rate control and pressure control.
- Processes which do not allow the output to be turned on and off even temporarily.
- Processes which prohibit output changes at control valves (or other actuators).
- Processes in which product quality can be adversely affected if PV values fluctuate beyond their allowable ranges.

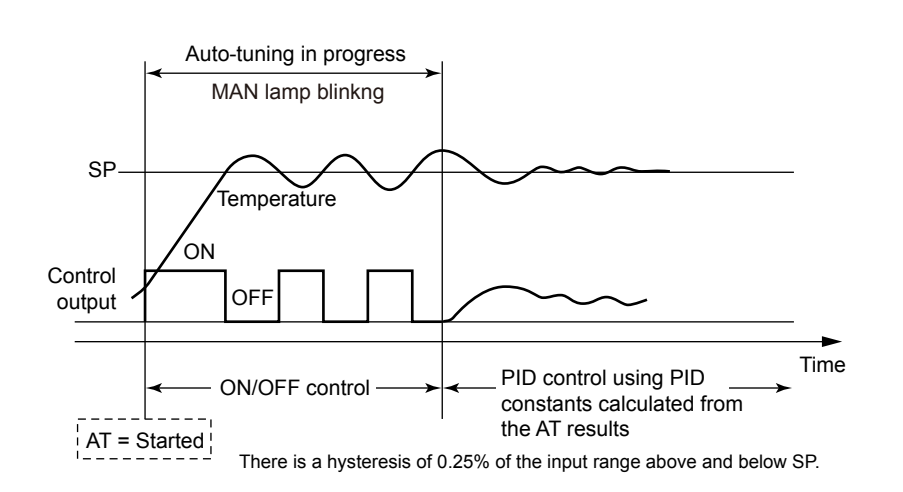

#### When SP bias in auto-tuning is set

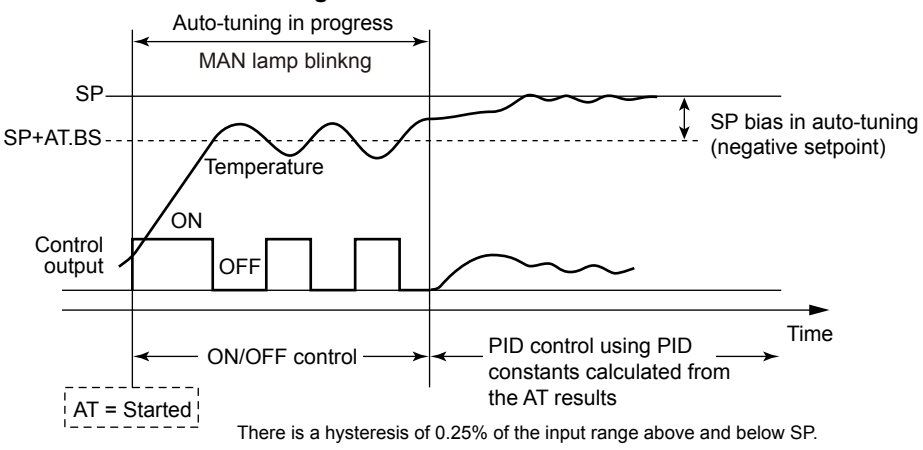

#### **Tuning Point and Storage Location of Tuning Results**

The tuning point when performing auto-tuning is the target setpoint that is currently used for control computation.

PID constants after the tuning are stored in the PID group that is specified when performing auto-tuning.

| Operation<br>mode | AT setpoint | Tuning point                       | Storage location                              |
|-------------------|-------------|------------------------------------|-----------------------------------------------|
| Local             | 1 to 8, R   | Setpoint that is currently<br>used | P, I, and D of the PID group specified in AT. |
| Remote            | 1 to 8, R   | Remote setpoint                    | P, I, and D of the PID group specified in AT. |

When the setpoint of AT is "R," the AT result is stored in the PID group for reference deviation.

When performing auto-tuning in AT setpoint "R", set the parameter ZON to other than 0 and 3, and set the parameter RDV to other than 0.

Auto-tuning cannot be performed when the control type (CNT) is as follows.

- ON/OFF control (1 point of hysteresis)
- ON/OFF control (2 points of hysteresis)
- Sample PI control

In addition, auto-tuning cannot be performed in the following cases (no error indication).

- Input error occurs. (Input burnout, ADC error, etc.)
- The operation mode is STOP.
- The operation mode is MAN.
- Output limiter setpoint at auto-tuning: AT.OL≥AT.OH

#### Start and Stop of Auto-tuning

Start and stop of auto-tuning can be set by parameter setting, communication, or contact input.

Auto-tuning is stopped in the following cases.

- Switch to MAN
- Switch to STOP
- The parameter AT is set to OFF.
- · Power failure
- · Auto-tuning is not finished even after the time-out detection time is elapsed.

The time-out detection time is about 24 hours.

When the auto-tuning error occurs, the error code is shown in the Operation Display. Press any key to erase it.

#### **Adjusting PID Manually** 4.4

#### Setting Display

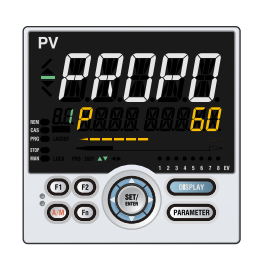

Parameter Setting Display Operation Display > PARAMETER key for 3 seconds (to [MODE] Menu Display) > Right arrow key (to [PID] Menu Display ) > SET/ENTER key (The setting parameter is displayed.) > **Down arrow** key (The setting parameter is displayed.)

> In the Setting Display for the PID parameters, Displays can be arbitrarily switched using the Up, Down, Left or Right arrow key. Pressing the Left or Right arrow key changes the group. (The group number is displayed on Group display.)

#### Setting Details

| Parameter<br>symbol | Name                    | Display<br>level | Setting range                                              | Menu symbol |
|---------------------|-------------------------|------------------|------------------------------------------------------------|-------------|
| Р                   | Proportional band       | EASY             | 0.0 to 999.9%<br>When 0.0% is set, it operates as<br>0.1%. |             |
| I                   | Integral time           | EASY             | OFF: Disable<br>1 to 6000 s                                | PID Ope     |
| D                   | Derivative time         | EASY             | OFF: Disable<br>1 to 6000 s                                |             |
| PIDN                | PID number selection    | EASY             | 1 to 8                                                     | SP Ope      |
| PIDG.               | Number of PID<br>groups | STD              | 1 to 8                                                     | CTL Set     |

Note1: In Cascade control, the LP2 lamp is lit while the Loop-2 parameter is displayed.

#### Note

When changing the setpoint of the parameter PIDG., if the setpoint of the parameter PIDN which belongs to the SP menu is larger than that of the parameter PIDG., the PIDN setpoint is changed to the PIDG. setpoint.

There are eight groups of PID parameters. In Cascade control, both Loop 1 and Loop 2 have eight groups.

in Cascade control, both Loop T and Loop 2 have eight groups.

The PID parameters can be selected by using the following two methods:

#### (1) SP group number selection

The PID group which is set in the PID number selection (PIDN) of each SP group is used.

| SP number (SPNO) | Target setpoint (SP) | Setting range of PID number<br>selection (PIDN) |
|------------------|----------------------|-------------------------------------------------|
| 1                | SP                   | 1 to 8                                          |
| 2                | SP                   | 1 to 8                                          |
| 3                | SP                   | 1 to 8                                          |
| 4                | SP                   | 1 to 8                                          |
| 5                | SP                   | 1 to 8                                          |
| 6                | SP                   | 1 to 8                                          |
| 7                | SP                   | 1 to 8                                          |
| 8                | SP                   | 1 to 8                                          |

When the SP parameter is displayed, the SP number is shown on Group display. When the PID parameters are displayed, the PID number is shown on Group display.

#### (2) Zone PID selection

The PID group can be selected based on variations of the PV, target SP, and SP. See ZON settings in <u>Section 6.4 Switching PID</u>

#### Description

#### **Description and Tuning of Proportional Band**

The proportional band is defined as the amount of change in input (or deviation), as a percent of span, required to cause the control output to change from 0% to 100%. Because a narrower proportional band gives greater output change for any given deviation, it therefore also makes the control performance more susceptible to oscillation. At the same time, a narrower proportional band reduces the offset. Reducing the proportional band to its smallest limit (proportional band = 0%) results in ON/OFF control.

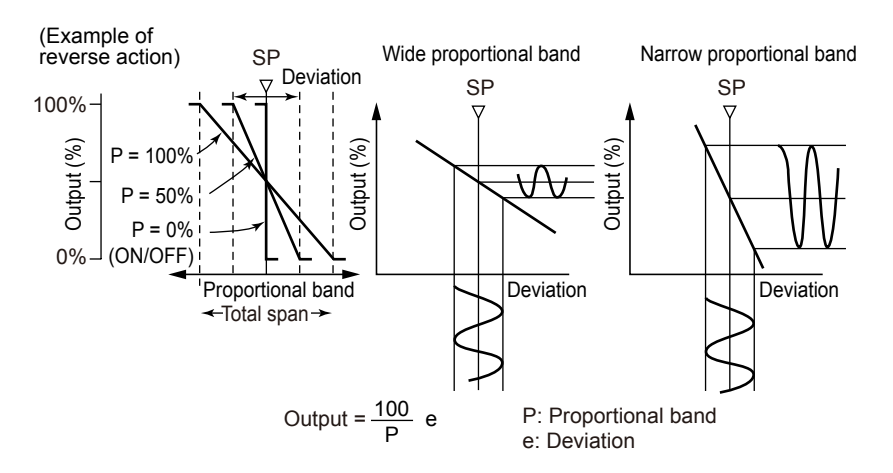

To fine-tune a proportional band obtained using auto-tuning, or to manually tune the proportional band:

- Work from larger to smaller numbers (wider to narrower).
- · If cycling appears, that means that the proportional band is too narrow.
- · Proportional band tuning cannot cancel an offset.

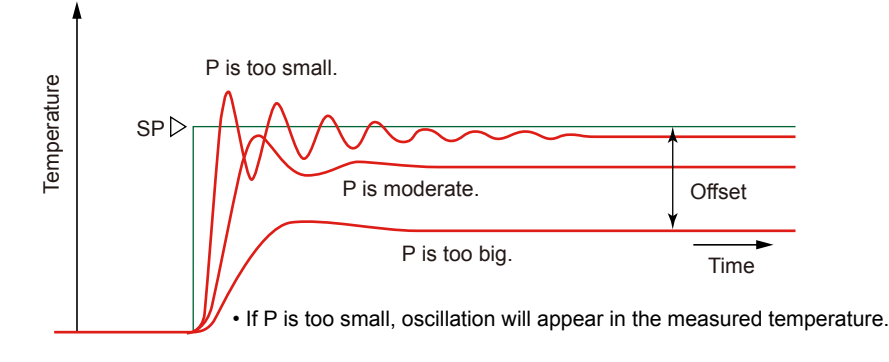

#### **Description and Tuning of Integral Time**

The integral action (I action) is a function that will automatically diminish the offset (steady-state deviation) that is inherently unavoidable with proportional action alone. The integral action continuously increases or decreases the output in proportion to the time integral of the deviation (the product of the deviation and the time that the deviation continues.)

The integral action is normally used together with proportional action as proportionalplus-integral action (PI action).

The integral time (I) is defined as the time required to develop, when a stepwise change in deviation is imposed, an output change due to integral action that is exactly equal to the change due to proportional action. The longer the integral time set, the slower the change in output; the smaller the time, the faster the output changes.

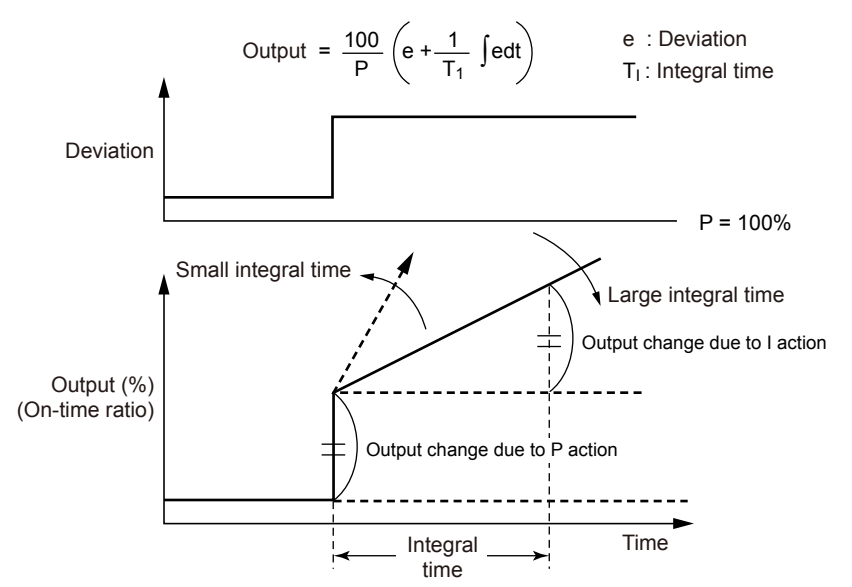

To manually tune the integral time

- The main goal is to reduce the offset.
- · Adjust from longer time to shorter time.
- If you see an oscillation at a longer period than that seen when the proportional band is too narrow, then you have made the integral time too short.

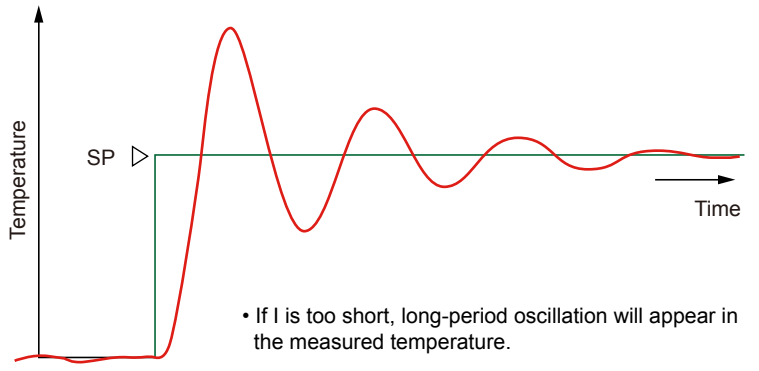

Use the manual reset (MR) to cancel an offset when the integral action is disabled.

#### **Description and Tuning of Derivative Time**

If the control object has a large time constant or dead time, the corrective action will be too slow with proportional action or proportional-plus-integral action alone, causing overshoot. However, even just sensing whether the deviation is on an increasing or a decreasing trend and adding some early corrective action can improve the controllability. Thus the derivative action (D action) is action that changes the output in proportion to the deviation derivative value (rate-of-change).

The derivative time is defined as the time required with PD action to develop, when a constant-slope change in deviation is imposed, an output change due to derivative action that is exactly equal to the change due to proportional action.

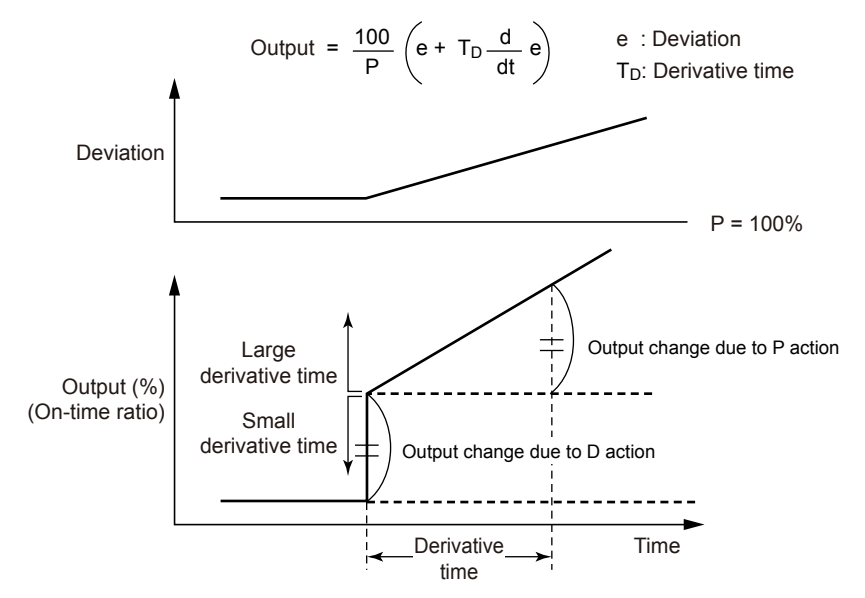

To manually tune the derivative time

• Adjust from shorter time to longer time.

• If you see a short-period oscillation, the time is too long.

The longer the derivative time set, the stronger the corrective action, and the more likely the output will become oscillatory. Oscillations due to derivative action are characterized by a short period.

D = OFF should always be used when controlling fast-responding inputs such as pressure and flow rate, or inputs characterized by rapid fluctuation, such as optical sensors.

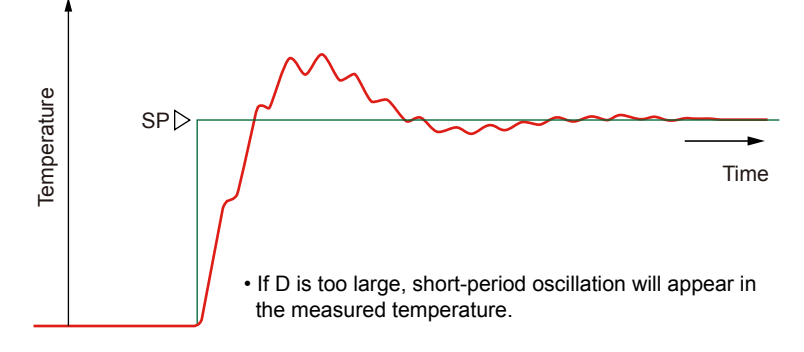

#### Manual PID Tuning Procedure

- (1) Tune PID parameters in the order of P, I, and D. Adjust a numeric slowly by observing the result, and keep notes of what the progress is.
- (2) Gradually reduce P from a larger value. When the PV value begins to oscillate, stop tuning and increase the value somewhat.
- (3) Also gradually reduce I from a larger value. When the PV value begins to oscillate (with long period), stop tuning and increase the value somewhat.
- (4) Gradually increase D from a smaller value. When the PV value begins to oscillate (with short period), stop tuning and lower the value slightly.

|             |   | Setting range<br>(reference) | Initial value for tuning (reference) |
|-------------|---|------------------------------|--------------------------------------|
|             | Р | 100 to 300%                  | 200%                                 |
| Pressure    | I | 5 to 30 s                    | 15 s                                 |
|             | D | OFF                          | OFF                                  |
|             | Р | 100 to 240%                  | 150%                                 |
| Flow rate   | I | 8 to 30 s                    | 20 s                                 |
|             | D | OFF                          | OFF                                  |
| Temperature | Р | 1 to 20%                     | 5%                                   |
| (electric   | I | 180 to 600 s                 | 240 s                                |
| furnace)    | D | 1/4 to 1/6 of I              | 60 s                                 |

#### Reference Values for Manual Tuning of Temperature, Pressure, and Flow Rate

#### **Setting Alarm Setpoint** 4.5

#### Setting Display

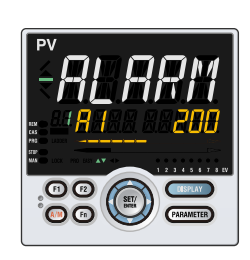

Parameter Setting Display Operation Display > PARAMETER key for 3 seconds (to [MODE] Menu Display) > Right arrow key (to [SP] Menu Display) > **SET/ENTER** key (The setting parameter is displayed.) > **Down arrow** key (The setting parameter is displayed.)

> In the setting Display for the alarm parameters, Displays can be arbitrarily switched using the Up, Down, Left or Right arrow key. Pressing the Left or Right arrow key changes the group. (The group number is displayed on Group display.)

#### Setting Details

| Parameter<br>symbol | Name                      | Display<br>level | Setting range                                                                                                    | Menu symbol |
|---------------------|---------------------------|------------------|----------------------------------------------------------------------------------------------------|-------------|
| A1 to A8            | Alarm-1 to -8<br>setpoint | EASY             | Set a display value of setpoint of<br>PV alarm, SP alarm, deviation<br>alarm, output alarm, or velocity<br>alarm.<br>-19999 to 30000 (Set a value<br>within the input range.)<br>Decimal point position depends on<br>the input type | SP Ope      |
| ALNO.               | Number of alarms          | PRO              | 1 to 8                                                                                                    | CTL Set     |

Note:1 When the alarm setpoint parameter is displayed, the group number is shown on Group display.

Note2: The initial value of the parameter ALNO. is "4." Four alarm setpoint parameters are displayed for each SP group.

Note3: In Cascade control, the LP2 lamp is lit while the Loop-2 parameter is displayed.

#### Description

Each alarm type has eight alarm setpoints.

In Cascade control, each alarm type has eight setpoints for Loop 1 and Loop 2, respectively.

Specifying the SP number (SPNO) determines the alarm setpoint to be used.

| Alarm-related parameter         | Number of settings                                                  |
|---------------------------------|---------------------------------------------------------------------|
| Alarm type                      | 8 (number of settings) x 2 (number of loops)                        |
| PV velocity alarm time setpoint | 8 (number of settings) x 2 (number of loops)                        |
| Alarm hysteresis                | 8 (number of settings) x 2 (number of loops)                        |
| Alarm delay timer               | 8 (number of settings) x 2 (number of loops)                        |
| Alarm setpoint                  | 8 (number of settings) x 2 (number of loops) x 8 (number of groups) |

#### **Selecting Target Setpoint Number (SPNO)** 4.6

#### Setting Display

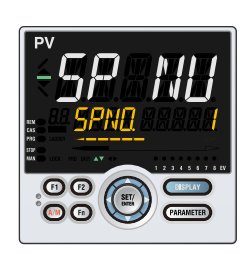

Parameter Setting Display Operation Display > PARAMETER key for 3 seconds (to [MODE] Menu Display) > SET/ENTER key (The setting parameter is displayed.) > Down arrow key (The setting parameter is displayed.)

#### Setting Details

| Parameter<br>symbol | Name                | Display<br>level | Setting range                                             | Menu symbol |
|---------------------|---------------------|------------------|-----------------------------------------------------------|-------------|
| SPNO.               | SP number selection | EASY             | 1 to 8 (Depends on the setup<br>parameter SPGR. setting.) | MODE Ope    |
| SPGR.               | Number of SP groups | STD              | 1 to 8                                                    | CTL Set     |

Note1: In Cascade control, the LP2 lamp is lit while the Loop-2 parameter is displayed.

#### Description

The SP number (SPNO) selection can be used when the parameter ZON (zone PID selection) is set to "SP group number selection."

#### **SP Group Number Selection**

The PID group which is set in the PID number selection (PIDN) of each SP group is used.

| SP number (SPNO) | Target setpoint (SP) | Setting range of PID number<br>selection (PIDN) |
|------------------|----------------------|-------------------------------------------------|
| 1                | SP                   | 1 to 8                                          |
| 2                | SP                   | 1 to 8                                          |
| 3                | SP                   | 1 to 8                                          |
| 4                | SP                   | 1 to 8                                          |
| 5                | SP                   | 1 to 8                                          |
| 6                | SP                   | 1 to 8                                          |
| 7                | SP                   | 1 to 8                                          |
| 8                | SP                   | 1 to 8                                          |

When the SP parameter is displayed, the SP number is shown on Group display.

### 4.7 Switching Operation Modes

#### 4.7.1 Switching between AUTO and MAN

Direct Operation by A/M Key

Operation

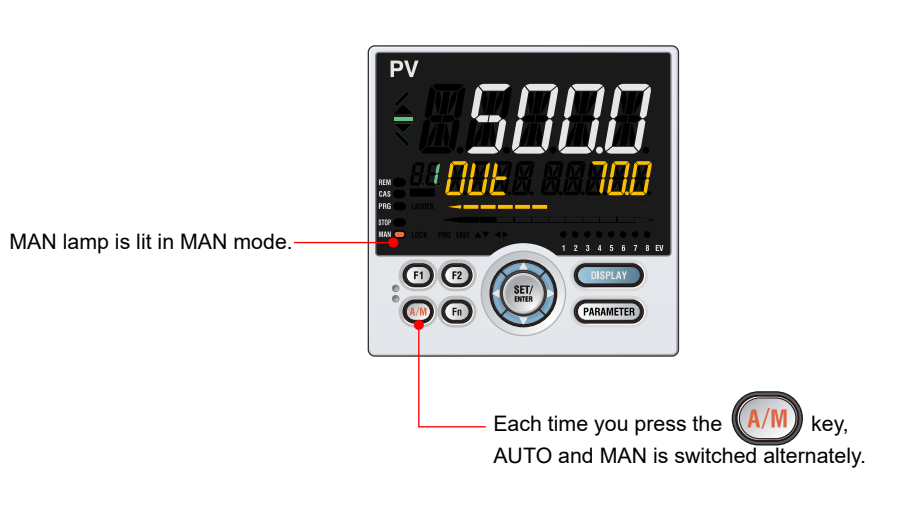

#### Description

AUTO/MAN switching can be performed by any of the following:

- (1) A/M key
- (2) Contact input (status or edge)
- (3) Communication
- (4) User function key

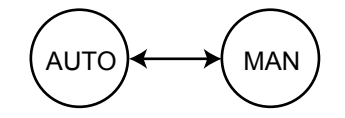

When the contact input (status) is ON, operation cannot be performed by keystroke or communication.

When the contact input is OFF, and the setting is switched by keystroke or communication, the last switching operation is performed.

| Switch | Output action                                                               |  |
|--------|-----------------------------------------------------------------------------|--|
|        | Holds the control output value from AUTO mode.                              |  |
|        | The control output value can be bumped to the manual preset output value by |  |
|        | the setting of parameter MPO.                                               |  |
|        | The output value can be changed in manual mode.                             |  |
|        | The control output value does not bump (bumpless). Does not work when       |  |
|        | Integral time (I) = OFF.                                                    |  |

#### **Operation Display in AUTO and MAN Modes**

"OUT" is displayed on Symbol display and "Output value" is displayed on Data display in MAN mode. (The OUT Display is shown.)

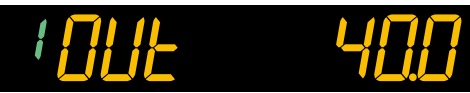

SP Display is shown in AUTO mode.

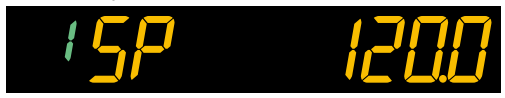

#### Lamp Status

| Status                     | MAN lamp |
|----------------------------|----------|
| Automatic operation (AUTO) | Unlit    |
| Manual operation (MAN)     | Lit      |

#### 4.7.2 Switching between CAS (Cascade), AUTO, and MAN

#### Setting Display

Operation Mode Setting Display

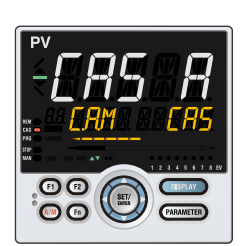

Operation Display > **PARAMETER** key for **3 seconds** (to [**MODE**] Menu Display) > **SET/ENTER** key (The operation mode is displayed.) > **Down arrow** key (The operation mode is displayed.)

#### Setting Details

| Parameter<br>symbol | Name                   | Display<br>level | Setting range                                                 | Menu symbol |
|---------------------|------------------------|------------------|---------------------------------------------------------------|-------------|
| C.A.M               | CAS/AUTO/MAN<br>switch | EASY             | CAS: Cascade mode<br>AUTO: Automatic mode<br>MAN: Manual mode | MODE Ope    |

#### Description

CAS (Cascade), AUTO, and MAN can be switched when the control mode is Cascade secondary-loop control or Cascade control.

CAS/AUTO/MAN switching can be performed by any of the following.

- (1) A/M key (MAN  $\rightarrow$  AUTO  $\rightarrow$  CAS  $\rightarrow$  MAN •••)
- (2) Parameter
- (3) Contact input
- (4) Communication
- (5) User function key

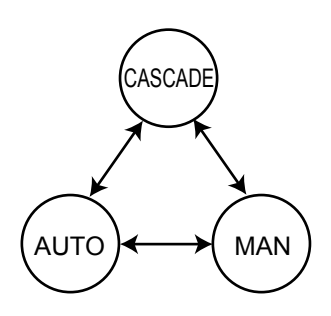

For the switching operation by using the above, the last switching operation is performed. Operation by user function key is different. See the descriptions in the following.

#### **Chapter 4: Operation Monitoring and Control**

#### Output Action in CAS/AUTO/MAN Switch

| Switch   | Output action                                                                                                    |  |
|----------|----------------------------------------------------------------------------------------------------|--|
| CAS→AUTO | The control output value does not bump (bumpless).                                                                    |  |
| CAS→MAN  | The control output value bumps to the manual preset output value.<br>Or holds the control output value from CAS mode. |  |
| AUTO→CAS | The control output value does not bump (bumpless).                                                                    |  |
| AUTO→MAN | The control output value bumps to the manual preset output value.<br>Or holds the control output from AUTO mode.      |  |
| MAN→AUTO | The control output value does not bump (bumpless).                                                                    |  |
| MAN→CAS  | The control output value does not bump (bumpless).                                                                    |  |

#### Secondary-side SP in CAS/AUTO/MAN Switch

| Switch   | Secondary SP after switching                                       |  |
|----------|--------------------------------------------------------------------|--|
| CAS→AUTO | Sets the target setpoint specified in SP number selection (SPNO.). |  |
| CAS→MAN  |                                                                    |  |
| AUTO→CAS | Sets the primary-side control output value as target setpoint.     |  |
| AUTO→MAN | Cote the terret estraint encoified in SD number coloction (SDNO.)  |  |
| MAN→AUTO | Sets the target setpoint specified in SP humber selection (SPNO.). |  |
| MAN→CAS  | Sets the primary-side control output as target setpoint.           |  |

#### Output specification after switching from CAS or AUTO to MAN

The control output can be manipulated by keystroke or via communication in MAN mode.

#### Lamp Status

| Status                     | MAN lamp | CAS lamp |
|----------------------------|----------|----------|
| Cascade (CAS)              | Unlit    | Lit      |
| Automatic operation (AUTO) | Unlit    | Unlit    |
| Manual operation (MAN)     | Lit      | Unlit    |

#### 4.7.3 Switching between STOP and RUN

#### Setting Display

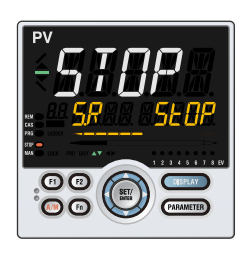

Operation Mode Setting Display Operation Display > PARAMETER key for 3 seconds (to [MODE] Menu Display) > SET/ENTER key (The operation mode is displayed.) > **Down arrow** key (The operation mode is displayed.)

> Factory default: The parameter S.R is not displayed because STOP/RUN switch is assigned to the contact input. To display the parameter, disable the STOP/RUN switch assigned to the contact input.

#### Setting Details

| Parameter<br>symbol | Name            | Display<br>level | Setting range                    | Menu symbol |
|---------------------|-----------------|------------------|----------------------------------|-------------|
| S.R                 | STOP/RUN switch | EASY             | STOP: Stop mode<br>RUN: Run mode | MODE Ope    |

#### Description

STOP/RUN switching can be performed by any of the following:

- (1) Contact input (status or edge)
- (2) Parameter
- (3) Communication
- (4) User function key

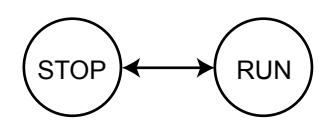

When the STOP/RUN switch is set to the contact input (S/R≠0), switch by keystroke or via communication is disabled. Disable the setting if the STOP/RUN switch parameter (S/ R) is assigned to the contact input.

When the contact input is OFF, and the setting is switched by parameter, communication, or keystroke, the last switching operation is performed.

| Switch   | Output action                                |
|----------|----------------------------------------------|
| RUN→STOP | The control output bumps.                    |
| STOP→RUN | The control output does not bump (bumpless). |

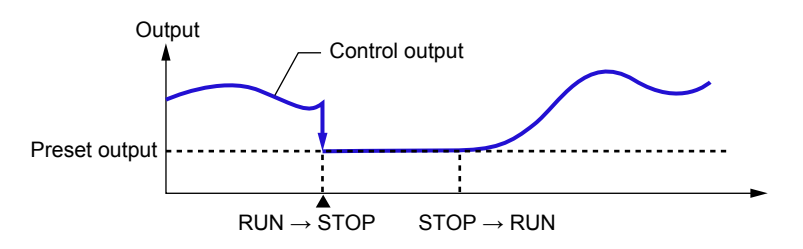

#### **Operation Display in STOP and RUN Modes**

"STOP" is displayed on Symbol display and "Output value" is displayed on Data display in STOP mode. Preset output value is displayed.

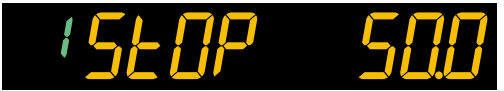

The display at operation start differs depending on AUTO or MAN mode. SP Display is shown in AUTO mode and OUT Display is shown in MAN mode.

SP Display

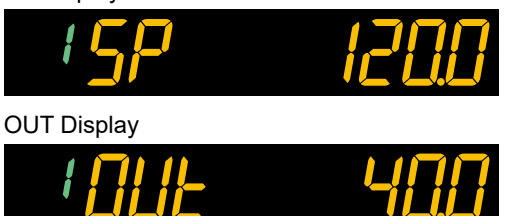

#### Lamp Status

| Status                | STOP lamp |
|-----------------------|-----------|
| Operation start (RUN) | Unlit     |
| Operation Stop (STOP) | Lit       |

#### 4.7.4 Switching between REM (Remote) and LCL (Local)

#### Setting Display

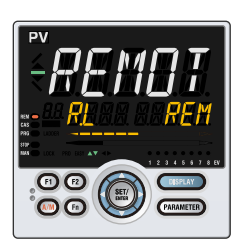

Operation Mode Setting Display Operation Display > **PARAMETER** key for **3 seconds** (to [MODE] Menu Display) > SET/ENTER key (The operation mode is displayed.) > **Down arrow** key (The operation mode is displayed.)

#### Setting Details

| Parameter<br>symbol | Name                | Display<br>level | Setting range                       | Menu symbol |
|---------------------|---------------------|------------------|-------------------------------------|-------------|
| R.L                 | REMOTE/LOCAL switch | EASY             | LCL: Local mode<br>REM: Remote mode | MODE Ope    |

Note1: In Cascade control, the LP2 lamp is lit while the Loop-2 parameter is displayed.

#### Description

REMOTE/LOCAL switching can be performed by any of the following:

- (1) Contact input (status or edge)
- (2) Parameter
- (3) Communication
- (4) User function key

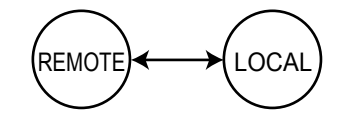

When the contact input (status) is ON, operation cannot be performed by parameter, communication, or keystroke.

When the contact input is OFF, and the setting is switched by parameter, communication, or keystroke, the last switching operation is performed.

The last switching operation is performed for all methods, when the action of contact input is detected as rising edge.

The PID group before switching from LOCAL to REMOTE is applied to the PID in remote operation.

#### SP Action in REM/LCL Switch

| Switch  | SP action                                                                                                    |
|---------|----------------------------------------------------------------------------------------------------|
| LCL→REM | The local target setpoint bumps to the remote target setpoint.                                                                          |
| REM→LCL | The remote target setpoint bumps to the local target setpoint. Or forces the local target setpoint to track the remote target setpoint. |

#### Lamp Status

| Status       | REM lamp |
|--------------|----------|
| Local (LCL)  | Unlit    |
| Remote (REM) | Lit      |

# 4.8 Manipulating Control Output during Manual Operation

Operation

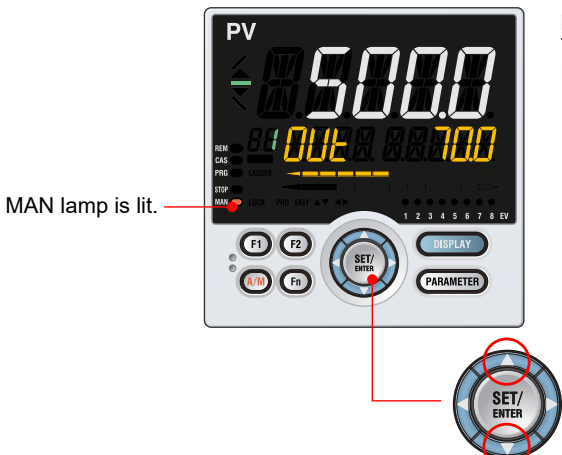

#### Direct key method

The value specified by the Up and Down arrow keys is output as is. Press the Up arrow key to increase the control output. Press the Down arrow key to decrease the control output.

#### SET/ENT key method

Set the control output on the setting display and press the SET/ENT key to confirm the value to output it.

#### Description

In manual operation mode, you can use the direct key method or the SET/ENT key method to control the output value.

Manipulation of the control output is not possible in STOP mode (the STOP lamp is lit). Output manipulation differs depending on the ON or OFF setting of the control output limiter (OH, OL).

#### **OUT Display**

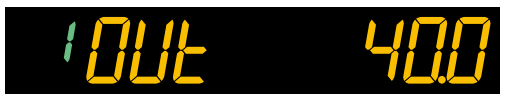

When the control output low limit is set to "SD" while the control output type is 4 to 20 mA, the control output value can be lowered down to 0 mA.

#### Setting Details

| Parameter<br>symbol | Name                            | Display<br>level | Setting range                                                                                                    | Menu symbol |
|---------------------|---------------------------------|------------------|----------------------------------------------------------------------------------------------------|-------------|
| MAN.T               | Manual output<br>operation type | PRO              | In manual operation mode, you<br>can use the direct key method<br>or the SET/ENT key method to<br>control the output value. (Note)<br>DT.ET: Direct key method<br>The value specified by the<br>Up and Down arrow keys is<br>output as is.<br>ST.ET: SET/ENT key method<br>Set the control output on the<br>setting display and press the<br>SET/ENT key to confirm the<br>value to output it. | OUT Ope     |

Note: When the control type (CNT) is set to ON/OFF control, only the DT.ET setting can be used.

### 4.9 Releasing On-State (Latch) of Alarm Output

#### Description

Alarm latch can be released by any of the following.

- (1) User function key
- (2) Communication
- (3) Contact input

For the switching operation by using the above, the last switching operation is performed.

Releasing the alarm latch function releases all of the latched alarm outputs. By factory default, the function is not assigned to the user function key and contact input. Assign and use the function in accordance with the reference sections below.

CHAPTER 5

### INPUT SETTING FUNCTIONS

### Contents

| 5.1 | Setting Fun  | ctions of PV Input and Remote Auxiliary Analog Input                                      | 5-2  |
|-----|--------------|-------------------------------------------------------------------------------------------|------|
|     | 5.1.1        | Setting Input Type, Unit, Range, Scale, and Decimal Point Position                        | 5-2  |
|     | 5.1.2        | Setting Burnout Detection for Input                                                       | 5-5  |
|     | 5.1.3        | Setting Reference Junction Compensation (RJC) or External Reference Junction Compensation | on   |
|     | (ERJC)       | 5-6                                                                                       |      |
|     | 5.1.4        | Correcting Input Value                                                                    | 5-7  |
|     | 5.1.5        | Setting Ratio bias/filter                                                                 | 5-12 |
| 5.2 | Setting Inpu | It Sampling Period (Control Period)                                                       | 5-13 |
| 5.3 | Using Large  | er, Smaller, Average, or Difference of Two Inputs as PV                                   | 5-14 |
| 5.4 | Setting Ren  | note Input Method                                                                         | 5-15 |
| 5.5 | Adjusting P  | / Range for Loop Control with PV Switching or Loop Control with PV Auto-selector          | 5-16 |
| 5.6 | Setting PV   | Switching Methods of Loop Control with PV Switching                                       | 5-17 |

### 5.1 Setting Functions of PV Input and Remote Auxiliary Analog Input

#### 5.1.1 Setting Input Type, Unit, Range, Scale, and Decimal Point Position

#### Description

The figure below describes the case of PV input. The remote auxiliary analog input can be set in the same way.

#### **Example of Temperature Input**

The figure below is an example of setting Type K thermocouple and a measurement range of 0.0 to 800.0  $^{\circ}\text{C}.$ 

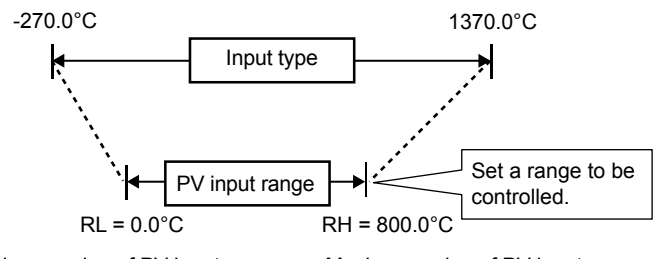

Minimum value of PV input range Maximum value of PV input range

#### **Example of Voltage and Current Inputs**

The figure below is an example of setting 2-4 V DC and a scale of 0.0 to 50.0 m<sup>3</sup>/h.

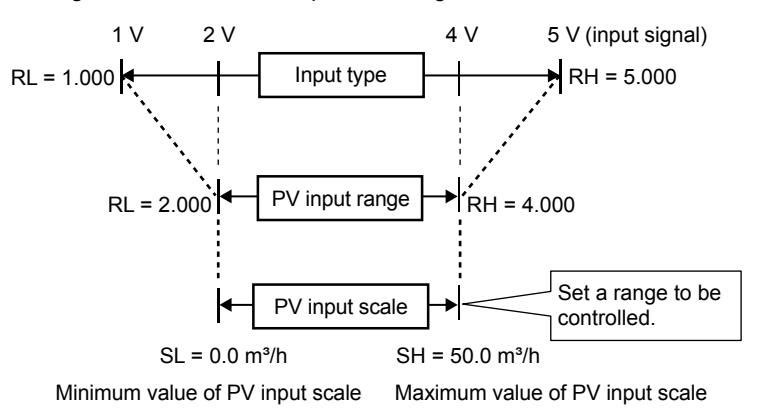

When using 1-5 V DC signal as is, set RH = 5.000 V, RL = 1.000 V, SDP=1, and SH = 50.0, and SL=0.0.

### Setting Details

| Parameter<br>symbol | Name                                                 | Display<br>level | Setting range                                                                                                    | Menu symbol |
|---------------------|------------------------------------------------------|------------------|----------------------------------------------------------------------------------------------------|-------------|
| IN                  | PV input type                                        | EASY             | OFF: Disable<br>K1: -270.0 to 1370.0 °C / -450.0 to 2500.0 °F<br>K2: -270.0 to 1000.0 °C / -450.0 to 2300.0 °F<br>K3: -200.0 to 500.0 °C / -200.0 to 1000.0 °F<br>J: -200.0 to 1200.0 °C / -300.0 to 2300.0 °F<br>T1: -270.0 to 400.0 °C / -450.0 to 750.0 °F<br>T2: 0.0 to 400.0 °C / -200.0 to 750.0 °F<br>S: 0.0 to 1700.0 °C / 32 to 3300 °F<br>S: 0.0 to 1700.0 °C / 32 to 3100 °F<br>R: 0.0 to 1700.0 °C / 32 to 3100 °F<br>R: -200.0 to 1300.0 °C / -300.0 to 2400.0 °F<br>E: -270.0 to 1000.0 °C / -300.0 to 1800.0 °F<br>L: -200.0 to 1000.0 °C / -300.0 to 1600.0 °F<br>U1: -200.0 to 400.0 °C / -300.0 to 1600.0 °F<br>U2: 0.0 to 400.0 °C / -300.0 to 1600.0 °F<br>U2: 0.0 to 400.0 °C / -300.0 to 1000.0 °F<br>W: 0.0 to 2300.0 °C / 32 to 4200 °F<br>(Note1)<br>PL2: 0.0 to 1390.0 °C / 32 to 4200 °F<br>(Note1)<br>PL2: 150.0 to 1500.0 °C / 300.0 to 1000.0 °F<br>T1: -200.0 to 5000.0 °C / 300.0 to 1000.0 °F<br>PT1: -200.0 to 5000.0 °C / 300.0 to 1000.0 °F<br>PT2: -150.0 to 150.0 °C / -300.0 to 1560.0 °F<br>PT2: -200.0 to 500.0 °C / -300.0 to 1000.0 °F<br>PT2: -200.0 to 500.0 °C / -300.0 to 1000.0 °F<br>PT2: -200.0 to 500.0 °C / -300.0 to 1000.0 °F<br>PT2: -200.0 to 500.0 °C / -300.0 to 1000.0 °F<br>PT2: -200.0 to 500.0 °C / -300.0 to 1000.0 °F<br>PT2: -200.0 to 500.0 °C / -300.0 to 1000.0 °F<br>PT2: -200.0 to 500.0 °C / -300.0 to 1000.0 °F<br>PT2: -200.0 to 500.0 °C / -300.0 to 1000.0 °F<br>PT2: -200.0 to 500.0 °C / -300.0 to 1000.0 °F<br>D42V: 0.400 to 2.000 V<br>5V: 1.000 to 5.000 V<br>20: 4.00 to 20.00 mA<br>-02V: 0.000 to 20.00 mA<br>-1020: -10.00 to 20.00 mV<br>0-100: 0.00 to 20.00 mV | PV Set      |
|                     | RSP remote auxiliary<br>analog input type<br>(Note2) | EASY             | 0.4-2V: 0.400 to 2.000 V<br>1-5V: 1.000 to 5.000 V<br>0-2V: 0.000 to 2.000 V<br>0-10V: 0.00 to 10.00 V<br>0-125: 0.000 to 1.250 V                                                                                                    | RSP Set     |
|                     | PV input unit                                        | EASY             | -: No unit                                                                                                    | PV Set      |
| UNIT                | RSP remote auxiliary<br>analog input unit            | EASY             | -: No unit<br>: No unit<br>: No unit<br>F: Degree Fahrenheit                                                                                                    | RSP Set     |

Note1: W: W-5% Re/W-26% Re(Hoskins Mfg. Co.). ASTM E988 WRE: W97Re3-W75Re25

#### Chapter 5: Input Setting Functions

| (Continued)                  |                                                                                                    |                  | 1                                                                                                    |             |
|------------------------------|----------------------------------------------------------------------------------------------------|------------------|----------------------------------------------------------------------------------------------------|-------------|
| Parameter<br>symbol          | Name                                                                                                    | Display<br>level | Setting range                                                                                                    | Menu symbol |
| RH<br>(Physical<br>quantity) | Maximum value of PV<br>input range EASY<br>Maximum value of<br>RSP remote auxiliary<br>analog input range EASY |                  | Depends on the input type.<br>- For temperature input -<br>Set the temperature range<br>that is actually controlled.<br>(RL <rh)<br>- For voltage / current input -<br/>Set the range of a voltage</rh)<br>                                                                 | PV Set      |
|                              |                                                                                                    |                  | / current signal that is<br>applied.<br>The scale across which the<br>voltage / current signal is<br>actually controlled should<br>be set using the maximum<br>value of input scale (SH)<br>and minimum value of input<br>scale (SL). (Input is always<br>0% when RL = RH.) | RSP Set     |
| RL                           | Minimum value of PV<br>input range                                                                             | EASY             |                                                                                                    | PV Set      |
| (Physical<br>quantity)       | Minimum value of RSP<br>remote auxiliary analog<br>input range                                                 | EASY             | Same as RH                                                                                                    | RSP Set     |
| SDP<br>(Scaling)             | PV input scale decimal<br>point position                                                                       | EASY             | 0: No decimal place<br>1: One decimal place                                                                                                    | PV Set      |
|                              | RSP remote auxiliary<br>analog input scale<br>decimal point position                                           | EASY             | 2: Two decimal places<br>3: Three decimal places<br>4: Four decimal places                                                                                                    | RSP Set     |
| SH                           | Maximum value of PV<br>input scale                                                                             | EASY             | -19999 to 30000 (SI <sh)< td=""><td>PV Set</td></sh)<>                                                                                                    | PV Set      |
| (Scaling)                    | Maximum value of<br>RSP remote auxiliary<br>analog input scale                                                 | EASY             | SH - SL   ≤ 30000                                                                                                    | RSP Set     |
| SL                           | Minimum value of PV<br>input scale                                                                             | EASY             | -19999 to 30000 (SI <sh)< td=""><td>PV Set</td></sh)<>                                                                                                    | PV Set      |
| (Scaling)                    | Minimum value of RSP<br>remote auxiliary analog<br>input scale                                                 | EASY             | SH - SL   ≤ 30000                                                                                                    | RSP Set     |
| P.UNI                        | Control PV input unit                                                                                          |                  | -: No unit<br>C: Degree Celsius<br>-: No unit<br>: No unit<br>F: Degree Fahrenheit                                                                                                    |             |
| P.DP                         | Control PV input<br>decimal point position                                                                     | STD              | 0: No decimal place<br>1: One decimal place<br>2: Two decimal places<br>3: Three decimal places<br>4: Four decimal places                                                                                                    | MPV Set     |
| P.RH                         | Maximum value of control PV input range                                                                        |                  | -19999 to 30000, (P.RL <p.rh),< td=""><td></td></p.rh),<>                                                                                                    |             |
| P.RL                         | Minimum value of control PV input range                                                                        |                  | P.RH - P.RL   ≤ 30000                                                                                                    |             |

Note1: In Cascade control, the LP2 lamp is lit while the Loop-2 parameter is displayed.

### 5.1.2 Setting Burnout Detection for Input

#### Description

The input value when input burnout occurs can be determined.

The input value is 105.0% of the input range when the upscale is set, and -5.0% of the input range when the downscale is set.

Burnout detection is activated for TC, RTD, and standard signal (0.4-2 V or 1-5 V). For standard signal, burnout is determined to have occurred if it is 0.1 V or less for the range of 0.4-2 V and 1-5V, or if it is 0.4 mA or less for the range of 4-20 mA.

When input burnout occurs, the error preset output (EPO) is output as control output.

#### Setting Details

| Parameter<br>symbol | Name                                                   | Display<br>level | Setting range                  | Menu symbol |
|---------------------|--------------------------------------------------------|------------------|--------------------------------|-------------|
|                     | PV input burnout action                                | STD              |                                | PV Set      |
| BSL                 | RSP remote auxiliary<br>analog input burnout<br>action | STD              | UP: Upscale<br>DOWN: Downscale | RSP Set     |

# 5.1.3 Setting Reference Junction Compensation (RJC) or External Reference Junction Compensation (ERJC)

#### Description

#### **Reference Junction Compensation (RJC)**

When TC input is selected, presence/absence of input reference junction compensation can be set.

Usually input values are compensated with the RJC function provided for the controller. However, if it is necessary to rigorously compensate the values with a device other than the function of the controller, for example with a zero-compensator, the RJC function of the controller can be turned off.

#### External Reference Junction Compensation (ERJC)

For TC input, a temperature compensation value for external device can be set. The external RJC can be used only when RJC = OFF.

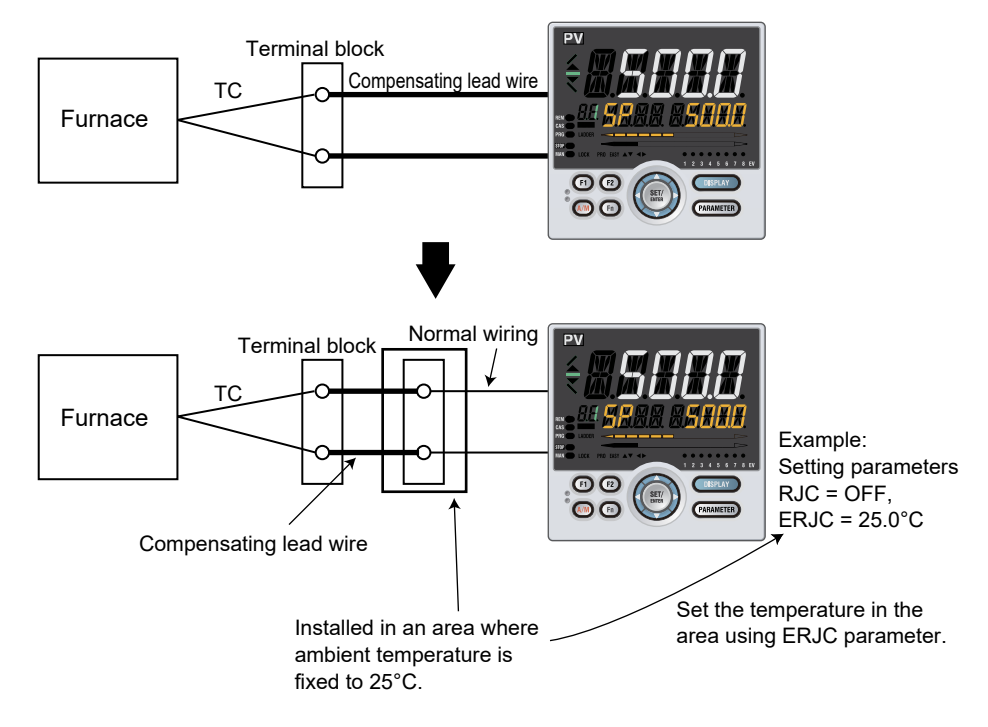

#### Setting Details

| Parameter<br>symbol | Name                                     | Display<br>level | Setting range              | Menu symbol |
|---------------------|------------------------------------------|------------------|----------------------------|-------------|
| RJC                 | PV input reference junction compensation | PRO              | OFF: RJC OFF<br>ON: RJC ON | PV Set      |
| ERJC                | PV input external RJC setpoint           | PRO              | -10.0 to 60.0°C            | PV Set      |

#### 5.1.4 Correcting Input Value

#### (1) Setting Bias and Filter

#### Description

#### **PV Input Bias**

The PV input bias allows bias to be summed with input to develop a measured value for display and control use inside the controller.

This function can also be used for fine adjustment to compensate for small interinstrument differences in measurement reading that can occur even if all are within the specified instrument accuracies.

PV input bias is used for normal operation.

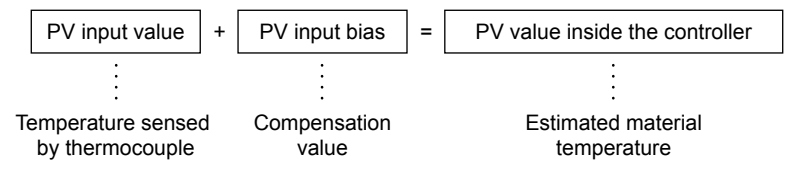

#### **PV Input Filter**

If input noise or variations cause the low-order display digits to fluctuate so that the displayed value is difficult to read, a digital filter can be inserted to smooth operation. This filter provides a first-order lag calculation, which can remove more noise the larger the time constant becomes. However, an excessively large time constant will distort the waveform.

PV input filter is used for normal operation.

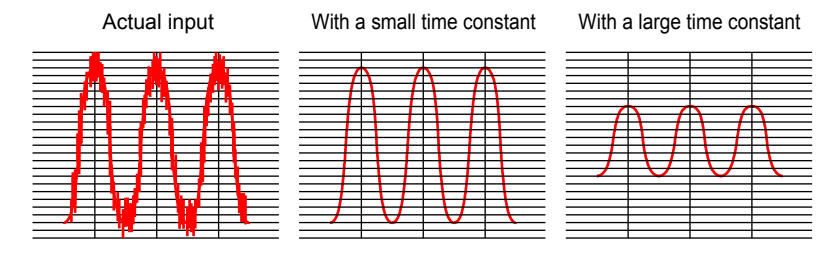

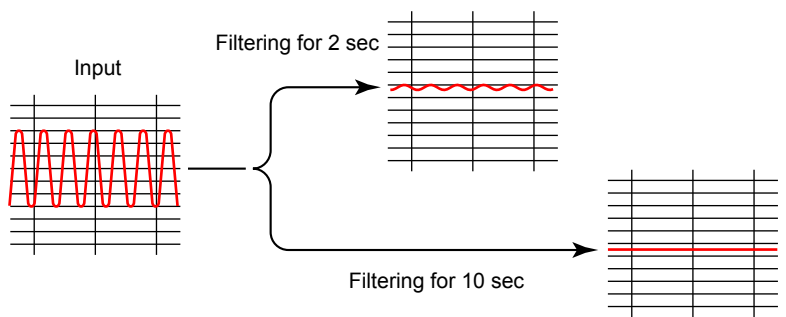

#### Analog Input Bias

Analog input bias is used to correct sensor-input characteristics, compensating lead wire errors, and so on.

#### Analog Input Filter

The analog input filter is used to remove noise from an input signal. This filter provides a first-order lag calculation, which can remove more noise the larger the time constant becomes. However, an excessively large time constant will distort the waveform.

#### Setting Details

| Parameter<br>symbol | Name            | Display<br>level | Setting range                                   | Menu symbol |
|---------------------|-----------------|------------------|-------------------------------------------------|-------------|
| BS                  | PV input bias   | EASY             | -100.0 to 100.0% of PV<br>input range span (EU) | PVS Ope     |
| FL                  | PV input filter | EASY             | OFF, 1 to 120 s                                 |             |

| Parameter<br>symbol | Name                                        | Display<br>level | Setting range            | Menu symbol |
|---------------------|---------------------------------------------|------------------|--------------------------|-------------|
|                     | PV analog input bias                        | STD              | -100.0 to 100.0% of each | PV Set      |
| A.BS                | RSP remote auxiliary<br>analog input bias   | PRO              | input range span (EU)    | RSP Set     |
| A.FL                | PV analog input filter                      | STD              |                          | PV Set      |
|                     | RSP remote auxiliary<br>analog input filter | PRO              | OFF, 1 to 120 s          | RSP Set     |

Note 1: BS, FL; In Cascade control, PV input terminal is for Loop 1 and RSP remote auxiliary analog input terminal is for Loop 2. The LP2 lamp is lit while the Loop-2 parameter is displayed.

#### (2) Setting Square Root Extraction and Low Signal Cutoff Point

#### Description

This calculation is used to convert, for example, a differential pressure signal from a throttling flow meter such as an orifice and nozzle into a flow-rate signal. There is no hysteresis for low signal cutoff point.

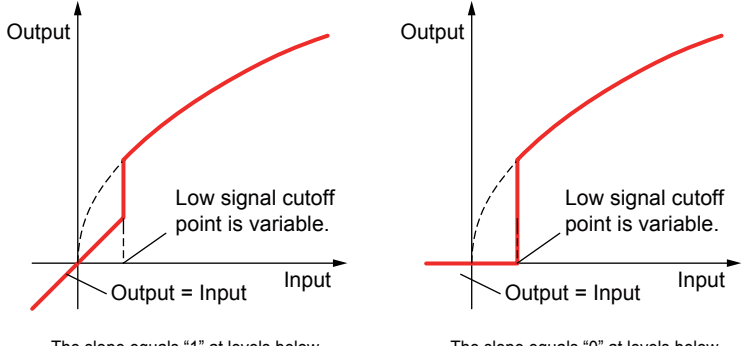

The slope equals "1" at levels below the low signal cutoff point (A.SR=1).

#### Setting Details

| Parameter<br>symbol | Name                                                           | Display<br>level                                                                  | Setting range                                                  | Menu symbol |
|---------------------|----------------------------------------------------------------|-----------------------------------------------------------------------------------|----------------------------------------------------------------|-------------|
| A.SR                | PV analog input square root extraction                         | PRO                                                                               | OFF: No square root extraction.<br>1: Compute the square root. | PV Set      |
|                     | RSP remote auxiliary<br>analog input square root<br>extraction | note auxiliary<br>nput square root<br>on<br>PRO<br>PRO<br>2: Compute<br>(The slop |                                                                | RSP Set     |
| A.LC                | PV analog input low signal<br>cutoff                           | PRO                                                                               |                                                                | PV Set      |
|                     | RSP remote auxiliary<br>analog input low signal<br>cutoff      | PRO                                                                               | 0.0 to 5.0%                                                    | RSP Set     |

Note 1: Each parameter is displayed when the input type is voltage or current.

The slope equals "0" at levels below the low signal cutoff point (A.SR=2).

#### (3) Setting 10-segment Linearizer

#### Description

A total of up to four 10-segment linearizers can be used for the input unit and output unit.

#### **10-segment Linearizer Bias**

This function is used to correct an input signal affected by sensor deterioration. The corrected values are obtained by adding the corresponding bias values to each of the 11 points of optionally set input values.

When 10-segment linearizer input is A1 or less, B1 is to be added. When 10-segment linearizer input is A11 or more, B11 is to be added.

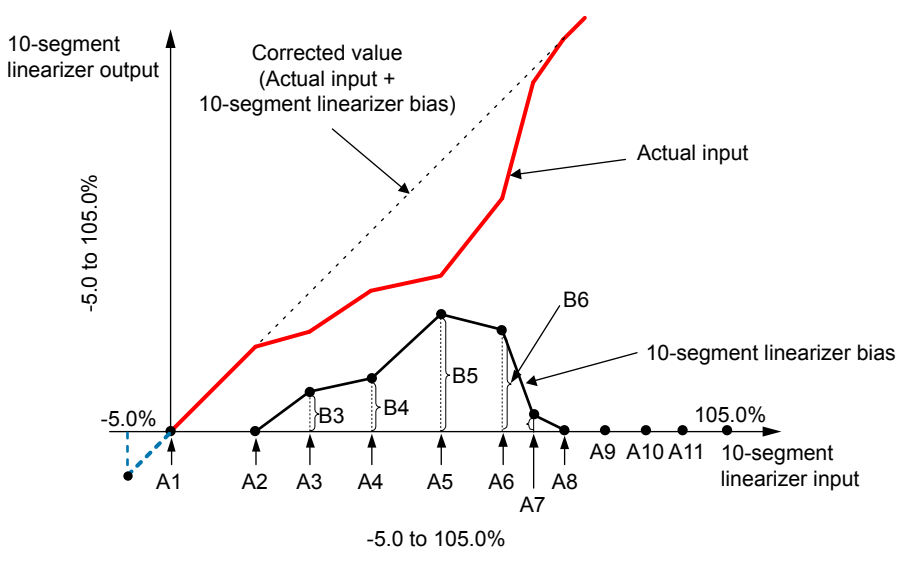

#### **10-segment Linearizer Approximation**

This function is used when the input signal and the required measurement signal have a non-linear relationship, for example, when trying to obtain the volume from a sphere tank level. As shown in the figure below, the output values can be optionally set to 11 points of the optionally set input values.

When the 10-segment linearizer input is A1 or less, the value of extended line between B1 and B2 is output. Moreover, when the input is A11 or more, the value of extended line between B10 and B11 is output.

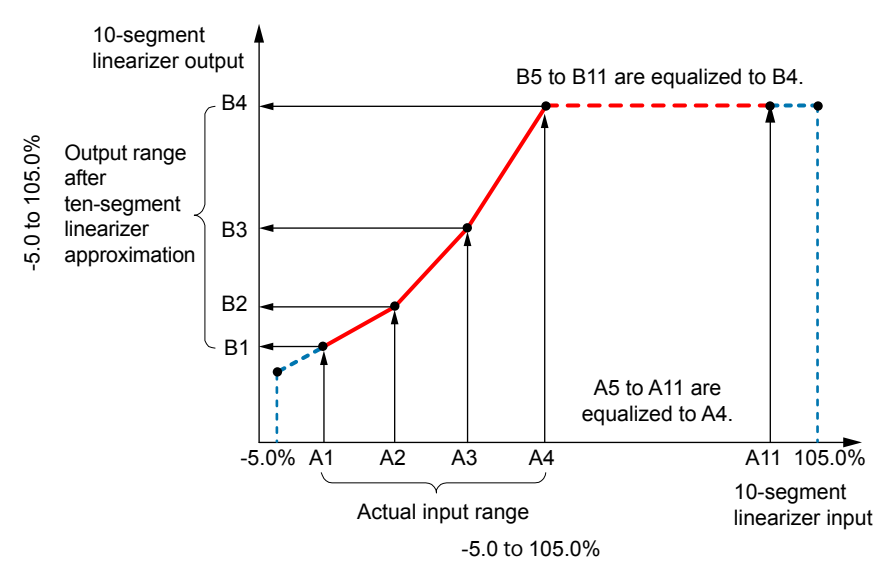

#### Setting Details

| Parameter<br>symbol | Name                                                                                                    | Display level                      | Setting range                                                                                                    | Menu symbol  |
|---------------------|----------------------------------------------------------------------------------------------------|------------------------------------|----------------------------------------------------------------------------------------------------|--------------|
| PYS                 | 10-segment<br>linearizer<br>selection                                                                                                    | Group 1, 2: STD<br>Group 3, 4: PRO | OFF: Disable<br>PV: PV analog input<br>RSP: RSP remote auxiliary analog<br>input<br>AIN2: Not used<br>AIN4: Not used<br>PVIN: PV input<br>OUT: OUT analog output<br>OUT2: Not used<br>RET: RET analog output                          |              |
| A1 to A11           | 10-segment<br>linearizer<br>input                                                                                                    | Group 1, 2: STD<br>Group 3, 4: PRO | -66.7 to 105.0% of input range<br>(EU)<br>Output linearizer: -5.0 to 105.0%                                                                                                    | PYS2<br>PYS3 |
| B1 to B11           | 10-segment<br>linearizer<br>output                                                                                                    | Group 1, 2: STD<br>Group 3, 4: PRO | <ul> <li>10-segment linearizer bias: -66.7<br/>to 105.0% of input range span<br/>(EU)</li> <li>10-segment linearizer<br/>approximation: -66.7 to 105.0%<br/>of input range (EU)</li> <li>Output linearizer: -5.0 to 105.0%</li> </ul> | PT54 Ope     |
| PMD                 | I0-segment<br>linearizer<br>mode         Group 1, 2: STD<br>Group 3, 4: PRO         0: 10-segment linearizer<br>0: 10-segment linearizer<br>approximation |                                    |                                                                                                    |              |

Parameters are set in the following order.

- (1) PYS: Specifies where the 10-segment linearizer function is used.
- (2) PMD: Specifies whether to use it as a 10-segment linearizer bias or a 10-segment linearizer approximation.
- (3) A1 to A11, B1 to B11: Sets the 10-segment linearizer input and 10-segment linearizer output.

For the input range and input range span, the range varies depending on where the 10-segment linearizer is used.

PV input and PV analog input: PV input range or PV input range span

RSP remote auxiliary analog input: RSP remote auxiliary analog input range or RSP remote auxiliary analog input range span

#### Note

- Set the 10-segment linearizer so that each sequential point is greater than or equal to the previous point.
- If the same setpoint is set for two or more parameters of 10-segment linearizer selection (PYS), a smaller group number is used.

| nitial value of each control mode  |             |            |                    |
|------------------------------------|-------------|------------|--------------------|
| Control mode                       | Group-1 PYS | Goup-2 PYS | Group-3 and -4 PYS |
| Single-loop control                | PV          | OFF        | OFF                |
| Cascade primary-loop control       | PV          | OFF        | OFF                |
| Cascade secondary-loop control     | PV          | OFF        | OFF                |
| Cascade control                    | PV          | RSP        | OFF                |
| Loop control for backup            | PV          | OFF        | OFF                |
| Loop control with PV switching     | PV          | OFF        | OFF                |
| Loop control with PV auto-selector | PVIN        | OFF        | OFF                |
| Loop control with PV-hold function | PV          | OFF        | OFF                |

#### Initial value of each control mode

#### 5.1.5 Setting Ratio bias/filter

### Description

Ratio bias computing performs ratio computation and bias addition for remote setpoints.

#### SP = Remote input x Remote input ratio (RT) + Remote input bias (RBS)

#### Setting Details

| Parameter<br>symbol | Name                | Display<br>level | Setting range                                  | Menu symbol |
|---------------------|---------------------|------------------|------------------------------------------------|-------------|
| RT                  | Remote input ratio  | STD              | 0.001 to 9.999                                 |             |
| RBS                 | Remote input bias   | STD              | 100.0 to 100.0% of PV<br>input range span (EU) | SPS Ope     |
| RFL                 | Remote input filter | STD              | OFF, 1 to 120 s                                |             |

Note 1: In Cascade control, PV input terminal is for Loop 1 and RSP remote auxiliary analog input terminal is for Loop 2. The LP2 lamp is lit while the Loop-2 parameter is displayed.
# 5.2 Setting Input Sampling Period (Control Period)

# Setting Details

| Parameter<br>symbol | Name                                      | Display<br>level | Setting range                           | Menu symbol |
|---------------------|-------------------------------------------|------------------|-----------------------------------------|-------------|
| SMP                 | Input sampling period<br>(control period) | STD              | 50: 50 ms<br>100: 100 ms<br>200: 200 ms | CTL Set     |

Note: 50 ms; Available when the control mode is not Cascade control (CTLM≠CAS) and the following functions are not used: "SUPER" function, "SUPER 2" function.

# 5.3 Using Larger, Smaller, Average, or Difference of Two Inputs as PV

# Description

Loop control with PV auto-selector function automatically selects or calculates the larger, smaller, average, or difference of two inputs and uses the result as PV.

The larger, smaller, and average are automatically computed based on the two of inputs. For the input difference, the difference between input 1 and input 2 is computed.

Input 1: PV terminal input Input 2: RSP terminal input

# Setting Details

| Parameter<br>symbol | Name                        | Display<br>level | Setting range                                                                                   | Menu symbol |
|---------------------|-----------------------------|------------------|-------------------------------------------------------------------------------------------------|-------------|
| PV.AS               | Input computation selection | STD              | 0: Max. value<br>1: Min. value<br>2: Ave. value<br>3: Input 1 - Input 2<br>4: Input 2 - Input 1 | MPV Set     |
| PV.NU               | Number of inputs            | STD              | 2: Use Input 1 and Input 2<br>3: Not used<br>4: Not used                                        |             |

# 5.4 Setting Remote Input Method

# Description

There are two methods for remote input: analog input and communication. Decide which to use among two methods in advance. Analog input: Remote setting using external analog signal (RSP terminal) Communication: Remote setting via external communication.

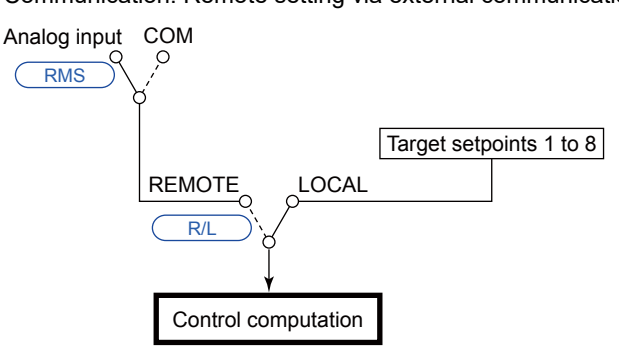

# Setting Details

| Parameter<br>symbol | Name                | Display<br>level | Setting range                                                       | Menu symbol |
|---------------------|---------------------|------------------|---------------------------------------------------------------------|-------------|
| RMS                 | Remote input method | STD              | RSP: Via remote auxiliary<br>analog input<br>COM: Via communication | SPS Ope     |

Note1: In Cascade control, the LP2 lamp is lit while the Loop-2 parameter is displayed.

# 5.5 Adjusting PV Range for Loop Control with PV Switching or Loop Control with PV Auto-selector

# Description

Loop control with PV switching and Loop control with PV auto-selector need to determine the PV range for control if the measurement ranges of two input signals are different.

The figure below is an example of setting PV input range of 0 to 200°C, RSP terminal input of 100 to 800°C, and control PV range of 0 to 800°C.

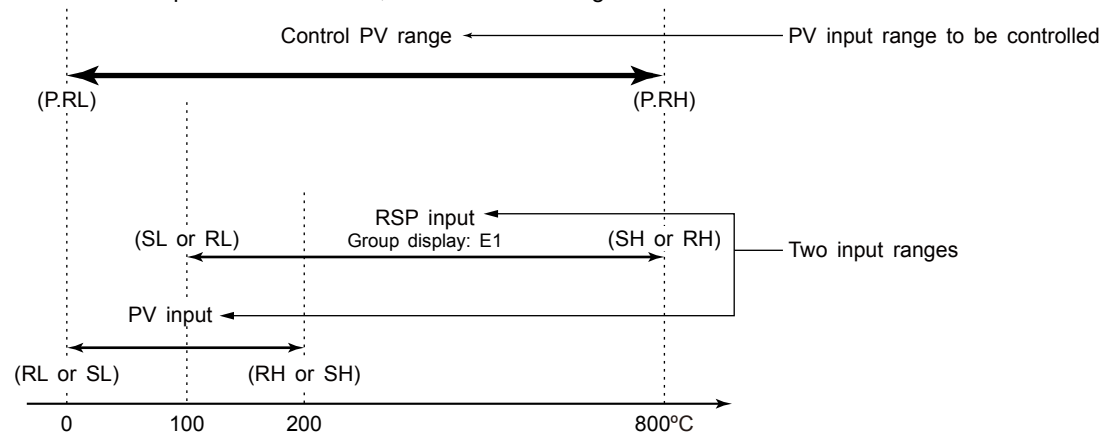

### Setting Details

| Parameter<br>symbol | Name                                       | Display<br>level | Setting range                                                                                             | Menu symbol |
|---------------------|--------------------------------------------|------------------|----------------------------------------------------------------------------------------------------|-------------|
| P.UNI               | Control PV input unit                      | STD              | -: No unit<br>C: Degree Celsius<br>-: No unit<br>: No unit<br>F: Degree Fahrenheit<br>0: No decimal place |             |
| P.DP                | Control PV input decimal point position    | STD              | 1: One decimal place<br>2: Two decimal places<br>3: Three decimal places<br>4: Four decimal places        | MPV Set     |
| P.RH                | Maximum value of<br>control PV input range | STD              | -19999 to 30000,                                                                                          |             |
| P.RL                | Minimum value of<br>control PV input range | STD              | (P.RL <p.rh),<br>  P.RH - P.RL   ≤ 30000</p.rh),<br>                                                      |             |

Note1: Set the input ranges for two inputs consecutively. Set the control PV ranges (P.RL, P.RH) within the actual input range.

# 5.6 Setting PV Switching Methods of Loop Control with PV Switching

#### Description

PV switching method of Loop control with PV switching can be set when the control mode is Loop control with PV switching.

Input 1: PV terminal input Input 2: RSP terminal input

Switching within the Temperature Range (Low-temperature side) (Parameter PV.2C=0)

This method automatically switches PV within the range of input switching PV high limit and low limit.

It should be selected in case where a sudden change in PV must be avoided.

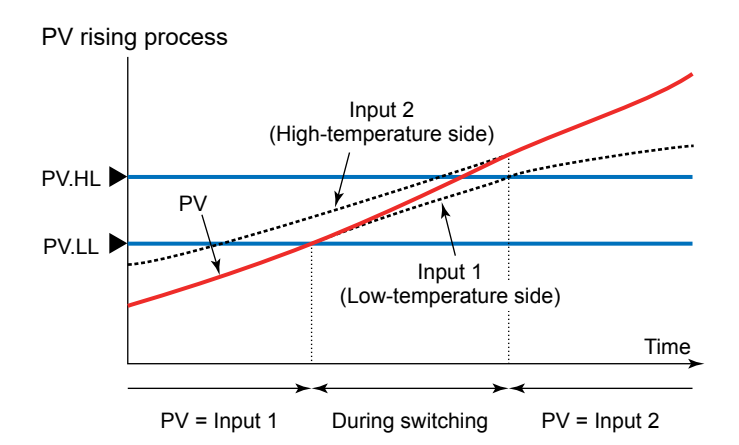

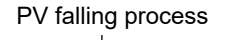

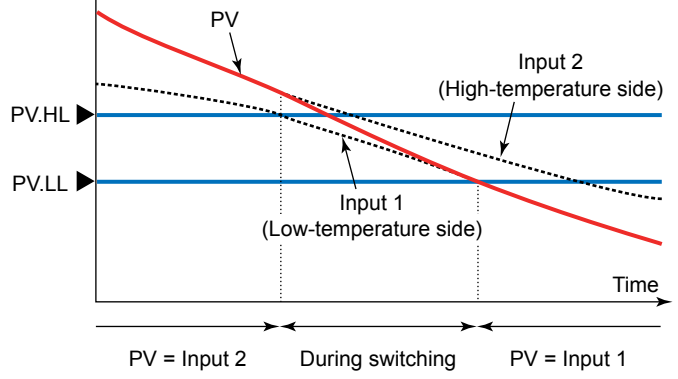

When input  $1 \leq PV.LL$ , **PV=Input 1**.

When PV.LL < Input 1 < PV.HL

$$PV = \left(1 - \frac{Input \ 1 - PV.LL}{PV.HL - PV.LL}\right) \cdot Input \ 1 + \left(\frac{Input \ 1 - PV.LL}{PV.HL - PV.LL}\right) \cdot Input \ 2$$

When PV.HL ≤ Input 1, **PV=Input 2**.

Switching within the Temperature Range (High-temperature side) (Parameter PV.2C=3) This method automatically switches PV within the range of input switching PV high limit and low limit.

It should be selected in case where a sudden change in PV must be avoided.

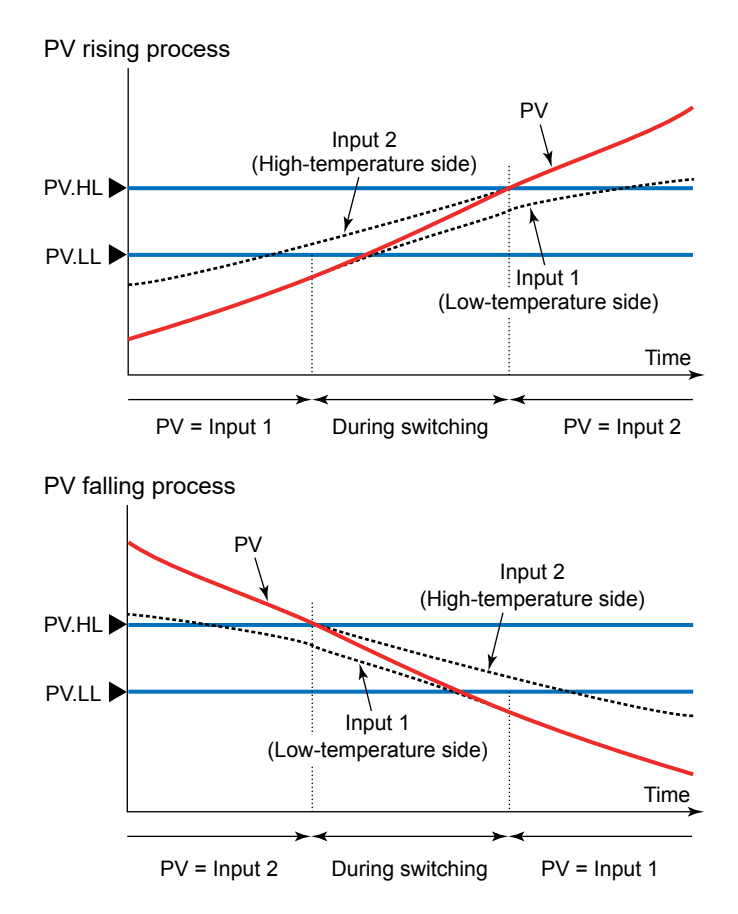

When input  $2 \le PV.LL$ , **PV=Input 1**.

When PV.LL < Input 2 < PV.HL  $PV = \left(1 - \frac{Input 2 - PV.LL}{PV.HL - PV.LL}\right) \cdot Input 1 + \left(\frac{Input 2 - PV.LL}{PV.HL - PV.LL}\right) \cdot Input 2$ 

When PV.HL ≤ Input 2, **PV=Input 2**.

### Switching at the Input Switching PV High Limit (Parameter PV.2C=1)

This method automatically switches two inputs at switching point (input switching PV high limit)

PV = Input 2

It should be selected in case where a sudden change in PV is allowed. Control output will change smoothly (i.e., without any bumps) when PV switches. Hysteresis (0.5% of PV range span) is provided around the switching point.

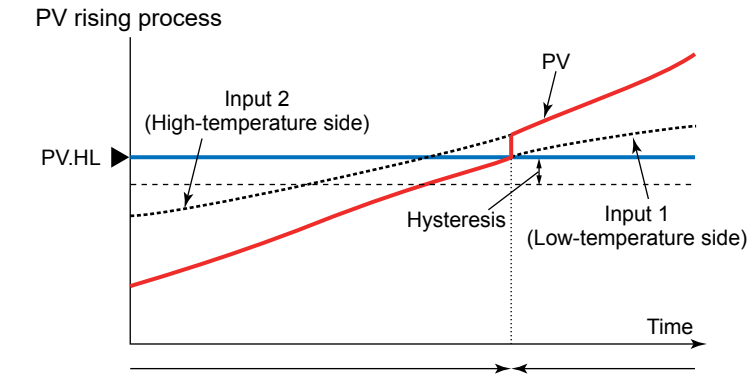

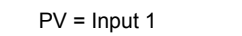

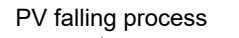

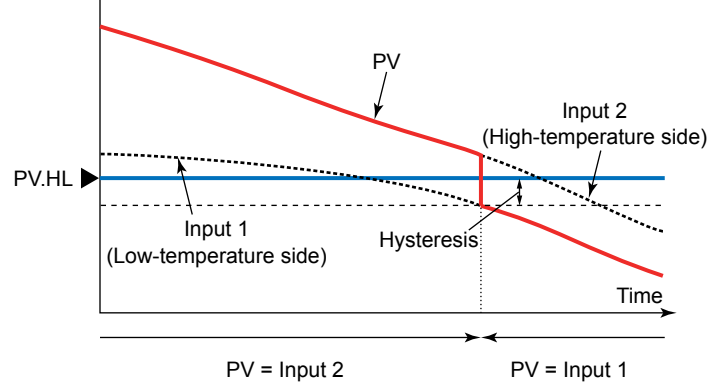

When input 1 < PV.HL – 0.5% of PV input range span, **PV=Input 1**.

When PV.HL ≤ Input 1, **PV=Input 2**.

### Switching by Contact Input (Parameter PV.2C=2)

This method switches two inputs by contact input ON/OFF. When the contact input is OFF, PV = Input 1 (low-temperature side). When the contact input is ON, PV = Input 2 (high-temperature side).

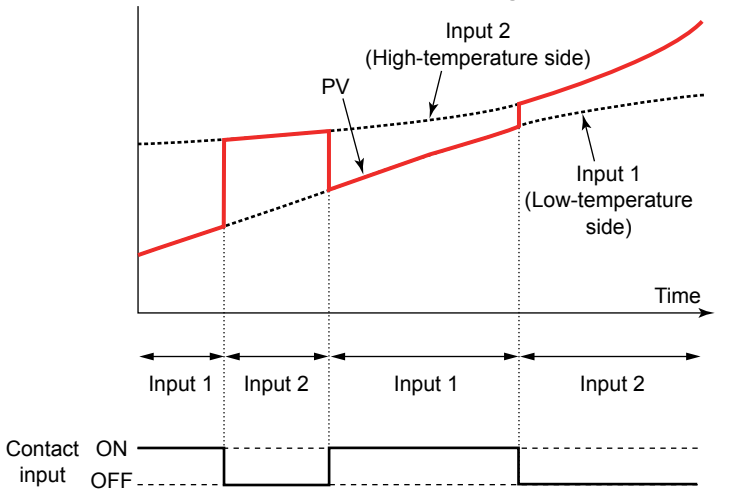

The function is assigned to DI16 for the factory default when switched by DI. Control output will change smoothly (i.e., without any bumps) when PV switches.

#### Setting Details

| Parameter<br>symbol | Name                                                                    | Display<br>level | Setting range                                                                                                    | Menu symbol |
|---------------------|-------------------------------------------------------------------------|------------------|----------------------------------------------------------------------------------------------------|-------------|
| PV.2C               | Input switching action<br>(in Loop control with<br>PV switching)        | STD              | <ol> <li>Switch based on low limit of<br/>temperature range</li> <li>Switch using the parameter<br/>PV.HL</li> <li>Switch using DI</li> <li>Switch based on high limit of<br/>temperature range</li> </ol> | MPV Set     |
| PV.HL               | Input switching PV high<br>limit (in Loop control<br>with PV switching) | STD              | 0.0 to 100.0% of control PV                                                                                                    |             |
| PV.LL               | Input switching PV low<br>limit (in Loop control<br>with PV switching)  | STD              | Input range (EU), (PV.HL>PV.                                                                                                    |             |

CHAPTER

F

# CONTROL MODE SETTINGS

# Contents

| <b>č</b>                                                                     |      |
|------------------------------------------------------------------------------|------|
| 6.1.1 Single-loop Control                                                    | 6-2  |
| 6.1.2 Cascade Primary-loop Control                                           | 6-4  |
| 6.1.3 Cascade Secondary-loop Control                                         | 6-6  |
| 6.1.4 Cascade Control                                                        | 6-8  |
| 6.1.5 Loop Control for Backup                                                | 6-10 |
| 6.1.6 Loop Control with PV Switching                                         | 6-12 |
| 6.1.7 Loop Control with PV Auto-selector                                     | 6-14 |
| 6.1.8 Loop Control with PV-hold Function                                     | 6-16 |
| 6.2 Setting Control Type (CNT)                                               | 6-18 |
| 6.2.1 PID Control                                                            | 6-19 |
| 6.2.2 ON/OFF Control (1 point of hysteresis / 2 points of hysteresis)        | 6-20 |
| 6.2.3 PD Control (Stable Control in Which a Setpoint is not Exceeded)        | 6-22 |
| 6.2.4 Sample PI Control (Controlling a Process with Long Dead Time)          | 6-23 |
| 6.2.5 Batch PID Control (Performing Control with Rapidly Settling Setpoints) | 6-25 |
| 6.3 Setting PID Control Mode (ALG)                                           | 6-27 |
| 6.4 Switching PID                                                            | 6-29 |
| 6.4.1 Switching PID According to Target Setpoint Number (SPNO)               | 6-29 |
| 6.4.2 Switching PID According to PV                                          | 6-30 |
| 6.4.3 Switching PID According to SP                                          | 6-32 |
| 6.4.4 Switching PID According to Target SP                                   | 6-34 |
| 6.4.5 Switching PID According to Deviation (Reference Deviation)             | 6-36 |
| 6.4.6 Setting Hysteresis at Time of PID Switch                               | 6-37 |
| 6.4.7 Switching PID by Contact Input                                         | 6-37 |
| 6.5 Suppressing Overshoot (Super Function)                                   | 6-38 |
| 6.6 Suppressing Hunting (Super2 Function)                                    | 6-40 |
| 6.7 Suppressing Integral Action (Anti-reset Wind-up)                         | 6-42 |
| 6.8 Performing Non-linear PID Control                                        | 6-43 |
| 6.9 Adjusting Auto-tuning Operation                                          | 6-44 |

# 6.1 Setting Control Mode (CTLM)

# 6.1.1 Single-loop Control

Setting Details

| Parameter<br>symbol | Name         | Display level | Setting range                                                                                                    | Menu symbol |
|---------------------|--------------|---------------|----------------------------------------------------------------------------------------------------|-------------|
| CTLM                | Control mode | STD           | SGL: Single-loop control<br>CAS1: Cascade primary-loop control<br>CAS2: Cascade secondary-loop control<br>CAS: Cascade control<br>BUM: Loop control for backup<br>PVSW: Loop control with PV<br>switching<br>PVSEL: Loop control with PV auto-<br>selector<br>PVHD: Loop control with PV-hold<br>function | CTL Set     |

# CAUTION

• Some parameters will be initialized if the control mode (CTLM) is changed.

# Description

This control mode provides the basic control function having one control computation unit.

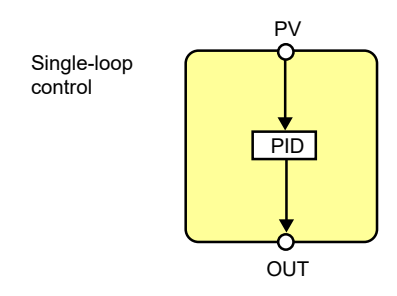

Up to four 10-segment linearizer approximation/10-segment linearizer biases can be used for the input unit or output unit.

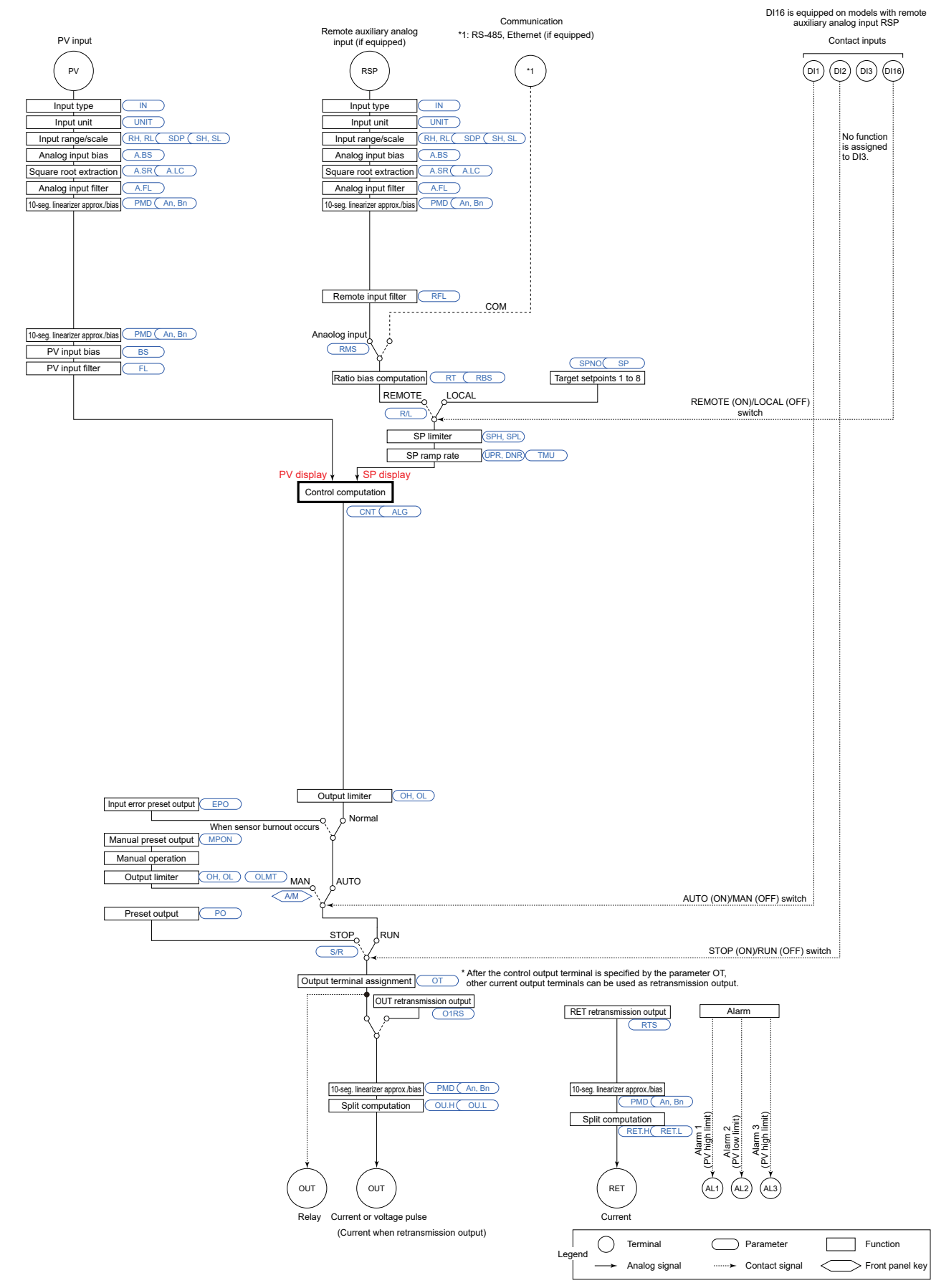

# ■ Single-loop Control Function Block Diagram

# 6.1.2 Cascade Primary-loop Control

# Setting Details

| Parameter<br>symbol | Name         | Display<br>level | Setting range                                                                                                    | Menu symbol |
|---------------------|--------------|------------------|----------------------------------------------------------------------------------------------------|-------------|
| CTLM                | Control mode | STD              | SGL: Single-loop control<br>CAS1: Cascade primary-loop<br>control<br>CAS2: Cascade secondary-loop<br>control<br>CAS: Cascade control<br>BUM: Loop control for backup<br>PVSW: Loop control with PV<br>switching<br>PVSEL: Loop control with PV<br>auto-selector<br>PVHD: Loop control with PV-hold<br>function | CTL Set     |

# CAUTION

• Some parameters will be initialized if the control mode (CTLM) is changed.

#### Description

Cascade primary-loop control sets up a controller as the primary-loop controller when two controllers are used for Cascade control.

It provides the output tracking function and FAIL output to the secondary-loop controller.

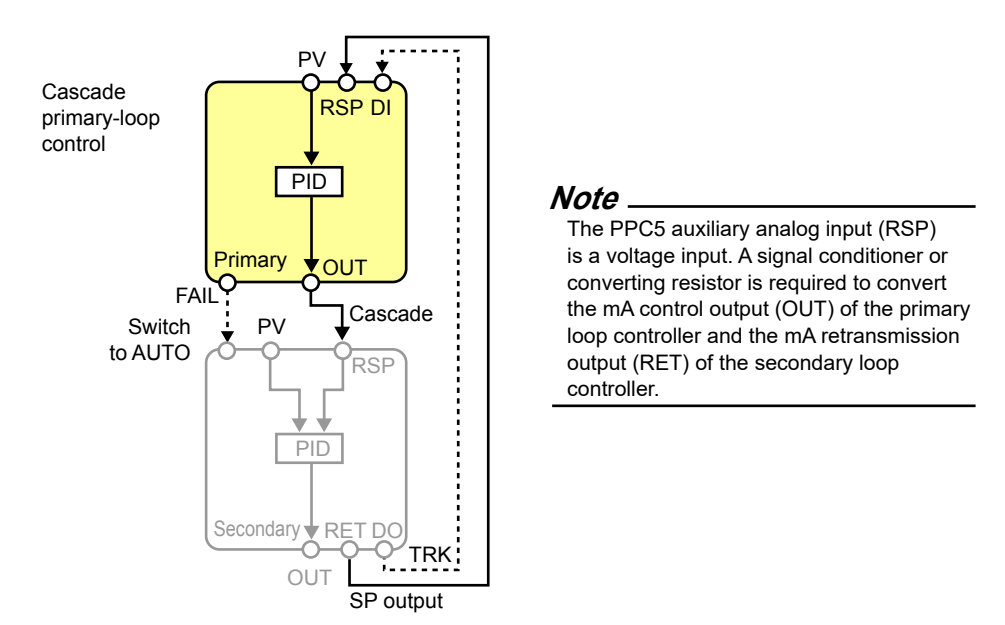

Up to four 10-segment linearizer approximation/10-segment linearizer biases can be used for the input unit or output unit.

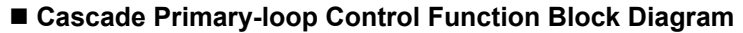

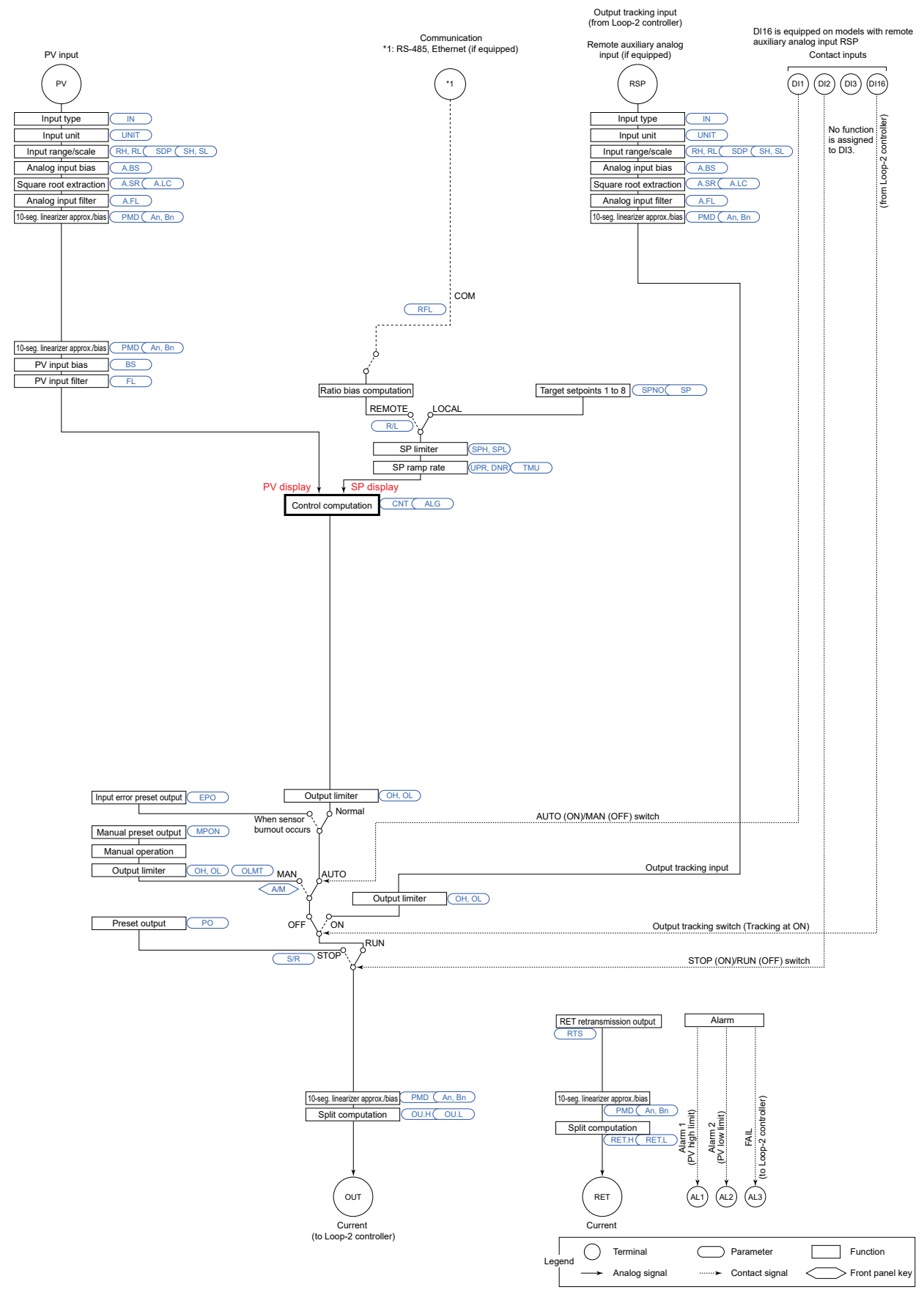

# 6.1.3 Cascade Secondary-loop Control

# Setting Details

| Parameter<br>symbol | Name         | Display<br>level | Setting range                                                                                                    | Menu symbol |
|---------------------|--------------|------------------|----------------------------------------------------------------------------------------------------|-------------|
| CTLM                | Control mode | STD              | SGL: Single-loop control<br>CAS1: Cascade primary-loop control<br>CAS2: Cascade secondary-loop<br>control<br>CAS: Cascade control<br>BUM: Loop control for backup<br>PVSW: Loop control with PV<br>switching<br>PVSEL: Loop control with PV<br>auto-selector<br>PVHD: Loop control with PV-hold<br>function | CTL Set     |

# CAUTION

• Some parameters will be initialized if the control mode (CTLM) is changed.

#### Description

This control mode sets up a controller as the secondary-loop controller when two controllers are used for Cascade control.

They provide the target setpoint output function and tracking signal output function to the primary-loop controller.

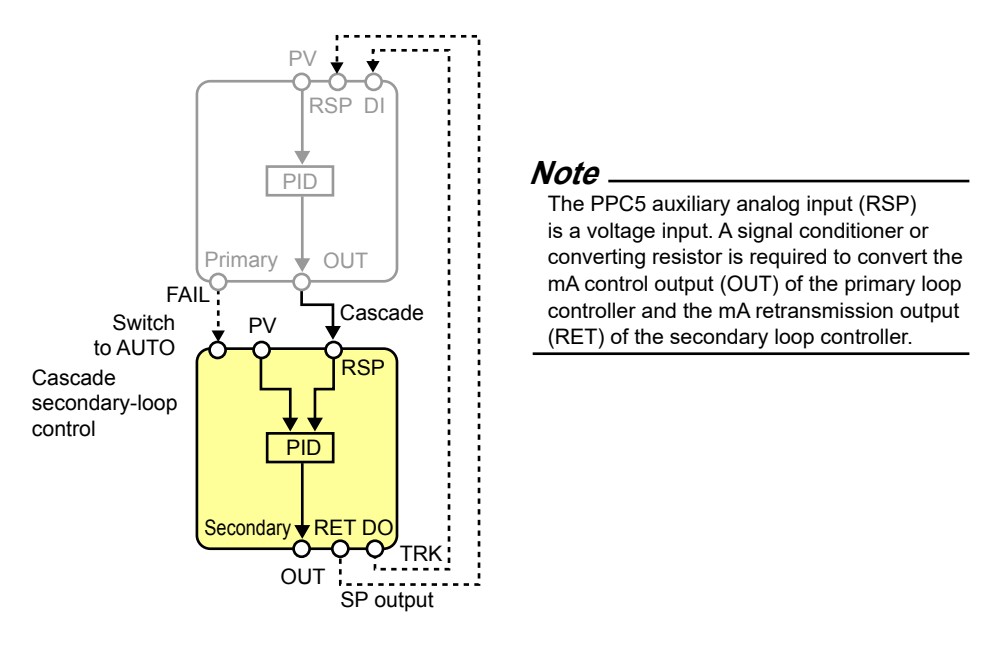

Up to four 10-segment linearizer approximation/10-segment linearizer biases can be used for the input unit or output unit.

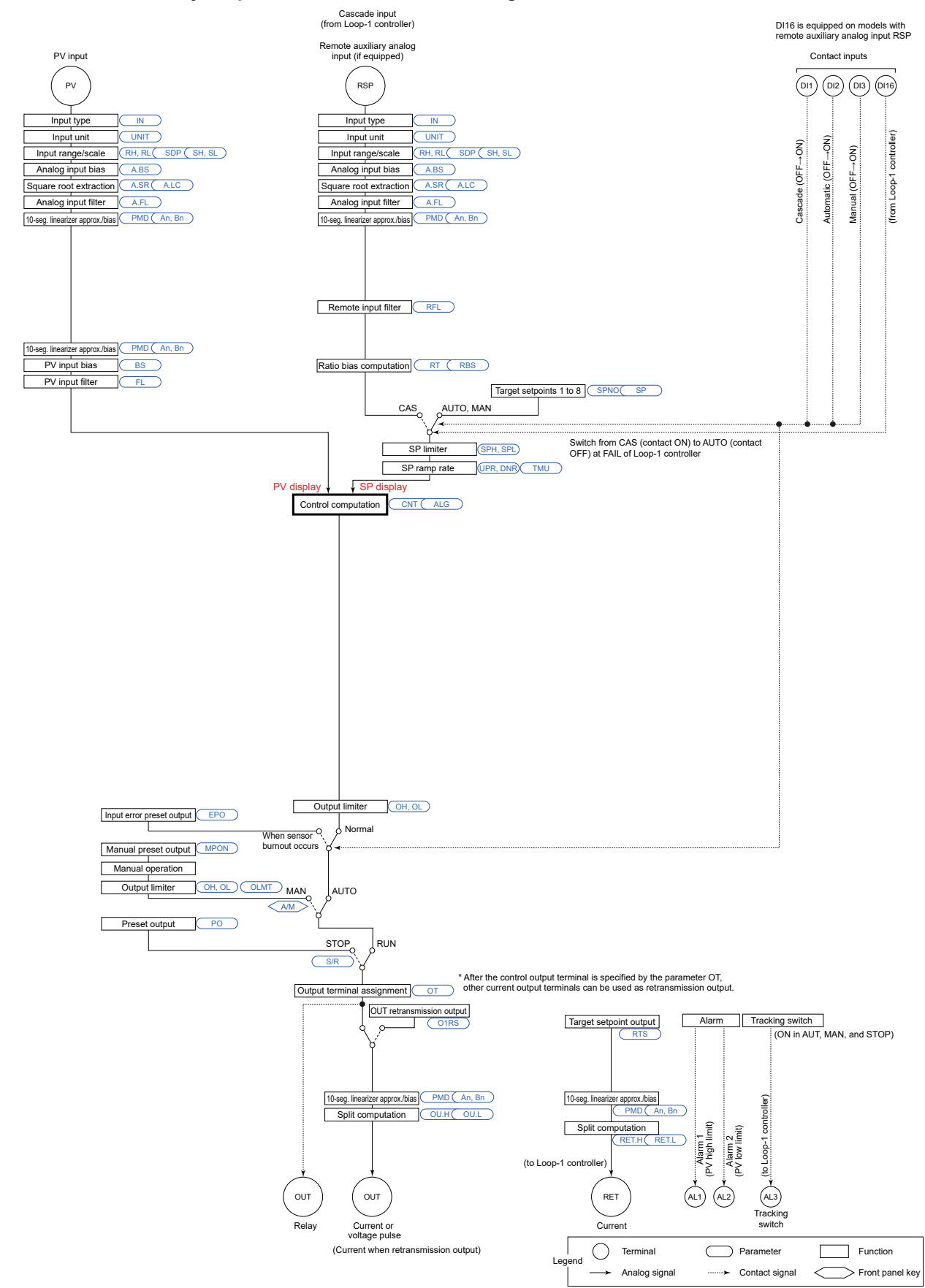

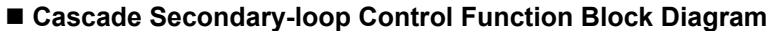

# 6.1.4 Cascade Control

# Setting Details

| Parameter<br>symbol | Name         | Display<br>level | Setting range                                                                                                    | Menu symbol |
|---------------------|--------------|------------------|----------------------------------------------------------------------------------------------------|-------------|
| CTLM                | Control mode | STD              | SGL: Single-loop control<br>CAS1: Cascade primary-loop<br>control<br>CAS2: Cascade secondary-loop<br>control<br>CAS: Cascade control<br>BUM: Loop control for backup<br>PVSW: Loop control with PV switching<br>PVSEL: Loop control with PV auto-<br>selector<br>PVHD: Loop control with PV-hold<br>function | CTL Set     |

# CAUTION

• Some parameters will be initialized if the control mode (CTLM) is changed.

# Description

This control mode uses two control computation units and permits Cascade control using just a single controller.

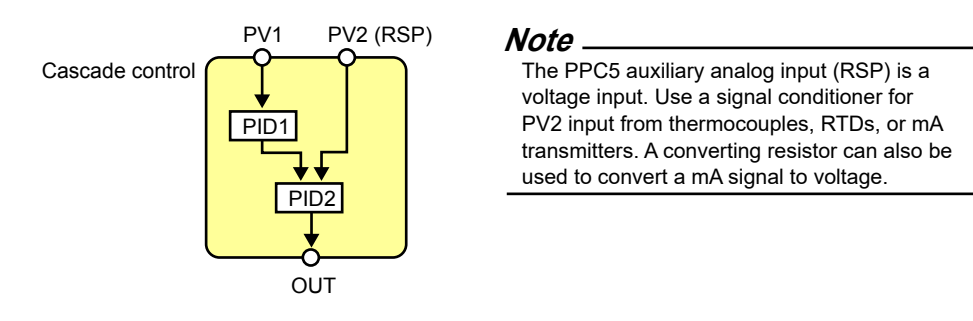

Up to four 10-segment linearizer approximation/10-segment linearizer biases can be used for the input unit or output unit.

#### **Chapter 6: Control Mode Settings**

# ■ Cascade Control Function Block Diagram

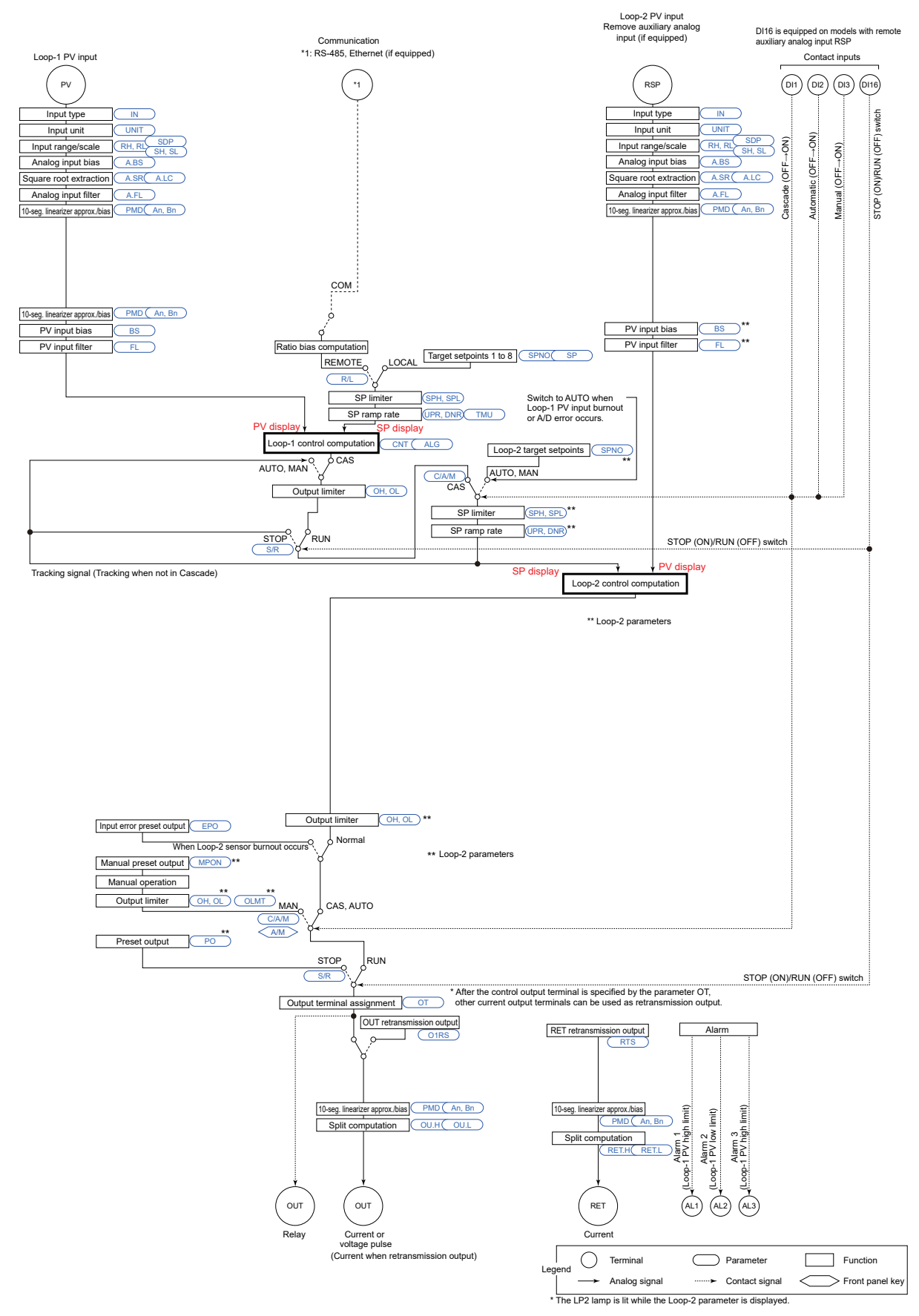

# 6.1.5 Loop Control for Backup

#### Setting Details

| Parameter<br>symbol | Name         | Display<br>level | Setting range                                                                                                    | Menu symbol |
|---------------------|--------------|------------------|----------------------------------------------------------------------------------------------------|-------------|
| CTLM                | Control mode | STD              | SGL: Single-loop control<br>CAS1: Cascade primary-loop<br>control<br>CAS2: Cascade secondary-loop<br>control<br>CAS: Cascade control<br><b>BUM: Loop control for backup</b><br>PVSW: Loop control with PV switching<br>PVSEL: Loop control with PV auto-<br>selector<br>PVHD: Loop control with PV-hold<br>function | CTL Set     |

# CAUTION

#### Description

This control mode allows control in connection with host control equipment (such as another controller or programmable controller (PLC)).

Normally, the value received from the host control equipment is output as-is. If a FAIL signal is received from the host control equipment, the computation result of the ProSense PPC5 Series controller is output.

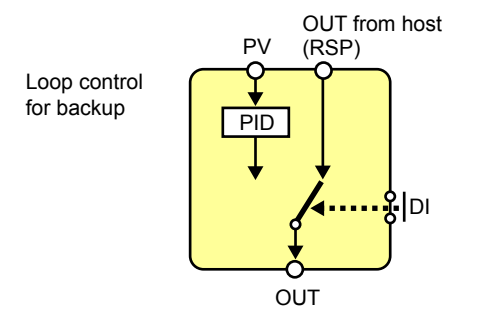

Up to four 10-segment linearizer approximation/10-segment linearizer biases can be used for the input unit or output unit.

<sup>•</sup> Some parameters will be initialized if the control mode (CTLM) is changed.

# ■ Loop Control for Backup Function Block Diagram

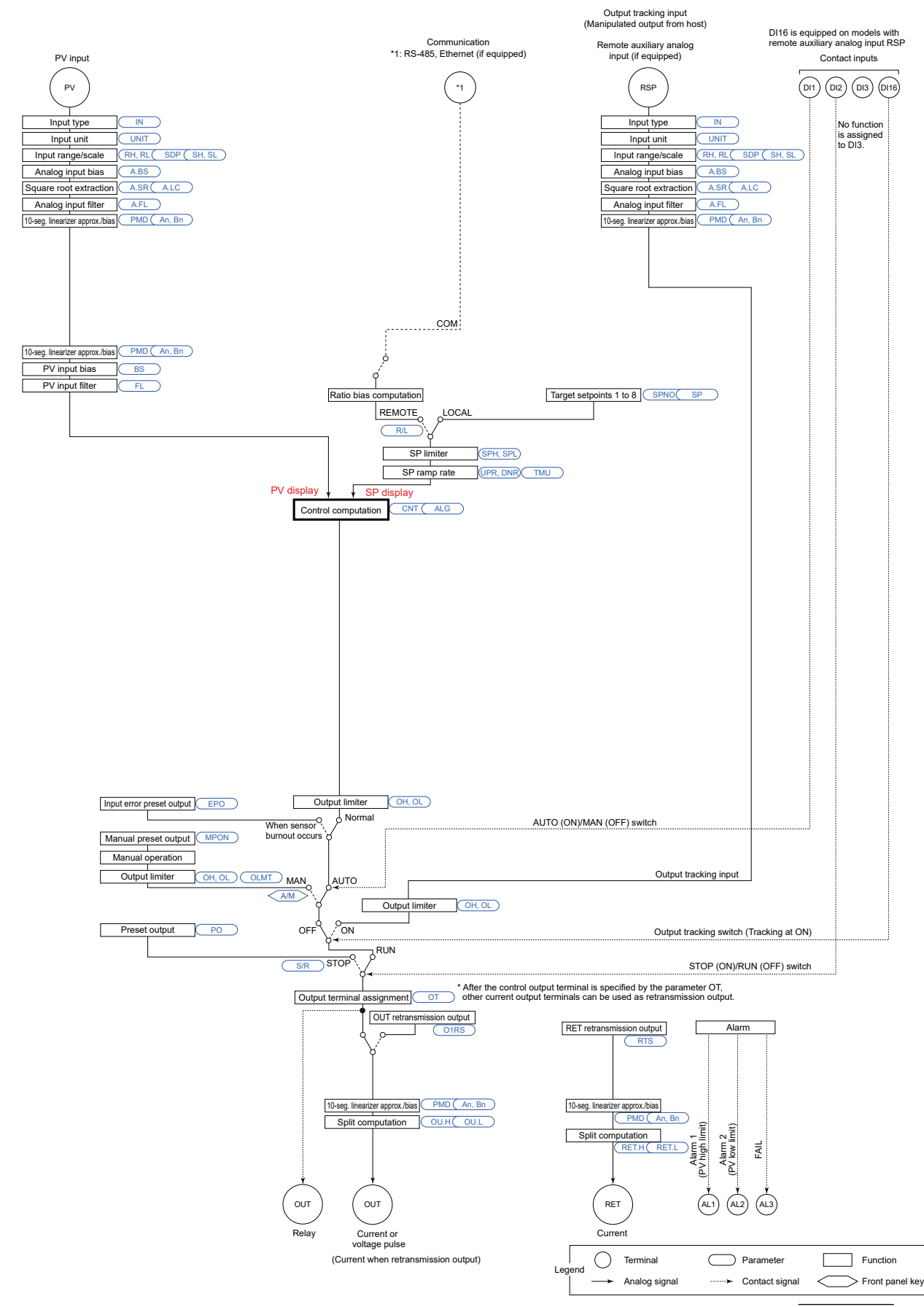

# 6.1.6 Loop Control with PV Switching

#### Setting Details

| Parameter<br>symbol | Name         | Display<br>level | Setting range                                                                                                    | Menu symbol |
|---------------------|--------------|------------------|----------------------------------------------------------------------------------------------------|-------------|
| CTLM                | Control mode | STD              | SGL: Single-loop control<br>CAS1: Cascade primary-loop<br>control<br>CAS2: Cascade secondary-loop<br>control<br>CAS: Cascade control<br>BUM: Loop control for backup<br>PVSW: Loop control with PV<br>switching<br>PVSEL: Loop control with PV<br>auto-selector<br>PVHD: Loop control with PV-hold<br>function | CTL Set     |

# CAUTION

• Some parameters will be initialized if the control mode (CTLM) is changed.

#### Description

This control mode uses two PV inputs, which are switched according to input contact signals or measurement ranges.

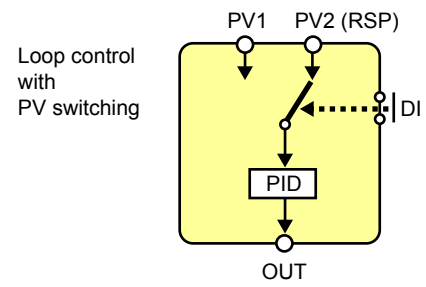

Up to four 10-segment linearizer approximation/10-segment linearizer biases can be used for the input unit or output unit.

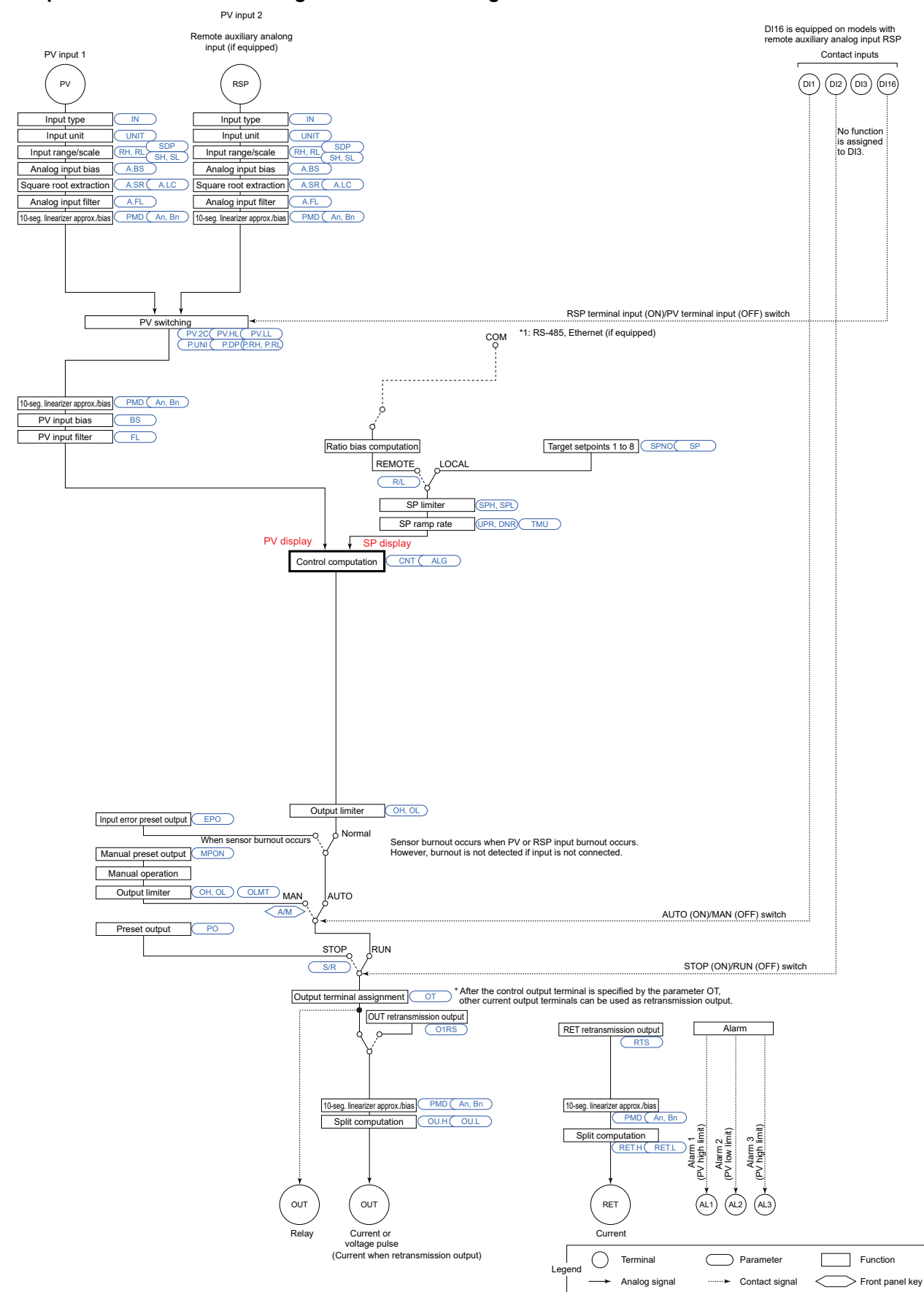

# ■ Loop Control with PV Switching Function Block Diagram

# 6.1.7 Loop Control with PV Auto-selector

# Setting Details

| Parameter<br>symbol | Name         | Display<br>level | Setting range                                                                                                    | Menu symbol |
|---------------------|--------------|------------------|----------------------------------------------------------------------------------------------------|-------------|
| CTLM                | Control mode | STD              | SGL: Single-loop control<br>CAS1: Cascade primary-loop control<br>CAS2: Cascade secondary-loop<br>control<br>CAS: Cascade control<br>BUM: Loop control for backup<br>PVSW: Loop control with PV<br>switching<br>PVSEL: Loop control with PV<br>auto-selector<br>PVHD: Loop control with PV-hold<br>function | CTL Set     |

# CAUTION

• Some parameters will be initialized if the control mode (CTLM) is changed.

# Description

This control mode automatically selects or calculates the larger, the smaller, the average, or difference of two PV inputs for control.

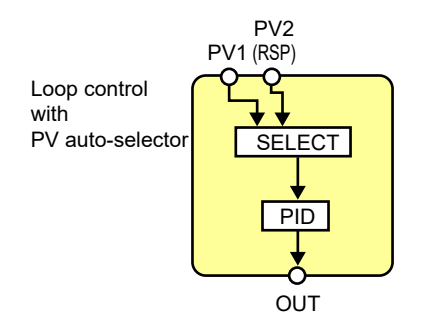

Up to four 10-segment linearizer approximation/10-segment linearizer biases can be used for the input unit or output unit.

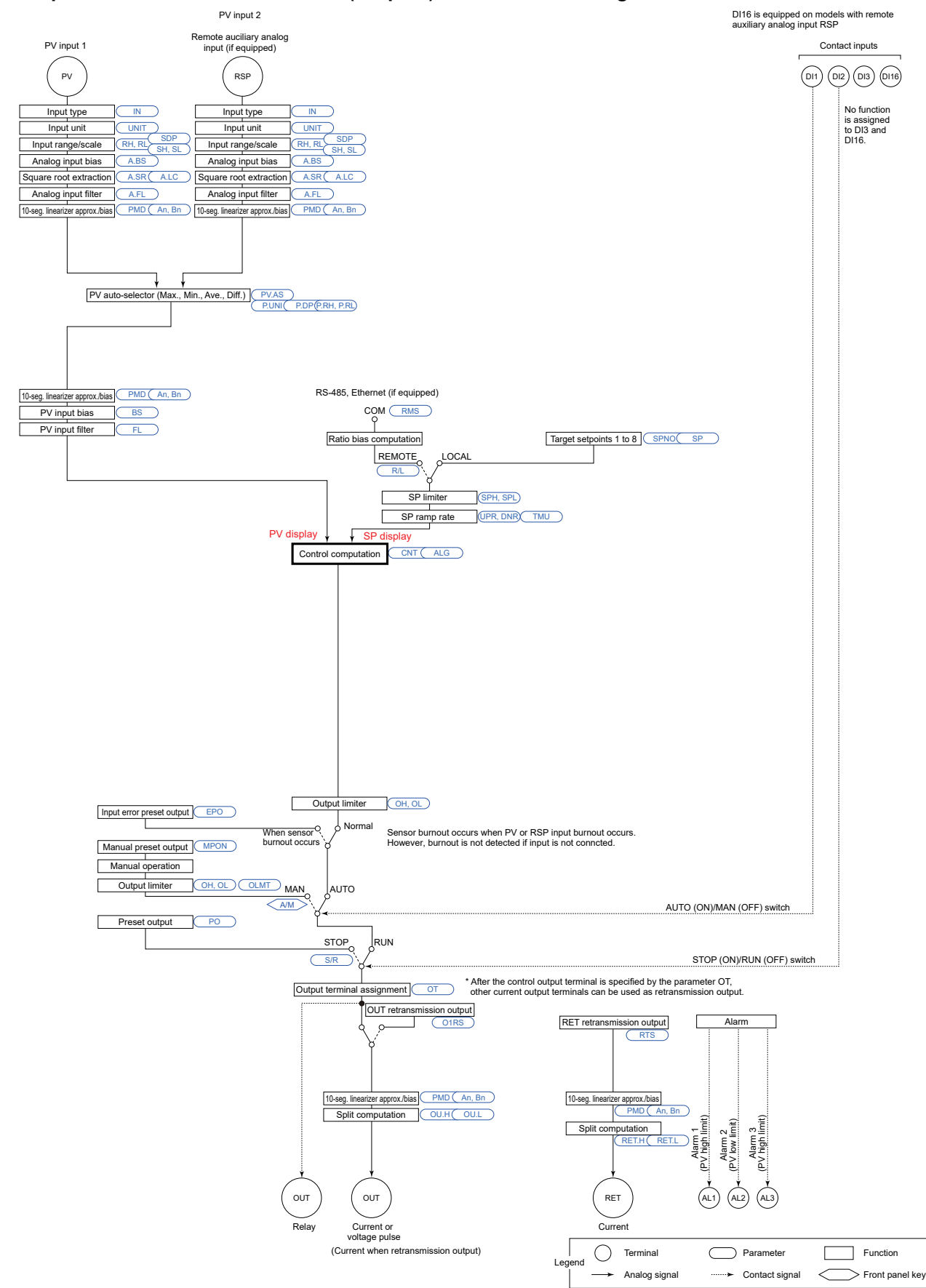

■ Loop Control with PV Auto-selector (2 inputs) Function Block Diagram

# 6.1.8 Loop Control with PV-hold Function

# Setting Details

| Parameter<br>symbol | Name         | Display<br>level | Setting range                                                                                                    | Menu symbol |
|---------------------|--------------|------------------|----------------------------------------------------------------------------------------------------|-------------|
| CTLM                | Control mode | STD              | SGL: Single-loop control<br>CAS1: Cascade primary-loop<br>control<br>CAS2: Cascade secondary-loop<br>control<br>CAS: Cascade control<br>BUM: Loop control for backup<br>PVSW: Loop control with PV switching<br>PVSEL: Loop control with PV auto-<br>selector<br>PVHD: Loop control with PV-hold<br>function | CTL Set     |

# CAUTION

• Some parameters will be initialized if the control mode (CTLM) is changed.

# Description

This control mode holds the PV input value and control output value by switching the external sensor using contact input.

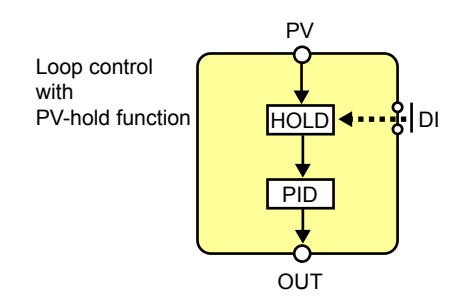

Up to four 10-segment linearizer approximation/10-segment linearizer biases can be used for the input unit or output unit.

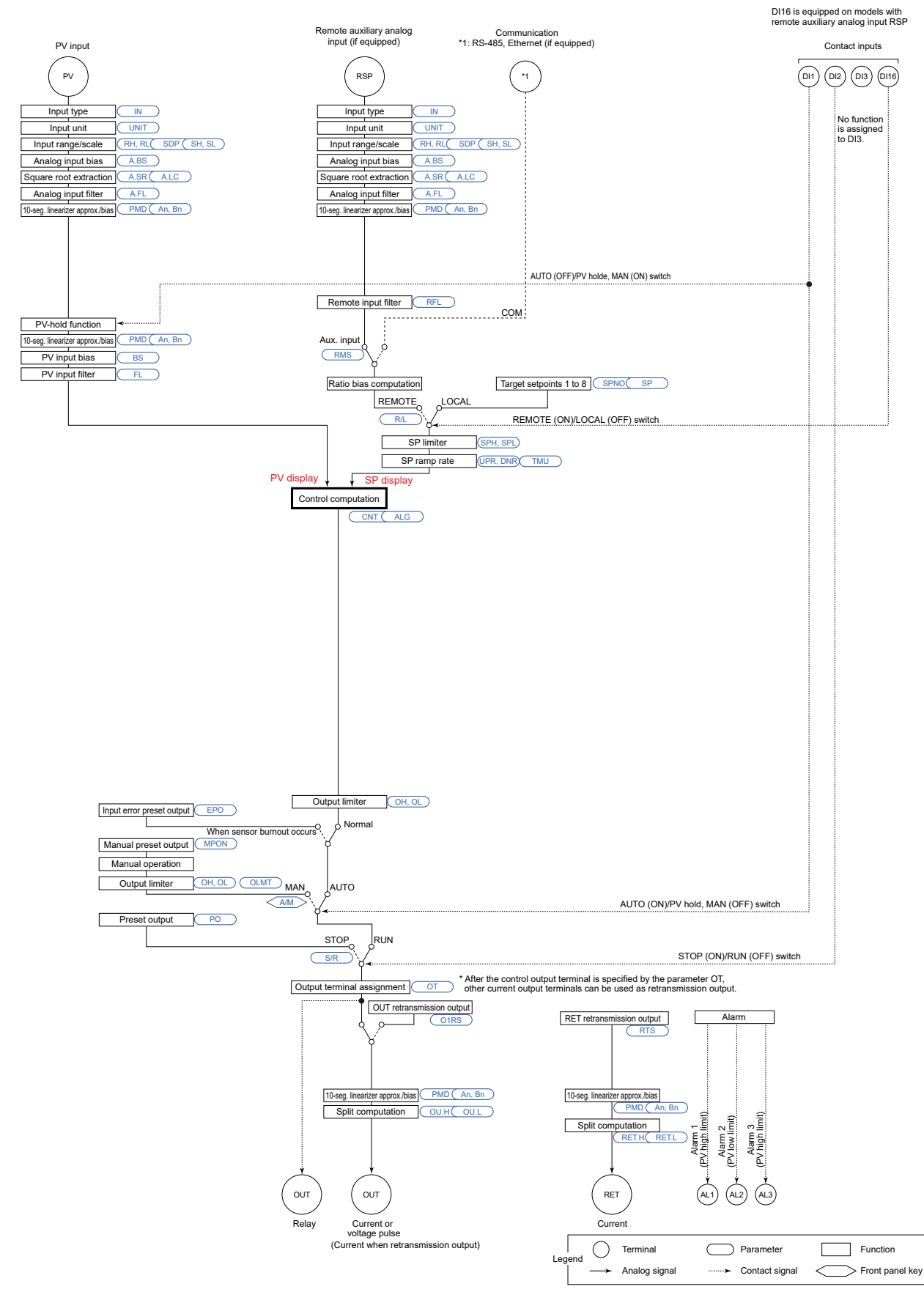

# ■ Loop Control with PV-hold Function Function Block Diagram

# 6.2 Setting Control Type (CNT)

The following table shows the available control types (CNT).

| Control type                               | PPC5         |
|--------------------------------------------|--------------|
| PID control                                | $\checkmark$ |
| ON/OFF control<br>(1 point of hysteresis)  | $\checkmark$ |
| ON/OFF control<br>(2 points of hysteresis) | $\checkmark$ |
| Sample PI control                          | $\checkmark$ |
| Batch PID control                          | $\checkmark$ |
| Feedforward control                        | N/A          |

 $\sqrt{:}\,$  Available, N/A: Not available

| The following table shows complication of control type (CNT) and control mode (CTL | s combination of control type (CNT) and control mode (CTLM) |
|------------------------------------------------------------------------------------|-------------------------------------------------------------|
|------------------------------------------------------------------------------------|-------------------------------------------------------------|

| Control type                               | Control mode (CTLM) |              |              |              |              |              |              |              |
|--------------------------------------------|---------------------|--------------|--------------|--------------|--------------|--------------|--------------|--------------|
| Control type                               | SGL                 | CAS1         | CAS2         | CAS          | BUM          | PVSW         | PVSEL        | PVHD         |
| PID control                                | $\checkmark$        | $\checkmark$ | $\checkmark$ | $\checkmark$ | $\checkmark$ | $\checkmark$ | $\checkmark$ | $\checkmark$ |
| ON/OFF control<br>(1 point of hysteresis)  | $\checkmark$        | N/A          | N/A          | N/A          | N/A          | $\checkmark$ | $\checkmark$ | N/A          |
| ON/OFF control<br>(2 points of hysteresis) | $\checkmark$        | N/A          | N/A          | N/A          | N/A          | $\checkmark$ | $\checkmark$ | N/A          |
| Sample PI control                          | $\checkmark$        | N/A          | N/A          | N/A          | N/A          | $\checkmark$ | $\checkmark$ | $\checkmark$ |
| Batch PID control                          | $\checkmark$        | N/A          | N/A          | N/A          | N/A          | $\checkmark$ | $\checkmark$ | $\checkmark$ |
| Feedforward control                        | N/A                 | N/A          | N/A          | N/A          | N/A          | N/A          | N/A          | N/A          |

 $\sqrt{:}$  Available, N/A: Not available

The following table shows combination of control type (CNT) and output type.

|                                            | Output type       |                                |                  |  |  |  |
|--------------------------------------------|-------------------|--------------------------------|------------------|--|--|--|
| Control type                               | Current<br>output | Time<br>proportional<br>output | ON/OFF<br>output |  |  |  |
| PID control                                | $\checkmark$      | $\checkmark$                   | N/A              |  |  |  |
| ON/OFF control<br>(1 point of hysteresis)  | $\checkmark$      | N/A                            | $\checkmark$     |  |  |  |
| ON/OFF control<br>(2 points of hysteresis) | $\checkmark$      | N/A                            | $\checkmark$     |  |  |  |
| Sample PI control                          | $\checkmark$      | $\checkmark$                   | N/A              |  |  |  |
| Batch PID control                          | $\checkmark$      | $\checkmark$                   | N/A              |  |  |  |
| Feedforward control                        | N/A               | N/A                            | N/A              |  |  |  |

 $\sqrt{}$ : Available, N/A: Not available

# 6.2.1 PID Control

# Description

PID control is a general control using control-related parameters PID. When PID control is selected, PID should be obtained by auto-tuning after setting SP or PID should be set manually.

#### Setting Details

| Parameter<br>symbol | Name                 | Display<br>level | Setting range                                                                                                    | Menu symbol |
|---------------------|----------------------|------------------|----------------------------------------------------------------------------------------------------|-------------|
| CNT                 | Control type         | EASY             | PID: PID control<br>ONOF: ON/OFF control (1 point of<br>hysteresis)<br>ONOF2: ON/OFF control (2 points<br>of hysteresis)<br>S-PI: Sample PI control<br>BATCH: Batch PID control<br>FFPID: Not used | CTL Set     |
| Ρ                   | Proportional band    | EASY             | 0.0 to 999.9%<br>When 0.0% is set, it operates as<br>0.1%.                                                                                                    |             |
| I                   | Integral time        | EASY             | OFF: Disable<br>1 to 6000 s                                                                                                    | PID Ope     |
| D                   | Derivative time      | EASY             | OFF: Disable<br>1 to 6000 s                                                                                                    |             |
| MR                  | Manual reset         | EASY             | -5.0 to 105.0%                                                                                                    |             |
| PIDN                | PID number selection | EASY             | 1 to 8                                                                                                    | SP Ope      |
| PIDG.               | Number of PID groups | STD              | 1 to 8                                                                                                    | CTL Set     |

Note 1: The PID number (1 to 8, or R) is displayed on Group display while the parameter P, I, D, or MR is displayed.

Note 2: In Cascade control, the LP2 lamp is lit while the Loop-2 parameter is displayed. Note 3: The parameter CNT of Loop 2 displays PID.

#### Note\_

When changing the setpoint of the parameter PIDG., if the setpoint of the parameter PIDN which belongs to the SP menu is larger than that of the parameter PIDG, the PIDN setpoint is changed to the PIDG. setpoint.

#### ON/OFF Control (1 point of hysteresis / 2 points of hysteresis) 6.2.2

#### Description

ON/OFF control compares the SP and PV and outputs an on or off signal according to the positive or negative deviation (PV - SP). Hysteresis can be set in the vicinity of the on/off output operating point.

If the SP and PV become close and the polarity of the deviation reverses frequently, the on/off output will cycle repeatedly. The life of the output relay will therefore be dramatically shortened.

In such a case, set a wider hysteresis so that the relay's frequent on/off output (chattering) will not occur.

When the control type (CNT) is set to "ONOF," one point of hysteresis can be set to the operating point.

When the control type (CNT) is set to "ONOF2," two points of hysteresis (deviation positive hysteresis and deviation negative hysteresis) can be set to the operating point.

#### 1 point of hysteresis

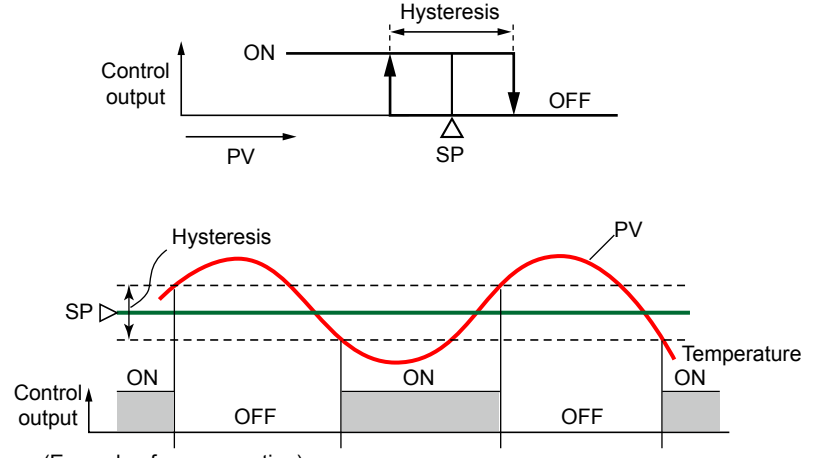

(Example of reverse action)

#### 2 points of hysteresis

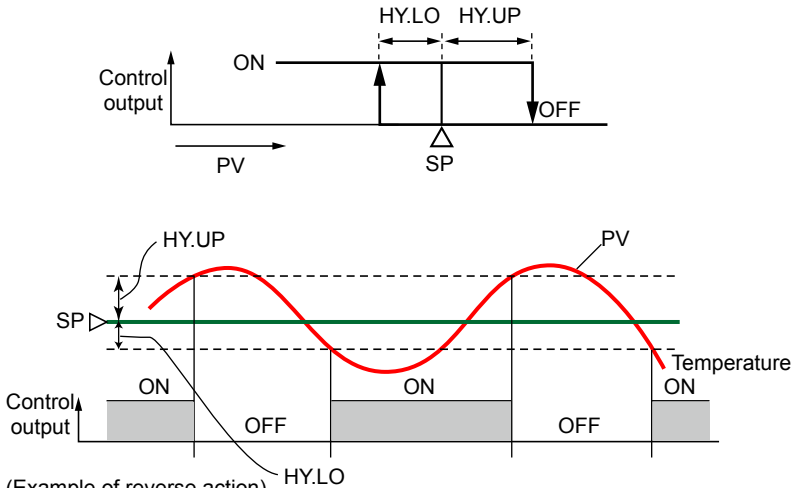

<sup>(</sup>Example of reverse action)

# Setting Details

| Parameter<br>symbol | Name                                             | Display<br>level | Setting range                                                                                                    | Menu symbol |
|---------------------|--------------------------------------------------|------------------|----------------------------------------------------------------------------------------------------|-------------|
| CNT                 | Control type                                     | EASY             | <ul> <li>PID: PID control</li> <li>ONOF: ON/OFF control (1 point of hysteresis)</li> <li>ONOF2: ON/OFF control (2 points of hysteresis)</li> <li>S-PI: Sample PI control</li> <li>BATCH: Batch PID control</li> <li>FFPID: Not used</li> </ul> | CTL Set     |
| HYS                 | Hysteresis (in ON/<br>OFF control)               | EASY             | 0.0 to 100.0% of PV input range span (EU)                                                                                                    |             |
| HY.UP               | Upper-side<br>hysteresis (in ON/<br>OFF control) | EASY             | 0.0 to 100.0% of PV input range                                                                                                    | PID Ope     |
| HY.LO               | Lower-side<br>hysteresis (in ON/<br>OFF control) | EASY             | span (EU)                                                                                                    |             |
| PIDN                | PID number selection                             | EASY             | 1 to 8                                                                                                    | SP Ope      |
| PIDG.               | Number of PID<br>groups                          | STD              | Set a number of PID groups to<br>use.<br>1 to 8                                                                                                    | CTL Set     |

Note1: The PID number (1 to 8, or R) is displayed on Group display while the parameter HYS, HY.UP or HY.LO is displayed.

Note2: In Cascade control, the LP2 lamp is lit while the Loop-2 parameter is displayed.

# Note -

When changing the setpoint of the parameter PIDG., if the setpoint of the parameter PIDN which belongs to the SP menu is larger than that of the parameter PIDG., the PIDN setpoint is changed to the PIDG. setpoint.

# 6.2.3 PD Control (Stable Control in Which a Setpoint is not Exceeded)

#### Description

This control type performs control in which integral action (I action) is excluded from PID action.

Set the integral time (I) to OFF.

It is useful when stable control in which a setpoint is not exceeded is desired for integral processes in which constant flows are delivered.

The following shows the PID control computation formula.

$$OUT = \frac{100}{P} \left( e + Td \frac{d}{dt} \cdot \Delta PV \right) + MR$$

where OUT: control output, e: deviation (PV-SP), P: proportional band, Td: derivative time,  $\Delta$ PV: PVn-PVn-1 (n-1: value before one control period), and MR: manual reset

| The following table show | s combination of PD control | and control mode | (CTLM) | ). |
|--------------------------|-----------------------------|------------------|--------|----|
|--------------------------|-----------------------------|------------------|--------|----|

|            | Control mode (CTLM) |      |              |              |              |              |              |              |
|------------|---------------------|------|--------------|--------------|--------------|--------------|--------------|--------------|
|            | SGL                 | CAS1 | CAS2         | CAS          | BUM          | PVSW         | PVSEL        | PVHD         |
| PD control | $\checkmark$        | N/A  | $\checkmark$ | $\checkmark$ | $\checkmark$ | $\checkmark$ | $\checkmark$ | $\checkmark$ |

 $\sqrt{}$ : Available, N/A: Not available

The following table shows combination of PD control and output method.

|            | Output method     |                                |                  |  |  |
|------------|-------------------|--------------------------------|------------------|--|--|
|            | Current<br>output | Time<br>proportional<br>output | ON/OFF<br>output |  |  |
| PD control | $\checkmark$      | $\checkmark$                   | N/A              |  |  |

 $\sqrt{}$ : Available, N/A: Not available

#### Setting Details

| Parameter<br>symbol | Name                    | Display<br>level | Setting range                                              | Menu symbol |
|---------------------|-------------------------|------------------|------------------------------------------------------------|-------------|
| Ρ                   | Proportional band       | EASY             | 0.0 to 999.9%<br>When 0.0% is set, it operates as<br>0.1%. |             |
| D                   | Derivative time         | EASY             | OFF: Disable<br>1 to 6000 s                                | PID Ope     |
| MR                  | Manual reset            | EASY             | -5.0 to 105.0%                                             |             |
| PIDG.               | Number of PID<br>groups | STD              | 1 to 8                                                     | CTL Set     |

Note1: The PID number (1 to 8, or R) is displayed on Group display while the parameter P, D, or MR is displayed.

#### Note .

When changing the setpoint of the parameter PIDG., if the setpoint of the parameter PIDN which belongs to the SP menu is larger than that of the parameter PIDG., the PIDN setpoint is changed to the PIDG. setpoint.

# 6.2.4 Sample PI Control (Controlling a Process with Long Dead Time)

#### Description

Sample PI control performs PI control for a sample PI sampled time (STM) only during the first sample PI control time span (SWD). It subsequently holds a control output when that time elapses.

This control is useful for processes with long dead times where the results of the control output are not quickly reflected on PV.

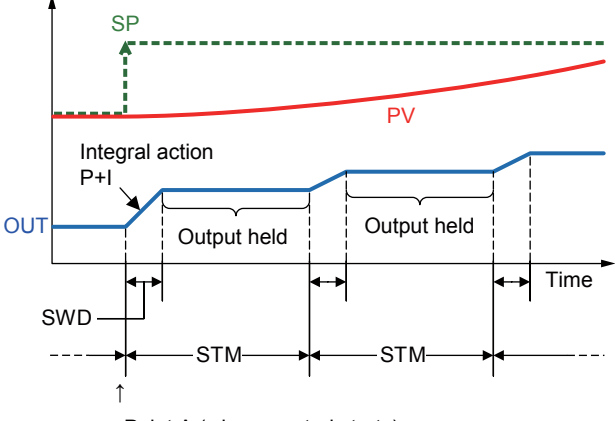

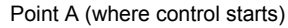

where OUT: control output, SP: target setpoint, and PV: measured input Action of Sample PI Control (S-PI)

To reduce overshoots, it is better to lengthen the sample PI sampled time (STM). This results however in the settling time becoming longer.

If the shortest cycle (TN) of the main disturbance imposed on process is smaller than the sample PI sampled time (STM), that disturbance cannot be controlled. A guideline is approximately STM  $\leq$  TN/5.

STM is reset by control start (AUTO and RUN.) Control starts from the point A when:

- Operation mode is switched from STOP to RUN,
- Operation mode is switched from MAN to AUTO,
- Input has recovered from burnout,
- Output tracking flag is switched from ON to OFF.
- Power is turned on.
- \* If the sample PI sampled time (STM) or sample PI control time span (SWD) is changed, the operation is continued by the changed value immediately.

#### **Chapter 6: Control Mode Settings**

# Setting Details

| Parameter<br>symbol | Name                           | Display<br>level | Setting range                                                                                                    | Menu symbol |
|---------------------|--------------------------------|------------------|----------------------------------------------------------------------------------------------------|-------------|
| CNT                 | Control type                   | EASY             | <ul> <li>PID: PID control</li> <li>ONOF: ON/OFF control (1 point of hysteresis)</li> <li>ONOF2: ON/OFF control (2 points of hysteresis)</li> <li>S-PI: Sample PI control</li> <li>BATCH: Batch PID control</li> <li>FFPID: Not used</li> </ul> | CTL Set     |
| Ρ                   | Proportional band              | EASY             | 0.0 to 999.9%<br>When 0.0% is set, it operates as<br>0.1%.                                                                                                    | PID Ope     |
| I                   | Integral time                  | EASY             | OFF: Disable<br>1 to 6000 s                                                                                                    |             |
| PIDN                | PID number selection           | EASY             | 1 to 8                                                                                                    | SP Ope      |
| PIDG.               | Number of PID groups           | STD              | 1 to 8                                                                                                    |             |
| STM                 | Sample PI sampled time         | EASY             | 0 to 0000 s                                                                                                    |             |
| SWD                 | Sample PI control<br>time span | EASY             | 0 10 3333 5                                                                                                    |             |

Note1: Even if the parameter D (derivative time) is set, the setting is invalid.

### Note \_

When changing the setpoint of the parameter PIDG., if the setpoint of the parameter PIDN which belongs to the SP menu is larger than that of the parameter PIDG., the PIDN setpoint is changed to the PIDG. setpoint.

A guideline for STM is LM + TM x (2 to 3). (LM: Equivalent dead time, TM: Equivalent time constant)

A guideline for SWD is STM/10.

Control is not executed when SWD = 0.

PI control is always executed when SWD ( $\neq 0$ )  $\geq$  STM.

# 6.2.5 Batch PID Control (Performing Control with Rapidly Settling Setpoints)

#### Description

Batch PID control is useful for cases where control is performed causing the PV to settle to a target setpoint (SP) as quickly as possible without overshooting.

If a deviation (E) exceeding a batch PID deviation setpoint (BD) occurs, the controller outputs the control output high limit (OH) to quickly bring the PV to the SP (in the case of reverse action).

If a deviation (E) falls within the batch PID deviation setpoint (BD), the controller determines that the process is in a steady state and changes to PID control. Upon changing to PID control, the controller starts to output from

to avoid an overshoot in the PV.

where batch PID bias (BB): Amount of output pulled back

If the deviation (E) exceeds the batch PID deviation setpoint (BD) after the controller has switched to PID control (steady state), no control output high limit (OH) will be output unless the deviation exceeds the batch PID lock-up width (BL).

Moreover, in the case of direct action, the controller outputs the control output low limit (OL) instead of the control output high limit (OH), making the batch PID bias (BB) act in the positive direction.

The following shows the action in Batch PID control.

Batch PID control is started as MAN is changed into AUTO.

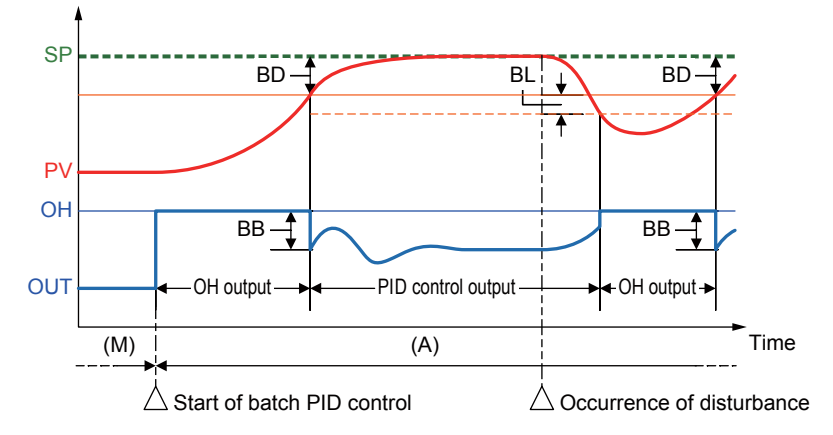

where OUT: control output, OH: output high limit, SP: target setpoint, and PV: measured input

Batch PID control also starts when the SP is changed or when the operation mode is switched from STOP to RUN.

# **Chapter 6: Control Mode Settings**

# Setting Details

| Parameter<br>symbol | Name                            | Display<br>level | Setting range                                                                                                    | Menu symbol |
|---------------------|---------------------------------|------------------|----------------------------------------------------------------------------------------------------|-------------|
| CNT                 | Control type                    | EASY             | <ul> <li>PID: PID control</li> <li>ONOF: ON/OFF control (1 point of hysteresis)</li> <li>ONOF2: ON/OFF control (2 points of hysteresis)</li> <li>S-PI: Sample PI control</li> <li>BATCH: Batch PID control</li> <li>FFPID: Not used</li> </ul> | CTL Set     |
| Ρ                   | Proportional band               | EASY             | 0.0 to 999.9%<br>When 0.0% is set, it operates as<br>0.1%.                                                                                                    |             |
| I                   | Integral time                   | EASY             | OFF: Disable<br>1 to 6000 s                                                                                                    | PID Ope     |
| D                   | Derivative time                 | EASY             | OFF: Disable<br>1 to 6000 s                                                                                                    |             |
| PIDN                | PID number selection            | EASY             | 1 to 8                                                                                                    | SP Ope      |
| PIDG.               | Number of PID<br>groups         | STD              | 1 to 8                                                                                                    | CTL Set     |
| BD                  | Batch PID<br>deviation setpoint | PRO              | 0.0 to 100.0% of PV input range span (EU)                                                                                                    |             |
| BB                  | Batch PID bias                  | PRO              | 0.0 to 100.0%                                                                                                    | TUNE Ope    |
| BL                  | Batch PID lock-up<br>width      | PRO              | 0.0 to 100.0% of PV input range span (EU)                                                                                                    |             |

# Note.

When changing the setpoint of the parameter PIDG., if the setpoint of the parameter PIDN which belongs to the SP menu is larger than that of the parameter PIDG., the PIDN setpoint is changed to the PIDG. setpoint.

# 6.3 Setting PID Control Mode (ALG)

# Description

There are two PID control modes: standard PID control mode and fixed-point control mode.

Select a PID control computation formula shown in the following table according to the control mode or operation mode.

Single-loop Control, Loop Control for Backup, Loop Control with PV Switching, Loop Control with PV Auto-selector, and Loop Control with PV-hold Function.

|                      | Operation mode                 |                            |  |  |
|----------------------|--------------------------------|----------------------------|--|--|
|                      | AUTO+Local                     | AUTO+Remote                |  |  |
| Standard PID control | PV derivative type             | Deviation derivative type  |  |  |
| mode                 | (output bump at SP change)     | Deviation derivative type  |  |  |
| Fixed-point control  | PV derivative type             | PV derivative type         |  |  |
| mode                 | (output bumpless at SP change) | (output bump at SP change) |  |  |

#### Cascade Primary-loop Control

|                      | Operation mode             |                            |  |  |
|----------------------|----------------------------|----------------------------|--|--|
|                      | Cascade+Local              | Cascade+Remote             |  |  |
| Standard PID control | PV derivative type         | Deviation derivative type  |  |  |
| mode                 | (output bump at SP change) | Deviation derivative type  |  |  |
| Fixed-point control  | PV derivative type         | PV derivative type         |  |  |
| mode                 | (output bump at SP change) | (output bump at SP change) |  |  |

Cascade Secondary-loop Control

|                      | Operation mode                 |                            |                            |  |
|----------------------|--------------------------------|----------------------------|----------------------------|--|
|                      | AUTO+Local                     | AUTO+Remote                | Cascade                    |  |
| Standard PID control | PV derivative type             | Doviation dorivative type  | Deviation derivative type  |  |
| mode                 | (output bump at SP change)     | Deviation derivative type  |                            |  |
| Fixed-point control  | PV derivative type             | PV derivative type         | PV derivative type         |  |
| mode                 | (output bumpless at SP change) | (output bump at SP change) | (output bump at SP change) |  |

#### **PV Derivative Type PID**

This is a PID control method in which the derivative action works only on the PV. It can also eliminate output bump due to SP changing operation in Local mode. The following shows the PV derivative type PID control computation formula.

$$OUT = \frac{100}{P} \left( e + \frac{1}{Ti} \int e \cdot dt + Td \frac{d}{dt} \cdot \Delta PV \right)$$

where OUT: control output, e: deviation (PV-SP), P: proportional band, Ti: integral time, Td: derivative time, and  $\Delta$ PV: PVn-PVn-1 (n-1: value before one control period)

#### PV Derivative Type PID (output bump at SP change)

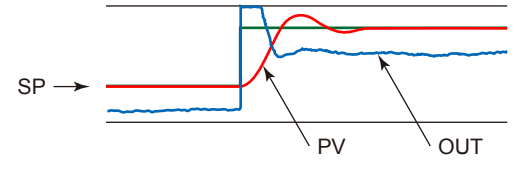

#### **Chapter 6: Control Mode Settings**

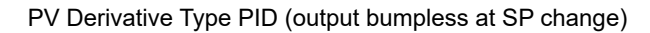

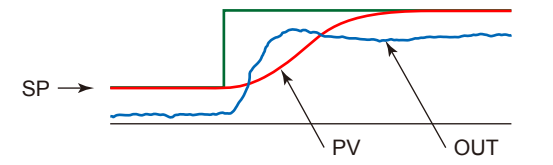

#### **Deviation Derivative Type PID**

The PID control method in which derivative action works for the deviation value = PV - SP.

The derivative action works for a SP change, so this method is useful for cases like Cascade secondary-loop control where the SP-following capability is important. The following shows the deviation derivative type PID control computation formula.

$$OUT = \frac{100}{P} \left( e + \frac{1}{Ti} \int e \cdot dt + Td \frac{d}{dt} \cdot e \right)$$

where OUT: control output, e: deviation (PV-SP), P: proportional band, Ti: integral time, and Td: derivative time

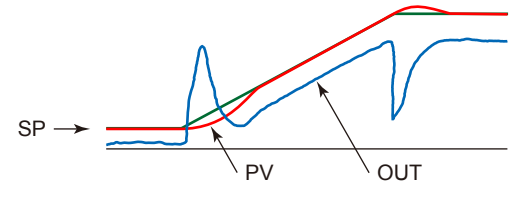

# Setting Details

| Parameter<br>symbol | Name             | Display<br>level | Setting range                                                | Menu symbol |
|---------------------|------------------|------------------|--------------------------------------------------------------|-------------|
| ALG                 | PID control mode | PRO              | 0: Standard PID control mode<br>1: Fixed-point control mode. | CTL Set     |
### 6.4 Switching PID

### 6.4.1 Switching PID According to Target Setpoint Number (SPNO)

### Description

The SP group number selection selects a group of target setpoint (SP) and PID parameters by switching the SP number (SPNO).

The PID number selection (PIDN) can be set for each SP group.

| SP number (SPNO) | SP            | PID parameter group                         |
|------------------|---------------|---------------------------------------------|
| 1                | SP of group 1 | Specify using the parameter PIDN of group 1 |
| 2                | SP of group 2 | Specify using the parameter PIDN of group 2 |
| 3                | SP of group 3 | Specify using the parameter PIDN of group 3 |
| 4                | SP of group 4 | Specify using the parameter PIDN of group 4 |
| 5                | SP of group 5 | Specify using the parameter PIDN of group 5 |
| 6                | SP of group 6 | Specify using the parameter PIDN of group 6 |
| 7                | SP of group 7 | Specify using the parameter PIDN of group 7 |
| 8                | SP of group 8 | Specify using the parameter PIDN of group 8 |

When ZON=0 (SP group number selection 1): In coordinated operation, slaves operate with the same PID number as that of the master.

The setpoint in the PID number selection (PIDN) within the SP group is ignored.

When ZON=3 (SP group number selection 2): In coordinated operation, slaves operate with the setpoint in the PID number selection (PIDN) within the SP group.

### Setting Details

| Parameter<br>symbol | Name                         | Display<br>level | Setting range                                                                                                    | Menu symbol |
|---------------------|------------------------------|------------------|----------------------------------------------------------------------------------------------------|-------------|
| ZON                 | Zone PID<br>selection        | STD              | <ul> <li>0: SP group number selection 1</li> <li>1: Zone PID selection (selection by PV)</li> <li>2: Zone PID selection (selection by target SP)</li> <li>3: SP group number selection 2</li> <li>4: Zone PID selection (selection by SP)</li> </ul> | CTL Set     |
| PIDN                | PID number selection         | EASY             | 1 to 8 (Depends on the setup<br>parameter PIDG. setting.)                                                                                                    | SP Ope      |
| PID                 | PID number<br>(display only) | EASY             | 1 to 8                                                                                                    | MODE Ope    |
| PIDG.               | Number of PID groups         | STD              | 1 to 8                                                                                                    | CTL Set     |

Note1: The initial values for PIDN of the eight groups are same as SP number selection (SPNO.). Set a PID number to use as necessary.

Note2: In Cascade control, the LP2 lamp is lit while the Loop-2 parameter is displayed. Note3: A currently-used PID number is displayed for the parameter PID.

#### Note \_

### 6.4.2 Switching PID According to PV

### Description

The PID switching according to PV is a function that switches between the groups of PID parameters according to the PV.

The maximum number of PID groups to be switched is 8. (Set RP1 to RP7.) This function is useful for reactors in which the chemical reaction gain changes depending on the temperature.

The figure below shows an example of dividing the PV input range from the maximum value to the minimum value into seven zones by reference points 1 to 6. (Set RP1 to RP6.)

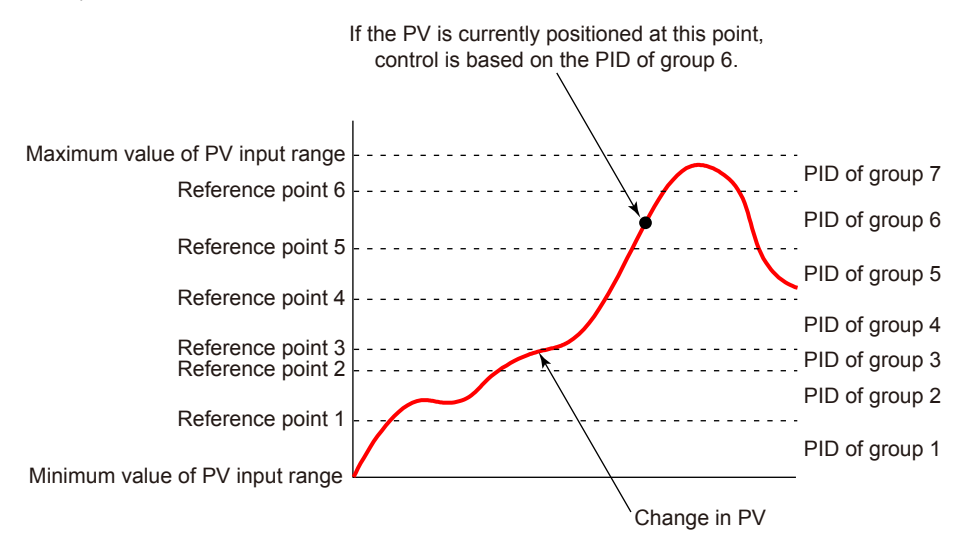

The PV input range can be divided into the number of zones that is set in the reference point. Reference deviation (RDV) in <u>Section 6.4.5 Switching PID According to Deviation</u> (<u>Reference Deviation</u>) and zone PID switching hysteresis (RHY) in <u>Section 6.4.6 Setting</u> <u>Hysteresis at Time of PID Switch</u> impact the PID group switch point.

### Setting Details

| Parameter<br>symbol | Name                         | Display<br>level | Setting range                                                                                                    | Menu symbol |
|---------------------|------------------------------|------------------|----------------------------------------------------------------------------------------------------|-------------|
| ZON                 | Zone PID<br>selection        | STD              | <ul> <li>0: SP group number selection 1</li> <li>1: Zone PID selection (selection by PV)</li> <li>2: Zone PID selection (selection by target SP)</li> <li>3: SP group number selection 2</li> <li>4: Zone PID selection (selection by SP)</li> </ul> | CTL Set     |
| RP1 to RP7          | Reference point<br>1 to 7    | STD              | 0.0 to 100.0% of PV input range<br>(EU)<br>(RP1 ≤ RP2 ≤ RP3 ≤ RP4 ≤ RP5<br>≤ RP6 ≤ RP7)                                                                                                    | ZONE Ope    |
| PIDG.               | Number of PID groups         | STD              | 1 to 8                                                                                                    | CTL Set     |
| PID                 | PID number<br>(display only) | EASY             | 1 to 8, R: PID group for reference deviation                                                                                                    | MODE Ope    |

Note1: In Cascade control, the LP2 lamp is lit while the Loop-2 parameter is displayed. Note2: A currently-used PID number is displayed for the parameter PID.

### Note \_

### 6.4.3 Switching PID According to SP

### Description

The zone PID selection by SP switches between the groups of PID parameters according to the SP.

The maximum number of PID groups to be switched is 8. (Set RP1 to RP7)

The figure below shows the example of switching the group of PID parameters according to the SP. It shows an example of dividing the PV input range from the maximum value to the minimum value into five zones by reference points 1 to 4. (Set RP1 to RP4.)

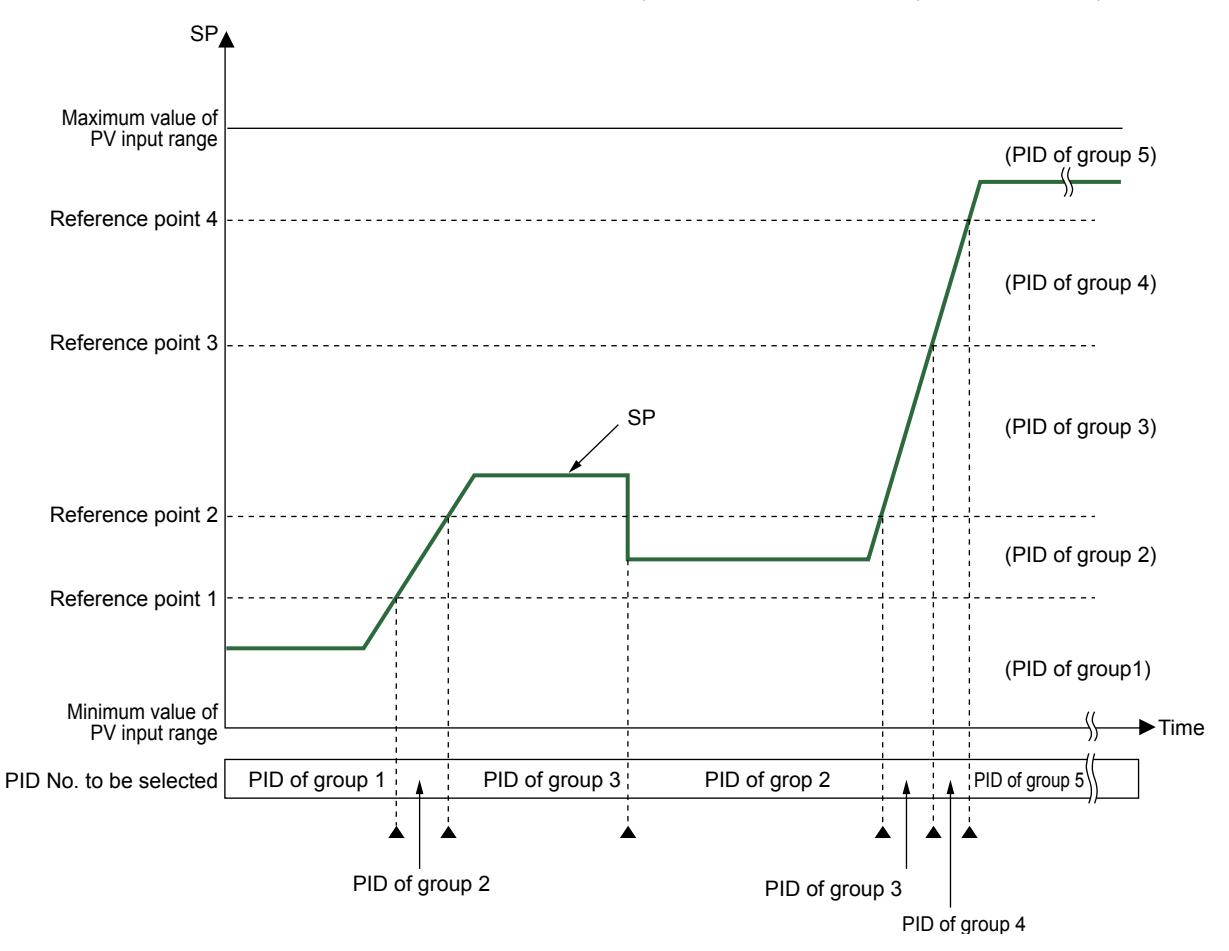

The PV input range can be divided into the number of zones that is set in the reference point.

Reference deviation can be set at the same time.

### Setting Details

| Parameter<br>symbol | Name                         | Display<br>level | Setting range                                                                                                    | Menu symbol |
|---------------------|------------------------------|------------------|----------------------------------------------------------------------------------------------------|-------------|
| ZON                 | Zone PID<br>selection        | STD              | <ul> <li>0: SP group number selection 1</li> <li>1: Zone PID selection (selection by PV)</li> <li>2: Zone PID selection (selection by target SP)</li> <li>3: SP group number selection 2</li> <li>4: Zone PID selection (selection by SP)</li> </ul> |             |
| RP1 to RP7          | Reference point 1<br>to 7    | STD              | 0.0 to 100.0% of PV input range<br>(EU)<br>(RP1 ≤ RP2 ≤ RP3 ≤ RP4 ≤ RP5<br>≤ RP6 ≤ RP7)                                                                                                    | ZONE Ope    |
| PIDG.               | Number of PID<br>groups      | STD              | 1 to 8                                                                                                    | CTL Set     |
| PID                 | PID number<br>(display only) | EASY             | 1 to 8, R: PID group for reference deviation                                                                                                    | MODE Ope    |

Note1: In Cascade control, the LP2 lamp is lit while the Loop-2 parameter is displayed. Note2: A currently-used PID number is displayed for the parameter PID.

#### Note\_

### 6.4.4 Switching PID According to Target SP

### Description

The zone PID selection by target SP switches between the groups of PID parameters according to the target SP.

The figure below shows the example of switching the group of PID parameters according to the target SP. It shows an example of dividing the PV input range from the maximum value to the minimum value into five zones by reference points 1 to 4. (Set RP1 to RP4.)

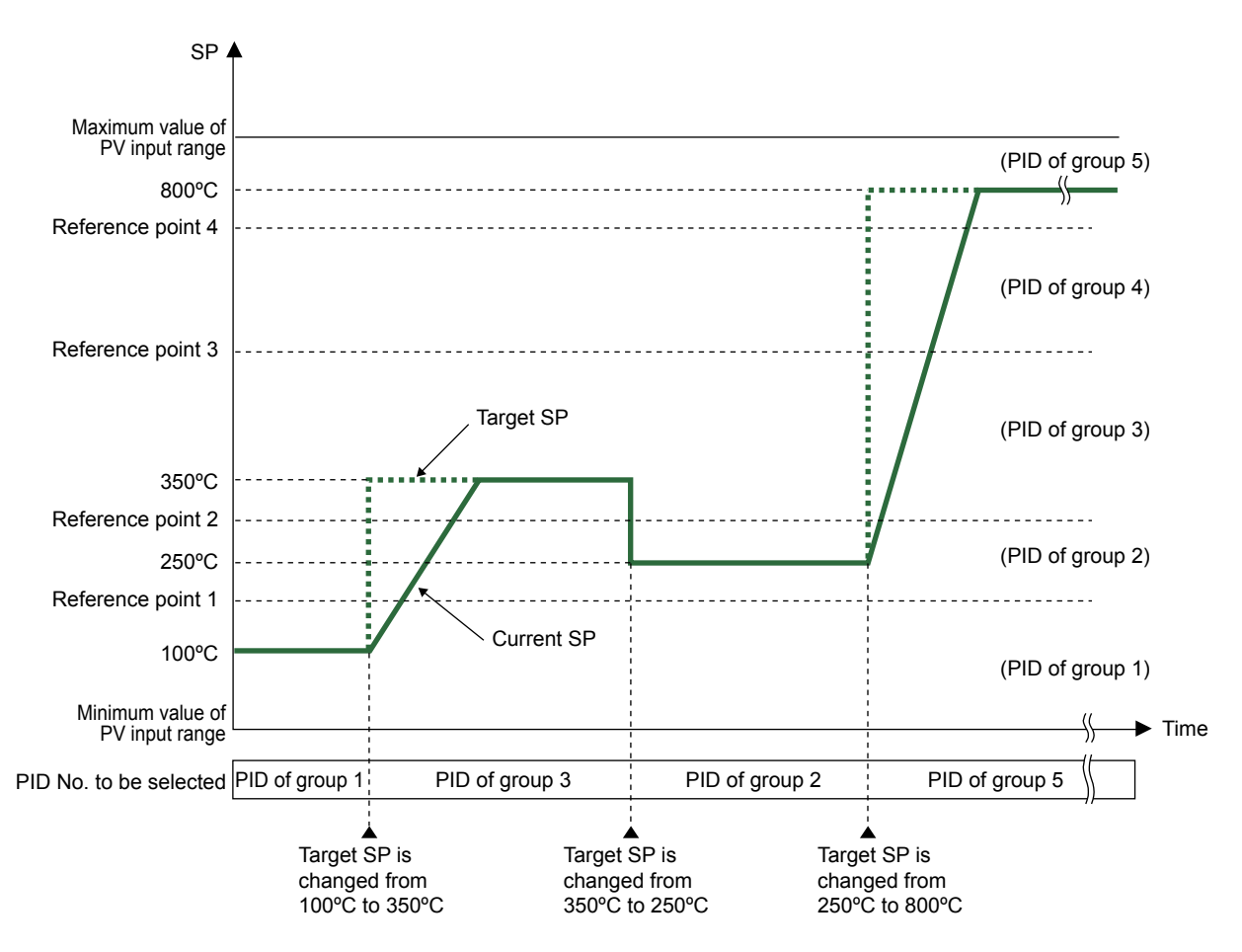

The PV input range can be divided into the number of zones that is set in the reference point.

Reference deviation can be set at the same time.

### Setting Details

| Parameter<br>symbol | Name                           | Display<br>level | Setting range                                                                                                    | Menu symbol |
|---------------------|--------------------------------|------------------|----------------------------------------------------------------------------------------------------|-------------|
| ZON                 | Zone PID<br>selection          | STD              | <ul> <li>0: SP group number selection 1</li> <li>1: Zone PID selection (selection by PV)</li> <li>2: Zone PID selection (selection by target SP)</li> <li>3: SP group number selection 2</li> <li>4: Zone PID selection (selection by SP)</li> </ul> | CTL Set     |
| RP1 to RP7          | Reference point 1 to 7         | STD              | 0.0 to 100.0% of PV input range<br>(EU)<br>(RP1 ≤ RP2 ≤ RP3 ≤ RP4 ≤ RP5<br>≤ RP6 ≤ RP7)                                                                                                    | ZONE Ope    |
| PIDG.               | Number of PID<br>groups        | STD              | 1 to 8                                                                                                    | CTL Set     |
| PID                 | PID number<br>(display number) | EASY             | 1 to 8, R: PID group for reference deviation                                                                                                    | MODE Ope    |

Note1: In Cascade control, the LP2 lamp is lit while the Loop-2 parameter is displayed. Note2: A currently-used PID number is displayed for the parameter PID.

#### Note\_

### 6.4.5 Switching PID According to Deviation (Reference Deviation)

### Description

The zone PID selection by deviation switches between the groups of PID parameters according to the amount of deviation.

This function is called "reference deviation."

In the fixed point control, if the actual amount of deviation exceeds the setpoint of the reference deviation, the controller automatically changes to the PID parameter group (PID of group R) set for the zone. If the actual amount of deviation becomes smaller than the setpoint of reference deviation, the controller changes to the PID parameter group appropriate for the zone.

For example, if the deviation is large, PV can be reached more rapidly to SP by increasing the proportional gain (i.e., narrowing the proportional band). Switching PID according to deviation is effective when ZON is set to 1, 2, 4. The zone PID selection by reference deviation has priority over other zone PID selections.

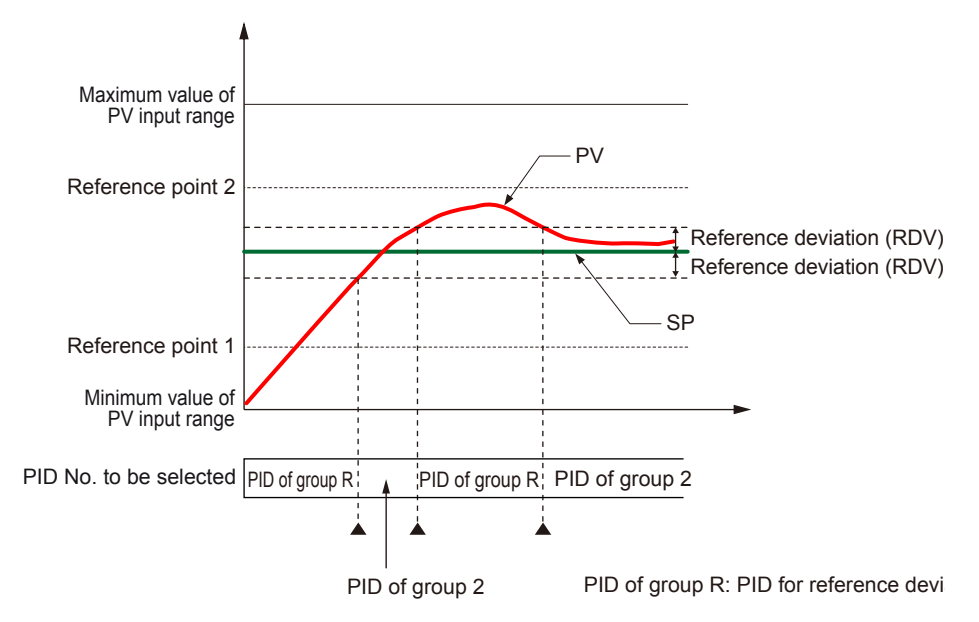

### Setting Details

| Parameter<br>symbol | Name                         | Display<br>level | Setting range                                                                                                    | Menu symbol |
|---------------------|------------------------------|------------------|----------------------------------------------------------------------------------------------------|-------------|
| ZON                 | Zone PID<br>selection        | STD              | <ul> <li>0: SP group number selection 1</li> <li>1: Zone PID selection (selection by PV)</li> <li>2: Zone PID selection (selection by target SP)</li> <li>3: SP group number selection 2</li> <li>4: Zone PID selection (selection by SP)</li> </ul> | CTL Set     |
| RDV                 | Reference<br>deviation       | STD              | OFF: Disable<br>0.0 + 1 digit to 100.0% of PV input<br>range span (EU)                                                                                                    | ZONE Ope    |
| PID                 | PID number<br>(display only) | EASY             | 1 to 8, R: PID group for reference deviation                                                                                                    | MODE Ope    |

Note1: In Cascade control, the LP2 lamp is lit while the Loop-2 parameter is displayed. Note2: A currently-used PID number is displayed for the parameter PID.

### 6.4.6 Setting Hysteresis at Time of PID Switch

### Description

When the zone PID selection is selected, hysteresis at time of each zone switch can be set.

The following shows the operation example of hysteresis at time of zone switch.

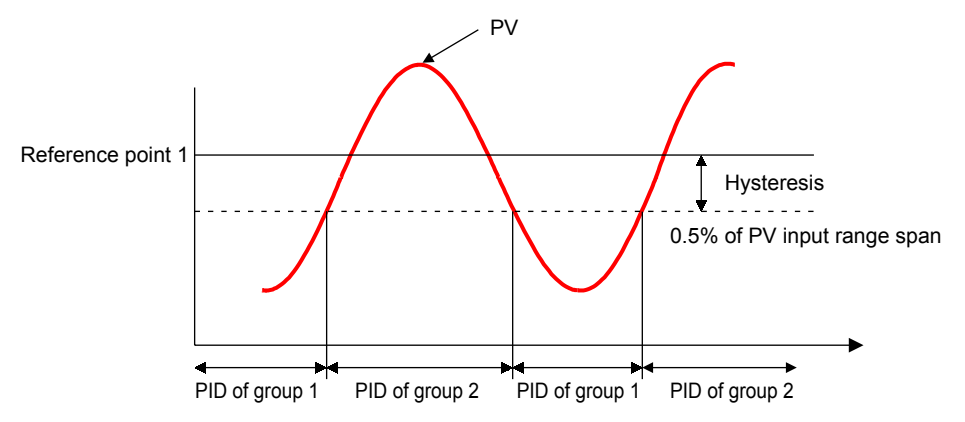

### Setting Details

| Parameter<br>symbol | Name                             | Display<br>level | Setting range                            | Menu symbol |
|---------------------|----------------------------------|------------------|------------------------------------------|-------------|
| RHY                 | Zone PID switching<br>hysteresis | STD              | 0.0 to 10.0% of PV input range span (EU) | ZONE Ope    |

Note1: In Cascade control, the LP2 lamp is lit while the Loop-2 parameter is displayed.

### 6.4.7 Switching PID by Contact Input

### Description

PID can be switched by contact input.

### Setting Details

See Section 10.1 "Bit-0 to Bit-3 of PID Number (PN.B0 to PN.B3)"

### 6.5 Suppressing Overshoot (Super Function)

### Description

The Super function monitors the deviation for evidence that there is a danger of overshoot, and on sensing such danger automatically changes the setpoint temporarily to a somewhat lower value (sub-SP).

Once the danger of overshoot appears diminished, the function returns the effective SP gradually to the true SP. "Fuzzy Logic" techniques are employed in the algorithms used to change the SP to the lower temporary value, and to return it gradually to the true SP.

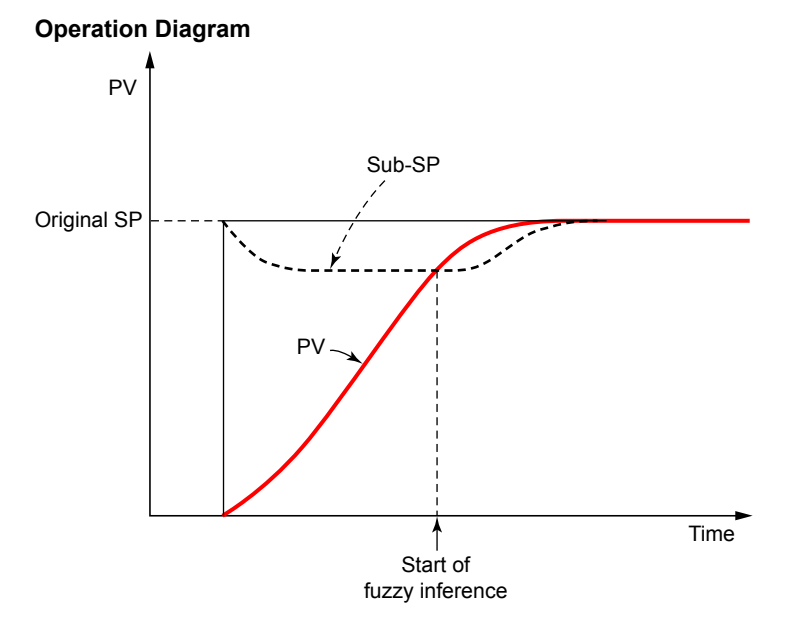

### **Control System Block Diagram**

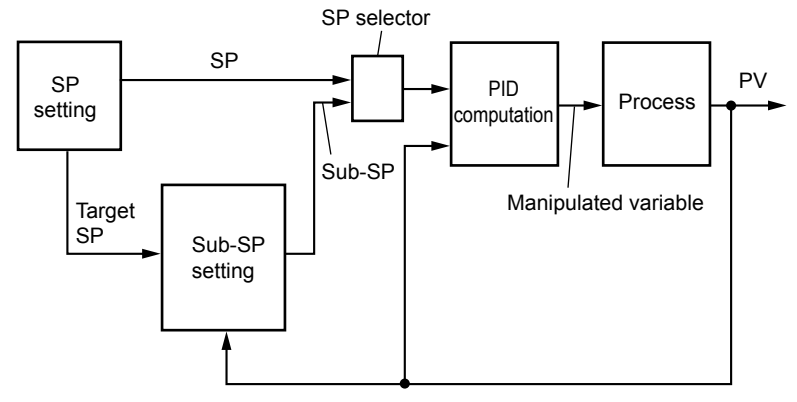

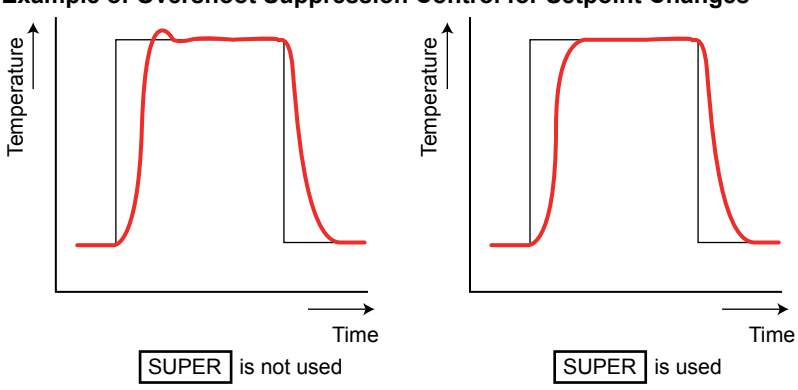

### Example of Overshoot Suppression Control for Setpoint Changes

Example of Overshoot Suppression Control for Ramp to Setpoint

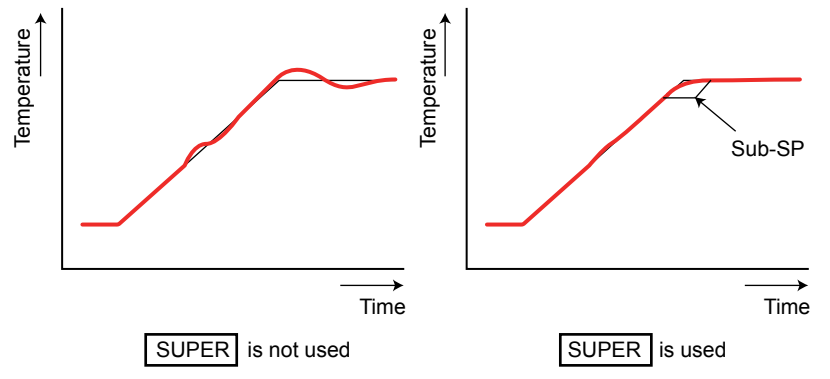

### Setting Details

| Parameter<br>symbol | Name           | Display<br>level | Setting range                                                                                                    | Menu symbol |
|---------------------|----------------|------------------|----------------------------------------------------------------------------------------------------|-------------|
| SC                  | Super function | EASY             | <ul> <li>OFF: Disable</li> <li>1: Overshoot suppressing function<br/>(normal mode)</li> <li>2: Hunting suppressing function<br/>(stable mode)</li> <li>3: Hunting suppressing function<br/>(response mode)</li> <li>4: Overshoot suppressing function<br/>(strong suppressing mode)</li> </ul> | TUNE Ope    |

Note1: In Cascade control, the LP2 lamp is lit while the Loop-2 parameter is displayed.

The setting SC=4 is effective compared with SC=1. However, the hunting may occur until the PV reaches SP.

Do not use the Super function for the Sample PI control or processes with fast response such as flow rate control and pressure control.

### 6.6 Suppressing Hunting (Super2 Function)

### Description

The Super2 function suppresses the hunting effect of the controller without re-tuning the PID parameters.

Hunting means the PV becomes unstable and oscillates around SP.

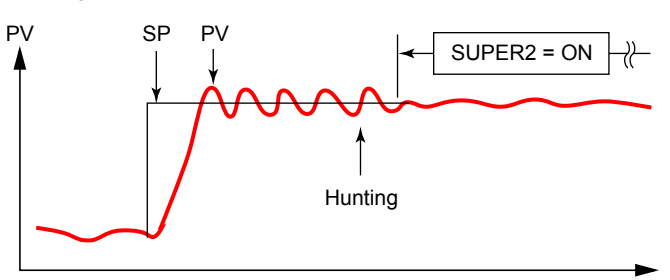

- In hunting condition, the Super2 function selects the output from process model as PV signal.
- The process model removes a factor of dead time from the actual process.
- The real process is under the open-loop condition.
- After hunting is suppressed, the Super2 function selects real PV signal, and carry out the standard feedback control.

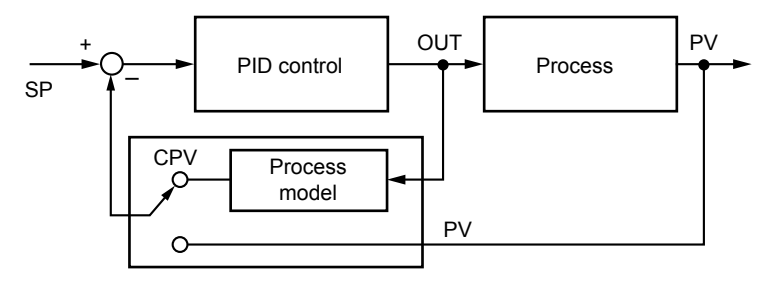

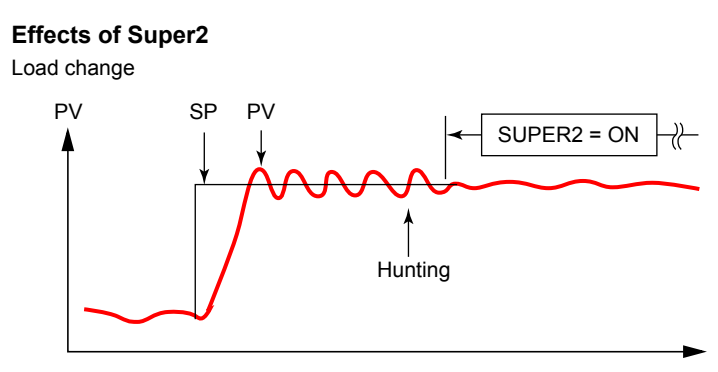

#### Temperature change

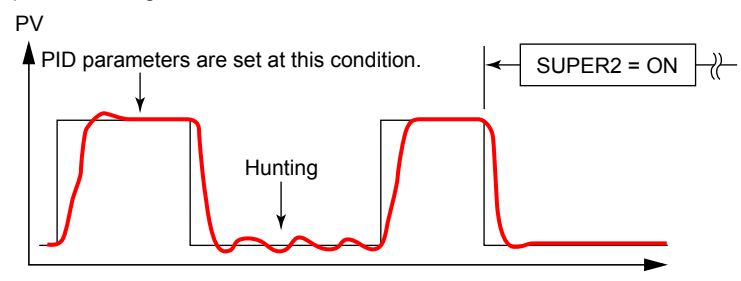

### Setting Details

| Parameter<br>symbol | Name           | Display<br>level | Setting range                                                                                                    | Menu symbol |
|---------------------|----------------|------------------|----------------------------------------------------------------------------------------------------|-------------|
| SC                  | Super function | EASY             | <ul> <li>OFF: Disable</li> <li>1: Overshoot suppressing function<br/>(normal mode)</li> <li>2: Hunting suppressing function<br/>(stable mode)</li> <li>3: Hunting suppressing function<br/>(response mode)</li> <li>4: Overshoot suppressing function<br/>(strong suppressing mode).</li> </ul> | TUNE Ope    |

Note1: In Cascade control, the LP2 lamp is lit while the Loop-2 parameter is displayed.

Set SC=2 when there are a lot of disturbances, and much hunting occurs. Set SC=3 when SP is changed frequently. Hunting suppressing effect is smaller than that of SC=2, however, responsiveness is good.

Do not use the Super function for the Sample PI control.

This Super function does not work when the controller is configured for direct action or processes with fast response such as flow rate control and pressure control.

### 6.7 Suppressing Integral Action (Anti-reset Wind-up)

### Description

Where there is a large deviation at the start of the control operation, for example, integral outputs are accumulated and the PV exceeds the SP, thereby causing the output to overshoot. To avoid this, the controller provides an anti-reset wind-up function for suppressing an extreme integral output by stopping PID computations. Same applies to the case of undershoot.

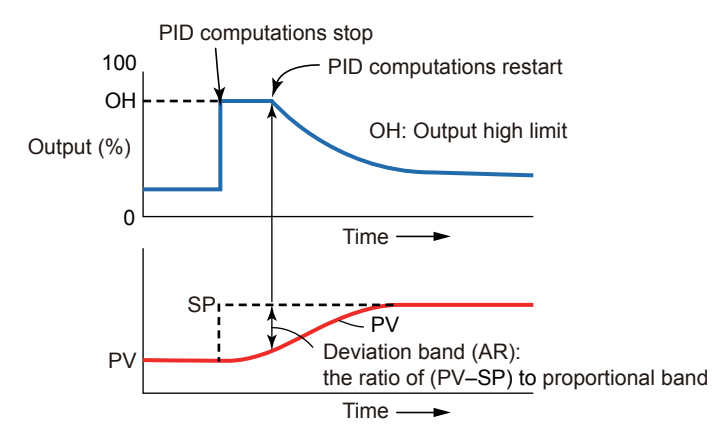

The parameter AR sets the point (by deviation band (%)) to restart the PID computation that is suspended by the controller's anti-reset windup function. PID computation restarts when the deviation band has decreased to the AR setpoint. When the parameter AR is set to AUTO, the controller automatically determines the point at which to restart the PID computation.

Deviation band (= Setpoint of AR) =  $\frac{|PV - SP|}{Proportional band} \times 100 (\%)$ 

### Setting Details

| Parameter<br>symbol | Name              | Display<br>level | Setting range        | Menu symbol |
|---------------------|-------------------|------------------|----------------------|-------------|
| AR                  | Anti-reset windup | STD              | AUTO, 50.0 to 200.0% | TUNE Ope    |

### 6.8 Performing Non-linear PID Control

### Description

If a deviation (E) is smaller than the non-linear control gap width (GW), it is computed as a proportional added the non-linear control gain (GG).

Proportional Band (CPB) = Proportional Band (P) / GG

\* | E |  $\leq$  GW / 2 However, CPB is limited by 0.1 to 999.9%.

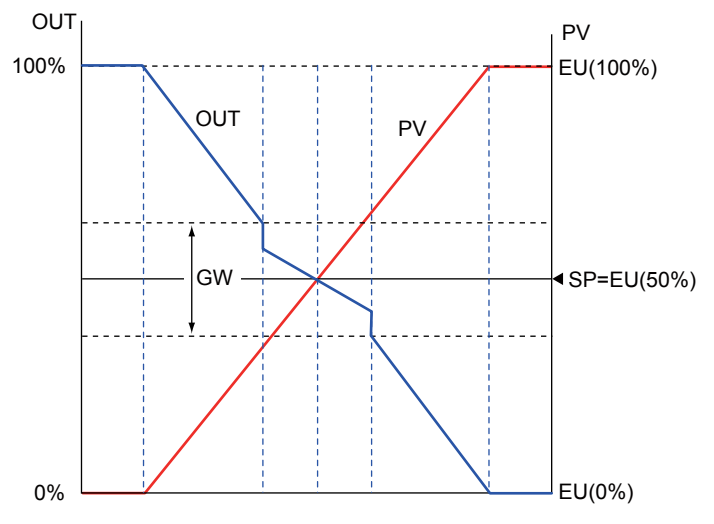

Control output will change smoothly (i.e., without any bumps) when CPB switches.

### Setting Details

| Parameter<br>symbol | Name                         | Display<br>level | Setting range                                               | Menu symbol |
|---------------------|------------------------------|------------------|-------------------------------------------------------------|-------------|
| GW                  | Non-linear control gap width | PRO              | OFF, 0.0%+1digit to 50.0%<br>of PV input range span<br>(EU) |             |
| GG                  | Non-linear control gain      | PRO              | 0.001 to 1.000                                              |             |

### 6.9 Adjusting Auto-tuning Operation

### Description

### Auto-tuning Type

"Normal" of auto-tuning type requires a rapidly rising PID constant. This type is useful for processes that allow some overshooting.

On the other hand, "stable" of auto-tuning type requires a slowly rising PID constant.

### Auto-tuning Output Limiter

When executing auto-tuning, the control output high and low limits can be set. When the control output low limit > AT.OL, or AT.OH < control output high limit, autotuning is limited by the control output low or high limit.

#### Note.

In time proportional output, the output is turned on and off irrespective of the upper/lower limit.

### Setting Details

| Parameter<br>symbol | Name                             | Display<br>level | Setting range               | Menu symbol |
|---------------------|----------------------------------|------------------|-----------------------------|-------------|
| AT.TY               | Auto-tuning type                 | STD              | 0: Normal<br>1: Stability   |             |
| AT.OH               | Output high limit in auto-tuning | PRO              | -5.0 to 105.0% (Disabled in | TUNE Ope    |
| AT.OL               | Output low limit in auto-tuning  | PRO              | Heating/cooling control)    |             |

# CHAPTER 7

### Setpoint Functions

### Contents

| 7.1 | Setting SP Limiter                             | 7-2 |
|-----|------------------------------------------------|-----|
| 7.3 | Forcing SP to Track PV (PV Tracking)           | 7-5 |
| 7.4 | Forcing SP to Track Remote Input (SP Tracking) | 7-6 |

### 7.1 Setting SP Limiter

### Description

The SP high and low limits can be set to restrict the SP to the range between those limits whether in REM (remote) or LCL (local) mode. They works to the SP of all SP groups. In Cascade control, the SP high and low limits can be set for both Loop1 and Loop 2.

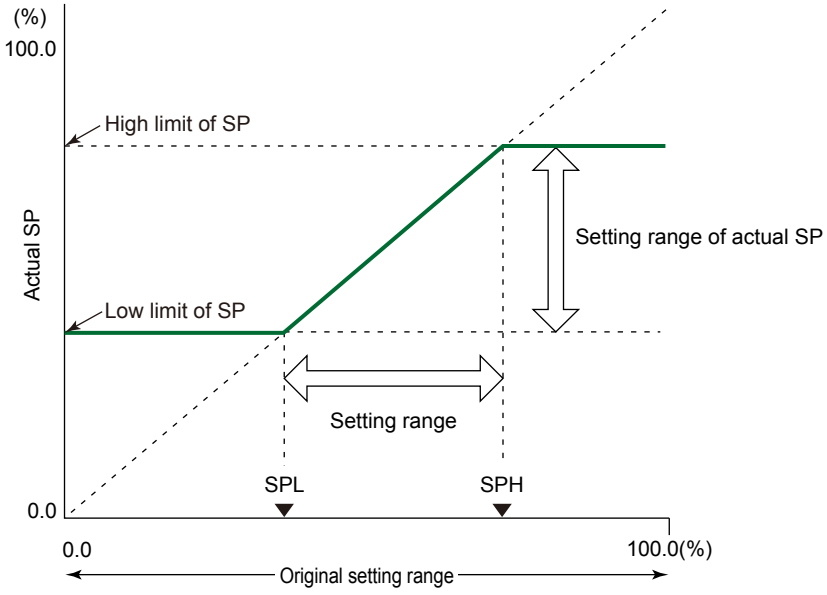

### Setting Details

| Parameter<br>symbol | Name          | Display<br>level | Setting range                                    | Menu symbol |
|---------------------|---------------|------------------|--------------------------------------------------|-------------|
| SPH                 | SP high limit | STD              | 0.0 to 100.0% of PV input range                  |             |
| SPL                 | SP low limit  | STD              | (EU), (SPL <sph)< td=""><td>MPV Set</td></sph)<> | MPV Set     |

### 7.2 Changing SP at a Fixed Rate (SP Ramp-Rate Setting Function)

#### Description

SP ramp-rate setting function forces SP to change at a fixed rate when SP is changed in order to prevent abrupt changes in SP.

Velocity (rate-of-change) can be set for both the SP ramp-up rate (UPR) and SP rampdown rate (DNR). Set the ramp-rate time unit (TMU) per hour or minute.

The SP ramp-rate setting function works when:

- (1) SP is changed.
- (2) SP is changed by switching SP number (SPNO).
- (3) Power is turned on or has recovered from a failure (PV tracking=ON); or
- (4) Operation mode is switched from MAN to AUTO (PV tracking=ON).

SP ramp-rate setting action starts from PV when the PV tracking function is used.

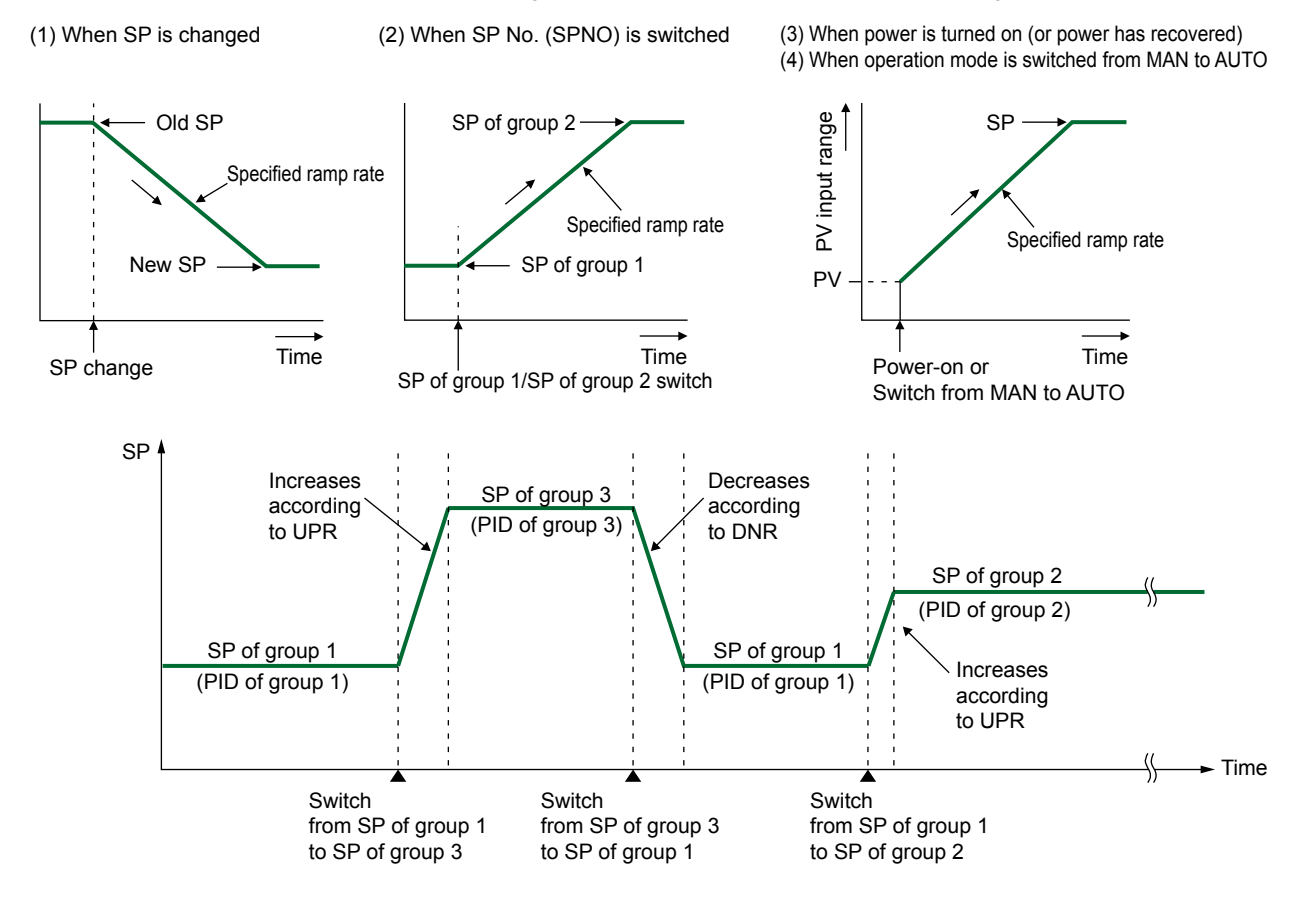

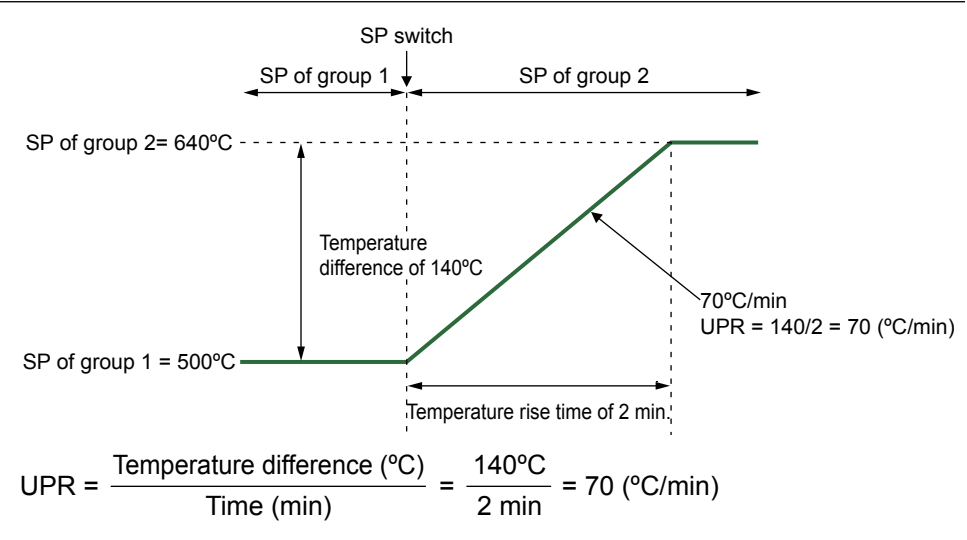

### Setting Details

| Parameter<br>symbol | Name                      | Display<br>level | Setting range                                                                                          | Menu symbol |
|---------------------|---------------------------|------------------|----------------------------------------------------------------------------------------------------|-------------|
| UPR                 | SP ramp-up rate           | EASY             | OFF, 0.0 + 1 digit to 100.0% of PV                                                                     |             |
| DNR                 | SP ramp-down rate         | EASY             | input range span (EU)                                                                                  |             |
| TMU                 | SP ramp-rate time<br>unit | EASY             | HOUR: Ramp-up rate or ramp-<br>down rate per hour<br>MIN: Ramp-up rate or ramp-down<br>rate per minute | SPS Ope     |

### 7.3 Forcing SP to Track PV (PV Tracking)

### Description

PV tracking function is used to prevent abrupt PV changes.

With PV tracking, SP is first aligned with PV and then changed to its original SP at the SP ramp rate.

- PV tracking function works when:
- (1) Power is turned on or has recovered from a failure,
- (2) SP number (SPNO) is changed,
- (3) Operation mode is switched from STOP to RUN,
- (4) Operation mode is switched from MAN to AUTO,
- (5) Operation mode is switched from MAN to CAS (in Cascade control); or
- (6) Output tracking flag is switched from ON to OFF (in Cascade primary-loop control or Loop control for backup)

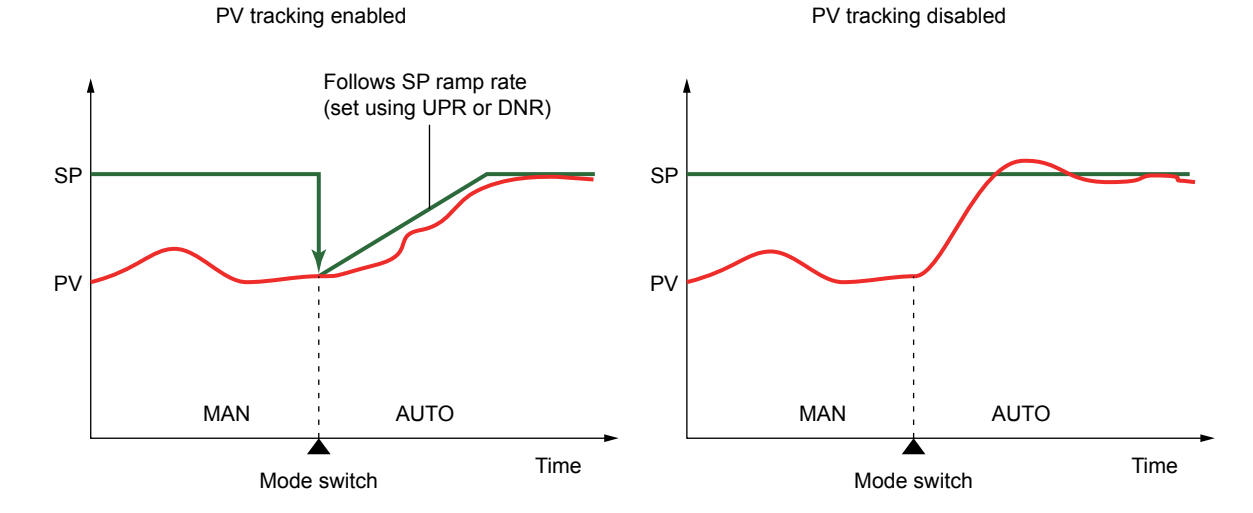

#### Setting Details

| Parameter<br>symbol | Name                  | Display<br>level | Setting range | Menu symbol |
|---------------------|-----------------------|------------------|---------------|-------------|
| PVT                 | PV tracking selection | STD              | OFF, ON       | SPS Ope     |

### 7.4 Forcing SP to Track Remote Input (SP Tracking)

### Description

SP tracking function is the function to force the local setpoint (SP) to track the remote setpoint (RSP) when the operation mode is switched from REM (remote) to LCL (local) mode.

The function is effective to prevent abrupt PV changes.

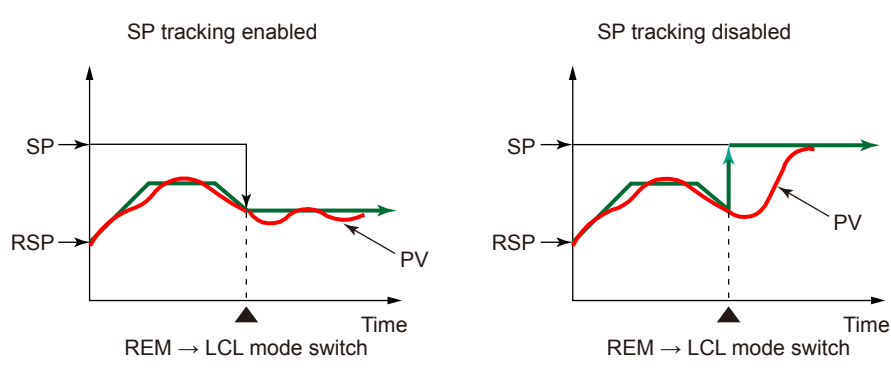

#### Setting Details

| Parameter<br>symbol | Name                  | Display<br>level | Setting range | Menu symbol |
|---------------------|-----------------------|------------------|---------------|-------------|
| SPT                 | SP tracking selection | STD              | OFF, ON       | SPS Ope     |

### OUTPUT SETTING FUNCTIONS

### Contents

| 8.1  | 1 Setting Control Output Type                                                |      |  |  |
|------|------------------------------------------------------------------------------|------|--|--|
| 8.2  | Setting Control Output Cycle Time                                            | 8-4  |  |  |
| 8.3  | Setting Limiter to Control Output                                            |      |  |  |
| 8.4  | Disabling Output Limiter in MAN mode                                         | 8-6  |  |  |
| 8.5  | Setting Velocity Limiter to Control Output                                   | 8-7  |  |  |
| 8.7  | Setting ON/OFF Control Hysteresis                                            | 8-9  |  |  |
| 8.8  | Canceling Offset of PV and SP (Manual Reset)                                 | 8-11 |  |  |
| 8.10 | Setting Preset Output Value                                                  |      |  |  |
|      | 8.10.1 Setting Output Value in STOP Mode (Preset Output)                     | 8-14 |  |  |
|      | 8.10.2 Setting Output Value When Switched to MAN Mode (Manual Preset Output) | 8-15 |  |  |
|      | 8.10.3 Setting Output Value When Error Occurs (Input Error Preset Output)    | 8-17 |  |  |
| 8.11 | Setting 10-segment Linearizer for Output                                     | 8-18 |  |  |
| 8.12 | Changing Current Output Range                                                | 8-20 |  |  |
| 8.13 | Setting Split Computation Output Function                                    |      |  |  |
| 8.14 | Using 15 V DC Loop Power Supply                                              | 8-23 |  |  |

### 8.1 Setting Control Output Type

Description

### Time Proportional Relay Output / Time Proportional Voltage Pulse Output

In time proportional output, the control computation result is output in the form of an on/ off signal pulse width proportional to the time. The pulse width is calculated as follows with the cycle time (control output cycle) at 100%.

### Control output pulse width = Control output (%) x Cycle time

The output type is selected as either the relay output or the voltage pulse output.

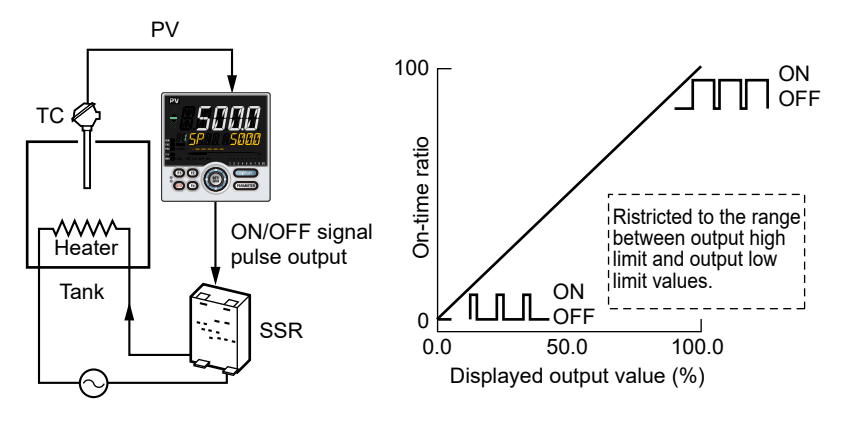

### **Current Output**

In current output, the control computation result is output as a current signal. (Example of 4 to 20 mA)

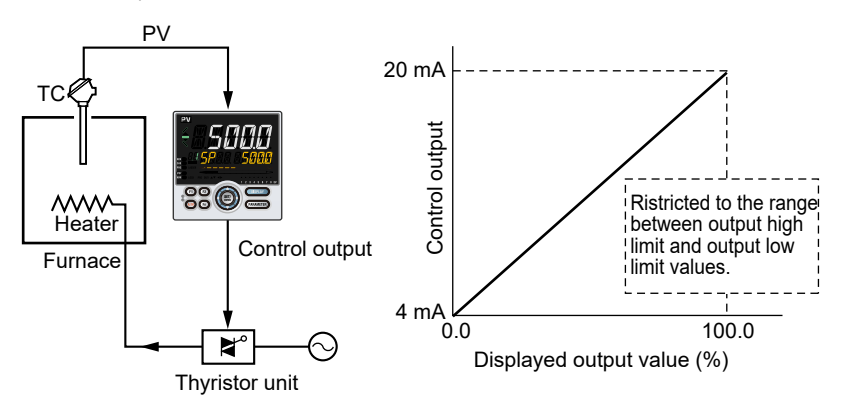

### **ON/OFF** Output

ON/OFF control compares the SP and PV and outputs an on or off signal according to the positive or negative deviation (PV – SP).

### Setting Details

| Parameter<br>symbol | Name                     | Display<br>level | Setting range                                                                                                    | Menu symbol |
|---------------------|--------------------------|------------------|----------------------------------------------------------------------------------------------------|-------------|
| от                  | Output type<br>selection | EASY             | Control output (Lower two digits)<br>00: OFF<br>01: OUT terminals (voltage pulse)<br>02: OUT terminals (current)<br>03: OUT terminals (relay) | OUT Set     |

Note1: In Cascade control, the LP2 lamp is lit while the Loop-2 parameter is displayed.

For each output terminal number see Section 1.4 Wiring.

### Control Output (PID Control, ON/OFF Control, Sample PI Control, Batch PID Control)

The figure below shows an example of setting the current output of the OUT terminal to the control output terminal and type. Set "02" to lower two digits and "00" to upper two digits.

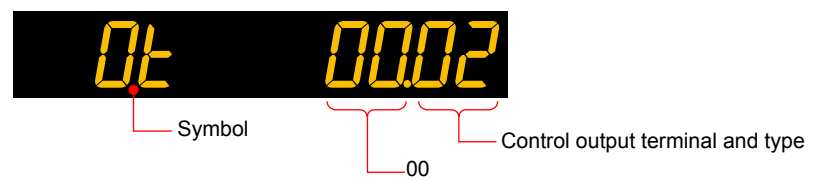

### 8.2 Setting Control Output Cycle Time

### Description

Cycle time is the basic cycle period for a signal full cycle of ON/OFF operation for a relay or voltage pulse output. Reducing cycle time results in faster cycling and finer control. In contrast, reducing the ON/OFF period also reduces relay life. For relay output, set the control output cycle time to 30 to 200 seconds according to the process speed.

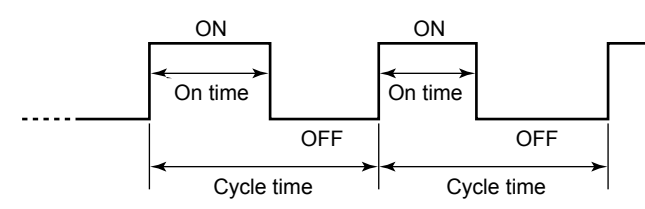

Comparison of operations for the same control output (50%)

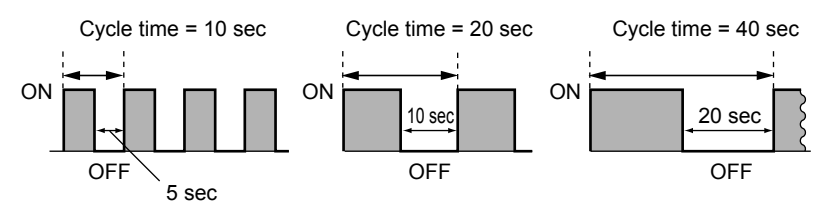

#### Setting Details

| Parameter<br>symbol | Name                         | Display<br>level | Setting range   | Menu symbol |
|---------------------|------------------------------|------------------|-----------------|-------------|
| ст                  | Control output cycle<br>time | EASY             | 0.5 to 1000.0 s | OUT Set     |

### 8.3 Setting Limiter to Control Output

### Description

Control output high and low limits can be set to restrict the control output to the operation range between those limits.

The output limiter is prepared for each PID group, and works according to the selected PID group. This, however, excludes preset output in STOP mode.

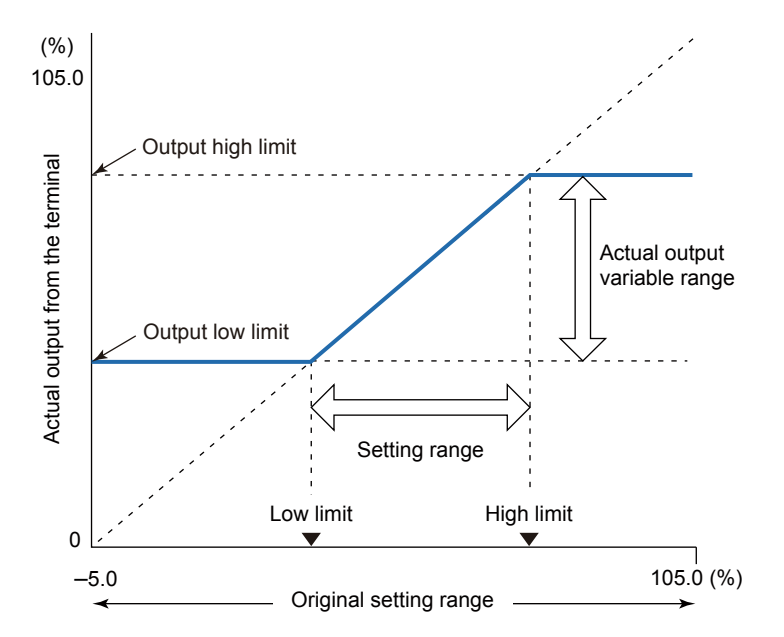

#### Setting Details

| Parameter<br>symbol | Name                      | Display<br>level | Setting range                                         | Menu symbol |
|---------------------|---------------------------|------------------|-------------------------------------------------------|-------------|
| ОН                  | Control output high limit | EASY             | -4.9 to 105.0%, (OL <oh)< td=""><td></td></oh)<>      |             |
| OL                  | Control output low limit  | EASY             | -5.0 to 104.9%, (OL <oh), sd:<br="">Tight shut</oh),> | PID Ope     |
| PIDN                | PID number selection      | EASY             | 1 to 8                                                | SP Ope      |
| PIDG.               | Number of PID groups      | STD              | 1 to 8                                                | CTL Set     |

Note1: The PID number (1 to 8, R) is displayed on Group display while each parameter is displayed. Note2: In Cascade control, the LP2 lamp is lit while the Loop-2 parameter is displayed. Note3: When the setting is low limit ≥high limit, the controller operates as low limit = high limit -1 digit.

### Note \_

### 8.4 Disabling Output Limiter in MAN mode

### Description

Output limiter can be released when in MAN mode. Note that the output bump is caused if the operation mode is changed from MAN to AUTO while the control output is out of the range between the control output high limit (OH) and control output low limit (OL). Control output bumps to OH in MAN mode when it is larger than OH.

Moreover, it bumps to OL when smaller than OL.

### Setting Details

| Parameter<br>symbol | Name                  | Display<br>level | Setting range                                                                          | Menu symbol |
|---------------------|-----------------------|------------------|----------------------------------------------------------------------------------------|-------------|
| OLMT                | Output limiter switch | PRO              | OFF: Disable output limiter in<br>MAN mode<br>ON: Enable output limiter in<br>MAN mode |             |

### 8.5 Setting Velocity Limiter to Control Output

### Description

Output velocity limiter prevents the control output signal from changing suddenly in order to protect the control valves (or other actuators) and controlled process.

The output velocity limiter does not work in MAN or STOP mode or when input burnout or A/D error occurs.

Note that setting an output velocity limit may cancel the effects of derivative action. The following shows the operation example of output velocity limiter.

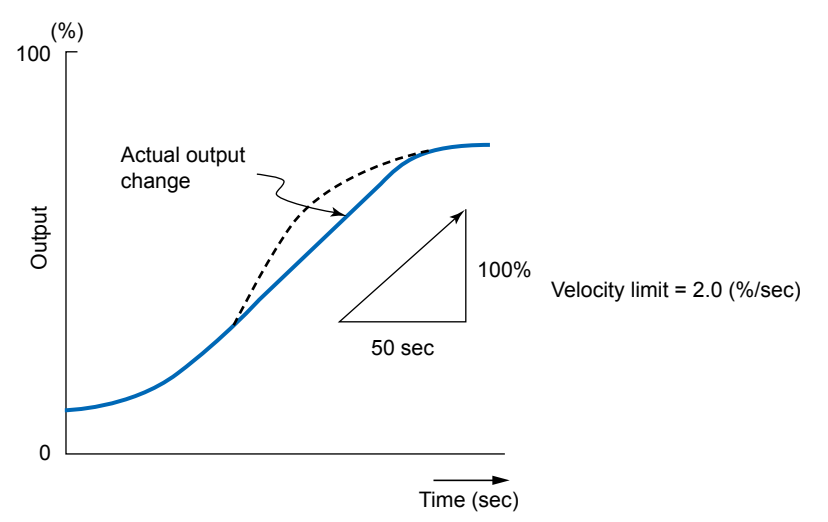

In ON/OFF control, the setting is invalid even if the output velocity limiter is set.

### Setting Details

| Parameter<br>symbol | Name                    | Display<br>level | Setting range                   | Menu symbol |
|---------------------|-------------------------|------------------|---------------------------------|-------------|
| OPR                 | Output velocity limiter | STD              | OFF: Disable<br>0.1 to 100.0%/s |             |

## 8.6 Reducing 4-20 mA Current Output to 0 mA (Tight Shut Function)

### Description

Tight shut function fully closes the control valve (or other actuators) (i.e., so that output is zero) beyond its positioner dead band.

When the output low limit is set to "SD," the output is as follows in MAN or AUTO mode.

#### • In MAN mode

When the output is reduced with the Down arrow key and "SD" is displayed as the output value, the output level reaches tight shut level. The control output delivers a tight shut signal (about 0.0 mA).

#### In AUTO mode

The output is limited by the output low limit (OL). It does not decrease to 0.0 mA.

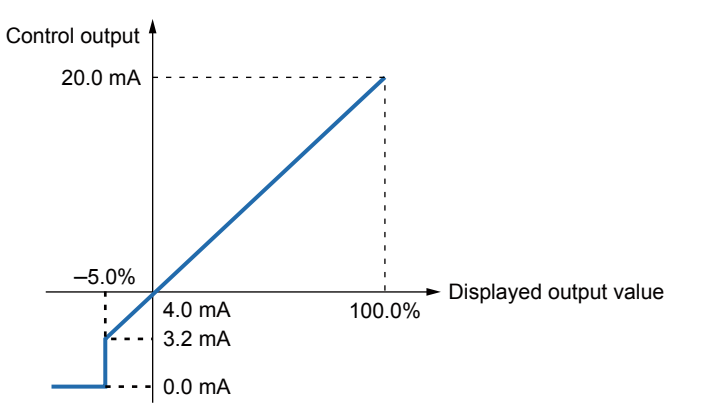

#### Setting Details

| Parameter<br>symbol | Name                     | Display<br>level | Setting range                                                                       | Menu symbol |
|---------------------|--------------------------|------------------|-------------------------------------------------------------------------------------|-------------|
| OL                  | Control output low limit | EASY             | -5.0 to 104.9%, (OL <oh), sd:<br="">Tight shut (0 mA output in<br/>MAN mode)</oh),> | PID Ope     |
| PIDN                | PID number selection     | EASY             | 1 to 8                                                                              | SP Ope      |
| PIDG.               | Number of PID groups     | STD              | 1 to 8                                                                              | CTL Set     |

Note1: The PID number (1 to 8, R) is displayed on Group display while each parameter is displayed. Note2: In Cascade control, the LP2 lamp is lit while the Loop-2 parameter is displayed.

#### Note

### 8.7 Setting ON/OFF Control Hysteresis

### Description

In ON/OFF control, since the only two possible output states are ON and OFF, the control output cycles are as shown in the figure below. ON/OFF becomes quite narrow, so that if relay output is used, chattering occurs. In this case, the hysteresis should be set wider to prevent relay chattering and for the service life of the relay.

### **One Point of Hysteresis**

Set one point of hysteresis.

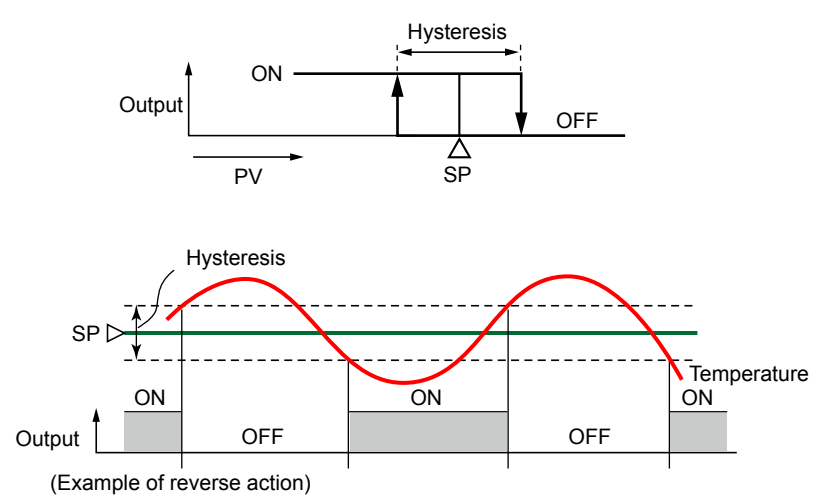

### **Two Points of Hysteresis**

Set two points of hysteresis (upper-side hysteresis and lower-side hysteresis).

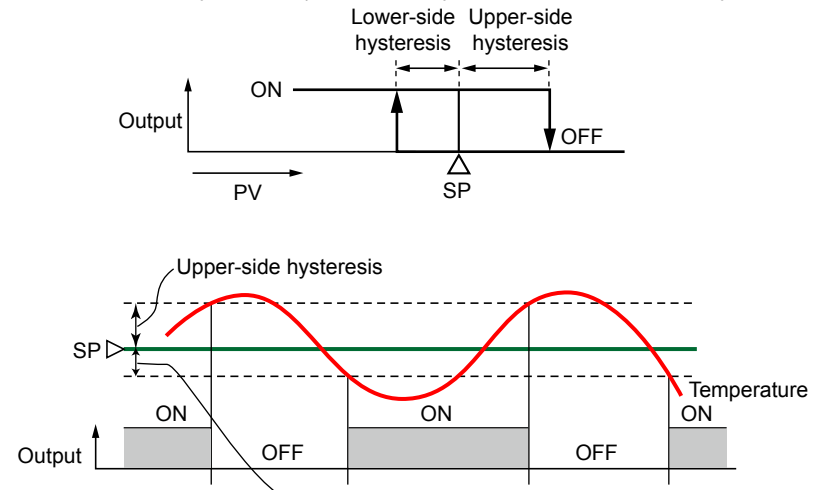

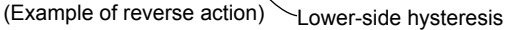

### Setting Details

| Parameter<br>symbol | Name                                           | Display<br>level | Setting range                                | Menu symbol |
|---------------------|------------------------------------------------|------------------|----------------------------------------------|-------------|
| HYS                 | Hysteresis (in ON/OFF control)                 | EASY             | 0.0 to 100.0% of PV input<br>range span (EU) |             |
| HY.UP               | Upper-side hysteresis<br>(in ON/OFF 2 control) | EASY             | 0.0 to 100.0% of PV input                    | PID Ope     |
| HY.LO               | Lower-side hysteresis<br>(in ON/OFF 2 control) | EASY             | range span (EU)                              |             |
| PIDN                | PID number selection                           | EASY             | 1 to 8                                       | SP Ope      |
| PIDG.               | Number of PID groups                           | STD              | 1 to 8                                       | CTL Set     |

Note1: The PID number (1 to 8, R) is displayed on Group display while each parameter is displayed. Note2: In Cascade control, the LP2 lamp is lit while the Loop-2 parameter is displayed.

### Note.

### 8.8 Canceling Offset of PV and SP (Manual Reset)

### Description

Manual reset can be used when the integral action is disabled.

When the integral action is disabled, there will be an offset of PV and SP. Manual reset cancels this offset.

The manual reset value equals the output value when PV = SP is true.

### Setting Details

| Parameter<br>symbol | Name                 | Display<br>level | Setting range  | Menu symbol |
|---------------------|----------------------|------------------|----------------|-------------|
| MR                  | Manual reset         | EASY             | -5.0 to 105.0% | PID Ope     |
| PIDN                | PID number selection | EASY             | 1 to 8         | SP Ope      |
| PIDG.               | Number of PID groups | STD              | 1 to 8         | CTL Set     |

Note1: The PID number (1 to 8, or R) is displayed on Group display while each parameter is displayed.

Note2: In Cascade control, the LP2 lamp is lit while the Loop-2 parameter is displayed.

#### Note .

## 8.9 Setting Retransmission Output Terminal, Type, and Scales

### Description

The OUT (O1RS) terminals can be used as retransmission output when control output is not assigned to them.

Confirm the output type selection (OT) before setting the retransmission output. The range can be changed.

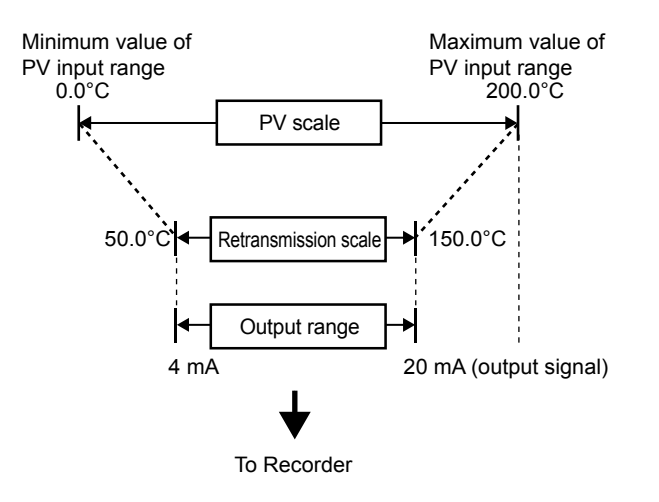

### Setting Details

| Parameter<br>symbol | Name                      | Display<br>level | Setting range                                                                                                    | Menu symbol |
|---------------------|---------------------------|------------------|----------------------------------------------------------------------------------------------------|-------------|
| RTS                 | Retransmission<br>out RET | EASY             | OFF: Disable<br>PV1: PV<br>SP1: SP<br>OUT1: OUT<br>LPS: 15 V DC loop power supply<br>PV2: Loop-2 PV<br>SP2: Loop-2 SP<br>OUT2: Loop-2 OUT<br>TSP1: Target SP<br>HOUT1: Not used<br>COUT1: Not used<br>MV1: Not used<br>TSP2: Loop-2 target SP<br>HOUT2: Not used<br>COUT2: Not used<br>MV2: Not used<br>PV: PV terminals analog input<br>RSP: RSP terminals remote auxiliary<br>analog input<br>AIN2: Not used<br>AIN4: Not used | OUT Set     |

| (Continued)         |                                                                                   |                  |                                                                                                    |             |  |
|---------------------|-----------------------------------------------------------------------------------|------------------|----------------------------------------------------------------------------------------------------|-------------|--|
| Parameter<br>symbol | Name                                                                              | Display<br>level | Setting range                                                                                                    | Menu symbol |  |
| RTH                 | Maximum<br>value of<br>retransmission<br>output scale of<br>RET                   | STD              | When RTS = PV1, SP1, PV2, SP2,<br>TSP1, TSP2, PV, or RSP: RTL + 1<br>digit to 30000<br>-19999 to RTH - 1 digit                                                                                                    |             |  |
| RTL                 | Minimum<br>value of<br>retransmission<br>output scale of<br>RET                   | STD              | Decimal point position:<br>When RTS=PV1, SP1, or TSP1,<br>decimal point position is same as<br>that of PV input.<br>When RTS=PV2, SP2, or TSP2,<br>decimal point position is same as<br>that of RSP input.<br>When RTS=PV, decimal point position<br>is same as that of PV input scale.<br>When RTS=RSP, decimal point<br>position is same as that of RSP<br>input scale.                                                                                                    |             |  |
| O1RS                | Retransmission<br>output type of<br>OUT current<br>output                         | STD              | Same as RTS                                                                                                    |             |  |
| O1RH                | Maximum<br>value of<br>retransmission<br>output scale of<br>OUT current<br>output | STD              | When O1RS = PV1, SP1, PV2, SP2,<br>TSP1, TSP2, PV or RSP: O1RL + 1<br>digit to 30000                                                                                                    | OUT Set     |  |
| 01RL                | Minimum<br>value of<br>retransmission<br>output scale of<br>OUT current<br>output | STD              | <ul> <li>-19999 to O1RH - 1 digit</li> <li>Decimal point position:</li> <li>When O1RS=PV1, SP1, or TSP1, decimal point position is same as that of PV input.</li> <li>When O1RS =PV2, SP2, or TSP2, decimal point position is same as that of RSP input.</li> <li>When O1RS =PV, decimal point position is same as that of PV input.</li> <li>When O1RS =RSP, decimal point position is same as that of RSP input scale.</li> <li>When O1RS =RSP, decimal point position is same as that of RSP input scale.</li> </ul> |             |  |

Setpoints PV2, SP2 and OUT2: Can be used in Cascade control. Setpoint TSP2: Can be used in Cascade control. Setpoint RSP: Can be used when equipped with remote auxiliary input.

### Parameters and Corresponding Terminals

| RTS, RTH, RTL    | RET terminal |
|------------------|--------------|
| O1RS, O1RH, O1RL | OUT terminal |

### 8.10 Setting Preset Output Value

### 8.10.1 Setting Output Value in STOP Mode (Preset Output)

#### Description

Preset output becomes the output when the operation mode is switched from RUN to STOP.

The preset output is not limited by the output high and low limits.

The preset output is prepared for each PID parameter group, and works according to the selected PID parameter group.

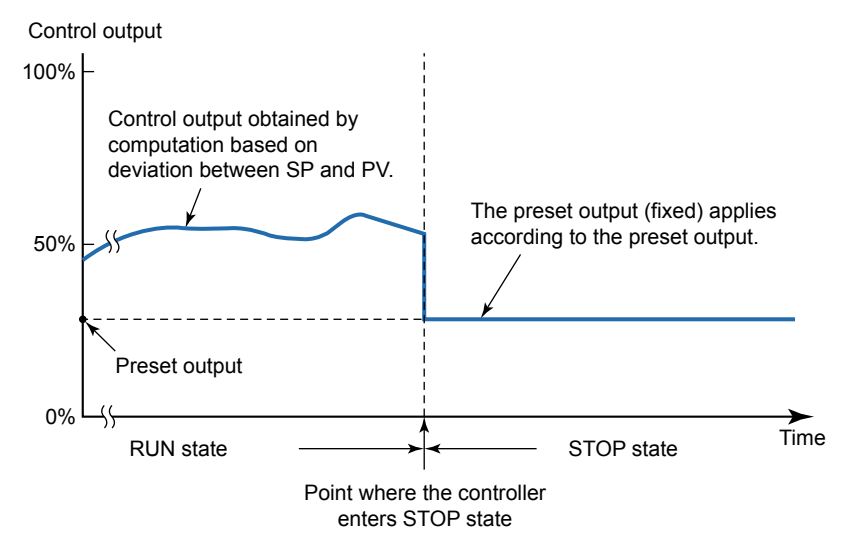

### Setting Details

| Parameter<br>symbol | Name                 | Display<br>level | Setting range                                                             | Menu symbol |
|---------------------|----------------------|------------------|---------------------------------------------------------------------------|-------------|
| РО                  | Preset output        | EASY             | In STOP mode, fixed control<br>output can be generated.<br>-5.0 to 105.0% | PID Ope     |
| PIDN                | PID number selection | EASY             | 1 to 8                                                                    | SP Ope      |
| PIDG.               | Number of PID groups | STD              | 1 to 8                                                                    | CTL Set     |

Note1: The PID number (1 to 8, R) is displayed on Group display while each parameter is displayed. Note2: In Cascade control, the LP2 lamp is lit while the Loop-2 parameter is displayed.

#### Note

When changing the setpoint of the parameter PIDG., if the setpoint of the parameter PIDN which belongs to the SP menu is larger than that of the parameter PIDG., the PIDN setpoint is changed to the PIDG. setpoint.

For ON/OFF output, 0.0% is output when the setting value is 0.0% or less and 100.0% is output when 0.1% or more.
# 8.10.2 Setting Output Value When Switched to MAN Mode (Manual Preset Output)

#### Description

When the operation mode is switched from AUTO to MAN, each of the following can be selected.

- The control output takes over the control output as is.
- The control output bumps to the manual preset output.

When the manual preset output is output, the manual operation is possible after the bump.

Manual preset output is limited by the output high and low limits. (when Output limiter switch (OLMT) = ON)

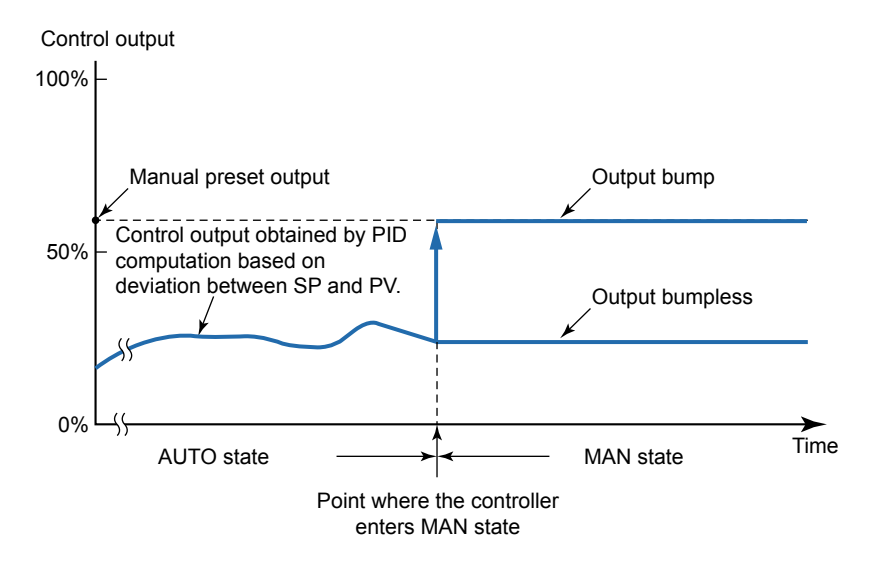

When the operation mode is switched from MAN to AUTO, transferred without bump from the manual output to the control output.

# Setting Details

| Parameter<br>symbol | Name                                     | Display<br>level | Setting range                                                                                                    | Menu symbol |
|---------------------|------------------------------------------|------------------|----------------------------------------------------------------------------------------------------|-------------|
| MPON                | Manual preset output<br>number selection | STD              | <ul> <li>OFF: Hold the control output<br/>in AUTO mode (bumpless)</li> <li>1: Use manual preset output 1<br/>(output bump)</li> <li>2: Use manual preset output 2<br/>(output bump)</li> <li>3: Use manual preset output 3<br/>(output bump)</li> <li>4: Use manual preset output 4<br/>(output bump)</li> <li>5: Use manual preset output 5<br/>(output bump)</li> </ul> | TUNE Ope    |
| MPO1 to<br>MPO5     | Manual preset output 1<br>to 5           | STD              | -5.0 to 105.0%                                                                                                    |             |

# 8.10.3 Setting Output Value When Error Occurs (Input Error Preset Output)

### Description

The 0% control output, 100% control output, or input preset output can be selected and output as input error preset output in the following conditions.

- The input burnout occurs during operation in AUTO or CAS mode and RUN mode.
- The ADC error occurs during operation in AUTO or CAS mode and RUN mode.

However, the manual output becomes the output when the input burnout occurs in MAN mode and RUN mode.

### Setting Details

| Parameter<br>symbol | Name                         | Display<br>level | Setting range                                      | Menu symbol |
|---------------------|------------------------------|------------------|----------------------------------------------------|-------------|
| EPO                 | Input error preset<br>output | STD              | 0: Preset output<br>1: 0% output<br>2: 100% output | SYS Set     |

# 8.11 Setting 10-segment Linearizer for Output

#### Description

A total of up to four 10-segment linearizers can be used for the input unit and output unit.

#### **10-segment Linearizer Biasing**

This function is used to correct the control output by adding the corresponding bias values to each of the 11 points of optionally set input values. When the 10-segment linearizer input is A1 or less, B1 is added. Moreover, the input is A11 or more, B11 is added.

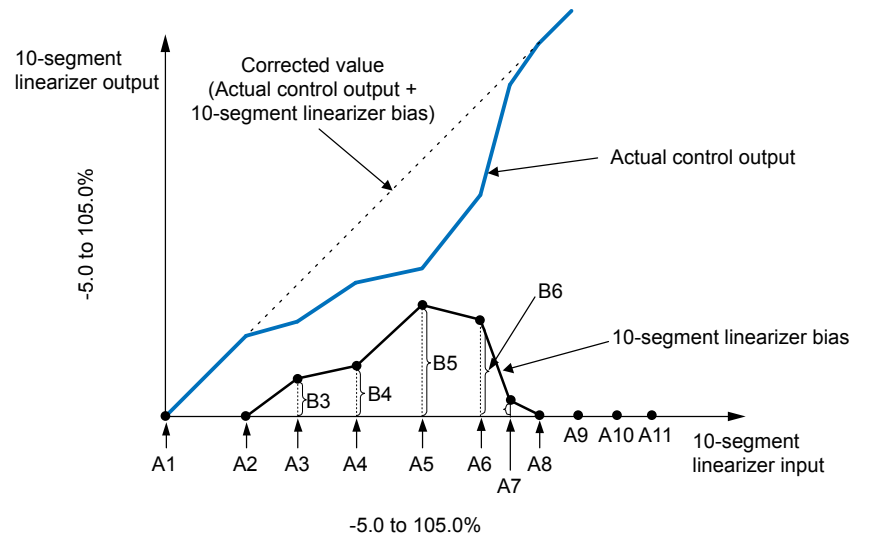

#### **10-segment Linearizer Approximation**

This function is used to correct the control output.

As shown in the figure below, the output values can be optionally set to 11 points of the optionally set input values. When the 10-segment linearizer input is A1 or less, the value of extended line between B1 and B2 is output. Moreover, when the input is A11 or more, the value of extended line between B10 and B11 is output.

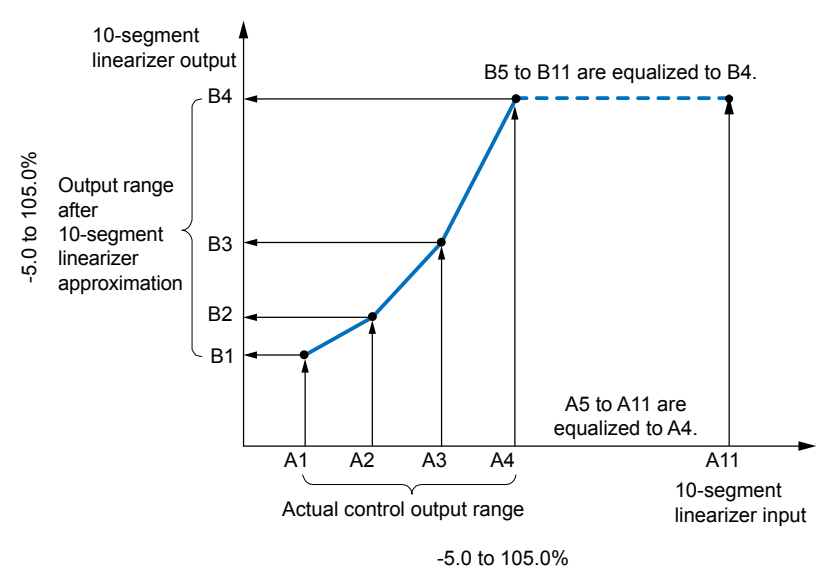

#### Setting Details

| Parameter<br>symbol | Name                                  | Display level                      | Setting range                                                                                                    | Menu symbol      |
|---------------------|---------------------------------------|------------------------------------|----------------------------------------------------------------------------------------------------|------------------|
| PYS                 | 10-segment<br>linearizer<br>selection | Group 1, 2: STD<br>Group 3, 4: PRO | OFF: Disable<br>PV: PV analog input<br>RSP: RSP analog input<br>AIN2: Not used<br>AIN4: Not used<br>PVIN: PV input<br>OUT: OUT analog output<br>OUT2: Not used<br>RET: RET analog output                                                           |                  |
| A1 to A11           | 10-segment<br>linearizer<br>input 1   | Group 1, 2: STD<br>Group 3, 4: PRO | -66.7 to 105.0% of input<br>range (EU)<br>Output linearizer: -5.0 to<br>105.0%                                                                                                    | PYS1<br>PYS2     |
| B1 to B11           | 10-segment<br>linearizer<br>output 1  | Group 1, 2: STD<br>Group 3, 4: PRO | <ul> <li>10-segment linearizer bias:</li> <li>-66.7 to 105.0% of input<br/>range span (EU)</li> <li>10-segment linearizer<br/>approximation: -66.7 to<br/>105.0% of input range<br/>(EU)</li> <li>Output linearizer: -5.0 to<br/>105.0%</li> </ul> | PYS3<br>PYS4 Ope |
| PMD                 | 10-segment<br>linearizer<br>mode      | Group 1, 2: STD<br>Group 3, 4: PRO | 0: 10-segment linearizer<br>bias<br>1: 10-segment linearizer<br>approximation                                                                                                    |                  |

Note1: The group number (1 to 4) is displayed on Group display while each parameter is displayed.

Set it in the following orders.

(1)PYS: Specifies where the 10-segment linearizer function is used.

Setpoint OUT functions before output to OUT terminal.

Setpoint RET functions before output to RET terminal.

(2)PMD: Specifies whether to use it as a 10-segment linearizer bias or a 10-segment linearizer approximation.

(3)A1 to A11, B1 to B11: Sets the 10-segment linearizer input and 10-segment linearizer output.

#### Note.

- Set the 10-segment linearizer so each sequential point is greater than or equal to the previous point.
- If the same setpoint is set for the two or more parameters of 10-segment linearizer selection (PYS), a smaller group number is used.

# 8.12 Changing Current Output Range

#### Description

The analog output type can be selected from among 4 to 20, 0 to 20, 20 to 4, or 20 to 0 mA.

#### Setting Details

| Parameter<br>symbol | Name                        | Display<br>level | Setting range                          | Menu symbol |
|---------------------|-----------------------------|------------------|----------------------------------------|-------------|
| OU.A                | OUT current output<br>range | STD              | 4-20: 4 to 20 mA,<br>0-20: 0 to 20 mA, |             |
| RET.A               | RET current output<br>range | STD              | 20-4: 20 to 4 mA,<br>20-0: 20 to 0 mA  | Set Set     |

#### Parameters and Corresponding Terminals

| OU.A  | OUT terminal |
|-------|--------------|
| RET.A | RET terminal |

# 8.13 Setting Split Computation Output Function

#### Description

There are two characteristics of split computations: V-mode characteristics and Parallelmode characteristics. The current output range can be changed.

#### V-mode Characteristics

The following explains an example of letting OUT terminal and RET terminal present the V-mode characteristics of split computations.

#### Setting Example

|                                                | OUT terminal         | RET terminal |
|------------------------------------------------|----------------------|--------------|
| Control output type/Retransmission output type | OT = 00.02 (current) | RTS=OUT1     |
| Current output 100% segmental point            | OU.H=100.0%          | RET.H=0.0%   |
| Current output 0% segmental point              | OU.L=25.0%           | RET.L=75.0%  |
| Current output range                           | OU.A=4-20            | RET.A=4-20   |

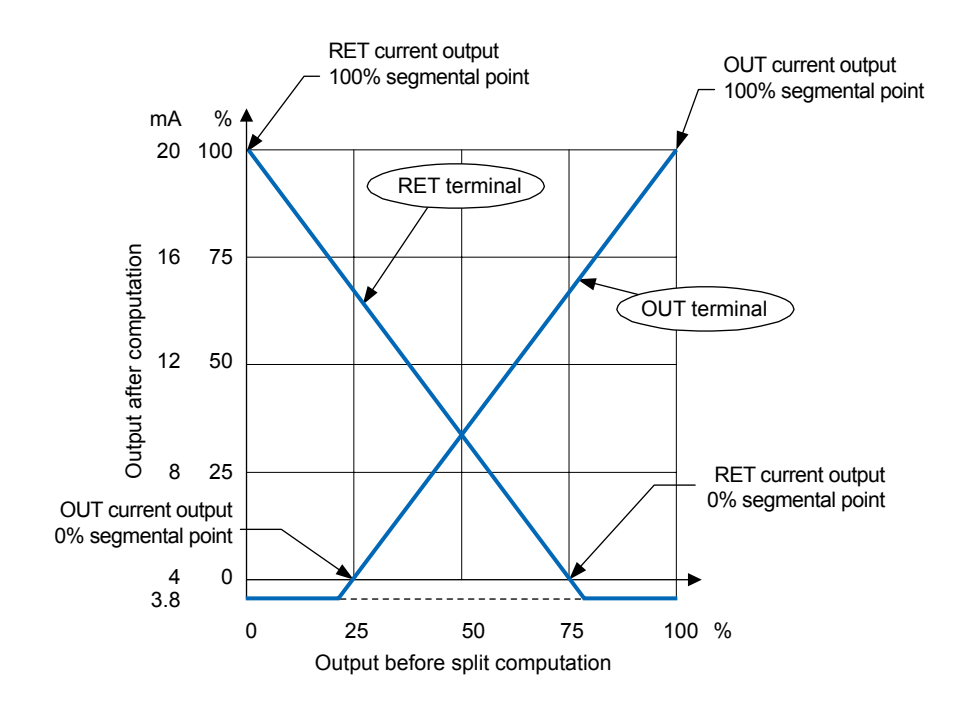

#### **Parallel-mode Characteristics**

The following explains an example of letting OUT terminal and RET terminal present the Parallel-mode characteristics of split computations.

#### Setting Example

|                                                | OUT terminal         | RET terminal |
|------------------------------------------------|----------------------|--------------|
| Control output type/Retransmission output type | OT = 00.02 (current) | RTS=OUT1     |
| Current output 100% segmental point            | OU.H=100.0%          | RET.H=75.0%  |
| Current output 0% segmental point              | OU.L=25.0%           | RET.L=0.0%   |
| Current output range                           | OU.A=4-20            | RET.A=4-20   |

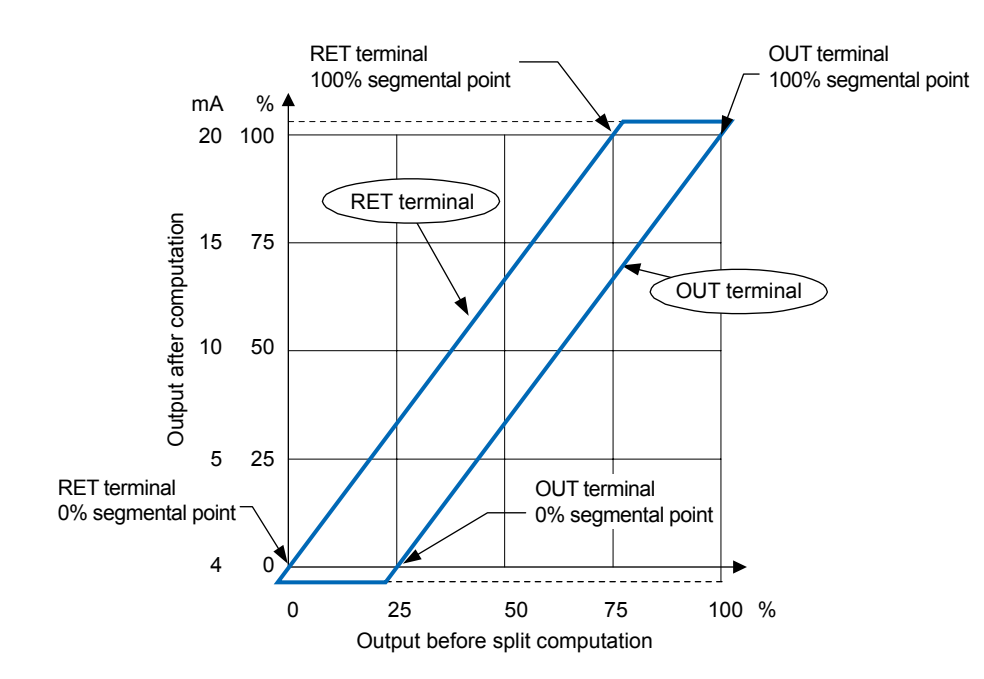

#### Setting Details

| Parameter<br>symbol | Name                                        | Display<br>level | Setting range    | Menu symbol |
|---------------------|---------------------------------------------|------------------|------------------|-------------|
| OU.H                | 100% segmental point of OUT current output  | PRO              |                  |             |
| OU.L                | 0% segmental point of<br>OUT current output | PRO              | 100.0 to 200.0%  |             |
| RET.H               | 100% segmental point of RET current output  | PRO              | -100.0 10 200.0% | OUT Set     |
| RET.L               | 0% segmental point of<br>RET current output | PRO              |                  |             |

#### Parameters and Corresponding Terminals

| OU.H, OU.L   | OUT terminal |
|--------------|--------------|
| RET.H, RET.L | RET terminal |

# 8.14 Using 15 V DC Loop Power Supply

#### Description

The 15 V DC loop power supply is a function to supply DC power (14.5 to 18.0 V DC (21 mA DC)) to a 2-wire transmitter.

The loop power supply block is isolated from the controller's internal circuitry. In addition, the block is equipped with a current limiting circuit. Therefore, accidental short-circuits that may occur in the field do not adversely affect the rest of the controller's internal circuitry.

Note that the loop power supply function cannot be used for digital communication where the supply voltage is superposed on the signal line.

Loop power supply connection to a 2-wire transmitter.

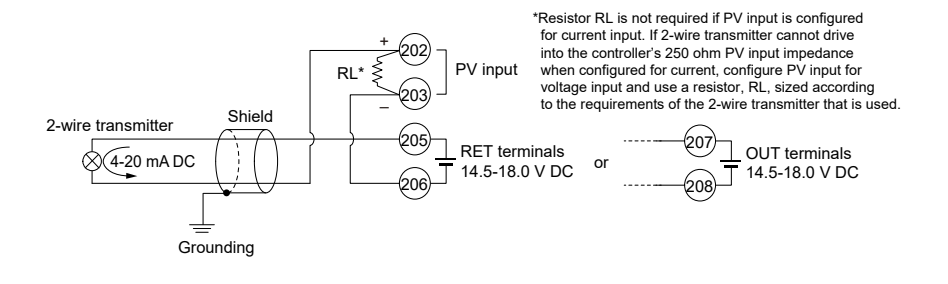

### **Chapter 8: Output Setting Functions**

# Setting Details

| Parameter<br>symbol | Name                                                   | Display<br>level | Setting range                                                                                                    | Menu symbol                                                                                                    |  |
|---------------------|--------------------------------------------------------|------------------|----------------------------------------------------------------------------------------------------|----------------------------------------------------------------------------------------------------|--|
| RTS                 | Retransmission<br>output type of RET                   | EASY             | OFF: Disable<br>PV1: PV<br>SP1: SP<br>OUT1: OUT<br>LPS: 15 V DC loop power supply<br>PV2: Loop-2 PV<br>SP2: Loop-2 SP<br>OUT2: Loop-2 OUT<br>TSP1: Target SP<br>HOUT1: Not used<br>COUT1: Not used<br>MV1: Not used<br>TSP2: Loop-2 target SP<br>HOUT2: Not used<br>COUT2: Not used<br>MV2: Not used<br>MV2: Not used<br>PV: PV terminals analog input<br>RSP: RSP terminals analog input<br>AIN2: Not used<br>AIN4: Not used | OFF: Disable<br>PV1: PV<br>SP1: SP<br>OUT1: OUT<br>LPS: 15 V DC loop power supply<br>PV2: Loop-2 PV<br>SP2: Loop-2 SP<br>OUT2: Loop-2 OUT<br>TSP1: Target SP<br>HOUT1: Not used |  |
| 01RS                | Retransmission<br>output type of OUT<br>current output | EASY             |                                                                                                    | OUT                                                                                                    |  |

# Parameters and Corresponding Terminals

| RTS  | RET terminal |
|------|--------------|
| O1RS | OUT terminal |

CHAPTER **Q** 

# Alarm Functions

# Contents

| 9.1 | Setting Alarm Type                               |  |
|-----|--------------------------------------------------|--|
| 9.2 | Setting Number of Alarm Groups to Use            |  |
| 9.3 | Setting Hysteresis to Alarm Operation            |  |
| 9.4 | Delaying Alarm Output (Alarm Delay Timer)        |  |
| 9.5 | Setting Alarm Output to Control Relay Terminal   |  |
| 9.6 | Setting Alarm Action According to Operation Mode |  |

# 9.1 Setting Alarm Type

#### Description

The alarm-related parameters consist of the alarm type (type, stand-by action, energized/ de-energized, and latch function), PV velocity alarm time setpoint, alarm hysteresis, alarm (On-/Off-) delay timer, and alarm setpoint.

In Cascade control, both of Loop 1 and Loop 2 have these parameters.

| Alarm-related parameter         | Number of settings                                                  |
|---------------------------------|---------------------------------------------------------------------|
| Alarm type                      | 8 (number of settings) x 2 (number of loops)                        |
| PV velocity alarm time setpoint | 8 (number of settings) x 2 (number of loops)                        |
| Alarm hysteresis                | 8 (number of settings) x 2 (number of loops)                        |
| Alarm (on-/off-) delay timer    | 8 (number of settings) x 2 (number of loops)                        |
| Alarm setpoint                  | 8 (number of settings) x 8 (number of groups) x 2 (number of loops) |

Both Loop-1 and Loop-2 have eight groups of alarms. The alarms are assigned to the terminals for each control mode (parameter CTLM).

Factory default: Only four groups of alarm-related parameters are displayed.

Alarm output can be assigned to the unused control relay output.

Energized/de-energized of alarm output can be changed.

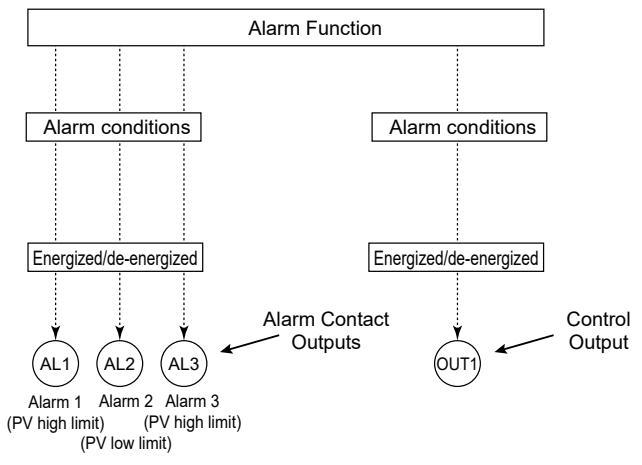

- \* The above figure shows the default case of single-loop control mode. To change an alarm contact output or control ouput assignment, see section <u>10.2.1 Setting Function</u> <u>of Contact Output</u>
- \* OUT1 can be used for alarm output when the relay outputs are not used for control output.

The following table shows the initial setting for each control mode.

| Control mode                       | AL1 terminal    | AL2 terminal   | AL3 terminal        |
|------------------------------------|-----------------|----------------|---------------------|
| Single-loop Control                |                 |                |                     |
| Loop Control with PV Switching     | Alarm 1         | Alarm 2        | Alarm 3             |
| Loop Control with PV Auto-selector | (PV high limit) | (PV low limit) | (PV high limit)     |
| Loop Control with PV-hold Function |                 |                |                     |
| Cascade Primary-loop Control       | Alarm 1         | Alarm 2        |                     |
| Loop Control for Backup            | (PV high limit) | (PV low limit) |                     |
| Casada Sacadany Joan Control       | Alarm 1         | Alarm 2        | Tracking switch (to |
| Cascade Secondary-100p Control     | (PV high limit) | (PV low limit) | Loop-1 controller)  |
|                                    | Alarm 1         | Alarm 2        | Alarm 3             |
| Cascade Control                    | (Loop-1 PV high | (Loop-1 PV low | (Loop-1 PV high     |
|                                    | limit)          | limit)         | limit)              |

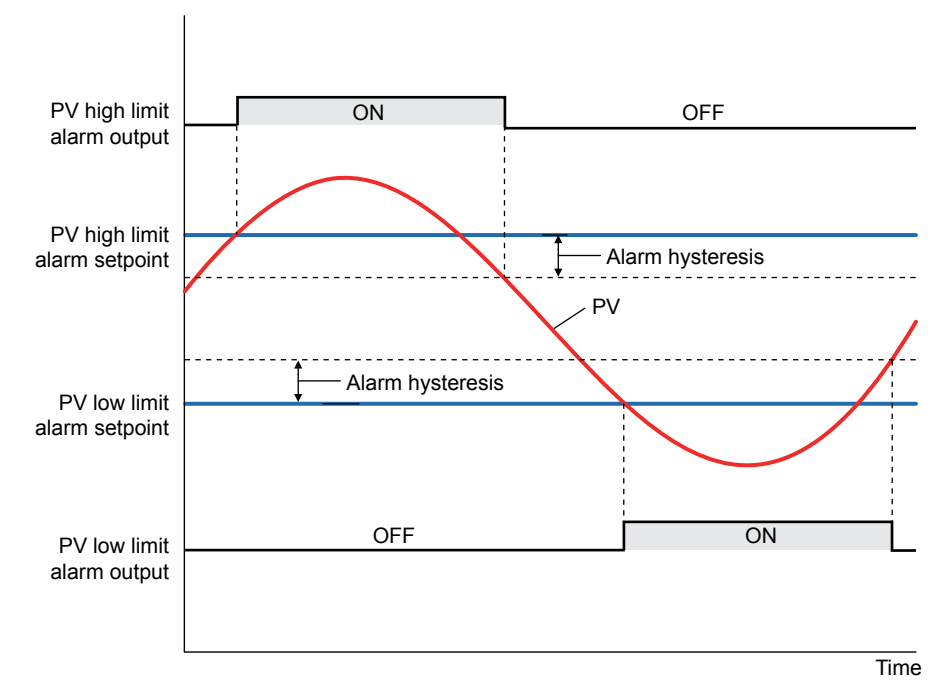

PV High Limit Alarm and PV Low Limit Alarm

Contact type in the figure above: Energized when an event occurs (factory default).

# SP High Limit Alarm and SP Low Limit Alarm

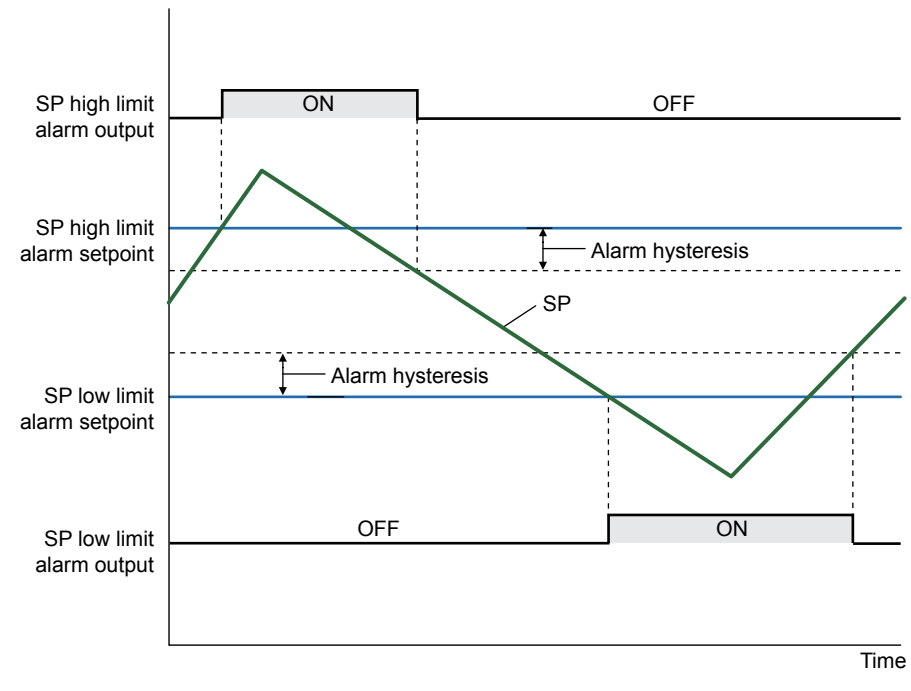

Contact type in the figure above: Energized when an event occurs (factory default).

# Deviation High Limit Alarm and Deviation Low Limit Alarm, Deviation(%) High Limit Alarm, Deviation(%) Low Limit Alarm

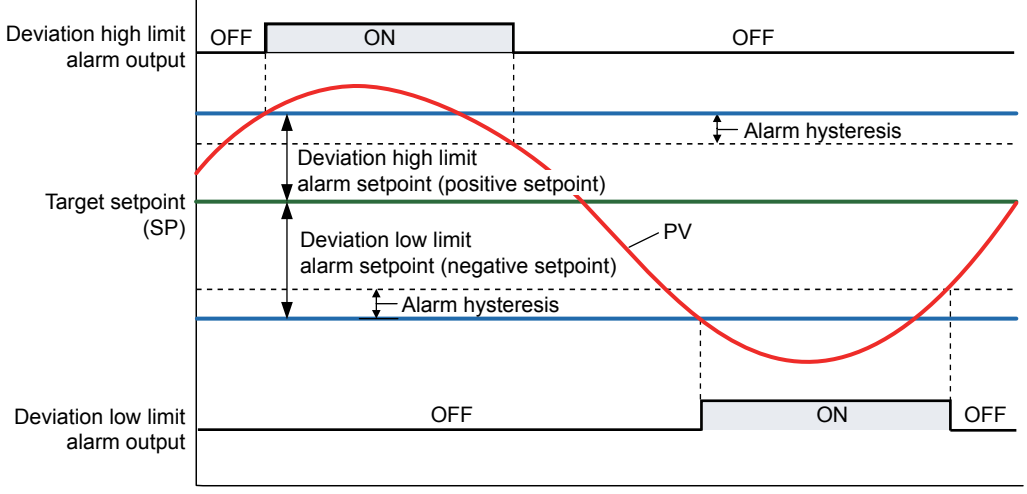

Time

Contact type in the figure above: Energized when an event occurs (factory default).

When a negative setpoint is set for the deviation high limit alarm setpoint, the deviation setpoint will be lower than the SP.

Moreover, when a positive setpoint is set for the deviation low limit alarm setpoint, the deviation setpoint will be higher than the SP.

Set the alarm setpoints and hysteresis for deviation(%) high limit and deviation(%) low limit alarms as percentages of the setpoint. Set the alarm setpoint of the deviation low limit alarm with a negative value.

# Deviation High and Low Limits Alarm, Deviation(%) High and Low Limits Alarm

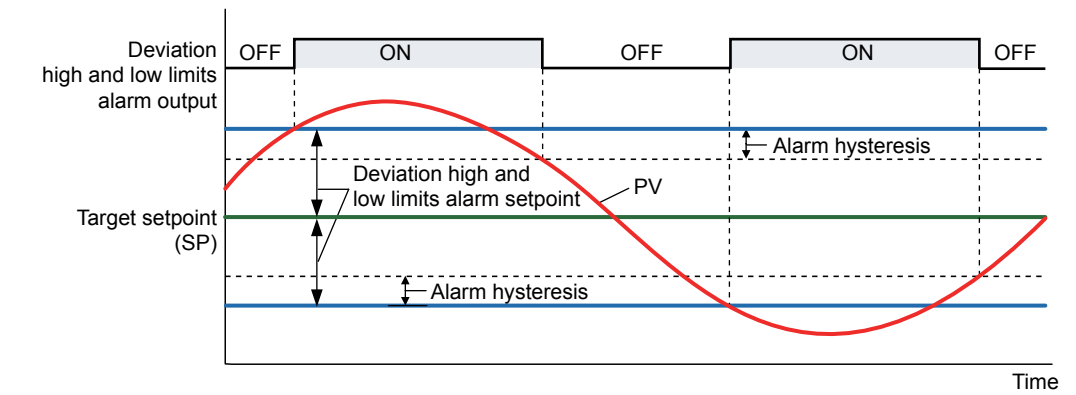

Contact type in the figure above: Energized when an event occurs (factory default). Set the alarm setpoint and hysteresis for a deviation(%) high and low limits as percentages of the setpoint.

# Deviation within High and Low Limits Alarm, Deviation(%) within High and Low Limits Alarm

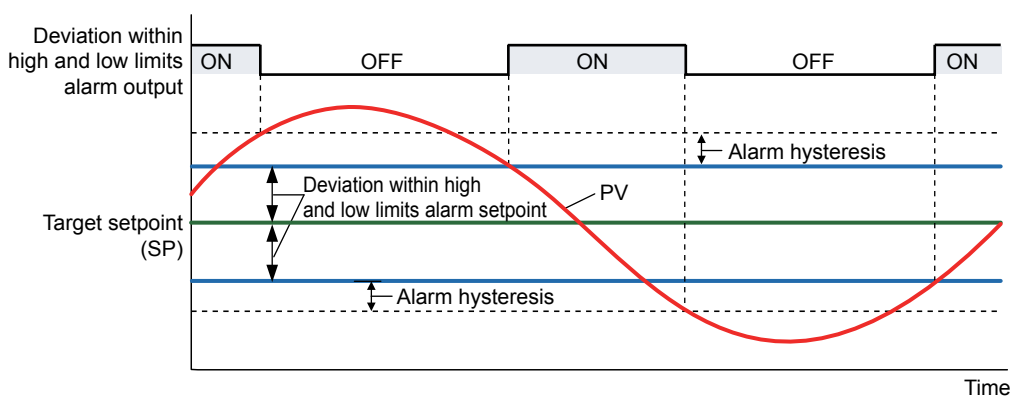

Contact type in the figure above: Energized when an event occurs (factory default). Set the alarm setpoint and hysteresis for a deviation(%) within high and low limits as percentages of the setpoint.

### Target SP High Limit Alarm and Target SP Low Limit Alarm

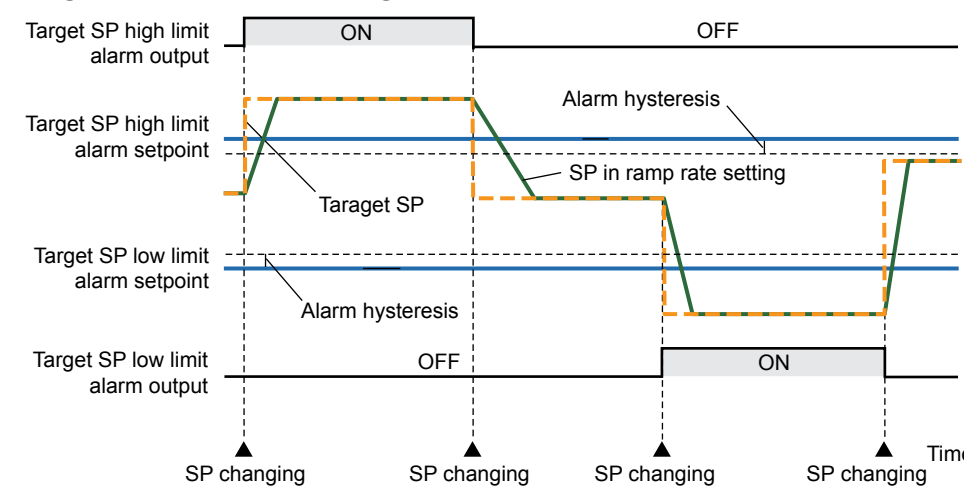

Contact type in the figure above: Energized when an event occurs (factory default).

Target SP Deviation High Limit Alarm and Target SP Deviation Low Limit Alarm, Target SP Deviation(%) High Limit Alarm, Target SP Deviation(%) Low Limit

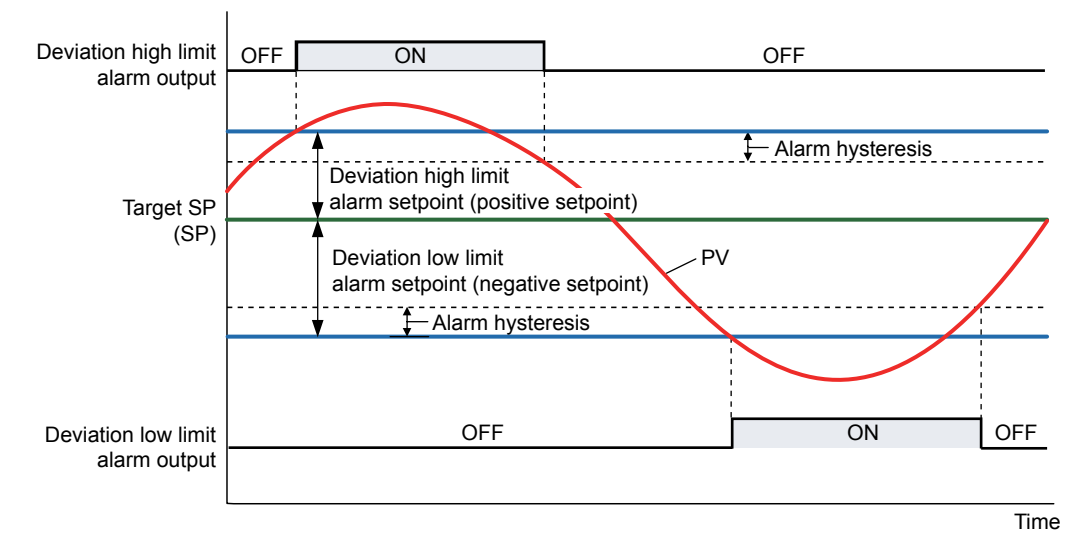

Contact type in the figure above: Energized when an event occurs (factory default). \* Target SP: a set target setpoint. When the ramp-rate is set, it becomes a final target setpoint.

When a negative setpoint is set for the deviation high limit alarm setpoint, the deviation setpoint will be lower than the target SP.

Moreover, when a positive setpoint is set for the deviation low limit alarm setpoint, the deviation setpoint will be higher than the target SP.

Set the alarm setpoints and hysteresis for a target SP deviation(%) high limit alarm and target SP deviation(%) low limit alarm as percentages of the setpoint.

# Target SP Deviation High and Low Limits Alarm, Target SP Deviation(%) High and Low Limits Alarm

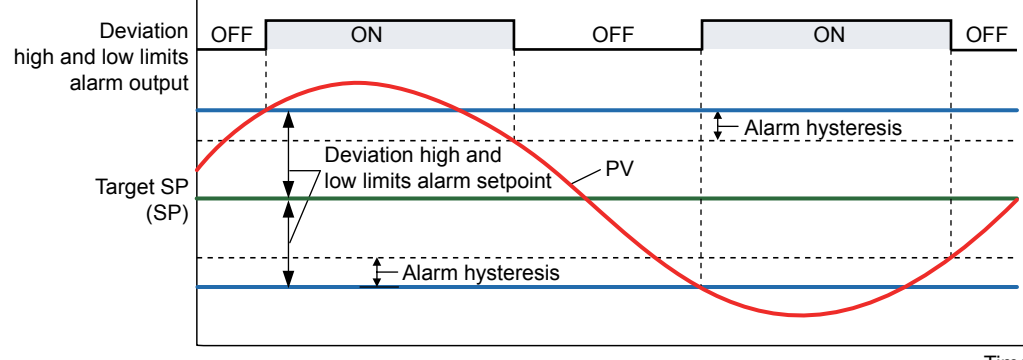

Time

Contact type in the figure above: Energized when an event occurs (factory default). Set the alarm setpoint and hysteresis for a target SP deviation(%) high and low limits alarm as percentages of the setpoint.

# Target SP Deviation within High and Low Limits Alarm, Target SP Deviation(%) within High and Low Limits Alarm

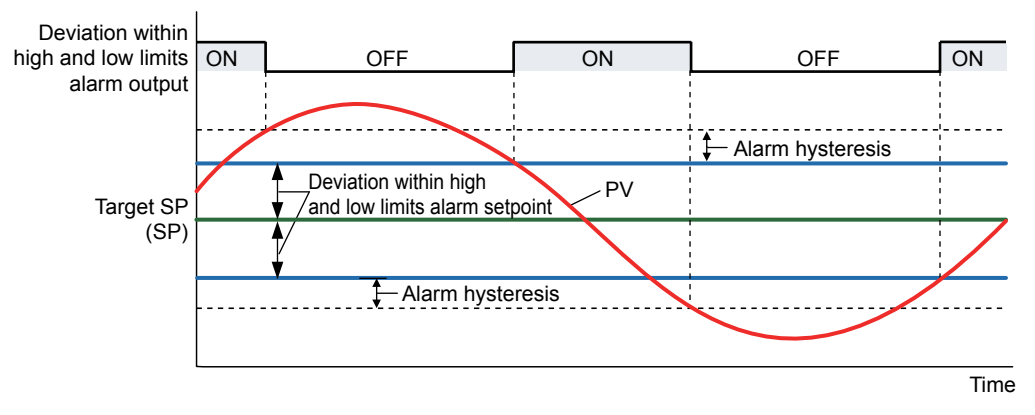

Contact type in the figure above: Energized when an event occurs (factory default). Set the alarm setpoint and hysteresis for a target SP deviation(%) within high and low limits alarm as percentages of the setpoint.

## Control Output High Limit Alarm and Control Output Low Limit Alarm

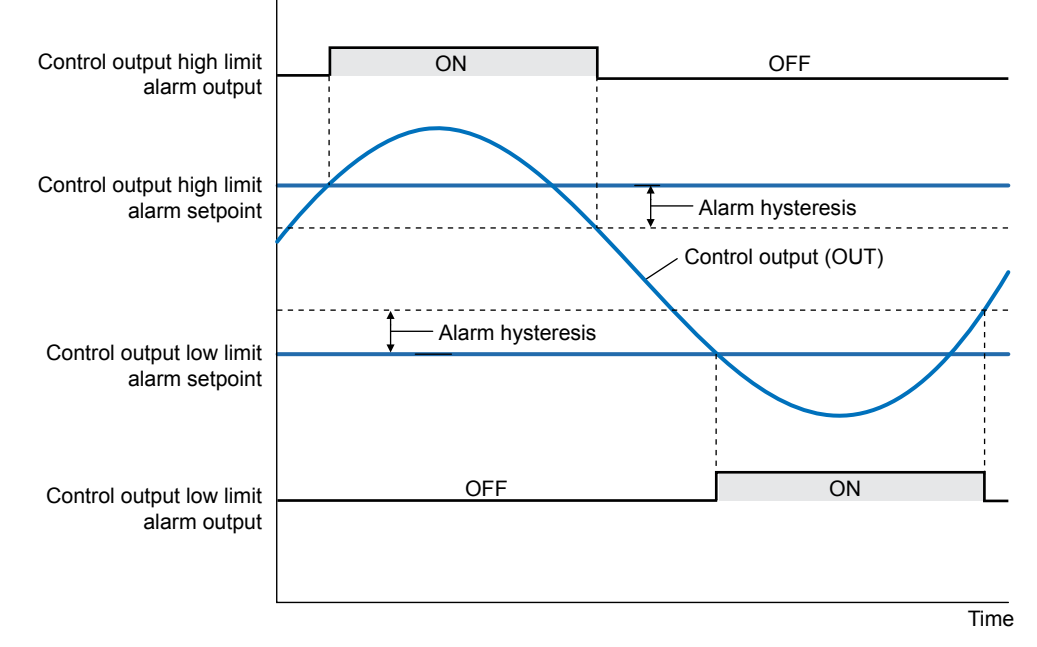

Contact type in the figure above: Energized when an event occurs (factory default).

Analog Input PV High Limit Alarm and Analog Input PV Low Limit Alarm

These alarms monitor the input value after the analog input computation process is completed.

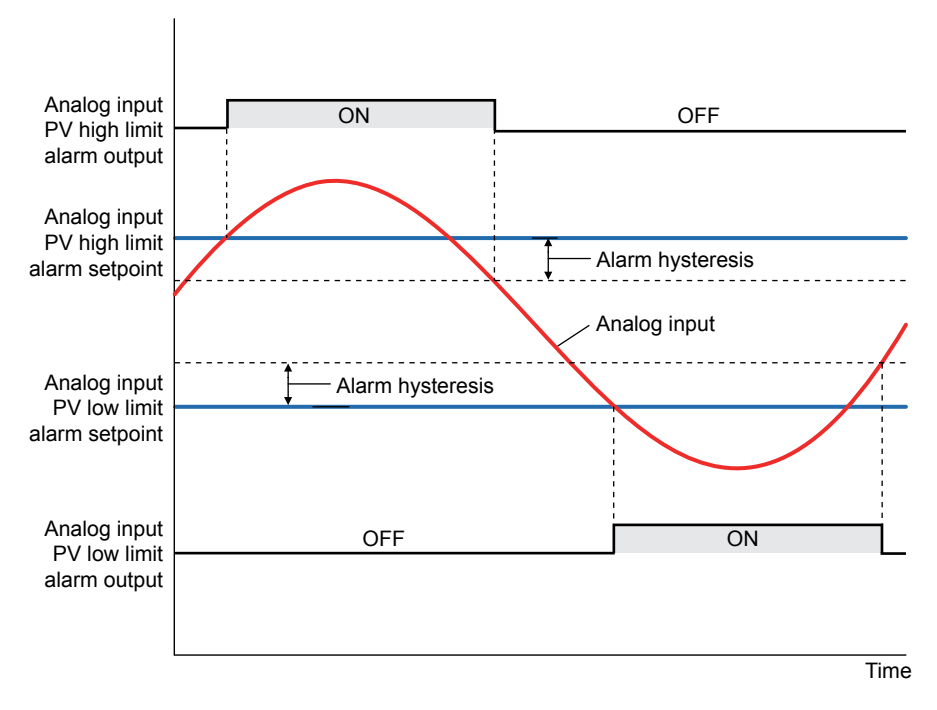

Contact type in the figure above: Energized when an event occurs (factory default).

# Analog Input RSP High limit Alarm and Analog Input RSP Low Limit Alarm (PPC5-110x Models)

These alarms monitor the input value after the analog input computation process is completed.

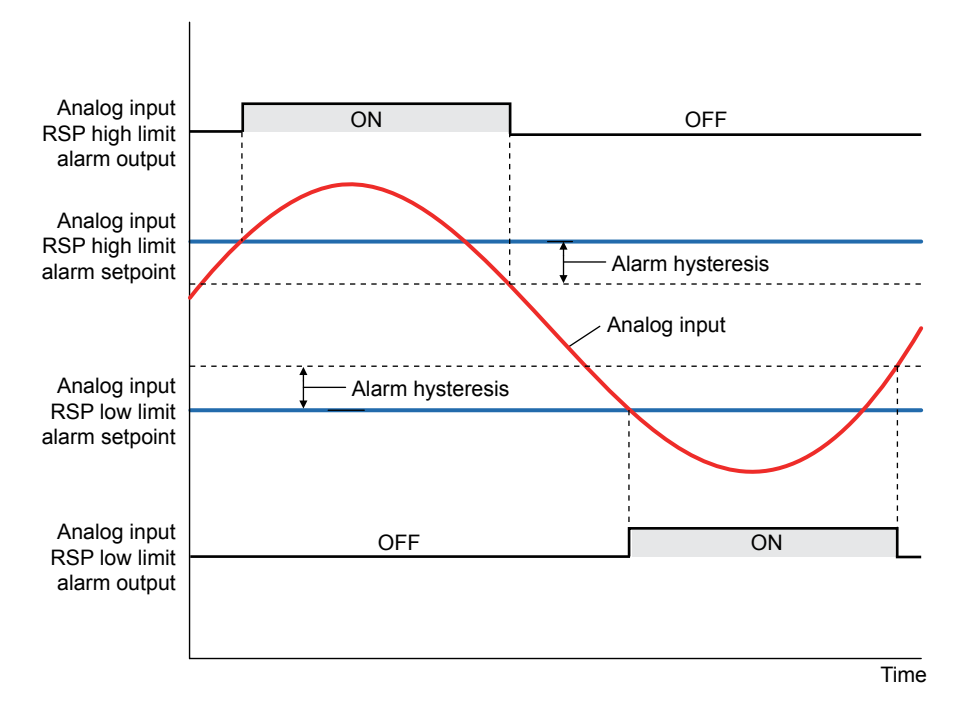

Contact type in the figure above: Energized when an event occurs (factory default).

### **PV Velocity Alarm**

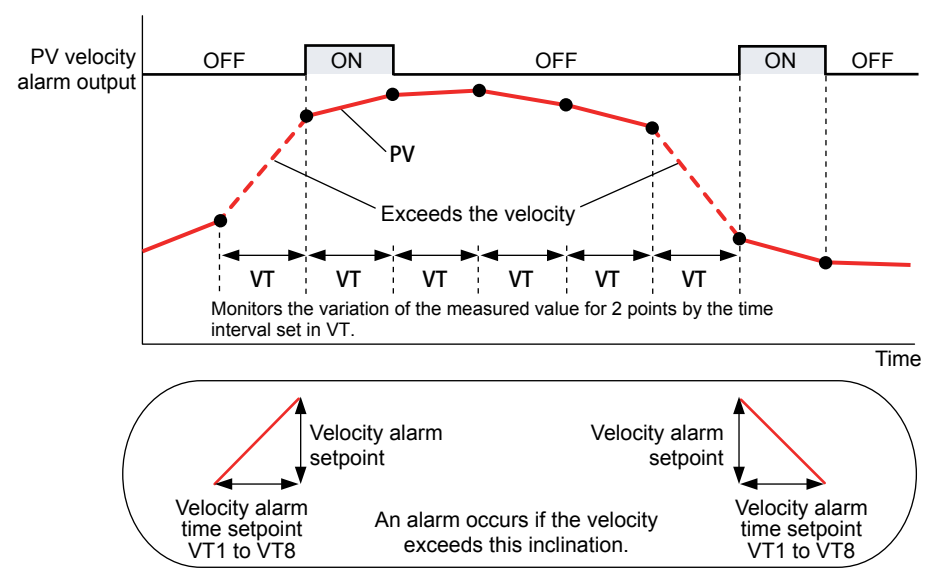

Contact type in the figure above: Energized when an event occurs (factory default).

The PV velocity alarm function does not work the alarm hysteresis, the stand-by action and the alarm delay timer functions.

#### Fault diagnosis Alarm

The function outputs an alarm signal in the following cases.

The corresponding event (EV) lamp is lit and the contact output turns on (when the contact type is energized).

- Burnout of PV input or RSP remote auxiliary analog input
- ADC failure of PV input or RSP remote auxiliary analog input
- · Reference junction compensation (RJC) error of PV input

The fault diagnosis alarm does not work the stand-by action functions.

#### **FAIL** output

When the FAIL condition is caused (faulty MCU or system data error), DO (alarm output) turned off regardless of contact type.

The FAIL output does not work the alarm latch, the energized/de-energized and the stand-by action functions.

#### **Stand-by Action**

The stand-by action is a function for ignoring the alarm condition and keeps the alarm off until the alarm condition is removed. Once the alarm condition is removed, the stand-by action is cancelled.

It is effective in the following cases where;

- The power is turned on
- SP is changed
- SP number is switched (however, except for remote setpoint) (The SP must be changed.)
- The alarm type is changed
- Forced stand-by via communication

The following shows the behavior of an alarm with the stand-by action at power ON.

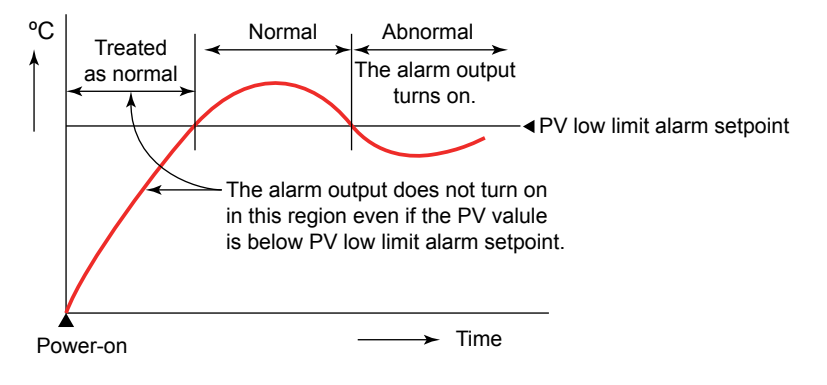

#### Alarm Latch Function

The alarm latch function is a function for keeping the alarm output (keeping the alarm output on) after entering the alarm condition (alarm output is turned on) until an order to release the alarm latch is received.

The alarm latch function has the following four types of action.

#### Latch 1

Cancels the alarm output when an order to release the alarm latch is received. (Alarm output OFF.)

However, an order to release the alarm latch is ignored if the order is received during alarm condition.

#### Latch 2

Always forces cancelling of the alarm output when an order to release the alarm latch is received. (Alarm output OFF)

#### Latch 3

Cancels the alarm output when an order to release the alarm latch is received or when the alarm condition is removed. (Alarm output OFF.)

#### Latch 4

Cancels the alarm output when an order to release the alarm latch is received. (Alarm output OFF.)

However, cancels the alarm output for the duration of the sampling period (control period) if an order to release the alarm latch is received during alarm condition. (Alarm output OFF)

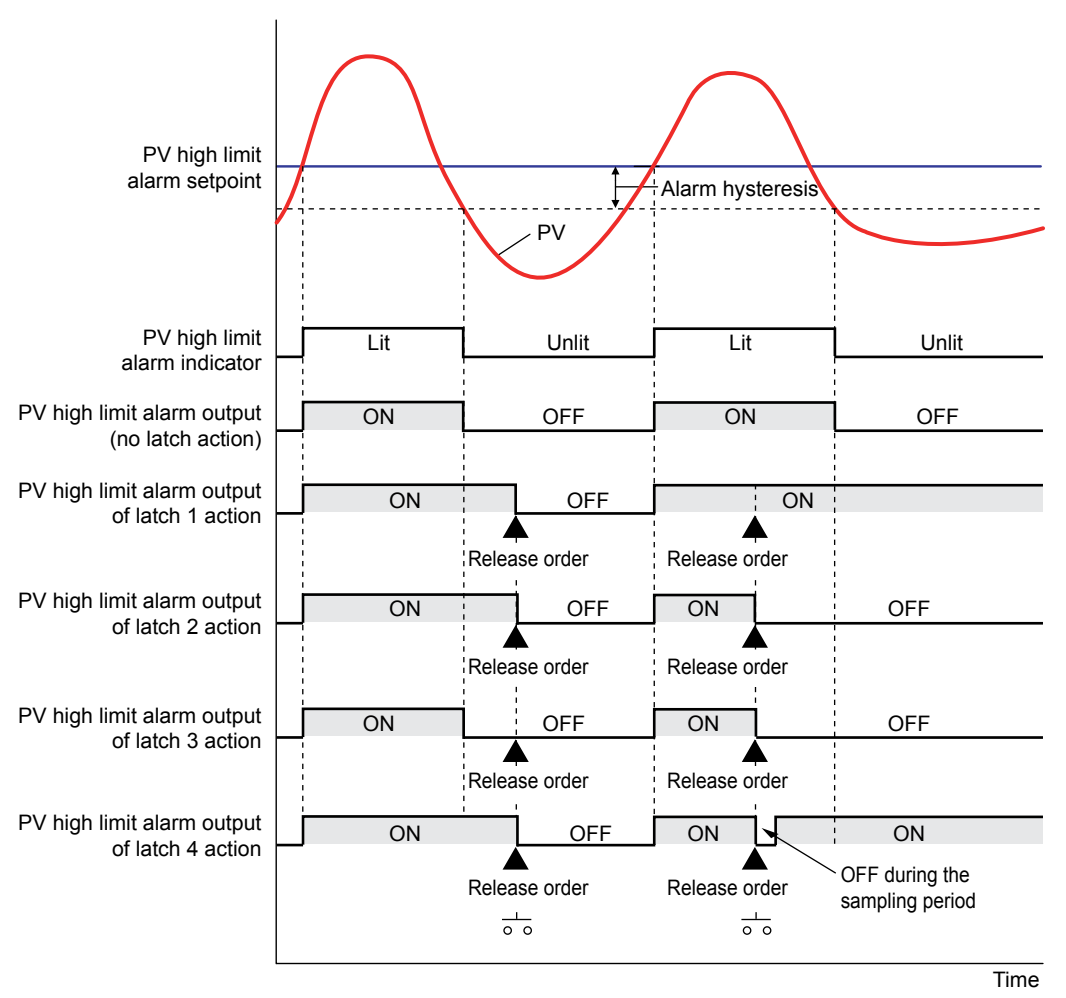

Contact type in the figure above: Energized when an event occurs (factory default).

#### Release of Alarm Latch

The alarm latch function can be cancelled by the user function key, via communication or by contact input.

PV high limit alarm setpoint Alarm hysteresis Alarm hysteresis PV low limit alarm setpoint ΡV Lit Unlit Lit Unlit PV high limit alarm state PV low limit alarm state Lit Unlit Unlit Lit Unlit PV high limit alarm output ON OFF ON OFF of latch 1 action Release order Release order Release order PV low limit alarm output of latch 2 action ON OFF ON OFF ON Release order Release order Release order -0 60 Time

Cancelling the alarm latch function cancels all latched alarm outputs.

Contact type in the figure above: Energized when an event occurs (factory default).

#### **Operation of Alarm Output and Display Lamp (EV)**

The contact output and display lamp (EV) are usually output and displayed according to the setpoint of the alarm type. However, the alarm conditions (operations) of the normal action, and latch action can be assigned to the contact output and display lamp (EV), regardless of the setpoint of the alarm type. (Two operations can be assigned simultaneously.)

#### Setting Details

| Parameter<br>symbol | Name                                   | Display<br>level | Setting range                     | Menu symbol |
|---------------------|----------------------------------------|------------------|-----------------------------------|-------------|
| AL1 to AL8          | Alarm-1 to -8 type                     | EASY             | See the table below.              |             |
| VT1 to VT8          | PV velocity alarm time setpoint 1 to 8 | EASY             | 00.01 to 99.59<br>(minute.second) | ALRM Ope    |

Note1: The initial values of the parmeters AL1 to AL8 and VT1 to VT8 are "4".

Only AL1 to AL4 and VT1 to VT4 are displayed. The number of alarms can be changed using the parameter ALNO.

The following shows the example of setting PV high limit (01), With stand-by action (1), De-energized (1), and Latch 1 action (1).

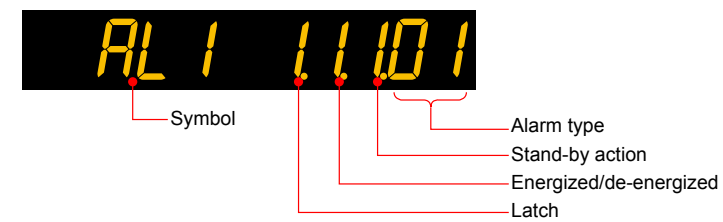

| Name                                                 | Latch action<br>(Note 1) | Energized (0) /<br>de-energized (1) | Stand-by action<br>Without (0) / with (1) | Alarm<br>type |
|------------------------------------------------------|--------------------------|-------------------------------------|-------------------------------------------|---------------|
| Disable                                              | - (Note 2)               | - (Note 2)                          | - (Note 2)                                | 00            |
| PV high limit                                        | 0/1/2/3/4                | 0 / 1                               | 0 / 1                                     | 01            |
| PV low limit                                         | 0/1/2/3/4                | 0 / 1                               | 0 / 1                                     | 02            |
| SP high limit                                        | 0/1/2/3/4                | 0 / 1                               | 0 / 1                                     | 03            |
| SP low limit                                         | 0/1/2/3/4                | 0 / 1                               | 0 / 1                                     | 04            |
| Deviation high limit                                 | 0/1/2/3/4                | 0 / 1                               | 0 / 1                                     | 05            |
| Deviation low limit                                  | 0/1/2/3/4                | 0 / 1                               | 0 / 1                                     | 06            |
| Deviation high and low limits                        | 0/1/2/3/4                | 0 / 1                               | 0 / 1                                     | 07            |
| Deviation within high and low<br>imits               | 0/1/2/3/4                | 0 / 1                               | 0 / 1                                     | 08            |
| Target SP high limit                                 | 0/1/2/3/4                | 0 / 1                               | 0 / 1                                     | 09            |
| Target SP low limit                                  | 0/1/2/3/4                | 0 / 1                               | 0 / 1                                     | 10            |
| Target SP deviation high limit                       | 0/1/2/3/4                | 0 / 1                               | 0 / 1                                     | 11            |
| Target SP deviation low limit                        | 0/1/2/3/4                | 0 / 1                               | 0 / 1                                     | 12            |
| Target SP deviation high and ow limits               | 0/1/2/3/4                | 0 / 1                               | 0 / 1                                     | 13            |
| Target SP deviation within<br>high and low limits    | 0/1/2/3/4                | 0 / 1                               | 0 / 1                                     | 14            |
| Control output high limit                            | 0/1/2/3/4                | 0 / 1                               | 0 / 1                                     | 15            |
| Control output low limit                             | 0/1/2/3/4                | 0 / 1                               | 0 / 1                                     | 16            |
| Analog input PV high limit                           | 0/1/2/3/4                | 0 / 1                               | 0 / 1                                     | 19            |
| Analog input PV low limit                            | 0/1/2/3/4                | 0 / 1                               | 0 / 1                                     | 20            |
| Analog input RSP high limit                          | 0/1/2/3/4                | 0 / 1                               | 0 / 1                                     | 21            |
| Analog input RSP low limit                           | 0/1/2/3/4                | 0 / 1                               | 0 / 1                                     | 22            |
| PV velocity                                          | 0/1/2/3/4                | 0 / 1                               | - (Note 2)                                | 29            |
| Fault diagnosis                                      | 0/1/2/3/4                | 0 / 1                               | - (Note 2)                                | 30            |
| FAIL                                                 | - (Note 2)               | - (Note 2)                          | - (Note 2)                                | 31            |
| Deviation(%) high limit                              | 0/1/2/3/4                | 0 / 1                               | 0 / 1                                     | 32            |
| Deviation(%) low limit                               | 0/1/2/3/4                | 0 / 1                               | 0 / 1                                     | 33            |
| Deviation(%) high and low<br>imits                   | 0/1/2/3/4                | 0 / 1                               | 0 / 1                                     | 34            |
| Deviation(%) within high and<br>low limits           | 0/1/2/3/4                | 0 / 1                               | 0 / 1                                     | 35            |
| Target SP deviation(%) high<br>imit                  | 0/1/2/3/4                | 0 / 1                               | 0 / 1                                     | 36            |
| Target SP deviation(%) low<br>imit                   | 0/1/2/3/4                | 0 / 1                               | 0 / 1                                     | 37            |
| Target SP deviation(%) high<br>and low limits        | 0/1/2/3/4                | 0 / 1                               | 0 / 1                                     | 38            |
| Target SP deviation(%) within<br>high and low limits | 0/1/2/3/4                | 0 / 1                               | 0 / 1                                     | 39            |

Note 1: 0: No latch function, 1: Latch 1, 2: Latch 2, 3: Latch 3, 4: Latch 4 Note 2: -: Alarm function doesn't work even if any value is set.

# 9.2 Setting Number of Alarm Groups to Use

#### Description

Up to eight alarm groups of alarm type, alarm hysteresis, alarm (On-/Off-) delay timer, and alarm setpoint are available.

Unused alarm parameters can be hidden and their functions can be turned off. The initial value of parameter ALNO. is "4."

When ALNO. = 4, for example, only the four groups of alarm type, PV velocity alarm time setpoint, alarm hysteresis, alarm delay timer, and alarm setpoint are displayed.

If the number of alarms is set to zero, alarm setpoint parameters, alarm type parameters, and menu are not displayed.

#### Setting Details

| Parameter<br>symbol | Name                      | Display<br>level | Setting range | Menu symbol |
|---------------------|---------------------------|------------------|---------------|-------------|
| ALNO.               | Number of alarm<br>groups | PRO              | 0 to 8        | CTL Set     |

# 9.3 Setting Hysteresis to Alarm Operation

#### Description

Prevent frequent alarm switching by increasing the alarm hysteresis.

#### Hysteresis for PV High Limit Alarm

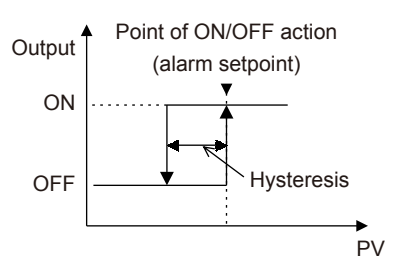

#### When Setting Hysteresis of 5°C and 15°C for PV High Limit Alarm

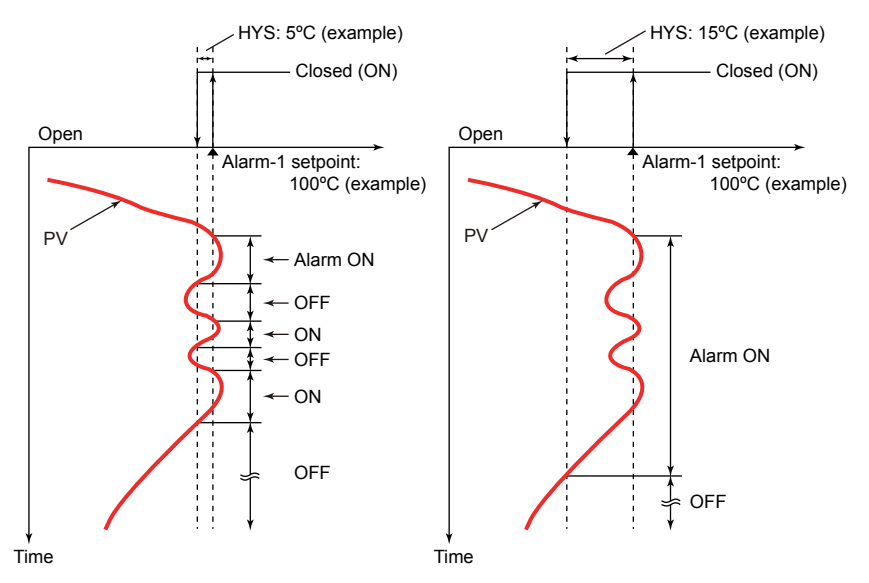

#### Setting Details

| Parameter<br>symbol | Name                        | Display<br>level | Setting range                                                                                                    | Menu symbol |
|---------------------|-----------------------------|------------------|----------------------------------------------------------------------------------------------------|-------------|
| HY1 to HY8          | Alarm-1 to -8<br>hysteresis | EASY             | Sets the hysteresis setpoint as a<br>display value.<br>-19999 to 30000 (set it within the<br>input range)<br>The decimal point position<br>depends on the input type. | ALRM Ope    |

# 9.4 Delaying Alarm Output (Alarm Delay Timer)

#### Description

The alarm on-delay timer is a function for turning on the alarm when the alarm condition occurs, and the timer starts and the set time elapses.

The timer is reset if the alarm condition is removed while the timer is running. No alarm is generated.

The figure below shows the example of the On-delay timer

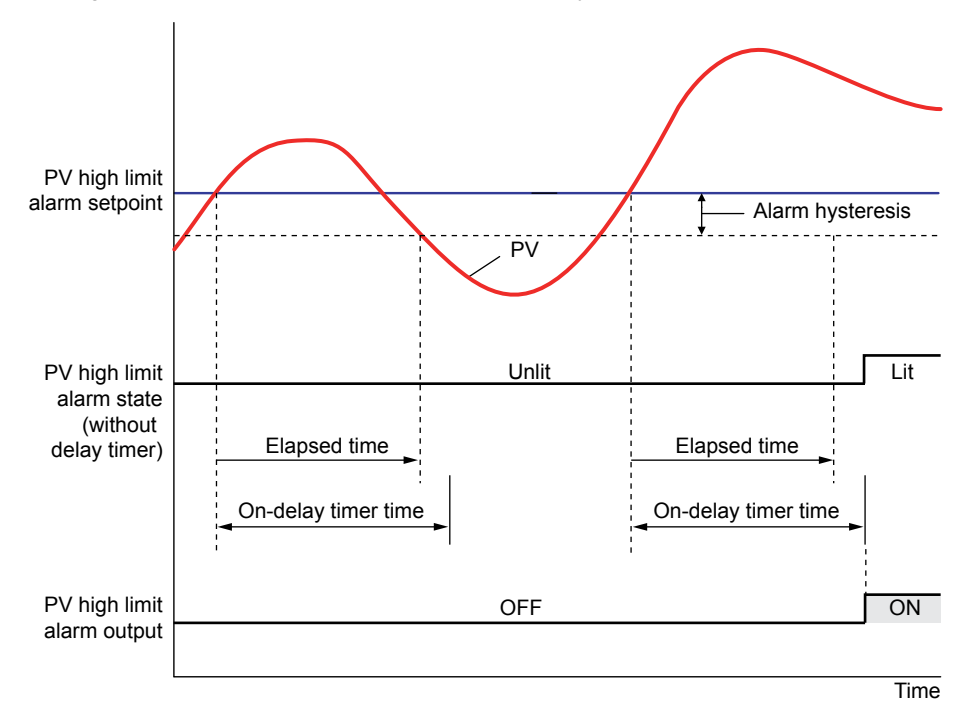

Contact type in the figure above: Energized when an event occurs (factory default).

The alarm Off-delay timer is a function for turning off the alarm when the alarm condition is removed (normal condition), and the timer starts and the set time elapses. The timer is reset if the alarm condition occurs again while the timer is running. The alarm is not cancelled.

#### Setting Details

| Parameter<br>symbol | Name                             | Display<br>level | Setting range                    | Menu symbol |
|---------------------|----------------------------------|------------------|----------------------------------|-------------|
| DYN1 to<br>DYN8     | Alarm-1 to -8 On-delay timer     | STD              | $0.00 \pm 0.050$ (minute second) |             |
| DYF1 to<br>DYF8     | Alarm-1 to -8 Off-delay<br>timer | PRO              | 0.00 to 99.59 (minute.second)    |             |

# 9.5 Setting Alarm Output to Control Relay Terminal

### Description

The control relay terminal can be used for alarm output when it is not used for control output.

# Setting Details

| Parameter<br>symbol | Name                         | Display<br>level | Setting range                                                                                  | Menu symbol |
|---------------------|------------------------------|------------------|------------------------------------------------------------------------------------------------|-------------|
| OR.S                | OUT relay function selection | STD              | Same as the setpoint for the<br>contact output function.                                       |             |
| OR.D                | OUT relay contact<br>type    | PRO              | 0: Closes the contact when an<br>event occurs<br>1: Opens the contact when an<br>event occurs. | ALM Set     |

#### **Parameters and Corresponding Terminals**

| OR.S, OR.D | OUT terminal |
|------------|--------------|
|------------|--------------|

# 9.6 Setting Alarm Action According to Operation Mode

#### Description

The alarm action usually functions regardless of operation modes. Setting the alarm mode allows the alarm action to be disabled in STOP or in STOP or MAN mode.

#### Setting Details

| Parameter<br>symbol | Name       | Display<br>level | Setting range                                                                          | Menu symbol |
|---------------------|------------|------------------|----------------------------------------------------------------------------------------|-------------|
| AMD                 | Alarm mode | STD              | 0: Always active<br>1: Not active in STOP mode<br>2: Not active in STOP or MAN<br>mode | ALRM Ope    |

HAPTER **10** 

# Contact Input and Output Functions

# Contents

| 10.1 | Setting C | Contact Input Function                  | 10-2  |
|------|-----------|-----------------------------------------|-------|
|      | 10.1.1    | Setting Contact Input Function          | 10-2  |
|      | 10.1.2    | Changing Contact Type of Contact Input  | 10-12 |
| 10.2 | Setting C | Contact Output Function                 |       |
|      | 10.2.1    | Setting Function of Contact Output      | 10-13 |
|      | 10.2.2    | Changing Contact Type of Contact Output | 10-18 |
|      |           |                                         |       |

# **10.1 Setting Contact Input Function**

# 10.1.1 Setting Contact Input Function

#### Description

The contact input function works by setting the contact input internal relay number (I relay) for DI1, DI2, and DI3 (DI16 for PPC5-110x models) to functions such as the AUTO/ MAN and REMOTE/LOCAL..

This explanation assumes that the contact type is energized. (The function is executed when the contact is turned on)

If the power is switched from off to on in the DI on state, the contact state is changed from off to on.

#### Contact Input Internal Relay Number (I relay)

| DI symbol | NO.  |
|-----------|------|
| DI1       | 5025 |
| DI2       | 5026 |
| DI3       | 5027 |
| DI16      | 5046 |

DI16 is available on PPC5-110x models with remote auxiliary analog input

# AUTO/MAN Switch (A/M)

AUTO/MAN mode can be switched using contact input. (Status switch)

| Contact status | Operation | Remark                                                |
|----------------|-----------|-------------------------------------------------------|
| ON             | AUTO      | Switch by keystroke or via communication is disabled. |
| OFF            | MAN       | Switch by keystroke or via communication is enabled.  |

AUTO/MAN switch is disabled in Cascade control or Cascade secondary-loop control.

# **REMOTE/LOCAL Switch (R/L)**

REMOTE/LOCAL mode can be switched using contact input. (Status switch)

| Contact status | Operation | eration Remark                                        |  |
|----------------|-----------|-------------------------------------------------------|--|
| ON             | REMOTE    | Switch by keystroke or via communication is disabled. |  |
| OFF            | LOCAL     | Switch by keystroke or via communication is enabled.  |  |
|                |           |                                                       |  |

In Cascade control, the LP2 lamp is lit while the Loop-2 parameter is displayed.

## STOP/RUN Switch (S/R)

STOP/RUN mode can be switched using contact input. (Status switch)

| Contact status | Operation | Remark                                                                                                    |
|----------------|-----------|----------------------------------------------------------------------------------------------------|
| ON             | STOP      | When the STOP/RUN switch is assigned (S/R $\neq$ 0), switch by keystroke or via communication is disabled. |
| OFF            | RUN       | -                                                                                                    |

## Switch to Cascade (CAS)

In Cascade control, the mode can be switched to CAS (cascade) using contact input. (Switch by the rising edge)

| Contact status | Operation                              | Remark |
|----------------|----------------------------------------|--------|
| OFF→ON         | Switch to CAS (cascade)                | _      |
| ON→OFF         | Maintains the current operation status | _      |

### Switch to AUTO (AUTO)

In Cascade control, the mode can be switched to AUTO using contact input. (Switch by the rising edge)

| Contact status | Operation                              | Remark |
|----------------|----------------------------------------|--------|
| OFF→ON         | Switch to AUTO                         | _      |
| ON→OFF         | Maintains the current operation status | _      |

### Switch to MAN (MAN)

The mode can be switched to MAN using contact input. (Switch by the rising edge)

| Contact status | Operation                              | Remark |
|----------------|----------------------------------------|--------|
| OFF→ON         | Switch to MAN                          | -      |
| ON→OFF         | Maintains the current operation status | -      |

## Switch to REMOTE (REM)

The mode can be switched to REMOTE using contact input. (Switch by the rising edge)

| Contact status | Operation                              | Remark |
|----------------|----------------------------------------|--------|
| OFF→ON         | Switch to REMOTE                       | -      |
| ON→OFF         | Maintains the current operation status | -      |

In Cascade control, the LP2 lamp is lit while the Loop-2 parameter is displayed.

# Switch to LOCAL (LCL)

The mode can be switched to LOCAL using contact input. (Switch by the rising edge)

| Contact status | Operation                              | Remark |
|----------------|----------------------------------------|--------|
| OFF→ON         | Switch to LOCAL                        | -      |
| ON→OFF         | Maintains the current operation status | -      |

In Cascade control, the LP2 lamp is lit while the Loop-2 parameter is displayed.

#### Auto-tuning START/STOP Switch (AT)

Auto-tuning START/STOP can be switched using contact input.

Auto-tuning is executed to the PID group currently specified. (Switch by the rising edge and the falling edge)

| Contact status | Operation          | Remark |
|----------------|--------------------|--------|
| OFF→ON         | Starts auto-tuning | _      |
| ON→OFF         | Stops auto-tuning  | _      |

## **Output Tracking Switch (TRK)**

Output tracking can be switched using contact input. (Status switch)

If output tracking is switched from off to on, the output is bumped to the external input value.

If output tracking is switched from on to off, the output is not bumped.

|  |  | Contact status | Operation | Remark |
|--|--|----------------|-----------|--------|
|--|--|----------------|-----------|--------|

### Chapter 10: Contact Input and Output Functions

| ON  | Turns the output tracking on  | - |
|-----|-------------------------------|---|
| OFF | Turns the output tracking off | _ |

Can be used in Cascade primary-loop control or Loop control for backup.

## PV Switch (SW)

Two PV inputs can be switched using contact input. (Status switch)

| Contact status | Operation           | Remark |
|----------------|---------------------|--------|
| ON             | Switches to input 2 | -      |
| OFF            | Switches to input 1 | -      |

Can be used in Loop control with PV switching.

## PV Hold (PVHD)

| PV can be held using contact | t input. (Status switch) |
|------------------------------|--------------------------|
|------------------------------|--------------------------|

| Contact status | Operation                | Remark                                          |
|----------------|--------------------------|-------------------------------------------------|
| ON             | Switches to MAN holds PV | AUTO/MAN switch by keystroke or via             |
|                |                          | communication is disabled. Holds the PV status. |
| OFF            | Switches to ALITO        | AUTO/MAN switch by keystroke or via             |
|                | Switches to AUTO         | communication is enabled.                       |

Can be used in Loop control with PV-hold function.

#### Latch Release (LAT)

Latch can be released using contact input. (Switch by the rising edge)

| Contact status | Operation                              | Remark |
|----------------|----------------------------------------|--------|
| OFF→ON         | Releases the latch                     | -      |
| ON→OFF         | Maintains the current operation status | -      |

Releasing the latch function releases all latched contact (alarm) outputs.

# LCD Backlight ON/OFF Switch (LCD)

LCD backlight ON/OFF can be switched using contact input. (Switch by the rising edge and the falling edge)

| Contact status | Operation Remark            |   |
|----------------|-----------------------------|---|
| OFF→ON         | Turns off the LCD backlight | - |
| ON→OFF         | Turns on the LCD backlight  | - |

Note: Display will not turn off when an alarm or event is active in the controller

## CAS to AUTO Switch (CTOA)

The mode is switched from CAS to AUTO when the primary-side controller fails. (Status switch) CAS to AUTO Switch can be set when the control mode (CTLM) is Cascade secondary-loop control.

| Contact status | Operation                                                  | Remark                                                        |
|----------------|------------------------------------------------------------|---------------------------------------------------------------|
| ON             | Does not work.                                             | _                                                             |
| OFF            | Switches to AUTO when the operation mode is CAS (cascade). | AUTO/MAN switch by keystroke or via communication is enabled. |

### Message Display Interruption 1 to 4 (MG 1 to 4)

The message set using Parameter Setting Software can be interrupt-displayed on PV display using contact input. The messages are limited to 20 alphanumeric characters. A maximum of four displays can be registered. (Switch by the rising edge)

| Contact status | Operation                      | Remark                                       |
|----------------|--------------------------------|----------------------------------------------|
| OFF→ON         | Interrupt-displays the message | Pressing the DISPLAY key erases the message. |
| ON→OFF         | Displays the current PV        | _                                            |

#### PV Red/white Switch (PVRW)

PV color can be switched using contact input. (Status switch)

| Contact status | Operation   | Remark |  |  |
|----------------|-------------|--------|--|--|
| ON             | Red color   | _      |  |  |
| OFF            | White color | -      |  |  |

Set "10" to the parameter PCMD.

### Bit-0 to Bit-3 of SP Number (SP.B0 to SP.B3)

The SP number can be switched using contact input. There are two methods to specify SP number.

 Status switch 1 (Operation by keystroke or via communication is enabled depending on the conditions.)

| SD number | Contact status |       |       |       |  |  |  |
|-----------|----------------|-------|-------|-------|--|--|--|
| SP number | SP.B3          | SP.B2 | SP.B1 | SP.B0 |  |  |  |
| 1         | OFF            | OFF   | OFF   | ON    |  |  |  |
| 2         | OFF            | OFF   | ON    | OFF   |  |  |  |
| 3         | OFF            | OFF   | ON    | ON    |  |  |  |
| 4         | OFF            | ON    | OFF   | OFF   |  |  |  |
| 5         | OFF            | ON    | OFF   | ON    |  |  |  |
| 6         | OFF            | ON    | ON    | OFF   |  |  |  |
| 7         | OFF            | ON    | ON    | ON    |  |  |  |
| 8         | ON             | OFF   | OFF   | OFF   |  |  |  |

\*1: "1" when the contact input is turned on and "0" when turned off.

\*2: SP number can be switched by keystroke or via communication when all contact inputs of SP.B0 to SP.B3 are turned off.

\*3: SP number cannot be switched by keystroke or via communication when any contact input of SP.B0 to SP.B3 is turned on.

\*4: The contact input is turned off when the bit of SP number is not assigned to the contact input.

\*5: The immediately preceding SP number is held when all contact inputs are turned off.

#### • Status switch 2 (Operation by keystroke or via communication is disabled.)

| SD number | Contact status |       |       |  |  |  |
|-----------|----------------|-------|-------|--|--|--|
| SF number | SP.B2          | SP.B1 | SP.B0 |  |  |  |
| 1         | OFF            | OFF   | OFF   |  |  |  |
| 2         | OFF            | OFF   | ON    |  |  |  |
| 3         | OFF            | ON    | OFF   |  |  |  |
| 4         | OFF            | ON    | ON    |  |  |  |
| 5         | ON             | OFF   | OFF   |  |  |  |
| 6         | ON             | OFF   | ON    |  |  |  |
| 7         | ON             | ON    | OFF   |  |  |  |
| 8         | ON             | ON    | ON    |  |  |  |

\*1: "1" when the contact input is turned on and "0" when turned off.

\*2: Contact input is turned off when the bit of SP number is not assigned to the contact input.

SP group and PID group when the SP number is changed In the SP group number selection method, the PID changes to the PID group set with parameter PIDN at the same time the SP group is switched.

In the zone PID selection method, only the SP group will be switched.

#### Setting Details

| Parameter<br>symbol | Name                             | Display<br>level | Setting range                            | Menu symbol |
|---------------------|----------------------------------|------------------|------------------------------------------|-------------|
| SP.BC               | Bit changing method of SP number | STD              | 0: Status switch 1<br>1: Status switch 2 | DI.NU Set   |

# Bit-0 to Bit-3 of PID Number (PN.B0 to PN.B3)

The PID number can be switched using contact input. There are two methods to specify a PID number.

• Status switch 1 (Operation by keystroke or via communication is enabled depending on the conditions.)

| PID number | Contact status |       |       |       |  |  |  |  |
|------------|----------------|-------|-------|-------|--|--|--|--|
| PID number | PN.B3          | PN.B2 | PN.B1 | PN.B0 |  |  |  |  |
| 1          | OFF            | OFF   | OFF   | ON    |  |  |  |  |
| 2          | OFF            | OFF   | ON    | OFF   |  |  |  |  |
| 3          | OFF            | OFF   | ON    | ON    |  |  |  |  |
| 4          | OFF            | ON    | OFF   | OFF   |  |  |  |  |
| 5          | OFF            | ON    | OFF   | ON    |  |  |  |  |
| 6          | OFF            | ON    | ON    | OFF   |  |  |  |  |
| 7          | OFF            | ON    | ON    | ON    |  |  |  |  |
| 8          | ON             | OFF   | OFF   | OFF   |  |  |  |  |

\*1: "1" when the contact input is turned on and "0" when turned off.

\*2: PID number can be switched by keystroke or via communication when all contact inputs of PN.B0 to PN.B3 are turned off.

\*3: PID number cannot be switched by keystroke or via communication when any contact input of PN.B0 to PN.B3 is turned on.

\*4: The contact input is turned off when the bit of PID number is not assigned to the contact input.

| • ( | Status switch 2 | (O | peration b | ŊУ | ke | ystroke a | and | communication is disal | bled.) |
|-----|-----------------|----|------------|----|----|-----------|-----|------------------------|--------|
|-----|-----------------|----|------------|----|----|-----------|-----|------------------------|--------|

|            | Contact status |       |       |  |
|------------|----------------|-------|-------|--|
| PID number | PN.B2          | PN.B1 | PN.B0 |  |
| 1          | OFF            | OFF   | OFF   |  |
| 2          | OFF            | OFF   | ON    |  |
| 3          | OFF            | ON    | OFF   |  |
| 4          | OFF            | ON    | ON    |  |
| 5          | ON             | OFF   | OFF   |  |
| 6 ON       |                | OFF   | ON    |  |
| 7          | ON             | ON    | OFF   |  |
| 8          | ON             | ON    | ON    |  |

\*1: "1" when the contact input is turned on and "0" when turned off.

\*2: Contact input is turned off when the bit of PID number is not assigned to the contact input.

In Cascade control, PID number selection is only for Loop 1.

#### Setting Details

| Parameter<br>symbol | Name                                 | Display<br>level | Setting range                            | Menu symbol |
|---------------------|--------------------------------------|------------------|------------------------------------------|-------------|
| PN.BC               | Bit changing method of<br>PID number | PRO              | 0: Status switch 1<br>1: Status switch 2 | DI.NU Set   |

### Bit-0 to Bit-2 of Manual Preset Output Number (MP.B0 to MP.B2)

The manual preset output number can be switched using contact input. There are two methods to specify a manual preset output number.

 Status switch 1 (Operation by keystroke or via communication is enabled depending on the conditions.)

| Manual preset | Contact status |       |       |  |
|---------------|----------------|-------|-------|--|
| output number | MP.B2          | MP.B1 | MP.B0 |  |
| 1             | OFF            | OFF   | ON    |  |
| 2             | OFF            | ON    | OFF   |  |
| 3             | OFF            | ON    | ON    |  |
| 4             | ON             | OFF   | OFF   |  |
| 5             | ON             | OFF   | ON    |  |

\*1: "1" when the contact input is turned on and "0" when turned off.

\*2: Manual preset output number can be switched by keystroke via communication when all contact inputs of MP.B0 to MP.B2 are turned off.

<sup>\*4:</sup> The contact input is turned off when the bit of manual preset output number is not assigned to the contact input.

| • | Status Switch 2 | Operation by | y keystroke | or via comm | nunication is | disabled.) |  |
|---|-----------------|--------------|-------------|-------------|---------------|------------|--|
|---|-----------------|--------------|-------------|-------------|---------------|------------|--|

| Manual preset | Contact status |       |       |  |
|---------------|----------------|-------|-------|--|
| output number | MP.B2          | MP.B1 | MP.B0 |  |
| 1             | OFF            | OFF   | OFF   |  |
| 2             | OFF            | OFF   | ON    |  |
| 3             | OFF            | ON    | OFF   |  |
| 4             | OFF            | ON    | ON    |  |
| 5             | ON             | OFF   | OFF   |  |

<sup>\*1: &</sup>quot;1" when contact input is turned on and "0" when turned off.

\*2: The contact input is turned off when the bit of manual preset output number is not assigned to the contact input.

In Cascade control, the manual preset output number selection is only for Loop 2.

#### Setting Details

| Parameter<br>symbol | Name                                               | Display<br>level | Setting range                            | Menu symbol |
|---------------------|----------------------------------------------------|------------------|------------------------------------------|-------------|
| MP.BC               | Bit changing method of manual preset output number | PRO              | 0: Status switch 1<br>1: Status switch 2 | DI.NU Set   |

<sup>\*3:</sup> Manual preset output number cannot be switched by keystroke or via communication when any contact input of MP.B0 to MP.B2 is turned on.
# **Chapter 10: Contact Input and Output Functions**

| <b>Contact Action</b> |                                                                            |                                                                                                    |  |
|-----------------------|----------------------------------------------------------------------------|----------------------------------------------------------------------------------------------------|--|
| Туре                  | Operation                                                                  | Description                                                                                                    |  |
| Status                | OFF OFF                                                                    | Receiving a contact input signal changes<br>the status to the specified operation, and<br>a release changes the status back to the<br>original action.                                         |  |
| Rising edge           | Rising edge                                                                | Receiving an OFF-to-ON contact input<br>signal changes the status to the specified<br>operation. The minimum detection time is<br>the control period + 50 ms.<br>Pulse width is 50 ms or more. |  |
| Falling edge          | Falling edge<br>ON<br>OFF OFF<br>Detection time:<br>Control period + 50 ms | Receiving an ON-to-OFF contact input<br>signal changes the status to the specified<br>operation. The minimum detection time is<br>the control period + 50 ms.<br>Pulse width is 50 ms or more. |  |

| Parameter<br>symbol | Name                                    | Display<br>level | Menu symbol |
|---------------------|-----------------------------------------|------------------|-------------|
| A/M                 | AUTO/MAN switch                         | STD              |             |
| R/L                 | REMOTE/LOCAL switch                     | STD              |             |
| S/R                 | STOP/RUN switch                         | STD              |             |
| CAS                 | Switch to CAS                           | STD              |             |
| AUTO                | Switch to AUTO                          | STD              |             |
| MAN                 | Switch to MAN                           | STD              |             |
| REM                 | Switch to REMOTE                        | STD              |             |
| LCL                 | Switch to LOCAL                         | STD              |             |
| AT                  | Auto-tuning START/STOP switch           | STD              |             |
| TRK                 | Output tracking switch                  | PRO              |             |
| SW                  | PV switch                               | PRO              | DI.SL Set   |
| PVHD                | PV hold                                 | PRO              |             |
| СТОА                | CAS to AUTO switch                      | PRO              |             |
| LAT                 | Latch release                           | STD              |             |
| LCD                 | LCD backlight ON/OFF switch             | STD              |             |
| PVRW                | PV red/white switch                     | STD              | ]           |
| MG1                 | Message display interruption 1          | PRO              |             |
| MG2                 | Message display interruption 2          | PRO              |             |
| MG3                 | Message display interruption 3          | PRO              |             |
| MG4                 | Message display interruption 4          | PRO              |             |
| SP.B0               | Bit-0 of SP number                      | EASY             |             |
| SP.B1               | Bit-1 of SP number                      | EASY             |             |
| SP.B2               | Bit-2 of SP number                      | EASY             |             |
| SP.B3               | Bit-3 of SP number                      | EASY             |             |
| PN.B0               | Bit-0 of PID number                     | STD              |             |
| PN.B1               | Bit-1 of PID number                     | STD              |             |
| PN.B2               | Bit-2 of PID number                     | STD              | DI.NU Set   |
| PN.B3               | Bit-3 of PID number                     | STD              |             |
| MP.B0               | Bit-0 of manual preset output<br>number | STD              |             |
| MP.B1               | Bit-1 of manual preset output number    | STD              | 4           |
| MP.B2               | Bit-2 of manual preset output number    | STD              |             |

# **Chapter 10: Contact Input and Output Functions**

The following table shows the initial setting for each control mode. No function is assigned to contact inputs other than those listed below.

| Control mode                                              | DI1                               | DI2                               | DI3                       | DI16<br>(PPC5-110x<br>models)                                                     |
|-----------------------------------------------------------|-----------------------------------|-----------------------------------|---------------------------|-----------------------------------------------------------------------------------|
| Single-loop Control<br>Loop Control with PV-hold Function | AUTO (ON)/<br>MAN (OFF)<br>switch | STOP (ON)/<br>RUN (OFF)<br>switch | None                      | Remote (ON)/<br>Local (OFF)<br>switch                                             |
| Cascade Primary-loop Control<br>Loop Control for Backup   | AUTO (ON)/<br>MAN (OFF)<br>switch | STOP (ON)/<br>RUN (OFF)<br>switch | None                      | Output<br>tracking switch<br>(tracking in ON<br>state)                            |
| Cascade Secondary-loop Control                            | Cascade<br>(OFF→ON)<br>switch     | AUTO<br>(OFF→ON)<br>switch        | MAN<br>(OFF→ON)<br>switch | Cascade<br>switches to<br>AUTO in the<br>event of FAIL<br>of Loop 1<br>controller |
| Cascade Control                                           | Cascade<br>(OFF→ON)<br>switch     | AUTO<br>(OFF→ON)<br>switch        | MAN<br>(OFF→ON)<br>switch | STOP (ON)/<br>RUN (OFF)<br>switch                                                 |
| Loop Control with PV Switching                            | AUTO (ON)/<br>MAN (OFF)<br>switch | STOP (ON)/<br>RUN (OFF)<br>switch | None                      | RSP terminal<br>Input (ON)/PV<br>terminal input<br>(OFF) switch                   |
| Loop Control with PV Auto-selector                        | AUTO (ON)/<br>MAN (OFF)<br>switch | STOP (ON)/<br>RUN (OFF)<br>switch | None                      | None                                                                              |

# **10.1.2 Changing Contact Type of Contact Input**

# Description

The contact type can set the action direction of contact input assigned to the function.

# Setting Details

| Contact | Innut |
|---------|-------|
| Contact | mpuι  |

| Parameter<br>symbol | Name             | Display<br>level | Setting range                                                               | Menu symbol |
|---------------------|------------------|------------------|-----------------------------------------------------------------------------|-------------|
| DI1.D               | DI1 contact type | PRO              | 0: The assigned function is                                                 |             |
| DI2.D               | DI2 contact type | PRO              | is closed.                                                                  | DID Sot     |
| DI3.D               | DI3 contact type | PRO              | 1: The assigned function is<br>enabled when the contact input<br>is opened. | JI.D Set    |

Note1: Nothing is displayed on Group display when each parameter is displayed.

#### Additional Contact Input

| Parameter<br>symbol | Name              | Display<br>level | Setting range                                                                                                    | Menu symbol |
|---------------------|-------------------|------------------|----------------------------------------------------------------------------------------------------|-------------|
| DI16                | DI16 contact type | PRO              | <ul> <li>0: The assigned function is<br/>enabled when the contact input<br/>is closed.</li> <li>1: The assigned function is<br/>enabled when the contact input<br/>is opened.</li> </ul> | RSP Set     |

# **10.2 Setting Contact Output Function**

# 10.2.1 Setting Function of Contact Output

# Description

The contact output function works by setting a status such as an alarm to the contact output.

This explanation assumes that the contact type is energized. (The contact is turned on when an event occurs.)

## Setting Details

#### **Contact Output**

| Parameter<br>symbol | Name                   | Display<br>level | Menu symbol |
|---------------------|------------------------|------------------|-------------|
| AL1.S               | AL1 function selection | STD              |             |
| AL2.S               | AL2 function selection | STD              | ALM Set     |
| AL3.S               | AL3 function selection | STD              |             |

Note1: Nothing is displayed on Group display when each parameter is displayed.

#### **Contact Output for Control**

| Parameter<br>symbol | Name                         | Display<br>level | Menu symbol |
|---------------------|------------------------------|------------------|-------------|
| OR.S                | OUT relay function selection | STD              | ALM Set     |

Note1: Nothing is displayed on Group display when each parameter is displayed. Note2: OR.S can be used as status output when they are not used as control output.

# Alarm Status

The alarm status can be output to the contact output. (The setpoints below are I relay numbers.)

| Setpoint     |                        |                                     |  |
|--------------|------------------------|-------------------------------------|--|
| Alarm status | Alarm output<br>status | Function                            |  |
| 4321         | 4353                   | Alarm 1                             |  |
| 4322         | 4354                   | Alarm 2                             |  |
| 4323         | 4355                   | Alarm 3                             |  |
| 4325         | 4357                   | Alarm 4                             |  |
| 4326         | 4358                   | Alarm 5                             |  |
| 4327         | 4359                   | Alarm 6                             |  |
| 4329         | 4361                   | Alarm 7                             |  |
| 4330         | 4362                   | Alarm 8                             |  |
| 4337         | 4369                   | Loop-2 alarm 1 (in Cascade control) |  |
| 4338         | 4370                   | Loop-2 alarm 2 (in Cascade control) |  |
| 4339         | 4371                   | Loop-2 alarm 3 (in Cascade control) |  |
| 4341         | 4373                   | Loop-2 alarm 4 (in Cascade control) |  |
| 4342         | 4374                   | Loop-2 alarm 5 (in Cascade control) |  |
| 4343         | 4375                   | Loop-2 alarm 6 (in Cascade control) |  |
| 4345         | 4377                   | Loop-2 alarm 7 (in Cascade control) |  |
| 4346         | 4378                   | Loop-2 alarm 8 (in Cascade control) |  |

- Alarm status: The internal alarm status is turned on when an alarm occurs and turned off in normal condition
- Alarm output status: Contact output status when an alarm occurs (ON in alarm condition and OFF in normal condition)

However, the output status depends on the settings of energized/de-energized of alarm, latch action, and contact type.

The above assumes that the contact type is energized. (Then contact is turned on when an event occurs.)

To output the normal alarm to the contact output, assign the alarm output status.

# Alarm Latch Status

The alarm latch status can be output to another contact output irrespective of the setting of alarm-1 to -8 type (AL1 to AL8). (The setpoints below are I relay numbers.)

| Setpoint                       |                                |                                |                                |                                     |
|--------------------------------|--------------------------------|--------------------------------|--------------------------------|-------------------------------------|
| Alarm output<br>latch 1 status | Alarm output<br>latch 2 status | Alarm output<br>latch 3 status | Alarm output<br>latch 4 status | Function                            |
| 4385                           | 4417                           | 4449                           | 4481                           | Alarm 1                             |
| 4386                           | 4418                           | 4450                           | 4482                           | Alarm 2                             |
| 4387                           | 4419                           | 4451                           | 4483                           | Alarm 3                             |
| 4389                           | 4421                           | 4453                           | 4485                           | Alarm 4                             |
| 4390                           | 4422                           | 4454                           | 4486                           | Alarm 5                             |
| 4391                           | 4423                           | 4455                           | 4487                           | Alarm 6                             |
| 4393                           | 4425                           | 4457                           | 4489                           | Alarm 7                             |
| 4394                           | 4426                           | 4458                           | 4490                           | Alarm 8                             |
| 4401                           | 4433                           | 4465                           | 4497                           | Loop-2 alarm 1 (in Cascade control) |
| 4402                           | 4434                           | 4466                           | 4498                           | Loop-2 alarm 2 (in Cascade control) |
| 4403                           | 4435                           | 4467                           | 4499                           | Loop-2 alarm 3 (in Cascade control) |
| 4405                           | 4437                           | 4469                           | 4501                           | Loop-2 alarm 4 (in Cascade control) |
| 4406                           | 4438                           | 4470                           | 4502                           | Loop-2 alarm 5 (in Cascade control) |
| 4407                           | 4439                           | 4471                           | 4503                           | Loop-2 alarm 6 (in Cascade control) |
| 4409                           | 4441                           | 4473                           | 4505                           | Loop-2 alarm 7 (in Cascade control) |
| 4410                           | 4442                           | 4474                           | 4506                           | Loop-2 alarm 8 (in Cascade control) |

• Alarm output latch 1, 2, 3, and 4 status: ON in the latch status of the contact output when an alarm occurs and OFF in the latch release status of the contact output in normal condition

However, the output status depends on the settings of contact type.

# **Chapter 10: Contact Input and Output Functions**

# Key and Display Status

The key and display status can be output to the contact output. (The setpoints below are I relay numbers.)

| Saturaint | Eurotion        | Contact status |                    |
|-----------|-----------------|----------------|--------------------|
| Selpoint  | Function        | ON             | OFF                |
| 4705      | PARAMETER key   |                |                    |
| 4706      | DISPLAY key     |                |                    |
| 4707      | Right arrow key |                |                    |
| 4708      | Down arrow key  |                |                    |
| 4709      | SET/ENTER key   |                |                    |
| 4710      | Up arrow key    | Key is pressed | Key is not pressed |
| 4711      | Left key        |                |                    |
| 4712      | F2 key          |                |                    |
| 4713      | F1 key          |                |                    |
| 4714      | A/M key         |                |                    |
| 4715      | Fn key          |                |                    |

# **Operation Mode and Status**

| Sotnoint | Eurotion                     | Contact status   |                 |  |
|----------|------------------------------|------------------|-----------------|--|
| Serboint | Function                     | ON               | OFF             |  |
| 4193     | AUTO/MAN                     | MAN              | AUTO            |  |
| 4194     | Remote/Local                 | Remote           | Local           |  |
| 4226     | Remote/Local (Loop 2)        | Remote           | Local           |  |
| 4195     | STOP/RUN                     | STOP             | RUN             |  |
| 4197     | Cascade (in Cascade control) | Cascade (OFF→ON) | AUTO or MAN     |  |
| 4198     | AUTO (in Cascade control)    | AUTO (OFF→ON)    | Cascade or MAN  |  |
| 4199     | MAN (in Cascade control)     | MAN (OFF→ON)     | Cascade or AUTO |  |
| 4201     | Output tracking status       | Tracking ON      | Tracking OFF    |  |
| 4207     | During auto-tuning           | During AT        | -               |  |
| 4239     | During auto-tuning (Loop 2)  | During AT        | _               |  |
| 4256     | FAIL output                  | Normal status    | FAIL status     |  |

## System Error Status

| Sotnoint          | Eurotion                              | Contact status    |                      |  |
|-------------------|---------------------------------------|-------------------|----------------------|--|
| Setpoint Function |                                       | ON                | OFF                  |  |
| 4769              | Message display interruption 1 status | With interruption | Without interruption |  |
| 4770              | Message display interruption 2 status | With interruption | Without interruption |  |
| 4771              | Message display interruption 3 status | With interruption | Without interruption |  |
| 4773              | Message display interruption 4 status | With interruption | Without interruption |  |

# **Chapter 10: Contact Input and Output Functions**

| Error Status |                                            |              |          |
|--------------|--------------------------------------------|--------------|----------|
| Setnoint     | Eunction                                   | Contac       | t status |
| Serpoint     | T diretion                                 | ON           | OFF      |
| 4065         | PV input ADC error                         |              |          |
| 4066         | RSP input (E1-terminal area)<br>ADC error  |              |          |
| 4073         | PV input burnout error                     |              |          |
| 4074         | RSP input (E1-terminal area) burnout error |              |          |
| 4070         | PV input RJC error                         |              |          |
| 4097         | PV input burnout error (Loop 1)            |              |          |
| 4098         | RSP input burnout error (Loop 1)           | _            |          |
| 4101         | PV input over-scale (Loop 1)               | Error occurs | Normal   |
| 4102         | PV input under-scale (Loop 1)              |              |          |
| 4111         | Auto-tuning time out (Loop 1)              |              |          |
| 4113         | PV input burnout (Loop 2)                  |              |          |
| 4114         | RSP input burnout (Loop 2)                 |              |          |
| 4117         | PV input over-scale (Loop 2)               |              |          |
| 4118         | PV input under-scale (Loop 2)              |              |          |
| 4127         | Auto-tuning time out (Loop 2)              |              |          |

# System Error Status

| Sotnoint | Saturaint Eurotion                   |              | t status |
|----------|--------------------------------------|--------------|----------|
| Selpoint | Function                             | ON           | OFF      |
| 4001     | System data error                    |              |          |
| 4002     | Calibration value error              |              |          |
| 4003     | User (parameter) default value error | Error occure | Normal   |
| 4005     | Setup parameter error                | End occurs   | Normai   |
| 4006     | Operation parameter error            |              |          |
| 4009     | Faulty FRAM                          |              |          |

# 10.2.2 Changing Contact Type of Contact Output

## Description

The contact type can set the action direction of contact output assigned to the function.

# Setting Details

| Contact Output      |                  |                  |                                                                                    |             |  |
|---------------------|------------------|------------------|------------------------------------------------------------------------------------|-------------|--|
| Parameter<br>symbol | Name             | Display<br>level | Setting range                                                                      | Menu symbol |  |
| AL1.D               | AL1 contact type | PRO              | 0: When the event of assigned                                                      |             |  |
| AL2.D               | AL2 contact type | PRO              | output is closed.                                                                  |             |  |
| AL3.D               | AL3 contact type | PRO              | 1: When the event of assigned<br>function occurs, the contact<br>output is opened. | ALIVI Set   |  |

Note1: Nothing is displayed on Group display when each parameter is displayed.

#### **Contact Output for Control**

| Parameter<br>symbol | Name                   | Display<br>level | Setting range                                                                                                    | Menu symbol |
|---------------------|------------------------|------------------|----------------------------------------------------------------------------------------------------|-------------|
| OR.D                | OUT relay contact type | PRO              | <ol> <li>When the event of assigned<br/>function occurs, the contact<br/>output is closed.</li> <li>When the event of assigned<br/>function occurs, the contact<br/>output is opened.</li> </ol> | ALM Set     |

Note1: Nothing is displayed on Group display when each parameter is displayed.

Note2: OR.D can be used as status output when they are not used as control output.

CHAPTER **1** 

# Setting Display and Key Functions

# Contents

| 11.1 | Setting D | isplay Functions                                                           | 11-2  |
|------|-----------|----------------------------------------------------------------------------|-------|
|      | 11.1.1    | Setting Active Color PV Display Function                                   |       |
|      | 11.1.2    | Masking Arbitrary Display Value in Operation Display                       | 11-5  |
|      | 11.1.3    | Registering SELECT Display (Up to 5 Displays)                              |       |
|      | 11.1.4    | Changing Event Display                                                     | 11-7  |
|      | 11.1.5    | Registering SELECT Parameter Display (Up to 10 Displays)                   | 11-9  |
|      | 11.1.6    | Setting Bar-graph Display Function                                         | 11-11 |
|      | 11.1.7    | Masking Least Significant Digit of PV Display                              | 11-13 |
|      | 11.1.8    | Changing Deviation Display Lamp Action                                     | 11-14 |
|      | 11.1.9    | Setting Economy Mode                                                       | 11-15 |
|      | 11.1.10   | Selecting the Initial Operation Display that Appears at Power ON           | 11-16 |
|      | 11.1.11   | Setting Message Function                                                   | 11-17 |
|      | 11.1.12   | Switching Guide Display Language                                           | 11-17 |
|      | 11.1.13   | Changing Guide Scroll Speed                                                | 11-18 |
|      | 11.1.14   | Turning Guide Display ON/OFF                                               | 11-18 |
|      | 11.1.15   | Setting Automatic Return to Operation Display                              | 11-18 |
|      | 11.1.16   | Setting Brightness and Contrast Adjustment of LCD and Display Update Cycle | 11-19 |
| 11.3 | Setting S | ecurity Functions                                                          | 11-23 |
|      | 11.3.1    | Setting or Clearing the Password                                           | 11-23 |
|      | 11.3.2    | Setting Parameter Display Level                                            | 11-23 |
|      | 11.3.3    | Locking (Hiding) Parameter Menu Display                                    | 11-24 |
|      | 11.3.4    | Key Lock                                                                   | 11-26 |
|      | 11.3.5    | Setting Display/Non-display of Operation Display                           | 11-26 |
|      | 11.3.6    | Prohibiting Writing via Communication                                      | 11-27 |
|      | 11.4.1    | Confirmation of Key and I/O Condition                                      | 11-28 |
|      | 11.4.2    | Confirmation of Version                                                    | 11-31 |
|      |           |                                                                            |       |

# 11.1 Setting Display Functions

# 11.1.1 Setting Active Color PV Display Function

The active color PV display function changes the PV display color when an event occurs.

# Description

## Link to Alarm

The PV display color changes by linking to the alarm 1 or alarm 2.

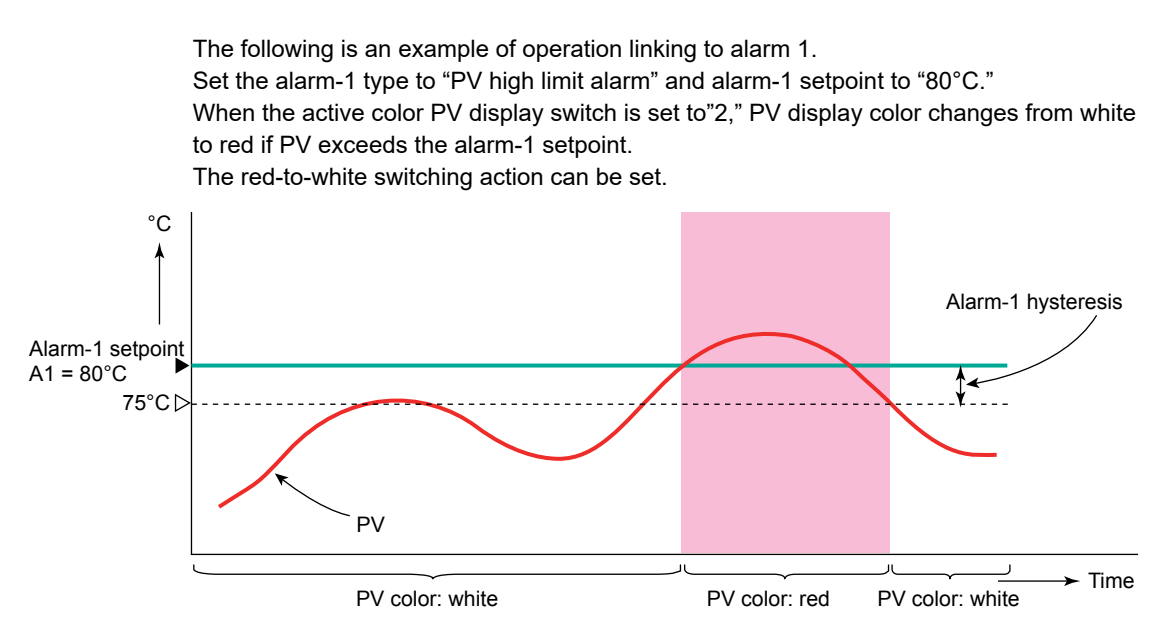

# **Change by Deviation**

The PV display color changes by deviation (PV - SP).

Set the PV color change high limit to "10°C" and the PV color change low limit to "5°C" as deviation band for the current target setpoint "50°C." PV display color changes from white to red if PV is out of the deviation.

The red-to-white switching action can be set. There is no hysteresis.

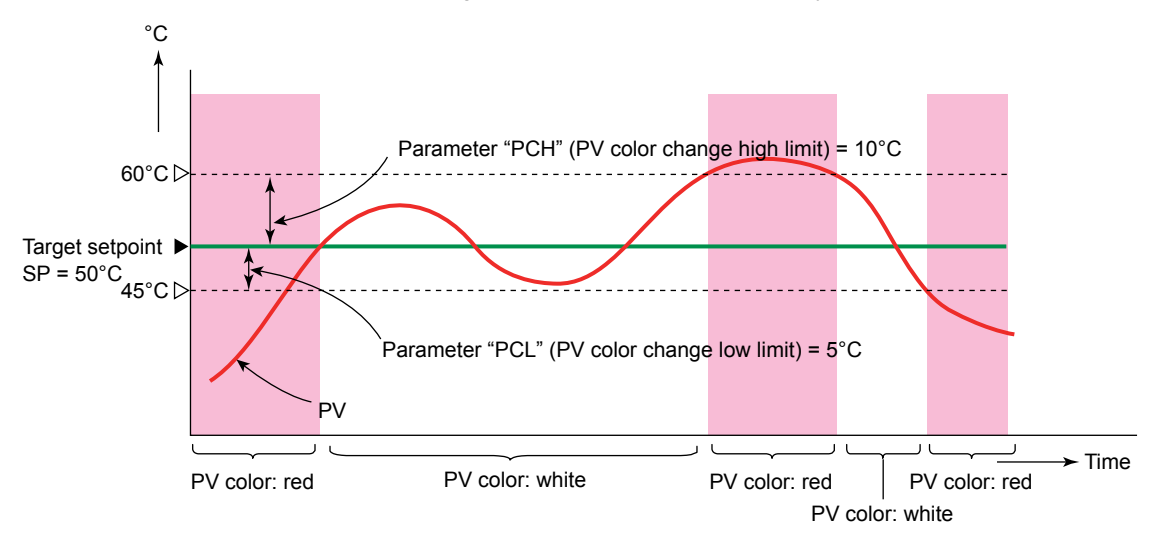

# Link to PV

The PV display color changes by linking to PV.

Set the PV color change high limit to "70°C" and the PV color change low limit to "20°C." PV display color changes from white to red if PV is out of the range. The red-to-white switching action can be set. There is no hysteresis.

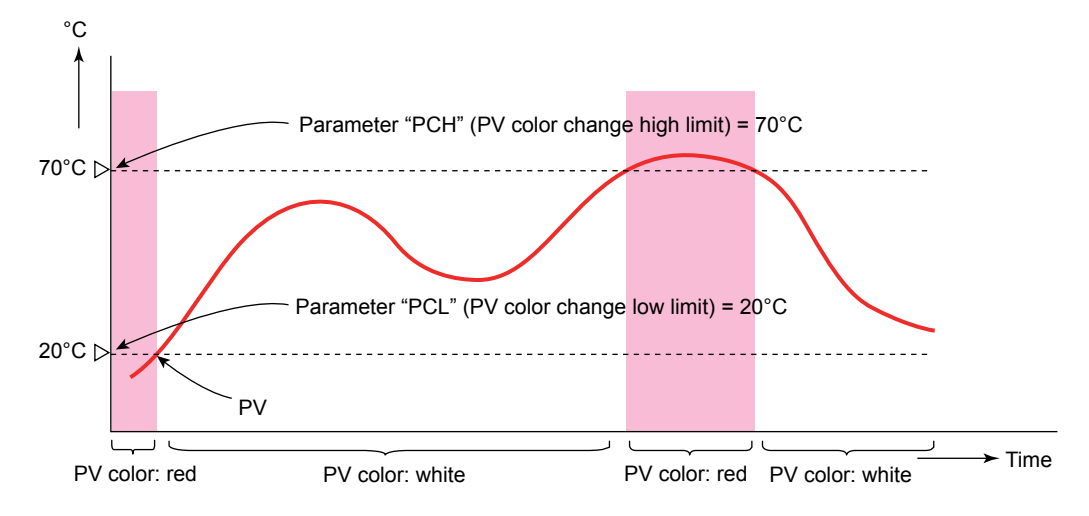

# **Use in Fixed Color**

PV display color can be fixed in red. It can also be fixed in white.

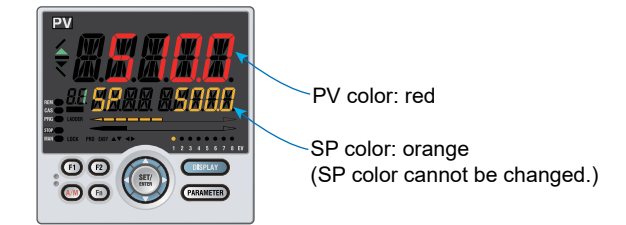

# Link to DI

The PV display color changes by linking to DI (ON/OFF).

The following is an example for changing the display color by a state of DI1. Set the parameter PCMD=10, and PVRW=5025. PV display color is red when DI1=ON, and is white when DI1=OFF.

PVRW: PV red/white switch (Menu: DI.SL)

# Setting Details

| Parameter<br>symbol | Name                              | Display<br>level | Setting range                                                                                                    | Menu symbol |
|---------------------|-----------------------------------|------------------|----------------------------------------------------------------------------------------------------|-------------|
| PCMD                | Active color PV<br>display switch | EASY             | <ul> <li>0: Fixed in white</li> <li>1: Fixed in red</li> <li>2: Link to alarm 1 (Alarm OFF:<br/>white, Alarm ON: red)</li> <li>3: Link to alarm 1 (Alarm OFF:<br/>red, Alarm ON: white)</li> <li>4: Link to alarm 1 or 2 (Alarm<br/>OFF: white, Alarm ON: red)</li> <li>5: Link to alarm 1 or 2 (Alarm<br/>OFF: red, Alarm ON: white)</li> <li>6: PV limit (Within range: white,<br/>Out of range: red)</li> <li>7: PV limit (Within range: red, Out<br/>of range: white)</li> <li>8: SP deviation (Within deviation:<br/>white, Out of deviation: red)</li> <li>9: SP deviation (Within deviation:<br/>red, Out of leviation: white)</li> <li>10: Link to DI (ON: red, OFF:<br/>white)</li> </ul> | DISP Set    |
| РСН                 | PV color change<br>high limit     | EASY             | Set a display value when in PV<br>limit or SP deviation.                                                                                                    |             |
| PCL                 | PV color change<br>low limit      | EASY             | -19999 to 30000 (Set a value<br>within the input range.)<br>Decimal point position depends on<br>the input type.                                                                                                    |             |

Note1: In Cascade control, the LP2 lamp is lit while the Loop-2 parameter is displayed.

# 11.1.2 Masking Arbitrary Display Value in Operation Display

# Description

Display/non-display of the PV display, Setpoint display, and Status display in the Operation Display can be set.

Items that you do not want to display can be set to non-display. For example, when the Setpoint display is set to non-display, SP of the SP Display and OUT of the OUT Display are not displayed.

When an error at power-on or hardware malfunction error occurs, Operation display cannot be set to non-display.

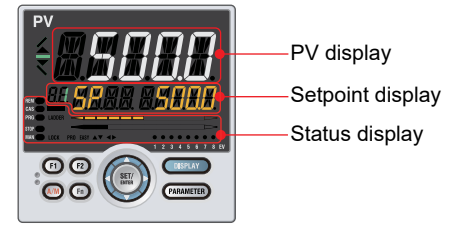

| Parameter<br>symbol | Name                            | Display<br>level | Setting range                  | Menu symbol |
|---------------------|---------------------------------|------------------|--------------------------------|-------------|
| PV.D                | PV display area ON/<br>OFF      | PRO              |                                |             |
| SP.D                | Setpoint display area<br>ON/OFF | PRO              | OFF: Nondisplay<br>ON: Display | DISP Set    |
| STS.D               | Status display area<br>ON/OFF   | PRO              |                                |             |

# 11.1.3 Registering SELECT Display (Up to 5 Displays)

## Description

Registering frequently changed-operation parameters (except for the operation mode) in the SELECT Display of the Operation Displays will allow you to change parameter settings easily. A maximum of five Displays can be registered.

Set the D register number of the parameter you wish to register for the registration to the SELECT Display.

However, the parameters in the following menu cannot be set:

CTL, PV, RSP, MPV, OUT, R485, ETHR, KEY, DISP, CSEL, KLOC, MLOC, DI.SL, DI.NU, DI.D, ALM, I/O, SYS, INIT, VER, and LVL.

Ordinary Operation Displays

SELECT Display

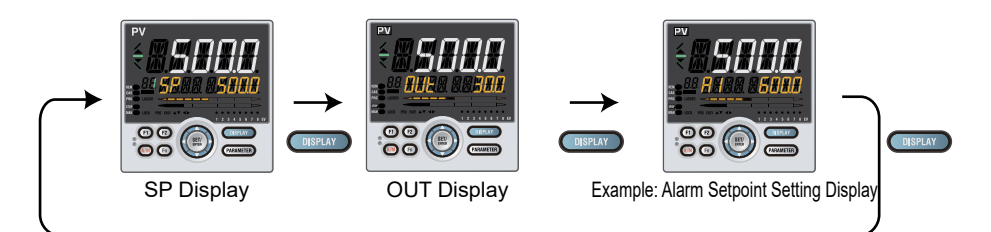

| Parameter<br>symbol | Name                                   | Display<br>level | Setting range                                                             | Menu symbol |
|---------------------|----------------------------------------|------------------|---------------------------------------------------------------------------|-------------|
| CS1 to CS5          | SELECT Display-1 to<br>-5 registration | STD              | OFF: No registration<br>D register number (2301 to 5000,<br>6701 to 6710) | CSEL Set    |

| D Resistor<br>Number | Category                                    | Description                     |
|----------------------|---------------------------------------------|---------------------------------|
| 2501 to 2700         |                                             | SP and alarm setpoint setting   |
| 2701 to 2800         |                                             | SP-related settings             |
| 2801 to 2900         | Loop-1 Operation                            | Alarm function settings         |
| 2901 to 3000         | Parameters                                  | PV-related settings             |
| 3001 to 3500         |                                             | PID settings                    |
| 3501 to 3600         |                                             | Control action-related settings |
| 3601 to 3800         |                                             | SP and alarm setpoint setting   |
| 3801 to 3900         |                                             | SP-related settings             |
| 3901 to 4000         | Loop-2 Operation                            | Alarm function settings         |
| 4001 to 4100         | Parameters                                  | PV-related settings             |
| 4101 to 4600         |                                             | PID settings                    |
| 4601 to 4700         |                                             | Control action-related settings |
| 4701 to 4800         | P Parameters                                | P parameters                    |
| 4801 to 5000         | 10-segment Linearizer<br>Setting Parameters | 10-segment linearizer settings  |

# 11.1.4 Changing Event Display

# Description

The PPC5 has eight event (EV) lamps.

The default values are assigned to EV1 to EV8 lamps on the front of the controller according to each control mode.

The alarms 1 to 8 are assigned to EV1 to EV8 in the control modes other than Cascade control. The alarms 1 to 8 are assigned to EV1 to EV 8 of Loop1, and the Loop-2 alarms 1 to 8 are assigned to EV1 to EV8 of Loop 2 (the LP2 lamp is lit) in Cascade control. Loop-2 EV lamps are lit when the control mode is cascade and the operation mode is automatic or manual.

# Setting Details

| Parameter<br>symbol | Name                                               | Display<br>level | Setting range                                                                                                    | Menu<br>symbol |
|---------------------|----------------------------------------------------|------------------|----------------------------------------------------------------------------------------------------|----------------|
| EV1 to<br>EV8       | EV1 to EV8<br>display<br>condition<br>registration | PRO              | Setting range: 4001 to 6304<br>OFF: Disable<br>4321: Link to alarm 1 (Lit when the alarm occurs)<br>4322: Link to alarm 2 (Lit when the alarm occurs)<br>4323: Link to alarm 3 (Lit when the alarm occurs)<br>4325: Link to alarm 4 (Lit when the alarm occurs)<br>4326: Link to alarm 5 (Lit when the alarm occurs)<br>4329: Link to alarm 6 (Lit when the alarm occurs)<br>4329: Link to alarm 7 (Lit when the alarm occurs)<br>4330: Link to alarm 7 (Lit when the alarm occurs)<br>4330: Link to Loop-2 alarm 1 (Lit when the alarm occurs)<br>4339: Link to Loop-2 alarm 2 (Lit when the alarm occurs)<br>4339: Link to Loop-2 alarm 3 (Lit when the alarm occurs)<br>4341: Link to Loop-2 alarm 3 (Lit when the alarm occurs)<br>4342: Link to Loop-2 alarm 5 (Lit when the alarm occurs)<br>4343: Link to Loop-2 alarm 7 (Lit when the alarm occurs)<br>4345: Link to Loop-2 alarm 7 (Lit when the alarm occurs)<br>4346: Link to Loop-2 alarm 8 (Lit when the alarm occurs)<br>4347: Link to Loop-2 alarm 8 (Lit when the alarm occurs)<br>4346: Link to Loop-2 alarm 8 (Lit when the alarm occurs)<br>5025 to 5027: Link to D11-D13 (Lit when the<br>contact is closed)<br>5046: Link to D116 (Lit when the contact is<br>closed)<br>5153 to 5155: Link to AL1-AL3 (Lit when the<br>contact is closed) | DISP           |

Note1: In Cascade control, the LP2 lamp is lit while the Loop-2 parameter is displayed.

# Chapter 11: Setting Display and Key Functions

| Relay<br>Number | Description                |  |
|-----------------|----------------------------|--|
| 4001 to 4064    | System error               |  |
| 4065 to 4128    | Input error                |  |
| 4129 to 4192    | Free area                  |  |
| 4193 to 4256    | Operation mode             |  |
| 4257 to 4320    | Free area                  |  |
| 4321 to 4384    | Alarm                      |  |
| 4385 to 4528    | Alarm latch                |  |
| 4577 to 4640    | SP number and PID number   |  |
| 4641 to 4704    | Free area                  |  |
| 4705 to 4768    | Кеу                        |  |
| 4769 to 4832    | Display                    |  |
| 4833 to 5024    | Free area                  |  |
| 5025 to 5152    | Input relay                |  |
| 5153 to 5280    | Output relay               |  |
| 5281 to 5408    | Control computation output |  |
| 5473 to 5536    | Free area                  |  |
| 5537 to 5792    | Internal relay             |  |
| 5793 to 6048    | Free area                  |  |
| 6305 to 6432    | DI terminals               |  |

# 11.1.5 Registering SELECT Parameter Display (Up to 10 Displays)

#### Description

Registering frequently changed operation parameters (change frequency is lower than SELECT Display) in the SELECT Parameter Display will allow you to change parameter settings easily. A maximum of ten Displays can be registered.

Set the D register number of the parameter you wish to register for the registration to the SELECT Parameter Display.

However, the parameters in the following menus cannot be set:

CTL, PV, RSP, MPV, OUT, R485, ETHR, KEY, DISP, CSEL, KLOC, MLOC, DI.SL, DI.NU, DI.D, ALM, I/O, SYS, INIT, VER, and LVL.

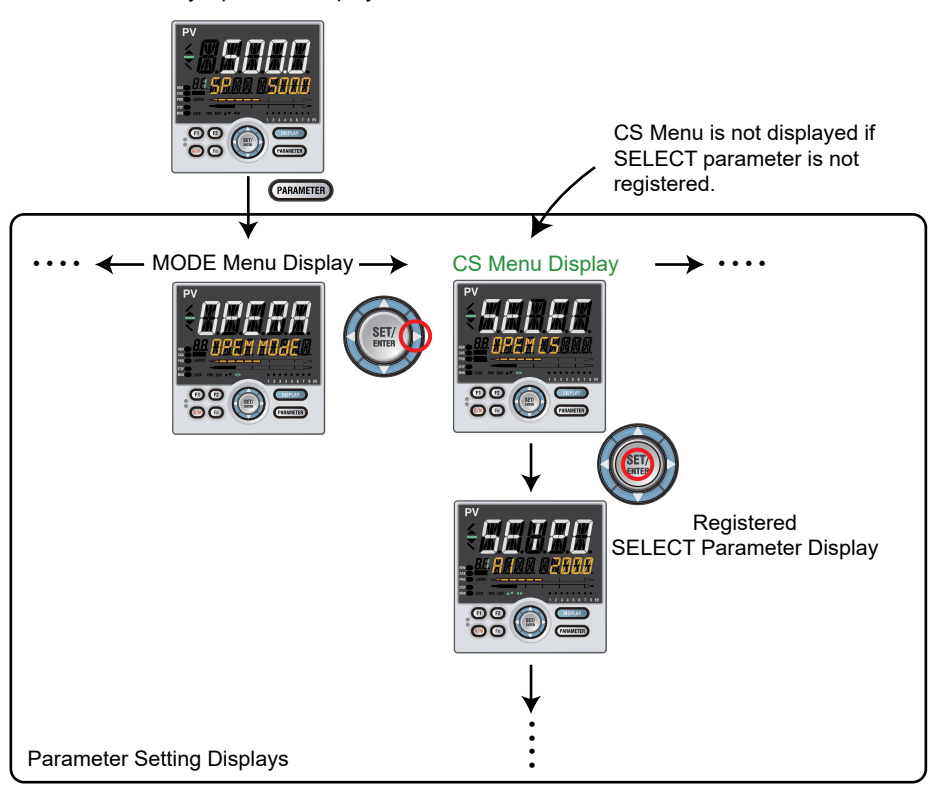

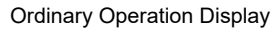

| Parameter<br>symbol | Name                                       | Display<br>level | Setting range                                               | Menu symbol |
|---------------------|--------------------------------------------|------------------|-------------------------------------------------------------|-------------|
| CS10 to<br>CS19     | SELECT parameter-10<br>to -19 registration | PRO              | OFF: No registration<br>D register number (2301 to<br>5000) | CSEL Set    |

| D Resistor<br>Number | Category                                    | Description                     |
|----------------------|---------------------------------------------|---------------------------------|
| 2501 to 2700         |                                             | SPs and alarm setpoints setting |
| 2701 to 2800         |                                             | SP-related settings             |
| 2801 to 2900         | Loop-1 Operation                            | Alarm function settings         |
| 2901 to 3000         | Parameters                                  | PV-related settings             |
| 3001 to 3500         |                                             | PID settings                    |
| 3501 to 3600         |                                             | Control action-related settings |
| 3601 to 3800         |                                             | SPs and alarm setpoints setting |
| 3801 to 3900         |                                             | SP-related settings             |
| 3901 to 4000         | Loop-2 Operation                            | Alarm function settings         |
| 4001 to 4100         | Parameters                                  | PV-related settings             |
| 4101 to 4600         |                                             | PID settings                    |
| 4601 to 4700         |                                             | Control action-related settings |
| 4701 to 4800         | P Parameters                                | P parameters                    |
| 4801 to 5000         | 10-segment Linearizer<br>Setting Parameters | 10-segment linearizer settings  |

# 11.1.6 Setting Bar-graph Display Function

#### Description

The upper and lower bar-graph displays are provided on the front of the controller. PV or OUT can be displayed. Data which can be displayed on Bar-graph display are as follows.

#### **OUT**, Output

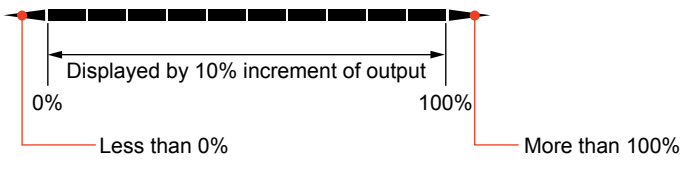

For relay, OFF is equivalent to 0% and ON is equivalent to 100%.

#### PV, SP, and Analog Input, TSP

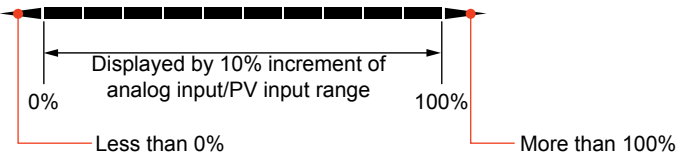

#### Deviation

When the deviation display band (BDV) is 10%:

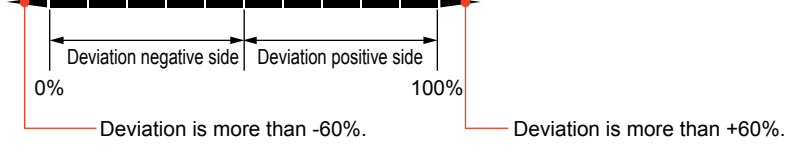

Deviation negative side and deviation positive side are displayed by 10% increment of deviation. Indication is unlit when SP – (deviation display band (BDV))  $\leq$  PV  $\leq$  SP + (deviation display band (BDV)). Indication is unlit when TSP – (deviation display band (BDV))  $\leq$  PV  $\leq$  TSP + (deviation display band (BDV)).

IN = TC Type K -270.0 to 1370.0°C BDV = 82°C (5%), SP = 500.0°C, PV = 800.0°C

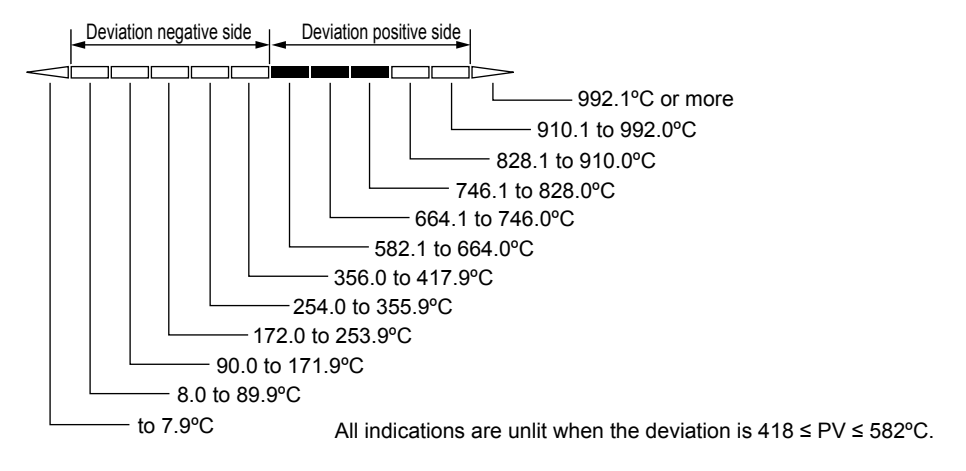

# Setting Details

| Parameter<br>symbol | Name                                    | Display<br>level | Setting range                                                                                                    | Menu symbol |
|---------------------|-----------------------------------------|------------------|----------------------------------------------------------------------------------------------------|-------------|
| BAR1                | Upper bar-graph display registration    | STD              | 0: Disable<br>1:OUT                                                                                                    |             |
| BAR2                | Lower bar-graph<br>display registration | STD              | 2: Not used<br>3: PV<br>4: SP<br>5: Deviation<br>6: Loop-2 OUT<br>7: Not used<br>8: Loop-2 PV<br>9: Loop-2 SP<br>10: Loop-2 deviation<br>11 to 16: Disable bar graph<br>17: Not used<br>18: PV terminals analog input<br>19: RSP terminals auxiliary analog<br>input<br>20: Not used<br>21: Not used<br>21: Not used<br>21: Not used<br>22: TSP<br>28: TSP deviation<br>29: Loop-2 TSP<br>30: Loop-2 TSP deviation | DISP Set    |
| BDV                 | Bar-graph<br>deviation display<br>band  | STD              | 0.0 to 100.0% of PV input range<br>span (EU)                                                                                                    |             |

Note1: The bar-graph deviation display band (BDV) is enabled when the deviation is set to the BAR1 or BAR2.

Note2: In Cascade control, the LP2 lamp is lit while the Loop-2 parameter is displayed.

# 11.1.7 Masking Least Significant Digit of PV Display

## Description

With and without least significant digit of the PV in the Operation Display can be set. If the least significant digit is set to none, the value in the least significant can be truncated or rounded.

The internal value is not changed depending on whether with or without least significant digit (the value is for display only). This parameter does not function for the PV without decimal point.

Least significant digit is displayed.

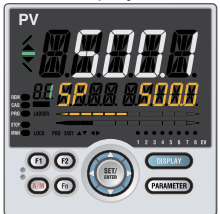

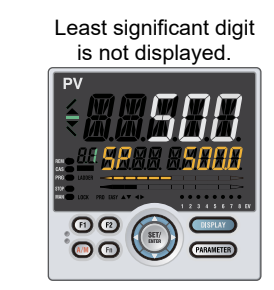

The following shows the example of with and without least significant digit

| PV display                   |                                 |              |  |  |
|------------------------------|---------------------------------|--------------|--|--|
| With logot significant digit | Without least significant digit |              |  |  |
| with least significant digit | Rounding                        | Rounding-off |  |  |
| 1499.9                       | 1499                            | 1500         |  |  |
| 1500.4                       | 1500                            | 1500         |  |  |
| 1999.9                       | 1999                            | 2000         |  |  |
| 2000.4                       | 2000                            | 2000         |  |  |
| 3000.0                       | 3000                            | 3000         |  |  |
| 3000.9                       | 3000                            | 3001         |  |  |
| 3001.0                       | 3001                            | 3001         |  |  |

| Parameter<br>symbol | Name                                                          | Display<br>level | Setting range                                                            | Menu symbol |
|---------------------|---------------------------------------------------------------|------------------|--------------------------------------------------------------------------|-------------|
| MLSD                | Least significant digital<br>mask of PV display               | STD              | OFF: With least significant digit<br>ON: Without least significant digit | DISP Set    |
| МКТР                | Method for least<br>significant digital mask<br>of PV display | STD              | 0: Rounding<br>1: Rounding-off                                           | DISP Set    |

# 11.1.8 Changing Deviation Display Lamp Action

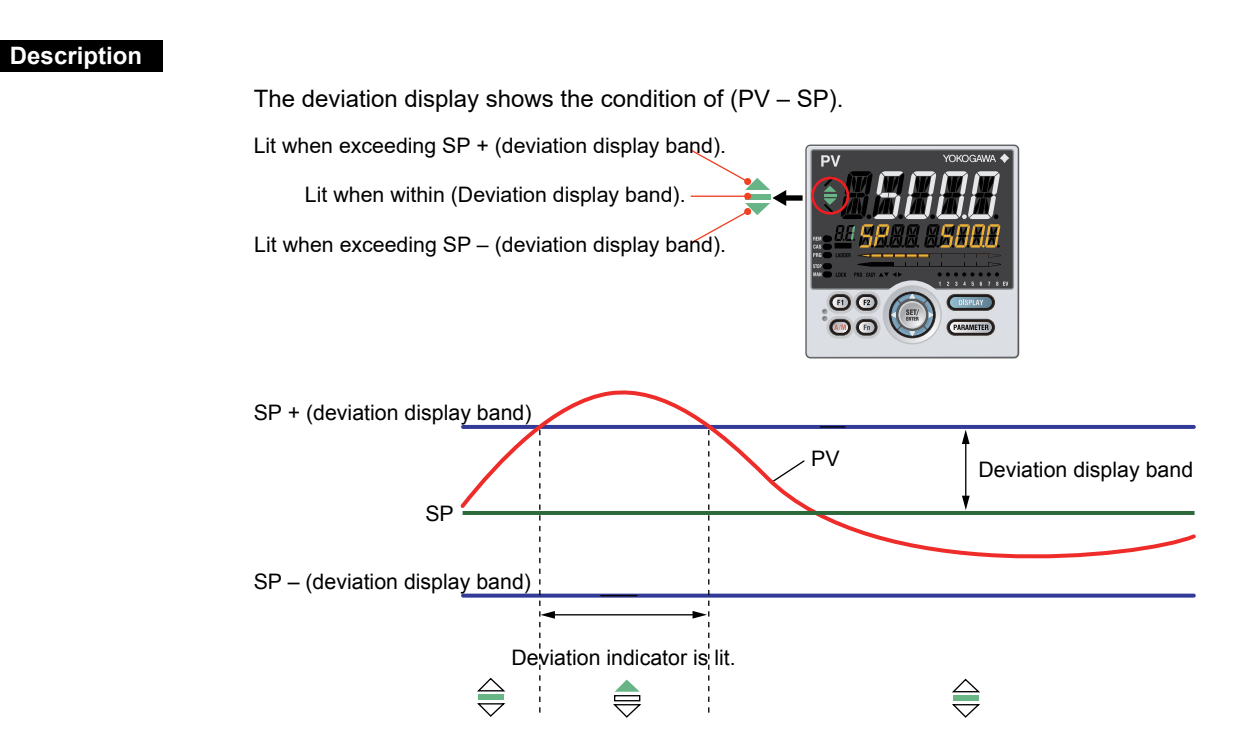

# Setting Details

| Parameter<br>symbol | Name                   | Display<br>level | Setting range                              | Menu symbol |
|---------------------|------------------------|------------------|--------------------------------------------|-------------|
| DVB                 | Deviation display band | STD              | 0.0 to 100.0% of PV input range span (EU). | DISP Set    |

Note1: In Cascade control, the LP2 lamp is lit while the Loop-2 parameter is displayed.

# 11.1.9 Setting Economy Mode

#### Description

The LCD backlight ON/OFF can be set in the following methods. Setting the LCD backlight to OFF saves energy.

#### **User Function Keys**

The LCD backlight ON/OFF switch can be assigned to the user function key.

#### **Backlight OFF timer**

The backlight OFF timer sets the economy mode parameter to ON.

If no keys are pressed for 30 minutes, the LCD backlight goes off automatically. The backlight OFF can be set to turn off the backlight for the whole display or a display other than the PV display.

To turn on the LCD backlight, press any key.

#### Contact Input

The LCD backlight ON/OFF switch can be assigned to the contact input

In the following cases, the LCD backlight does not go off.

• when an alarm occurs

• When an error at power-on or a hardware malfunction error occurs

#### Setting Details

| Parameter<br>symbol | Name         | Display<br>level | Setting range                                                                                                    | Menu symbol |
|---------------------|--------------|------------------|----------------------------------------------------------------------------------------------------|-------------|
| ECO                 | Economy mode | STD              | <ul> <li>OFF: Disable</li> <li>1: Economy mode ON (All indications except PV display OFF)</li> <li>2: Economy mode ON (All indications OFF)</li> <li>3: Brightness 10 % (all indications)</li> </ul> | DISP Set    |

Note: Display will not turn off when an alarm or event is active in the controller

# 11.1.10 Selecting the Initial Operation Display that Appears at Power ON

# Description

The initial Operation Display that appears when the power is turned on can be set.

| Parameter<br>symbol | Name                              | Display<br>level | Setting range                                                                                                    | Menu symbol |
|---------------------|-----------------------------------|------------------|----------------------------------------------------------------------------------------------------|-------------|
| HOME                | Home Operation<br>Display setting | PRO              | SP1: SP Display<br>SP2: Loop-2 SP Display<br>OUT1: OUT Display<br>OUT2: Loop-2 OUT Display<br>HCO: Not used<br>VP: Not used<br>MV: Not used<br>PID1: PID Number Display<br>PID2: Loop-2 PID Number Display<br>HC1: Not used<br>HC2: Not used<br>PV1: PV2/PV1 Display<br>PV2: PV1/PV2 Display<br>PV2: PV1/PV2 Display<br>PV2: PV Analog Input Display<br>RSP: RSP Auxiliary analog Input<br>Display<br>AIN2: Not used<br>AIN4: Not used<br>CS1 to CS5: SELECT Display 1 to 5 | DISP Set    |

# 11.1.11 Setting Message Function

#### Description

Using the message function and turning the contact input on/off, the message registered beforehand can be displayed on PV display by interrupt.

The message is registered using Parameter Setting Software.

The messages are limited to 20 alphanumeric characters. A maximum of four messages can be registered.

If a number of messages occur simultaneously, the priority is as follows: (high) MG1>MG2>MG3>MG4 (low)

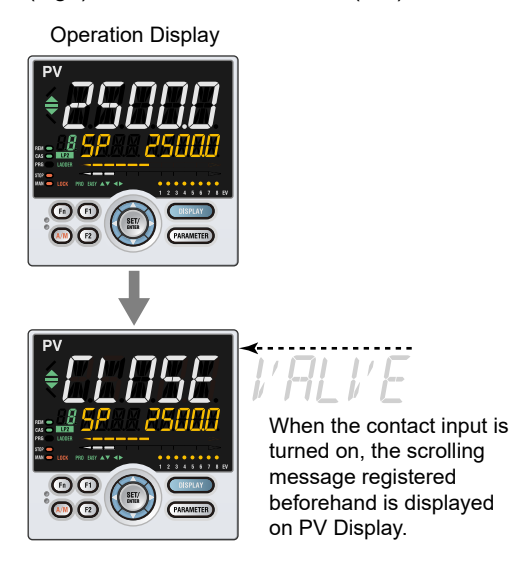

# 11.1.12 Switching Guide Display Language

## Description

The guide display language that appears when the parameter or the menu is displayed can be switched.

| Parameter<br>symbol | Name                      | Display<br>level | Setting range                                              | Menu symbol |
|---------------------|---------------------------|------------------|------------------------------------------------------------|-------------|
| LANG                | Guide display<br>language | EASY             | ENG: English<br>FRA: French<br>GER: German<br>SPA: Spanish | SYS Set     |

# 11.1.13 Changing Guide Scroll Speed

#### Description

The scroll speed can be changed when the guide for the parameter or menu is displayed.

## Setting Details

| Parameter<br>symbol | Name         | Display<br>level | Setting range         | Menu symbol |
|---------------------|--------------|------------------|-----------------------|-------------|
| SPD                 | Scroll speed | PRO              | (Slow) 1 to 8 (Quick) | DISP Set    |

# 11.1.14 Turning Guide Display ON/OFF

# Description

The guide display that appears when the parameter or the menu is displayed can be switched.

The guide display can be turned on and off by the Fn key in the Menu Display and Parameter Setting Display.

# Setting Details

| Parameter<br>symbol | Name                 | Display<br>level | Setting range                  | Menu symbol |
|---------------------|----------------------|------------------|--------------------------------|-------------|
| GUID                | Guide display ON/OFF | STD              | OFF: Nondisplay<br>ON: Display | DISP Set    |

# 11.1.15 Setting Automatic Return to Operation Display

#### Description

The Display will automatically revert to the Operation Display if no keys are pressed for 5 minutes in Menu Display or Parameter Setting Display.

| Parameter<br>symbol | Name                                     | Display<br>level | Setting range                                                                                                    | Menu symbol |
|---------------------|------------------------------------------|------------------|----------------------------------------------------------------------------------------------------|-------------|
| OP.JP               | Automatic return to<br>Operation Display | PRO              | ON: Automatically returned to<br>the Operation Display.<br>OFF: Not automatically<br>returned to the Operation<br>Display. | DISP Set    |

# 11.1.16 Setting Brightness and Contrast Adjustment of LCD and Display Update Cycle

# Description

The brightness and contrast for PV, Setpoint, Bar-graph, and Status indicator can be adjusted.

Brightness ranges for each display can be set.

The LCD has a characteristic that the display action becomes late at the low temperature. This can be solved by adjusting the display update cycle (D.CYC).

| Parameter<br>symbol | Name                                            | Display<br>level | Setting range                                                             | Menu symbol |
|---------------------|-------------------------------------------------|------------------|---------------------------------------------------------------------------|-------------|
| BRI                 | Brightness                                      | EASY             | (Dark) 1 to 5 (Bright)                                                    |             |
| B.PVW               | White brightness<br>adjustment of PV<br>display | PRO              | Adjusts the white brightness<br>of PV display.<br>(Dark) -4 to 4 (Bright) |             |
| B.PVR               | Red brightness<br>adjustment of PV<br>display   | PRO              | Adjusts the red brightness of<br>PV display.<br>(Dark) -4 to 4 (Bright)   |             |
| B.SP                | Brightness adjustment of Setpoint display       | PRO              | Adjusts the brightness of SP<br>display.<br>(Dark) -4 to 4 (Bright)       |             |
| B.BAR               | Brightness adjustment<br>of Bar-graph display   | PRO              | Adjusts the brightness of SP<br>display.<br>(Dark) -4 to 4 (Bright)       | DISP Set    |
| B.STS               | Brightness adjustment of Status indicator       | PRO              | Adjusts the brightness of<br>Status indicator.<br>(Dark) -4 to 4 (Bright) |             |
| D.CYC               | Display update cycle                            | PRO              | 1: 100 ms<br>2: 200 ms<br>3: 500 ms<br>4: 1 s<br>5: 2 s                   |             |

# 11.2 Assigning Function to User Function Key and A/M Key

# Description

The PPC5 has three user function keys on the front panel. Various functions (operation mode switch etc.) can be assigned to the user function key. Press the user function key to perform the assigned function. The User function key is available only on the Operation Display.

The assigned function does not work on the Parameter Setting Display. However, the Fn key can be used to turn on/off the guide display.

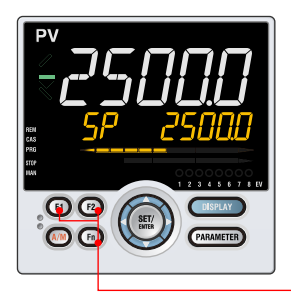

User function keys

| Parameter<br>symbol | Name                             | Display<br>level | Setting range | Menu symbol |
|---------------------|----------------------------------|------------------|---------------|-------------|
| F1 to Fn            | User function key action setting | EASY             | See the table |             |
| A/M                 | A/M key action setting           | PRO              | below         | KET Set     |

| Cotnoint | Eurotion                    | Action                                                                                                    | А            | Availability (N |              | e 1)           |
|----------|-----------------------------|----------------------------------------------------------------------------------------------------|--------------|-----------------|--------------|----------------|
| Setpoint | Function                    | Action                                                                                                    | F1           | F2              | Fn           | A/M            |
| OFF      | Unassigned                  | _                                                                                                    | $\checkmark$ | $\checkmark$    | $\checkmark$ | $\checkmark$   |
| A/M      | AUTO/MAN switch             | AUTO and MAN switches every time the user function key is pressed.                                                                                                    | $\checkmark$ | V               | V            | √√<br>(Note 2) |
| C/A/M    | CAS/AUTO/MAN switch         | $MAN \rightarrow AUTO \rightarrow Cascade$ is repeated every time the user function key is pressed.                                                                                                    | $\checkmark$ | V               | V            | √√<br>(Note 2) |
| R/L1     | REM/LCL switch              | Remote and Local switches every time the user function key is pressed.                                                                                                    | $\checkmark$ | V               | 1            | V              |
| R/L2     | Loop-2 REM/LCL switch       | Remote and Local of Loop 2 switches every time the user function key is pressed.                                                                                                    | $\checkmark$ | $\checkmark$    | $\checkmark$ | V              |
| S/R      | STOP/RUN switch             | STOP and START switches every time the user function key is pressed. (Note 3)                                                                                                    | $\checkmark$ | V               | V            | V              |
| CAS      | Switch to CAS               | Pressing the user function key switches to Cascade.                                                                                                    | $\checkmark$ | $\checkmark$    | $\checkmark$ | V              |
| AUTO     | Switch to AUTO              | Pressing the user function key switches to AUTO.                                                                                                    | $\checkmark$ | $\checkmark$    | $\checkmark$ | $\checkmark$   |
| MAN      | Switch to MAN               | Pressing the user function key switches to MAN.                                                                                                    | $\checkmark$ | $\checkmark$    | $\checkmark$ | √              |
| REM1     | Switch to REM               | Pressing the user function key switches to Remote.                                                                                                    | $\checkmark$ | √               | 1            | _              |
| LCL1     | Switch to LCL               | Pressing the user function key switches to Local.                                                                                                    | $\checkmark$ | $\checkmark$    | $\checkmark$ | -              |
| REM2     | Switch to Loop-2 REM        | Pressing the user function key switches to Loop-<br>2 Remote.                                                                                                    | $\checkmark$ | V               | V            | -              |
| LCL2     | Switch to Loop-2 LCL        | Pressing the user function key switches to Loop-<br>2 Local.                                                                                                    | $\checkmark$ | $\checkmark$    | $\checkmark$ | -              |
| STOP     | Switch to STOP              | Pressing the user function key stops the operation.                                                                                                    | $\checkmark$ | $\checkmark$    | $\checkmark$ | -              |
| RUN      | Switch to RUN               | Pressing the user function key starts the operation.                                                                                                    | $\checkmark$ | $\checkmark$    | $\checkmark$ | -              |
| AT       | Auto-tuning                 | Pressing the user function key executes auto-<br>tuning                                                                                                    | $\checkmark$ | $\checkmark$    | $\checkmark$ | -              |
| LTUP     | LCD brightness UP           | The current brightness gradually increases every time the function key is pressed.                                                                                                    | $\checkmark$ | $\checkmark$    | $\checkmark$ | -              |
| LTDN     | LCD brightness DOWN         | The current brightness gradually decreases every time the function key is pressed.                                                                                                    | $\checkmark$ | $\checkmark$    | $\checkmark$ | -              |
| BRI      | Adjust LCD brightness       | The current brightness gradually increases every<br>time the function key is pressed.<br>Pressing the function key after reaching the<br>maximum brightness changes to the minimum<br>brightness.<br>Thereafter, minimum brightness→maximum<br>brightness → maximum brightness is repeated. | $\checkmark$ | V               | V            | _              |
| LCD      | LCD Backlight ON/OFF switch | The LCD backlight turns on and off every time the user function key is pressed.                                                                                                    | $\checkmark$ | $\checkmark$    | V            | _              |

#### **Chapter 11: Setting Display and Key Functions**

|          | (                 |                                                                                                    | Availability (Note |              |                   |     |  |
|----------|-------------------|----------------------------------------------------------------------------------------------------|--------------------|--------------|-------------------|-----|--|
| Setpoint | Function          | Action                                                                                                    |                    | F2           | Fn                | Á/M |  |
| LAT      | Latch release     | Latch 1 to latch 4 are released every time the user function key is pressed.                                                                                                    | $\checkmark$       | $\checkmark$ | $\checkmark$      | -   |  |
| PID      | PID Tuning switch | Pressing the function key during operation<br>displays the first parameter (proportional band) of<br>the currently selected PID parameter group and<br>enables the setting to be changed.<br>As with the operation to change the parameter<br>setpoint, the sequence is $P \rightarrow I \rightarrow D \rightarrow \rightarrow P \rightarrow$<br>Pressing the function key again, or pressing<br>the DISPLAY key returns to the initial Operation<br>Display.<br>The PARAMETER key does not switch to the<br>Menu Display. | V                  | $\checkmark$ | $\sqrt{\sqrt{1}}$ | _   |  |

## (Continued)

Note 1:  $\sqrt{}$  indicates available, – indicates unavailable, and  $\sqrt{}$  indicates initial value.

Note 2: The initial value of the A/M key is CAS/AUTO/MAN switch when the control mode (CTLM) is Cascade control, and AUTO/MAN switch when CTLM is other than Cascade control.

Note 3: When the STOP/RUN switch is set to the contact input, the setpoint S/R does not work for the user function key. Disable the setting if the STOP/RUN switch parameter (S/R) is assigned to the contact input.

#### Status of user function key

The status of the user function key can be identified by communication. "1" can be read while the user function key is held down, and "0" can be read when the user function key is released. (Initial value: 0)

#### Fn key operation in the Parameter Setting Display

In the Menu Display and Parameter Setting Display, the guide is displayed on PV display. At this time, use the Fn key to turn on and off the guide display on PV display. A measured input value (PV) is displayed in the ON state.

# **11.3 Setting Security Functions**

# 11.3.1 Setting or Clearing the Password

# Description

The password function can prevent inadvertent changes to the parameter settings. If a password is set, the checking is required when moving to the Setup Parameter Setting Display. When the password is verified, can be changed to the Setup Parameter Setting Display. The parameters in the following menus can be set only when the password is verified.

CTL, PV, RSP, MPV, OUT, R485, ETHR, KEY, DISP, CSEL, KLOC, MLOC, DI.SL, DI.NU, DI.D, ALM, I/O, SYS, INIT, VER, and LVL.

Always remember your password when using the password function.

To clear the password, set parameter PASS to "0."

### Setting Details

| Parameter<br>symbol | Name             | Display<br>level | Setting range            | Menu symbol |
|---------------------|------------------|------------------|--------------------------|-------------|
| PASS                | Password setting | EASY             | 0 (No password) to 65535 | SYS Set     |

# 11.3.2 Setting Parameter Display Level

#### Description

Parameter display level can be set according to the setting level.

| Parameter<br>symbol | Name                       | Display<br>level | Setting range                                                                           | Menu symbol |
|---------------------|----------------------------|------------------|-----------------------------------------------------------------------------------------|-------------|
| LEVL                | Parameter display<br>level | EASY             | EASY: Easy setting mode<br>STD: Standard setting mode<br>PRO: Professional setting mode | LVL Set     |

# 11.3.3 Locking (Hiding) Parameter Menu Display

# Description

The parameter menu display lock function hides the following Parameter Menu Displays.

| Parameter<br>symbol | Name              | Display<br>level | Setting range  | Menu symbol |
|---------------------|-------------------|------------------|----------------|-------------|
| CTL                 | [CTL] menu lock   | PRO              |                |             |
| PV                  | [PV] menu lock    | PRO              |                |             |
| RSP                 | [RSP] menu lock   | PRO              |                |             |
| MPV                 | [MPV] menu lock   | PRO              |                |             |
| OUT                 | [OUT] menu lock   | PRO              |                |             |
| R485                | [R485] menu lock  | PRO              |                |             |
| ETHR                | [ETHR] menu lock  | PRO              |                |             |
| KEY                 | [KEY] menu lock   | PRO              |                |             |
| DISP                | [DISP] menu lock  | PRO              |                |             |
| CSEL                | [CSEL] menu lock  | PRO              | OFF: Display   | MLOC Set    |
| KLOC                | [KLOC] menu lock  | PRO              | ON: Nondisplay | MLOC Set    |
| DI.SL               | [DI.SL] menu lock | PRO              |                |             |
| DI.NU               | [DI.NU] menu lock | PRO              |                |             |
| DI.D                | [DI.D] menu lock  | PRO              |                |             |
| ALM                 | [ALM] menu lock   | PRO              |                |             |
| I/O                 | [I/O] menu lock   | PRO              |                |             |
| SYS                 | [SYS] menu lock   | PRO              |                |             |
| INIT                | [INIT] menu lock  | PRO              |                |             |
| VER                 | [VER] menu lock   | PRO              | ]              |             |
| LVL                 | [LVL] menu lock   | PRO              |                |             |

# Chapter 11: Setting Display and Key Functions

|                     |                  |                  | l l            |             |
|---------------------|------------------|------------------|----------------|-------------|
| Parameter<br>symbol | Name             | Display<br>level | Setting range  | Menu symbol |
| MODE                | [MODE] menu lock | PRO              |                |             |
| CS                  | [CS] menu lock   | PRO              |                |             |
| SP                  | [SP] menu lock   | PRO              |                |             |
| SPS                 | [SPS] menu lock  | PRO              |                |             |
| ALRM                | [ALRM] menu lock | PRO              |                |             |
| PVS                 | [PVS] menu lock  | PRO              |                |             |
| PID                 | [PID] menu lock  | PRO              | OFF: Display   | MIOC        |
| TUNE                | [TUNE] menu lock | PRO              | ON: Nondisplay | MLOC Set    |
| ZONE                | [ZONE] menu lock | PRO              |                |             |
| PPAR                | [PPAR] menu lock | PRO              |                |             |
| PYS1                | [PYS1] menu lock | PRO              |                |             |
| PYS2                | [PYS2] menu lock | PRO              | ]              |             |
| PYS3                | [PYS3] menu lock | PRO              |                |             |
| PYS4                | [PYS4] menu lock | PRO              |                |             |

Note 1: In Cascade control, the LP2 lamp is lit while the Loop-2 parameter is displayed.

# 11.3.4 Key Lock

# Description

The key lock function locks the key on the front panel to prohibit key operation. It can prohibit the operation mode switch or parameter setting change.

## Setting Details

| Parameter<br>symbol | Name                                   | Display<br>level | Setting range | Menu symbol |
|---------------------|----------------------------------------|------------------|---------------|-------------|
| DATA                | Front panel parameter data<br>key lock | STD              | OFF: Unlock   | KLOCK Set   |
| A/M                 | Front panel A/M key lock               | STD              | ON: Lock      |             |

# 11.3.5 Setting Display/Non-display of Operation Display

## Description

Display/non-display of the Operation Display can be set.

# Setting Details

| Parameter<br>symbol | Name                                              | Display<br>level | Setting range            | Menu symbol |
|---------------------|---------------------------------------------------|------------------|--------------------------|-------------|
| U.SP                | SP Display lock                                   | PRO              |                          |             |
| U.OUT               | OUT Display lock                                  | PRO              |                          |             |
| U.HCO               | Not used                                          | PRO              |                          |             |
| U.VP                | Not used                                          | PRO              |                          |             |
| U.MV                | Not used                                          | PRO              |                          |             |
| U.PID               | PID Number Display lock                           | PRO              |                          |             |
| U.HC                | Not used                                          | PRO              | OFF <sup>.</sup> Display |             |
| U.PV1               | PV2/PV1 Display lock                              | PRO              | ON: Nondisplay           | KLOC Set    |
| U.PV2               | PV1/PV2 Display lock                              | PRO              |                          |             |
| U.PV                | PV Analog Input Display lock                      | PRO              |                          |             |
| U.RSP               | RSP Remote auxiliary analog<br>Input Display lock | PRO              |                          |             |
| U.AI2               | Not used                                          | PRO              |                          |             |
| U.AI4               | Not used                                          | PRO              |                          |             |
| U.PVO               | PV only Display lock                              | PRO              |                          |             |

Note1: In Cascade control, the LP2 lamp is lit while the Loop-2 parameter is displayed.
### 11.3.6 Prohibiting Writing via Communication

### Description

Writing data to each register via all communication methods can be permitted or prohibited. However, writing data via light-loader (front) or maintenance port (upper) is possible using Parameter Setting Software.

| Parameter<br>symbol | Name                                   | Display<br>level | Setting range              | Menu symbol |
|---------------------|----------------------------------------|------------------|----------------------------|-------------|
| COM.W               | Communication write enable/<br>disable | STD              | OFF: Enable<br>ON: Disable | KLOC Set    |

# 11.4 Confirmation of Key and I/O Condition and Version

### 11.4.1 Confirmation of Key and I/O Condition

### Description

Confirmation of the Key and I/O condition.

### Setting Details

| Parameter<br>symbol | Name           | Display<br>level | Setting range | Menu symbol |
|---------------------|----------------|------------------|---------------|-------------|
| KEY                 | Key status     | PRO              |               |             |
| X000                | DI1-DI3 status | PRO              | Boodenhy      |             |
| X100                | DI16 status    | PRO              | Read only.    | I/O Set     |
| Y000                | AL1-AL3 status | PRO              |               |             |

Key confirmation parameters are displayed in hexadecimal.

When the error occurs, "1" is set on the bit of corresponding error , and the bit data is displayed in hexadecimal.

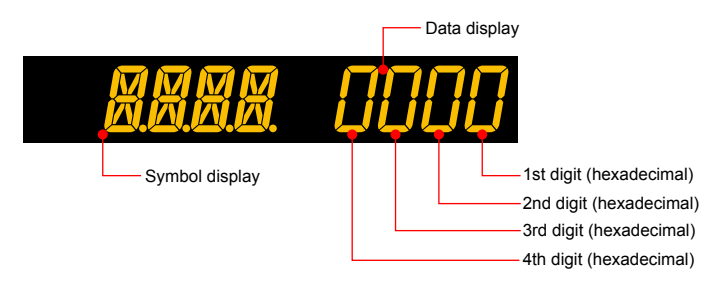

### **Chapter 11: Setting Display and Key Functions**

| Parameter KEY   |     |                                 |  |
|-----------------|-----|---------------------------------|--|
| Displayed digit | bit | Description                     |  |
|                 | 0   | PARAMETER key (0: OFF, 1: ON)   |  |
| 1 of digit      | 1   | DISPLAY key (0: OFF, 1: ON)     |  |
|                 | 2   | RIGHT arrow key (0: OFF, 1: ON) |  |
|                 | 3   | DOWN arrow key (0: OFF 1: ON)   |  |
|                 | 4   | SET/ENTER key (0: OFF, 1: ON)   |  |
| 2nd digit       | 5   | UP arrow key (0: OFF, 1: ON)    |  |
|                 | 6   | LEFT arrow key (0: OFF, 1: ON)  |  |
|                 | 7   | F2 key (0: OFF, 1: ON)          |  |
|                 | 8   | F1 key (0: OFF, 1: ON)          |  |
| 3rd digit       | 9   | A/M key (0: OFF, 1: ON)         |  |
|                 | 10  | Fn key (0: OFF, 1: ON)          |  |
|                 | 11  | -                               |  |
|                 | 12  | -                               |  |
| Ath digit       | 13  | -                               |  |
|                 | 14  | -                               |  |
|                 | 15  | _                               |  |

### Parameter X000

| Displayed digit | bit | Description                |
|-----------------|-----|----------------------------|
|                 | 0   | DI1 status (0: OFF, 1: ON) |
| 1 of digit      | 1   | DI2 status (0: OFF, 1: ON) |
| rscuigit        | 2   | DI3 status (0: OFF, 1: ON) |
|                 | 3   | -                          |
|                 | 4   | -                          |
| 2nd digit       | 5   | -                          |
| zna algit       | 6   | -                          |
|                 | 7   | -                          |
|                 | 8   | -                          |
| 2rd digit       | 9   | -                          |
| Sid digit       | 10  | -                          |
|                 | 11  | -                          |
|                 | 12  | -                          |
| 1th digit       | 13  | -                          |
| 401 01910       | 14  | _                          |
|                 | 15  | _                          |

### Parameter X100

| Displayed digit | bit | Description                 |
|-----------------|-----|-----------------------------|
|                 | 0   | -                           |
| 1 of digit      | 1   | -                           |
| rscuigit        | 2   | -                           |
|                 | 3   | -                           |
|                 | 4   | _                           |
| 2nd digit       | 5   | DI16 status (0: OFF, 1: ON) |
| zna algit       | 6   | _                           |
|                 | 7   | _                           |
|                 | 8   | _                           |
| 3rd digit       | 9   | _                           |
| Sid digit       | 10  | _                           |
|                 | 11  | -                           |
|                 | 12  | _                           |
| Ath digit       | 13  | _                           |
| 401 01910       | 14  | _                           |
|                 | 15  | _                           |

### Chapter 11: Setting Display and Key Functions

| Parameter Y000  |     |                            |  |  |
|-----------------|-----|----------------------------|--|--|
| Displayed digit | bit | Description                |  |  |
|                 | 0   | AL1 status (0: OFF, 1: ON) |  |  |
| 1 of digit      | 1   | AL2 status (0: OFF, 1: ON) |  |  |
| i st digit      | 2   | AL3 status (0: OFF, 1: ON) |  |  |
|                 | 3   | -                          |  |  |
|                 | 4   | -                          |  |  |
| 2nd digit       | 5   | -                          |  |  |
|                 | 6   | -                          |  |  |
|                 | 7   | -                          |  |  |
|                 | 8   | -                          |  |  |
| 2rd digit       | 9   | -                          |  |  |
| isia algit      | 10  | -                          |  |  |
|                 | 11  | -                          |  |  |
|                 | 12  | -                          |  |  |
| Ath digit       | 13  | -                          |  |  |
|                 | 14  | _                          |  |  |
|                 | 15  | -                          |  |  |

### 11.4.2 Confirmation of Version

### Description

Confirmation of the version of the controller.

| Parameter<br>symbol | Name                        | Display<br>level | Setting range | Menu symbol |
|---------------------|-----------------------------|------------------|---------------|-------------|
| MCU                 | MCU version                 | EASY             |               |             |
| DCU                 | DCU version                 | EASY             |               |             |
| ECU1                | ECU-1 version               | EASY             |               |             |
| ECU2                | Not used in PPC5 controller | EASY             |               |             |
| ECU3                | ECU-3 version               | EASY             |               |             |
| ECU4                | Not used in PPC5 controller | EASY             |               |             |
| PARA                | Parameter version           | EASY             | Read only.    | VER Set     |
| H.VER               | Product version             | EASY             |               |             |
| SER1                | Serial number 1             | EASY             |               |             |
| SER2                | Serial number 2             | EASY             |               |             |
| MAC1                | MAC address 1               | EASY             |               |             |
| MAC2                | MAC address 2               | EASY             | 1             |             |
| MAC3                | MAC address 3               | EASY             |               |             |

# Chapter 12: Resetting Default Values CHAPTER 12

# RESETTING DEFAULT VALUES

# Contents

| 12.1 | Initializing | Parameter Settings to Factory Default Values  | 12-2 |
|------|--------------|-----------------------------------------------|------|
| 12.2 | Registerir   | ng and Initializing User Default Values       | 12-3 |
|      | 12.2.1       | Registering User Settings as Default Values   | 12-3 |
|      | 12.2.2       | Initializing to User Setting (Default) Values | 12-3 |

# 12.1 Initializing Parameter Settings to Factory Default Values

### Description

Parameter settings can be initialized to the factory default values. Use the keypad or Parameter Setting Software to execute it.

### Note

The user setting values (defaults) are not initialized even if the parameter setting values are initialized to the factory default values.

| Parameter<br>symbol | Name                                    | Display<br>level | Setting range                                                                     | Menu symbol |
|---------------------|-----------------------------------------|------------------|-----------------------------------------------------------------------------------|-------------|
| F.DEF               | Initialization to factory default value | PRO              | -12345: Initialization,<br>automatically returned to "0"<br>after initialization. | INIT Set    |

# 12.2 Registering and Initializing User Default Values

### 12.2.1 Registering User Settings as Default Values

### Description

The user default values can be registered as parameter default values. Use the Parameter Setting Software to register user setting (default) values.

### CAUTION

Before registering user default values, make sure that the controller is configured to the desired user setting values.

### 12.2.2 Initializing to User Setting (Default) Values

### Description

Parameter settings can be initialized to the user setting (default) values. Use the Parameter Setting Software to execute it.

| Parameter<br>symbol | Name                                 | Display<br>level | Setting range                                                                    | Menu symbol |
|---------------------|--------------------------------------|------------------|----------------------------------------------------------------------------------|-------------|
| U.DEF               | Initialization to user default value | PRO              | 12345: Initialization,<br>automatically returned to "0"<br>after initialization. | INIT Set    |

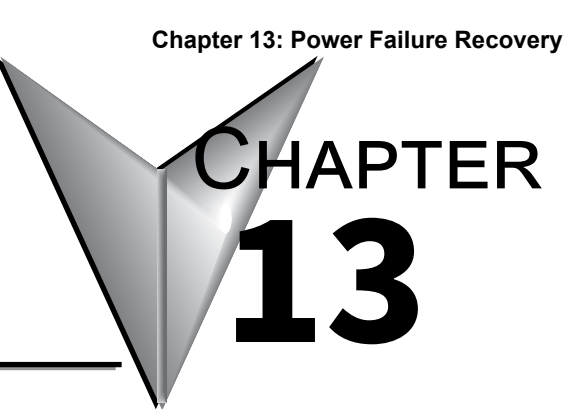

# Power Failure Recovery

# Contents

| 13.1 | Remedies if Power Failure Occurs during Operations                               | 13-2 |
|------|----------------------------------------------------------------------------------|------|
| 13.2 | Setting Time between Powering on Controller and Starting Control (Restart Timer) | 13-3 |
| 13.3 | Power Frequency Setting                                                          | 13-4 |

# 13.1 Remedies if Power Failure Occurs during Operations

### Description

The operation status and remedies after a power failure differ with the length of power failure time:

Regardless of the length of power failure time, all functions of the controller cannot be operated for about 10 seconds after recovery. However, the case of instantaneous power failure is excepted.

• 100-240 V AC: Instantaneous power failure of 20 ms or less

A power failure is not detected. Normal operation continues.

Power failure of about less than 5 seconds

The following shows effects caused in "settings" and "operation status."

| Alarm action      | Does not continue. Alarm with stand-by function will enter stand-by status.<br>Alarm latch will be initialized. |
|-------------------|----------------------------------------------------------------------------------------------------|
| Setting parameter | Set contents of each parameter are retained.                                                                    |
| Auto-tuning       | Cancelled.                                                                                                    |
| Control action    | Action before power failure continues.                                                                          |

· Power failure of about 5 seconds or more

The following shows effects caused in "settings" and "operation status."

| •                 |                                                              |                                       | <b>v</b> .                                                                                                    |  |
|-------------------|--------------------------------------------------------------|---------------------------------------|----------------------------------------------------------------------------------------------------|--|
| Alarm action      | Do<br>Ala                                                    | es not continue.<br>arm latch will be | Alarm with stand-by function will enter stand-by status. initialized.                                                           |  |
| Setting parameter | Se                                                           | t contents of eac                     | ch parameter are retained.                                                                                                    |  |
| Auto-tuning       | Ca                                                           | ncelled.                              |                                                                                                    |  |
|                   | Differs with setting of the parameter "R.MD" (restart mode). |                                       |                                                                                                    |  |
|                   |                                                              | R.MD setting                          | Control action after recovery from power failure                                                                                |  |
|                   |                                                              | CONT                                  | Continues action before power failure. (Factory default)                                                                        |  |
| Control action    |                                                              | MAN                                   | Outputs the preset output value (PO) of the PID group<br>used as control output and continues action in MAN<br>mode.            |  |
|                   |                                                              | Αυτο                                  | The control computation is executed in AUTO mode based on the preset output value (PO) of the PID group used as control output. |  |

| Parameter<br>symbol | Name         | Display<br>level | Setting range                                                                                        | Menu symbol |
|---------------------|--------------|------------------|----------------------------------------------------------------------------------------------------|-------------|
| R.MD                | Restart mode | STD              | CONT: Continue action set before<br>power failure.<br>MAN: Start from MAN.<br>AUTO: Start from AUTO. | SYS Set     |

# 13.2 Setting Time between Powering on Controller and Starting Control (Restart Timer)

### Description

The time between power on and the instant where controller starts control computation can be set.

Operation start time = Operating time of controller initialization after power on.

| Parameter<br>symbol | Name          | Display<br>level | Setting range | Menu symbol |
|---------------------|---------------|------------------|---------------|-------------|
| R.TM                | Restart Timer | STD              | 0 to 10 s     | SYS Set     |

# 13.3 Power Frequency Setting

### Description

The power frequency can be set by automatic detection or manually. Set the range to the commercial frequency of the installation location.

| Parameter<br>symbol | Name            | Display<br>level | Setting range                  | Menu symbol |
|---------------------|-----------------|------------------|--------------------------------|-------------|
| FREQ                | Power frequency | EASY             | AUTO<br>60: 60 Hz<br>50: 50 Hz | SYS Set     |

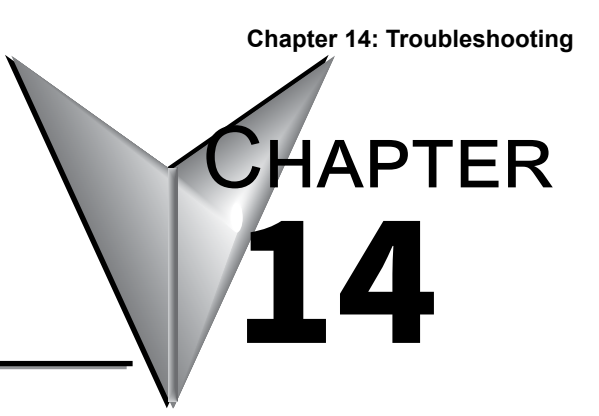

### TROUBLESHOOTING

# Contents

| 14.1 | Troublesh | nooting                   |       |
|------|-----------|---------------------------|-------|
|      | 14.1.1    | Troubleshooting Flowchart | 14-2  |
|      | 14.1.2    | Errors at Power On        | 14-3  |
|      | 14.1.3    | Errors during Operation   | 14-5  |
| 14.2 | Maintena  | nce                       |       |
|      | 14.2.1    | Cleaning                  | 14-16 |
|      | 14.2.2    | Disposal                  | 14-16 |

# 14.1 Troubleshooting

### 14.1.1 Troubleshooting Flowchart

If the Operation Display does not appear after turning on the controller's power, follow the measures in the procedure below.

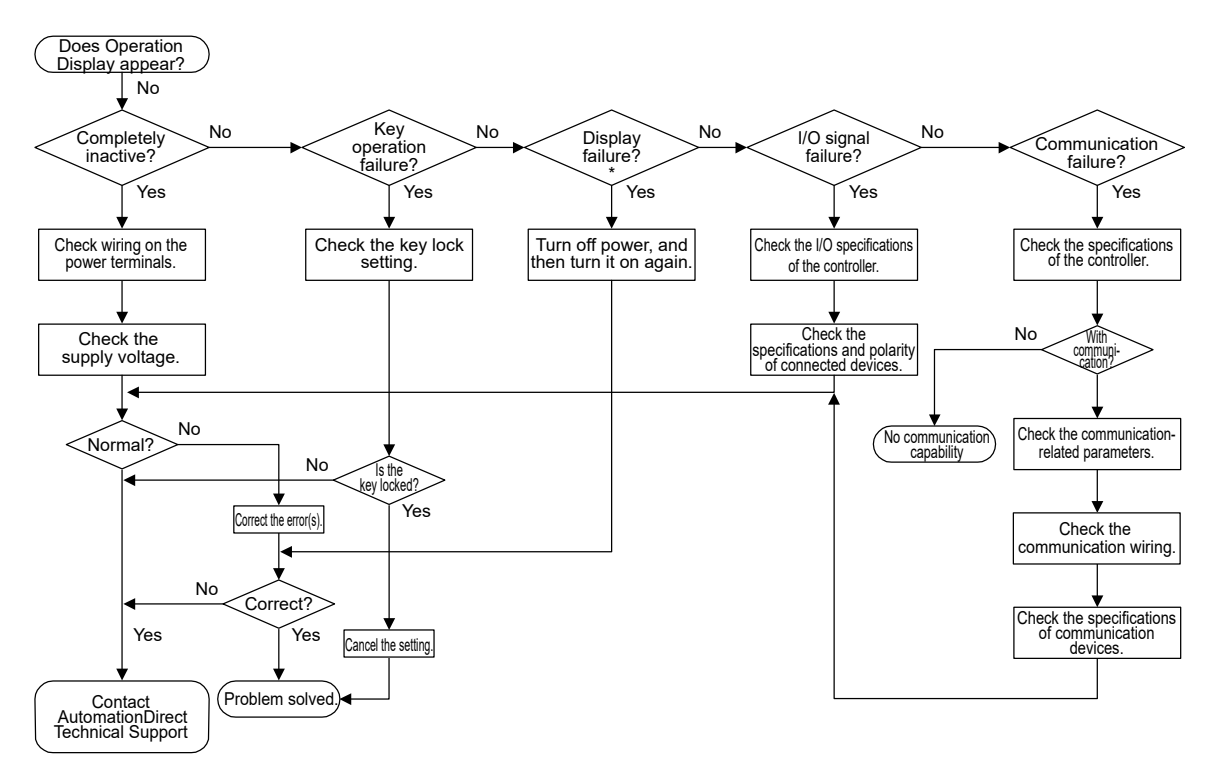

\*: A LCD (liquid crystal display) is used as the display for this product. At low temperatures the display transitions may become slow. However, this does not impact controller function.

14.1.2 Errors at Power On

The errors shown below may occur in the fault diagnosis when the power is turned on. You can view the details of each error through communication or the Parameter Setting Software. (View on the register monitor.)

|                                      | 5 001                                                                               | מון אוכא נווס טכומווס                                       |                                             |                                                                         | יוחוו חו וווב ו מומווובובו הכווווא החווא                                                                                           | מוכי (עוכאי טוי ווויט ויטאי                                                 |
|--------------------------------------|-------------------------------------------------------------------------------------|-------------------------------------------------------------|---------------------------------------------|-------------------------------------------------------------------------|----------------------------------------------------------------------------------------------------|-----------------------------------------------------------------------------|
| PV display<br>(Operation<br>Display) | Setpoint display<br>(Operation Display)                                             | Status indicator<br>(Operation Display)                     | Parameter<br>that displays<br>error details | Error description                                                       | Cause and diagnosis                                                                                                    | Remedy                                                                      |
| Indication off                       | Indication off                                                                      | I                                                           | I                                           | Faulty MCU RAM /<br>MCU ROM                                             | MCU RAM / MCU ROM are failed.                                                                                                    | Faulty Contact<br>AutomationDirect                                          |
|                                      | SYS                                                                                 |                                                             | I                                           | System data error                                                       | System data is corrupted.                                                                                                    | Faulty Contact<br>AutomationDirect                                          |
|                                      | PAR 0004<br>(for user default<br>value error only)                                  |                                                             |                                             | User (parameter)<br>default value error                                 | User parameter is corrupted.<br>Initialized to factory default value.                                                              | Check and                                                                   |
|                                      | PAR 0010 (for setup parameter error only)                                           |                                                             | Setup                                       | Setup parameter<br>error                                                | Setup parameter data is corrupted.<br>Initialized to factory default value.                                                        | reconfigure<br>the initialized                                              |
| ERR                                  | PAR 0020 (for<br>operation parameter<br>error only)                                 | I                                                           | parameter<br>(PA.ER)                        | Operation parameter<br>error                                            | Operation parameter data is<br>corrupted.<br>Initialized to user default value.                                                    | parameters.<br>Error indication is<br>erased when the<br>power is turned on |
|                                      | PAR 0400                                                                            |                                                             |                                             | Control parameter<br>(operation mode,<br>output) error                  | Control parameter data is corrupted.<br>Initialized to user default value.                                                         | again.                                                                      |
|                                      | SLOT 0017 (0017:<br>Error occurs to all<br>hardware of E1 or<br>E3-terminal areas.) |                                                             | Setup<br>parameter<br>(OP.ER)               | Non responding<br>hardware of<br>extended function<br>(E1or E3-terminal | Inconsistence of system data and<br>hardware of extended function.<br>Non responding communication<br>between hardware of extended | Faulty Contact<br>AutomationDirect                                          |
| -                                    |                                                                                     | Rightmost decimal<br>point on PV<br>display blinks.         | Setup                                       | Calibration value<br>error                                              | initialized to calibrated default value<br>because of corrupted factory default<br>value.                                          |                                                                             |
| Normal<br>indication                 | Normal indication                                                                   | Right most<br>decimal point on<br>Symbol display<br>blinks. | parameter<br>(PA.ER)                        | Faulty FRAM                                                             | Writing (storing) data to FRAM is<br>impossible.                                                                                   | Faulty Contact<br>AutomationDirect                                          |
| Normal<br>indication                 | 0.000 00000<br>(Decimal point on<br>the left of the Symbol<br>displav blinks)       | I                                                           | Setup<br>parameter<br>(OP.ER)               | User profile error                                                      | User profile is corrupted.                                                                                                    | Download the user<br>profile again.                                         |

|                | Communication                                                  | Stopped                                | Normal action        | Normal action                                                                                                    | Normal action                                                                         | Normal action                                          | communication<br>is disabled |
|----------------|----------------------------------------------------------------|----------------------------------------|----------------------|----------------------------------------------------------------------------------------------------|---------------------------------------------------------------------------------------|--------------------------------------------------------|------------------------------|
|                | Contact<br>(alarm)<br>output                                   | OFF                                    | OFF                  | Normal<br>action                                                                                                   | Normal<br>action                                                                      | Normal<br>action                                       | Normal<br>action             |
|                | Contact<br>input                                               | OFF                                    | OFF                  | Normal<br>action                                                                                                   | Normal<br>action                                                                      | Normal<br>action                                       | Normal<br>action             |
|                | Relay output<br>(control output)                               | OFF                                    | OFF                  | Normal action                                                                                                    | Normal action                                                                         | Normal action                                          | Normal action                |
|                | Voltage<br>pulse output<br>(control<br>output)                 | OFF                                    | OFF                  | Normal action                                                                                                    | Normal action                                                                         | Normal action                                          | Normal action                |
|                | Analog output<br>(control output,<br>retransmission<br>output) | 0% or less                             | 0% or less           | Normal action                                                                                                    | Normal action                                                                         | Normal action (out<br>of accuracy)<br>Normal action    | Normal action                |
|                | Alarm<br>action                                                | Stopped                                | Stopped              | Normal<br>action                                                                                                   | Normal<br>action                                                                      | Normal<br>action                                       | Normal<br>action             |
| output Action) | Retransmission<br>output                                       | Undefined                              | Undefined            | Normal action                                                                                                    | Normal action                                                                         | Normal action                                          | Normal action                |
| On (Input/o    | Control<br>output                                              | Undefined                              | Undefined            | Normal<br>action                                                                                                   | Normal<br>action                                                                      | Normal<br>action                                       | Normal<br>action             |
| rors at Power  | Control<br>computation                                         | Stopped                                | Stopped              | Normal action                                                                                                    | Normal action                                                                         | Normal action                                          | Normal action                |
| Er             | PV input,<br>RSP input                                         | Undefined                              | Undefined            | Normal action                                                                                                    | Undefined                                                                             | Normal<br>action (out of<br>accuracy)<br>Normal action | Normal action                |
|                | Error<br>description                                           | Faulty MCU<br>RAM<br>Faulty MCU<br>ROM | System data<br>error | User<br>(parameter)<br>default value<br>error<br>Setup<br>parameter error<br>Control<br>parameter error<br>Control | Non responding<br>hardware<br>of extended<br>function (E1<br>or E3-terminal<br>areas) | Calibration<br>value error<br>Faulty FRAM              | User profile<br>error        |

### Chapter 14: Troubleshooting

14.1.3 Errors during Operation

Errors during Operation (1)

The errors shown below may occur during operation. You can view the details of each error through communication or the Parameter Setting Software. (View on the register monitor.)

|                                                        |                                            |                                            |                                             | P                                                                                               |                                             |                                                                                                    |
|--------------------------------------------------------|--------------------------------------------|--------------------------------------------|---------------------------------------------|-------------------------------------------------------------------------------------------------|---------------------------------------------|----------------------------------------------------------------------------------------------------|
| PV display<br>(Operation<br>Display)                   | Setpoint display<br>(Operation<br>Display) | Status indicator<br>(Operation<br>Display) | Parameter that<br>displays error<br>details | Error description                                                                               | Cause and diagnosis                         | Remedy                                                                                                    |
| AD.ERR                                                 | Normal<br>indication<br>(Note)             | I                                          | Setup parameter<br>(AD1.E)                  | Analog input terminal ADC error<br>• PV input<br>• RSP input                                    | Analog input terminal<br>AD value error     | Faulty<br>Contact AutomationDirect.                                                                                     |
| RJC.E<br>(Displays<br>RJC.E<br>and PV<br>alternately.) | Normal<br>indication<br>(Note)             | I                                          | Setup parameter<br>(AD1.E)                  | Universal input terminal RJC error<br>• PV input                                                | Universal input terminal<br>RJC error       | Faulty<br>Contact AutomationDirect.<br>Set the parameter RJC<br>to OFF to erase error<br>indication.                    |
|                                                        |                                            |                                            | Setup parameter<br>(AD1.E)                  | Analog input terminal burnout error<br>• PV input<br>• RSP input                                | Analog input terminal sensor burnout        | Check wiring and sensor.<br>Error indication is erased<br>in normal operation.                                          |
| B.OUT                                                  | (Note)                                     | I                                          | Setup parameter<br>(PV1.E/PV2.E)            | PV input burnout error<br>(Loop1, Loop2)                                                        | Burnout of analog input<br>connected to PV  | Check wiring and sensor<br>of connected analog input<br>terminal.<br>Error indication is erased<br>in normal operation. |
| OVER<br>-OVER                                          | Normal<br>indication                       | I                                          | Setup parameter<br>(PV1.E/PV2.E)            | PV input over-scale<br>PV input under-scale<br>(PV values out of -5 to 105%)<br>(Loop1, Loop 2) | PV input is out of -5 to<br>105%.           | Check analog input value                                                                                                |
| Normal<br>indication                                   | Normal<br>indication                       | I                                          | Setup parameter<br>(PV1.E/PV2.E)            | RSP input burnout error<br>(Loop 1, Loop 2)                                                     | Burnout of analog input<br>connected to RSP | Check wiring and sensor.<br>Error indication is erased<br>in normal operation.                                          |
|                                                        | Z                                          | loto: Whon on or                           | or occurs in innut o                        | chown in Angles included freedow (Oncor                                                         | otion dianlary                              |                                                                                                    |

Note: When an error occurs in input shown in Analog input display (Operation display). Setpoint display shows the same symbol as the PV display.

| Err                                                                                             | ors during Operation (I                                                                                                    | nput/output A          | ction)                                                                             |                          |                  |                                                                |                                                |                                     |                  |                              |               |
|-------------------------------------------------------------------------------------------------|----------------------------------------------------------------------------------------------------|------------------------|------------------------------------------------------------------------------------|--------------------------|------------------|----------------------------------------------------------------|------------------------------------------------|-------------------------------------|------------------|------------------------------|---------------|
| Error<br>description                                                                            | PV input, RSP input                                                                                                    | Control<br>computation | Control<br>output                                                                  | Retransmission<br>output | Alarm<br>action  | Analog output<br>(control output,<br>retransmission<br>output) | Voltage<br>pulse output<br>(control<br>output) | Relay output<br>(control<br>output) | Contact<br>input | Contact<br>(alarm)<br>output | Communication |
| Analog input terminal ADC error<br>• PV input<br>• RSP input                                    | 105%                                                                                                    | Normal action          | When in<br>AUTO and<br>RUN modes:<br>Error preset<br>output<br>mode: MAN<br>output | Normal action            | Normal<br>action | Normal action                                                  | Normal<br>action                               | Normal<br>action                    | Normal<br>action | Normal<br>action             | Normal action |
| Universal input terminal RJC<br>error<br>• PV input<br>• RSP input                              | Normal action<br>(without reference<br>junction compensation)                                                                                                  | Normal action          | Normal<br>action                                                                   | Normal action            | Normal<br>action | Normal action                                                  | Normal<br>action                               | Normal<br>action                    | Normal<br>action | Normal<br>action             | Normal action |
| Analog input terminal burnout<br>error<br>• PV input                                            | Depends on the<br>parameter BSL.<br>Upscale: 105%<br>Downscale: -5%                                                                                            |                        | Normal<br>action                                                                   |                          |                  |                                                                |                                                |                                     |                  |                              |               |
| PV input burnout error<br>(Loop1, Loop2)                                                        | Depends on the setting<br>of the parameter BSL<br>of the analog terminal<br>connected to the PV<br>where the error occurs.<br>Upscale: 105%<br>Downscale: -5%  | Normal action          | When in<br>AUTO and<br>RUN modes:<br>Error preset<br>output<br>mode: MAN<br>output | Normal action            | Normal<br>action | Normal action                                                  | Normal<br>action                               | Normal<br>action                    | Normal<br>action | Normal<br>action             | Normal action |
| PV input over-scale<br>PV input under-scale<br>(PV values out of -5 to 105%)<br>(Loop1, Loop 2) | Normal action                                                                                                    | Normal action          | Normal<br>action                                                                   | Normal action            | Normal<br>action | Normal action                                                  | Normal<br>action                               | Normal<br>action                    | Normal<br>action | Normal<br>action             | Normal action |
| RSP input burnout error<br>(Loop 1, Loop 2)                                                     | Depends on the setting<br>of the parameter BSL<br>of the analog terminal<br>connected to the RSP<br>where the error occurs.<br>Upscale: 105%<br>Downscale: -5% | Normal action          | Normal<br>action                                                                   | Normal action            | Normal<br>action | Normal action                                                  | Normal<br>action                               | Normal<br>action                    | Normal<br>action | Normal<br>action             | Normal action |

### Chapter 14: Troubleshooting

| (2)     |
|---------|
| eration |
| ŏ       |
|         |
| during  |

|                     | Remedy                                         | Check wiring and<br>sensor.<br>Error indication is<br>erased in normal<br>operation.             |
|---------------------|------------------------------------------------|--------------------------------------------------------------------------------------------------|
|                     | Cause and diagnosis                            | Burnout error of analog<br>input connected to RSP<br>when RSP is used for<br>control computation |
| r during operation. | Error description                              | Burnout error when RSP<br>input is used for control<br>(Loop 1, Loop 2)                          |
| elow may occui      | Parameter<br>that<br>displays error<br>details | Setup<br>parameter<br>(PV1.E/PV2.E)                                                              |
| e errors shown be   | Status indicator<br>(Operation<br>Display)     | I                                                                                                |
| Th                  | Setpoint display<br>(Operation<br>Display)     | RSP B.OUT                                                                                        |
|                     | PV display<br>(Operation<br>Display)           | Normal<br>indication                                                                             |

|                              |                                                                | J                                                                                                    |
|------------------------------|----------------------------------------------------------------|----------------------------------------------------------------------------------------------------|
|                              | Communication                                                  | Normal action                                                                                                    |
|                              | Contact<br>(alarm)<br>output                                   | Normal<br>action                                                                                                    |
|                              | Contact<br>input                                               | Normal<br>action                                                                                                    |
|                              | Relay<br>output<br>(control<br>output)                         | Normal<br>action                                                                                                    |
|                              | Voltage<br>pulse<br>output<br>(control<br>output)              | Normal<br>action                                                                                                    |
|                              | Analog output<br>(control output,<br>retransmission<br>output) | Normal action                                                                                                    |
|                              | Alarm<br>action                                                | Normal<br>action                                                                                                    |
| ration (Input/output Action) | Retransmission<br>output                                       | Normal action                                                                                                    |
|                              | Control output                                                 | When in AUTO and<br>RUN modes: Error<br>preset output<br>When in MAN<br>mode: MAN output                                                                       |
|                              | Control<br>computation                                         | Normal action                                                                                                    |
| Errors during ope            | PV input, RSP input,<br>and aux. analog input                  | Depends on the setting<br>of the parameter BSL<br>of the analog terminal<br>connected to the RSP<br>where the error occurs.<br>Upscale: 105%<br>Downscale: -5% |
|                              | Error<br>description                                           | Burnout error when<br>RSP input is used for<br>control (Loop 1, Loop<br>2)                                                                                     |

### Chapter 14: Troubleshooting

|                                      | Th                                                                               | errors showr                                  | od below may סנ                             | ccur during operatio                              | Ľ.                                                                                                    |                                                                                                    |
|--------------------------------------|----------------------------------------------------------------------------------|-----------------------------------------------|---------------------------------------------|---------------------------------------------------|----------------------------------------------------------------------------------------------------|----------------------------------------------------------------------------------------------------|
| PV display<br>(Operation<br>Display) | Setpoint display<br>(Operation<br>Display)                                       | Status<br>indicator<br>(Operation<br>Display) | Parameter that<br>displays error<br>details | Error description                                 | Cause and diagnosis                                                                                                    | Remedy                                                                                                    |
| AT,E                                 | Normal indication                                                                | I                                             | Setup<br>parameter<br>(PV1.E/PV2.E)         | Auto-tuning time-out<br>(Loop 1, Loop 2)          | Auto-tuning does not end even<br>when 24 hours have elapsed after<br>the start of tuning.                                                                                                    | Check the process.<br>Hold down any key<br>to erase the error<br>indication                                                                                                    |
| Normal<br>indication                 | 0.000 00000<br>(Decimal point<br>on the left of the<br>Symbol display<br>blinks) | I                                             | Setup<br>parameter<br>(OP.ER)               | Communication error<br>(RS-485<br>communication)  | Framing parity error<br>Buffer overflow<br>Inter-character time-out<br>Checksum error (PC link<br>communication with checksum)<br>CRC check error (Modbus/ASCII)<br>LRC check error (Modbus/ASCII) | Check the<br>communication<br>parameters.<br>Recovery at normal<br>receipt.<br>Hold down any key to<br>stop blinking.                                                                                       |
|                                      |                                                                                  |                                               |                                             |                                                   | Inconsistence of loop between<br>coordinated master and slaves                                                                                                    | Check the<br>communication<br>parameters.                                                                                                    |
| Normal<br>indication                 | 0.000 00000<br>(Decimal point<br>on the left of the<br>Symbol display<br>blinks) | I                                             | Setup<br>parameter<br>(OP.ER)               | Communication<br>error (coordinated<br>operation) | Communication from coordinated master is interrupted for 2 seconds.                                                                                                    | Kecovery at normal<br>receipt.<br>Change from remote<br>to local mode to stop<br>blinking.<br>When the mode is<br>changed from remote to<br>local, SP tracking does<br>not work even if it is set<br>to ON. |
| Normal<br>indication                 | 0.000 00000<br>(Decimal point<br>on the left of the<br>Symbol display<br>blinks) | I                                             | Setup<br>parameter<br>(OP.ER)               | User profile error                                | User profile is corrupted.                                                                                                    | Download the user<br>profile again.                                                                                                    |
| Normal<br>indication                 | Normal indication                                                                | Rightmost<br>decimal point<br>on Symbol       | Setup<br>parameter<br>(PA.ER)               | Faulty FRAM                                       | Writing (storing) data to FRAM is<br>impossible.                                                                                                    | Faulty, Contact<br>AutomationDirect                                                                                                    |

PPC Manual Revision 1

Errors during Operation (3)

|                    | Communication                                                  | Normal action                                   | Normal action                                | Normal action                                                                                                    | Normal action                                                                                                    | Normal action    |
|--------------------|----------------------------------------------------------------|-------------------------------------------------|----------------------------------------------|----------------------------------------------------------------------------------------------------|----------------------------------------------------------------------------------------------------|------------------|
|                    | Contact<br>(alarm)<br>output                                   | Normal<br>action                                | Normal<br>action                             | Normal<br>action                                                                                                 | Normal<br>action                                                                                                    | Normal<br>action |
|                    | Contact<br>input                                               | Normal<br>action                                | Normal<br>action                             | Normal<br>action                                                                                                 | Normal<br>action                                                                                                    | Normal<br>action |
|                    | Relay<br>output<br>(control<br>output)                         | Normal<br>action                                | Normal<br>action                             | Normal<br>action                                                                                                 | Normal<br>action                                                                                                    | Normal<br>action |
|                    | Voltage<br>pulse<br>output<br>(control<br>output)              | Normal<br>action                                | Normal<br>action                             | Normal<br>action                                                                                                 | Normal<br>action                                                                                                    | Normal<br>action |
|                    | Analog output<br>(control output,<br>retransmission<br>output) | Normal action                                   | Normal action                                | Normal action                                                                                                    | Normal action                                                                                                    | Normal action    |
|                    | Alarm<br>action                                                | Normal<br>action                                | Normal<br>action                             | Normal<br>action                                                                                                 | Normal<br>action                                                                                                    | Normal<br>action |
| (                  | Retransmission<br>output                                       | Normal action                                   | Normal action                                | Normal action                                                                                                    | Normal action                                                                                                    | Normal action    |
| tput Action)       | Control<br>output                                              | Auto-<br>tuning<br>stopped,<br>Normal<br>action | Normal<br>action                             | Normal<br>action                                                                                                 | Normal<br>action                                                                                                    | Normal<br>action |
| ation (Input/out   | Control<br>computation                                         | Auto-tuning<br>stopped,<br>normal action        | Normal action                                | Normal action                                                                                                    | Normal action                                                                                                    | Normal action    |
| Errors during Oper | PV input, RSP<br>input                                         | Normal action                                   | Normal action                                | Normal action                                                                                                    | Normal action                                                                                                    | Normal action    |
|                    | Error<br>description                                           | Auto-tuning time-out<br>(Loop 1, Loop 2)        | Communication error<br>(RS485 communication) | Communication error<br>(coordinated operation)<br>Inconsistence of loop between<br>coordinated master and slaves | Communication error<br>(coordinated operation)<br>Communication from<br>coordinated master is<br>interrupted for 2 seconds. | Faulty FRAM      |

### Chapter 14: Troubleshooting

|                                      | The errors                             | shown below ma                             | y occur during                                 | j operation.                             |                     |                                     |
|--------------------------------------|----------------------------------------|--------------------------------------------|------------------------------------------------|------------------------------------------|---------------------|-------------------------------------|
| PV display<br>(Operation<br>Display) | Data display<br>(Operation<br>Display) | Status indicator<br>(Operation<br>Display) | Parameter<br>that<br>displays<br>error details | Error description                        | Cause and diagnosis | Remedy                              |
| ndefined                             | Undefined                              | I                                          | I                                              | Faulty MCU                               | MCU is corrupted.   | Faulty, Contact<br>AutomationDirect |
| ndefined                             | Undefined                              | I                                          | I                                              | Faulty DCU (ROM/RAM<br>error, corrupted) | DCU is corrupted.   | Faulty, Contact<br>AutomationDirect |
|                                      | Errors duri                            | ing Operation On                           | (Input/output                                  | Action)                                  |                     |                                     |

| : Actio    |
|------------|
| put/output |
| On (In     |
| Operation  |
| s during   |
| Error      |

| unication                                                      | q          | Ð                                     |  |
|----------------------------------------------------------------|------------|---------------------------------------|--|
| Comm                                                           | Stopped    | Stopped                               |  |
| Contact<br>(alarm)<br>output                                   | OFF        | OFF                                   |  |
| Contact<br>input                                               | OFF        | OFF                                   |  |
| Relay<br>output<br>(control<br>output)                         | OFF        | OFF                                   |  |
| Voltage<br>pulse<br>output<br>(control<br>output)              | OFF        | OFF                                   |  |
| Analog output<br>(control output,<br>retransmission<br>output) | 0% or less | 0% or less                            |  |
| Alarm<br>action                                                | Stopped    | Stopped                               |  |
| Retransmission<br>output                                       | Undefined  | Undefined                             |  |
| Control<br>output                                              | Undefined  | Undefined                             |  |
| Control<br>computation                                         | Stopped    | Stopped                               |  |
| PV input, RSP<br>input                                         | Undefined  | Undefined                             |  |
| Error<br>description                                           | Faulty MCU | Faulty DCU (ROM/RAM error, corrupted) |  |

### Chapter 14: Troubleshooting

Errors during Operation (4)

### Hexadecimal Display on Setpoint Display (Operation Display)

Some error codes are displayed in hexadecimal.

When the error occurs, "1" is set on the bit of corresponding error , and the bit data is displayed in hexadecimal.

For example:

If the setup parameter error and the operation parameter errors occur, it is displayed as follows:

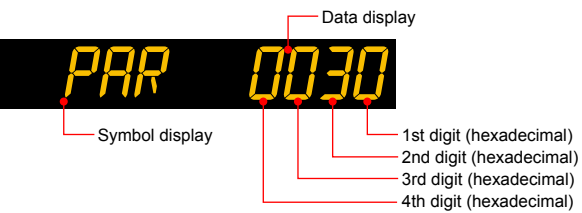

### Parameter PA.ER

| Displayed digit | bit | Description                          |
|-----------------|-----|--------------------------------------|
| 1st digit       | 0   | System data error                    |
|                 | 1   | Calibration value error              |
|                 | 2   | User (parameter) default value error |
|                 | 3   | -                                    |
| 2nd digit       | 4   | Setup parameter error                |
|                 | 5   | Operation parameter error            |
|                 | 6   | -                                    |
|                 | 7   | -                                    |
| 3rd digit       | 8   | Faulty FRAM                          |
|                 | 9   | -                                    |
|                 | 10  | Control parameter error              |
|                 | 11  | -                                    |
| 4th digit       | 12  | -                                    |
|                 | 13  | -                                    |
|                 | 14  | -                                    |
|                 | 15  | -                                    |

#### For example:

If the hardware in E1-terminal area does not respond, it is displayed as follows:

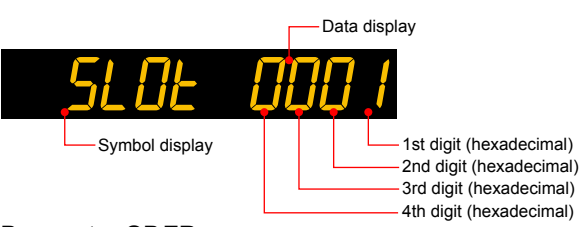

#### Parameter OP.ER

| Displayed digit | bit | Description                                 |
|-----------------|-----|---------------------------------------------|
| 1st digit       | 0   | Non responding hardware in E1-terminal area |
| -               | 1   | -                                           |
|                 | 2   | Non responding hardware in E3-terminal area |
|                 | 3   | -                                           |
| 2nd digit       | 4   | -                                           |
|                 | 5   | -                                           |
|                 | 6   | -                                           |
|                 | 7   | -                                           |
| 3rd digit       | 8   | -                                           |
|                 | 9   | -                                           |
|                 | 10  | Communication error in E3-terminal area     |
|                 | 11  | -                                           |
| 4th digit       | 12  | -                                           |
|                 | 13  | -                                           |
|                 | 14  | -                                           |
|                 | 15  | -                                           |

### Chapter 14: Troubleshooting

### Parameter AD1.E

| <b>D</b> : 1 1 1 1 |     |                                            |
|--------------------|-----|--------------------------------------------|
| Displayed digit    | bit | Description                                |
| 1st digit          | 0   | ADC error of PV input                      |
|                    | 1   | ADC error of RSP input (E1-terminal area)  |
|                    | 2   | -                                          |
|                    | 3   | -                                          |
| 2nd digit          | 4   | -                                          |
|                    | 5   | RJC error of PV input                      |
|                    | 6   | -                                          |
|                    | 7   | -                                          |
| 3rd digit          | 8   | PV input burnout error                     |
|                    | 9   | RSP input (E1-terminal area) burnout error |
|                    | 10  | -                                          |
|                    | 11  | -                                          |
| 4th digit          | 12  | -                                          |
|                    | 13  | -                                          |
|                    | 14  | -                                          |
|                    | 15  | _                                          |

### Parameter PV1.E

| Displayed digit | bit | Description                                             |
|-----------------|-----|---------------------------------------------------------|
| 1st digit       | 0   | Loop-1 PV input burnout error                           |
|                 | 1   | Loop-1 RSP input burnout error                          |
|                 | 2   | Burnout error when Loop-1 RSP input is used for control |
|                 | 3   | -                                                       |
| 2nd digit       | 4   | Loop-1 PV input over-scale                              |
|                 | 5   | Loop-1 PV input under-scale                             |
|                 | 6   | -                                                       |
|                 | 7   | -                                                       |
| 3rd digit       | 8   | -                                                       |
|                 | 9   | -                                                       |
|                 | 10  | -                                                       |
|                 | 11  | -                                                       |
| 4th digit       | 12  | -                                                       |
|                 | 13  | -                                                       |
|                 | 14  | Loop-1 auto-tuning time-out                             |
|                 | 15  | -                                                       |

### Chapter 14: Troubleshooting

### Parameter PV2.E

| Displayed digit           | bit | Description                                             |
|---------------------------|-----|---------------------------------------------------------|
| 1st digit                 | 0   | Loop-2 PV input burnout error                           |
|                           | 1   | Loop-2 RSP input burnout error                          |
|                           | 2   | Burnout error when Loop-2 RSP input is used for control |
|                           | 3   | -                                                       |
| 2nd digit 4 Loop-2 PV inp |     | Loop-2 PV input over-scale                              |
|                           | 5   | Loop-2 PV input under-scale                             |
|                           | 6   |                                                         |
|                           | 7   | -                                                       |
| 3rd digit                 | 8   |                                                         |
|                           | 9   |                                                         |
|                           | 10  |                                                         |
|                           | 11  | -                                                       |
| 4th digit                 | 12  |                                                         |
|                           | 13  | -                                                       |
|                           | 14  | Loop-2 auto-tuning time-out                             |
|                           | 15  | -                                                       |

## 14.2 Maintenance

### 14.2.1 Cleaning

The front panel and operation keys should be gently wiped with a cloth soaked with water and squeezed firmly.

### CAUTION

In order to prevent LCD from static electricity damage, do not wipe with dry cloth. (When LCD is electrified, it returns to normal in several minutes.) Do not use alcohol, benzene, or any other solvents.

### 14.2.2 Disposal

When disposing of this instrument, arrange for appropriate disposal as industrial waste according to the rules of a country, the area, or a local government.

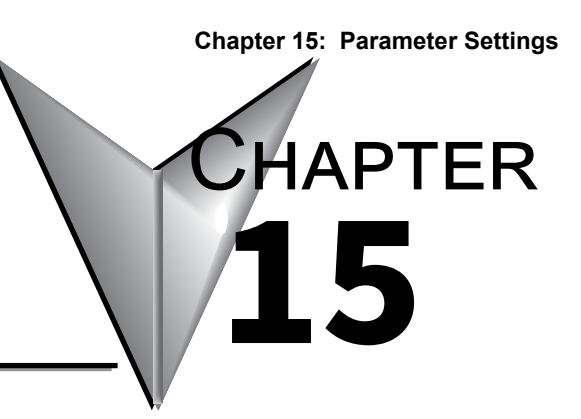

# Parameter Settings

### Contents

| 15.1 | Paramete   | er Map               |  |
|------|------------|----------------------|--|
| 15.2 | List of Pa | irameters            |  |
|      | 15.2.1     | Operation Parameters |  |
|      | 15.2.2     | Setup Parameters     |  |

### 15.1 Parameter Map

### **Brief Description of Parameter Map**

### **Group Display**

"E1 to E4" and "1 to 8, R" appearing in the parameter map are displayed on Group display (7 segments, 2 digits) while the menu or parameter is displayed.

E1: indicates the parameter in E1-terminal area

E3: indicates the parameter in E3-terminal area

1 to 8, R: indicate the group numbers

#### Loop-2 Display

"LP2" appearing in the parameter map indicates that the LP2 lamp (green) is lit.

LP2: indicates that the parameter is for Loop 2. Loop 2 is used when the control mode is Cascade control.

### Parameter Display Level

The marks below appearing next to the menu symbol and parameter symbol in the parameter map indicate the display/non-display level.

| Mark | Display | Display level                                                                                                 | Description                                                                                                    |
|------|---------|----------------------------------------------------------------------------------------------------|----------------------------------------------------------------------------------------------------|
| None | FASY    | Easy setting mode: Displays                                                                                   | Corresponding parameters are displayed                                                                                                    |
|      | _,      | the minimum parameters.                                                                                       | in all modes.                                                                                                    |
| S    | STD     | Standard setting mode:<br>Displays a wider range of<br>parameters than displayed in<br>the Easy setting mode. | Corresponding parameters are displayed<br>only in Standard setting mode and<br>Professional setting mode.<br>Parameter display level indicators<br>"EASY" and "PRO" are unlit in Standard<br>setting mode. |
| P    | PRO     | Professional setting mode:<br>Displays all parameters.                                                        | Corresponding parameters are displayed only in Professional setting mode.                                                                                                    |

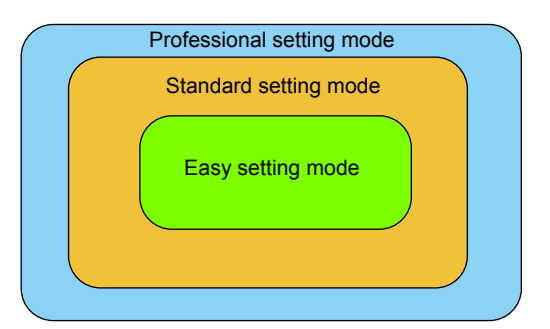

### Function of Each Menu

| Menu symbol | Function                                                                                             |  |  |
|-------------|----------------------------------------------------------------------------------------------------|--|--|
| MODE        | Operation mode (STOP/RUN switch, REMOTE/LOCAL switch, Auto-tuning switch, SP number selection, etc.) |  |  |

The parameters in the menu of the following table indicate the parameters to set the functions necessary for operation. The symbol in parentheses are shown on Group display.

| Menu symbol | Function                                                                                                    |  |  |  |
|-------------|----------------------------------------------------------------------------------------------------|--|--|--|
| CS          | SELECT parameter                                                                                                    |  |  |  |
| SP          | SP and alarm setpoint                                                                                                    |  |  |  |
| SPS         | SP-related function                                                                                                    |  |  |  |
| ALRM        | Alarm function                                                                                                    |  |  |  |
| PVS         | PV-related function                                                                                                    |  |  |  |
| PID         | PID setting                                                                                                    |  |  |  |
| TUNE        | Super, Super 2, Sample PI control, non-linear PID control, anti-reset windup, output velocity limiter, and manual preset output |  |  |  |
| ZONE        | Zone control                                                                                                    |  |  |  |
| SP (LP2)    | SP and alarm setpoint (Loop 2)                                                                                                  |  |  |  |
| SPS (LP2)   | SP-related function (Loop 2)                                                                                                    |  |  |  |
| ALRM (LP2)  | Alarm function (Loop 2)                                                                                                    |  |  |  |
| PVS (LP2)   | PV-related function (Loop 2)                                                                                                    |  |  |  |
| PID (LP2)   | PID setting (Loop 2)                                                                                                    |  |  |  |
| TUNE (LP2)  | Super, Super 2, non-linear PID control, anti-reset windup, output velocity limiter, manual preset output (Loop 2)               |  |  |  |
| ZONE (LP2)  | Zone control (Loop 2)                                                                                                    |  |  |  |
| PPAR        | Not used                                                                                                    |  |  |  |
| PYS1 (1)    | 10-segment linearizer 1                                                                                                    |  |  |  |
| PYS2 (2)    | 10-segment linearizer 2                                                                                                    |  |  |  |
| PYS3 (3)    | 10-segment linearizer 3                                                                                                    |  |  |  |
| PYS4 (4)    | 10-segment linearizer 4                                                                                                    |  |  |  |

### **Chapter 15: Parameter Settings**

The parameters in the menu of the following table indicate the parameters to set the basic functions of the controller. The symbol in parentheses are shown on Group display.

| Menu symbol | Functions                                                          |
|-------------|--------------------------------------------------------------------|
| PASS        | Password setting (Displayed only when the password has been sent.) |
|             |                                                                    |

| Menu symbol | Functions                                                                                                  |  |  |  |
|-------------|----------------------------------------------------------------------------------------------------|--|--|--|
| CTL         | Control mode, control type, sampling period, number of SP groups, number of PID groups, etc                |  |  |  |
| PV          | PV input type, range, scale, etc                                                                           |  |  |  |
| RSP         | RSP remote input type, scale, etc                                                                          |  |  |  |
| MPV         | Input function in Loop control with PV switching and Loop control with PV auto-selector, SP limiters, etc. |  |  |  |
| MPV (LP2)   | Loop-2 input function, SP limiters (Loop 2), etc in Cascade control.                                       |  |  |  |
| Ουτ         | Control output type, retransmission output, etc.                                                           |  |  |  |
| R485 (E3)   | RS-485 communication (E3-terminal area)                                                                    |  |  |  |
| ETHR (E3)   | Ethernet communication, gateway setting, IP access restriction, etc. (E3-terminal area)                    |  |  |  |
| KEY         | Function of User function key                                                                              |  |  |  |
| DISP        | Display functions                                                                                          |  |  |  |
| CSEL        | SELECT Display, SELECT parameter registration                                                              |  |  |  |
| KLOC        | Key lock                                                                                                   |  |  |  |
| MLOC        | Parameter menu lock                                                                                        |  |  |  |
| DI.SL       | Contact input function                                                                                     |  |  |  |
| DI.NU       | Contact input function (bit selection)                                                                     |  |  |  |
| DI.D        | Contact input type                                                                                         |  |  |  |
| DI.D (E1)   | Contact input type (E1-terminal area)                                                                      |  |  |  |
| ALM         | Alarm output function, contact output type                                                                 |  |  |  |
| I/O         | Input / output data display                                                                                |  |  |  |
| SYS         | Action setting when recovering from a power failure, guide display language, password setting, etc         |  |  |  |
| INIT        | Initialization of parameter                                                                                |  |  |  |
| VER         | Error status, version, MAC address, etc                                                                    |  |  |  |
| LVL         | Parameter display level                                                                                    |  |  |  |

### Note -

Some parameters are not displayed according to the setting such as control mode, control type, or input and output.

#### **Chapter 15: Parameter Settings**

A3(1)

A4(1)

A5(1)

A6(1)

A7(1)

A8(1)

END

...

A3(8)

A4(8)

A5(8)

A6(8)

A7(8)

A8(8)

END

UPR

DNR

тми

SPT S

Ρ٧Τ S

END

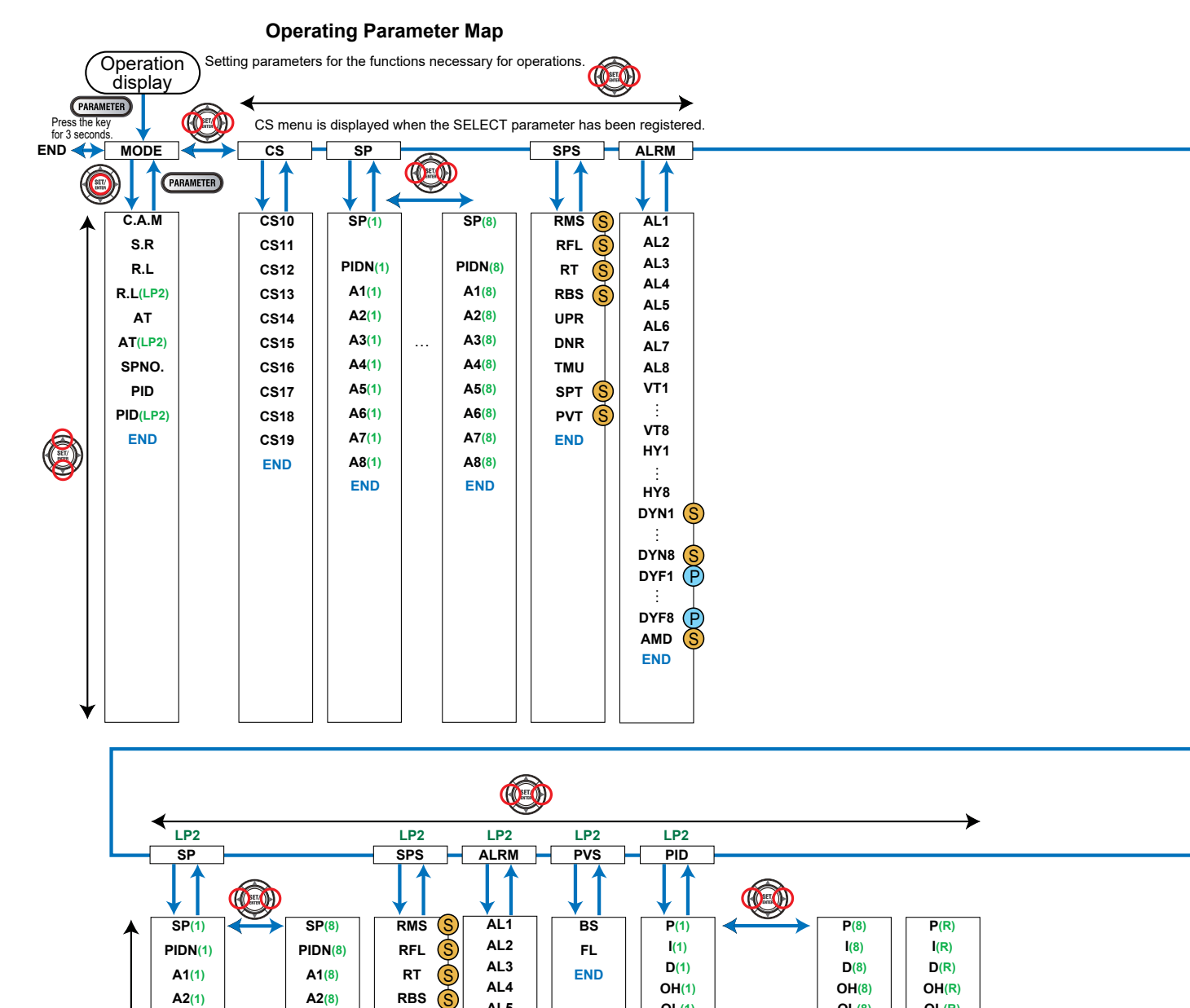

AL5

AL6

AL7

AL8

VT1

VT8

HY1

HY8 DYN1 (S DYN8 DYF1

DYF8 P AMD END

OL(1)

MR(1)

HYS(1)

PO(1)

END

DR(1) (S)

OL(8)

MR(8)

HYS(8)

PO(8)

END

DR(8) (S)

OL(R)

MR(R)

HYS(R)

PO(R)

END

PPC Manual Revision 1

DR(R)

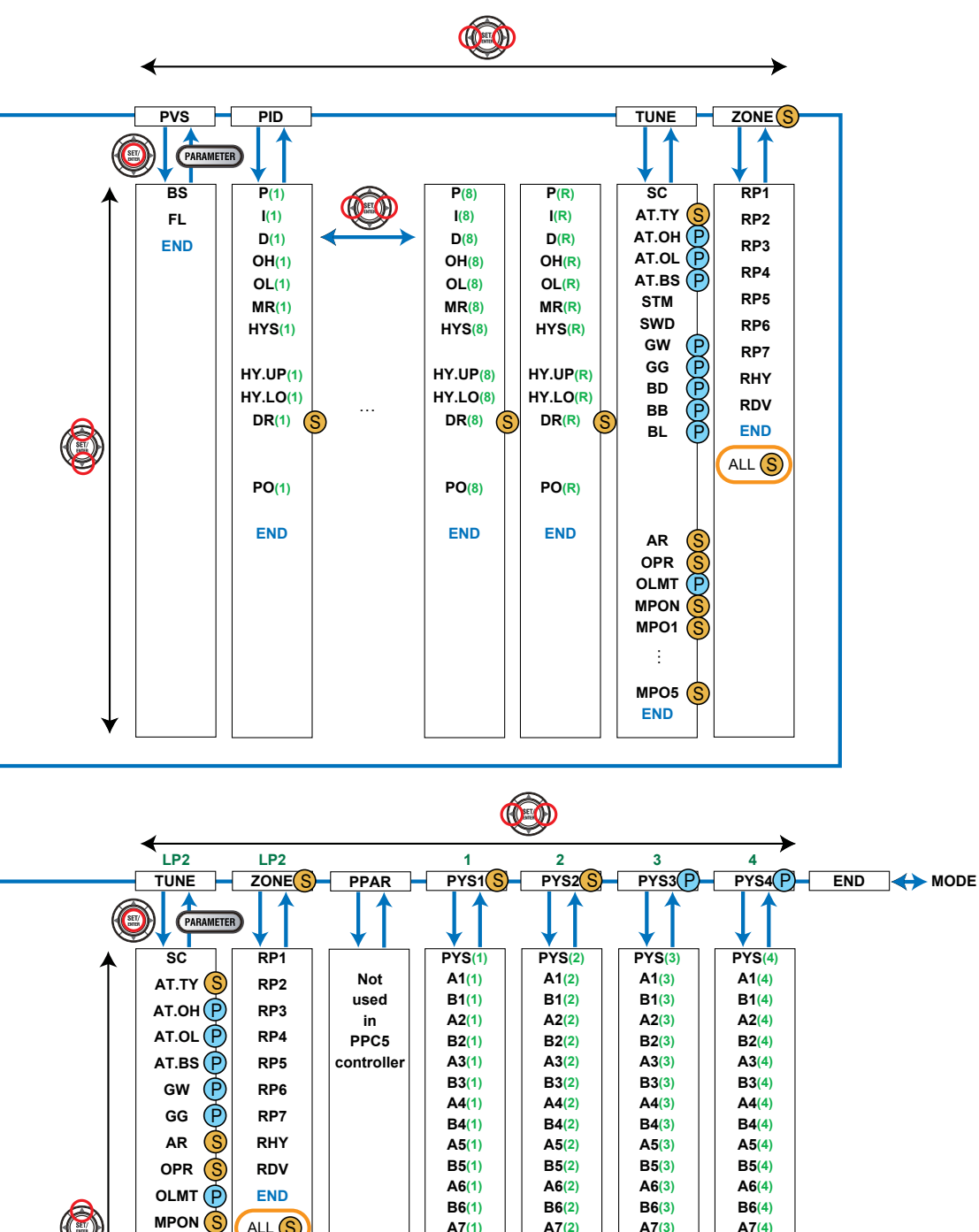

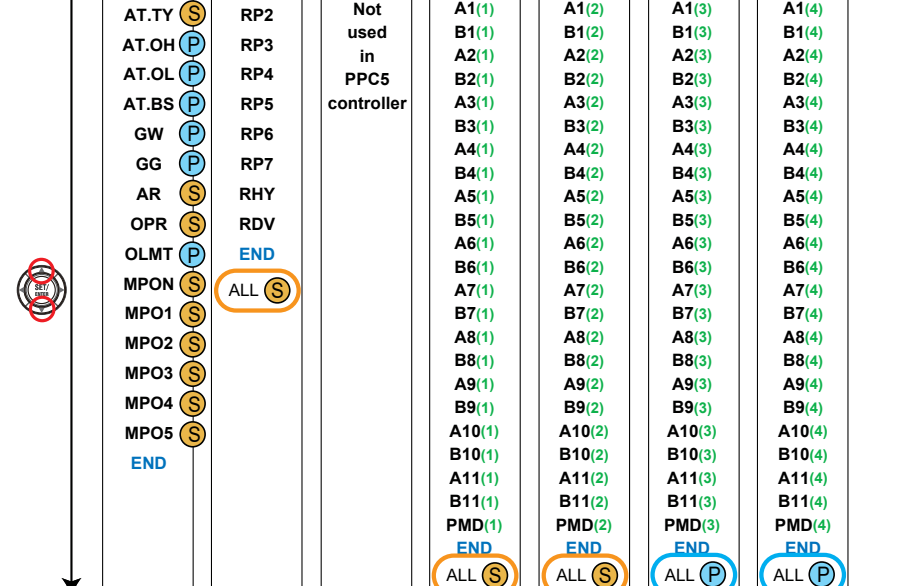

#### **Chapter 15: Parameter Settings**

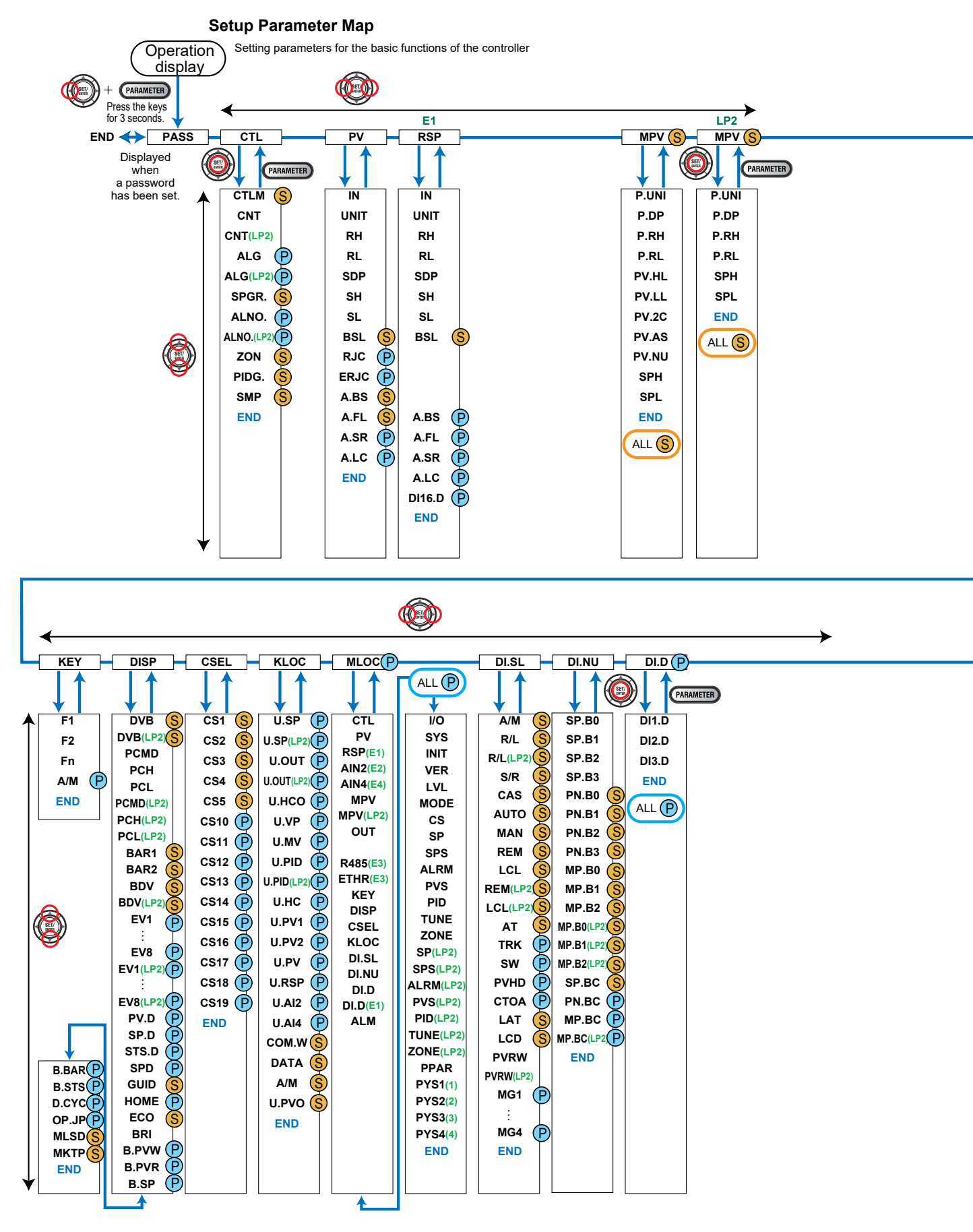

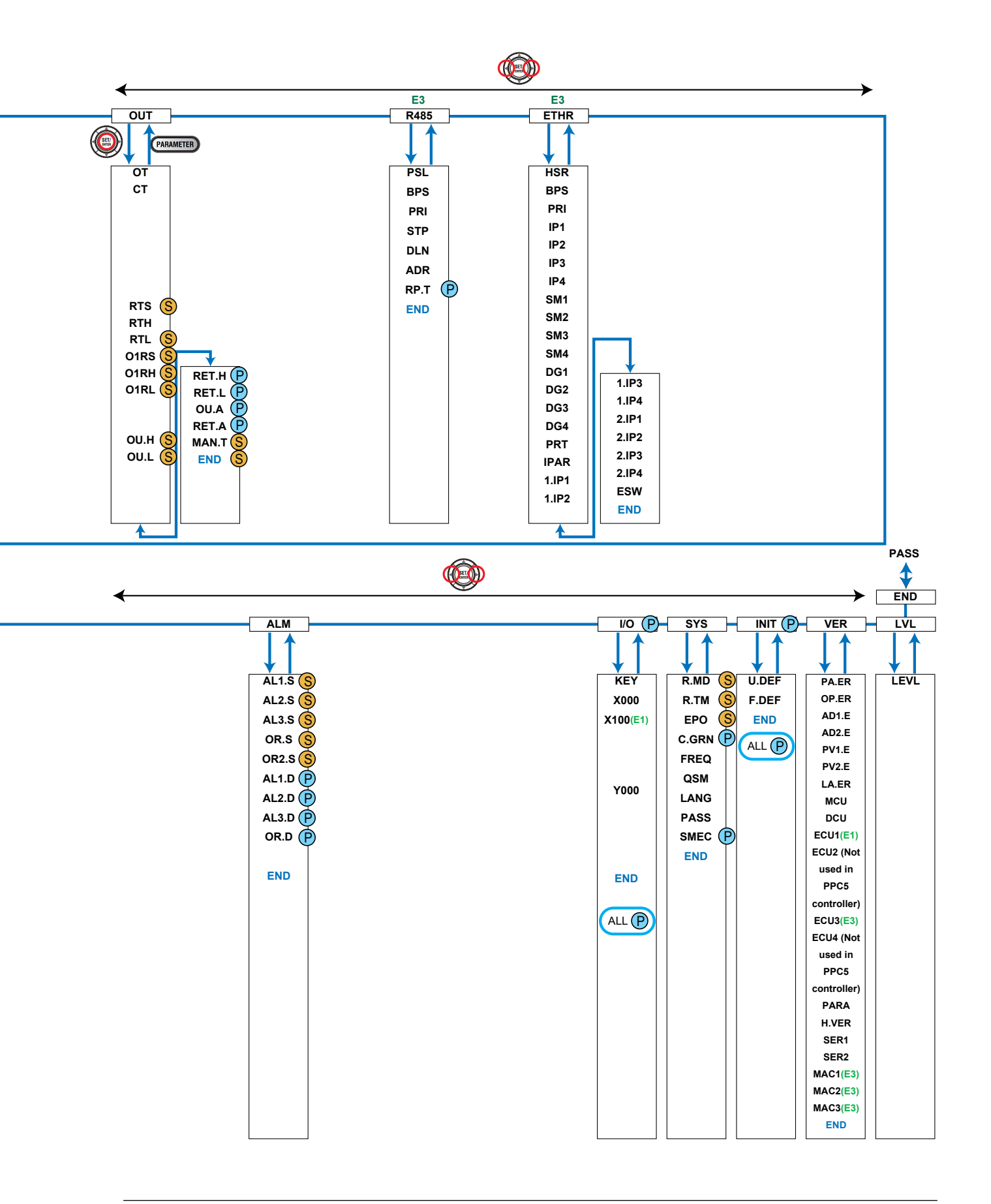

# 15.2 List of Parameters

### 15.2.1 Operation Parameters

| Parameter<br>symbol | Name                   | Display<br>level | Setting range                                                                                                    | Initial value |
|---------------------|------------------------|------------------|----------------------------------------------------------------------------------------------------|---------------|
| C.A.M               | CAS/AUTO/MAN<br>switch | EASY             | CAS: Cascade mode<br>AUTO: Automatic mode<br>MAN: Manual mode<br>* Parameter C.A.M is displayed<br>when the control mode is<br>Cascade control or Cascade<br>secondary-loop control.                          | MAN           |
| S.R                 | STOP/RUN switch        | EASY             | STOP: Stop mode<br>RUN: Run mode<br>Preset output (PO) is generated in<br>STOP mode.<br>Default: Not displayed. STOP/RUN<br>switch is assigned to contact input.                                              | RUN           |
| R.L                 | REMOTE/LOCAL<br>switch | EASY             | LCL: Local mode<br>REM: Remote mode<br>Select a remote input method for<br>acquiring the target setpoint from<br>remote input or communication<br>using the parameter RMS.                                    | LCL           |
| AT                  | Auto-tuning switch     | EASY             | <ul><li>OFF: Disable</li><li>1 to 8: Perform auto-tuning. Tuning<br/>result is stored in the specified<br/>numbered PID.</li><li>R: Tuning result is stored in the<br/>PID for reference deviation.</li></ul> | OFF           |
| SPNO.               | SP number selection    | EASY             | 1 to 8 (Depends on the setup<br>parameter SPGR. setting.)                                                                                                    | 1             |
| PID                 | PID number             | EASY             | The PID group number being<br>selected is displayed.<br>1 to 8, R: PID group for reference<br>deviation                                                                                                    | 1             |

### In Cascade control, the following operation modes are also displayed for secondary loop. (the LP2 lamp is lit)

• Operation mode: R.L, AT, PID

Note) To switch the following operations, establish an online connection with the controller and use the tuning window in the Parameter Setting Software.

- STOP/RUN switch (S.R)
- REMOTE/LOCAL switch (R.L)
- AUTO-tuning switch (AT)
- SP number selection (SPNO.)
- PID number (PID)
#### SELECT Parameter Menu (Menu: CS)

| Parameter<br>symbol | Name                      | Display<br>level | Setting range                               | Initial value |
|---------------------|---------------------------|------------------|---------------------------------------------|---------------|
| CS10 to<br>CS19     | SELECT parameter 10 to 19 | EASY             | Setting range of a registered<br>parameter. | -             |

#### SP and Alarm Setpoint Setting Menu (Menu: SP)

| Parameter<br>symbol | Name                      | Display<br>level | Setting range                                                                                                    | Initial value         |
|---------------------|---------------------------|------------------|----------------------------------------------------------------------------------------------------|-----------------------|
| SP                  | Target setpoint           | EASY             | 0.0 to 100.0% of PV input range<br>(EU) (Setting range: SPL to SPH)                                                                                                    | SPL                   |
| PIDN                | PID number selection      | EASY             | 1 to 8 (Depends on the PIDG. setting.)                                                                                                    | Same as SP<br>number. |
| A1 to A8            | Alarm-1 to -8<br>setpoint | EASY             | Set a display value of setpoint of<br>PV alarm, SP alarm, deviation<br>alarm, output alarm, or velocity<br>alarm.<br>-19999 to 30000 (Set a value<br>within the input range.)<br>Decimal point position depends on<br>the input type. | 0                     |

In Cascade control, the following parameters are also displayed for secondary loop. (the LP2 lamp is lit)

• Parameter: SP, SUB, PIDN, A1 to A8

#### SP-related Setting Menu (Menu: SPS)

| Parameter<br>symbol | Name                      | Display<br>level | Setting range                                                                                          | Initial value                      |
|---------------------|---------------------------|------------------|----------------------------------------------------------------------------------------------------|------------------------------------|
| RMS                 | Remote input<br>method    | STD              | RSP: Via remote (aux. analog)<br>input<br>COM: Via communication                                       | RSP                                |
| RFL                 | Remote input filter       | STD              | OFF, 1 to 120 s                                                                                        | OFF                                |
| RT                  | Remote input ratio        | STD              | 0.001 to 9.999                                                                                         | 1.000                              |
| RBS                 | Remote input bias         | STD              | -100.0 to 100.0% of PV input range<br>span (EU)                                                        | 0.0 % of PV<br>input range<br>span |
| UPR                 | SP ramp-up rate           | EASY             | OFF, 0.0 + 1 digit to 100.0% of PV                                                                     | OFF                                |
| DNR                 | SP ramp-down rate         | EASY             | input range span (EU)                                                                                  | OFF                                |
| тми                 | SP ramp-rate time<br>unit | EASY             | HOUR: Ramp-up rate or ramp-<br>down rate per hour<br>MIN: Ramp-up rate or ramp-down<br>rate per minute | HOUR                               |
| SPT                 | SP tracking selection     | STD              | OFF, ON                                                                                                | ON                                 |
| PVT                 | PV tracking<br>selection  | STD              | OFF, ON                                                                                                | OFF                                |

In Cascade control, the following parameters are also displayed for secondary loop. (the LP2 lamp is lit)

• Parameter: RMS, RFL, RT, RBS, UPR, DNR, TMU, SPT, PVT

| Parameter  | Name                  | Display | Setting range                                                                                                    | Initial value                                                                                                    |
|------------|-----------------------|---------|----------------------------------------------------------------------------------------------------|----------------------------------------------------------------------------------------------------|
| symbol     |                       | level   | Cot a E digit value in the following order                                                                                                    |                                                                                                    |
|            |                       |         | [Latch action (0/1/2/3/4)] + [Energized (0)<br>or De-energized (1)] + [Without (0) or<br>With (1) Stand-by action] + [Alarm type:<br>2 digits (see below)]<br>Alarm type: 2 digits                                                                                                    |                                                                                                    |
|            |                       |         | <ul> <li>00: Disable</li> <li>01: PV high limit</li> <li>02: PV low limit</li> <li>03: SP high limit</li> <li>04: SP low limit</li> <li>05: Deviation high limit</li> <li>06: Deviation low limit</li> <li>07: Deviation high and low limits</li> <li>08: Deviation within high and low limits</li> <li>09: Target SP high limit</li> <li>10: Target SP deviation high limit</li> <li>12: Target SP deviation low limit</li> <li>13: Target SP deviation high and low limits</li> <li>14: Target SP deviation within high and low limits</li> <li>15: OUT high limit</li> </ul> | AL1, AL3, AL5,<br>AL7:<br>Latch action<br>(0)<br>Energized (0)<br>Without Stand-<br>by action (0)<br>PV high limit<br>(01) |
| AL1 to AL8 | Alarm-1 to -8<br>type | EASY    | 16: OUT low limit<br>17: Not used<br>18: Not used<br>19: Analog input PV high limit<br>20: Analog input PV low limit<br>21: Analog input RSP high limit<br>22: Analog input RSP low limit<br>23: Not used<br>24: Not used<br>25: Not used<br>26: Not used<br>27: Not used<br>28: Not used                                                                                                    | AL2, AL4, AL6,<br>AL8:<br>Latch action<br>(0)<br>Energized (0)<br>Without Stand-<br>by action (0)<br>PV low limit<br>(02)  |
|            |                       |         | <ul> <li>29: PV velocity</li> <li>30: Fault diagnosis</li> <li>31: FAIL</li> <li>32: Deviation(%) high limit</li> <li>33: Deviation(%) low limit</li> <li>34: Deviation(%) high and low limits</li> <li>35: Deviation(%) within high and low limits</li> <li>36: Target SP deviation(%) high limit</li> <li>37: Target SP deviation(%) high and low limits</li> <li>39: Target SP deviation(%) within high and low limits</li> </ul>                                                                                                    |                                                                                                    |

# Alarm Function Setting Menu (Menu: ALRM)

In Cascade control, the following parameters are also displayed for secondary loop. (the LP2 lamp is lit)

• Parameter: AL1 to AL8

| Parameter symbol | Name                                         | Display<br>level | Setting range                                                                                                    | Initial value |
|------------------|----------------------------------------------|------------------|----------------------------------------------------------------------------------------------------|---------------|
| VT1 to VT8       | PV velocity<br>alarm time<br>setpoint 1 to 8 | EASY             | 0.01 to 99.59 (minute.second)                                                                                                    | 1.00          |
| HY1 to<br>HY8    | Alarm-1 to -8<br>hysteresis                  | EASY             | Set a display value of setpoint of<br>hysteresis.<br>-19999 to 30000 (Set a value within the<br>input range.)<br>Decimal point position depends on the<br>input type.<br>When the decimal point position for the<br>input type is set to "1", the initial value<br>of the hysteresis is "1.0". | 10            |
| DYN1 to<br>DYN8  | Alarm-1 to -8<br>On-delay timer              | STD              | 0.00 to $00.50$ (minute second)                                                                                                    | 0.00          |
| DYF1 to<br>DYF8  | Alarm-1 to -8<br>Off-delay timer             | PRO              | 0.00 10 33.33 (minute.second)                                                                                                    | 0.00          |
| AMD              | Alarm mode                                   | STD              | 0: Always active<br>1: Not active in STOP mode<br>2: Not active in STOP or MAN mode                                                                                                    | 0             |

In Cascade control, the following parameters are also displayed for secondary loop. (the LP2 lamp is lit)

• Parameter: VT1 to VT8 HY1 to HY8, DYN1 to DYN8, DYF1 to DYF8, AMD

#### PV-related Setting Menu (Menu: PVS)

| Parameter<br>symbol | Name            | Display<br>level | Setting range                                   | Initial value                      |
|---------------------|-----------------|------------------|-------------------------------------------------|------------------------------------|
| BS                  | PV input bias   | EASY             | -100.0 to 100.0% of PV input range<br>span (EU) | 0.0 % of PV<br>input range<br>span |
| FL                  | PV input filter | EASY             | OFF, 1 to 120 s                                 | OFF                                |

In Cascade control, the following parameters are also displayed for secondary loop. (the LP2 lamp is lit)

Parameter: BS, FL

| PID Setting Menu (Menu: PID) |                                                  |                  |                                                                                                    |                                    |  |  |  |
|------------------------------|--------------------------------------------------|------------------|----------------------------------------------------------------------------------------------------|------------------------------------|--|--|--|
| Parameter<br>symbol          | Name                                             | Display<br>level | Setting range                                                                                                    | Initial value                      |  |  |  |
| Р                            | Proportional band                                | EASY             | 0.0 to 999.9%<br>When 0.0% is set, it operates as<br>0.1%.                                                              | 5.0%                               |  |  |  |
| I                            | Integral time                                    | EASY             | OFF: Disable<br>1 to 6000 s                                                                                             | 240 s                              |  |  |  |
| D                            | Derivative time                                  | EASY             | OFF: Disable<br>1 to 6000 s                                                                                             | 60 s                               |  |  |  |
| он                           | Control output high<br>limit                     | EASY             | -4.9 to 105.0%, (OL <oh)< td=""><td>100.0%</td></oh)<>                                                                  | 100.0%                             |  |  |  |
| OL                           | Control output low<br>limit                      | EASY             | -5.0 to 104.9%, (OL <oh), sd:<br="">Tight shut</oh),>                                                                   | 0.0%                               |  |  |  |
| MR                           | Manual reset                                     | EASY             | Enabled when integral time is OFF.<br>The manual reset value equals the<br>output value when PV = SP.<br>-5.0 to 105.0% | 50.0%                              |  |  |  |
| нүѕ                          | Hysteresis (in ON/<br>OFF control)               | EASY             | 0.0 to 100.0% of PV input range<br>span (EU)                                                                            | 0.5 % of PV<br>input range<br>span |  |  |  |
| HY.UP                        | Upper-side<br>hysteresis (in ON/<br>OFF control) | EASY             | 0.0 to 100.0% of PV input range                                                                                         | 0.5 % of PV<br>input range<br>span |  |  |  |
| HY.LO                        | Lower-side<br>hysteresis (in ON/<br>OFF control) | EASY             | span (EU)                                                                                                    | 0.5 % of PV<br>input range<br>span |  |  |  |
| DR                           | Direct/reverse<br>action switch                  | STD              | RVS: Reverse action, DIR: Direct action                                                                                 | RVS                                |  |  |  |
| PO                           | Preset output                                    | EASY             | -5.0 to 105.0%                                                                                                    | 0.0%                               |  |  |  |

| FU            | Fleset output            | EAST          | -5.0 10 105.0 %                    | 0.0%          |
|---------------|--------------------------|---------------|------------------------------------|---------------|
| In Cascade co | ontrol, the following pa | arameters are | also displayed for secondary loop. | (the LP2 lamp |

is lit)

• Parameter: P, I, D, OH, OL, MR, HYS, DR, PO

#### Tuning Menu (Menu: TUNE)

| Parameter<br>symbol | Name                                                    | Display<br>level         | Setting range                                                                                                    | Initial value                      |
|---------------------|---------------------------------------------------------|--------------------------|----------------------------------------------------------------------------------------------------|------------------------------------|
| SC                  | Super function                                          | EASY                     | <ul> <li>OFF: Disable</li> <li>1: Overshoot suppressing function<br/>(normal mode)</li> <li>2: Hunting suppressing function<br/>(stable mode)</li> <li>Enables to answer the wider<br/>characteristic changes<br/>compared with response mode.</li> <li>3: Hunting suppressing function<br/>(response mode)</li> <li>Enables quick follow-up and<br/>short converging time of PV for<br/>the changed SP.</li> <li>4: Overshoot suppressing function<br/>(strong suppressing mode)</li> </ul> | OFF                                |
| AT.TY               | Auto-tuning type                                        | STD                      | 0: Normal<br>1: Stability                                                                                                    | 0                                  |
| АТ.ОН               | Output high limit in auto-tuning                        | PRO                      | E 0 to 10E 0%                                                                                                    | 100.0%                             |
| AT.OL               | Output low limit in auto-tuning                         | PRO                      | -5.0 10 105.0%                                                                                                    | 0.0%                               |
| AT.BS               | SP bias in auto-<br>tuning                              | PRO                      | -100.0 to 100.0% of PV input range<br>span (EU)                                                                                                    | 0.0 % of PV<br>input range<br>span |
| STM                 | Sample PI sampled time                                  | EASY                     | EASY 0 to 9999 s                                                                                                    |                                    |
| SWD                 | Sample PI control time span                             | EASY                     | 0 to 9999 s                                                                                                    | 30 s                               |
| GW                  | Non-linear control<br>gap width                         | PRO                      | OFF, 0.0%+1digit to 50.0% of PV<br>input range span (EU)                                                                                                    | OFF                                |
| GG                  | Non-linear control<br>gain                              | PRO                      | 0.001 to 1.000                                                                                                    | 1.000                              |
| BD                  | Batch PID deviation setpoint                            | PRO                      | 0.0 to 100.0% of PV input range<br>span (EU)                                                                                                    | 0.0% of PV<br>input range<br>span  |
| BB                  | Batch PID bias                                          | PRO                      | 0.0 to 100.0%                                                                                                    | 0.0%                               |
| BL                  | Batch PID lock-up<br>width                              | PRO                      | 0.0 to 100.0% of PV input range<br>span (EU)                                                                                                    | 0.0% of PV<br>input range<br>span  |
| AR                  | Anti-reset windup<br>(excess integration<br>prevention) | STD AUTO, 50.0 to 200.0% |                                                                                                    | AUTO                               |
| OPR                 | Output velocity<br>limiter                              | STD                      | STD OFF: Disable<br>0.1 to 100.0%/s                                                                                                    |                                    |
| OLMT                | Output limiter<br>switch                                | PRO                      | OFF: Disable output limiter in MAN<br>mode<br>ON: Enable output limiter in MAN<br>mode                                                                                                    | ON                                 |

In Cascade control, the following parameters are also displayed for secondary loop. (the LP2 lamp is lit) • Parameter: SC, AT.TY, AT.OH, AT.OL, AT.BS, GW, GG, AR, OPR, OLMT

|                     | <u>, , , , , , , , , , , , , , , , , , , </u> |                  | 1 1 0 /                                                                                                    |               |
|---------------------|-----------------------------------------------|------------------|----------------------------------------------------------------------------------------------------|---------------|
| Parameter<br>symbol | Name                                          | Display<br>level | Setting range                                                                                                    | Initial value |
| MPON                | Manual preset<br>output number<br>selection   | STD              | <ul> <li>OFF: Hold the control output in<br/>AUTO mode (bumpless)</li> <li>1: Use manual preset output 1<br/>(output bump)</li> <li>2: Use manual preset output 2<br/>(output bump)</li> <li>3: Use manual preset output 3<br/>(output bump)</li> <li>4: Use manual preset output 4<br/>(output bump)</li> <li>5: Use manual preset output 5<br/>(output bump)</li> </ul> | OFF           |
| MPO1 to<br>MPO5     | Manual preset<br>output 1 to 5                | STD              | -5.0 to 105.0%                                                                                                    | 0.0%          |

| Tuning Menu (Menu: TUNE)               | (Continued from | previous page) |
|----------------------------------------|-----------------|----------------|
| ······································ | (               | P              |

In Cascade control, the following parameters are also displayed for secondary loop. (the LP2 lamp is lit)

• Parameter: MPON, MPO1 to MPO5

#### Zone Control Menu (Menu: ZONE)

| Parameter<br>symbol | Name                             | Display<br>level | Setting range                                                                           | Initial value                      |
|---------------------|----------------------------------|------------------|-----------------------------------------------------------------------------------------|------------------------------------|
| RP1 to RP7          | Reference point 1<br>to 7        | STD              | 0.0 to 100.0% of PV input range<br>(EU)<br>(RP1 ≤ RP2 ≤ RP3 ≤ RP4 ≤ RP5 ≤<br>RP6 ≤ RP7) | 100.0 % of PV<br>input range       |
| RHY                 | Zone PID switching<br>hysteresis | STD              | 0.0 to 10.0% of PV input range<br>span (EU)                                             | 0.5 % of PV<br>input range<br>span |
| RDV                 | Reference deviation              | STD              | OFF: Disable<br>0.0 + 1 digit to 100.0% of PV input<br>range span (EU)                  | OFF                                |

In Cascade control, the following parameters are also displayed for secondary loop. (the LP2 lamp is lit)

• Parameter: RP1 to RP7, RHY, RDV

#### P Parameter Menu (Menu: PPAR)

| Parameter<br>symbol | Name                 | Display level | Setting range               |
|---------------------|----------------------|---------------|-----------------------------|
| P01 to P10          | P01 to P10 parameter | STD           | Not used in PPC5 controller |

| <b>10-segment Linearizer Setting</b> | Menu (Menu: | PYS1 to PYS4) |
|--------------------------------------|-------------|---------------|
| 0                                    | <b>`</b>    | ,             |

| Parameter<br>symbol | Name                                       | Display<br>level                         | Setting range                                                                                                    | Initial value     |
|---------------------|--------------------------------------------|------------------------------------------|----------------------------------------------------------------------------------------------------|-------------------|
| PYS                 | 10-segment<br>linearizer selection         | Group 1, 2:<br>STD<br>Group 3, 4:<br>PRO | OFF: Disable<br>PV: PV analog input<br>RSP: RSP auxiliary analog input<br>AIN2: Not used<br>AIN4: Not used<br>PVIN: PV input<br>OUT: OUT analog output<br>OUT2: Not used<br>RET: RET analog output                                    | PV<br>(CTLM: SGL) |
| A1 to A11           | 10-segment<br>linearizer input 1 to<br>11  | Group 1, 2:<br>STD<br>Group 3, 4:<br>PRO | -66.7 to 105.0% of input range (EU)<br>Output linearizer: -5.0 to 105.0%                                                                                                    | 0.0%              |
| B1 to B11           | 10-segment<br>linearizer output 1<br>to 11 | Group 1, 2:<br>STD<br>Group 3, 4:<br>PRO | <ul> <li>10-segment linearizer bias: -66.7<br/>to 105.0% of input range span<br/>(EU)</li> <li>10-segment linearizer<br/>approximation: -66.7 to 105.0%<br/>of input range (EU)</li> <li>Output linearizer: -5.0 to 105.0%</li> </ul> | 0.0%              |
| PMD                 | 10-segment<br>linearizer mode              | Group 1, 2:<br>STD<br>Group 3, 4:<br>PRO | 0: 10-segment linearizer bias<br>1: 10-segment linearizer<br>approximation                                                                                                    | 0                 |

10-segment linearizer parameters are four groups, the group number (1 to 4) is displayed on Group display.

#### Initial value of each control mode

| Control mode                       | Group-1 PYS | Goup-2 PYS | Group-3 and -4 PYS |
|------------------------------------|-------------|------------|--------------------|
| Single-loop control                | PV          | OFF        | OFF                |
| Cascade primary-loop control       | PV          | OFF        | OFF                |
| Cascade secondary-loop control     | PV          | OFF        | OFF                |
| Cascade control                    | PV          | RSP        | OFF                |
| Loop control for backup            | PV          | OFF        | OFF                |
| Loop control with PV switching     | PV          | OFF        | OFF                |
| Loop control with PV auto-selector | PVIN        | OFF        | OFF                |
| Loop control with PV-hold function | PV          | OFF        | OFF                |

# 15.2.2 Setup Parameters

| Parameter<br>symbol | Name                                         | Display<br>level | Setting range                                                                                                    | Initial value |
|---------------------|----------------------------------------------|------------------|----------------------------------------------------------------------------------------------------|---------------|
| CTLM                | Control mode                                 | STD              | SGL: Single-loop control<br>CAS1: Cascade primary-loop<br>control<br>CAS2: Cascade secondary-loop<br>control<br>CAS: Cascade control<br>BUM: Loop control for backup<br>PVSW: Loop control with PV<br>switching<br>PVSEL: Loop control with PV auto-<br>selector<br>PVHD: Loop control with PV-hold<br>function | SGL           |
| CNT                 | Control type                                 | EASY             | <ul> <li>PID: PID control</li> <li>ONOF: ON/OFF control (1 point of hysteresis)</li> <li>ONOF2: ON/OFF control (2 points of hysteresis)</li> <li>S-PI: Sample PI control</li> <li>BATCH: Batch PID control</li> <li>FFPID: Not used</li> </ul>                                                                  | PID           |
| ALG                 | PID control mode                             | PRO              | 0: Standard PID control mode<br>1: Fixed-point control mode                                                                                                    | 0             |
| SPGR.               | Number of SP<br>groups                       | STD              | 1 to 8                                                                                                    | 8             |
| ALNO.               | Number of alarms                             | PRO              | 0 to 8                                                                                                    | 4             |
| ZON                 | Zone PID selection                           | STD              | <ul> <li>0: SP group number selection 1</li> <li>1: Zone PID selection (selection by PV)</li> <li>2: Zone PID selection (selection by target SP)</li> <li>3: SP group number selection 2</li> <li>4: Zone PID selection (selection by SP)</li> </ul>                                                            | 0             |
| PIDG.               | Number of PID<br>groups                      | STD              | 1 to 8                                                                                                    | 8             |
| SMP                 | Input sampling<br>period (control<br>period) | STD              | 50: 50 ms (Note 2)<br>100: 100 ms<br>200: 200 ms                                                                                                    | 100           |

Control Function Setting Menu (Menu: CTL)

In Cascade control, the following parameters are also displayed for secondary loop. (the LP2 lamp is lit)

• Parameter: CNT, ALG, ALNO.

The parameter CNT of Loop 2 displays PID and H/C.

Note 1: Available when the control mode is not Cascade control (CTLM≠CAS) and the following functions are not used: "SUPER" function, "SUPER 2" function.

| Parameter<br>symbol | Name                                  | Display<br>level | Setting range                                                                                                    | Initial<br>value                |
|---------------------|---------------------------------------|------------------|----------------------------------------------------------------------------------------------------|---------------------------------|
| IN                  | PV input type                         | EASY             | OFF: Disable<br>K1: -270.0 to 1370.0 (°C) / -450.0 to 2500.0 (°F)<br>K2: -270.0 to 1000.0 (°C) / -450.0 to 2300.0 (°F)<br>K3: -200.0 to 500.0 (°C) / -200.0 to 1000.0 (°F)<br>J: -270.0 to 400.0 (°C) / -450.0 to 750.0 (°F)<br>T1: -270.0 to 400.0 (°C) / -450.0 to 750.0 (°F)<br>B: 0.0 to 1800.0 (°C) / -200.0 to 750.0 (°F)<br>S: 0.0 to 1700.0 (°C) / 32 to 3300 (°F)<br>S: 0.0 to 1700.0 (°C) / 32 to 3100 (°F)<br>R: 0.0 to 1700.0 (°C) / -300.0 to 2400.0 (°F)<br>E: -270.0 to 1000.0 (°C) / -300.0 to 1800.0 (°F)<br>L: -200.0 to 1300.0 (°C) / -300.0 to 1800.0 (°F)<br>U1: -200.0 to 900.0 (°C) / -300.0 to 1600.0 (°F)<br>U2: 0.0 to 400.0 (°C) / -300.0 to 750.0 (°F)<br>U2: 0.0 to 400.0 (°C) / -200.0 to 1000.0 (°F)<br>W: 0.0 to 2300.0 (°C) / 32 to 3400 (°F)<br>PL2: 0.0 to 1390.0 (°C) / 32 to 3400 (°F)<br>PZ040: 0.0 to 1900.0 (°C) / -300.0 to 1000.0 (°F)<br>JPT1: -200.0 to 500.0 (°C) / -300.0 to 1000.0 (°F)<br>PT1: -200.0 to 500.0 (°C) / -300.0 to 1000.0 (°F)<br>PT1: -200.0 to 500.0 (°C) / -200.0 to 300.0 (°F)<br>PT2: -150.00 to 150.00 (°C) / -300.0 to 1560.0 (°F)<br>PT2: -150.00 to 150.00 (°C) / -200.0 to 300.0 (°F)<br>PT3: -150.00 to 150.00 (°C) / -200.0 to 300.0 (°F)<br>PT3: -150.00 to 500.0 (°C) / -200.0 to 300.0 (°F)<br>PT3: -150.00 to 500.0 (°C) / -200.0 to 300.0 (°F)<br>PT3: -150.00 to 500.0 (°C) / -200.0 to 300.0 (°F)<br>PT3: -150.00 to 500.0 (°C) / -200.0 to 300.0 (°F)<br>PT3: -150.00 to 500.0 (°C) / -200.0 to 300.0 (°F)<br>PT3: -150.00 to 500.0 (°C) / -200.0 to 300.0 (°F)<br>PT3: -150.00 to 500.0 (°C) / -200.0 to 300.0 (°F)<br>O.4-2V: 0.400 to 2.000 V<br>-10V: 0.000 to 2.000 V<br>-10V: 0.000 to 2.000 W<br>-1000: 0.0 to 100.0 mV<br>0-100: 0.0 to 100.0 mV<br>Note:<br>W: W-5% Re/W-26% Re (Hoskins Mfg. Co.),<br>ASTM E988<br>WRE: W97Re3-W75Re25 | OFF                             |
| UNIT                | PV input unit                         | EASY             | -: No unit<br>C: Degree Celsius<br>-: No unit<br>: No unit<br>: No unit<br>F: Degree Fahrenheit                                                                                                    | С                               |
| RH                  | Maximum<br>value of PV<br>input range | EASY             | Depends on the input type.<br>- For temperature input -<br>Set the temperature range that is actually                                                                                                    | Depends<br>on the<br>input type |
| RL                  | Minimum<br>value of PV<br>input range | EASY             | <ul> <li>controlled. (RL<rh)< li=""> <li>For voltage / current input -<br/>Set the range of a voltage / current signal<br/>that is applied.<br/>The scale across which the voltage / current<br/>signal is actually controlled should be set<br/>using the maximum value of input scale (SH)<br/>and minimum value of input scale (SL).</li> <li>(Input is always 0% when RL = RH.)</li> </rh)<></li></ul>                                                                                                    | Depends<br>on the<br>input type |

# PV Input Setting Menu (Menu: PV)

| Parameter<br>symbol | Name                                              | Display<br>level | Setting range                                                                                                    | Initial<br>value                      |
|---------------------|---------------------------------------------------|------------------|----------------------------------------------------------------------------------------------------|---------------------------------------|
| SDP                 | PV input scale<br>decimal point<br>position       | EASY             | 0: No decimal place<br>1: One decimal place<br>2: Two decimal places<br>3: Three decimal places<br>4: Four decimal places                                                     | Depends<br>on the<br>input type       |
| SH                  | Maximum<br>value of PV<br>input scale             | EASY             | -19999 to 30000, (SL <sh), -="" sh="" sl="" td=""  ="" ≤<=""><td>Depends<br/>on the<br/>input type</td></sh),>                                                                | Depends<br>on the<br>input type       |
| SL                  | Minimum value<br>of PV input<br>scale             | EASY             | 30000                                                                                                    | Depends<br>on the<br>input type       |
| BSL                 | PV input<br>burnout action                        | STD              | OFF: Disable<br>UP: Upscale<br>DOWN: Downscale                                                                                                    | Depends<br>on the<br>input type       |
| RJC                 | PV input<br>reference<br>junction<br>compensation | PRO              | OFF: RJC OFF<br>ON: RJC ON                                                                                                    | ON                                    |
| ERJC                | PV input<br>external RJC<br>setpoint              | PRO              | -10.0 to 60.0 (°C)                                                                                                    | 0.0                                   |
| A.BS                | PV analog<br>input bias                           | STD              | -100.0 to 100.0% of PV input range span<br>(EU)                                                                                                    | 0.0 % of<br>PV input<br>range<br>span |
| A.FL                | PV analog<br>input filter                         | STD              | OFF, 1 to 120 s                                                                                                    | OFF                                   |
| A.SR                | PV analog<br>input square<br>root extraction      | PRO              | <ul> <li>OFF: No square root extraction.</li> <li>1: Compute the square root. (The slope equals "1.")</li> <li>2: Compute the square root. (The slope equals "0.")</li> </ul> | OFF                                   |
| A.LC                | PV analog<br>input low signal<br>cutoff           | PRO              | 0.0 to 5.0%                                                                                                    | 1.0%                                  |

PV Input Setting Menu (Menu: PV) (Continued from previous page)

| Parameter<br>symbol | Name                                                                    | Display<br>level | Setting range                                                                                                    | Initial value                |
|---------------------|-------------------------------------------------------------------------|------------------|----------------------------------------------------------------------------------------------------|------------------------------|
| IN                  | RSP remote<br>auxiliary analog<br>input type                            | EASY             | 0.4-2V: 0.400 to 2.000 V<br>1-5V: 1.000 to 5.000 V<br>0-2V: 0.000 to 2.000 V<br>0-10V: 0.00 to 10.00 V<br>0-125: 0.000 to 1.250 V | 1-5V                         |
| UNIT                | RSP remote<br>auxiliary analog<br>input unit                            | EASY             | -: No unit<br>C: Degree Celsius<br>-: No unit<br>: No unit<br>: No unit<br>F: Degree Fahrenheit                                   | С                            |
| RH                  | Maximum value<br>of RSP remote<br>auxiliary analog<br>input range       | EASY             | Depends on the input type.                                                                                                    | Depends on<br>the input type |
| RL                  | Minimum value<br>of RSP remote<br>auxiliary input range                 | EASY             |                                                                                                    | Depends on<br>the input type |
| SDP                 | RSP remote<br>auxiliary analog<br>input scale decimal<br>point position | EASY             | 0: No decimal place<br>1: One decimal place<br>2: Two decimal places<br>3: Three decimal places<br>4: Four decimal places         | Depends on<br>the input type |
| SH                  | Maximum value<br>of RSP remote<br>auxiliary analog<br>input scale       | EASY             | -19999 to 30000, (SL <sh), -<="" sh="" td=""  =""><td>1370.0</td></sh),>                                                          | 1370.0                       |
| SL                  | Minimum value<br>of RSP remote<br>auxiliary analog<br>input scale       | EASY             | SL   ≤ 30000                                                                                                    | -270.0                       |
| BSL                 | RSP remote<br>auxiliary analog<br>input burnout action                  | STD              | OFF: Disable<br>UP: Upscale<br>DOWN: Downscale                                                                                    | OFF                          |

| RSP | Setting | Menu | (Menu: | RSP) | (E1 | terminal area) |
|-----|---------|------|--------|------|-----|----------------|
|-----|---------|------|--------|------|-----|----------------|

| Parameter<br>symbol | Name                                                      | Display<br>level | Setting range                                                                                                    | Initial value                       |
|---------------------|-----------------------------------------------------------|------------------|----------------------------------------------------------------------------------------------------|-------------------------------------|
| A.BS                | RSP remote aux.<br>analog input bias                      | PRO              | -100.0 to 100.0% of RSP input<br>range span (EU)                                                                                                    | 0.0 % of RSP<br>input range<br>span |
| A.FL                | RSP remote aux.<br>analog input filter                    | PRO              | OFF, 1 to 120 s                                                                                                    | OFF                                 |
| A.SR                | RSP remote aux.<br>analog input square<br>root extraction | PRO              | <ul> <li>OFF: No square root extraction.</li> <li>1: Compute the square root. (The slope equals "1.")</li> <li>2: Compute the square root. (The slope equals "0.")</li> </ul> | OFF                                 |
| A.LC                | RSP remote aux.<br>analog input low<br>signal cutoff      | PRO              | 0.0 to 5.0%                                                                                                    | 1.0%                                |
| DI16.D              | DI16 contact type                                         | PRO              | <ol> <li>The assigned function is enabled<br/>when the contact is closed.</li> <li>The assigned function is enabled<br/>when the contact is opened.</li> </ol>                | 0                                   |

| <b>RSP</b> Input Setting | Menu  | (Menu:    | RSP) | (Continued | from | previous | page) |
|--------------------------|-------|-----------|------|------------|------|----------|-------|
| nor input ootting        | monia | (1110)101 | ,    | (oonanaoa  |      | providuo | page, |

| Parameter<br>symbol | Name                                                                         | Display<br>level | Setting range                                                                                                    | Initial value                           |
|---------------------|------------------------------------------------------------------------------|------------------|----------------------------------------------------------------------------------------------------|-----------------------------------------|
| P.UNI               | Control PV input<br>unit                                                     | STD              | -: No unit<br>C: Degree Celsius<br>-: No unit<br>: No unit<br>F: Degree Fahrenheit                                                                                                    | Same as PV<br>input unit                |
| P.DP                | Control PV input<br>decimal point<br>position                                | STD              | 0: No decimal place<br>1: One decimal place<br>2: Two decimal places<br>3: Three decimal places<br>4: Four decimal places                                                                                  | Depends on<br>the input type            |
| P.RH                | Maximum value of<br>control PV input<br>range                                | STD              | -19999 to 30000, (P.RL <p.rh), td=""  <=""><td>Depends on<br/>the input type</td></p.rh),>                                                                                                    | Depends on<br>the input type            |
| P.RL                | Minimum value of<br>control PV input<br>range                                | STD              | P.RH - P.RL   ≤ 30000                                                                                                    | Depends on<br>the input type            |
| PV.HL               | Input switching PV<br>high limit (in Loop<br>control with PV<br>switching)   | STD              | 0.0 to 100.0% of control PV input                                                                                                    | 100.0 % of<br>control PV<br>input range |
| PV.LL               | Input switching PV<br>Iow limit (in Loop<br>control with PV<br>switching)    | STD              | range (EU), (PV.HL>PV.LL)                                                                                                    | 0.0 % of<br>control PV<br>input range   |
| PV.2C               | Input switching<br>action (in Loop<br>control with PV<br>switching)          | STD              | <ol> <li>Switch based on low limit of<br/>temperature range</li> <li>Switch using the parameter<br/>PV.HL</li> <li>Switch using DI</li> <li>Switch based on high limit of<br/>temperature range</li> </ol> | 0                                       |
| PV.AS               | Input computation<br>selection (in Loop<br>control with PV<br>auto-selector) | STD              | 0: Max. value<br>1: Min. value<br>2: Ave. value<br>3: Input 1 - Input 2<br>4: Input 2 - Input 1                                                                                                    | 0                                       |
| PV.NU               | Number of inputs (in<br>Loop control with<br>PV auto-selector)               | STD              | 2: Use Input 1 and Input 2<br>3: Use Input 1, Input 2, and Input 3<br>4: Use 4 inputs                                                                                                    | 2                                       |
| SPH                 | SP high limit                                                                | STD              | 0.0 to 100.0% of PV input range                                                                                                    | 100.0 % of PV input range               |
| SPL                 | SP low limit                                                                 | STD              | (EU), (SPL <sph)< td=""><td>0.0 % of PV<br/>input range</td></sph)<>                                                                                                    | 0.0 % of PV<br>input range              |

Input Range/SP Limiter/Input Switch/Input Auto-selector Setting Menu (Menu: MPV)

In Cascade control, the following parameters are also displayed for secondary loop. (the LP2 lamp is lit)

• Parameter: P.UNI, P.DP, P.RH, P.RL, SPH, SPL

| Output | Setting | Menu | (Menu: | OUT) |
|--------|---------|------|--------|------|
|--------|---------|------|--------|------|

| Parameter<br>symbol | Name                         | Display<br>level | Setting range                                                                                                    | Initial value |
|---------------------|------------------------------|------------------|----------------------------------------------------------------------------------------------------|---------------|
| от                  | Output type<br>selection     | EASY             | Control output (Lower two digits)<br>00: OFF<br>01: OUT terminals (voltage pulse)<br>02: OUT terminals (current)<br>03: OUT terminals (relay) | 00.03         |
| ст                  | Control output cycle<br>time | EASY             | 0.5 to 1000.0 s                                                                                                    | 30.0 s        |

| Parameter<br>symbol | Name                                                      | Display<br>level | Setting range                                                                                                    | Initial value              |
|---------------------|-----------------------------------------------------------|------------------|----------------------------------------------------------------------------------------------------|----------------------------|
| RTS                 | Retransmission<br>output RET                              | EASY             | OFF: Disable<br>PV1: PV<br>SP1: SP<br>OUT1: OUT<br>LPS: 15 V DC loop power supply<br>PV2: Loop-2 PV<br>SP2: Loop-2 SP<br>OUT2: Loop-2 OUT<br>TSP1: Target SP<br>HOUT1: Not used<br>COUT1: Not used<br>MV1: Not used<br>TSP2: Loop-2 target SP<br>HOUT2: Not used<br>COUT2: Not used<br>MV2: Not used<br>MV2: Not used<br>PV: PV terminals analog input<br>RSP: RSP terminals remote<br>auxiliary analog input<br>AIN2: Not used<br>AIN4: Not used<br>Loop-2 setting values are<br>unavailable in Single-loop<br>control. | PV1                        |
| RTH                 | Maximum value<br>of retransmission<br>output scale of RET | STD              | When RTS = PV1, SP1, PV2, SP2,<br>TSP1, TSP2, PV or RSP:<br>RTL + 1 digit to 30000                                                                                                    | 100 % of PV<br>input range |
| RTL                 | Minimum value<br>of retransmission<br>output scale of RET | STD              | <ul> <li>-19999 to RTH - 1 digit</li> <li>Decimal point position:</li> <li>When RTS=PV1, SP1, or TSP1, decimal point position is same as that of PV input.</li> <li>When RTS=PV2, SP2, or TSP2, decimal point position is same as that of RSP input.</li> <li>When RTS=PV, decimal point position is same as that of PV input.</li> <li>When RTS=RSP, decimal point position is same as that of RSP input scale.</li> </ul>                                                                                              | 0 % of PV<br>input range   |

| Output Setting | Menu (Menu: | OUT) (Continued | from previous page) |
|----------------|-------------|-----------------|---------------------|
|----------------|-------------|-----------------|---------------------|

| Parameter<br>symbol | Name                                                                        | Display<br>level | Setting range                                                                                                    | Initial value |
|---------------------|-----------------------------------------------------------------------------|------------------|----------------------------------------------------------------------------------------------------|---------------|
| O1RS                | Retransmission<br>output type of OUT<br>current output                      | STD              | Same as RTS                                                                                                    | OFF           |
| 01RH                | Maximum value<br>of retransmission<br>output scale of OUT<br>current output | STD              | When O1RS = PV1, SP1, PV2,<br>SP2, TSP1, TSP2, PV or RSP:<br>O1RL + 1 digit to 30000<br>-19999 to O1RH - 1 digit                                                                                                    | -             |
| 01RL                | Minimum value<br>of retransmission<br>output scale of OUT<br>current output | STD              | Decimal point position:<br>When O1RS=PV1, SP1, or TSP1,<br>decimal point position is same<br>as that of PV input.<br>When O1RS =PV2, SP2, or TSP2,<br>decimal point position is same<br>as that of RSP input.<br>When O1RS =PV, decimal point<br>position is same as that of PV<br>input scale.<br>When O1RS =RSP, decimal point<br>position is same as that of RSP<br>input scale. | -             |

| 0              |      | /      |      | ( <b>O</b> = | <b>6</b> |          |       |
|----------------|------|--------|------|--------------|----------|----------|-------|
| Output Setting | wenu | (menu: | 001) | (Continuea   | trom     | previous | page) |

| Parameter<br>symbol | Name                                             | Display<br>level | Setting range                                                                                                    | Initial value |
|---------------------|--------------------------------------------------|------------------|----------------------------------------------------------------------------------------------------|---------------|
| OU.H                | 100% segmental<br>point of OUT<br>current output | PRO              |                                                                                                    | 100.0%        |
| OU.L                | 0% segmental point<br>of OUT current<br>output   | PRO              | 100 0 to 200 0%                                                                                                    | 0.0%          |
| RET.H               | 100% segmental<br>point of RET current<br>output | PRO              | -100.010 200.0 %                                                                                                    | 100.0%        |
| RET.L               | 0% segmental point<br>of RET current<br>output   | PRO              |                                                                                                    | 0.0%          |
| OU.A                | OUT current output<br>range                      | PRO              | 4-20: 4 to 20 mA<br>0-20: 0 to 20 mA                                                                                                    | 4-20          |
| RET.A               | RET current output<br>range                      | PRO              | 20-4: 20 to 4 mA<br>20-0: 20 to 0 mA                                                                                                    | 4-20          |
| MAN.T               | Manual output<br>operation type                  | PRO              | Selects how to manipulate the<br>control output during manual<br>operation. (Note)<br>DT.ET: Direct key method<br>(The value specified by the Up<br>and Down arrow keys is output<br>as is.)<br>ST.ET: SET/ENT key method<br>(The value specified on the<br>setting display and confirmed<br>with the SET/ENT key is<br>output.) | DT.ET         |

Output Setting Menu (Menu: OUT) (Continued from previous page)

Note: When the control type (CNT) is set to ON/OFF control, the operation of setting DT.ET can be run.

| Parameter<br>symbol | Name                     | Display<br>level | Setting range                                                                                                    | Initial value |
|---------------------|--------------------------|------------------|----------------------------------------------------------------------------------------------------|---------------|
| PSL                 | Protocol selection       | EASY             | PCL: Not used<br>PCLSM: Not used<br>LADR: Not used<br>CO-M: Coordinated master station<br>CO-S: Coordinated slave station<br>MBASC: Modbus (ASCII)<br>MBRTU: Modbus (RTU)<br>CO-S1: Not used<br>CO-S2: Not used<br>P-P: Not used | MBRTU         |
| BPS                 | Baud rate                | EASY             | 600: 600 bps<br>1200: 1200 bps<br>2400: 2400 bps<br>4800: 4800 bps<br>9600: 9600 bps<br>19200: 19.2k bps<br>38400: 38.4k bps                                                                                                    | 19200         |
| PRI                 | Parity                   | EASY             | NONE: None<br>EVEN: Even<br>ODD: Odd                                                                                                    | EVEN          |
| STP                 | Stop bit                 | EASY             | 1: 1 bit, 2: 2 bits                                                                                                    | 1             |
| DLN                 | Data length              | EASY             | 7: 7 bits, 8: 8 bits                                                                                                    | 8             |
| ADR                 | Address                  | EASY             | 1 to 99                                                                                                    | 1             |
| RP.T                | Minimum response<br>time | PRO              | 0 to 10 (x10ms)                                                                                                    | 0             |

RS-485 Communication Setting Menu (Menu: R485) (E3 terminal area)

| Parameter<br>symbol | Name                               | Display<br>level | Setting range                                                                                                    | Initial value |
|---------------------|------------------------------------|------------------|----------------------------------------------------------------------------------------------------|---------------|
| HSR                 | High-speed<br>response mode        | EASY             | OFF, 1 to 8                                                                                                    | 1             |
| BPS                 | Baud rate                          | EASY             | 9600: 9600 bps<br>19200: 19.2k bps<br>38400: 38.4k bps                                                                                                    | 38400         |
| PRI                 | Parity                             | EASY             | NONE: None<br>EVEN: Even<br>ODD: Odd                                                                                                    | EVEN          |
| IP1 to IP4          | IP address 1 to 4                  | EASY             | 0 to 255<br>Initial value: 192.168.1.1                                                                                                    | See left      |
| SM1 to SM4          | Subnet mask 1 to 4                 | EASY             | 0 to 255<br>Initial value: 255.255.255.0                                                                                                    | See left      |
| DG1 to DG4          | Default gateway 1<br>to 4          | EASY             | 0 to 255<br>Initial value: 0.0.0.0                                                                                                    | See left      |
| PRT                 | Port number                        | EASY             | 502, 1024 to 65535                                                                                                    | 502           |
| IPAR                | IP access restriction              | EASY             | OFF: Disable, ON: Enable                                                                                                    | OFF           |
| 1.IP1 to<br>1.IP4   | Permitted IP<br>address 1-1 to 1-4 | EASY             | 0 to 255<br>Initial value: 255.255.255.255                                                                                                    | See left      |
| 2.IP1 to<br>2.IP4   | Permitted IP<br>address 2-1 to 2-4 | EASY             | 0 to 255<br>Initial value: 255.255.255.255                                                                                                    | See left      |
| ESW                 | Ethernet setting<br>switch         | EASY             | OFF, ON<br>Setting this parameter to<br>"ON" enables the Ethernet<br>communication parameter settings.<br>* The parameter ESW<br>automatically returns to<br>"OFF"after "ON" is set. | OFF           |

Ethernet Communication Setting Menu (Menu: ETHR) (E3 terminal area)

| Key | Action | Setting | Menu | (Menu: | KFY) |
|-----|--------|---------|------|--------|------|
| 1.0 |        | ocung   | monu | (monu. |      |

| Parameter<br>symbol | Name                                      | Display<br>level | Setting range                                                                                                    | Initial value |
|---------------------|-------------------------------------------|------------------|----------------------------------------------------------------------------------------------------|---------------|
| F1 to F2            | User function key-1,<br>-2 action setting | EASY             | OFF: Disable<br>A/M: AUTO/MAN switch                                                                                                    | OFF           |
| Fn                  | User function key-n<br>action setting     | EASY             | C/A/M: CAS/AUTO/MAN switch<br>R/L1: REM/LCL switch<br>R/L2: Loop-2 REM/LCL switch<br>S/R: STOP/RUN switch<br>CAS: Switch to CAS<br>AUTO: Switch to AUTO<br>MAN: Switch to AUTO<br>MAN: Switch to REM<br>LCL1: Switch to LCL<br>REM2: Switch to Loop-2 REM<br>LCL2: Switch to Loop-2 REM<br>LCL2: Switch to STOP<br>RUN: Switch to STOP<br>RUN: Switch to RUN<br>AT: Auto-tuning<br>LTUP: LCD brightness UP<br>LTDN: LCD brightness UP<br>LTDN: LCD brightness<br>LCD: LCD backlight ON/OFF<br>switch<br>LAT: Latch release<br>PID: PID tuning switch<br>Loop-2 setting values are<br>unavalable in Single-loop<br>control. | PID           |
| A/M                 | A/M key action<br>setting                 | PRO              | OFF: Disable<br>A/M: AUTO/MAN switch<br>C/A/M: CAS/AUTO/MAN switch<br>R/L1: REM/LCL switch<br>R/L2: Loop-2 REM/LCL switch<br>S/R: STOP/RUN switch<br>CAS: Switch to CAS<br>AUTO: Switch to AUTO<br>MAN: Switch to MAN                                                                                                    | A/M           |

| Parameter |                                         | Display |                                                                                                    |                                    |
|-----------|-----------------------------------------|---------|----------------------------------------------------------------------------------------------------|------------------------------------|
| symbol    | Name                                    | level   | Setting range                                                                                                    | Initial value                      |
| DVB       | Deviation display<br>band               | STD     | 0.0 to 100.0% of PV input range<br>span (EU)                                                                                                    | 1.0 % of PV<br>input range<br>span |
| PCMD      | Active color PV<br>display switch       | EASY    | <ul> <li>0: Fixed in white</li> <li>1: Fixed in red</li> <li>2: Link to alarm 1 (Alarm OFF: white, Alarm ON: red)</li> <li>3: Link to alarm 1 (Alarm OFF: red, Alarm ON: white)</li> <li>4: Link to alarm 1 or 2 (Alarm OFF: white, Alarm ON: red)</li> <li>5: Link to alarm 1 or 2 (Alarm OFF: red, Alarm ON: white)</li> <li>6: PV limit (Within range: white, Out of range: red)</li> <li>7: PV limit (Within range: red, Out of range: white)</li> <li>8: SP deviation (Within deviation: white, Out of deviation: red)</li> <li>9: SP deviation (Within deviation: red, Out of deviation: white)</li> <li>10: Link to DI (ON: red, OFF: white)</li> </ul> | 0                                  |
| РСН       | PV color change<br>high limit           | EASY    | Set a display value when in PV limit or SP deviation.                                                                                                    | 0                                  |
| PCL       | PV color change<br>low limit            | EASY    | -19999 to 30000 (Set a value<br>within the input range.)<br>Decimal point position depends on<br>the input type.                                                                                                    | 0                                  |
| BAR1      | Upper bar-graph<br>display registration | STD     | 0: Disable<br>1:OUT                                                                                                    | 5                                  |
| BAR2      | Lower bar-graph<br>display registration | STD     | 2: Not used<br>3: PV<br>4: SP<br>5: Deviation<br>6: Loop-2 OUT<br>7: Not used<br>8: Loop-2 PV<br>9: Loop-2 SP<br>10: Loop-2 deviation<br>11 to 16: Disable bar graph<br>17: Not used<br>18: PV terminals remote auxiliary<br>analog input<br>19: RSP terminals remote auxiliary<br>analog input<br>20: Not used<br>21: Not used<br>21: Not usedt<br>27: TSP<br>28: TSP deviation<br>29: Loop-2 TSP<br>30: Loop-2 TSP deviation                                                                                                    | 1                                  |

Display Function Setting Menu (Menu: DISP)

In Cascade control, the following parameters are also displayed for secondary loop. (the LP2 lamp is lit)

• Parameter:DVB, PCMD, PCH, PCL

| Parameter<br>symbol | Name                                            | Display<br>level | Setting range                                                                                                    | Initial value                                                                                                    |
|---------------------|-------------------------------------------------|------------------|----------------------------------------------------------------------------------------------------|----------------------------------------------------------------------------------------------------|
| BDV                 | Bar-graph<br>deviation display<br>band          | STD              | 0.0 to 100.0% of PV input range span<br>(EU)                                                                                                    | 1.0 % of PV<br>input range<br>span                                                                                                    |
| EV1 to<br>EV8       | EV1 to EV8<br>display condition<br>registration | PRO              | <ul> <li>Setting range: 4001 to 6304</li> <li>OFF: Disable</li> <li>4321: Link to alarm 1 (Lit when the alarm occurs)</li> <li>4322: Link to alarm 2 (Lit when the alarm occurs)</li> <li>4323: Link to alarm 3 (Lit when the alarm occurs)</li> <li>4325: Link to alarm 4 (Lit when the alarm occurs)</li> <li>4326: Link to alarm 5 (Lit when the alarm occurs)</li> <li>4327: Link to alarm 6 (Lit when the alarm occurs)</li> <li>4329: Link to alarm 7 (Lit when the alarm occurs)</li> <li>4330: Link to alarm 8 (Lit when the alarm occurs)</li> <li>4337: Link to Loop-2 alarm 1 (Lit when the alarm occurs)</li> <li>4338: Link to Loop-2 alarm 2 (Lit when the alarm occurs)</li> <li>4339: Link to Loop-2 alarm 3 (Lit when the alarm occurs)</li> <li>4341: Link to Loop-2 alarm 3 (Lit when the alarm occurs)</li> <li>4342: Link to Loop-2 alarm 5 (Lit when the alarm occurs)</li> <li>4342: Link to Loop-2 alarm 5 (Lit when the alarm occurs)</li> <li>4342: Link to Loop-2 alarm 7 (Lit when the alarm occurs)</li> <li>4342: Link to Loop-2 alarm 7 (Lit when the alarm occurs)</li> <li>4343: Link to Loop-2 alarm 6 (Lit when the alarm occurs)</li> <li>4345: Link to Loop-2 alarm 7 (Lit when the alarm occurs)</li> <li>4345: Link to Loop-2 alarm 7 (Lit when the alarm occurs)</li> <li>4346: Link to Loop-2 alarm 8 (Lit when the alarm occurs)</li> <li>5025 to 5027: Link to D11-D13 (Lit when the alarm occurs)</li> <li>5046: Link D116 (E1-terminal area) (Lit when the contact is closed)</li> <li>5153 to 5155: Link to AL1-AL3 (Lit when the contact is closed)</li> </ul> | Loop 1<br>EV1: 4321<br>EV2: 4322<br>EV3: 4323<br>EV4: 4325<br>EV5: 4326<br>EV6: 4327<br>EV7: 4329<br>EV8: 4330<br>Loop 2<br>EV1: 4337<br>EV2: 4338<br>EV3: 4339<br>EV4: 4341<br>EV5: 4342<br>EV6: 4343<br>EV7: 4345<br>EV8: 4346 |

| <b>Display Function</b> | Setting Men | u (Menu: D | ISP) (Continued | from previous r | bage) |
|-------------------------|-------------|------------|-----------------|-----------------|-------|
| Display I unction       | octaing men |            |                 | nom previous p  | Juge, |

In Cascade control, the following parameters are also displayed for secondary loop. (the LP2 lamp is lit) • Parameter: BDV, EV1 to EV8

| Parameter<br>symbol | Name                                              | Display<br>level | Setting range                                                                                                    | Initial value |
|---------------------|---------------------------------------------------|------------------|----------------------------------------------------------------------------------------------------|---------------|
| PV.D                | PV display area<br>ON/OFF                         | PRO              |                                                                                                    | ON            |
| SP.D                | Setpoint display<br>area ON/OFF                   | PRO              | OFF: Nondisplay, ON: Display                                                                                                    | ON            |
| STS.D               | Status display area<br>ON/OFF                     | PRO              |                                                                                                    | ON            |
| SPD                 | Scroll speed                                      | PRO              | (Slow) 1 to 8 (Quick)                                                                                                    | 4             |
| GUID                | Guide display ON/                                 | STD              | OFF: Nondisplay                                                                                                    | ON            |
| HOME                | Home Operation<br>Display setting                 | PRO              | SP1: SP Display<br>SP2: Loop-2 SP Display<br>OUT1: OUT Display<br>OUT2: Loop-2 OUT Display<br>HCO: Not used<br>VP: Not used<br>MV: Not used<br>PID1: PID Number Display<br>PID2: Loop-2 PID Number Display<br>HC1: Not used<br>HC2: Not used<br>PV1: PV2/PV1 Display<br>PV2: PV1/PV2 Display<br>PV2: PV1/PV2 Display<br>PV2: PV1/PV2 Display<br>PV: PV Analog Input Display<br>RSP: RSP Remote auxiliary analog<br>Input Display<br>AIN2: Not used<br>AIN4: Not used<br>CS1 to CS5: SELECT Display 1 to 5 | SP1           |
| ECO                 | Economy mode                                      | STD              | <ul> <li>OFF: Disable</li> <li>1: Economy mode ON (All<br/>indications except PV display<br/>OFF)</li> <li>2: Economy mode ON (All<br/>indications OFF)</li> <li>3: Brightness 10 % (All indications)</li> </ul>                                                                                                    | OFF           |
| BRI                 | Brightness                                        | EASY             | (Dark) 1 to 5 (Bright)                                                                                                    | 3             |
| B.PVW               | White brightness<br>adjustment of PV<br>display   | PRO              | Adjusts the white brightness of PV<br>display.<br>(Dark) -4 to 4 (Bright)                                                                                                    | 0             |
| B.PVR               | Red brightness<br>adjustment of PV<br>display     | PRO              | Adjusts the red brightness of PV<br>display.<br>(Dark) -4 to 4 (Bright)                                                                                                    | 0             |
| B.SP                | Brightness<br>adjustment of<br>Setpoint display   | PRO              | Adjusts the brightness of SP<br>display.<br>(Dark) -4 to 4 (Bright)                                                                                                    | 0             |
| B.BAR               | Brightness<br>adjustment of Bar-<br>graph display | PRO              | Adjusts the brightness of SP<br>display.<br>(Dark) -4 to 4 (Bright)                                                                                                    | 0             |
| B.STS               | Brightness<br>adjustment of<br>Status indicator   | PRO              | Adjusts the brightness of Status<br>indicator.<br>(Dark) -4 to 4 (Bright)                                                                                                    | 0             |
| D.CYC               | Display update<br>cycle                           | PRO              | 1: 100 ms<br>2: 200 ms<br>3: 500 ms<br>4: 1 s<br>5: 2 s                                                                                                    | 2             |
| OP.JP               | Autoreturn to operation display                   | PRO              | Automatically returned to the<br>Operation Display when there has<br>been no keystroke operation for 5<br>minutes.<br>OFF, ON                                                                                                    | ON            |

Display Function Setting Menu (Menu: DISP) (Continued from previous page)

|                     | U                                                             | · ·              |                                                                          | 10/           |
|---------------------|---------------------------------------------------------------|------------------|--------------------------------------------------------------------------|---------------|
| Parameter<br>symbol | Name                                                          | Display<br>level | Setting range                                                            | Initial value |
| MLSD                | Least significant<br>digital mask of PV<br>display            | STD              | OFF: With least significant digit<br>ON: Without least significant digit | OFF           |
| МКТР                | Method for least<br>significant digital<br>mask of PV display | STD              | 0: Rounding, 1: Rounding-off                                             | 0             |

# Display Function Setting Menu (Menu: DISP) (Continued from previous page)

# SELECT Display Setting Menu (Menu: CSEL)

| Parameter<br>symbol | Name                                          | Display<br>level | Setting range                   | Initial value |  |
|---------------------|-----------------------------------------------|------------------|---------------------------------|---------------|--|
| CS1 to CS5          | SELECT Display-1<br>to -5registration         | STD              | OFF, 2301 to 5000, 6701 to 6710 | OFF           |  |
| CS10 to<br>CS19     | SELECT<br>parameter-10 to -19<br>registration | PRO              | OFF, 2301 to 5000               | OFF           |  |

#### Key Lock Setting Menu (Menu: KLOC)

| Parameter<br>symbol | Name                                                 | Display<br>level | Setting range                  | Initial value                                                 |
|---------------------|------------------------------------------------------|------------------|--------------------------------|---------------------------------------------------------------|
| U.SP                | SP Display lock                                      | PRO              |                                | OFF                                                           |
| U.OUT               | OUT Display lock                                     | PRO              |                                | OFF<br>(Cascade control: ON)                                  |
| U.HCO               | Not used                                             | PRO              |                                | OFF                                                           |
| U.VP                | Not used                                             | PRO              |                                | OFF                                                           |
| U.MV                | Not used                                             | PRO              |                                | ON                                                            |
| U.PID               | PID Number<br>Display lock                           | PRO              |                                | ON                                                            |
| U.HC                | Not used                                             | PRO              | OFF: Display                   | OFF                                                           |
| U.PV1               | PV2/PV1 Display lock                                 | PRO              | ON: Nondisplay                 | OFF                                                           |
| U.PV2               | PV1/PV2 Display lock                                 | PRO              |                                | OFF                                                           |
| U.PV                | PV Analog Input<br>Display lock                      | PRO              |                                | ON<br>(Loop control with PV                                   |
| U.RSP               | RSP Remote<br>auxiliary analog<br>Input Display lock | PRO              |                                | switching and Loop<br>control with PV auto-<br>selector: OFF) |
| U.AI2               | Not used                                             | PRO              |                                | ON                                                            |
| U.AI4               | Not used                                             | PRO              |                                | (Loop control with PV auto-selector: OFF)                     |
| COM.W               | Communication<br>write enable/disable                | STD              | OFF: Enable, ON: Disable       | OFF                                                           |
| DATA                | Front panel<br>parameter data key<br>lock            | STD              | OFF: Unlock                    | OFF                                                           |
| A/M                 | Front panel A/M key<br>lock                          | STD              | UN. LOCK                       | OFF                                                           |
| U.PVO               | PV only Display<br>lock                              | PRO              | OFF: Display<br>ON: Nondisplay | ON                                                            |

The following parameters are also displayed for secondary loop. (the LP2 lamp is lit) • Parameter: U.SP, U.OUT, U.PID

| Menu Lock | Setting Menu | (Menu: MI | OC) |
|-----------|--------------|-----------|-----|
|           | octung monu  |           |     |

|                     | •                 | ,                |                |               |
|---------------------|-------------------|------------------|----------------|---------------|
| Parameter<br>symbol | Name              | Display<br>level | Setting range  | Initial value |
| CTL                 | [CTL] menu lock   | PRO              |                |               |
| PV                  | [PV] menu lock    | PRO              |                |               |
| RSP                 | [RSP] menu lock   | PRO              |                |               |
| MPV                 | [MPV] menu lock   | PRO              |                |               |
| OUT                 | [OUT] menu lock   | PRO              |                |               |
| R485                | [R485] menu lock  | PRO              |                |               |
| ETHR                | [ETHR] menu lock  | PRO              |                |               |
| KEY                 | [KEY] menu lock   | PRO              |                |               |
| DISP                | [DISP] menu lock  | PRO              |                |               |
| CSEL                | [CSEL] menu lock  | PRO              | OFF: Display   |               |
| KLOC                | [KLOC] menu lock  | PRO              | ON: Nondisplay | OFF           |
| DI.SL               | [DI.SL] menu lock | PRO              |                |               |
| DI.NU               | [DI.NU] menu lock | PRO              |                |               |
| DI.D                | [DI.D] menu lock  | PRO              |                |               |
| ALM                 | [ALM] menu lock   | PRO              |                |               |
| I/O                 | [I/O] menu lock   | PRO              |                |               |
| SYS                 | [SYS] menu lock   | PRO              |                |               |
| INIT                | [INIT] menu lock  | PRO              |                |               |
| VER                 | [VER] menu lock   | PRO              |                |               |
| LVL                 | [LVL] menu lock   | PRO              |                |               |

In Cascade control, the following parameters are also displayed for secondary loop. (the LP2 lamp is lit)
• Parameter: MPV

| Parameter<br>symbol | Name             | Display<br>level | Setting range  | Initial value |
|---------------------|------------------|------------------|----------------|---------------|
| MODE                | [MODE] menu lock | PRO              |                |               |
| CS                  | [CS] menu lock   | PRO              |                |               |
| SP                  | [SP] menu lock   | PRO              |                |               |
| SPS                 | [SPS] menu lock  | PRO              |                |               |
| ALRM                | [ALRM] menu lock | PRO              |                |               |
| PVS                 | [PVS] menu lock  | PRO              |                |               |
| PID                 | [PID] menu lock  | PRO              | OFF: Display   |               |
| TUNE                | [TUNE] menu lock | PRO              | ON: Nondisplay |               |
| ZONE                | [ZONE] menu lock | PRO              |                |               |
| PPAR                | [PPAR] menu lock | PRO              |                |               |
| PYS1                | [PYS1] menu lock | PRO              |                |               |
| PYS2                | [PYS2] menu lock | PRO              |                |               |
| PYS3                | [PYS3] menu lock | PRO              |                |               |
| PYS4                | [PYS4] menu lock | PRO              |                |               |

| Manu Lock Satting | Monu (Mon  | WINC) (Continued    | from provious page) |
|-------------------|------------|---------------------|---------------------|
| Menu Lock Setting | imenu (men | u. MLOC) (Continued | from previous page) |

In Cascade control, the following parameters are also displayed for secondary loop. (the LP2 lamp Parameter: SP, SPS, ALRM, PVS, PID, TUNE, ZONE

|                     | <u> </u>                          | •                |                                              |               |
|---------------------|-----------------------------------|------------------|----------------------------------------------|---------------|
| Parameter<br>symbol | Name                              | Display<br>level | Setting range                                | Initial value |
| A/M                 | AUTO/MAN switch                   | STD              | _                                            | 5025          |
| R/L                 | REMOTE/LOCAL<br>switch            | STD              |                                              | 5046          |
| S/R                 | STOP/RUN switch                   | STD              |                                              | 5026          |
| CAS                 | Switch to CAS                     | STD              |                                              | OFF           |
| AUTO                | Switch to AUTO                    | STD              |                                              | OFF           |
| MAN                 | Switch to MAN                     | STD              |                                              | OFF           |
| REM                 | Switch to REMOTE                  | STD              |                                              | OFF           |
| LCL                 | Switch to LOCAL                   | STD              |                                              | OFF           |
| AT                  | Auto-tuning START/<br>STOP switch | STD              | Set an I relay number of contact             | OFF           |
| TRK                 | Output tracking<br>switch         | PRO              | input.<br>Set "OFF" to disable the function. | OFF           |
| SW                  | PV switch                         | PRO              | Standard terminals                           | OFF           |
| PVHD                | PV hold                           | PRO              | DI1: 5025, DI2: 5026, DI3: 5027              | OFF           |
| СТОА                | CAS to AUTO<br>switch             | PRO              | E1-terminal area<br>DI16: 5046               | OFF           |
| LAT                 | Latch release                     | STD              |                                              | OFF           |
| LCD                 | LCD backlight ON/<br>OFF switch   | STD              |                                              | OFF           |
| PVRW                | PV red/white switch               | STD              |                                              | OFF           |
| MG1                 | Message display<br>interruption 1 | PRO              |                                              | OFF           |
| MG2                 | Message display<br>interruption 2 | PRO              |                                              | OFF           |
| MG3                 | Message display<br>interruption 3 | PRO              |                                              | OFF           |
| MG4                 | Message display<br>interruption 4 | PRO              |                                              | OFF           |

In Cascade control, the following parameters are also displayed for secondary loop. (the LP2 lamp is lit) • Parameter: R/L, REM, LCL, PVRW

| DI Function N | umbering | Menu | (Menu: | DI.NU) |
|---------------|----------|------|--------|--------|
|---------------|----------|------|--------|--------|

|                     | itamoening mena                                             | (                |                                                                                         |               |
|---------------------|-------------------------------------------------------------|------------------|-----------------------------------------------------------------------------------------|---------------|
| Parameter<br>symbol | Name                                                        | Display<br>level | Setting range                                                                           | Initial value |
| SP.B0               | Bit-0 of SP number                                          | EASY             |                                                                                         | OFF           |
| SP.B1               | Bit-1 of SP number                                          | EASY             |                                                                                         | OFF           |
| SP.B2               | Bit-2 of SP number                                          | EASY             |                                                                                         | OFF           |
| SP.B3               | Bit-3 of SP number                                          | EASY             | Set an Litelay number of contact                                                        | OFF           |
| PN.B0               | Bit-0 of PID number                                         | STD              |                                                                                         | OFF           |
| PN.B1               | Bit-1 of PID number                                         | STD              | input.                                                                                  | OFF           |
| PN.B2               | Bit-2 of PID number                                         | STD              | Set "OFF" to disable the function.                                                      | OFF           |
| PN.B3               | Bit-3 of PID number                                         | STD              | Standard terminals<br>DI1: 5025, DI2: 5026, DI3: 5027<br>E1-terminal area<br>DI16: 5046 | OFF           |
| MP.B0               | Bit-0 of manual<br>preset output<br>number                  | STD              |                                                                                         | OFF           |
| MP.B1               | Bit-1 of manual<br>preset output<br>number                  | STD              |                                                                                         | OFF           |
| MP.B2               | Bit-2 of manual<br>preset output<br>number                  | STD              |                                                                                         | OFF           |
| SP.BC               | Bit changing<br>method of SP<br>number                      | STD              | 0: Status switch 1<br>1: Status switch 2                                                | 0             |
| PN.BC               | Bit changing<br>method of PID<br>number                     | PRO              | 0: Status switch 1<br>1: Status switch 2                                                | 0             |
| MP.BC               | Bit changing<br>method of manual<br>preset output<br>number | PRO              | 0: Status switch 1<br>1: Status switch 2                                                | 0             |

In Cascade control, the following parameters are also displayed for secondary loop. (the LP2 lamp is lit)

• Parameter MP.B0, MP.B1, MP.B2, MP.BC

# DI1-DI3 Contact Type Setting Menu (Menu: DI.D)

| Parameter<br>symbol | Name             | Display<br>level | Setting range                                                               | Initial value |
|---------------------|------------------|------------------|-----------------------------------------------------------------------------|---------------|
| DI1.D               | DI1 contact type | PRO              | 0: The assigned function is                                                 | 0             |
| DI2.D               | DI2 contact type | PRO              | is closed.                                                                  | 0             |
| DI3.D               | DI3 contact type | PRO              | 1: The assigned function is<br>enabled when the contact input<br>is opened. | 0             |

| Parameter<br>symbol | Name                            | Display<br>level | Setting range                                                                                                    | Initial value |
|---------------------|---------------------------------|------------------|----------------------------------------------------------------------------------------------------|---------------|
| AL1.S               | AL1 function selection          | STD              | Set an I relay number.<br>Setting range: 4001 to 6000                                                                                                    | 4353          |
| AL2.S               | AL2 function selection          | STD              | No function: OFF                                                                                                    | 4354          |
| AL3.S               | AL3 function selection          | STD              | Alarm 1: 4353<br>Alarm 2: 4354                                                                                                    | 4355          |
| OR.S                | OUT relay function<br>selection | STD              | Alarm 3: 4355<br>Alarm 4: 4357<br>Alarm 5: 4358<br>Alarm 6: 4359<br>Alarm 7: 4361<br>Alarm 8: 4362<br>AUTO (OFF) / MAN (ON) status: 4193<br>REM (ON) / LCL (OFF) status: 4194<br>STOP (ON) / RUN (OFF) status: 4195<br>Output tracking (ON) switching signal: 4201<br>FAIL (Normally ON) output: 4256 | OFF           |
| AL1.D               | AL1 contact type                | PRO              | 0: When the event of assigned                                                                                                    | 0             |
| AL2.D               | AL2 contact type                | PRO              | function occurs, the contact                                                                                                    | 0             |
| AL3.D               | AL3 contact type                | PRO              | 1: When the event of assigned                                                                                                    | 0             |
| OR.D                | OUT relay contact type          | PRO              | function occurs, the contact output is opened.                                                                                                    | 0             |

AL1-AL3 Function Registration Menu (Menu: ALM)

# I/O Display Menu (Menu: I/O)

| Parameter symbol | Name                           | Display<br>level |
|------------------|--------------------------------|------------------|
| KEY              | Key status                     | PRO              |
| X000             | DI1-DI3 status                 | PRO              |
| X100             | DI16 status (E1-terminal area) | PRO              |
| Y000             | AL1-AL3 status                 | PRO              |

Note: You can view the key and I/O status by establishing an online connection with the controller and using the tuning window in the Parameter Setting Software.

#### System Setting Menu (Menu: SYS)

| Parameter<br>symbol | Name                                  | Display<br>level | Setting range                                                                                             | Initial value              |
|---------------------|---------------------------------------|------------------|----------------------------------------------------------------------------------------------------|----------------------------|
| R.MD                | Restart mode                          | STD              | CONT: Continue action set before<br>power failure.<br>MAN: Start from MAN.<br>AUTO: Start from AUTO.      | CONT                       |
| R.TM                | Restart timer                         | STD              | 0 to 10 s                                                                                                 | 0                          |
| EPO                 | Input error preset<br>output          | STD              | 0: Preset output<br>1: 0% output<br>2: 100% output                                                        | 0                          |
| C.GRN               | Not used                              | PRO              | Must be set to OFF                                                                                        | OFF                        |
| FREQ                | Power frequency                       | EASY             | AUTO, 60: 60 Hz, 50: 50 Hz                                                                                | AUTO                       |
| QSM                 | Quick setting mode                    | EASY             | OFF: Disable<br>ON: Enable                                                                                | ON                         |
| LANG                | Guide display<br>language             | EASY             | ENG: English<br>FRA: French<br>GER: German<br>SPA: Spanish                                                | ENG                        |
| PASS                | Password setting                      | EASY             | 0 (No password) to 65535<br>Once a password is set, you can<br>no longer choose not to set a<br>password. | 0                          |
| SMEC                | Sampling period<br>error counter      | PRO              | 0 to 65535 (display only)                                                                                 | 0 when power is turned on. |
| COM.W               | Communication<br>write enable/disable | STD              | OFF: Enable, ON: Disable                                                                                  | OFF                        |

#### Initialization Menu (Menu: INIT)

| Parameter<br>symbol | Name                                       | Display<br>level | Setting range                                                               | Initial value |
|---------------------|--------------------------------------------|------------------|-----------------------------------------------------------------------------|---------------|
| U.DEF               | Initialization to user<br>default value    | PRO              | 12345: Initialization, automatically returned to "0" after initialization.  | 0             |
| F.DEF               | Initialization to<br>factory default value | PRO              | -12345: Initialization, automatically returned to "0" after initialization. | 0             |

Note: You can perform the following operations from the Parameter Setting Software.

User setting initialization

Factory default initialization

#### Error and Version Confirmation Menu (Menu: VER)

| Parameter<br>symbol | Name                         | Display level |
|---------------------|------------------------------|---------------|
| PA.ER               | Parameter error status       | EASY          |
| OP.ER               | Option error status          | EASY          |
| AD1.E               | A/D converter error status 1 | EASY          |
| AD2.E               | A/D converter error status 2 | EASY          |
| PV1.E               | Loop-1 PV input error status | EASY          |
| PV2.E               | Loop-2 PV input error status | EASY          |
| LA.ER               | Not used                     | EASY          |
| MCU                 | MCU version                  | EASY          |
| DCU                 | DCU version                  | EASY          |
| ECU1                | ECU-1 version                | EASY          |
| ECU2                | Not used in PPC5 controller  | EASY          |
| ECU3                | ECU-3 version                | EASY          |
| ECU4                | Not used in PPC5 controller  | EASY          |
| PARA                | Parameter version            | EASY          |
| H.VER               | Product version              | EASY          |
| SER1                | Serial number 1              | EASY          |
| SER2                | Serial number 2              | EASY          |
| MAC1                | MAC address 1                | EASY          |
| MAC2                | MAC address 2                | EASY          |
| MAC3                | MAC address 3                | EASY          |

Note: You can view the following status by establishing an online connection with the controller and using the tuning window in the Parameter Setting Software.

- Parameter error (Register no. 2068)
- Option error (Register no. 2070)
  A/D converter error 1 (Register no. 2001)
- A/D converter error 2 (Register no. 2065)
- Loop-1 PV input error (Register no. 2002)
- Loop-2 PV input error (Register no. 2018)

You can view and edit the following information in the system data window in the Parameter Setting Software.

- MCU version
- DCU version
- ECU-1 version
- ECU-3 version
- Parameter version
- Product version

You can view and edit the following information in the communication execution window in the Parameter Setting Software.

- Serial number 1
- Serial number 2

You can view the following information on the product's nameplate.

- MAC address 1
- MAC address 2
- MAC address 3

#### Parameter Display Level Menu (Menu: LVL)

| Parameter<br>symbol | Name                       | Display<br>level | Setting range                                                                           | Initial value |
|---------------------|----------------------------|------------------|-----------------------------------------------------------------------------------------|---------------|
| LEVL                | Parameter display<br>level | EASY             | EASY: Easy setting mode<br>STD: Standard setting mode<br>PRO: Professional setting mode | STD           |

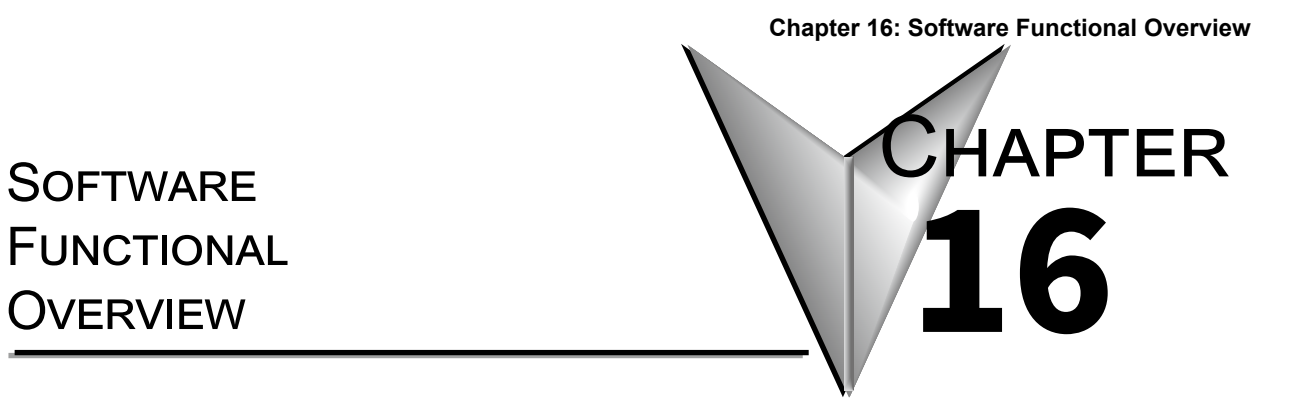

# Contents

| 16.1 | Functional Overview                                      | 16-2 |
|------|----------------------------------------------------------|------|
| 16.2 | Connecting the Controller to a PC and Setting Parameters | 16-4 |

# 16.1 Functional Overview

This section describes the main functional overview of the Parameter Setting Software.

#### Parameter setting function

This function is used to set the parameters of the controller. There are setup parameters for setting the basic functions of a controller and operation parameters used for setting functions necessary to operate the controller. It is also possible to set them using the Setting wizard.

#### **Monitoring function**

#### Tuning/change

With the PC connected to one controller, the tuning function tunes PID parameters by displaying PV input values (PV), target setpoints (SP), control output values (OUT), etc. on the PC screen. Furthermore, it also enables the PV, SP, and OUT values to be displayed as trend data and acquired together with the loop information and fixed registers in the Tuning window. Acquired trend data can be saved in a file of .csv format.

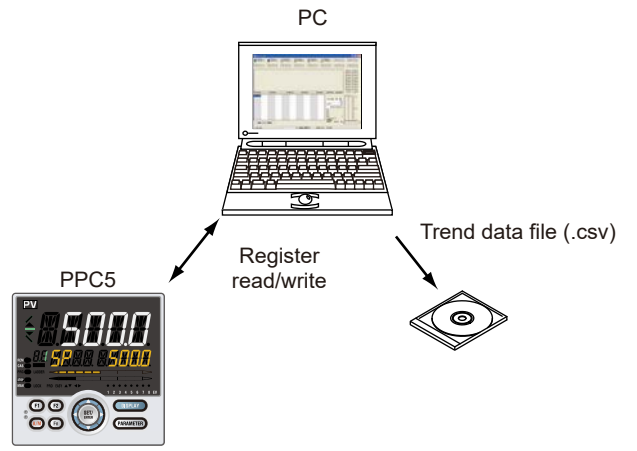

#### Monitoring/changing registers

The register monitoring function enables the controller's registers to be monitored and/or changed.

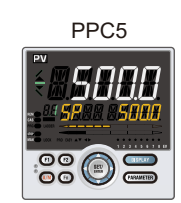

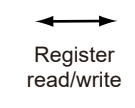

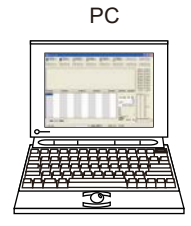

#### **Chapter 16: Software Functional Overview**

# Upload/download/comparison function

This function downloads parameter data to the controller, uploads it from the controller, and compares it with the controller data.

You can specify all data, or individual data items, to be uploaded or downloaded.

#### File management/print function

This function enables you to save created parameter data in a file. It also allows data to be printed out for submission to the customer.

# PPC5-CBL1 Configuration Cable and IR Adapter

Communication method:

Non-contact, two-way, serial optical communication on the controller side Compliant with the USB Specification Rev. 1.1 on the PC side

Power supplied from the USB bus power  $% \left( {{{\rm{D}}_{{\rm{B}}}} \right)$ 

Rated input voltage; 4.75 to 5.25 VDC,

100mA DC (including the cable)

Ambient temperature: 0 to 50° C

Ambient humidity: 20 to 90%RH (No condensation)

Transport and storage conditions: -20 to  $70^{\circ}$  C, 5 to 90%RH (No condensation) Dust-proof and drip-proof: IP3x

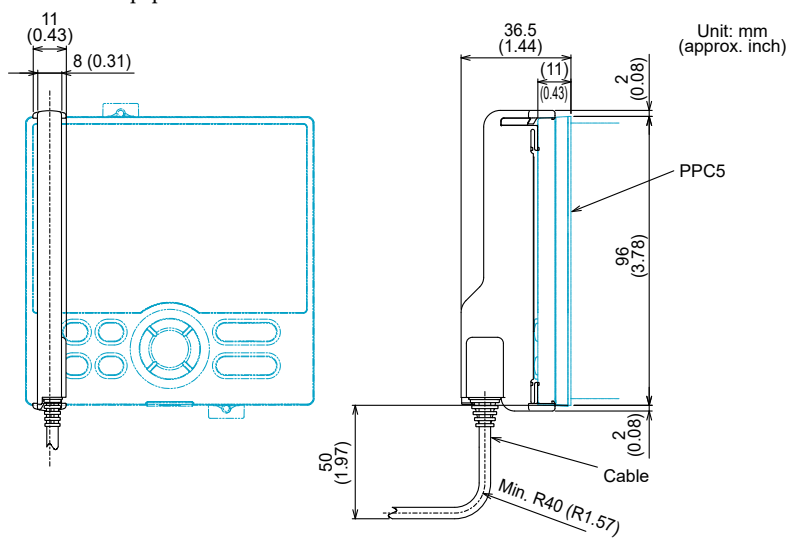

# **PPC5-CBL1** Cable

USB serial converter is incorporated, Compliant with the USB Specification Rev. 1.1 USB Series "A" plug on the PC side

Dedicated plug (5-pin) on the adapter side Cable length: About 2.7 m

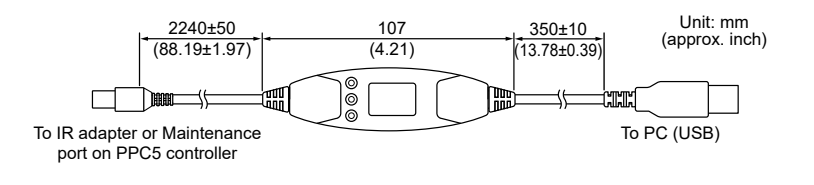

# CAUTION

- The cable is not waterproof. Do not use it in locations that are likely to be exposed to splashes of water or other liquids.
- Directly insert the USB plug into a USB port on the PC.

# 16.2 Connecting the Controller to a PC and Setting Parameters

# **IR Adapter Communication (front panel communication)**

Attach the IR adapter to the controller's front panel and connect the cable between the PC's USB terminal and the IR adapter.

# Attach the IR adapter and the cable

**1.** Attach the IR adapter and the cable.

Insert the connector into the adapter until you hear a click.

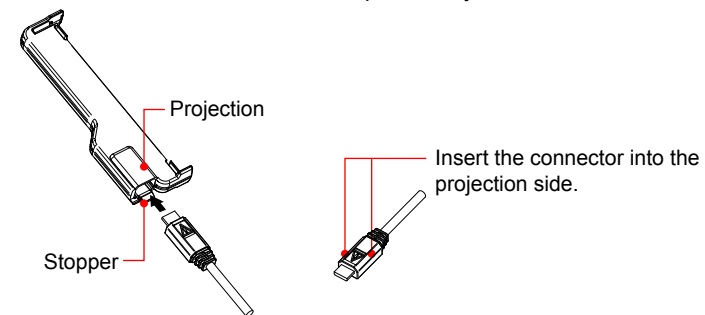

Attach the IR adapter to the controller's front panel.
 Hang the adapter's bracket from the lower side groove.
 Bring the adapter into contact with the controller's front panel.

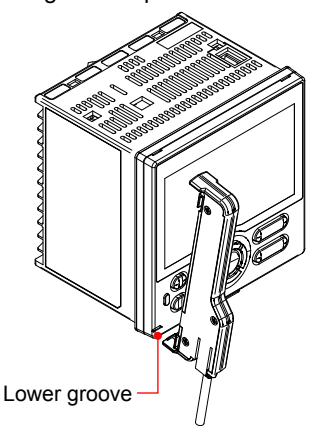

 ${\it 3}$  Connect the cable to the USB communication port of a personal computer.

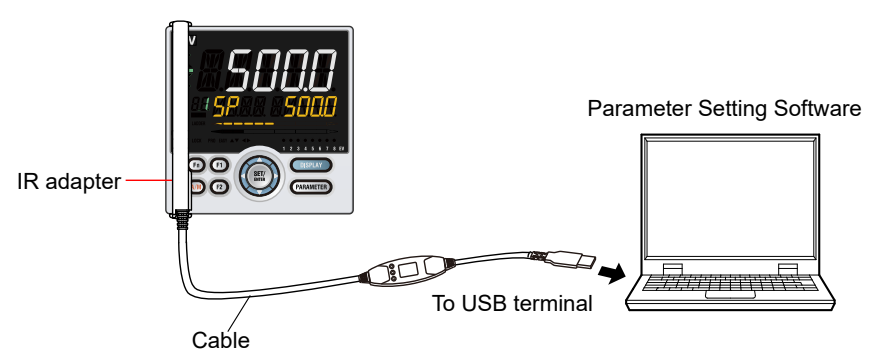
# CAUTION

- Make sure the IR adapter is attached to the controller in a vertical orientation. Communication is not possible if the IR adapter is attached in a slanting position.
- Do not remove the cable while communicating, or it may affect the stability of the operation system.
- Do not put PC in suspend or sleep mode while communicating, or the system may fail to recover.
- The IR adapter and the cable are not waterproof. Do not use them in locations that are likely to be exposed to splashes of water or other liquids.
- Keep the IR adapter optical communication interface clean.

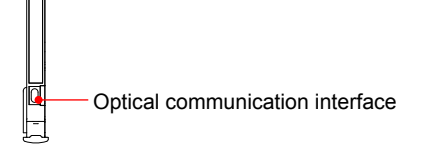

## Detach the IR adapter and the cable

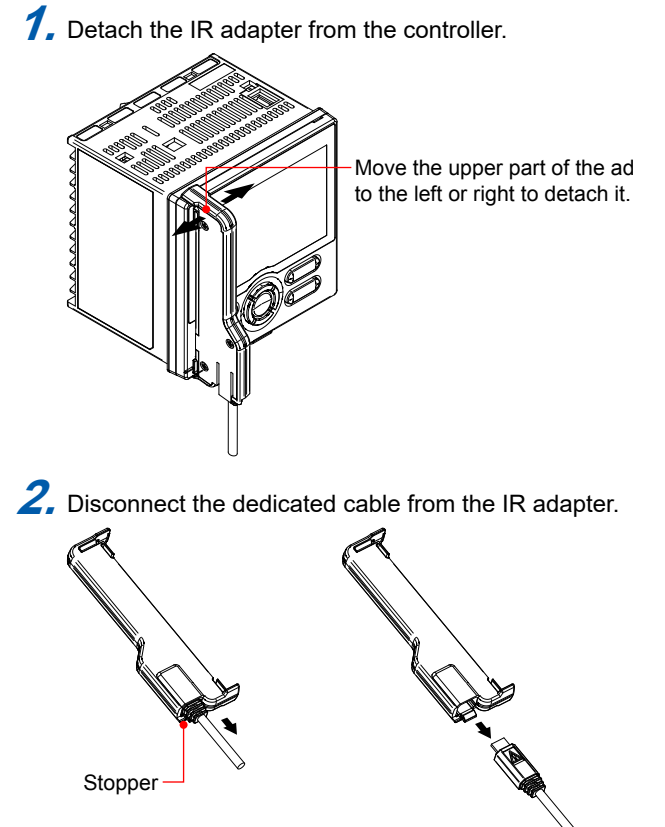

#### Maintenance Port Communication (Do not supply power to the controller)

Connect the cable between the  $\mbox{PC}^{'}\,$  s USB terminal and the connection port on top of the controller.

#### Note -

When connecting the PC to a controller using the maintenance port, do not supply power to the controller, otherwise the controller will not function properly. If the cable is connected to the controller and the power is turned on or if the controller' s power supply is turned on and the cable is connected, disconnect the cable and turn the controller' s power supply back on again. This returns the controller to the normal condition.

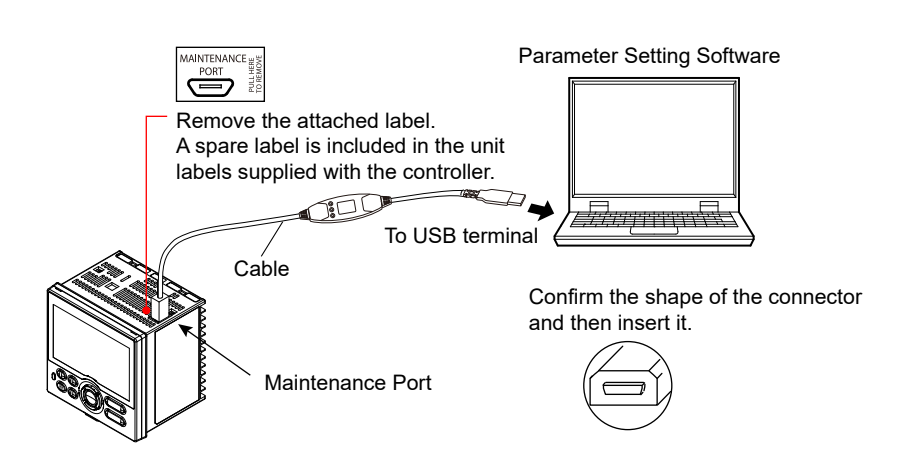

The following table shows the functions available between the controller and Parameter Setting Software when the PC is connected using the controller' s maintenance port.

| Software Menu        | Software Function       |
|----------------------|-------------------------|
|                      | Upload all              |
|                      | Download all            |
| Communication        | Upload parameter data   |
|                      | Download parameter data |
|                      | Compare communication   |
|                      | Factory defaults        |
| Controller operation | User defaults           |
|                      | Set User defaults       |

#### **Chapter 16: Software Functional Overview**

### RS-485 communication terminal (PPC5-1x01 models)

Connect the PC to the controller via the communication terminals on the back of the unit.

This connection requires an RS485 converter (recommended model: USB-485M). Reference Section 1.4.9 RS-485 Communication Interface Wiring (PPC5-1x01 Models)

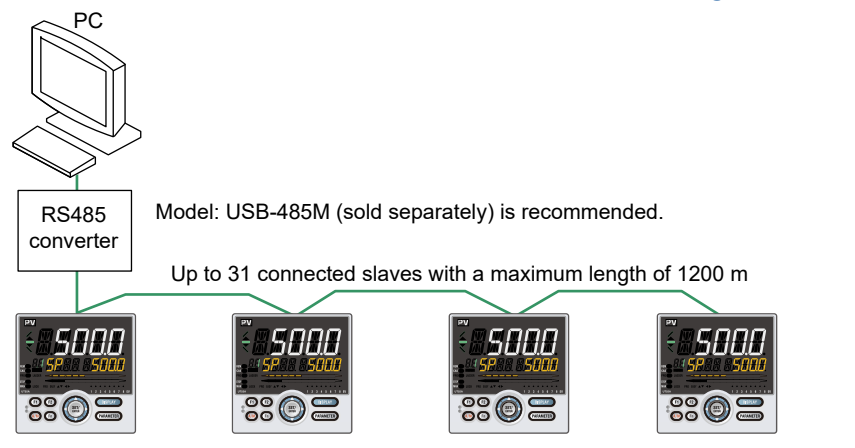

### **Setting parameters**

| Parameter<br>symbol | Name                  | Display<br>level | Setting range                                                                                                    | Menu<br>symbol |
|---------------------|-----------------------|------------------|----------------------------------------------------------------------------------------------------|----------------|
| PSL                 | Protocol<br>selection |                  | PCL: Not used<br>PCLSM: Not used<br>LADR: Not used<br>CO-M: Coordinated master station<br>CO-S: Coordinated slave station<br>MBASC: Modbus (ASCII)<br>MBRTU: Modbus (RTU)<br>CO-S1: Not used<br>CO-S2: Not used<br>P-P: Not used |                |
| BPS                 | Baud rate             | EASY             | 600: 600 bps<br>1200: 1200 bps<br>2400: 2400 bps<br>4800: 4800 bps<br>9600: 9600 bps<br>19200: 19.2k bps<br>38400: 38.4k bps                                                                                                    | R485<br>Set    |
| PRI                 | Parity                |                  | NONE: None<br>EVEN: Even<br>ODD: Odd                                                                                                    |                |
| STP                 | Stop bit              | ]                | 1: 1 bit, 2: 2 bits                                                                                                    | ]              |
| DLN                 | Data length           | ]                | 7: 7 bits, 8: 8 bits                                                                                                    |                |
| ADR                 | Address               |                  | 1 to 99                                                                                                    |                |

Set : Setup parameter

#### **Chapter 16: Software Functional Overview**

#### Ethernet communication (PPC5-1x02 models)

Use a 10BASE-T/100BASE-TX compatible cable to connect the PC to a network through which the PC can communicate, and then connect to controllers on the network.

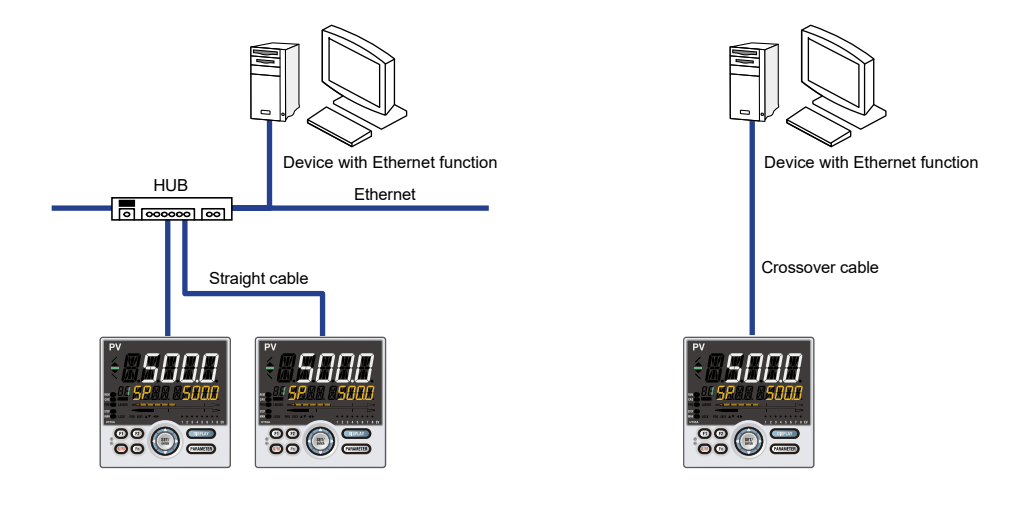

#### Note.

When connecting a PPC5 controller to a network, the baud rate, connectors, etc. must match. For more information, consult a network administrator.

#### **Setting parameters**

| Parameter<br>symbol | Name                               | Display<br>level | Setting range                                                                         | Menu<br>symbol |
|---------------------|------------------------------------|------------------|---------------------------------------------------------------------------------------|----------------|
| HSR                 | High-speed<br>response mode        |                  | OFF, 1 to 8                                                                           |                |
| IP1 to IP4          | IP address 1 to 4                  |                  | 0 to 255<br>Default: (IP1).(IP2).(IP3).(IP4)<br>=(192).(168).(1).(1)                  |                |
| SM1 to SM4          | Subnet mask 1 to<br>4              |                  | 0 to 255<br>Default: (SM1).(SM2).(SM3).(SM4)<br>=(255).(255).(255).(0)                |                |
| DG1 to DG4          | Default gateway 1<br>to 4          |                  | 0 to 255<br>Default: (DG1).(DG2).(DG3).(DG4)<br>=(255).(255).(255).(0)                |                |
| PRT                 | Port number                        | EASY             | 502, 1024 to 65535                                                                    | Set            |
| IPAR                | IP access<br>restriction           | ]                | OFF: Disable, ON: Enable                                                              |                |
| 1.IP1 to 1.IP4      | Permitted IP<br>address 1-1 to 1-4 |                  | 0 to 255<br>Default: (1.IP1).(1.IP2).(1.IP3).(1.IP4)<br>=(255).(255).(255).(255)      |                |
| 2.IP1 to 2.IP4      | Permitted IP<br>address 2-1 to 2-4 |                  | 0 to 255<br>Default: (2.IP1).(2.IP2).(2.IP3).(2.IP4)<br>=(255).(255).(255).(255)      |                |
| ESW                 | Ethernet setting switch            |                  | Setting this parameter to "ON" enables<br>the Ethernet parameter settings.<br>OFF, ON |                |

Set : Setup parameter

#### Ethernet-serial gateway function

Connect the controller with RS-485 communication to the controller with Ethernetserial gateway function. The PC can access data of controller with RS-485 communication.

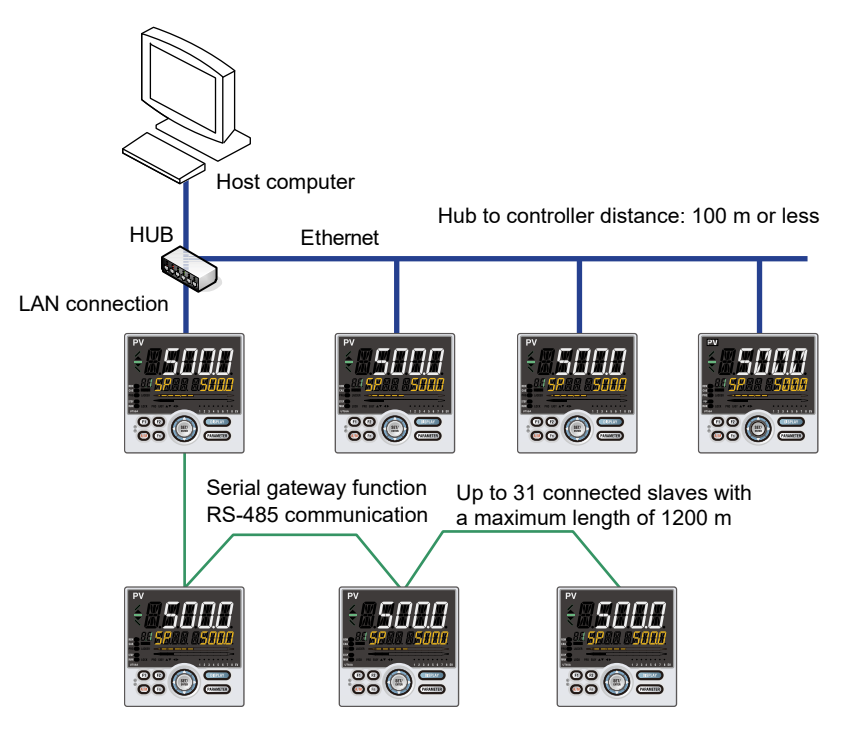

The communication conditions between the controller with gateway function and the slave controllers should be the same settings (parameters PSL, STP, and DLN). ADR should be set so that there are no overlaps between slave units.

It is necessary to set the following parameters in addition to the Ethernet parameters.

#### **Setting parameters**

| Parameter<br>symbol | Name          | Display<br>level | Setting range    | Menu<br>symbol |
|---------------------|---------------|------------------|------------------|----------------|
|                     |               |                  | 9600: 9600 bps   |                |
| BPS                 | BPS Baud rate |                  | 19200: 19.2k bps |                |
|                     |               |                  | 38400: 38.4k bps | ETHR           |
| PRI Parity          |               |                  | NONE: None       | Set            |
|                     | Parity        |                  | EVEN: Even       |                |
|                     |               |                  |                  |                |

Set : Setup parameter

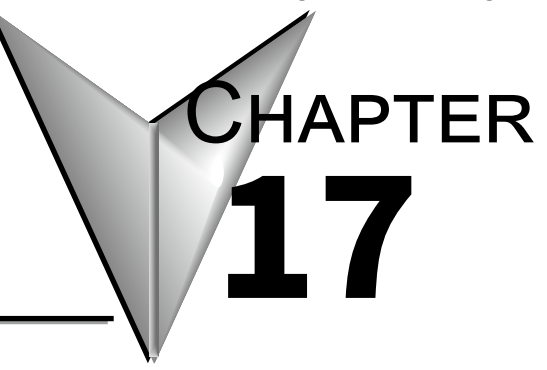

# SOFTWARE SETTING FLOW AND NAVIGATION

# Contents

| 17.1  | Setting Flo                                           | ow                                           |       |  |  |
|-------|-------------------------------------------------------|----------------------------------------------|-------|--|--|
| 17.2  | Starting up/Exiting the Parameter Setting Software17- |                                              |       |  |  |
| 17.3  | Window Names and Functions                            |                                              |       |  |  |
| 17.4  | Creating N                                            | New Parameter File Using the Wizard Function |       |  |  |
| 17.5  | Setting the                                           | e Parameter View Level                       |       |  |  |
| 17.6  | Setting Sy                                            | /stem Data                                   |       |  |  |
| 17.7  | Setting Pa                                            | arameters                                    |       |  |  |
| 17.8  | Creating L                                            | Jser File Information                        |       |  |  |
| 17.9  | Download                                              | ling Data                                    |       |  |  |
| 17.10 | Uploading                                             | Data                                         |       |  |  |
| 17.11 | Comparin                                              | g Data with Controller's Data                |       |  |  |
| 17.12 | Monitoring                                            | -<br>g/Changing Data                         |       |  |  |
|       | 17.12.1                                               | Monitoring/Changing Tuning Data              |       |  |  |
|       | 17.12.2                                               | Setting Data Read Cycle                      |       |  |  |
| 17.13 | Managing                                              | g Files                                      |       |  |  |
|       | 17.13.1                                               | Creating a New File                          |       |  |  |
|       | 17.13.2                                               | Opening a User File                          |       |  |  |
|       | 17.13.3                                               | Setting/Clearing a User File Password        |       |  |  |
|       | 17.13.4                                               | Closing a File                               |       |  |  |
|       | 17.13.5                                               | Saving by Overwrite                          |       |  |  |
|       | 17.13.6                                               | Saving a File                                | 17-44 |  |  |
|       | 17.13.7                                               | Comparing with File Data                     | 17-45 |  |  |
|       | 17.13.8                                               | Saving Tuning Data                           | 17-46 |  |  |
|       | 17.13.9                                               | Saving a CSV File                            | 17-48 |  |  |
|       | 17.13.10 N                                            | Aking Environmental Settings                 | 17-49 |  |  |
| 17.14 | Window (                                              | Operations                                   |       |  |  |
| 17.15 | Printing                                              |                                              |       |  |  |
| 17.16 | Initializing the Controller                           |                                              |       |  |  |
| 17.17 | Checking Software Version                             |                                              |       |  |  |
| 17.18 | Viewing t                                             | he List of Tables                            |       |  |  |

# 17.1 Setting Flow

The ProSense PPC5 series controller is made exclusively for AutomationDirect by Yokogawa. The PPC5 controllers are a special version of the Yokogawa UT55A series.

| ProSense Model | Yokogawa Model (exclusive to AutomationDirect) |
|----------------|------------------------------------------------|
| PPC5-1000      | UT55A-000-11-00/S55                            |
| PPC5-1001      | UT55A-001-11-00/S55                            |
| PPC5-1002      | UT55A-002-11-00/S55                            |
| PPC5-1100      | UT55A-040-11-00/S55                            |
| PPC5-1101      | UT55A-041-11-00/S55                            |
| PPC5-1102      | UT55A-042-11-00/S55                            |

Reference the Manual Setting Values table in <u>Section 17.4 Creating New Parameters</u> <u>Using the Wizard Function</u>

The operation guide describes how to set parameters to the controller, creating user file information, monitoring, downloading, uploading, file management, printing, etc.

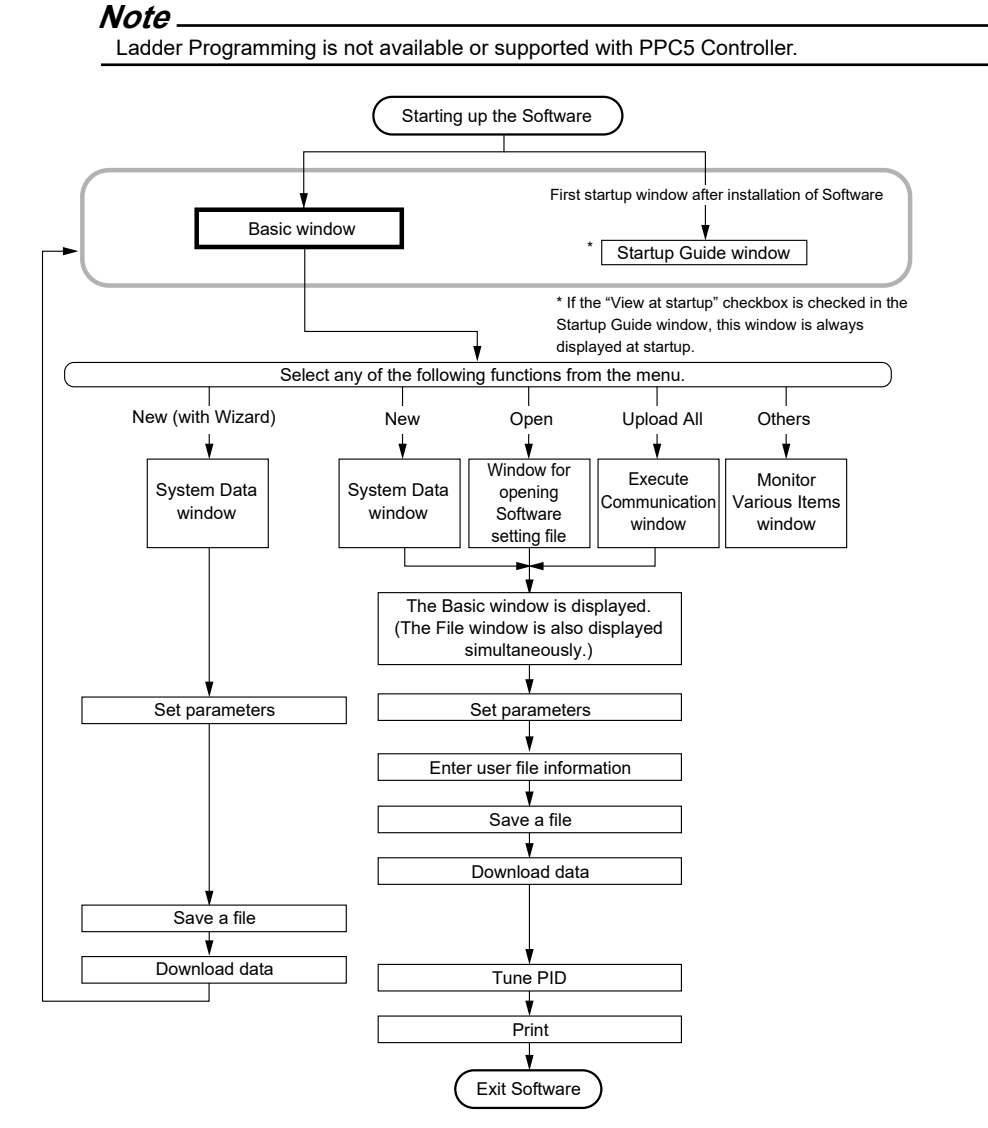

# 17.2 Starting up/Exiting the Parameter Setting Software Starting up the Parameter Setting Software

### Procedure

 Click on Windows' [Start], select [Programs] – [UTAdvanced], and then click on [Setting Tool].

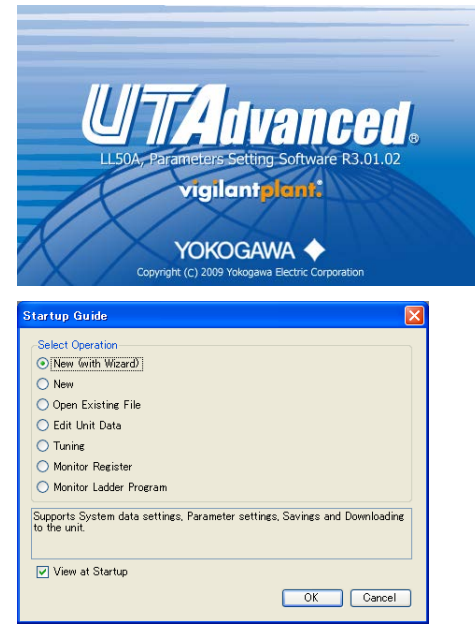

The Startup Guide window is displayed at the first startup after installing the Parameter Setting Software and if the Use Startup Guide checkbox is checked in the Environmental Setting window.

• New (with Wizard)

Enables you to set system data, set parameters, save a file, and download data to the controller in sequence.

- New
- Creates new parameters.
- Open Existing File
  - Enables you to open and edit an existing user file.
- Edit Unit Data
- Enables you to read out and edit data from the controller.
- Tuning
  - Enables you to tune controller data.
- Monitor Registers
- Monitors controller registers.
- Monitor Ladder Programs (not used in PPC5 controller).
- View at Startup If this checkbox is checked, the Startup Guide window is displayed at the next startup.
- Guide message

This section displays the description of a selected function.

2. Select a function and click the [OK] button. Click the [Cancel] button to close the window.

The Startup Guide window can also be started up by double-clicking on the Setting Tool shortcut or a setting file on the Desktop.

If the Startup Guide window is disabled from being displayed at startup, the following Basic window appears.

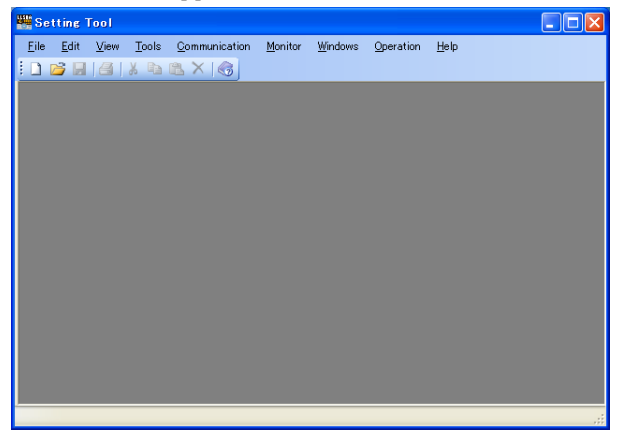

Exiting the Parameter Setting Software

### Procedure

1. Click on [File] – [Exit] in the menu or click 🗵.

# 17.3 Window Names and Functions

### **Basic window**

The Basic window is a background window for setting system data, setting parameters, performing tuning etc.

The window below shows an example display of the Parameter Setting window.

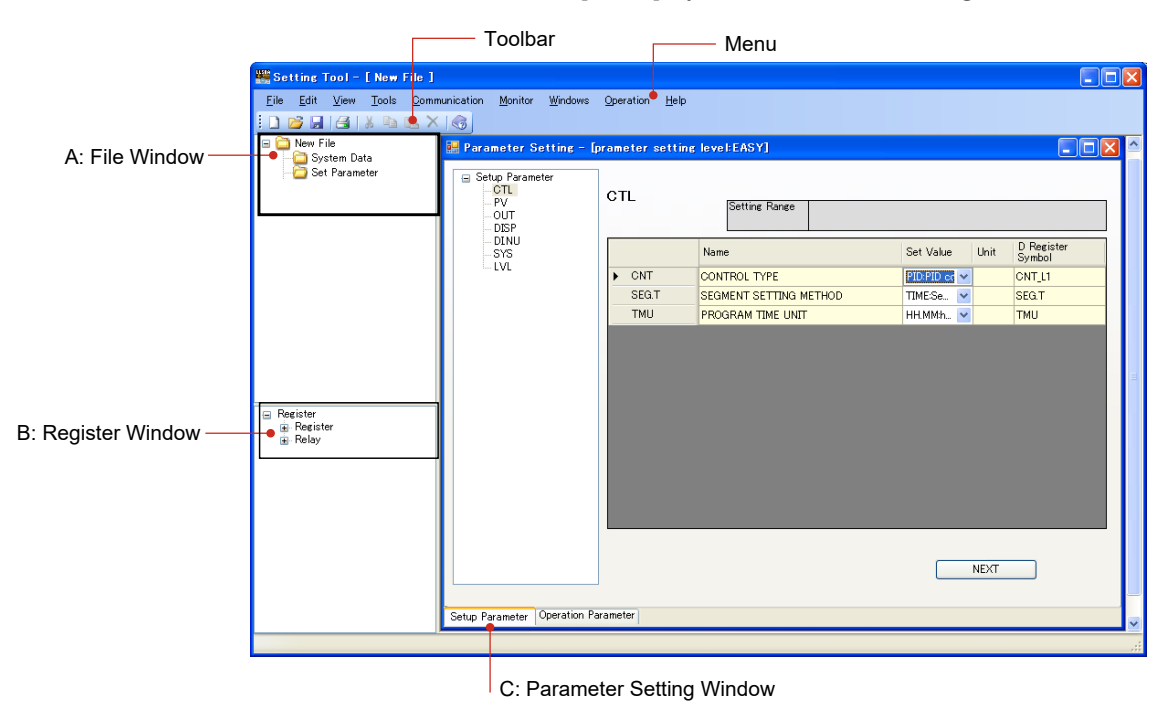

#### A: File window

The File window is displayed on the left of the Basic window. It can be made visible or invisible. If data is saved in a file, the file name is displayed.

Clicking on a folder on the tree causes the Set System Data or Set Parameter window to appear.

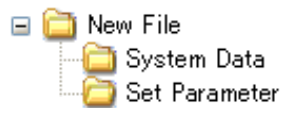

#### **B: Register window**

The Register window is also displayed on the left of the Basic window. It can be made visible or invisible. This window can be used to set parameters, perform tuning or monitor registers.

Right-clicking in the Register window enables the [Expand] or [Collapse] shortcut menu to be selected. When Expand is selected, a register can be searched by using the keyboard to enter search conditions.

- 😑 Register
  - 🚊 Register
    - 🗄 Process monitoring
    - Program pattern (Not used in PPC5 controller)
    - 🛓 Operation mode parameter
    - 🛓 Loop-1 operation parameter
    - ≟ Loop-2 operation parameter
    - 🛓 P parameter
    - 🛓 Register for ladder program
  - 🚊 Relay
    - 🛓 Function status
    - ≟ Status for ladder program

### **C: Parameter Setting window**

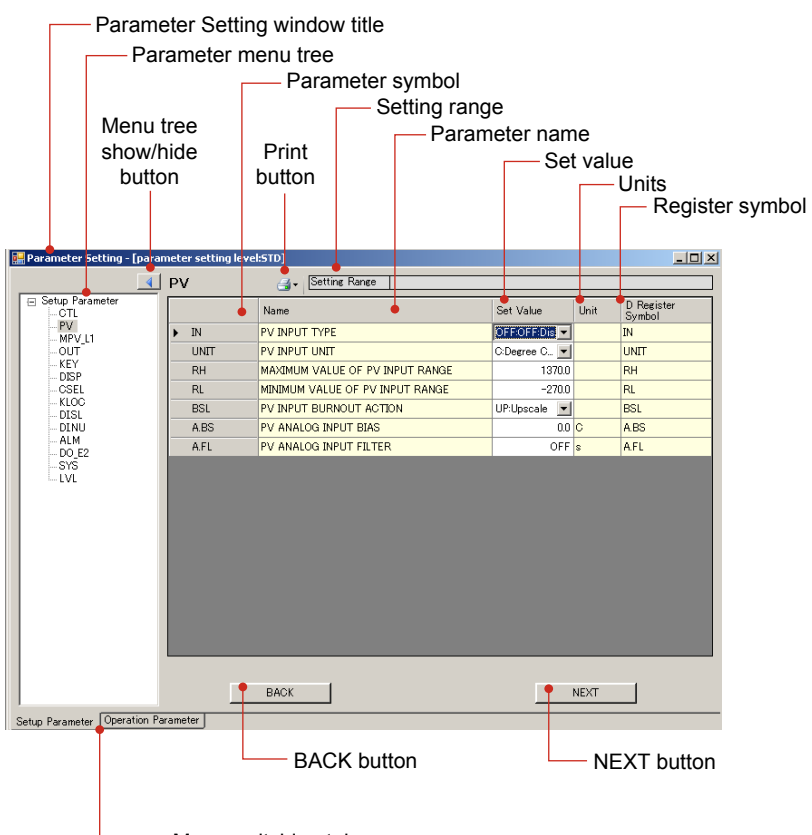

Menu switching tabs

| Name                          | Specifications                                                                                                    |  |
|-------------------------------|----------------------------------------------------------------------------------------------------|--|
| Menu switching tabs           | Used to switch to the operation parameter or setup parameter windows.                                                                            |  |
|                               | Parameter Setting – [Parameter display level:***]                                                                                                |  |
| Decemptor Sotting window      | To set to easy setting mode display or parameter display level<br>(LEVL = EASY): EASY                                                            |  |
| title                         | To set to standard setting mode display or parameter display level<br>(LEVL = STD): STD                                                          |  |
|                               | To set to professional setting mode display or parameter display<br>level (LEVL = PRO): PRO                                                      |  |
| Parameter menu tree           | A menu tree of operation parameters and setup parameters                                                                                         |  |
| Menu tree show/hide<br>button | Shows/hides a parameter menu tree by clicking.                                                                                                   |  |
| Print button                  | Prints parameters.                                                                                                    |  |
| Setting Range                 | Shows the setting range of the selected parameter.                                                                                               |  |
| Parameter symbol              | Shows parameter symbols.                                                                                                    |  |
| Parameter name                | Shows parameter names.                                                                                                    |  |
|                               | Shows parameter set values.                                                                                                    |  |
| Sot volue                     | Enter a set value into a cell directly or select it from a dropdown list.                                                                        |  |
| Set value                     | To register a register, enter a register symbol by drag-and-drop<br>from the Register window or input a register symbol into a cell<br>directly. |  |
| Units                         | Shows the unit of a parameter set value.                                                                                                    |  |
| Register symbol               | Shows register symbols. Use these symbols when performing tuning.                                                                                |  |

# 17.4 Creating New Parameter File Using the Wizard Function

The Wizard function supports operations from system data setting, parameter setting, and a file save to downloading data to the controller. When using the Wizard function, parameters to be displayed are those available in the "easy setting mode" of the controller' s parameter display level (LEVL).

### Procedure

 Click on Windows' [Start], select [All Programs] – [UTAdvanced], and then click on [Setting Tool].

| Startup Guide                                                                                                    | ×                       |
|----------------------------------------------------------------------------------------------------|-------------------------|
| Select Operation<br>O[New (with Wizard)]<br>Oene Visiting File<br>Cit Unit Data<br>Tuning<br>Monitor Resister<br>Monitor Linder Decame |                         |
| Vironina souce i riveram<br>Supports System data settings, Parameter settings,<br>to the unit.                                         | Savings and Downloading |

The Startup Guide window appears at the first startup after installing the Parameter Setting Software and if the Use Startup Guide checkbox is checked in the Environmental Setting window.

 Click on New (with Wizard) and click the [OK] button to display the System Data window.

| The Upload System Data button will<br>retrieve settings and controller<br>information from the PPCS controller.<br>It is strongly recommended that<br>settings and controller information be<br>uploaded from the controller. | The Series Selection drop down box will be<br>populated automatically, with UT50A Series, after<br>uploading system data from the PPC5 controller.<br>Optionally UT50A Series can be manually selected<br>in the drop down box. |
|----------------------------------------------------------------------------------------------------|----------------------------------------------------------------------------------------------------|
| The Standard Suffix Codes section will be<br>populated automatically after uploading<br>system data from the PPCS controller.<br>Optionally to create a file without uploading                                                | System Data  Upload System Data  Series Selection  UT50A Series  UT50A Series                                                                                                    |
| from a controller, fields must be manually<br>entered using the data from the Manual<br>Setting Values table provided below before                                                                                            | MODEL     * TYPE 1 (BASL * TYPE 2 (FUNL * TYPE 3 (OPE. * DISPLAY LAN. CASE COLOR FIXED CODE     UT55A    0    0    0    0    0    0    0                                                                                        |
| clicking the OK button.                                                                                                    |                                                                                                    |
| Detailed Suffix Codes are not used with                                                                                                    |                                                                                                    |
| the PPC5 controllers, and will not be<br>displayed after uploading settings from<br>the controller                                                                                                    |                                                                                                    |
|                                                                                                    | 0                                                                                                    |
|                                                                                                    | PARAMETER VERSIDN(PARA) • R1.02.01 • MCU VERSIDN(MCU)                                                                                                    |
|                                                                                                    | CONTROL MODERCTLMO * SGL CUVERSION(CCUT)                                                                                                    |
|                                                                                                    | LADDER SEQUENCE FUNCTION * DON'T USE CU-2 VERSION(ECU2)                                                                                                    |
| Refer to Section 17.6 for setting details.                                                                                                    | ECU-3 VERSION(ECU3) data from the controller.                                                                                                    |
|                                                                                                    | ECU-4 VERSION(ECU4)                                                                                                    |
|                                                                                                    | PRODUCT VERSION(H VER)     Required Entry Items                                                                                                    |
|                                                                                                    | OK Cancel                                                                                                    |

Items marked by an asterisk \* are mandatory input fields. LADDER SEQUENCE FUNCTION is not used with the PPC5 controller.

Clicking the [Upload System Data] button enables the parameter setting software to communicate with the controller to load system data into it.

| It is strongly reco | It is strongly recommended that settings and controller information be uploaded from the controller. To |                   |                    |                               |              |
|---------------------|----------------------------------------------------------------------------------------------------|-------------------|--------------------|-------------------------------|--------------|
| create a file with  | out uploading                                                                                           | from a controlle  | er, use the settin | gs in the table below. All of | her settings |
|                     | should                                                                                                  | be left as the de | fault "0" or "noi  | ne" respectively.             |              |
|                     |                                                                                                    | Manua             | l Setting Values   |                               |              |
| Controller          | Model                                                                                                   | Type 2            | Туре З             | Display Language              | Case Color   |
| PPC5-1000           | UT55A                                                                                                   | 0                 | 0                  | 1                             | 1            |
| PPC5-1001           | UT55A                                                                                                   | 0                 | 1                  | 1                             | 1            |
| PPC5-1002           | UT55A                                                                                                   | 0                 | 2                  | 1                             | 1            |
| PPC5-1100           | UT55A                                                                                                   | 4                 | 0                  | 1                             | 1            |
| PPC5-1101           | UT55A                                                                                                   | 4                 | 1                  | 1                             | 1            |
| PPC5-1102           | UT55A                                                                                                   | 4                 | 2                  | 1                             | 1            |

**3.** Enter system data and click the [OK] button to display the Parameter Setting window. Clicking the [Cancel] button closes the System Data window and cancels the settings that have been made.

| 🚟 Setting Tool - [ New File ]                                                                                                    |                                   |                    |                      |                |                   |
|----------------------------------------------------------------------------------------------------|-----------------------------------|--------------------|----------------------|----------------|-------------------|
| File Edit View Tools Commu                                                                                                    | nication Monitor Windows          | Operation Help     |                      |                |                   |
| 🗋 🖸 🖬 🖓 🕹 🛍 🗙                                                                                                    |                                   |                    |                      |                |                   |
| New File                                                                                                    | 🛃 Parameter Setting - [pr         | ameter setting lev | el:STD]              |                |                   |
| Set Parameter                                                                                                    | Setup Parameter CTL PV NPV_L1 OUT | CTL                | Setting Range        |                |                   |
|                                                                                                    | KEY                               | N CNT              | Name                 | Set Value Unit | D Register Symbol |
|                                                                                                    | - CSEL                            | SPGR               |                      |                |                   |
|                                                                                                    | KLOC                              | ZON                | ZONE PID SELECTION   | 0:SP ar V      | ZON               |
|                                                                                                    | - DI.NU                           | PIDG.              | NUMBER OF PID GROUPS | 8              | PIDG.             |
| Register     Register     Register     Process monitoring     Process monitoring     Portoess monitoring     Portoess monitoring     Portoess monitoring     Portoess monitoring     Portoess monitoring     Portoess monitoring     Portoess monitoring     Register for ladder program     Register for ladder program     Status for ladder program | SYS                               |                    |                      | . NEXT         |                   |
| <                                                                                                    | Setup Parameter Operation Par     | ameter             |                      |                |                   |
|                                                                                                    |                                   |                    |                      |                |                   |

#### **Setting parameters**

- For entering a set value: Click in a cell to enable entry, enter the desired set value, then press the [Enter] key.
- For selecting a set value: Select it from a dropdown list.
- Entering a register symbol: Drag and drop register symbols from the Register window. When register symbols have been entered, candidates are displayed in a list; select a desired one from the list. It is also possible to register a register symbol by entering a register number. Entering and accepting a register number causes the indication to change to the register symbol.

The cell's background color is different, identifying it as a cell in which a register symbol can be entered. To disable setting, enter "OFF" or "0" (zero).

A cell's column width can be increased or decreased by dragging the boundary line between columns.

| Icon | Status                  |
|------|-------------------------|
|      | Status enabling a drop  |
| 0    | Status disabling a drop |

Set parameters in turn, starting at the top of the parameter menu tree. Clicking [NEXT] causes

a list of parameters to be switched to the next list. Clicking [BACK] causes a list of parameters to be switched to the previous list.

#### Parameter setting sequence

First set parameters relating to the input/output of setup parameters (menus CTL, PV, RSP, MPV\_L1, MPV\_L2, and OUT), then set the other setup parameters. After setting most of the setup parameters, set the operation parameters.

Note \_\_\_\_

- Parameters to be displayed are the same as those in the "easy setting mode" of the controller irrespective of the software parameter view level.
- If setup parameter(s) are set after setting the operation parameters, there may be cases in which the operation parameters are initialized.

#### What are register symbols?

Register symbols are the symbols of registers containing data such as controller parameter, operation status, alarm status, contact input, and error information in 16 bits or 1 bit.

When performing communication, registers are used as D-registers or I-relays.

#### **D-register symbols**

For some register symbols, the loop number, terminal area number, and group number are indicated by adding the underscore (\_) to the end of a parameter symbol. If both the loop number and group number are added to a parameter symbol, they are added to it in the order of \_loop number and \_group number.

xxxx\_Ln\_Y

Ln: loop number (L1 or L2)

Y: group number (1 to 8 (20) or 1 to 16, R)

xxxx\_En

En: terminal area number (E1 or E3)

Example:

SP\_L1\_3: This means Loop-1 group-3 target setpoint.

PYS\_2: This means group-2 PYS.

DI1.D\_E1: This means E1-terminal area DI1.D.

#### Menu symbols and parameter symbols different from those in the controller

For menu symbols and parameter symbols, the loop number and terminal area number are indicated like register symbols. For example, the alarm function menu is indicated as ALRM in the controller, while it is indicated as ALRM\_L1 in the software. For the notation, refer to "D-register symbols" above.

Alarm function setting parameters

In the controller, the alarm type, stand-by action, energized/de-energized, and latch settings are made using one parameter. However, they are set using one parameter each in the software.

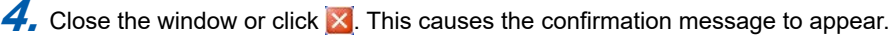

| Check |               |             |             | ×        |
|-------|---------------|-------------|-------------|----------|
| ?     | Do you want ' | to save the | e parameter | setting? |
| Yes   |               | No          | Can         | el       |

This message dialog is also displayed if the NEXT button is clicked until the end.

**5.** Click [Yes] to display the Save As window. Enter a name for the file and click the [Save] button.

LL50A User File for UT50A Series (\*.uta) File format for PPC5 Series Controllers

| Save As                |                                                        | ? 🛛    |
|------------------------|--------------------------------------------------------|--------|
| Save in:               | 🔁 LL50A 🕑 😰 🖽 •                                        |        |
| My Recent<br>Documents | CG<br>Program Pattern<br>Tuning                        |        |
| Desktop                |                                                        |        |
| My Documents           |                                                        |        |
| My Computer            |                                                        |        |
| <b></b>                | File name:                                             | Save   |
| My Network             | Save as type: LL50A User File for UP50A Series (".upa) | Cancel |

*6.* Next, the download message is displayed. Click the [Yes] button to proceed with the download, or the [No] button not to download. If you click the [No] button, move to step 9.

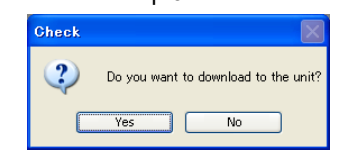

**7** When download is selected, the Execute Communication window appears. Set up the communication conditions and click the [Download All] button.

| edicated Cable | Communication |     |                                                                                |                 | Connect      |
|----------------|---------------|-----|--------------------------------------------------------------------------------|-----------------|--------------|
| edicated Cable | Communication |     | Name                                                                           | Value           |              |
| Serial Port    | COM1          | ~   | Communication Connection<br>MODEL                                              | Stat Offline    |              |
| S-485 Commun   | ication       |     | Optional Suffix Code<br>MCU VERSION                                            |                 |              |
| S-485 Commun   | ication       |     | DOU VERSION                                                                    |                 |              |
| Serial Port    | COM2          | ~   | ECU-2 VERSION                                                                  |                 |              |
| Stop Bit       | 1             | ~   | ECU-3 VERSION<br>ECU-4 VERSION<br>PARAMETER VERSION                            |                 |              |
| Parity         | EVEN          | ~   | PRODUCT VERSION                                                                |                 |              |
| Baud Rate      | 19200         | ~   | CONTROL MODE                                                                   | (00             |              |
| Address        | 1             | ~   | LADDER SEQUENCE FUNC<br>NAME OF LADDER PROGR<br>LOAD FACTOR<br>MAX LOAD FACTOR | TION<br>AM      |              |
| thernet Commun | nication      |     |                                                                                |                 |              |
| IP Address     | 192.168.1.1   |     |                                                                                |                 |              |
|                | 1             | ~   | Marm Generation Status                                                         |                 |              |
| -Port No       |               |     | Parameter Error                                                                | Faulty Hardware | Ladder Error |
| Decimal Nu     | Imber         | 502 |                                                                                | Download All    |              |
| ) Hexadecima   | al Number     |     |                                                                                | Commodu Hil     |              |
|                |               |     | Set Ladder Program Pass                                                        | word            |              |
|                |               |     |                                                                                |                 |              |

| 5 1             | 0 3                                                 |
|-----------------|-----------------------------------------------------|
| Error display   | Description                                         |
|                 | System data error (SYSTEM_ERR)                      |
|                 | Calibration value error (CALB_ERR)                  |
|                 | User (parameter) default value error (UPARA_ERR)    |
| Parameter Error | Setup parameter error (SETPA_ERR)                   |
|                 | Operation parameter error (OPEPA_ERR)               |
|                 | Control parameter error (CTLPA_ERR)                 |
|                 | Faulty FRAM (FRAM_ERR)                              |
|                 | PV input A/D converter error (ADERR)                |
|                 | RSP input A/D converter error (ADERR_E1)            |
| Faulty Hardware | PV input RJC error (RJCERR)                         |
|                 | Nonresponding hardware of E1 terminal area (E1_ERR) |
|                 | Nonresponding hardware of E3 terminal area (E3_ERR) |

Alarm occurrence status (Lit when the corresponding errors occur.) The symbols in parentheses indicate the register symbol.

*8.* When download has completed, a download completed message appears. Click [OK] to close the Execute Communication window.

9. Next, the message asking if you want to close setting data appears.

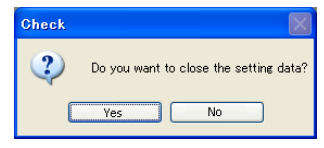

If you click [Yes], the user file is closed, causing the Startup Guide window to appear. If you click [No], the Basic window and File window are displayed.

#### Note .

To change languages, close the wizard once and set the language.

# 17.5 Setting the Parameter View Level

Aside from the controller's parameter display level, this section sets the view level of parameters to be displayed in the parameter setting software. It is different from the controller's parameter display level (LEVL).

Procedure

- 7. When the Parameter Setting window is being displayed, click on [View], select [Parameter View Level], and click on the following command in the menu. This enables parameters to be set in each view level.
  - View the same Display Level as the controller: The parameter view level changes to Easy Setting Mode, Standard Setting Mode, and Professional Setting Mode according to the LEVL parameter set value of the parameter setting function.
  - View Easy Setting Mode: Same as the controller's easy setting mode
  - View Standard Setting Mode: Same as the controller's standard setting modeView Professional Setting Mode: Same as the controller's professional setting

mode

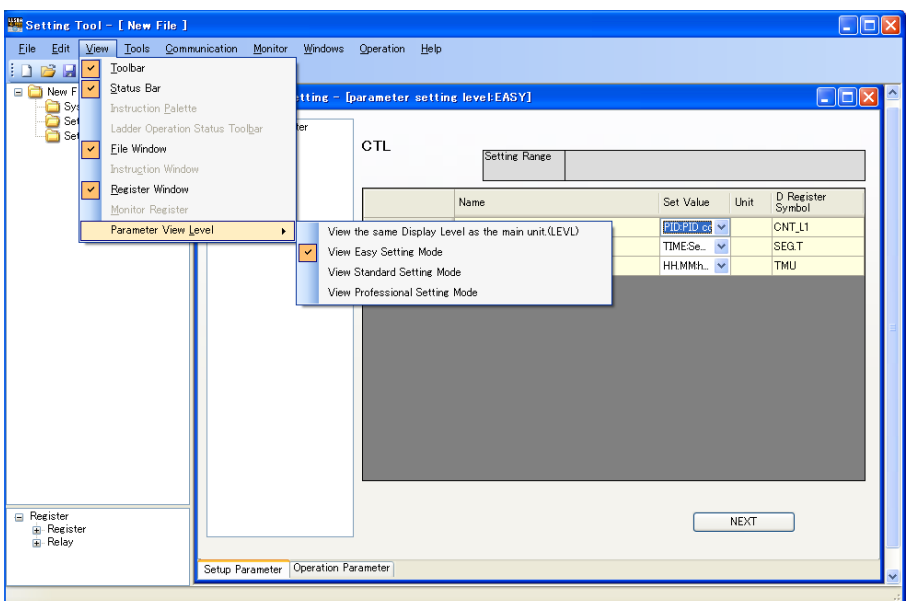

The parameter view level is displayed on the Parameter Setting window's title bar.

Parameter Setting window title: Parameter Setting – [Parameter display level: \*\*\*]

- To set to easy setting mode display or parameter display level (LEVL = EASY): EASY
- To set to standard setting mode display or parameter display level (LEVL = STD): STD
- To set to professional setting mode display or parameter display level (LEVL = PRO): PRO

Parameters menu-locked in the controller unit can be displayed and set in the software.

# 17.6 Setting System Data

### Procedure

**1.** Open the System Data window in any of the following ways:

- Click on (or select) "New (with Wizard)" in the Startup Guide window and click the [OK] button.
- Click on (or select) "New" in the Startup Guide window and click the [OK] button.
- Click on "System Data" in the File window.
- Click on [File] [New] in the menu.
- Click on [File] [New (with Wizard)] in the menu.
- Click on the toolbar.

| 🖳 System Data                                   |                      |                        |                 |
|-------------------------------------------------|----------------------|------------------------|-----------------|
| Upload System Data Series Sel                   | ection UT50A Series  | <b>~</b>               |                 |
| * MODEL * TYPE 1 (BASL. * TYPE<br>UT55A V 0 V 0 | 2 (FUN * TYPE 3 (OPE | V DISPLAY LAN. CASE CO | DLOR FIXED CODE |
| <                                               |                      |                        | >               |
| O Detailed Suffix Code                          |                      |                        |                 |
| UT55A V N V                                     | CODE FIXED CODE      | O     O     O          |                 |
| 5                                               |                      |                        | Σ               |
| PARAMETER VERSION(PARA)                         | * R1.02.01           | MCU VERSION(MCU)       |                 |
| CONTROL MODE(CTLM)                              | * SGL 💌              | DCU VERSION(DCU)       |                 |
| INPUT SAMPLING PERIOD (CONTROL PERIOD)(SMP)     | * 100 💌              | ECU-1 VERSION(ECU1)    |                 |
| LADDER SEQUENCE FUNCTION                        | * DON'T USE 💌        | ECU-2 VERSION(ECU2)    |                 |
|                                                 |                      | ECU-3 VERSION(ECU3)    |                 |
|                                                 |                      | ECU-4 VERSION(ECU4)    |                 |
| <ul> <li>Required Entry Items</li> </ul>        |                      | PRODUCT VERSION(H.VER) |                 |
|                                                 |                      | C                      | OK Cancel       |

Items marked by an asterisk \* are mandatory input fields.

LADDER SEQUENCE FUNCTION not used in the PPC5 controller.

**2.** Enter system data or upload it from the controller and click the [OK] button. This causes the Basic window to appear. The File window is also displayed.

| Eile Edi      | t View      | Tools  | Communication | Monitor | Windows | Operation | Help |   |   |   |      |
|---------------|-------------|--------|---------------|---------|---------|-----------|------|---|---|---|------|
| 1.50 613      |             | d Da 7 | XIG           |         |         |           |      |   |   |   |      |
|               | E de        | 1      |               | _       | _       | _         | _    | _ | _ | _ | <br> |
| E Contraction | Sucteen Dat |        |               |         |         |           |      |   |   |   |      |
| -5            | Set Parame  | ter    |               |         |         |           |      |   |   |   |      |
|               |             |        |               |         |         |           |      |   |   |   |      |
|               |             |        |               |         |         |           |      |   |   |   |      |
|               |             |        |               |         |         |           |      |   |   |   |      |
|               |             |        |               |         |         |           |      |   |   |   |      |
|               |             |        |               |         |         |           |      |   |   |   |      |
|               |             |        |               |         |         |           |      |   |   |   |      |
|               |             |        |               |         |         |           |      |   |   |   |      |
|               |             |        |               |         |         |           |      |   |   |   |      |
|               |             |        |               |         |         |           |      |   |   |   |      |
|               |             |        |               |         |         |           |      |   |   |   |      |
|               |             |        |               |         |         |           |      |   |   |   |      |
|               |             |        |               |         |         |           |      |   |   |   |      |
|               |             |        |               |         |         |           |      |   |   |   |      |
|               |             |        |               |         |         |           |      |   |   |   |      |
|               |             |        |               |         |         |           |      |   |   |   |      |
|               |             |        |               |         |         |           |      |   |   |   |      |
|               |             |        |               |         |         |           |      |   |   |   |      |
|               |             |        |               |         |         |           |      |   |   |   |      |
|               |             |        |               |         |         |           |      |   |   |   |      |
|               |             |        |               |         |         |           |      |   |   |   |      |
|               |             |        |               |         |         |           |      |   |   |   |      |
|               |             |        |               |         |         |           |      |   |   |   |      |
|               |             |        |               |         |         |           |      |   |   |   |      |
|               |             |        |               |         |         |           |      |   |   |   |      |
|               |             |        |               |         |         |           |      |   |   |   |      |
|               |             |        |               |         |         |           |      |   |   |   |      |
|               |             |        |               |         |         |           |      |   |   |   |      |
|               |             |        |               |         |         |           |      |   |   |   |      |

 ${\it 3}$ , See each section for the successive operations.

Connect a PC to the controller and upload system data from the controller to the PC. This makes it easy to set system data.

If a PC cannot be connected to the controller, set up system data manually.

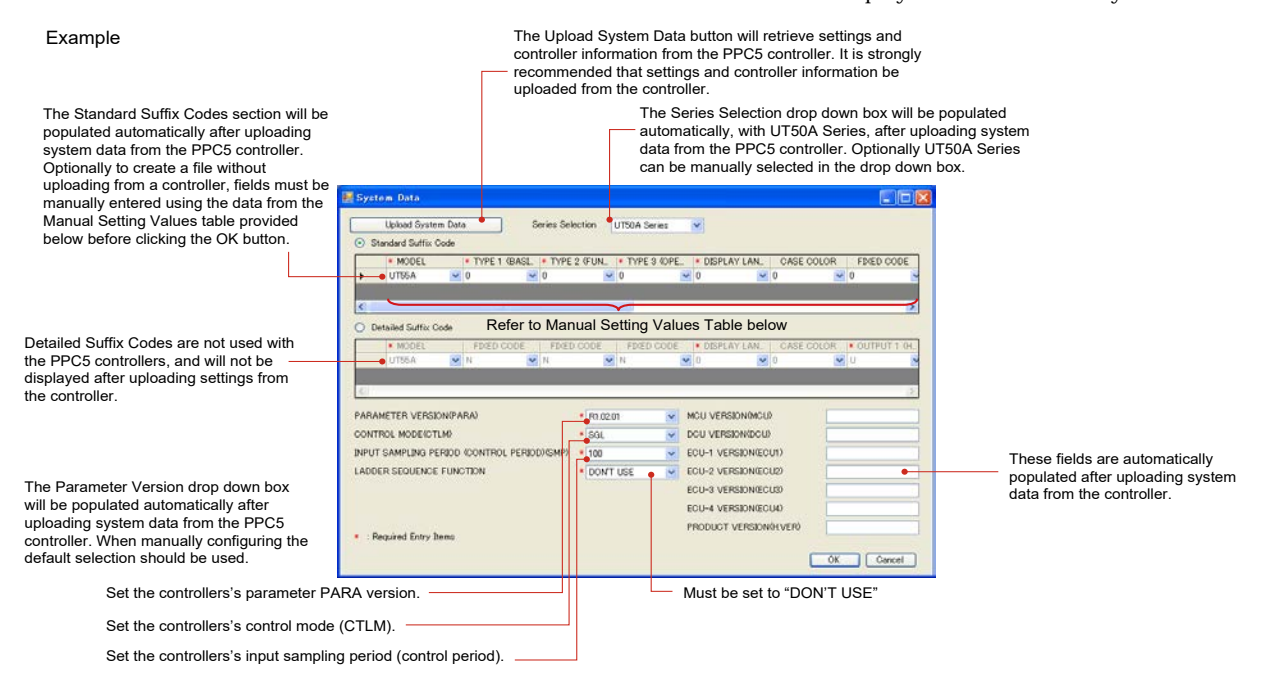

Clicking the [Upload System Data] button enables the parameter setting software to communicate with the controller to load system data into it.

| It is strongly reco | mmended tha   | t settings and co | ntroller informa   | ation be uploaded from the     | controller. To |
|---------------------|---------------|-------------------|--------------------|--------------------------------|----------------|
| create a file with  | out uploading | from a controlle  | er, use the settin | igs in the table below. All of | ther settings  |
|                     | Should        | be left as the de | addit 0 of not     | ne respectively.               |                |
|                     |               | Manua             | l Setting Values   |                                |                |
| Controller          | Model         | Type 2            | Туре З             | Display Language               | Case Color     |
| PPC5-1000           | UT55A         | 0                 | 0                  | 1                              | 1              |
| PPC5-1001           | UT55A         | 0                 | 1                  | 1                              | 1              |
| PPC5-1002           | UT55A         | 0                 | 2                  | 1                              | 1              |
| PPC5-1100           | UT55A         | 4                 | 0                  | 1                              | 1              |
| PPC5-1101           | UT55A         | 4                 | 1                  | 1                              | 1              |
| PPC5-1102           | UT55A         | 4                 | 2                  | 1                              | 1              |

# 17.7 Setting Parameters

Procedure

 Click on Windows' [Start], select [All Programs] – [UTAdvanced], and then click on [Setting Tool].

| Startup Guide 🛛 🔀                                                                       |
|-----------------------------------------------------------------------------------------|
| Select Operation                                                                        |
| New (with Wizard)                                                                       |
| O New                                                                                   |
| Open Existing File                                                                      |
| 🔿 Edit Unit Data                                                                        |
| O Tuning                                                                                |
| O Monitor Register                                                                      |
| O Monitor Ladder Program                                                                |
| Supports System data settings, Parameter settings, Savings and Downloading to the unit. |
| ✓ View at Startup                                                                       |
| OK Cancel                                                                               |

The Startup Guide window appears at the first startup after installing the parameter setting software and if the "Use the startup guide" checkbox is checked in the Environmental Setting window.

2. Click on "New" and click [OK] in the Startup Guide window, click on [File] – [New] in the menu, or click <a>[]</a> on the toolbar to display the System Data window.

| 🛃 System I  | Data          |            |          |              |          |             |        |               |         |             |            |
|-------------|---------------|------------|----------|--------------|----------|-------------|--------|---------------|---------|-------------|------------|
| Uplo        | oad System Da | ta         | Se       | eries Select | tion UTE | 50A Series  | ~      |               |         |             |            |
| 💿 Standar   | d Suffix Code |            |          |              |          |             |        |               |         |             |            |
| * N         | IODEL         | * TYPE 1   | (BASL.   | * TYPE 2     | (FUN 🔺 1 | TYPE 3 (OPE | E  * D | DISPLAY LAN   | CASE    | COLOR FI    | XED CODE   |
| ► UT        | 55A 🚩         | 0          | *        | 0            | ✓ 0      |             | ✓ 0    | *             | 0       | ✓ 0         | ~          |
|             |               |            |          |              |          |             |        |               |         |             |            |
|             |               |            |          |              |          |             |        |               |         |             |            |
| O Detailed  | d Suffix Code |            |          |              |          |             |        |               |         |             |            |
| * 1         | 10DEL         | FIXED C    | ODE      | FIXED C      | ODE I    | FIXED CODE  | E  * E | DISPLAY LAN   | CASE    | COLOR  * OI | UTPUT 1 (H |
|             | 00M           | N          | ×        | IN .         | N N      |             | • 0    | •             | U       |             |            |
| <           |               |            | _        |              |          |             |        |               |         |             | >          |
| DADAMETE    |               | AD (A)     |          |              | 21.00.01 |             | MOL    |               | n       |             |            |
| PARAMETE    | R VERAIONO    | HKM2       |          |              | RIUZUI   | ~           | NOU    | VERSION/DOL   |         |             |            |
| CUNTRUL     | NODERCILMO    |            |          | . (2) (0)    | SGL      | ~           | 000    | VERSION/DOD   | )       |             |            |
| INPUT SAM   | PLING PERIOL  | ) (CONTROL | . PERIOD | 0(SMP) *     | 100      | ~           | ECU-   | -1 VERSIONCEC | :01)    |             |            |
| LADDER SE   | QUENCE FUN    | CTION      |          | *            | DON'T US | E 🗸         | ECU-   | -2 VERSION(EC | :U2)    |             |            |
|             |               |            |          |              |          |             | ECU-   | -3 VERSION(EC | :U3)    |             |            |
|             |               |            |          |              |          |             | ECU-   | -4 VERSION(EC | :∪4)    |             |            |
| * : Bequire | d Entry Items |            |          |              |          |             | PRO    | DUCT VERSION  | (H.VER) |             |            |
|             | d Liny nome   |            |          |              |          |             |        |               |         |             |            |
|             |               |            |          |              |          |             |        |               |         | OK          | Cancel     |

Items marked by an asterisk \* are mandatory input fields. LADDER SEQUENCE FUNCTION not used in PPC5 controller.

**3.** Enter system data and click the [OK] button to display the Basic window. The File window is also displayed.

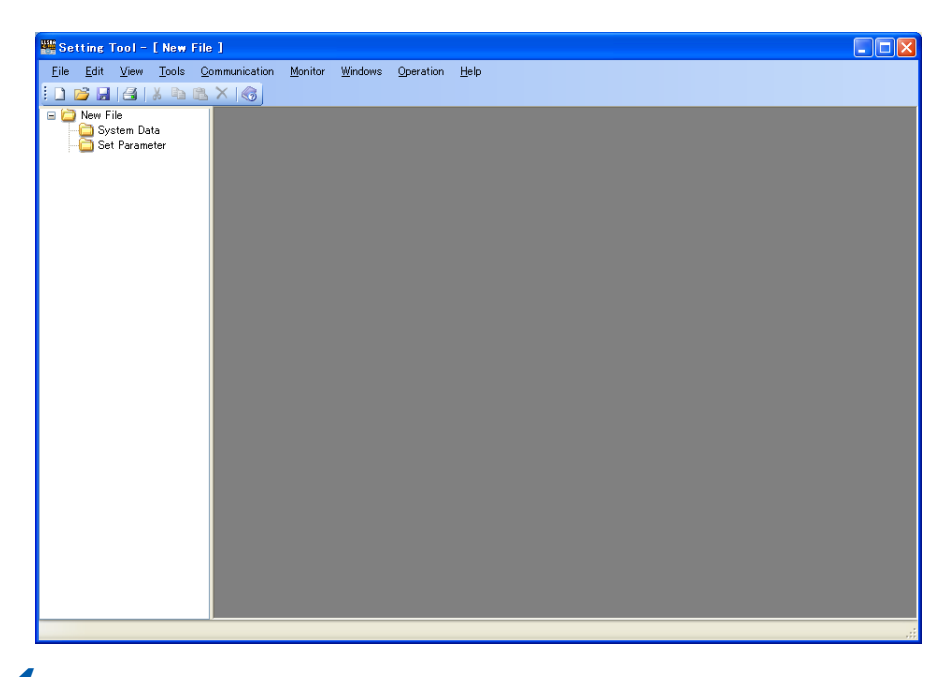

**4.** Click "Set Parameter" in the File window to display the Parameter Setting window at the right of the Basic window.

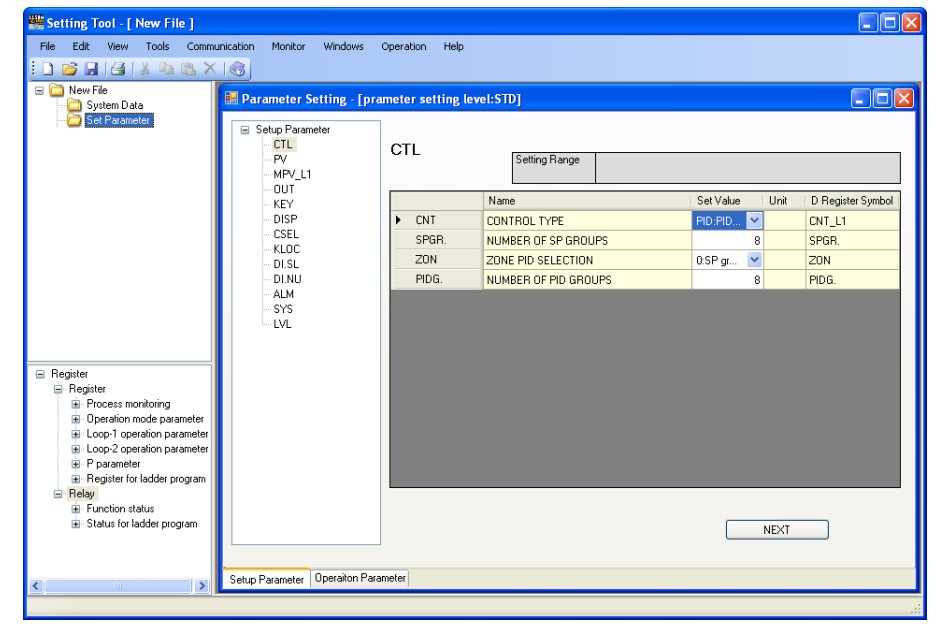

#### Parameter setting sequence

First set parameters relating to the input/output of setup parameters (menus CTL, PV, RSP, MPV\_L1, MPV\_L2, and OUT), then set the other setup parameters. After setting most of the setup parameters, set the operation parameters.

Note .

- Parameters to be displayed are as given by the setting of the parameter view level.
- If setup parameter(s) are set after setting the operation parameters, there may be cases in which the operation parameters are initialized.
- 5. Click on the menu of a parameter that you want to set, to display a list of parameters in the Parameter Setting window. (Click the [+] button to expand the menu or click the [-] button to collapse it.)
- 6. Click on the parameter that you want to set.
- **7.** Enter a value to be set.
  - For entering a value to be set: Click in a cell to enable entry, enter the desired set value, then press the [Enter] key.
  - For selecting a set value: Select it from a dropdown list.
  - Entering a register symbol: Drag and drop register symbols from the Register window. When register symbols have been entered, candidates are displayed in a list; select a desired one from the list. It is also possible to register a register symbol by entering a register number. Entering and accepting a register number causes the indication to change to the corresponding register symbol.

The cell's background color is different, identifying it as a cell in which a register symbol can be entered. To disable setting, enter "OFF" or "0" (zero).

| Icon | Status                  |
|------|-------------------------|
|      | Status enabling a drop  |
| 0    | Status disabling a drop |

- 8. Repeat steps 5 to 7 to set other parameters.
- 9. To finish parameter setting, click 🗵

#### What are register symbols?

Register symbols are the symbols of registers containing data such as controller parameter, operation status, alarm status, contact input, or error information in 16 bits or 1 bit.

When performing communication, registers are used as D-registers or I-relays.

#### **D-register symbols**

For some register symbols, the loop number, terminal area number, and group number are indicated by adding the underscore (\_) to the end of a parameter symbol. If both the loop number and group number are added to a parameter symbol, they are added to it in the order of \_loop number and \_group number.

#### xxxx\_Ln\_Y

Ln: loop number (L1 or L2) Y: group number (1 to 8 (20) or 1 to 16, R) xxxx\_En En: terminal area number (E1 or E3)

#### Example:

SP\_L1\_3: This means Loop-1 group-3 target setpoint.PYS\_2: This means group-2 PYS.DI1.D\_E1: This means E1-terminal area DI1.D.

#### Menu symbols and parameter symbols different from those in the controller

For menu symbols and parameter symbols, the loop number and terminal area number are indicated like register symbols. For example, the alarm function menu is indicated as ALRM in the controller, while it is indicated as ALRM\_L1 in the software. For the notation, refer to "D-register symbols" above.

Alarm function setting parameters

In the controller, the alarm type, standby operation, energized/non-energized, and latch settings are made using one parameter. However, they are set using one parameter each in the software.

#### Message registration

Register message to be displayed on the controller.

Setup parameter menu: DI.SL Symbol: MSG1 to MSG2

#### Group unit copy of parameter setting value

You can copy the setting values of SP groups (SP\_L1, SP\_L2) and PID groups (PID\_L1, PID\_L2) within each group.

Display the parameter setting window you want to copy the setting value and click the "Copy parameter" button.

Select (group) the copy source (one) and copy destination (s), and click OK.

# 17.8 Creating User File Information

User file information is used for creating data sheets that are submitted to the customer. Data sheets can also be printed out. User file information is saved in a user file and will not be downloaded to the controller.

### Procedure

 Click on [File] – [Set User File Information] in the menu. Enter user file information in the window displayed.

| 🖶 User File Information |   |                                                    |                                                                                          |
|-------------------------|---|----------------------------------------------------|------------------------------------------------------------------------------------------|
| File Information        |   | •                                                  | — Up to 20 two-byte                                                                      |
| Customer Name           |   |                                                    | characters or 40                                                                         |
| Delivery Destination    |   |                                                    | single-byte characters                                                                   |
| Device Name             |   |                                                    | olligio byto ollaraotoro                                                                 |
| Model Name              |   |                                                    | Fach item can be up to                                                                   |
| Order No.               |   |                                                    | Each item can be up to                                                                   |
| Serial Number           |   | <u> </u>                                           | 20 two-byte characters                                                                   |
| Author                  |   |                                                    | or 10 single byte                                                                        |
| Date Created            |   |                                                    | OI 40 SILIGIE-Dyte                                                                       |
| Specification Number    |   |                                                    | characters.                                                                              |
| Revision No.            |   |                                                    |                                                                                          |
| Function Overview       | • |                                                    | <ul> <li>Up to 16 two-byte</li> </ul>                                                    |
| Memo                    |   |                                                    | characters or 32<br>single-byte characters                                               |
|                         | • |                                                    | <ul> <li>Up to 600 two-byte<br/>characters or 1200<br/>single-byte characters</li> </ul> |
|                         |   | These items ca<br>Each item can<br>characters or 3 | n be changed.<br>be up to 16 two-byte<br>2 single-byte characters.                       |

**2.** To close the window, click  $\mathbf{\underline{X}}$ .

# 17.9 Downloading Data

## CAUTION

Do not download data while the controller is being used for control loop. Otherwise, it may cause a sudden change of the control output. Be sure to disconnect the main unit from the target unit before downloading data.

#### Note -

Before downloading, it is recommended to compare the file data with the controller data to identify any potential changes. See <u>Section 17.11 Comparing Data with Controller's Data</u>.

### Download All

#### Procedure

**1.** Click on [Communication] – [Download All] in the menu to display the Execute Communication window.

| edicated Cable                                    | Communication |       |                                     |                  | Connect      |
|---------------------------------------------------|---------------|-------|-------------------------------------|------------------|--------------|
| edicated Cable                                    | Communication |       | Name                                | Value            |              |
| Serial Port                                       | COM1          | ~     | Communication Connection Stat       | Offline          |              |
| S-485 Commun                                      | ication       |       | Optional Suffix Code<br>MCU VERSION |                  |              |
| S-485 Commun                                      | ication       |       | DOU VERSION<br>FOULT VERSION        |                  |              |
| Serial Port                                       | COM2          | ~     | ECU-2 VERSION                       |                  |              |
| Stop Bit                                          | 1             | ~     | ECU-4 VERSION<br>PARAMETER VERSION  |                  |              |
| Parity                                            | EVEN          | ~     | PRODUCT VERSION                     |                  |              |
| Baud Rate                                         |               | ~     | CONTROL MODE                        |                  |              |
| Address                                           | 1             | ~     | LADDER SEQUENCE FUNCTION            |                  |              |
|                                                   |               |       | LOAD FACTOR<br>MAX LOAD FACTOR      |                  |              |
| thernet Commu                                     | nication      |       |                                     |                  |              |
| thernet Commu                                     | nication      |       |                                     |                  |              |
| IP Address                                        | 192.168.1.1   |       | Alarm Generation Status             |                  |              |
| Serial Address                                    | 1             | ~     | Parameter Error Ea                  | ulty Hardware    | Ladder Error |
| Port No.                                          |               |       |                                     | iant, mananaro j | LUUUUU LIIUI |
|                                                   | umber         | 502   |                                     | Download All     |              |
| Decimal Nu                                        | al Mumber     | 01 F6 |                                     |                  |              |
| <ul> <li>Decimal Nu</li> <li>Hexadecim</li> </ul> | ai number     |       |                                     |                  |              |
| <ul> <li>Decimal No</li> <li>Hexadecim</li> </ul> |               |       |                                     |                  |              |

**2.** Set up the communication conditions and click the [Download All] button. When download is complete, the following message appears.

Click [OK] to close the Execute Communication window.

After clicking the [Download All] button, follow the prompts that are displayed.

If the data in use has not yet been saved, a dialog box asking if you want to save data appears.

- To save the data and continue the process, click [Yes].
- To continue the process without saving the data, click [No].
- To stop the process, click [Cancel].

#### Description

Data which can be downloaded by one operation are a user file name, system data (only control mode and control period) and parameter data.

Once a password has been set, it must be entered whenever you upload, download, or compare. The password default value is non-setting. The password can be up to eight single-byte alphanumeric characters and is case sensitive.

Individual data can be downloaded as follows.

• Click on [Communication] – [Download Parameter Data] in the menu.

#### <Execute Communication window>

- Serial Port: A port available for a PC is automatically displayed.
- Stop Bit, Parity, Baud Rate, and address: Set these items according to the controller' s communication conditions. Data length: fixed 8 bit
- IP Address: Set this address according to the controller' s IP address (for Ethernet communication).
- Serial Address: Set the controller's RS-485 communication address if communication is made via an Ethernet/RS-485 converter. (Not allowed to be duplicated)

• Port Number: Set the port number. (Decimal Number or Hexadecimal Number) If data is downloaded via a maintenance port, nothing is displayed in the Alarm Generation Status in the Execute Communication window.

Note \_\_\_\_

• Do not disconnect a connection cable or turn off the controller power supply during a download.

# 17.10 Uploading Data

# Upload All

### Procedure

**1.** Click on [Communication] – [Upload All] in the menu to display the Execute Communication window.

| Execute Commun                      | ication       |       |                                                    |                 | E            |
|-------------------------------------|---------------|-------|----------------------------------------------------|-----------------|--------------|
| <ul> <li>Dedicated Cable</li> </ul> | Communication |       |                                                    |                 | Connect      |
| Dedicated Cable                     | Communication |       | Name                                               | Value           |              |
| Serial Port                         | COM1          | ~     | Communication Connection Sta<br>MODEL              | at Offline      |              |
| O RS-485 Communi                    | cation        |       | Suffix Code<br>Optional Suffix Code<br>MCU VERSION |                 |              |
| RS-485 Communi                      | cation        |       | DOU VERSION                                        |                 |              |
| Serial Port                         | COM2          | ~     | ECU-2 VERSION<br>ECU-2 VERSION                     |                 |              |
| Stop Bit                            | 1             | ~     | ECU-4 VERSION<br>PARAMETER VERSION                 |                 |              |
| Parity                              | EVEN          | ~     | PRODUCT VERSION                                    |                 |              |
| Baud Rate                           |               | ~     | CONTROL MODE                                       |                 |              |
| Address                             | 1             | ~     | LADDER SEQUENCE FUNCTION                           | ŐN<br>1         |              |
|                                     |               |       | LOAD FACTOR<br>MAX LOAD FACTOR                     |                 |              |
| 0.51                                |               |       |                                                    |                 |              |
| -Ethernet Commun                    | ication       |       |                                                    |                 |              |
| TP. Address                         | 10016011      |       |                                                    |                 |              |
| Ir Muuress                          | 192.100.1.1   |       | Alarm Generation Status                            |                 |              |
| Serial Address                      |               |       | Parameter Error                                    | Faulty Hardware | Ladder Error |
| Port No.                            |               | 500   |                                                    |                 |              |
| Decimal Nu                          | mber          | 502   |                                                    | Upload All      |              |
| O Hexadecima                        | al Number     | 01 F6 |                                                    |                 |              |
|                                     |               |       |                                                    |                 |              |
| No Response                         |               |       |                                                    |                 |              |
| no nesponse                         |               |       |                                                    |                 |              |

2. Set up the communication conditions and click the [Upload All] button. When an upload is complete, the Execute Communication window.

If the data in use has not yet been saved, a dialog box asking if you want to save data appears.

- To save the data and continue the process, click [Yes].
- To continue the process without saving the data, click [No].
- To stop the process, click [Cancel].

#### Description

Data which are uploaded at once are a user file name, system data and parameter data. Once a password has been set, it must be entered whenever you upload, download, or compare. The password default value is non-setting. The password can be up to eight single-byte alphanumeric characters and is case-sensitive.

Individual data can be uploaded as follows.

• Click on [Communication] – [Upload Parameter Data] in the menu.

#### <Execute Communication window>

- Serial Port: A port available for a PC is automatically displayed.
- Stop Bit, Parity, Baud Rate, and address: Set these items according to the controllers' s communication conditions. Data length: fixed 8 bit
- IP Address: Set this address according to the controller' s IP address (for Ethernet communication).
- Serial Address: Set the controller's RS-485 communication address if communication is made via an Ethernet/RS-485 converter. (Not allowed to be duplicated)
- Port Number: Set the port number. (Decimal Number or Hexadecimal Number)

If data is downloaded via a maintenance port, nothing is displayed in the Alarm Generation Status in the Execute Communication window.

#### Note -

Do not disconnect a connection cable or turn off the controller power supply during an upload.

# 17.11 Comparing Data with Controller's Data

#### Procedure

 Click on [Communication] – [Compare Communication] in the menu to display the Select Comparison Range window.

| Select Comparison Range                            | × |
|----------------------------------------------------|---|
| Select the range to compare.<br>⊙ [Parameter Data] |   |
| OK Cancel                                          | ) |
|                                                    | J |

2. Select the comparison range and click the [OK] button to display the Execute Communication window.

| Execute Communi                         | ication       |      | $\mathbf{X}$                                                                         |
|-----------------------------------------|---------------|------|--------------------------------------------------------------------------------------|
| Dedicated Cable (     Dedicated Cable ( | Communication |      | Connect                                                                              |
| -Deulcateu Gable (                      | Jommunication |      | Name Value                                                                           |
| Serial Port                             | COM1          | ~    | Communication Connection Stat Offline<br>MODEL<br>Suffix Code                        |
| 🔘 RS-485 Communi                        | cation        |      | Optional Suffix Code<br>MCU VERSION                                                  |
| -RS-485 Communi                         | cation        |      | DOU VERSION<br>FOLLI VERSION                                                         |
| Serial Port                             | COM2          | ~    | ECU-2 VERSION<br>ECU-3 VERSION                                                       |
| Stop Bit                                | 1             | ~    | ECU-4 VERSION<br>PARAMETER VERSION                                                   |
| Parity                                  | EVEN          | ~    | PRODUCT VERSION<br>Serial No.                                                        |
| Baud Rate                               |               | ~    | CONTROL MODE<br>INPUT SAMPLING PERIOD (CO                                            |
| Address                                 | 1             | ~    | LADDER SEQUENCE FUNCTION<br>NAME OF LADDER PROGRAM<br>LOAD FACTOR<br>MAX LOAD FACTOR |
| O Ethernet Commun                       | ication       |      |                                                                                      |
| Ethernet Commun                         | ication-      |      |                                                                                      |
| IP Address                              | 192.168.1.1   |      | Alarm Generation Status                                                              |
| Serial Address                          | 1             | ~    | Parameter Error Eaulty Hardware Ladder Error                                         |
| -Port No                                |               |      |                                                                                      |
| Decimal Nui                             | mber          | 502  | Compare Parameter Data                                                               |
| ) Hexadecima                            | I Number      | 01F6 |                                                                                      |
| No Response                             |               |      |                                                                                      |

**3.** Set up the communication conditions and click the [Execute Parameter Comparison] button to start parameter comparison. When parameter data matches the controller's data, the following message appears. If there is any mismatch, the mismatched data is displayed.

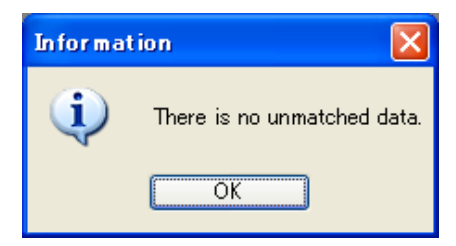

| lo. | D Register Symbol | LL50A Data | Comparison Data |  |
|-----|-------------------|------------|-----------------|--|
| 1   | SPGR              | 4          | 8               |  |
| 2   | Pidg.             | 4          | 8               |  |
|     |                   |            |                 |  |

#### Window displayed if there is mismatched data

The contents of mismatch can be output to a .csv format file. If the following message appears during data comparison, follow the instructions of the message. If the parameter version is different, data may not be properly compared.

- To save the data and continue the process, click [Yes].
- To continue the process without saving the data, click [No].
- To stop the process, click [Cancel].

#### Description

#### 

- Serial Port: A port available for a PC is automatically displayed.
- Stop Bit, Parity, Baud Rate, and address: Set these items according to the controller' s communication conditions. Data length: fixed 8 bit
- IP Address: Set this address according to the controller' s IP address (for Ethernet communication).
- Serial Address: Set the controller' s RS-485 communication address if communication is made via an Ethernet/RS-485 converter. (Not allowed to be duplicated)
- Port Number: Set the port number. (Decimal Number or Hexadecimal Number)

If data is downloaded via a maintenance port, nothing is displayed in the Alarm Generation Status in the Execute Communication window.

#### Note .

• Do not disconnect a connection cable or turn off the controller power supply during data comparison.

# 17.12 Monitoring/Changing Data

# 17.12.1 Monitoring/Changing Tuning Data

### Procedure

**1.** Display the Basic window.

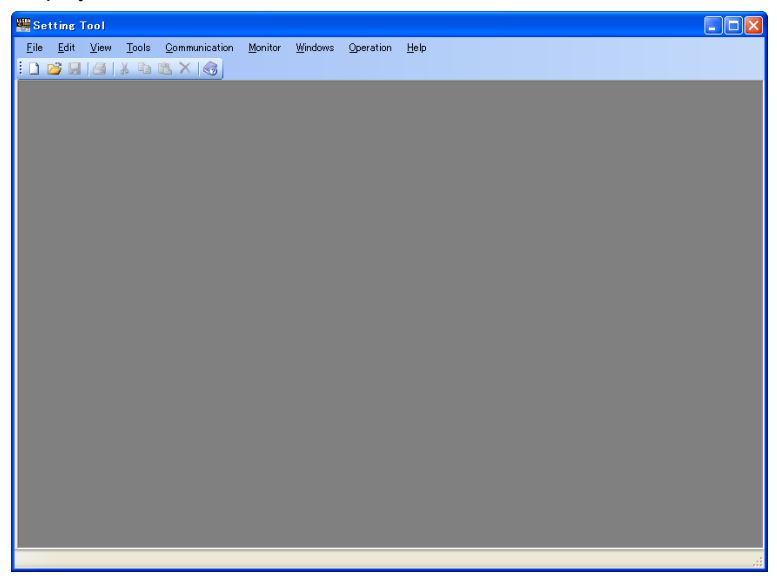

 Click on [Monitor] – [Tuning] in the menu to display the Execute Communication window.

| Execute Communi                       | cation        |       |                                                                                      |               |    |            |  |
|---------------------------------------|---------------|-------|--------------------------------------------------------------------------------------|---------------|----|------------|--|
| <ul> <li>Dedicated Cable C</li> </ul> | Communication |       |                                                                                      |               |    | Connect    |  |
| Dedicated Cable C                     | Communication |       | Name                                                                                 | Value         |    |            |  |
| Serial Port                           | COM1          | ~     | Communication Connection Stat<br>MODEL<br>Suffix Code                                | Offline       |    |            |  |
| 🔿 RS-485 Communic                     | ation         |       | Optional Suffix Code<br>MCU VERSION                                                  |               |    |            |  |
| RS-485 Communic                       | ation         |       | DOU VERSION<br>EQU-1 VERSION                                                         |               |    |            |  |
| Serial Port                           | COM2          | ~     | ECU-2 VERSION<br>ECU-3 VERSION                                                       |               |    |            |  |
| Stop Bit                              | 1             | ~     | ECU-4 VERSION<br>PARAMETER VERSION                                                   |               |    |            |  |
| Parity                                | EVEN          | ~     | PRODUCT VERSION<br>Serial No.                                                        |               |    |            |  |
| Baud Rate                             |               | ~     | CONTROL MODE<br>INPUT SAMPLING PERIOD (CO                                            |               |    |            |  |
| Address                               | 1             | ~     | LADDER SEGUENCE FUNCTION<br>NAME OF LADDER PROGRAM<br>LOAD FACTOR<br>MAX LOAD FACTOR |               |    |            |  |
| C Ethernet Communi                    | ication       |       |                                                                                      |               |    |            |  |
| IP Address                            | 192.168.1.1   |       | Alarm Generation Status                                                              |               |    |            |  |
| Serial Address                        | 1             | ~     | Parameter Error Fa                                                                   | ulty Hardware | La | dder Error |  |
| Port No.                              |               |       |                                                                                      |               |    |            |  |
| Decimal Nur                           | nber          | 502   |                                                                                      | Tuning        |    |            |  |
| O Hexadecima                          | I Number      | 01 F6 |                                                                                      |               |    |            |  |
| No Response                           |               |       | 1                                                                                    |               |    |            |  |

**3.** Set up the communication conditions and click the [TUNING] button to display the Tuning window.

| 🛃 Tuning                  |         |                           |         |              |           |                 |                          |                                                                            |                                                                                    |                                                                                                  |                                                                                                    |      |
|---------------------------|---------|---------------------------|---------|--------------|-----------|-----------------|--------------------------|----------------------------------------------------------------------------|------------------------------------------------------------------------------------|--------------------------------------------------------------------------------------------------|----------------------------------------------------------------------------------------------------|------|
| CSP_L1                    |         | rend No.2<br>PVL1<br>0.35 | Trend   | No.3         | rend No.4 |                 | nd No.5<br>OUT_L1<br>0.0 |                                                                            | I No.6                                                                             | ]                                                                                                |                                                                                                    |      |
|                           |         |                           |         |              |           |                 |                          |                                                                            |                                                                                    |                                                                                                  | - 10000<br>- 90.00<br>- 80.00<br>- 70.00<br>- 60.00<br>- 50.00<br>- 40.00<br>- 30.00<br>- 10.00<br>- 0.00 |      |
| 12:00:00<br>Fixed Baramet | 12:01:0 | 0 1:                      | 2:02:00 | 12:00        | 3:00      | 12:04           | :00                      | 12:05                                                                      | :00                                                                                | 12:06:00                                                                                         |                                                                                                    |      |
| SPND.                     | er 1    | SP_L1_1                   | 0.00    | PID_L1       | 1         | PJ1J            | 5.0                      | UT52                                                                       | 2A-000-00-                                                                         | 00                                                                                               |                                                                                                    | 0.00 |
|                           | 240     | BL1.J                     | 60      | MOUT_L1      | 0.0       | to the default) |                          | A.M<br>LOOP<br>RL<br>AT<br>CSP_L1<br>OUT_L1<br>CONTRO<br>LOAD FA<br>MAX_LO | AUTO<br>LOOP1<br>LCL<br>OFF<br>0.00<br>0.35<br>0.0<br>L MODE:<br>CTOR<br>DF FACTOF | ▼<br>▼<br>▼<br>▼<br>▼<br>×<br>×<br>×<br>×<br>×<br>×<br>×<br>×<br>×<br>×<br>×<br>×<br>×<br>×<br>× | - 50                                                                                                    |      |
| • Waiting                 |         | Da                        | ta Read | Period 1 (s) |           | (Decimal N      | umber) 20                | 09/02/23                                                                   | 12:00                                                                              |                                                                                                  |                                                                                                    |      |

**4.** By observing PV, SP, and OUT trends, change the proportional band, integral time, and derivative time according to the register values in the register monitor display area.

**5.** Double-click in the cell of a register value that you want to change to display the Set Value window.

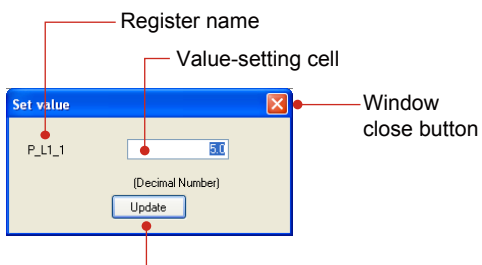

[Update] button

A value is displayed in the data format selected by clicking on [Monitor] – [Display Format] in the menu.

6, Enter a value and click the [Update] button.

**7.** To close the window, click  $\boxed{\mathbb{N}}$ .

If trend data has not yet been saved during tuning, a dialog box asking if you want to save data appears.

- To save the data, click the [Yes] button.
- To discard the data, click the [No] button.
- To return to tuning, click the [Cancel] button.

Making register-monitoring display invisible

Procedure

1. Click on [View] – [Monitor Register] in the menu.

| 🖳 Tuning                       |                             |                   |            |                    |               |                     |
|--------------------------------|-----------------------------|-------------------|------------|--------------------|---------------|---------------------|
| Trend No.1<br>CSP_L1<br>V 0.00 | Trend No2<br>PVL1<br>▼ 0.35 | Trend No.3        | rend No.4  | nd No.5            | id No.6       |                     |
|                                |                             |                   |            |                    |               | Г <sup>100.00</sup> |
|                                |                             |                   |            |                    |               | - 90.00             |
|                                |                             |                   |            |                    |               | - 80.00             |
|                                |                             |                   |            |                    |               | - 70.00             |
|                                |                             |                   |            |                    |               | - 60.00             |
|                                |                             |                   |            |                    |               | -50.00              |
|                                |                             |                   |            |                    |               | - 40.00             |
|                                |                             |                   |            |                    |               | - 30.00             |
|                                |                             |                   |            |                    |               | - 20.00             |
|                                |                             |                   |            |                    |               | - 10.00             |
| <u> </u>                       |                             |                   |            |                    |               | L <sub>0.00</sub>   |
| 10:12:41 10                    | :13:41 10:                  | 4:41 10:1         | 5:41 10:16 | 341 10:1           | 7:41 10:18:41 |                     |
| <ul> <li>Waiting</li> </ul>    | Data                        | Read Period 1 (s) | (Decimal N | lumber) 2009/03/11 | 10:12         |                     |
# Clearing tuning trend

Procedure

Click on [Monitor] – [Clear Trend] in the menu.

This function clears only the display; no data will be deleted.

#### Description

The tuning function performs tuning by communicating with one controller. This function is primarily used at system startup. The recommended trend acquisition period is one day. Furthermore, it also enables the PV, SP, and OUT values to be displayed as trend data and acquired together with the loop information and fixed registers in the Tuning window. A maximum of 65,000 acquisition times of trend data can be saved irrespective of the data read cycle. If the number of acquisition times exceeds 65,000, acquired data will automatically be saved in another file. However, the trend data can not be saved for the first one minute when another file has been made.

Example: If data acquisition is performed the 65,000st time at 21:30:50 on May 20, 2009, the name of the file containing this data is 2009\_05\_20\_21\_30\_50.csv.

Note

If the control mode, control type, scale parameter, or another item is changed while the Tuning window is displayed, close the Tuning window and then re-open it to refresh the displayed values.

If a register value is changed, the change is reflected in the controller. Multiple Tuning windows cannot be displayed simultaneously.

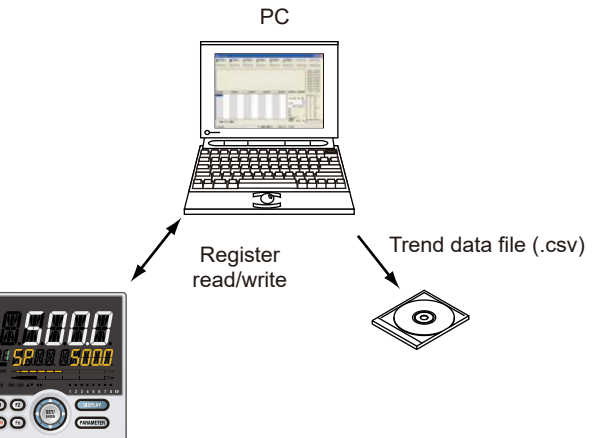

#### <Execute Communication window>

- Serial port: A port available for a PC is automatically displayed.
- Stop bit, parity, baud rate, data length, and address: Set these items according to the controller' s communication conditions.
- IP address: Set this address according to the controller's IP address (for Ethernet communication).
- Serial address: Set the controller's RS-485 communication address if communication is made via an Ethernet/RS-485 converter. (Not allowed to be duplicated)
- Port number: Set the port number. (Decimal or Hexadecimal)

Note .

Do not disconnect a connection cable or turn off the controller power supply during trend data tuning.

# (1) Trend data digital-value display section

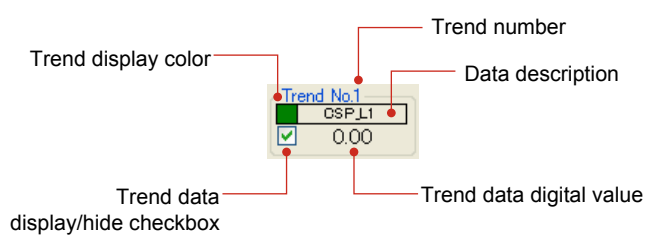

| Display                              | Description                                                                                                    |
|--------------------------------------|----------------------------------------------------------------------------------------------------|
| Number of trend<br>data displayed    | Up to six data                                                                                                    |
| Trend data display/<br>hide checkbox | Select whether or not to display trend data on a graph using a check mark.<br>Even if trend data is made invisible, a trend data digital value is displayed<br>and can be output in .csv file format as trend data.                                                                                                    |
| Trend display color                  | Clicking on the trend display color causes the Color dialog box to appear,<br>enabling you to change the display color.                                                                                                    |
| Data description                     | <when (basic="" 1="" code="" control)="" is="" or="" position="" proportional="" standard="" suffix="" type=""> When the control mode is anything other than Cascade control: Trend 1: CSP_L1 (target setpoint) Trend 2: PV_L1 (measured input value) Trend 3: None Trend 4: None Trend 5: OUT_L1 (control output value) Trend 6: None When the Control mode is Cascade control: Trend 1: CSP_L1 (Loop-1 target setpoint) Trend 2: PV_L1 (Loop-2 target setpoint) Trend 3: CSP_L2 (Loop-2 measured input value) Trend 5: OUT_L2 (control output value) Trend 6: None</when> |
| Trend data digital<br>value          | Data read from the controller (Max. 7 digits including the sign and decimal point) is displayed.                                                                                                    |

# Color Setting window

| Color 🛛 💽 🔀             |
|-------------------------|
| Basic colors:           |
|                         |
|                         |
|                         |
|                         |
|                         |
|                         |
|                         |
| Define Custom Colors >> |
| OK Cancel               |

# (2) Trend display area

|          |          |          |          |          |          | -100.0            |
|----------|----------|----------|----------|----------|----------|-------------------|
|          |          |          |          |          |          | <b>_</b> 90.00    |
|          |          |          |          |          |          | L 00.00           |
|          |          |          |          |          |          | L 20.00           |
|          |          |          |          |          |          | F /0.00           |
|          |          |          |          |          |          |                   |
|          |          |          |          |          |          |                   |
|          |          |          |          |          |          |                   |
|          |          |          |          |          |          | L 30.00           |
|          |          |          |          |          |          | 00.00             |
|          |          |          |          |          |          | F 20.00           |
|          |          |          |          |          |          | 10.00             |
|          |          |          |          |          |          | L <sub>0.00</sub> |
| 13:00:00 | 13:01:00 | 13:02:00 | 13:03:00 | 13:04:00 | 13:05:00 | 13:06:00          |

| Display                  | Description                                                                                                    |
|--------------------------|----------------------------------------------------------------------------------------------------|
| Scale display            | Maximum value to minimum value of the input range (Loop 1 and Loop<br>2)<br>Scale divisions: 11                                                                                                    |
| Trend                    | Trend data of -5.0 to 105.0% (0 to 100% scale) is displayed.<br>Display update period: Data read cycle<br>Plotting: Plotting from the left<br>When the trend is plotted up to the right end, the display area is<br>scrolled to the left by 2/3 hours on the time-axis scale.<br>If a value exceeds the range, trend display is limited. However, read<br>data is saved as is in a .csv file. Trend data is displayed starting on the<br>left end. |
| X-axis (time-axis) scale | The time axis is automatically calculated according to the data read cycle.                                                                                                    |
| Background color         | Right-clicking on the trend graph and selecting Background Color<br>from the shortcut menu which appears causes the Color dialog box to<br>appear, enabling you to change the trend display color.                                                                                                    |

# (3) Loop information display area

This area displays loop information selected by LOOP switching.

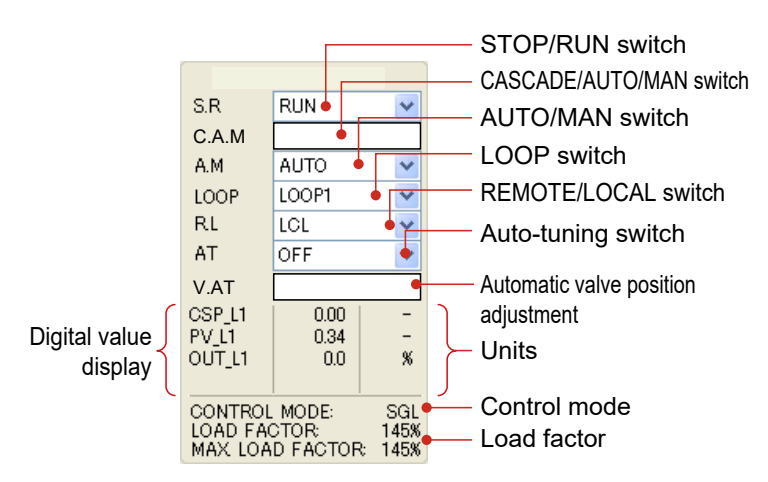

| Display                             | Description                                                                                                    |  |  |  |  |  |
|-------------------------------------|----------------------------------------------------------------------------------------------------|--|--|--|--|--|
| Model and suffix codes              | This field displays the model and suffix codes read out when the window is opened.                                                                                    |  |  |  |  |  |
|                                     | Displays the operation status, which can be switched.                                                                                                    |  |  |  |  |  |
| STOP/RUN switching                  | RUN: Starts operation.                                                                                                    |  |  |  |  |  |
|                                     | STOP: Stops operation.                                                                                                    |  |  |  |  |  |
|                                     | Displays the operation status. It is displayed when the control mode is Cascade control or Secondary-loop cascade control. It can be switched.                        |  |  |  |  |  |
| CASCADE/AUTO/MAN                    | CAS: Cascade                                                                                                    |  |  |  |  |  |
| Switching                           | AUTO: Automatic                                                                                                    |  |  |  |  |  |
|                                     | MAN: Manual                                                                                                    |  |  |  |  |  |
|                                     | Displays the operation status. It is displayed when the control mode is anything other than<br>Cascade control or Secondary-loop cascade control. It can be switched. |  |  |  |  |  |
| AUTO/MAN switching                  | AUTO: Automatic                                                                                                    |  |  |  |  |  |
|                                     | MAN: Manual                                                                                                    |  |  |  |  |  |
| LOOP switching                      | The loop can be switched between LOOP1 and LOOP2 when the control mode is Cascade contro or Dual-loop controll.                                                       |  |  |  |  |  |
|                                     | Enables auto-tuning to be activated or deactivated.                                                                                                    |  |  |  |  |  |
|                                     | When auto-tuning is activated, optimized PID values are set to the controller and are                                                                                 |  |  |  |  |  |
| Auto-tuning switching               | displayed and updated in the register monitor display area at the next data read cycle.                                                                               |  |  |  |  |  |
|                                     | When auto-tuning finishes, OFF is displayed at the next read cycle.                                                                                                   |  |  |  |  |  |
|                                     | Switchable among OFF, 1 to 8, and R                                                                                                    |  |  |  |  |  |
| SV and PV digital value             | PV and SV digital values are read from the controller and displayed.                                                                                                  |  |  |  |  |  |
| display                             | The values are max. 7 digits including the sign and decimal point.                                                                                                    |  |  |  |  |  |
| OUT digital value display           | OUT digital values are read from the controller and displayed.                                                                                                    |  |  |  |  |  |
|                                     | The values are max. 7 digits including the sign and decimal point.                                                                                                    |  |  |  |  |  |
| Unit display                        | Displays units.                                                                                                    |  |  |  |  |  |
| Control mode                        | Displays control mode.                                                                                                    |  |  |  |  |  |
| Load factor and maximum load factor | Not used in PPC5 controller.                                                                                                    |  |  |  |  |  |

The display update period is the data read cycle. Data to be updated are those other than the model and suffix codes, unit display, and control mode.

# (4) Bar graph display area

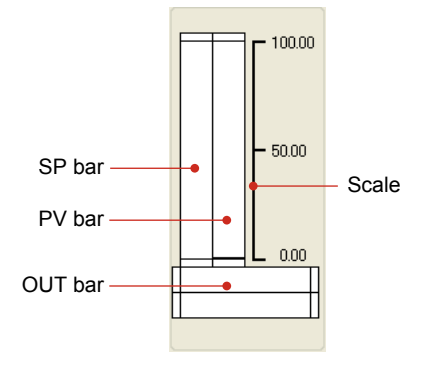

| Display        | Description                                                         |  |  |  |  |  |
|----------------|---------------------------------------------------------------------|--|--|--|--|--|
|                | Display the SP and PV values of the loop selected by LOOP switching |  |  |  |  |  |
|                | in a bar graph.                                                     |  |  |  |  |  |
|                | LOOP1                                                               |  |  |  |  |  |
| SP and PV bars | SP bar: green, PV bar: blue                                         |  |  |  |  |  |
|                | LOOP2                                                               |  |  |  |  |  |
|                | SP bar: pink, PV bar: orange                                        |  |  |  |  |  |
| OUT han        | Displays OUT values in a bar graph.                                 |  |  |  |  |  |
| OUT Dar        | Control output: purple                                              |  |  |  |  |  |
|                | The maximum value to minimum value of the input scale (Loop 1 and   |  |  |  |  |  |
| Scale          | Loop 2)                                                             |  |  |  |  |  |
|                | Memory: 3 points                                                    |  |  |  |  |  |

The display update period is the data read cycle. Data to be updated are SP bar, PV bar, and OUT bar.

# (5) Register monitor display area

| I               | =ixe   | d registratio    | on displ   | ay field        |            |                 |     |
|-----------------|--------|------------------|------------|-----------------|------------|-----------------|-----|
|                 | Г      | —— Regis         | ster valu  | le              |            |                 |     |
| Fixed Parameter |        |                  |            |                 |            |                 |     |
| SPNO.           | 1      | SP_L1_1          | 0.00       | PID_L1          | 1          | PLIJ            | 5.0 |
| 1111            | 240    | DL11             | 60         | MOUT_L1         | 0.0        |                 |     |
|                 |        |                  |            |                 |            |                 |     |
|                 |        |                  |            |                 |            |                 |     |
|                 |        |                  |            |                 |            |                 |     |
| •               |        |                  |            |                 |            |                 |     |
|                 |        |                  |            |                 |            |                 |     |
|                 |        |                  |            |                 |            |                 |     |
|                 |        |                  |            |                 |            |                 |     |
|                 |        |                  |            |                 |            |                 |     |
|                 |        |                  |            |                 |            |                 |     |
| Delete A        | II Ree | gistered Registe | ers (Reset | the register re | gistration | to the default) |     |

- Register registration field

| Display                                      | Description                                                                                                    |  |  |  |  |  |  |
|----------------------------------------------|----------------------------------------------------------------------------------------------------|--|--|--|--|--|--|
| Fixed register<br>display field              | 24 registers<br>The registers that are displayed change depending on the model, control<br>mode or control type.<br>Registration details cannot be modified.                                                                                                    |  |  |  |  |  |  |
| Register<br>registration field               | <ul> <li>24 registers</li> <li>The registers are registered by drag-and-drop from the Register window.</li> <li>To delete a registered register: <ol> <li>Use the shortcut menu that is displayed by right-clicking in the register registration field concerned.</li> <li>Click on the register name that you want to delete and press the Delete key.</li> </ol> </li> <li>The cell in which a register has been registered can be overwritten.</li> </ul> |  |  |  |  |  |  |
| Register value                               | Double-clicking on the cell concerned causes the Set Value window to<br>appear, enabling you to change a register value.<br>To switch between decimal and hexadecimal displays:<br>Click on [Monitor], select [Display Format], and click on [Decimal] or<br>[Hexadecimal] in the menu.<br>The display update period is the data read cycle.                                                                                                    |  |  |  |  |  |  |
| Delete All<br>Registered<br>Registers button | Deletes all registers registered in the register registration field to initialize register registration.                                                                                                    |  |  |  |  |  |  |

## What are register symbols?

Register symbols are the symbols of registers containing data such as controller parameter, operation status, alarm status, contact input, or error information in 16 bits or 1 bit.

When performing communication, registers are used as D-registers or I-relays.

#### **D-register symbols**

For some register symbols, the loop number, terminal area number, and group number are indicated by adding the underscore (\_) to the end of a parameter symbol. If both the loop number and group number are added to a parameter symbol, they are added to it in the order of \_loop number and \_group number.

xxxx\_Ln\_Y

Ln: loop number (L1 or L2) Y: group number (1 to 8 (20) or 1 to 16, R)

xxxx\_En

En: terminal area number (E1 or E3)

Example:

SP\_L1\_3:This means Loop-1 group-3 target setpoint.PYS\_2:This means group-2 PYS.D11.D\_E1:This means E1-terminal area DI1.D.

#### Note -

When hexadecimal display is selected, the integers of registers are displayed in hexadecimal numbers, except DAT01 to DAT20. (No decimal point position is displayed.) DAT01 to DATA20 use 32-bit floating-point numbers of the IEEE 754 format in hexadecimal notation.

#### Set Value window

When a register set value is registered in the register monitor display area, the following Set Value window appears.

| l                          |                  |
|----------------------------|------------------|
| (Decimal Number)<br>Update |                  |
|                            | (Decimal Number) |

#### Actions to be taken when the Set Value window is closed

- The display of the following data will be updated:
- Trend data digital value
- LOOP information display area
- Bar graph display
- Register monitor display area

Even if the Set Value window is opened and then closed without changing a set value, the displays will be updated irrespective of the data read cycle.

# (6) Status bar display area

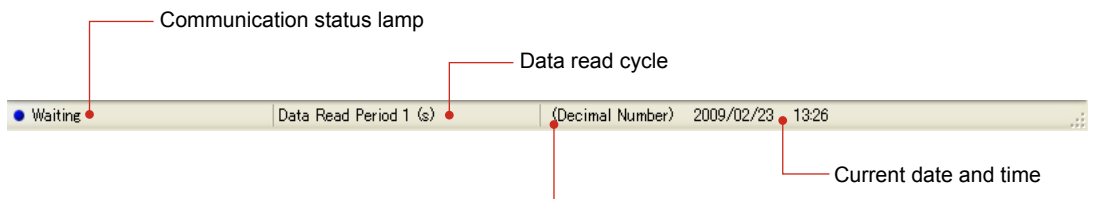

Decimal/hexadecimal number display

| Display              | Description                                                             |
|----------------------|-------------------------------------------------------------------------|
|                      | Green: Communicating                                                    |
|                      | Blinks at the data read cycle.                                          |
| Lommunication status | Blue: Waiting (lit)                                                     |
| lamp                 | Red: Delay occurring (Lit)                                              |
|                      | Gray: No response                                                       |
| Progress bar display | The progress rate is indicated in a bar display (when Save Tuning       |
|                      | Data)                                                                   |
| Data read cycle      | Double-clicking on this item causes the Set Data Read Cycle window      |
|                      | to open.                                                                |
|                      | Enables you to check if a register value is displayed in whichever data |
| Decimal/hovadocimal  | format of decimal or hexadecimal numbers.                               |
| display              | It can be switched by the command from the menu.                        |
| uispiay              | Click on [Monitor], select [Display Format], and click on [Decimal] or  |
|                      | [Hexadecimal] in the menu.                                              |
| Current date         | PC system date (year/month/day)                                         |
| Current time         | PC system time (hour : minute)                                          |

#### Note -

When the communication status indicates "Red: Delay occurring (Lit)" , set the data read cycle longer.

# 17.12.2 Setting Data Read Cycle

# Procedure 1. Double-click on the data read cycle display field in the status bar display area. Data Read Cycle (s) Data Read Cycle (s) OK

**2.** Set a data read cycle and click the [OK] button.

## Description

Data is read during tuning, while monitoring registers, and at the set data read cycle. Setting range: 1 to 3600  $\sec$ 

If the data read cycle is changed during tuning, the X-axis (time-axis) span of the trend graph changes as shown in the table below. The trend graph displayed is deleted, and trend data starts to be plotted from the left end of the X axis (time axis).

| Data Read Cycle | X-axis (Time-axis) Span |
|-----------------|-------------------------|
| 1 sec           | 6 min                   |
| 2 sec           | 12 min                  |
| 60 sec          | 6 hr                    |

Note .

If communication processing is unable to meet the set data read cycle, a communication delay occurs.

# 17.13 Managing Files

# 17.13.1 Creating a New File

## Procedure

 Click on [File] – [New] in the menu or click on the toolbar to display the Set System Data window.

| 🔜 System Data                            |                |               |          |           |      |       |             |            |         |         |          |
|------------------------------------------|----------------|---------------|----------|-----------|------|-------|-------------|------------|---------|---------|----------|
| Upload System Data                       | se Se          | eries Selecti | on [     | JT50A Ser | ies  | ~     |             |            |         |         |          |
| <ul> <li>Standard Suffix Code</li> </ul> |                |               |          |           |      |       |             |            |         |         |          |
| * MODEL                                  | * TYPE 1 (BASL | * TYPE 2 (    | UN       | * TYPE 3  | (OPE | * D   | ISPLAY LAN. | CAS        | E COLOR | FIXED ( | CODE     |
| UT55A 💌                                  | 0 💌            | 0             | ~        | 0         | ~    | 0     |             | 0          | *       | 0       | ~        |
|                                          |                |               |          |           |      |       |             |            |         |         |          |
|                                          | ud             |               |          |           |      |       |             |            |         |         | <u> </u> |
| <ul> <li>Detailed Suffix Code</li> </ul> |                |               |          |           |      |       |             |            |         |         |          |
| * MODEL                                  | FIXED CODE     | FIXED CO      | DE       | FIXED     | CODE | * D   | ISPLAY LAN. | CAS        | E COLOR | * OUTPU | т 1 (Н   |
| U155A 💌                                  | N 💌            | N             | ~        | N         | ~    | 10    |             | <b>1</b> 0 | ~       | U       | ~        |
| 3                                        |                |               |          |           |      |       |             |            |         |         | >        |
|                                          |                |               |          |           |      |       |             |            |         |         |          |
| PARAMETER VERSION(PAI                    | RA)            | *             | R1.02.01 |           | ~    | MCU   | VERSION(MC  | U)         |         |         |          |
| CONTROL MODE(CTLM)                       |                | *             | SGL      |           | *    | DOU   | VERSION(DC  | U)         |         |         |          |
| INPUT SAMPLING PERIOD                    | CONTROL PERIOR | ))(SMP) 🔹     | 100      |           | *    | ECU-  | I VERSION(E | CU1)       |         |         |          |
| LADDER SEQUENCE FUNC                     | TION           | *             | DON'T    | USE       | ~    | ECU-: | 2 VERSION(E | CU2)       |         |         |          |
|                                          |                |               |          |           |      | ECU-: | 3 VERSION(E | CU3)       |         |         |          |
|                                          |                |               |          |           |      | ECU-4 | 4 VERSION(E | CU4)       |         |         |          |
|                                          |                |               |          |           |      | PROD  | UCT VERSIO  | N(H.VER)   |         |         |          |
| <ul> <li>Required Entry Items</li> </ul> |                |               |          |           |      |       |             |            |         |         |          |
|                                          |                |               |          |           |      |       |             |            | ОК      | Ca      | ncel     |

Items marked by an asterisk \* are mandatory input fields. LADDER SEQUENCE FUNCTION not used in PPC5 controller.

2. Enter system data or click the [Upload System Data] button and then click the [OK] button.

# 17.13.2 Opening a User File

# Procedure

Click on [File] – [Open] in the menu or click is on the toolbar to display the Open File window.

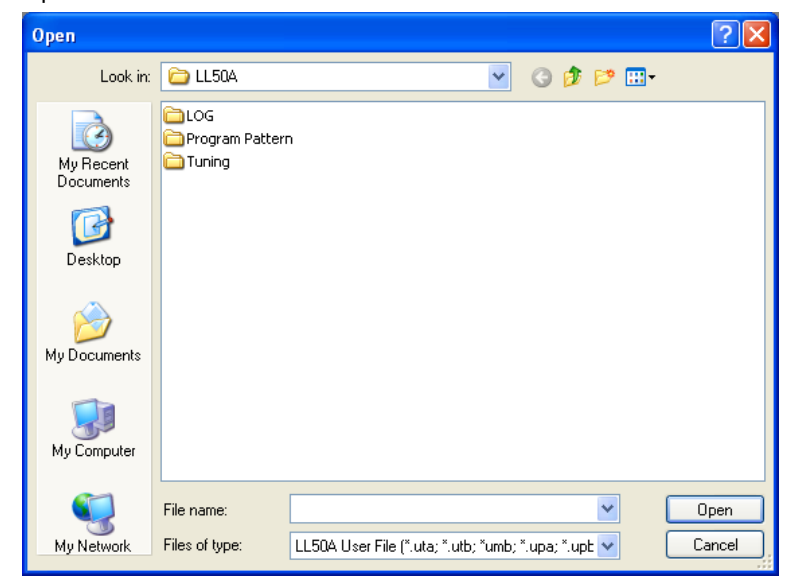

**2** See the following table for the user file extension.

If a password has been set to a user file, enter the user file password.

#### Extension

| Model | Extension |
|-------|-----------|
| PPC5  | uta       |

# 17.13.3 Setting/Clearing a User File Password

## Procedure

**1.** With the file concerned closed, click on [File] – [Set User File Password] in the menu to display the Open File window.

| Open                   |                                                                        | ? 🔀 |
|------------------------|------------------------------------------------------------------------|-----|
| Look in:               | 🔁 LL50A 🕑 🕜 🎓 🖽 -                                                      |     |
| My Recent<br>Documents | Culog<br>Program Patern<br>Tuning                                      |     |
| My Documents           |                                                                        |     |
| My Computer            |                                                                        |     |
|                        | File name: Op                                                          | m   |
| My Network             | Files of type: LL50A User File (".uta; ".utb; "umb; ".upa; ".upb 💙 Can | cel |

2. Select the user file to which you want to set a password and then click [Open].

**3.** Enter the password and click the [OK] button. The password can be up to eight single-byte alphanumeric characters.

| Set Password             | X         |
|--------------------------|-----------|
| Enter the user file pass | vord.     |
| Password                 |           |
| Password (confirm)       |           |
|                          | OK Cancel |

# How to Clear a User File Password

- **1.** With the file concerned closed, click on [File] [Set User File Password] in the menu to display the Open File window.
- 2. Select the user file to which you want to clear a password and then click [Open].
- **3.** Enter the password and click the [OK] button. The password can be up to eight single-byte alphanumeric characters.
- **4.** Click the [OK] button without entering a password in Set Password dialog box.

#### Description

If a user file password is set to the user file, it is necessary to enter the password in the opening a user file or comparing with file data.

When setting or clearing a user file password, it is necessary to close the file in use.

# 17.13.4 Closing a File

## Procedure

 Click on [File] – [Close] in the menu to close the file in use. To save a file in use, save it by entering a file name.

# 17.13.5 Saving by Overwrite

## Procedure

1. Click on [File] – [Save] in the menu or click 🗾 on the toolbar to save data in use.

# 17.13.6 Saving a File

## Procedure

 Click on [File] – [Save As] in the menu to display the Save As window. A file name can be up to 40 single-byte characters (20 two-byte characters).
 LL50A User File for UT50A Series (\*.uta) File format for PPC5 Series Controllers

| Save As                           |                                                        | ? 🔀    |
|-----------------------------------|--------------------------------------------------------|--------|
| Save in:                          | 🔁 LL50A 🕑 🚱 📂 🖽 -                                      |        |
| My Recent<br>Documents<br>Desktop | © LOG<br>☐ Program Pattern<br>☐ Tuning                 |        |
| My Documents                      |                                                        |        |
| My Computer                       |                                                        |        |
| <b>S</b>                          | File name:                                             | Save   |
| My Network                        | Save as type: LL50A User File for UP50A Series (".upa) | Cancel |

**2** Enter a name for the file and click the [Save] button.

# 17.13.7 Comparing with File Data

# Procedure

 Click on [File] – [Compare Files] in the menu to display the Select Compare Range window.

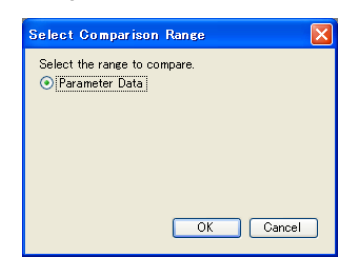

**2.** Select the comparison range and click the [OK] button.

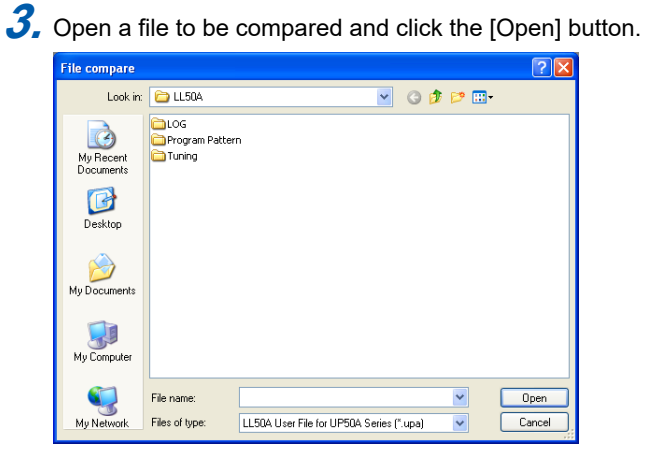

**4.** Execute data comparison. When working data matches the file data, the following message appears. If there is any mismatch, the mismatched data is displayed.

| Information 🛛 🕅 |                             |  |  |  |
|-----------------|-----------------------------|--|--|--|
| ٩               | There is no unmatched data. |  |  |  |
|                 | ОК                          |  |  |  |

# Window displayed if there is mismatched data

| 🛃 View U | nmatched Data     |            |                 | × |
|----------|-------------------|------------|-----------------|---|
| No.      | D Register Symbol | LL50A Data | Comparison Data |   |
| (1       | SPGR              | 4          | 8               |   |
| 2        | PIDG.             | 4          | 8               |   |
|          |                   |            |                 |   |
|          |                   |            |                 |   |
|          |                   |            |                 |   |
|          |                   |            |                 |   |
|          |                   |            |                 |   |
|          |                   |            |                 |   |
|          |                   |            |                 |   |
|          |                   |            |                 |   |
|          |                   |            |                 |   |
|          |                   |            |                 |   |
|          |                   |            |                 |   |
|          |                   |            |                 |   |
|          |                   |            |                 |   |
|          |                   |            |                 |   |
|          |                   |            |                 |   |
|          |                   |            | OK CSV Print    |   |

The details of the mismatch can be output to a file in .csv format.

- If there is a difference in the parameter version, data may not be properly compared.
- To cancel comparison, click the [No] button.
- To continue comparison, click the [Yes] button.

If a password has been set to data to be compared, the Enter Password dialog box appears. Enter the password and click the [OK] button.

| Enter Password                     |           |
|------------------------------------|-----------|
| Enter the ladder program password. |           |
|                                    |           |
|                                    | OK Cancel |

# 17.13.8 Saving Tuning Data

# Procedure

 Click on [File] – [Save Trend Data] in the menu during tuning to display the Save Trend Data window.

| Save Trend Da           | ta            |                  |     |   |   | ? 🗙    |
|-------------------------|---------------|------------------|-----|---|---|--------|
| Save in:                | 🗀 Tuning      |                  | • 0 | 1 | • |        |
| My Recent<br>Documents  |               |                  |     |   |   |        |
| Desktop<br>My Documents |               |                  |     |   |   |        |
| My Computer             |               |                  |     |   |   |        |
|                         | File name:    |                  |     | ~ |   | Save   |
| My Network              | Save as type: | CSV File (".csv) |     | ~ |   | Cancel |

2. Enter a name for the file and click the [Save] button.

#### Description

Trend data can be saved in .csv file format. A maximum of 65,000 acquisition times of trend data can be saved irrespective of the data read cycle. If the number of acquisition times exceeds 65,000, acquired data will automatically be saved in another file.

The save folder cannot be changed.

Example: If data acquisition is performed the 65,000st time at 21:30:50 on May 20, 2009, the name of the file containing this data is 2009\_05\_20\_21\_30\_50.csv.

## **Example of Single-loop control**

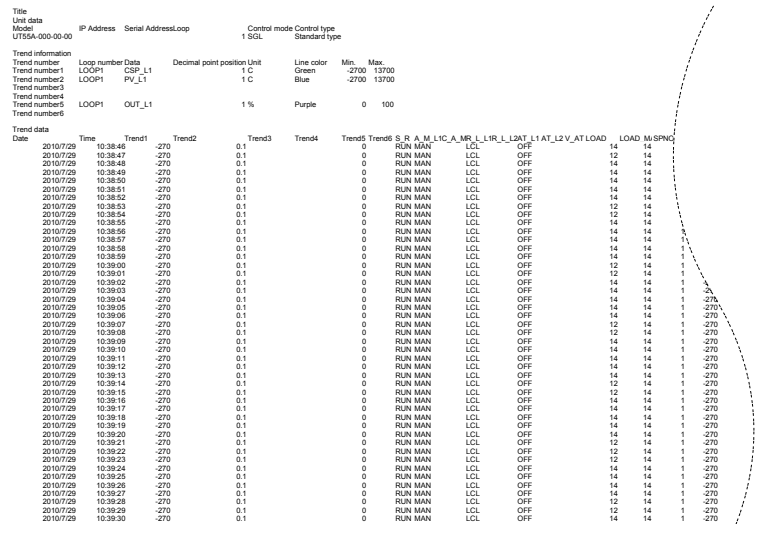

# 17.13.9 Saving a CSV File

## Save Parameter Data and File Information

## Procedure

1. Click on [File] – [Save to CSV File] – [Save Parameter Data and File Information] to display the Save As window.

| Save As                |                                  |                             |   |   |   |   |   | ? 🔀    |
|------------------------|----------------------------------|-----------------------------|---|---|---|---|---|--------|
| Save in:               | 🗀 LL50A                          |                             | ~ | G | ø | Þ | • |        |
| My Recent<br>Documents | LOG<br>Program Pattern<br>Tuning | 1                           |   |   |   |   |   |        |
| Desktop                |                                  |                             |   |   |   |   |   |        |
| My Documents           |                                  |                             |   |   |   |   |   |        |
| My Computer            |                                  |                             |   |   |   |   |   |        |
| <b></b>                | File name:                       |                             |   |   |   | * |   | Save   |
| My Network             | Save as type:                    | Text(Comma Delimited)(".csv | ) |   |   | ~ |   | Cancel |

# Description

#### 2. Enter a name for the file and click the [Save] button. The user file extension is "uta." Example of CSV format File Model Control Product Parameter UT55A.uta UT55A-000-00-00 SGL R1.02.01 File Information File Information Customer Name Delivery Destination Device Name Model Name Order No. Serial Number Author Date Created Specification Number Revision No. Function Overview Memo File Information System Data System Uata Name Model and suffix codes : PARAMETER VERSION CONTROL MODE INPUT SAMPLING PERIOD (CONTROL PERIOD) LADDER SEQUENCE FUNCTION MCU VERSION DCLI VERSION Set Value UT55A-000-00-00 R1.02.01 SGL 100 DON'T USE MCU VERSION DCU VERSION ECU-1 VERSION ECU-2 VERSION ECU-2 VERSION ECU-4 VERSION PRODUCT VERSION Setup Parameter - CTL D Register Symbol CNT\_L1 ALG\_L1 SPGR. Name CONTROL TYPE PID CONTROL MODE NUMBER OF SP GROUPS NUMBER OF ALARMS ZONE PID SELECTION NUMBER OF PID GROUPS Set Value PID:PID control Unit 0:Standard PID control mode 8 4 ALNO.\_L1 ZON 0:SP group number selection 1 PIDG. 8 Setup Parameter - PV D Register Symbol Name PV INPUT TYPE PV INPUT UNIT MAXIMUM VALUE OF PV INPUT RANGE MINIMUM VALUE OF PV INPUT RANGE PV INPUT BURNOUT ACTION PV INPUT REFERENCE JUNCTION COMPENSATION PV INPUT REFERENCE JUNCTION COMPENSATION PV INPUT STTERNAL ALC SETPOINT PV ANALOG INPUT BIAS PV ANALOG INPUT BIAS PV ANALOG INPUT SQUARE ROOT EXTRACTION PV ANALOG INPUT LOW SIGNAL CUTOFF Set Value OFF:OFF:Disable C:Degree Celsius Unit IN UNIT RH RL 1370 -270 RL BSL RJC ERJC A.BS A.FL A.SR A.LC UP:Upscale ON:RJC ON 0 C 0 C s OFF OFF:No square root extraction. 1 % •

## 17.13.10 Making Environmental Settings

1. Click on [File] – [Environmental Setting] in the menu to display the Environmental Setting window.

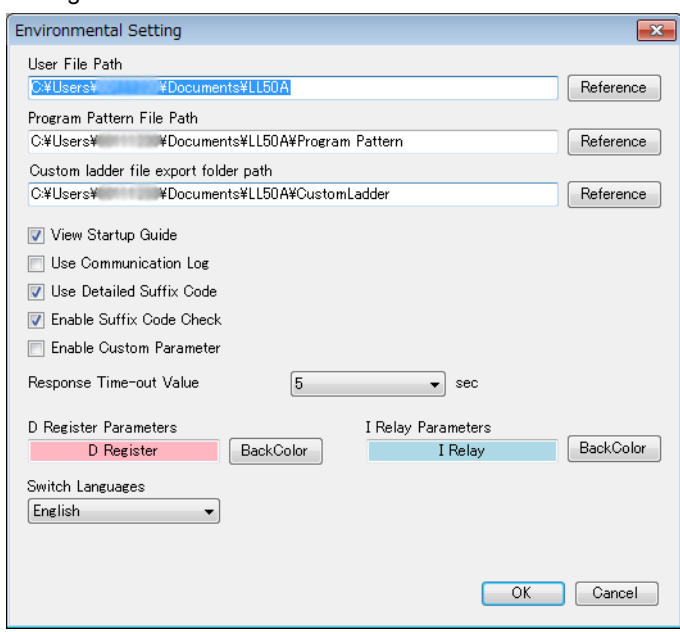

**2.** Set the path and click the [OK] button.

#### Description

Procedure

#### User File Path

Shows the predetermined software user file storage location.

#### Note

For Windows 7/8.1/10, do not set a path that includes the Program Files folder. Otherwise, the Parameter Setting Software will not run properly.

#### Program Pattern File Path

Not used with the PPC5 controller.

#### Note

For Windows 7/8.1/10, do not set a path that includes the Program Files folder. Otherwise, the Parameter Setting Software will not run properly.

- View Startup Guide
- If this item is checked, the Startup Guide is displayed at startup.
- Use Communication Log

If this item is checked, communication logs are output to the specified location. Use Detailed Suffix Code

- If this item is checked, the detailed model and suffix codes are available when creating a new file.
- Response time-out value Set the response time-out value longer if the response of controller is late in each monitoring.

The value can be set for 1 to 10 seconds.

Enable Suffix Code Check

If this item is checked, confirm that the model and suffix code is appropriately set in the suffix code of the System Data windows.

Switch languages
 Can be changed "Japanese" or "English."

The directories (default values) to which each file is stored are as shown below:

## For Windows 7/8.1/10

| File Type                       | Storage Directory (Default)                            |  |  |  |
|---------------------------------|--------------------------------------------------------|--|--|--|
| User files for UT55A (.uta)     | C. Users / Liser Names / Decuments / LI 504            |  |  |  |
| File format for PPC5 controller | C. (USEIS ( <usei maine=""> \DOCUITETIIS \LLSOA</usei> |  |  |  |
| Trend files (.csv)              | C:\Users\ <username>\Documents\LL50A\Tuning</username> |  |  |  |
| Communication log files (log)   | C:\Users\ <username>\Documents\LL50A\LOG</username>    |  |  |  |
| Communication log files (.10g)  | The directory cannot be changed.                       |  |  |  |

# 17.14 Window Operations

## Window operations

#### Procedure

**1.** Click on [Window] – [following command] in the menu.

The following window operations are available:

- Cascade
- Tile Horizontal
- Tile Vertical
- Arrange Icons
- Close All

## Making the toolbar, palette, or window visible/invisible

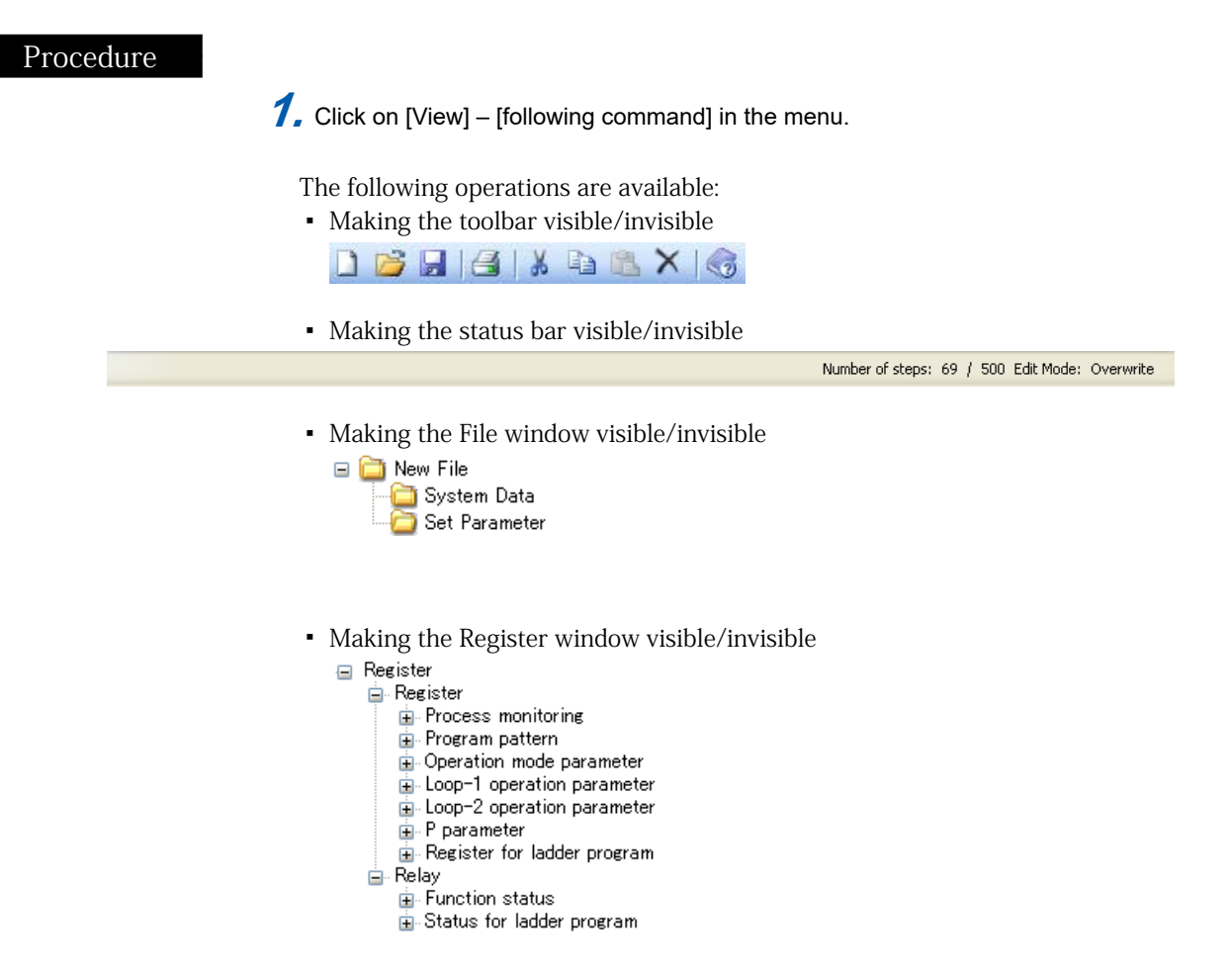

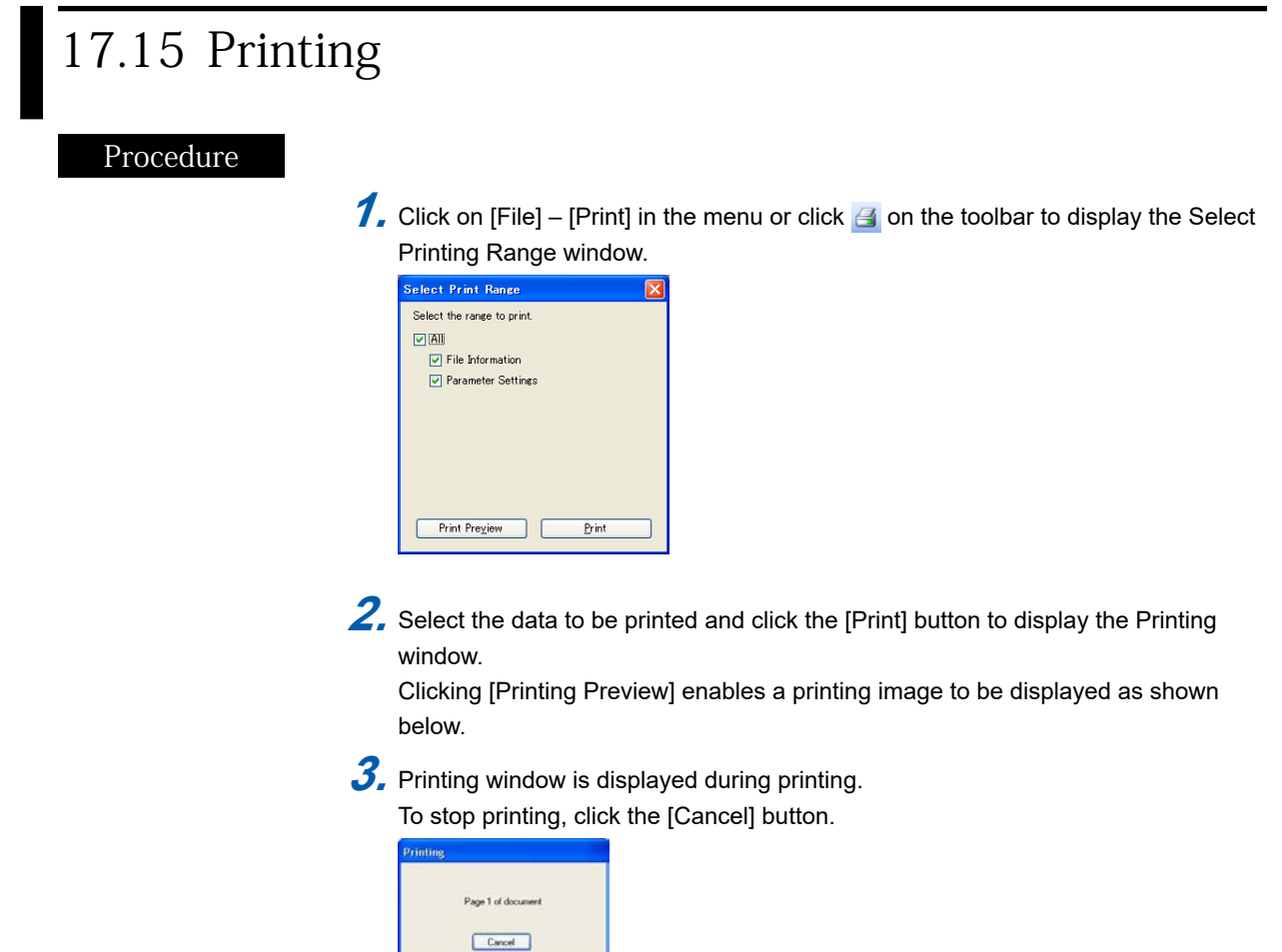

# Description

The following shows a printing image.

| Parameter setting<br>File Name usig set<br>Model and suffix co<br>Product version : |                             |                       |                                                       |          |
|-------------------------------------------------------------------------------------|-----------------------------|-----------------------|-------------------------------------------------------|----------|
|                                                                                     | An UP55A.000-02-00          |                       | Central mode (\$0).<br>Planamolar variation (#2.01.2) | Page 2   |
| System Data                                                                         |                             |                       |                                                       |          |
| linder and a de                                                                     | Name                        | 1 20 2 2 4 0000 000 2 | Set Value                                             |          |
| PARAMETER VI                                                                        | LIPSION                     | 80.01.22              | 0                                                     |          |
| CONTROL MODE                                                                        |                             | SGL                   |                                                       |          |
| NPUT SAMPLIN                                                                        | KI PERIOD (CONTROL PERIOD)  | 200                   |                                                       |          |
| LADDER SEQUE                                                                        | ENCE FUNCTION               | DON'T USE             |                                                       |          |
| NCU VERSION                                                                         |                             |                       |                                                       |          |
| ECULI VERSION                                                                       | 4                           |                       |                                                       |          |
| ECU-2 VERSION                                                                       | 4                           |                       |                                                       |          |
| ECU-3 VERSION                                                                       | a                           |                       |                                                       |          |
| ECU4 VERSION                                                                        | 4                           |                       |                                                       |          |
| PRODUCT VERS                                                                        | SION                        |                       |                                                       |          |
| Setup Parameter                                                                     | r - CTL                     |                       |                                                       |          |
| O Register Symb                                                                     | xx Name                     |                       | Set Value                                             | Unit     |
| CNT_L1                                                                              | CONTROL TYPE                |                       | PID:PID control                                       |          |
| SEG.T                                                                               | SEGMENT SETTING METHOD      |                       | TINE:Segment time                                     |          |
| TR. (1.)                                                                            | DESCRIPTION THE LAST        |                       | setting                                               |          |
| 18O                                                                                 | PRO3PAGE TIME ON T          |                       | WW.33.MINUESECON                                      |          |
| Setup Parameter                                                                     | r · PV                      |                       |                                                       |          |
| D Register Symb                                                                     | o Name                      |                       | Set Value                                             | Unit     |
| N                                                                                   | PV INPUT TYPE               |                       | OFF.OFF.Disable                                       |          |
| UNIT                                                                                | PV NPUT UNIT                | MAN 25                | C:Degree Celsius                                      | <u> </u> |
| evn<br>St                                                                           | MINIM VALUE OF PV INPUT R   | UNIV.SE               | .270.0                                                | -        |
| Set in Parameter                                                                    | - an                        |                       |                                                       |          |
| D Register Symb                                                                     | xx Name                     |                       | Set Value                                             | Unit     |
| OT.H                                                                                | HEATING-SIDE CONTROL OUTPUT | SELECTION             | 03:OUT terminals                                      |          |
|                                                                                     |                             |                       | (relay)                                               |          |
| CT                                                                                  | CONTROL OUTPUT CYCLE TIME   |                       | 30.0                                                  | 5        |
| RIS                                                                                 | RETRANSMISSION OUTPUT TYPE  | OF RET                | PAILAA                                                |          |
| Setup Parameter                                                                     | r DISP                      |                       |                                                       |          |
| D Register Symb                                                                     | xo Name                     |                       | Set Value                                             | Unit     |
| PCND_L1                                                                             | BRIGHTNESS                  | ICM .                 | U.Pixed in write                                      | -        |
|                                                                                     | area mada                   |                       |                                                       |          |
| setup matameter                                                                     | ri DUNO                     |                       | flat Mahar                                            | 1 helb   |
| PT BOJD                                                                             | BITO OF PROYBAM PATTERN NU  | NRER                  | an Value<br>X Di4                                     | UNIX     |
| PT.81-D                                                                             | BIT-1 OF PROCEAM PATTERN NU | MBER                  | X D42                                                 | -        |
|                                                                                     |                             |                       | 1.174                                                 |          |
| ten trans                                                                           |                             |                       |                                                       |          |

# 17.16 Initializing the Controller

# Initializing the Controller to Factory Defaults

Take care to prevent casual use of the password assigned in this section.

|     | -  |   |   |   |
|-----|----|---|---|---|
| Λ   | 1. |   | + | 1 |
| / 1 | "  | 1 | 1 | C |

• The user setting values are not initialized even if the parameter setting values are initialized to the factory default values.

## Procedure

- 1. Change to the status that enables communication with the controller.
- 2. Click on [Operation] [Initialize] [Initialize to Factory Defaults] in the menu. The following confirmation message is displayed; click the [OK] button.

| Check |                                                                                                    |
|-------|----------------------------------------------------------------------------------------------------|
| 2     | If initialization to Factory Defaults is executed, all settings of the unit are reset to the factory defaults. Continue? |
|       | OK Cancel                                                                                                    |

**3.** Enter the initialization password "**UTAdvanced\_INIT**" and click the [OK] button. (Single-byte alphanumeric characters)

| Enter Password                                               | × |
|--------------------------------------------------------------|---|
| Set the password for initialization to the factory defaults. |   |
|                                                              | _ |
|                                                              |   |
| OK Carcel                                                    |   |
|                                                              |   |

The Execute Communication window appears. Click the [Initialize to Factory Defaults] button to start initialization.

To cancel initialization, click 🔀

## Setting the User Default Values

Procedure

Parameter data set to the controller can be set as the user default values.

# CAUTION Before registering the user setting value as the user default value, make sure that the user setting value is set to the parameter. 1. Change to the status that enables communication with the controller. 2. Click on [Operation] – [Set User Defaults] in the menu. The following confirmation message is displayed; click the [OK] button. If Initialization to User Defaults is executed, all settings of the unit are reset to the user defaults. Continue Cancel 3. Enter the initialization password "UTAdvanced\_INIT\_SET" and click the [OK] button. (Single-byte alphanumeric characters) Enter Password Set the password for initialization to the user default OK Cancel 4. The Execute Communication window appears. Click the [Set User Defaults] button to start user default value setting. To cancel user default value setting, Click X.

# Initializing to the User Default Values

| Procedure |                                                                                                    |
|-----------|----------------------------------------------------------------------------------------------------|
|           | <b>1.</b> Change to the status that enables communication with the controller.                                                                                                    |
|           | 2. Click on [Operation] – [Initialize] – [Initialize to User Defaults] in the menu. The following confirmation message is displayed; click the [OK] button.                                                                                                    |
|           | Check  Check Check  Check  Check Check C |
|           | 3. Enter the initialization password "UTAdvanced_USER_INIT" and click the [OK] button. (Single-byte alphanumeric characters)                                                                                                    |
|           | Enter Password Set the password for setting the user defaults. OK Cancel                                                                                                    |
|           | 4. The Execute Communication window appears. Click the [Initialize to User                                                                                                    |
|           | Defaults] button to start initialization.                                                                                                    |
|           | To cancel initialization, click 🔀.                                                                                                    |

# 17.17 Checking Software Version

# Procedure

 Click on [Help] – [About...] in the menu to display the Setting Tool Version Information window.

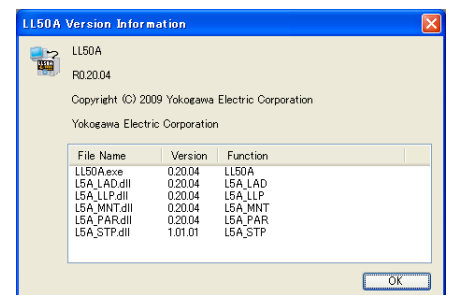

2. To close the window, click the [OK] button or  $\boxtimes$ .

# 17.18 Viewing the List of Tables

The list of tables shows the names of .dll and .xml files contained in the Table folder of the Parameter Setting Software.

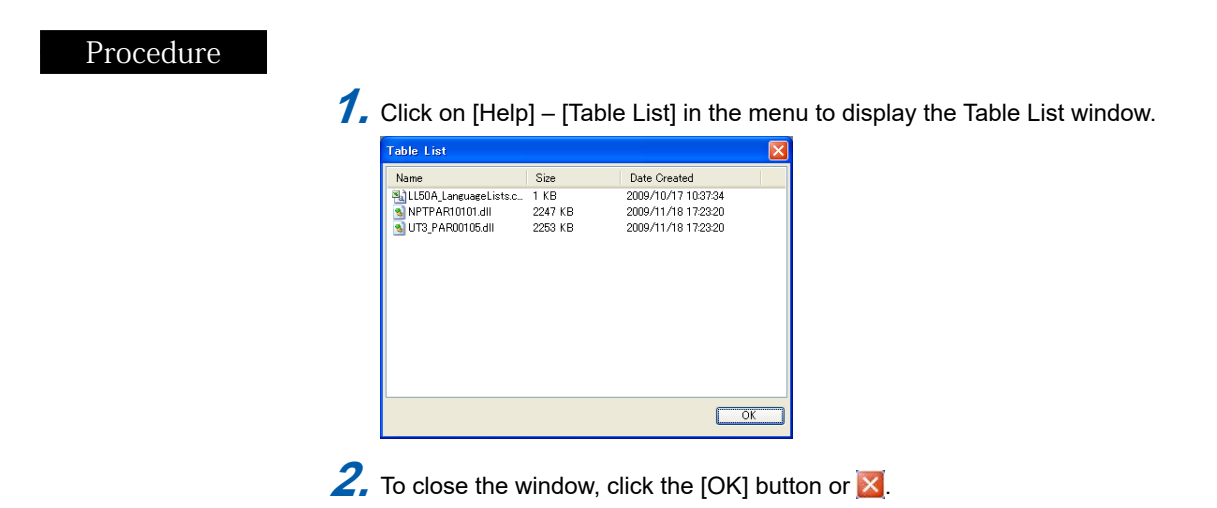

HAPTER **18** 

# COMMUNICATION OVERVIEW

# Contents

| 18.1 | PPC5 Controller Communication |                                       |  |
|------|-------------------------------|---------------------------------------|--|
| 18.2 | RS-485 (                      | Communication (PPC5-1x01 Models)      |  |
|      | 18.2.1                        | Communication Specifications          |  |
| 18.3 | Ethernet                      | Communication (PPC5-1x02 Models)      |  |
|      | 18.3.1                        | Communication Specifications          |  |
| 18.4 | Coordina                      | ated Communication (PPC5-1x01 Models) |  |
|      | 18.4.1                        | Communication Specifications          |  |

# 18.1 PPC5 Controller Communication

The PPC5 controller communication supports RS-485 communication and Ethernet communication.

Host communication: Modbus communication that enables centralized monitoring of the PPC5 by a host computer.

Coordinated operation: A system of coordinated operation is configured with a master controller and a number of slave controllers, all of which are PPC5. The slave controllers are set to operate in the same way as the master controller.

The PPC5 with Ethernet communication can be connected to IEEE802.3-compliant network (10BASE-T/100BASETX - Auto negotiated). A serial gateway function can increase the number of connected controllers.

| Communicat              | ion function                                | Protocol                                                                                | Connectable device       | Terminal position                                                                                                    |  |
|-------------------------|---------------------------------------------|-----------------------------------------------------------------------------------------|--------------------------|----------------------------------------------------------------------------------------------------|--|
| RS-485<br>communication | RS-485 host<br>communication<br>Coordinated | PC<br>Touch panel<br>PLC<br>Modbus/ASCII<br>Modbus/ASCII<br>PPC5<br>Coordinated<br>PPC5 |                          | E3-terminal area<br>Reference <u>Section 1.4.9</u><br><u>RS-485 Communication</u><br><u>Interface Wiring (PPC5-1x01</u><br><u>Models)</u> |  |
|                         | operation                                   | operation                                                                               |                          |                                                                                                    |  |
| Ethernet commur         | lication                                    | Modbus/TCP                                                                              | PC<br>Touch panel<br>PLC | E3-terminal area<br>Reference <u>Section 1.4.11</u><br>Ethernet Communication<br>Interface Wiring (PPC5-1x02<br>Models)                   |  |

# 18.2 RS-485 Communication (PPC5-1x01 Models)

Two protocols are supported on the RS-485 interface: Modbus/RTU communication protocol and Modbus/ASCII communication protocol.

RS-485 communication allows data to be collected from the PPC5 and data to be set on the PPC5 easily from a host computer.

# 18.2.1 Communication Specifications

|                         | Communication specifications<br>Host communication                                         |  |  |
|-------------------------|--------------------------------------------------------------------------------------------|--|--|
| Communication interface | RS-485                                                                                     |  |  |
| Communication method    | 4-wire type half-duplex or 2-wire type half-duplex, asynchronous operation, non-procedural |  |  |
| Connection method       | 1:n multi-drop method (n = max. 31)                                                        |  |  |
| Communication distance  | Max. 1200 m                                                                                |  |  |
| Baud rate               | 600, 1200, 2400, 4800, 9600, 19200, 38400 bps                                              |  |  |
| Start bit               | 1 bits                                                                                     |  |  |
| Data length             | Modbus communication (ASCII): Fixed at 7 bits                                              |  |  |
|                         | Modbus communication (RTU): Fixed at 8 bits                                                |  |  |
| Parity bit              | NONE (none), EVEN (even), ODD (odd)                                                        |  |  |
| Stop bit                | 1, 2 bits                                                                                  |  |  |

Example, Reference Section 1.4.9 RS-485 Communication Interface Wiring (PPC5-1x01 Models):

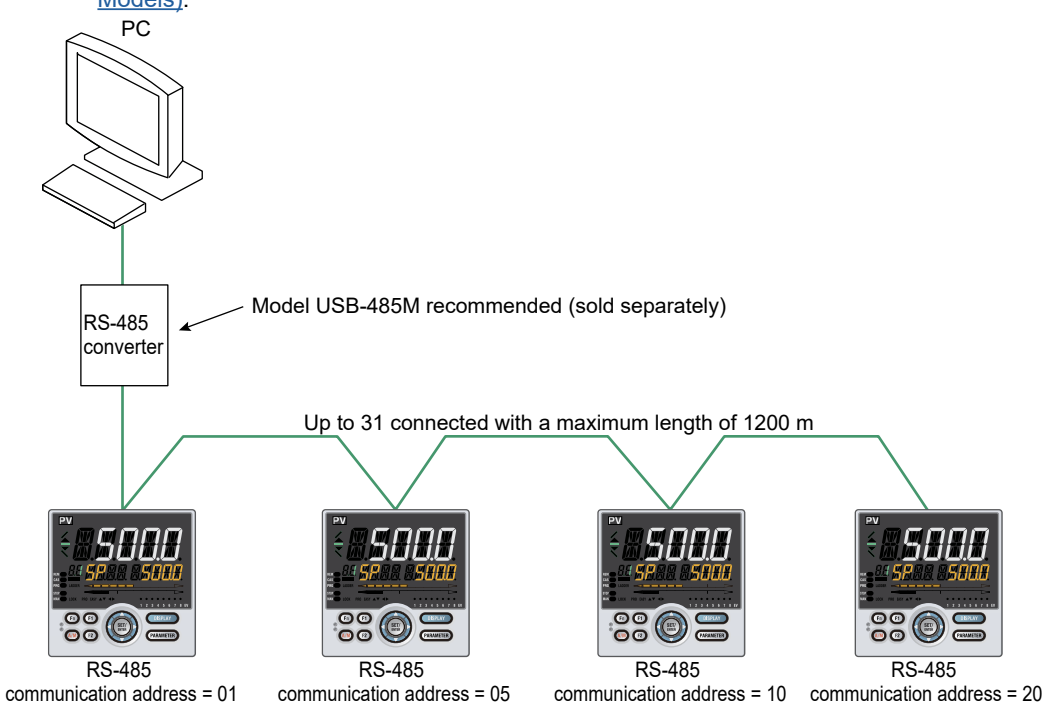

# 18.3 Ethernet Communication (PPC5-1x02 Models)

The PPC5 with Ethernet communication can be connected to an IEEE802.3-compliant network (10BASE-T/100BASE-TX - Auto negotiated) and are capable of exchanging data with host computers, such as personal computers or PLCs, using the MODBUS/TCP protocol.

The PPC5 also has an RS-485 communication interface and the Ethernet-serial gateway function that relays the communication data received via network to the serial communication terminals. With this function, other serial communication devices not equipped with a network function can be connected to a network.

# 18.3.1 Communication Specifications

#### Ethernet Communication Interface Specification (the slave devices)

|                               | Communication specifications                                             |  |  |
|-------------------------------|--------------------------------------------------------------------------|--|--|
| Standard                      | Ethernet IEEE802.3-compliant                                             |  |  |
| Interface                     | RJ45 (10BASE-T/100BASE-TX)                                               |  |  |
| Access control                | CSMA/CD                                                                  |  |  |
| Transmission speed            | 10 Mbps/100 Mbps                                                         |  |  |
| Maximum segment length        | 100 m (Note 1)                                                           |  |  |
| Communication method          | Modbus/TCP                                                               |  |  |
| Data type                     | Binary                                                                   |  |  |
| Maximum number of connections | 2                                                                        |  |  |
| Port No.                      | 502 (factory default), can be selected within the range of 1024 to 65535 |  |  |

Note 1: Distance from hub to PPC5

# RS-485 Communication Interface Specification (the master devices for serial gateway function)

|                         | Communication specifications                                        |  |  |
|-------------------------|---------------------------------------------------------------------|--|--|
| Communication interface | RS-485                                                              |  |  |
| Communication method    | 2-wire type half-duplex, asynchronous operation, non-<br>procedural |  |  |
| Connection method       | 1:n multi-drop method (n = max. 31)                                 |  |  |
| Communication distance  | Max. 1200 m                                                         |  |  |
| Baud rate               | 9600, 19200, 38400 bps                                              |  |  |
| Protocol                | Modbus/RTU                                                          |  |  |
| Start bit               | 1 bit                                                               |  |  |
| Data length             | 8 bits                                                              |  |  |
| Parity bit              | NONE (none), EVEN (even), ODD (odd)                                 |  |  |
| Stop bit                | 1 bit                                                               |  |  |

#### Note.

If you want to connect the PPC5 to a network, you need to ensure consistency with the baud rate, connector, and the like. For details, consult with the administrator of the network.

#### Chapter 18: Communication Overview

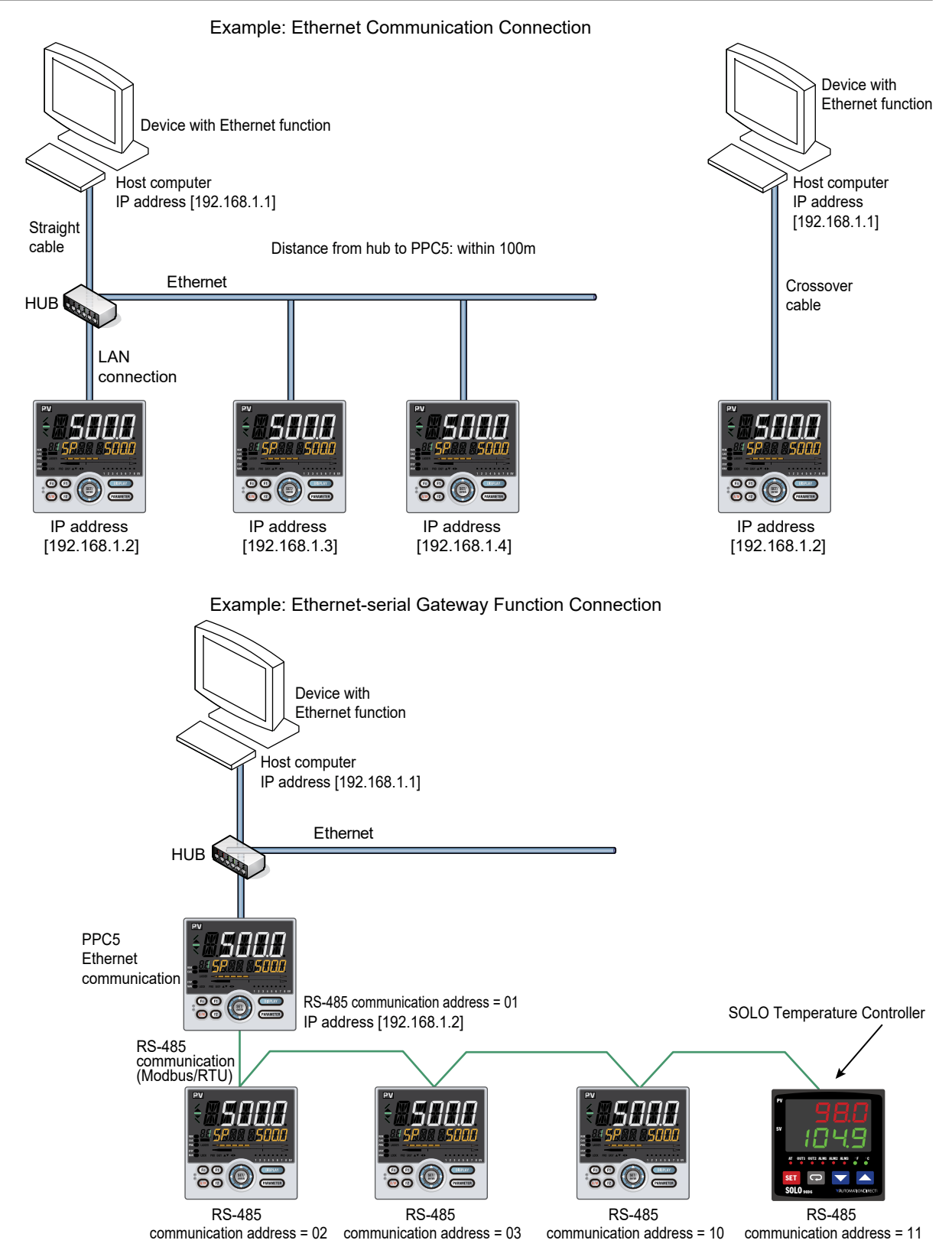

# 18.4 Coordinated Communication (PPC5-1x01 Models)

Coordinated operation is a function in which a PPC5 controller is used as the master controller, and a number of the PPC5 controllers are connected to each other as slave controllers and operated according to the operation of the master controller.

# **18.4.1 Communication Specifications**

## **RS-485** Communication Interface Specification

|                         | Communication specifications                                                               |  |  |
|-------------------------|--------------------------------------------------------------------------------------------|--|--|
| Communication interface | RS-485                                                                                     |  |  |
| Communication method    | 4-wire type half-duplex or 2-wire type half-duplex, asynchronous operation, non-procedural |  |  |
| Connection method       | 1:n multi-drop method (n = max. 31)                                                        |  |  |
| Connection distance     | Max. 1200 m                                                                                |  |  |
| Baud rate               | 600, 1200, 2400, 4800, 9600, 19200, 38400 bps                                              |  |  |
| Sart bit                | 1 bit                                                                                      |  |  |
| Data length             | 7, 8 bits                                                                                  |  |  |
| Parity bit              | NONE (none), EVEN (even), ODD (odd)                                                        |  |  |
| Stop bit                | 1, 2 bits                                                                                  |  |  |

#### **Connection Specifications**

|                           | Communication sSpecifications |
|---------------------------|-------------------------------|
| Maximum number of devices | 32                            |
| available for connection  |                               |
| Data transmitting device  | 1                             |
| Data receiving device     | 31                            |
| Transmitted data update   | 200 ms                        |
| period                    |                               |

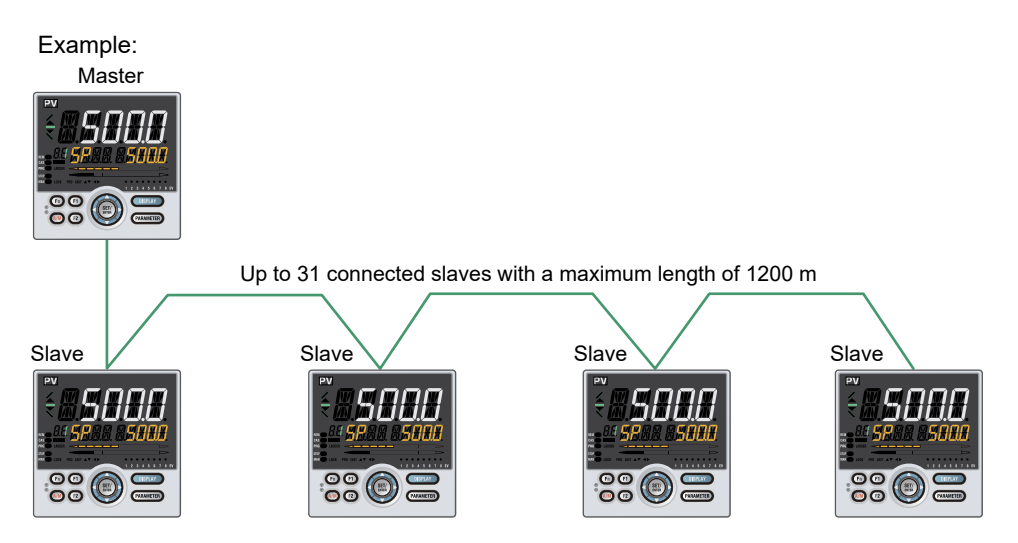

CHAPTER **19** 

# COMMUNICATION SETTINGS

# Contents

| 19.1 | Setting Para | ameters                                           | . 19-2 |
|------|--------------|---------------------------------------------------|--------|
|      | 19.1.1       | Setting RS-485 Communication (PPC5-1x01 Models)   | 19-2   |
|      | 19.1.2       | Setting Ethernet Communication (PPC5-1x02 Models) | 19-4   |
|      | 19.1.3       | Setting Coordinated Operation (PPC5-1x01 Models)  | 19-6   |
| 19.2 | Setting Com  | munication Write Permit                           | . 19-7 |

# **19.1 Setting Parameters**

# 19.1.1 Setting RS-485 Communication (PPC5-1x01 Models)

This section describes the setting parameters and setting ranges of the PPC5 for using the communication functions.

#### Setting Display

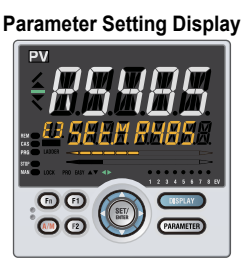

Operation Display > **PARAMETER** and **Left arrow** keys simultaneously for 3 seconds (to the [**CTL**] Menu Display) > **Right arrow** key (to the [**R485**] Menu Display in E3) > **SET/ENTER** key (The setting parameter is displayed.)

#### Setting Details

| Parameter<br>symbol | Group<br>display                                                                                                    | Name                     | Setting ra                 | nge                 | Menu symbol | Initial value     |
|---------------------|----------------------------------------------------------------------------------------------------|--------------------------|----------------------------|---------------------|-------------|-------------------|
|                     |                                                                                                    |                          | Not used                   | PCL                 | -           | MBRTU (8)         |
|                     |                                                                                                    |                          | Not used                   | PCLSM               |             |                   |
|                     |                                                                                                    |                          | Not used                   | LADR                |             |                   |
|                     |                                                                                                    | Protocol selection       | Coordinated master station | CO-M (3)            |             |                   |
| PSL                 |                                                                                                    |                          | Coordinated slave station  | CO-S (4)            |             |                   |
|                     |                                                                                                    |                          | Modbus (ASCII)             | MBASC (7)           |             |                   |
|                     |                                                                                                    |                          | Modbus (RTU)               | MBRTU (8)           |             |                   |
|                     |                                                                                                    |                          | Not used                   | CO-S1 (10)          |             |                   |
|                     |                                                                                                    |                          | Not used                   | CO-S2 (11)          |             |                   |
|                     |                                                                                                    |                          | Not used                   | P-P                 |             |                   |
|                     | E3 F3 F3 F3 F400 bps F400 bps |                          | 600 bps                    | 600 (0)             |             | 19200 (5)         |
|                     |                                                                                                    | Baud rate                | 1200 bps                   | 1200 (1)            | R485        |                   |
|                     |                                                                                                    |                          | 2400 bps                   | 2400 (2)            |             |                   |
| BPS                 |                                                                                                    |                          | 4800 bps                   | 4800 (3)            |             |                   |
|                     |                                                                                                    |                          | 9600 bps                   | 9600 (4)            |             |                   |
|                     |                                                                                                    |                          | 19200 bps                  | 19200 (5)           |             |                   |
|                     |                                                                                                    |                          | 38400 bps                  | 38400 (6)           |             |                   |
|                     |                                                                                                    | None                     | NONE (0)                   |                     |             |                   |
| PRI                 |                                                                                                    | Parity                   | Even                       | EVEN (1)            |             | EVEN (1)          |
|                     |                                                                                                    |                          | Odd                        | ODD (2)             |             |                   |
| STP                 |                                                                                                    | Stop bit                 | 1 bit                      | 1 (1)               |             | 1 (1)             |
| •                   |                                                                                                    |                          | 2 bits                     | 2 (2)               |             | . (.)             |
| DIN                 |                                                                                                    | Data law atta            | Modbus (ASCII)             | Fixed at 7 bits (0) |             | $\theta$ bits (1) |
|                     |                                                                                                    |                          | Modbus (RTU)               | Fixed at 8 bits (1) |             |                   |
| ADR                 | ]                                                                                                    | Address                  | 1 to 99                    |                     | 1           | 1                 |
| RP.T                |                                                                                                    | Minimum<br>response time | 0 to 10 (x10ms)            |                     |             | 0                 |

Note: Figures in parentheses "()" are values to be set when performing communication.

#### Description

Protocol selection

Select the protocol to be used.

Baud rate

Set the same baud rate as the host computer that the controller is to be connected to. The baud rate unit is bps (bits per second).

• Parity

Set the same parity bit as the host computer that the controller is to be connected to. Set the handling of parity to be carried out when data is sent or received.

• Stop bit

Set the same stop bit as the host computer that the controller is to be connected to.

Data length

Set the same data length as the host computer that the controller is to be connected to.

Modbus communication (ASCII): Fixed at 7 bits.

Modbus communication (RTU): Fixed at 8 bits.

Address

Any number within the range 1 to 99 can be set. (Numbers need not be consecutive and can be skipped. However, set only unique numbers within the same system. Do not set the same address twice.) The maximum connecting configuration is 31 controllers.

• Minimum response time

Set the time from when receiving a communication command to responding to it. The minimum response time unit is 10 ms. The actual response time is calculated using the equation: Communication processing time + setting value of  $PR.T \times 10$  (ms).

# 19.1.2 Setting Ethernet Communication (PPC5-1x02 Models)

## Setting Display

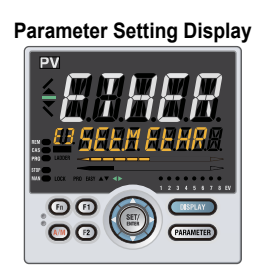

Parameter Setting Display Operation Display > PARAMETER and Left arrow keys simultaneously for 3 seconds (to the [CTL] Menu Display) > Right arrow key (to the [ETHR] Menu Display in E3) > SET/ENTER key (The setting parameter is displayed.) (E3 indicating the terminal area is displayed on Group display.)

#### Setting Details

| Parameter | Group<br>display | Name                     | Setting range                                                      | Menu symbol | Factory<br>default |
|-----------|------------------|--------------------------|--------------------------------------------------------------------|-------------|--------------------|
| HSR       |                  | High-speed response mode | OFF (0)                                                            | ETHR        | 1                  |
| BPS       |                  | Baud rate                | 9600: 9600 bps (4)<br>19200: 19200 bps (5)<br>38400: 38400 bps (6) |             | 38400 (6)          |
| PRI       |                  | Parity                   | NONE: no parity (0)<br>EVEN: even (1)<br>ODD: odd (2)              |             | EVEN (1)           |
| IP1       |                  | IP address 1             | (-)                                                                |             | 192                |
| IP2       |                  | IP address 2             | 0 to 255                                                           |             | 168                |
| IP3       |                  | IP address 3             |                                                                    |             | 1                  |
| IP4       |                  | IP address 4             |                                                                    |             | 1                  |
| SM1       |                  | Subnet mask 1            |                                                                    |             | 255                |
| SM2       | E3               | Subnet mask 2            | 0 to 255                                                           |             | 255                |
| SM3       |                  | Subnet mask 3            |                                                                    |             | 255                |
| SM4       |                  | Subnet mask 4            |                                                                    |             | 0                  |
| DG1       |                  | Default gateway 1        | - 0 to 255                                                         |             | 0                  |
| DG2       |                  | Default gateway 2        |                                                                    |             | 0                  |
| DG3       |                  | Default gateway 3        |                                                                    |             | 0                  |
| DG4       |                  | Default gateway 4        |                                                                    |             | 0                  |
| PRT       |                  | Port number              | 502, 1024 to 65535                                                 |             | 502                |
| IPAR      |                  | IP access restriction    | OFF: Disable (0)                                                   |             | OFF (0)            |
|           |                  |                          | ON: Enable (1)                                                     |             |                    |
| 1.IP1     |                  | Permitted IP address 1-1 | -<br>0 to 255                                                      |             |                    |
| 1.IP2     |                  | Permitted IP address 1-2 |                                                                    |             | 255                |
| 1.IP3     |                  | Permitted IP address 1-3 |                                                                    |             |                    |
| 1.IP4     |                  | Permitted IP address 1-4 |                                                                    |             |                    |
| 2.IP1     |                  | Permitted IP address 2-1 |                                                                    |             | 200                |
| 2.IP2     |                  | Permitted IP address 2-2 |                                                                    |             |                    |
| 2.IP3     |                  | Permitted IP address 2-3 |                                                                    |             |                    |
| 2.IP4     |                  | Permitted IP address 2-4 | ]                                                                  |             |                    |
| ESW       |                  | Ethernet setting switch  | OFF: - (0)<br>ON: (1)                                              |             | OFF (0)            |

Note: Figures in parentheses "()" are values to be set when performing communication.

| Description |                                                                                                    |  |  |  |  |
|-------------|----------------------------------------------------------------------------------------------------|--|--|--|--|
|             | <ul> <li>High-speed response mode<br/>Set the address of the device for which the process data high-speed response<br/>function is used.</li> </ul>                                                                                                    |  |  |  |  |
|             | <ul> <li>Baud rate</li> <li>Set the same baud rate as the host computer that the controller is to be connec</li> <li>The baud rate unit is bps (bits per second).</li> </ul>                                                                                                    |  |  |  |  |
|             | • Parity<br>Set the same parity bit as the host computer that the controller is to be connected to.<br>Set the handling of parity to be carried out when data is sent or received.                                                                                                    |  |  |  |  |
|             | <ul> <li>IP address</li> <li>Set the IP address according to the following format:</li> <li>0 to 255</li> <li>0 to 255</li> <li>0 to 255</li> </ul>                                                                                                    |  |  |  |  |
|             | IP address IP1 . IP2 . IP3 . IP4                                                                                                    |  |  |  |  |
|             | <ul> <li>Subnet mask</li> <li>Set the subnet mask according to the following format:</li> <li>0 to 255</li> <li>0 to 255</li> <li>0 to 255</li> </ul>                                                                                                    |  |  |  |  |
|             | Subnet Mask SM1 . SM2 . SM3 . SM4                                                                                                    |  |  |  |  |
|             | <ul> <li>Default gateway</li> <li>Set the default gateway according to the following format:</li> <li>0 to 255</li> <li>0 to 255</li> <li>0 to 255</li> </ul>                                                                                                    |  |  |  |  |
|             | Default Gateway DG1 . DG2 . DG3 . DG4                                                                                                    |  |  |  |  |
|             | <b>Note</b><br>For the settings of the IP address, subnet mask, and default gateway, consult with the administrator of the network before setting them.                                                                                                    |  |  |  |  |
|             | <ul> <li>Port number<br/>Generally, use "502" as the port in the Modbus/TCP protocol. To use a different port<br/>number, set within the range of 1024 to 65535.</li> </ul>                                                                                                    |  |  |  |  |
|             | <ul> <li>IP access restriction<br/>Set this parameter to ON (1) to enable access restriction by permitted IP address</li> </ul>                                                                                                    |  |  |  |  |
|             | <ul> <li>Permitted IP address</li> <li>Register an IP address of the access permitted device.</li> </ul>                                                                                                    |  |  |  |  |
|             | • Ethernet setting switch<br>This switch is for enabling the Ethernet communications parameter settings. Setting<br>this parameter to "ON (1)" enables the high-speed response mode, IP address,<br>subnet mask, default gateway, port number, IP access restriction, and permitted IP<br>address settings. After this parameter is set to "ON (1)" to enable the settings, it is<br>automatically returned to "OFF (0)." |  |  |  |  |
|             | <b>Note</b><br>After changing the high-speed response mode, IP address, subnet mask, default gateway, port number, IP access restriction, or permitted IP address, set the Ethernet setting switch (ESW) to ON (1) to update the settings. Turning the PPC5 controller off/on can also update the settings.                                                                                                    |  |  |  |  |

\*: It takes about 20 seconds for the new settings of the Ethernet communication parameters to be enabled.
# 19.1.3 Setting Coordinated Operation (PPC5-1x01 Models)

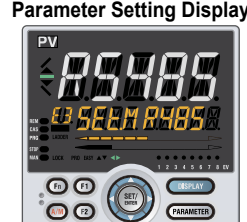

 Parameter Setting Display
 Operation Display > PARAMETER and Left arrow keys

 simultaneously for 3 seconds (to the [CTL] Menu Display) > Right

 arrow key (to the [R485] Menu Display in E3) > SET/ENTER key (The setting parameter is displayed.)

### Setting Details

| Parameter | Group<br>display | Name                     | Setting Ra                                 | nge        | Menu symbol | Factory Default |
|-----------|------------------|--------------------------|--------------------------------------------|------------|-------------|-----------------|
|           |                  |                          | Coordinated master station                 | CO-M (3)   |             |                 |
| Del       |                  | Protocol                 | Coordinated slave station                  | CO-S (4)   |             |                 |
| FSL       |                  | selection                | Coordinated slave station (Loop-1 mode)    | CO-S1 (10) |             |                 |
|           |                  |                          | Coordinated slave<br>station (Loop-2 mode) | CO-S2 (11) |             |                 |
|           | 1                |                          | 600 bps                                    | 600 (0)    |             |                 |
|           |                  | Baud rate                | 1200 bps                                   | 1200 (1)   | <br>R485    | 19200 (5)       |
|           |                  |                          | 2400 bps                                   | 2400 (2)   |             |                 |
| BPS       |                  |                          | 4800 bps                                   | 4800 (3)   |             |                 |
|           | E3               |                          | 9600 bps                                   | 9600 (4)   |             |                 |
|           |                  |                          | 19200 bps                                  | 19200 (5)  |             |                 |
|           |                  |                          | 38400 bps                                  | 38400 (6)  |             |                 |
|           |                  |                          | None                                       | NONE (0)   |             |                 |
| PRI       |                  | Parity                   | Even                                       | EVEN (1)   |             | EVEN (1)        |
|           |                  |                          | Odd                                        | ODD (2)    |             |                 |
| стр       |                  | Stop bit                 | 1 bit                                      | 1 (1)      |             | 1 (1)           |
| 317       |                  | Stop bit                 | 2 bits                                     | 2 (2)      |             | 1 (1)           |
|           |                  | Data length              | 7 bits                                     | 7 (7)      |             | 8 hite (8)      |
|           |                  |                          | 8 bits                                     | 8 (8)      |             |                 |
| ADR       |                  | Address                  | 1 to 99                                    |            |             | 1               |
| RP.T      |                  | Minimum<br>response time | 0 to 10 (x10ms)                            |            |             | 0               |

Note: Figures in parentheses "()" are values to be set when performing communication.

# 19.2 Setting Communication Write Permit

Writing to registers via all communication protocols can be permitted and prohibited. (When the writing is being prohibited, the response returns as "normal" if the communication is performed, but the writing is not performed.) However, communication using the IR adapter (on the front panel) is possible. Writing to registers via communication is possible only when the parameter COM.W (communication write enable/disable) in the KLOC menu is set to OFF (enable).

#### Setting Display

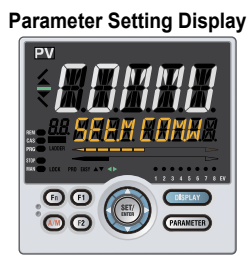

Operation Display > **PARAMETER** and **Left arrow** keys simultaneously for 3 seconds (to the **[CTL]** Menu Display) > **Right arrow** key (to the **[KLOC]** Menu Display) > **SET/ENTER** key (The COM.W parameter is displayed.)

#### Setting Details

| Parameter<br>symbol | Name          | Setting range   | Menu symbol | Initial value |
|---------------------|---------------|-----------------|-------------|---------------|
|                     | Communication | OFF: Enable (0) | KLOC        | OFF (0)       |
|                     | disable       | ON: Disable (1) | KLUC        |               |

Note: Figures in parentheses "()" are values to be set when performing communication.

CHAPTER 20

# Modbus Communication

# Contents

| Modbus ( | Communication (PPC5-1x01 Models)                           |                                                                                                    |
|----------|------------------------------------------------------------|----------------------------------------------------------------------------------------------------|
| 20.1.1   | Overview                                                   |                                                                                                    |
| 20.1.2   | Configuration of Messages                                  |                                                                                                    |
| 20.1.3   | Configuration of Responses                                 |                                                                                                    |
| 20.1.4   | Specifying Broadcast                                       |                                                                                                    |
| 20.1.5   | Messages and Responses                                     | 20-10                                                                                                    |
|          | Modbus (<br>20.1.1<br>20.1.2<br>20.1.3<br>20.1.4<br>20.1.5 | Modbus Communication (PPC5-1x01 Models)         20.1.1       Overview         20.1.2       Configuration of Messages         20.1.3       Configuration of Responses         20.1.4       Specifying Broadcast         20.1.5       Messages and Responses |

# 20.1 Modbus Communication (PPC5-1x01 Models)

## 20.1.1 Overview

The PPC5-1x01 can communicate with devices such as PCs, PLCs, and touch panels by using Modbus communication. With Modbus communication, these devices can exchange data with PPC5 by reading/writing the internal registers (D registers and I relays) of the PPC5.

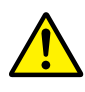

# CAUTION

The parameters of the PPC5 are placed in the D registers.

If the settings of some parameters are changed, the related parameters may be initialized.

When changing the parameter setting, configure (write) the settings in the following orders.

- 1. Setup parameters
  - 1-1 Control mode parameter (CTLM) \*1
  - 1-2 Input -related parameters \*2
  - 1-3 Output-related parameters
  - 1-4 Other necessary parameters
- 2. Operation parameters
  - 2-1 Alarm type parameters
  - 2-2 Alarm setpoint parameters
  - 2-3 Other necessary parameters

\*1: If the setting of CTLM (control mode) is changed, the related parameters will be initialized. \*2: If the setting of IN (input type) is changed, the parameters related to ranges or scales such as target setpoint etc. will be initialized.

#### **Overview of Modbus Communication Connection**

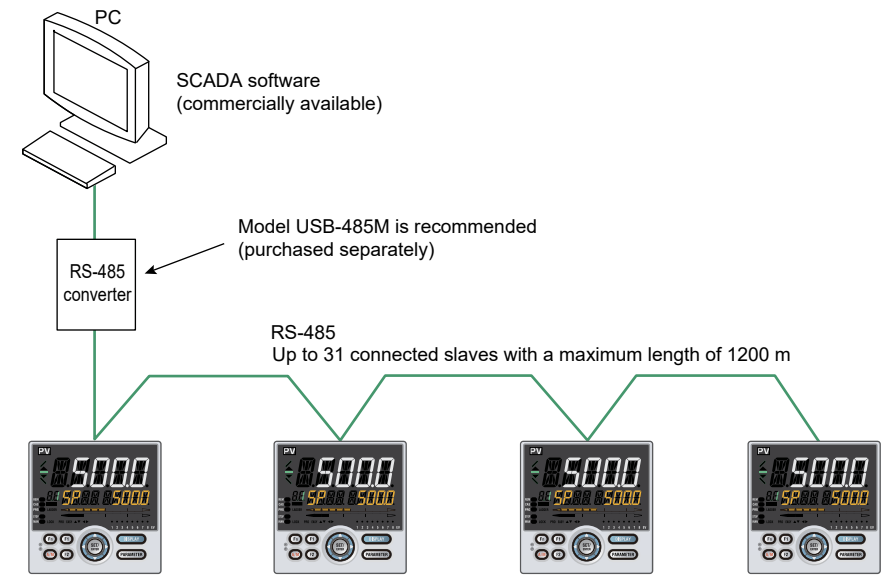

Reference <u>Section 1.4.9 RS-485 Communication Interface Wiring (PPC5-1x01 Models)</u> There are two transfer modes in Modbus communication, the ASCII mode and RTU mode (binary method).

When multiple controllers are connected on a single network, all of the controllers must be set to the same transfer mode.

The following table compares the RTU and ASCII modes.

#### **Comparison of RTU and ASCII Modes**

| ltem                          | ASCII Mode                         | RTU Mode                                                                    |
|-------------------------------|------------------------------------|-----------------------------------------------------------------------------|
| Number of data bits           | 7 bits (ASCII)                     | 8 bits (binary)                                                             |
| Detection of message start    | Text<br>: (colon)                  | Time<br>Data receive after the silent<br>interval of 3.5 characters or more |
| Detection of message end      | Text<br>CR+LF                      | Time<br>Silent interval of 3.5 characters or<br>more after data receive     |
| Message length (*1)           | 2N+1                               | Ν                                                                           |
| Inter-character timer timeout | 1 second                           | None                                                                        |
| Error detection               | Longitudinal redundancy check: LRC | Cyclic redundancy check:CRC-16                                              |

\*1: The message length in the ASCII mode is "2N+1". The message length in the RTU mode is assumed to be "N."

#### Detection of Message Frame Termination in RTU Mode

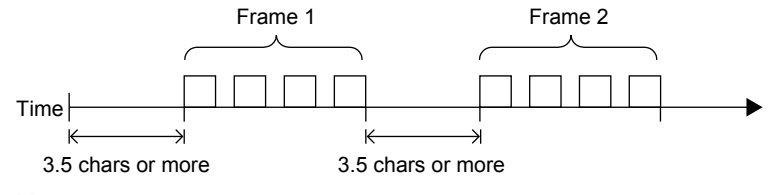

#### Note \_

When the data written to D registers / I relays is outside the valid range, the response is returned as "normal."

However, the data cannot be written to D registers / I relays.

## 20.1.2 Configuration of Messages

The structure of messages sent to the PPC5 from the host computer is as follows:

|                               | (1)                   | (2)                 | (3)           | (4)                     | (5)         | (6)                 |
|-------------------------------|-----------------------|---------------------|---------------|-------------------------|-------------|---------------------|
| Element                       | Message start<br>mark | Address No<br>(ADR) | Function code | Data                    | Error check | Message end<br>mark |
| Number of bytes in RTU mode   | None                  | 1                   | 1             | 2n (variable<br>length) | 2           | None                |
| Number of bytes in ASCII mode | 1                     | 2                   | 2             | 4n (variable<br>length) | 2           | 2                   |

(1) Message start mark

This indicates the start of the message. A colon (:) is required only in the ASCII mode. (2) Address No. (01 to 99)

This No. is for enabling the host computer to identify the PPC5 at the communication destination.

(Individual PPC5 ID numbers are expressed in Hex in messages.)

(3) Function code

The instruction (function code) from the host computer is specified.

(4) Data

The D register / I relay numbers, number of D registers / I relays, parameter values, etc. are specified according to the function code. (These are expressed in Hex in messages.)

Writing to string parameters is set in the word unit to enable writing to be performed. However, the string length of each string parameter is fixed, once 0x00 is written, 0x00 is consistently written in the subsequent strings, but not displayed in the indicator. ample:

| Exampl | e |
|--------|---|
|--------|---|

| Condition                                   | Content of D<br>register n | Content of D<br>register n+1 | Content of D register n+2 | Content of D register n+3 | Display data |
|---------------------------------------------|----------------------------|------------------------------|---------------------------|---------------------------|--------------|
| Status before writing to string parameter   | 12 (0x3132)                | 34 (0x3334)                  | 56 (0x3536)               | (0x0000)                  | 12345678     |
| Status after writing<br>to string parameter | 12 (0x3132)                | 3 (0x3300)                   | (0x0000)                  | (0x0000)                  | 123          |

(5) Error check

In the RTU mode, errors are checked by the cyclic redundancy check (CRC-16). In the ASCII mode, errors are checked by the longitudinal redundancy check (LRC).

(6) Message end mark

This indicates the end of the message. "CR" and "LF" are required only in the ASCII mode.

Message format for communication

Example: When setting the target setpoint "50.00," the host computer sends the value "1388" as message data which is a hexadecimal value of "5000" (50.00 excluding the decimal point) (this is also true for setting 5.000 or 500.0).

Message data to be sent from the host computer: 1388 (hexadecimal value of 5000)

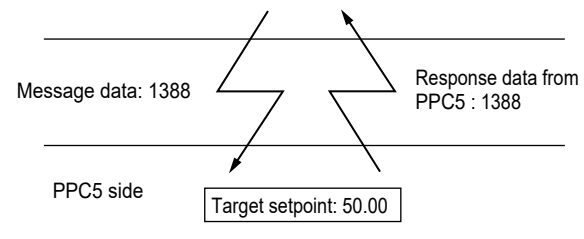

\* The PPC5 determines the decimal point position for "5000" by the decimal point position parameter setting (in this case, P.DP = 2).

#### Specifying D registers / I relays

When you use a commercially available SCADA or the like or a user-created communication program, you must be careful when specifying D register / I relay numbers contained in messages because in both cases, you cannot use the original D register / I relay numbers as they are.

When using a commercially available SCADA or the like:

Specify D register numbers by changing them into reference numbers. To change them into a reference number, replace the D register number's leading character "D" with "4."

Specify I relay numbers by changing them into reference numbers. To change them into a reference number, remove the I relay number's leading character "I."

In a user-created communication program:

Specify D register numbers using the hexadecimal number of the value obtained by subtracting "40001" from the D register's reference number. Specify I relay numbers using the hexadecimal number of the value obtained by

subtracting "1" from the I relay's reference number.

#### Example:

When specifying "D2018":

- In SCADA, specify the reference number "42018."
- Specify the message in the user-created communication program as "07E1". This
  number is the number "2017" (number obtained by subtracting 40001 from the
  reference number) expressed in hexadecimal number.

Error check

The error checking of the ASCII mode is different from the RTU mode.

ASCII mode

In the ASCII mode, error checking is performed by the longitudinal redundancy check (LRC).

Each individual byte from the communication address up to the final data (excluding ":", "CR" and "LF") is added, and the 2's complement of the result becomes LRC. Ignore the uppermost carry during addition.

Example:

How to calculate the LRC in the case of command [:]110307E10004[LRC][CR] [LF] for reading four values continuously from D register D0218 of the controller at communication address 17.

(1) Communication address 17 is expressed as "0x11" in Hex.

D2018 is "0x07E1". This is the number "2017" (number obtained by subtracting 40001 from reference No. 42018) expressed in Hex. When this is converted to 1-byte Hex data, this becomes "11,03,00,C8,00,04".

(In Modbus/ASCII messages, "11" is ASCII code "H' 31, H' 31", which comprises two bytes.)

- (2) This 1-byte Hex data is added one byte at a time as follows:  $\rightarrow$  11+03+07+E1+00+04 = 00
- (3) 2's complement of the lowermost 1 byte of the result of addition is "00".
   00000000 (0x00) → 11111111 (complement) +1=00000000 (00)

| ● RT<br>In<br>16<br>bit<br>bit                | U Mode<br>the RTU mode, error check<br>i). Of all message blocks (fro<br>is (excluding start bit, stop bi<br>is) when the result is divided                                                                                                    | ing is performed by the cyclic redundancy check (CRC-<br>om communication address through to final data), eight<br>t and parity bit) are aligned serially, and the remainder (16<br>d by predetermined binary 17 bits becomes the CRC-16.                                                                                                    |
|-----------------------------------------------|----------------------------------------------------------------------------------------------------|----------------------------------------------------------------------------------------------------|
| Exan<br>W<br>"0<br>(1) [<br>(2)<br>V<br>(3) ] | nple (CRC-16 calculation ex<br>hen reading four data from I<br>ultiple D registers) from the<br>B0307E10004" is sent as th<br>Default is FFFF. This is XOR<br>1).<br>The lower byte of the result<br>value in the following table is<br>eferenced to obtain 8701h a<br>The upper byte of the result | ample)<br>D register D2018 by function code 03 (read status of<br>slave at communication address 11 (0Bh).<br>e send command.<br>Red (exclusive ORed) with the 1st byte (= slave address<br>is referenced, and the value corresponding to that<br>s obtained. In this case, the 244th value in the table is<br>as the result is F4h.<br>of the XOR in (1) is XORed with the result of (2). |
| (4) 1                                         | The result (remainder) of (3)                                                                                                    | is taken as the next default, and the same operation is                                                                                                    |
| F                                             | performed on the 2nd byte (=                                                                                                    | =function code 03).                                                                                                    |
| Default value<br>Communication addres         | FF FF<br>s 0B                                                                                                    | Convert the hex value to a decimal value, find the corresponding number                                                                                                    |
| XOR<br>Reference to table                     | FF(F4)                                                                                                    | of Error Checking (CRC) of Values 0 to 255<br>by A001h), and substitute the number                                                                                                    |
| XOR<br>Function code                          | 87 FE<br>03                                                                                                    | In the example shown on the left,<br>hex value "F4" is converted to decimal<br>value 244. From table of next page, the number                                                                                                    |
| XOR<br>Reference to table                     | 87(FD)<br>81 C1                                                                                                    | corresponding to 244 proves to be "8701".<br>This number is substituted into the formula.                                                                                                    |
| XOR                                           | 81 46                                                                                                    |                                                                                                    |
| •                                             | •                                                                                                    |                                                                                                    |
| •                                             | •                                                                                                    |                                                                                                    |
| •                                             | •                                                                                                    |                                                                                                    |
| XOR 1<br>Last character                       | 4 78<br>04                                                                                                    |                                                                                                    |
| XOR 1<br>Reference to table E1 0              | 4 <b>7C</b> )                                                                                                    |                                                                                                    |
| Resulting error E1 1                          |                                                                                                    |                                                                                                    |
| (5) F<br>(6) T<br>is                          | From here on, steps (1) to (4<br>The upper and lower bytes o<br>s appended to the final.                                                                                                    | l) are repeated to calculate up to the final "04".<br>f the result of calculation "E115" are inverted, and "15E1                                                                                                    |

0B0307E10004<u>15E1</u>

### **Chapter 20: Modbus Communication**

| SHOW   | ing rea | suits of | EIIOI | CHECK | ing (Cr |      | alues | 10 25   |
|--------|---------|----------|-------|-------|---------|------|-------|---------|
| Number | 0       | 1        | 2     | 3     | 4       | 5    | 6     | 7       |
| Result | 0000    | C0C1     | C181  | 0140  | C301    | 03C0 | 0280  | C241    |
| Number | 8       | 9        | 10    | 11    | 12      | 13   | 14    | 15      |
| Result | C601    | 06C0     | 0780  | C741  | 0500    | C5C1 | C481  | 0440    |
| Number | 16      | 17       | 18    | 19    | 20      | 21   | 22    | 23      |
| Result | CC01    | 0000     | 0D80  | CD41  | 0F00    | CFC1 | CE81  | 0E40    |
| Number | 24      | 25       | 26    | 27    | 28      | 29   | 30    | 31      |
| Result | 0A00    | CAC1     | CB81  | 0B40  | C901    | 09C0 | 0880  | C841    |
| Number | 32      | 33       | 34    | 35    | 36      | 37   | 38    | 39      |
| Result | D801    | 18C0     | 1980  | D941  | 1B00    | DBC1 | DA81  | 1A40    |
| Number | 40      | 41       | 42    | 43    | 44      | 45   | 46    | 47      |
| Result | 1E00    | DEC1     | DF81  | 1F40  | DD01    | 1DC0 | 1C80  | DC41    |
| Number | 48      | 49       | 50    | 51    | 52      | 53   | 54    | 55      |
| Result | 1400    | D4C1     | D581  | 1540  | D701    | 17C0 | 1680  | D641    |
| Number | 56      | 57       | 58    | 59    | 60      | 61   | 62    | 63      |
| Result | D201    | 12C0     | 1380  | D341  | 1100    | D1C1 | D081  | 1040    |
| Number | 64      | 65       | 66    | 67    | 68      | 69   | 70    | 71      |
| Result | F001    | 30C0     | 3180  | F141  | 3300    | F3C1 | F281  | 3240    |
| Number | 72      | 73       | 74    | 75    | 76      | 77   | 78    | 79      |
| Result | 3600    | F6C1     | F781  | 3740  | F501    | 35C0 | 3480  | F441    |
| Number | 80      | 81       | 82    | 83    | 84      | 85   | 86    | 87      |
| Result | 3C00    | FCC1     | FD81  | 3D40  | FF01    | 3FC0 | 3E80  | FE41    |
| Number | 88      | 89       | 90    | 91    | 92      | 93   | 94    | 95      |
| Result | FA01    | 3AC0     | 3B80  | FB41  | 3900    | F9C1 | F881  | 3840    |
| Number | 96      | 97       | 98    | 99    | 100     | 101  | 102   | 103     |
| Result | 2800    | E8C1     | E981  | 2940  | EB01    | 2BC0 | 2A80  | EA41    |
| Number | 104     | 105      | 106   | 107   | 108     | 109  | 110   | 111     |
| Result | EE01    | 2EC0     | 2F80  | EF41  | 2D00    | EDC1 | EC81  | 2C40    |
| Number | 112     | 113      | 114   | 115   | 116     | 117  | 118   | 119     |
| Result | E401    | 24C0     | 2580  | E541  | 2700    | E7C1 | E681  | 2640    |
| Number | 120     | 121      | 122   | 123   | 124     | 125  | 126   | 127     |
| Result | 2200    | E2C1     | E381  | 2340  | E101    | 21C0 | 2080  | E041    |
| Number | 128     | 129      | 130   | 131   | 132     | 133  | 134   | 135     |
| Result | A001    | 60C0     | 6180  | A141  | 6300    | A3C1 | A281  | 6240    |
| Number | 136     | 137      | 138   | 139   | 140     | 141  | 142   | 143     |
| Result | 6600    | A6C1     | A781  | 6740  | A501    | 65C0 | 6480  | A441    |
| Number | 144     | 145      | 146   | 147   | 148     | 149  | 150   | 151     |
| Result | 6C00    | ACC1     | AD81  | 6D40  | AF01    | 6FC0 | 6E80  | AE41    |
| Number | 152     | 153      | 154   | 155   | 156     | 157  | 158   | 159     |
| Result | AA01    | 6AC0     | 6B80  | AB41  | 6900    | A9C1 | A881  | 6840    |
| Number | 160     | 161      | 162   | 163   | 164     | 165  | 166   | 167     |
| Result | 7800    | B8C1     | B981  | 7940  | BB01    | 7BC0 | 7A80  | BA41    |
| Number | 168     | 169      | 170   | 171   | 172     | 173  | 174   | 175     |
| Result | BE01    | 7EC0     | 7F80  | BF41  | 7D00    | BDC1 | BC81  | 7C40    |
| Number | 176     | 177      | 178   | 179   | 180     | 181  | 182   | 183     |
| Result | B401    | 74C0     | 7580  | B541  | 7700    | B7C1 | B681  | 7640    |
| Number | 184     | 185      | 186   | 187   | 188     | 189  | 190   | 191     |
| Result | 7200    | B2C1     | B381  | 7340  | B101    | 71C0 | 7080  | B041    |
| Number | 192     | 193      | 194   | 195   | 196     | 197  | 198   | 199     |
| Result | 5000    | 90C1     | 9181  | 5140  | 9301    | 53C0 | 5280  | 9241    |
| Number | 200     | 201      | 202   | 203   | 204     | 205  | 206   | 207     |
| Result | 9601    | 56C0     | 5780  | 9741  | 5500    | 95C1 | 9481  | 5440    |
| Number | 208     | 209      | 210   | 211   | 212     | 213  | 214   | 215     |
| Result | 9C01    | 5CC0     | 5D80  | 9D41  | 5F00    | 9FC1 | 9E81  | 5E40    |
| Number | 216     | 217      | 218   | 219   | 220     | 221  | 222   | 223     |
| Result | 5A00    | 9AC1     | 9B81  | 5B40  | 9901    | 59C0 | 5880  | 9841    |
| Number | 224     | 225      | 226   | 227   | 228     | 229  | 230   | 231     |
| Result | 8801    | 48C0     | 4980  | 8941  | 4B00    | 8BC1 | 8A81  | 4A40    |
| Number | 232     | 233      | 234   | 235   | 236     | 237  | 238   | 239     |
| Result | 4E00    | 8FC1     | 8F81  | 4F40  | 8D01    | 4DC0 | 4C80  | 8C41    |
| Number | 240     | 241      | 242   | 243   | 244     | 245  | 246   | 247     |
| Result | 4400    | 84C1     | 8581  | 4540  | 8701    | 47C0 | 4680  | 8641    |
| Number | 248     | 249      | 250   | 251   | 252     | 253  | 254   | 255     |
| Result | 8201    | 4200     | 4380  | 8341  | 4100    | 8101 | 8081  | 4040    |
| - WOUL |         |          | 1000  |       |         |      |       | . IV-TU |

Showing Results of Error Checking (CRC) of Values 0 to 255 by A001h

### 20.1.3 Configuration of Responses

If the instruction message from the host computer is normal and the address is for itself, the PPC5 moves to the process execution phase after it judges that the received content is normal. The PPC5 then parses the content of the instruction message and executes processing.

However, it does not execute processing if the content of the instruction message is in error. In this case, the PPC5 either ignores received content, or generates a response message to inform the host computer that the received content is in error.

After executing the requested processing when the received content is normal, the PPC5 generates a response message appended with an error check corresponding to the instruction function code, and sends this message to the host computer.

• Response in a normal state

In the case of the loopback function and write function on a single D register / I relay, the PPC5 returns the same response message as the instruction message. In the case of a write function on multiple D registers / I relays, the PPC5 returns part of the instruction message as the response message.

In the case of the read function, the PPC5 appends the address No. and function code with the data that was read, and returns this as the response message.

• Response in an error state

When a communication error (framing error, parity error, inter-character timer timeout, or receiving frame over-length) occurs, the PPC5 does not return a message. When the message contains an inconsistency other than a communication error, the PPC5 does not perform any processing, and returns the following message.

| Element                       | Message start<br>mark | Address No<br>(ADR) | Function code<br>(*1) | Data | Error check | Message end<br>mark |
|-------------------------------|-----------------------|---------------------|-----------------------|------|-------------|---------------------|
| Number of bytes in RTU mode   | None                  | 1                   | 1                     | 1    | 2           | None                |
| Number of bytes in ASCII mode | 1                     | 2                   | 2                     | 2    | 2           | 2                   |

\*1: The value of "function code (Hex) + 0x80" is set in the function code.

The following shows the details of the error code.

| Error code | Meaning                                   | Cause                                                                 |
|------------|-------------------------------------------|-----------------------------------------------------------------------|
| 01         | Function code error                       | The function code does not exist.                                     |
| 02         | D register / I relay No. error            | A No. outside the range has been specified.                           |
| 03         | Number of D registers / I<br>relays error | A number of registers outside the range has been specified.           |
| 09         | Monitor not specified                     | An attempt was made to read a monitor without specifying the monitor. |

Even if continuous D registers specified by a read function include unused registers, no error is generated and the PPC5 returns "0" as the value.

The PPC5 returns error code "02" or "03" when the start address of continuously specified addresses is in the range, and the continuously specified addresses become out of range as a result of the number of specified addresses (according to function code).

- When there is no response even after a message is sent:
  - When a transmission error (overrun, framing, parity, LRC or CRC-16 error) is detected
  - When the address in the instruction message is wrong
  - When the inter-character timer timeout occurs
  - When the communication address is "00" or "F9" (broadcast specification)
  - · When a receive buffer overflow (buffer size: 512 bytes) has occurred

Note: As a measure for the above, execute time-out processing by the communication function or communication program on the host computer.

# 20.1.4 Specifying Broadcast

This function allows multiple instruments specified by respective addresses to receive commands.

(1) Broadcast specification is executed with the following addresses specified to the address No. in the command:

"00": All controllers supporting Modbus on network

- "F9": All PPC5 controllers on network
- $(2) \ \ { This command functions regardless of communication address.}$
- (3) This address can be used only for writing.
- (4) When communication is performed with this address specified, the PPC5 that receives the command does not return a response.

#### **Broadcast Specification**

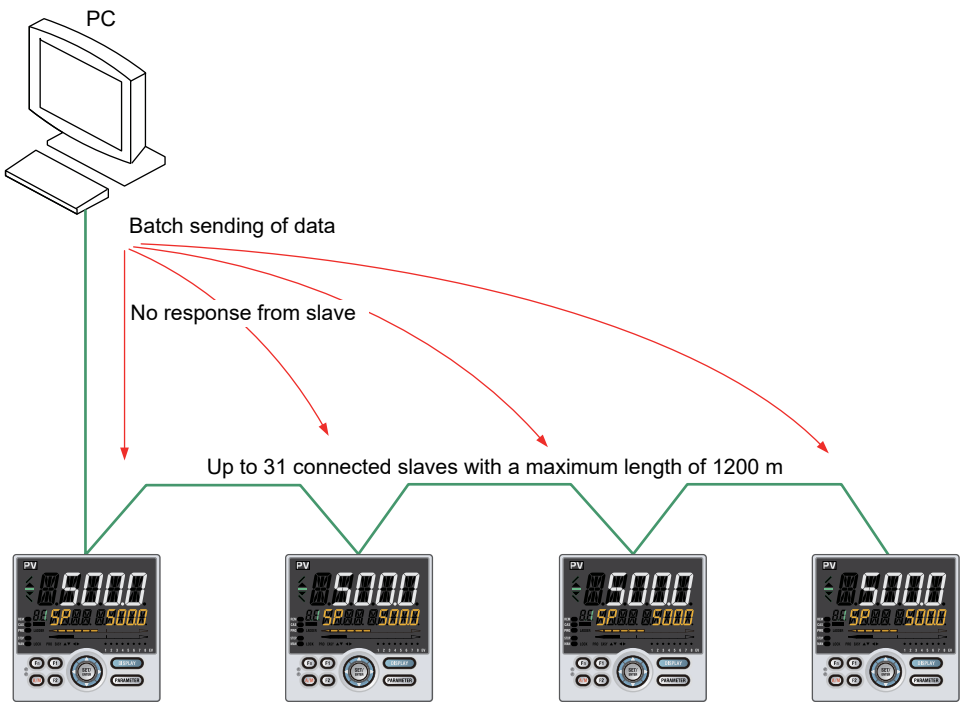

# 20.1.5 Messages and Responses

These instruction words are used so that the host computer obtains the D register and I relay information of the PPC5.

|          | List of Function Codes          |                                                                    |
|----------|---------------------------------|--------------------------------------------------------------------|
| Code No. | Function                        | Description                                                        |
| 01       | Reading of multiple I relays    | Up to 256 I relays can be read continuously (I4001 to I7072).      |
| 03       | Reading of multiple D registers | Up to 100 D registers can be read continuously (D0001 to D7600).   |
| 05       | Writing of I relays             | Only one I relay can be written (I4001 to I7072).                  |
| 06       | Writing of D registers          | Only one D register can be written (D0001 to D7600).               |
| 08       | Loopback test                   | This is used to check the communication connection.                |
| 15       | Writing of multiple I relays    | Up to 256 I relays can be written continuously (I4001 to I7072).   |
| 16       | Writing of multiple D registers | Up to 50 D registers can be written continuously (D0001 to D7600). |

### List of Function Codes

Function codes cannot be written to read-only or use-disabled D registers / I relays. Broadcast specification is possible with function codes "05," "06," "15," "16," "67," and "68" only.

(Also in this case, read-only or use-disabled D registers / I relays will not be written.)

### ■ 01 Reading multiple I relays

#### Function

The content of I relays is read continuously for the specified number of relays from the specified I relay No.

- The maximum number of relays that can be read at a time is 256.
- The response status of I relays is one bit for each I relay.
  - The bit indicates: 1 = ON and 0 = OFF. The LSB (least significant bit) of the first data item indicates the status of the read start I relay.

If the status of I relay Nos. 20 to 27 is assumed to be ON-ON-OFF-OFF-ON-OFF-ON-OFF, it is expressed as 01010011 (0x53) in the binary number.

The status of eight I relays is represented by one byte. If the number of I relays is short of eight I relays in the last data item, the remaining empty space is filled with zero.

• Message (during normal operation)

| Element                       | Message<br>start mark<br>(:) | Address No.<br>(ADR) | Function code<br>(0x01) | l relay<br>start No. | Number<br>of read l<br>relays | Error<br>check | Message<br>end mark<br>(CR+LF) |
|-------------------------------|------------------------------|----------------------|-------------------------|----------------------|-------------------------------|----------------|--------------------------------|
| Number of bytes in RTU mode   | None                         | 1                    | 1                       | 2                    | 2                             | 2              | None                           |
| Number of bytes in ASCII mode | 1                            | 2                    | 2                       | 4                    | 4                             | 2              | 2                              |

#### • Response (during normal operation)

| Element                       | Message<br>start mark<br>(:) | Address No.<br>(ADR) | Function code<br>(0x01) | Byte count<br>(Note 1) | I relay content | • • • |
|-------------------------------|------------------------------|----------------------|-------------------------|------------------------|-----------------|-------|
| Number of bytes in RTU mode   | None                         | 1                    | 1                       | 1                      | 1               | • • • |
| Number of bytes in ASCII mode | 1                            | 2                    | 2                       | 2                      | 2               | • • • |

Continuation of response

| l relay content | Error<br>check | Message<br>end mark<br>(CR+LF) |
|-----------------|----------------|--------------------------------|
| 1               | 2              | None                           |
| 2               | 2              | 2                              |

Note 1: When the byte count is assumed to be "N," N = Number of read I relays / 8 (however, N = N + 1 when the remainder is not zero).

# ■ 03 Reading multiple D registers

Function

The content of D registers is read continuously for the specified number of registers from the specified D register No.

• The maximum number of registers that can be read at a time is 100.

| • | Message | (during | normal | operation) |  |
|---|---------|---------|--------|------------|--|
|---|---------|---------|--------|------------|--|

| Element                       | Message<br>start mark<br>(:) | Address No.<br>(ADS) | Function code<br>(0x03) | Register<br>start No. | Number<br>of read<br>registers | Error<br>check | Message<br>end mark<br>(CR+LF) |
|-------------------------------|------------------------------|----------------------|-------------------------|-----------------------|--------------------------------|----------------|--------------------------------|
| Number of bytes in RTU mode   | None                         | 1                    | 1                       | 2                     | 2                              | 2              | None                           |
| Number of bytes in ASCII mode | 1                            | 2                    | 2                       | 4                     | 4                              | 2              | 2                              |

#### • Response (during normal operation)

| Element                       | Message<br>start mark<br>(:) | Address No.<br>(ADRS) | Function code<br>(0x03) | Byte count<br>(Note 1) | Register<br>content | ••• |
|-------------------------------|------------------------------|-----------------------|-------------------------|------------------------|---------------------|-----|
| Number of bytes in RTU mode   | None                         | 1                     | 1                       | 1                      | 2                   | ••• |
| Number of bytes in ASCII mode | 1                            | 2                     | 2                       | 2                      | 4                   | ••• |

#### Continuation of response

| Register<br>content | Error<br>check | Message<br>end mark<br>(CR+LF) |
|---------------------|----------------|--------------------------------|
| 2                   | 2              | None                           |
| 4                   | 2              | 2                              |

Note 1: Byte count = 2 x number of read registers

### ■ 05 Writing to an I relay

### • Function

Data is written to the specified I relay No.

- The number of relays that can be written at a time is 1.
- When data outside the setting range of parameters is set, the response is a normal response, but the data is not written.
- Broadcasting can be specified. No response is returned when broadcasting is specified.

#### • Message (during normal operation)

| Element                       | Message<br>start mark<br>(:) | Address No.<br>(ADR) | Function code<br>(0x05) | l relay<br>No. | Write data | Error<br>check | Message<br>end mark<br>(CR+LF) |
|-------------------------------|------------------------------|----------------------|-------------------------|----------------|------------|----------------|--------------------------------|
| Number of bytes in RTU mode   | None                         | 1                    | 1                       | 2              | 2          | 2              | None                           |
| Number of bytes in ASCII mode | 1                            | 2                    | 2                       | 4              | 4          | 2              | 2                              |

| • Response | (during normal operation) |
|------------|---------------------------|
|------------|---------------------------|

| Element                       | Message<br>start mark<br>(:) | Address No.<br>(ADR) | Function code<br>(0x05) | l relay<br>No. | Write data | Error<br>check | Message<br>end mark<br>(CR+LF) |
|-------------------------------|------------------------------|----------------------|-------------------------|----------------|------------|----------------|--------------------------------|
| Number of bytes in RTU mode   | None                         | 1                    | 1                       | 2              | 2          | 2              | None                           |
| Number of bytes in ASCII mode | 1                            | 2                    | 2                       | 4              | 4          | 2              | 2                              |

#### ■ 06 Writing to a D register

Function

Data is written to the specified D register No.

- The number of registers that can be written at a time is 1.
- When data outside the setting range of parameters is set, the response is a normal response, but the data is not written.
- Broadcasting can be specified. No response is returned when broadcasting is specified.
- Message (during normal operation)

| Element                       | Message<br>start mark<br>(:) | Address No.<br>(ADR) | Function code<br>(0x06) | Register<br>No. | Write data | Error<br>check | Message<br>end mark<br>(CR+LF) |
|-------------------------------|------------------------------|----------------------|-------------------------|-----------------|------------|----------------|--------------------------------|
| Number of bytes in RTU mode   | None                         | 1                    | 1                       | 2               | 2          | 2              | None                           |
| Number of bytes in ASCII mode | 1                            | 2                    | 2                       | 4               | 4          | 2              | 2                              |

| • | Response    | during normal | l operation) |
|---|-------------|---------------|--------------|
| - | 1.000001100 | a ann g norma |              |

| Element                       | Message<br>start mark<br>(:) | Address No.<br>(ADR) | Function code<br>(0x06) | Register<br>No. | Write data | Error<br>check | Message<br>end mark<br>(CR+LF) |
|-------------------------------|------------------------------|----------------------|-------------------------|-----------------|------------|----------------|--------------------------------|
| Number of bytes in RTU mode   | None                         | 1                    | 1                       | 2               | 2          | 2              | None                           |
| Number of bytes in ASCII mode | 1                            | 2                    | 2                       | 4               | 4          | 2              | 2                              |

#### Chapter 20: Modbus Communication

### ■ 08 Loopback test

### Function

This is used to check the communication connection.

- The diagnostics code is fixed at "0000".
- Any data can be selected for the send data.

### • Message (during normal operation)

| Element                       | Message<br>start mark<br>(:) | Address No.<br>(ADR) | Function code<br>(0x08) | Diagnostic<br>code<br>(0000) | Send data<br>(arbitrary) | Error<br>check | Message<br>end mark<br>(CR+LF) |
|-------------------------------|------------------------------|----------------------|-------------------------|------------------------------|--------------------------|----------------|--------------------------------|
| Number of bytes in RTU mode   | None                         | 1                    | 1                       | 2                            | 2                        | 2              | None                           |
| Number of bytes in ASCII mode | 1                            | 2                    | 2                       | 4                            | 4                        | 2              | 2                              |

| Element                       | Message<br>start mark<br>(:) | Address No.<br>(ADR) | Function code<br>(0x08) | Diagnostic<br>code<br>(0000) | Same as send data | Error<br>check | Message<br>end mark<br>(CR+LF) |
|-------------------------------|------------------------------|----------------------|-------------------------|------------------------------|-------------------|----------------|--------------------------------|
| Number of bytes in RTU mode   | None                         | 1                    | 1                       | 2                            | 2                 | 2              | None                           |
| Number of bytes in ASCII mode | 1                            | 2                    | 2                       | 4                            | 4                 | 2              | 2                              |

### ■ 15 Writing to multiple I relays

#### Function

Data is written to I relays continuously for the specified number of relays from the specified relay number.

- The maximum number of relays that can be written at a time is 256.
- The data to be written is one bit for each I relay.
  - The bit indicates: 1 = ON and 0 = OFF. The LSB of the first written data item indicates the status of the write start I relay.

The status of 8 I relays is represented by one byte. If the maximum number of I relays is exceeded by the last written data, the exceeding part of the data item is not written.

• Broadcasting can be specified. No response is returned when broadcasting is specified.

#### • Message (during normal operation)

| Element                       | Message start<br>mark (:) | Address No.<br>(ADR) | Function code<br>(0x0F) | l relay start<br>No. | Number of I<br>relays | Byte count<br>(Note 1) |
|-------------------------------|---------------------------|----------------------|-------------------------|----------------------|-----------------------|------------------------|
| Number of bytes in RTU mode   | None                      | 1                    | 1                       | 2                    | 2                     | 1                      |
| Number of bytes in ASCII mode | 1                         | 2                    | 2                       | 4                    | 4                     | 2                      |

Continuation of message

| Write data | •••   | Write data | Error check | Message<br>end mark<br>(CR+LF) |
|------------|-------|------------|-------------|--------------------------------|
| 1          | • • • | 1          | 2           | None                           |
| 2          | • • • | 2          | 2           | 2                              |

Note 1: When the byte count is assumed to be "N," N = Number of write I relays / 8 (however, N = N + 1 when the remainder is not zero).

| Element                       | Message<br>start mark<br>(:) | Address No.<br>(ADR) | Function code<br>(0x0F) | l relay start<br>No. | Number of<br>I relays | Error<br>check | Message<br>end mark<br>(CR+LF) |
|-------------------------------|------------------------------|----------------------|-------------------------|----------------------|-----------------------|----------------|--------------------------------|
| Number of bytes in RTU mode   | None                         | 1                    | 1                       | 2                    | 2                     | 2              | None                           |
| Number of bytes in ASCII mode | 1                            | 2                    | 2                       | 4                    | 4                     | 2              | 2                              |

### ■ 16 Writing to multiple D registers

Function

Data is written to D registers continuously for the specified number of registers from the specified D register No.

- The maximum number of registers that can be written at a time is 50.
- When data outside the setting range of parameters is set, the response is a normal response, but the data is not written.
- Broadcasting can be specified. No response is returned when broadcasting is specified.

#### • Message (during normal operation)

| Element                       | Message start<br>mark (:) | Address No.<br>(ADR) | Function code<br>(0x10) | Register<br>start No. | Number of<br>registers | Byte count<br>(Note 1) |
|-------------------------------|---------------------------|----------------------|-------------------------|-----------------------|------------------------|------------------------|
| Number of bytes in RTU mode   | None                      | 1                    | 1                       | 2                     | 2                      | 1                      |
| Number of bytes in ASCII mode | 1                         | 2                    | 2                       | 4                     | 4                      | 2                      |

#### Continuation of message

| Write data | •••   | Write data | Error check | Message<br>end mark<br>(CR+LF) |
|------------|-------|------------|-------------|--------------------------------|
| 2          | • • • | 2          | 2           | None                           |
| 4          | • • • | 4          | 2           | 2                              |

Note 1: Byte count = 2 x number of write registers

| Element                       | Message<br>start mark<br>(:) | Address No.<br>(ADR) | Function code<br>(0x10) | Register<br>start No. | Number of registers | Error<br>check | Message<br>end mark<br>(CR+LF) |
|-------------------------------|------------------------------|----------------------|-------------------------|-----------------------|---------------------|----------------|--------------------------------|
| Number of bytes in RTU mode   | None                         | 1                    | 1                       | 2                     | 2                   | 2              | None                           |
| Number of bytes in ASCII mode | 1                            | 2                    | 2                       | 4                     | 4                   | 2              | 2                              |

Chapter 21: Modbus/TCP Communication

CHAPTER **21** 

# MODBUS/TCP COMMUNICATION

# Contents

| 21.1 | Overview  | ۷                                           |      |
|------|-----------|---------------------------------------------|------|
| 21.2 | TCP/IP-b  | based Communication (PPC5-1x02 Models)      |      |
| 21.3 | Configura | ation of Network Frames                     |      |
|      | 21.3.1    | Configuration of MBAP Header                |      |
|      | 21.3.2    | Configuration of PDU                        | 21-5 |
| 21.4 | Commun    | nication with Host Computer                 |      |
|      | 21.4.1    | List of Function Codes                      | 21-6 |
|      | 21.4.2    | Requests and Responses                      |      |
|      | 21.4.3    | Response Error Codes                        |      |
| 21.5 | Ethernet- | -Serial Gateway Function (PPC5-1x02 Models) |      |
|      | 21.5.1    | Overview                                    |      |
|      | 21.5.2    | Communication with Serial Devices           |      |
| 21.6 | Process   | Data High-speed Response Function           |      |
|      | 21.6.1    | Overview                                    |      |
|      | 21.6.2    | How to Set the Function                     |      |
|      | 21.6.3    | Process Data for High-speed Response        |      |
| 21.7 | IP Acces  | s Restriction Function                      |      |

# 21.1 Overview

The PPC5-1x02 models can use Modbus/TCP communication protocol for performing communication with a general-purpose PC, PLC, touch panel, or other device using TCP/ IP protocol via Ethernet or other network.

Internal registers on PPC5 are read and written, and data transactions performed with connected devices via this communication protocol.

The PPC5 can be connected to IEEE802.3-compliant networks (10BASE-T/100BASE-TX - Auto negotiated), and communication with the Modbus/TCP protocol is generally performed on port No. 502. (The port No. can be changed.)

Moreover, the PPC5 operates as an Ethernet serial gateway. The host computer reads/ writes data from/to other devices equipped with serial communication function using the MODBUS/TCP protocol via the PPC5.

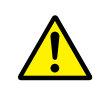

## CAUTION

The parameters of the PPC5 are placed in the D registers.

If the settings of some parameters are changed, the related parameters may be initialized.

When changing the parameter setting, configure (write) the settings in the following orders.

- 1. Setup parameters
  - 1-1 Control mode parameter (CTLM) \*1
  - 1-2 Input -related parameters \*2
  - 1-3 Output-related parameters
  - 1-4 Other necessary parameters
- 2. Operation parameters
  - 2-1 Alarm type parameters
  - 2-2 Alarm setpoint parameters
  - 2-3 Other necessary parameters

\*1: If the setting of CTLM (control mode) is changed, the related parameters will be initialized.
\*2: If the setting of IN (input type) is changed, the parameters related to ranges or scales such as target setpoint etc. will be initialized.

#### Chapter 21: Modbus/TCP Communication

#### **Network Layers**

|                   | Host computer (such as PC) |
|-------------------|----------------------------|
|                   | \$                         |
| Application layer | Modbus/TCP                 |
| Transport layer   | TCP                        |
| Network layer     | IP                         |
| Data link layer   | Ethernet                   |
| Physical layer    | 10BASE-T/100BASE-TX        |
|                   |                            |

#### **Overview of Ethernet Communication Connection**

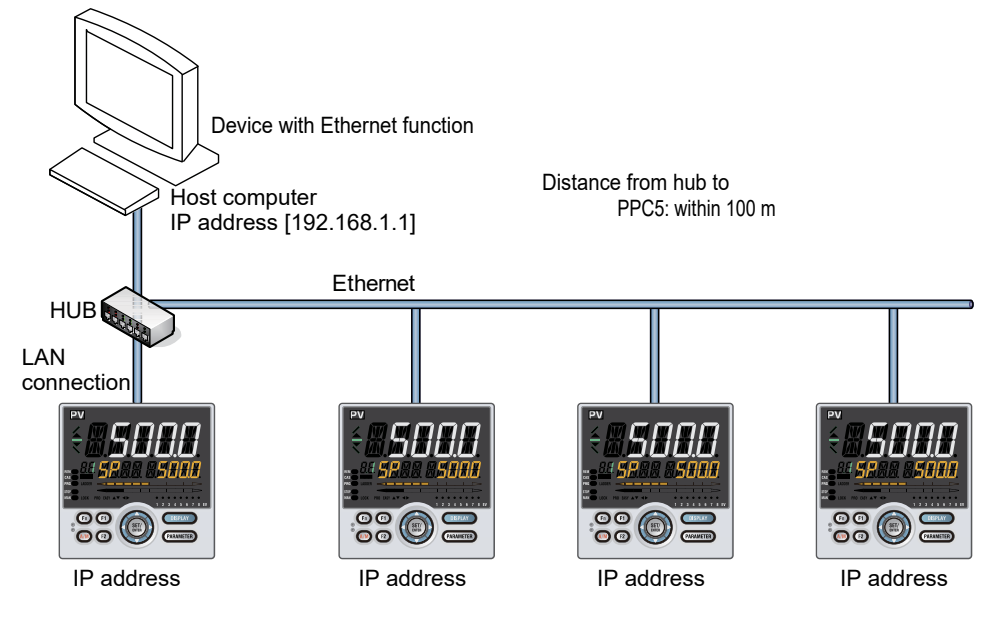

# 21.2 TCP/IP-based Communication (PPC5-1x02 Models)

Modbus/TCP performs transactions by the procedure in the figure below on the TCP/IP socket interface.

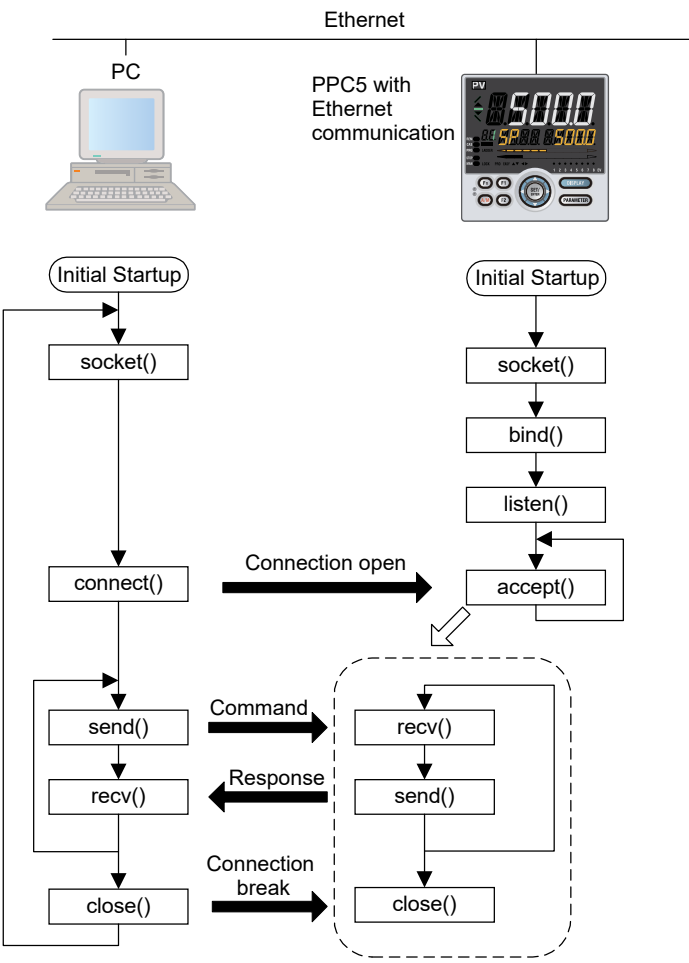

### Note

If there is no request for at least 60 seconds from the host computer after the connection is established, the PPC5 breaks the connection.

The maximum number of transactions for PPC5-1x02 models is "1". When sending commands continuously, send the next command after confirming the response from PPC5-1x02 models. (See the figure below).

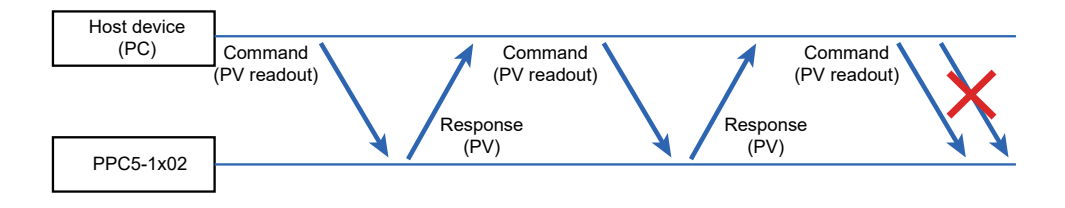

# 21.3 Configuration of Network Frames

Modbus/TCP frames are configured as follows:

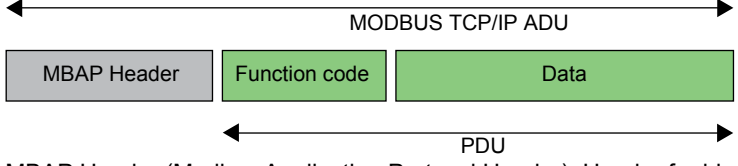

MBAP Header (Modbus Application Protocol Header): Header for identifying that the protocol is Modbus/TCP

PDU (Protocol Data Unit): Body of data communication

# 21.3.1 Configuration of MBAP Header

The MBAP header comprises seven bytes as follows:

| Byte No | 0     | 1       | 2      | 3     | 4      | 5          | 6       |
|---------|-------|---------|--------|-------|--------|------------|---------|
| Content | Trans | sfer ID | Protoc | ol ID | Number | r of bytes | Unit ID |

Transfer ID: The host computer specifies an arbitrary value for identifying transactions. The PPC5 returns the value received from the host computer as the response.

Protocol ID: "0" is specified in the case of the Modbus/TCP protocol. Number of bytes: Number of bytes from the unit ID (byte No.6) onwards

Unit ID: The host computer specifies "1" and the PPC5 returns "1" as the response. For the communication with the device connected to the RS-485 communication terminals using the Ethernet-serial gateway function, specify its communication address (2 to 99).

# 21.3.2 Configuration of PDU

The PDU (Protocol Data Unit) comprises n bytes as follows:

| Byte No | 0             | 1 onwards (n-1) |  |  |
|---------|---------------|-----------------|--|--|
| Content | Function code | Data            |  |  |

Function code: The instruction from the host computer is specified.

Data: The D register No. and number, parameter values, and the like of internal registers are specified according to the function code.

# 21.4 Communication with Host Computer

# 21.4.1 List of Function Codes

These instruction words are used so that the host computer obtains the D register and I relay information of the PPC5.

#### **List of Function Codes**

| Code No. | Function                        | Description                                                       |
|----------|---------------------------------|-------------------------------------------------------------------|
| 01       | Reading of multiple I relays    | Up to 256 registers can be read continuously (I4001 to I7072).    |
| 03       | Reading of multiple D registers | Up to 100 registers can be read continuously (D0001 to D7600) .   |
| 05       | Writing of I relays             | Only one register can be written (I4001 to I7072).                |
| 06       | Writing of D registers          | Only one register can be written (D0001 to D7600).                |
| 08       | Loopback test                   | This is used to check the communication connection.               |
| 15       | Writing of multiple I relays    | Up to 256 registers can be written continuously (I4001 to I7072). |
| 16       | Writing of multiple D registers | Up to 50 registers can be written continuously (D0001 to D7600) . |

Function codes cannot be written to read-only or use-disabled registers.

# 21.4.2 Requests and Responses

## 01 Reading multiple I relays

### Function

The content of I relays is read continuously for the specified number of relays from the specified I relay No.

- The maximum number of relays that can be read at a time is 256.
- The response status of I relays is one bit for each I relay.

The bit indicates: 1 = ON and 0 = OFF. The LSB of the first data item indicates the status of the read start I relay.

If the status of I relay Nos. 20 to 27 is supposed to be ON-ON-OFF-OFF-ON-OFF-ON-OFF, it is expressed as 01010011 (0x53) in the binary number.

The status of eight I relays is represented by one byte. If the maximum number of I relays is short of eight I relays in the last data item, the remaining empty space is filled with zero.

#### • Request (during normal operation) Read n number of data

| Element            |                | MBAP H      | leader             |         | PDU           |                   |                       |  |
|--------------------|----------------|-------------|--------------------|---------|---------------|-------------------|-----------------------|--|
| Number of bytes    | 2              | 2           | 2                  | 1       | 1             | 2                 | 2                     |  |
| Command<br>element | Transfer ID    | Protocol ID | Number of<br>bytes | Unit ID | Function code | l relay start No. | Number of<br>I relays |  |
| (Hex)              | Optional value | 0000        | 0006               | 01      | 01            |                   | n                     |  |

#### • Response (during normal operation)

| Element         |                | MBAP H      | eader              | PDU     |               |                        |                      |     |                      |
|-----------------|----------------|-------------|--------------------|---------|---------------|------------------------|----------------------|-----|----------------------|
| Number of bytes | 2              | 2           | 2                  | 1       | 1             | 1                      | 1                    |     | 1                    |
| Command element | Transfer ID    | Protocol ID | Number of<br>bytes | Unit ID | Function code | Byte count<br>(Note 1) | l relay<br>content 1 | ••• | l relay<br>content N |
| (Hex)           | Optional value | 0000        | N+3                | 01      | 01            | N                      |                      |     |                      |

Note 1: When the byte count is assumed to be "N," N = Number of read I relays / 8 (however, N = N + 1 when the remainder is not zero).

### ■ 03 Reading multiple D registers

#### Function

The content of D registers is read continuously for the specified number of registers from the specified D register No.

• The maximum number of registers that can be read at a time is 100.

### • Request (during normal operation) Read n number of data

| Element            |                | MBAP H      | eader              |         | PDU           |                       |                        |
|--------------------|----------------|-------------|--------------------|---------|---------------|-----------------------|------------------------|
| Number of bytes    | 2              | 2           | 2                  | 1       | 1             | 2                     | 2                      |
| Command<br>element | Transfer ID    | Protocol ID | Number of<br>bytes | Unit ID | Function code | Register start<br>No. | Number of<br>registers |
| (Hex)              | Optional value | 0000        | 0006               | 01      | 03            |                       | n                      |

| Element         |                | MBAP H      | eader     | PDU     |          |            |           |       |           |
|-----------------|----------------|-------------|-----------|---------|----------|------------|-----------|-------|-----------|
| Number of bytes | 2              | 2           | 2         | 1       | 1        | 1          | 2         |       | 2         |
| Command         | Transfer ID    | Protocol ID | Number of | Unit ID | Function | Byte count | Register  | • • • | Register  |
| element         |                |             | bytes     |         | code     |            | content 1 |       | content n |
| (Hex)           | Optional value | 0000        | 2n+3      | 01      | 03       | 2n         |           |       |           |

#### ■ 05 Writing to an I relay

#### • Function

Data is written to the specified I relay No.

- The number of relays that can be written at a time is 1.
- The write data 0xFF00 and 0x0000 indicate ON (1) and OFF (0) respectively. When data other than these is set, the response is a normal response, but the data is not written.

#### • Request (during normal operation)

| Element            |                | MBAP H      | eader              |         | PDU           |             |            |  |
|--------------------|----------------|-------------|--------------------|---------|---------------|-------------|------------|--|
| Number of bytes    | 2              | 2           | 2                  | 1       | 1             | 2           | 2          |  |
| Command<br>element | Transfer ID    | Protocol ID | Number of<br>bytes | Unit ID | Function code | l relay No. | Write data |  |
| (Hex)              | Optional value | 0000        | 0006               | 01      | 05            |             |            |  |

#### • Response (during normal operation)

| Element         |                | MBAP H      | eader              |         | PDU           |             |            |
|-----------------|----------------|-------------|--------------------|---------|---------------|-------------|------------|
| Number of bytes | 2              | 2           | 2                  | 1       | 1             | 2           | 2          |
| Command element | Transfer ID    | Protocol ID | Number of<br>bytes | Unit ID | Function code | l relay No. | Write data |
| (Hex)           | Optional value | 0000        | 0006               | 01      | 05            |             |            |

#### ■ 06 Writing to a D register

#### Function

Data is written to the specified D register No.

- The number of registers that can be written at a time is 1.
- When the data out of setting range of the parameter is set, the response is a normal response, but the data is not written.

#### • Request (during normal operation)

| Element         |                | MBAP H      | eader              |         | PDU           |              |            |
|-----------------|----------------|-------------|--------------------|---------|---------------|--------------|------------|
| Number of bytes | 2              | 2           | 2                  | 1       | 1             | 2            | 2          |
| Command element | Transfer ID    | Protocol ID | Number of<br>bytes | Unit ID | Function code | Register No. | Write data |
| (Hex)           | Optional value | 0000        | 0006               | 01      | 06            |              |            |

| Element            |                | MBAP H      | eader              |         | PDU           |              |            |
|--------------------|----------------|-------------|--------------------|---------|---------------|--------------|------------|
| Number of bytes    | 2              | 2           | 2                  | 1       | 1             | 2            | 2          |
| Command<br>element | Transfer ID    | Protocol ID | Number of<br>bytes | Unit ID | Function code | Register No. | Write data |
| (Hex)              | Optional value | 0000        | 0006               | 01      | 06            |              |            |

## 08 Loopback test

- Function
- This is used to check the communication connection.
- The "0000" shown below (marked with an asterisk \*) is fixed.
- Any data can be selected for the send data.

## • Request (during normal operation)

| Element         |                | MBAP H      | leader             |         | PDU           |       |                |  |
|-----------------|----------------|-------------|--------------------|---------|---------------|-------|----------------|--|
| Number of bytes | 2              | 2           | 2                  | 1       | 1             | 2     | 2              |  |
| Command element | Transfer ID    | Protocol ID | Number of<br>bytes | Unit ID | Function code | 0000* | Send data      |  |
| (Hex)           | Optional value | 0000        | 0006               | 01      | 08            | 0000  | Optional value |  |

| Element         |                | MBAP H      | leader             |         | PDU           |       |                |  |
|-----------------|----------------|-------------|--------------------|---------|---------------|-------|----------------|--|
| Number of bytes | 2              | 2           | 2                  | 1       | 1             | 2     | 2              |  |
| Command element | Transfer ID    | Protocol ID | Number of<br>bytes | Unit ID | Function code | 0000* | Send data      |  |
| (Hex)           | Optional value | 0000        | 0006               | 01      | 08            | 0000  | Optional value |  |

### ■ 15 Writing to multiple I relays

• Function

Data is written to I relays continuously for the specified number of relays from the specified I relay No.

• The maximum number of relays that can be written at a time is 256.

• The data to be written is one bit for each I relay.

The bit indicates: 1 = ON and 0 = OFF. The LSB of the first written data item indicates the status of the write start I relay.

The status of 8 I relays is represented by one byte. If the maximum number of I relays is exceeded by the last written data, the exceeding part of the data item is not written.

#### • Request (during normal operation) Write n number of data

| Element         | MBAP Header    |             |                    |         | PDU           |                   |                       |
|-----------------|----------------|-------------|--------------------|---------|---------------|-------------------|-----------------------|
| Number of bytes | 2              | 2           | 2                  | 1       | 1             | 2                 | 2                     |
| Command element | Transfer ID    | Protocol ID | Number of<br>bytes | Unit ID | Function code | l relay start No. | Number of<br>I relays |
| (Hex)           | Optional value | 0000        | N+7                | 01      | 0F            |                   | n                     |

Continuation of request

| PDU |                        |        |     |        |  |  |  |  |
|-----|------------------------|--------|-----|--------|--|--|--|--|
|     | 1                      | 1      |     | 1      |  |  |  |  |
|     | Byte count<br>(Note 1) | Data 1 | ••• | Data N |  |  |  |  |
|     | N                      |        |     |        |  |  |  |  |

Note 1: When the byte count is assumed to be "N," N = Number of write I relays / 8 (however, N = N + 1 when the remainder is not zero).

| Element            | MBAP Header    |             |                    |         | PDU           |                   |                       |
|--------------------|----------------|-------------|--------------------|---------|---------------|-------------------|-----------------------|
| Number of bytes    | 2              | 2           | 2                  | 1       | 1             | 2                 | 2                     |
| Command<br>element | Transfer ID    | Protocol ID | Number of<br>bytes | Unit ID | Function code | l relay start No. | Number of<br>I relays |
| (Hex)              | Optional value | 0000        | 0006               | 01      | 0F            |                   | n                     |

### ■ 16 Writing to multiple D registers

Function

Data is written to D registers continuously for the specified number of registers from the specified D register No.

- The maximum number of registers that can be written at a time is 50.
- When the data out of setting range of the parameter is set, the response is a normal response, but the data is not written.
- Request (during normal operation) Write n number of data

| Element            | MBAP Header    |             |                 |         | PDU           |                       |                        |
|--------------------|----------------|-------------|-----------------|---------|---------------|-----------------------|------------------------|
| Number of bytes    | 2              | 2           | 2               | 1       | 1             | 2                     | 2                      |
| Command<br>element | Transfer ID    | Protocol ID | Number of bytes | Unit ID | Function code | Register start<br>No. | Number of<br>registers |
| (Hex)              | Optional value | 0000        | 2n+7            | 01      | 10            |                       | n                      |

Continuation of request

| PDU        |        |     |        |  |  |  |  |  |
|------------|--------|-----|--------|--|--|--|--|--|
| 1          | 2      |     | 2      |  |  |  |  |  |
| Byte count | Data 1 | ••• | Data n |  |  |  |  |  |
| 2n         |        |     |        |  |  |  |  |  |

| Element         | MBAP Header    |             |                    |         | PDU           |                       |                        |
|-----------------|----------------|-------------|--------------------|---------|---------------|-----------------------|------------------------|
| Number of bytes | 2              | 2           | 2                  | 1       | 1             | 2                     | 2                      |
| Command element | Transfer ID    | Protocol ID | Number of<br>bytes | Unit ID | Function code | Register start<br>No. | Number of<br>registers |
| (Hex)           | Optional value | 0000        | 0006               | 01      | 10            |                       | n                      |

## 21.4.3 Response Error Codes

• When a response is returned to a request:

When the PDU in the request contains an inconsistency, the PPC5 does not perform any processing, and returns the following request.

| Element             |                  | PI             | DU                 |               |                |            |
|---------------------|------------------|----------------|--------------------|---------------|----------------|------------|
| Number of bytes     | 2                | 2              | 2                  | 1             | 1              | 1          |
| Command<br>element  | Transfer ID      | Protocol ID    | Number of<br>bytes | Unit ID       | Function code* | Error Code |
| (Hex)               | Optional value   | 0000           | 03                 | 01            |                |            |
| * The value of "fur | oction code (Hev | (1 + 80) (Hox) | is sot in the      | function code | -<br>-         |            |

The value of "function code (Hex) + 80 (Hex)" is set in the function code.

#### • Response error codes

| Error Code | Meaning                                  | Cause                                                                 |
|------------|------------------------------------------|-----------------------------------------------------------------------|
| 01         | Function code error                      | The function code does not exist.                                     |
| 02         | D register/l relay No. error             | A No. outside the range has been specified.                           |
| 03         | Number of D registers/<br>I relays error | A number of registers/relays outside the range has been specified.    |
| 09         | Monitor not specified                    | An attempt was made to read a monitor without specifying the monitor. |

• When a response is not returned to a request

In the following instances, the PPC5 does not perform any processing and does not return a response:

- · When a connection has not been established on the TPC/IP socket interface
- When the MBAP Header in a request contains an inconsistency
- \* As a measure for the above, execute time-out processing by the communication function or communication program on the host computer.

# 21.5 Ethernet-Serial Gateway Function (PPC5-1x02 Models)

### 21.5.1 Overview

The PPC5-1x02 models have an available Ethernet-serial gateway function that reads/ writes data from/to other devices equipped with RS-485 serial communication function using the MODBUS/TCP protocol via the PPC5.

With this function, the host computer can access the devices connected to the RS-485 serial communication line in the same way as to access the devices connected to Ethernet.

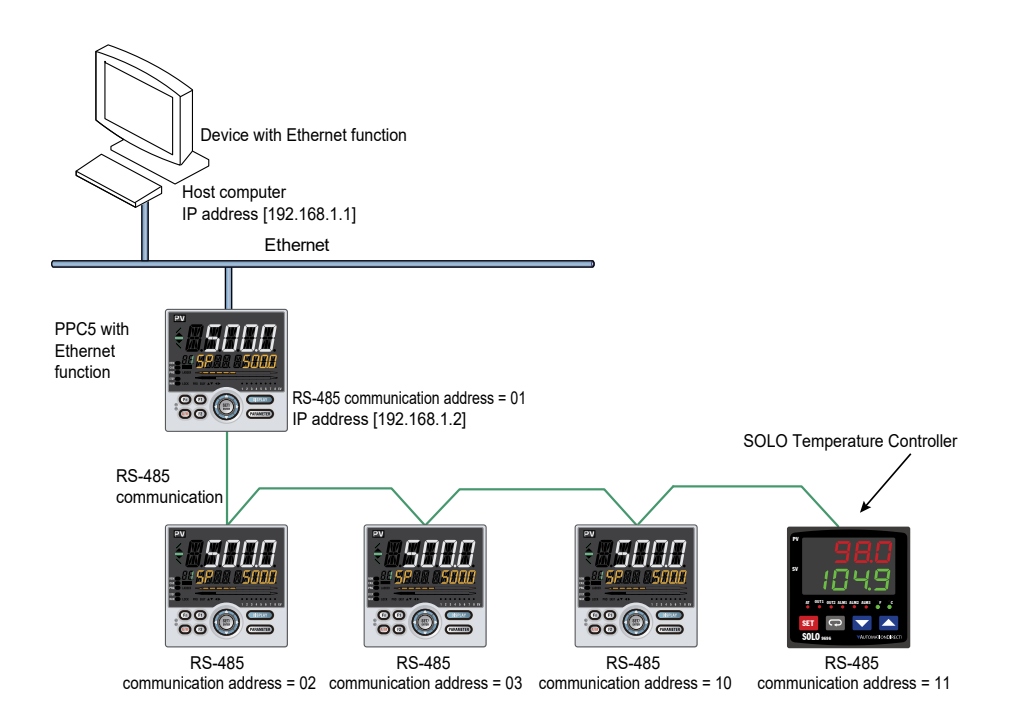

The PPC5 operates as a gateway that changes the MODBUS/TCP protocol received via network to the MODBUS/RTU protocol for the serial devices connected to the RS-485 communication interface. Therefore, the devices supporting the MODBUS/RTU protocol are required for the devices to be connected.

#### Note

When Ethernet communication is used, the RS-485 communication interface of the PPC5 is exclusively for the Ethernet-serial gateway function.

PCs and other host computers cannot access the PPC5 via this RS-485 communication interface.

## 21.5.2 Communication with Serial Devices

A maximum of 31 serial devices are connectable. Set a communication address (02 to 99) different from each other for each device.

#### Note

When Ethernet-serial gateway function is used, do not set the communication address '1' for the RS-485 communication serial devices connected to the Ethernet-connected PPC5.

• Setting for Devices Working as Ethernet-serial Gateway Function Set the following communication conditions.

| Parameter<br>symbol | Group<br>display | Name      | Setting range |           | Menu symbol      | Initial value |
|---------------------|------------------|-----------|---------------|-----------|------------------|---------------|
| BPS                 |                  | Baud rate | 9600 bps      | 9600 (4)  |                  |               |
|                     | 50               |           | 19200 bps     | 19200 (5) | _<br>- ETHR<br>- | 38400 (6)     |
|                     |                  |           | 38400 bps     | 38400 (6) |                  |               |
| PRI                 | ES               | 13        | None          | NONE (0)  |                  |               |
|                     |                  | Parity    | Even          | EVEN (1)  |                  | EVEN (1)      |
|                     |                  |           | Odd           | ODD (2)   |                  |               |

Figures in parentheses "()" are values to be set when performing communication.

• Setting for Serial Devices Connected to Ethernet-connected PPC5 Set the following communication conditions for the serial devices connected to the RS-485 communication line.

| Parameter<br>symbol | Group<br>display | Name                  | Setting rar  | nge       | Menu symbol | Initial value |
|---------------------|------------------|-----------------------|--------------|-----------|-------------|---------------|
| PSL                 |                  | Protocol<br>selection | Modbus (RTU) | MBRTU (8) |             | MBRTU (8)     |
|                     |                  |                       | 9600 bps     | 9600 (4)  |             |               |
| BPS                 |                  | Baud rate             | 19200 bps    | 19200 (5) |             | 19200 (5)     |
|                     |                  |                       | 38400 bps    | 38400 (6) |             |               |
|                     | E3               |                       | None         | NONE (0)  | R485        |               |
| PRI                 |                  | Parity                | Even         | EVEN (1)  |             | EVEN (1)      |
|                     |                  |                       | Odd          | ODD (2)   |             |               |
| STP                 |                  | Stop bit              | 1 bit        | 1 (1)     |             | 1 (1)         |
| DLN                 |                  | Data length           | 8 bits       | 8 (8)     |             | 8 (8)         |
| ADR                 |                  | Address               | 2 to 99      |           |             | 1             |

Figures in parentheses "()" are values to be set when performing communication.

# 21.6 Process Data High-speed Response Function

## 21.6.1 Overview

The PPC5 -1x02 models have a function that reads periodically the process data from the PPC5 itself and the process data from other serial devices connected to the RS-485 serial communication line and stores them in the PPC5.

With this function, when process data read-out command is sent form the host computer, the PPC5 can return the process data stored in itself at high speed, without communicating with the serial devices one by one. This function is called the Process data high-speed response function.

The figure below shows the data flow when the host computer reads process data in the case of not using / using the function.

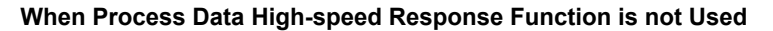

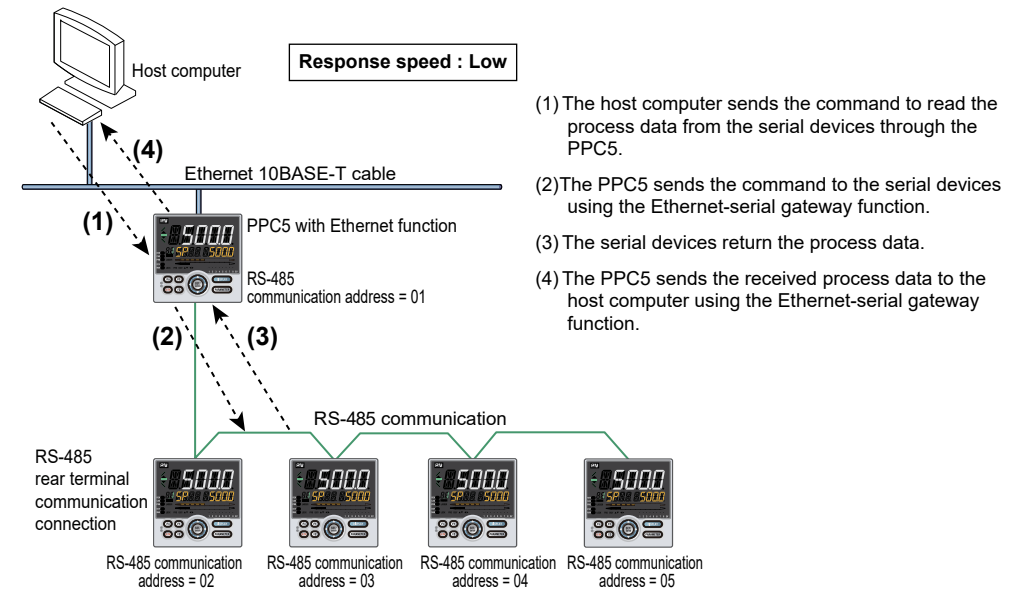

#### When Process Data High-speed Response Function is Used

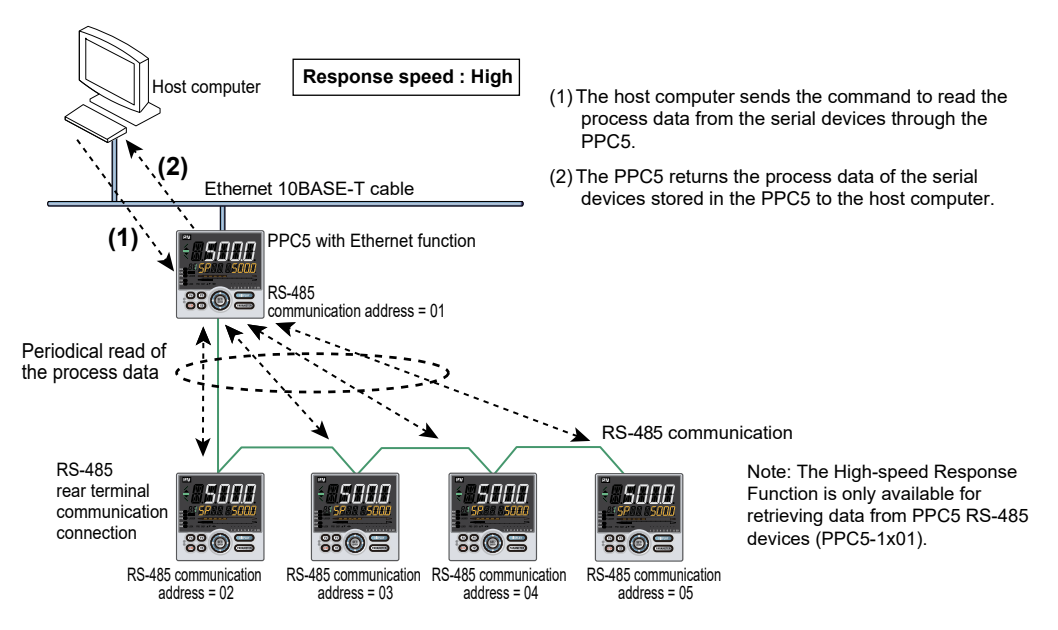

The function can read periodically the process data from a maximum of 8 serial devices, store them in the PPC5, and return the response at high speed.

However, the function can be used for a maximum of 7 serial devices connected to the RS-485 communication line because the serial communication address "1" is for PPC5. **Note** 

- The period to read the process data from other serial devices cannot be specified. The PPC5 reads the process data by the fastest automatically according to the number of serial devices for which the function is used.
- If the number of serial devices for which the function is used is particularly large, the process
  data value of each serial device stored in the PPC5 may be delayed relative to the actual
  process. If the delay becomes a problem, turn this function off.

## 21.6.2 How to Set the Function

| The parameter HSR specifies the operation of the function | eter HSR specifies the operation of the function. |
|-----------------------------------------------------------|---------------------------------------------------|
|-----------------------------------------------------------|---------------------------------------------------|

| Parameter<br>symbol | Group<br>display | Name                        | Setting Range                                                                                                    | Menu symbol | Initial value |
|---------------------|------------------|-----------------------------|----------------------------------------------------------------------------------------------------|-------------|---------------|
| HSR                 | E3               | High-speed<br>response mode | <ul> <li>0: OFF (The process data high-speed response function is not used.)</li> <li>1: The process data of the device itself is returned as a response at high speed.</li> <li>2 to 8 :The process data of the device itself and the process data from the serial devices connected to the RS-485 communication line are returned as a response at high speed. Specify the maximum address of the serial devices.</li> <li>Note: Set the continuous communication address which begins from "2" for other serial communication devices connected to the RS-485 communication terminals. After setting the parameter HSR, set "1" for the parameter ESW to update the setting. If you change other parameters, update the setting at the end.</li> </ul> | ETHR        | 1             |

Note .

- A maximum of 31 serial devices are connectable to the RS-485 communication line. Set the serial communication address (2 to 99) for each device so that the host computer can access using the Ethernet-serial gateway function.
  - However, the function can be used only for the serial devices with the continuous communication addresses from 2 to 8. Set the serial communication addresses from 2 to 8 for the serial devices for which the function is to be used.
- Simply changing the value for the above parameters does not enable the setting content. Be sure to update the setting content by setting the Ethernet setting switch (ESW) to ON (1) after the setting is made.
  - The setting content is also enabled by performing the power ON/OFF operation of the PPC5.

\*: It takes about 20 seconds for the new settings of the Ethernet communication parameters to be enabled.

# 21.6.3 Process Data for High-speed Response

The function treats from D2001 to D2025 as process data in D register map, regardless of the kind of the serial devices connected to the RS-485 communication line. The PPC5 reads this data periodically from the serial devices for which the function is used and returns a response at high speed to the command to read data from multiple registers (function code: 03) in this category from the host computer.

# 21.7 IP Access Restriction Function

The PPC5 has an IP access control function to permit access from registered IP addresses and reject access from unregistered IP addresses. This function is able to prevent unauthorized access and thereby increase security.

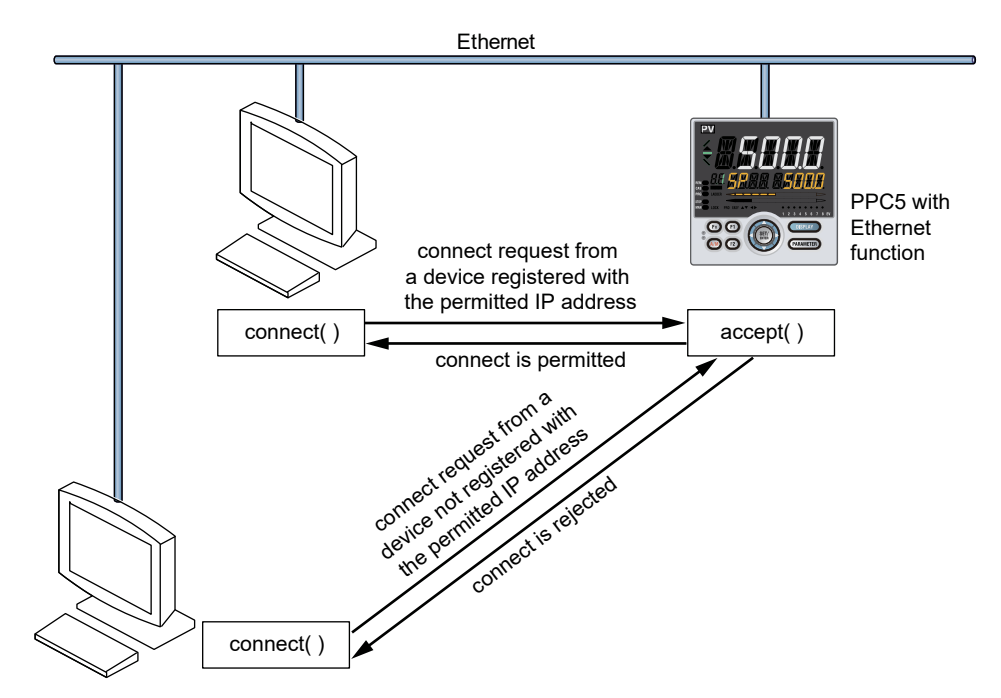

Use the following parameters to specify the IP access restriction function.

| Parameter<br>symbol | Group<br>display | Name                     | Setting range                      | Menu symbol | Initial value |
|---------------------|------------------|--------------------------|------------------------------------|-------------|---------------|
| IPAR                | E3               | IP access restriction    | Disable: OFF (0)<br>Enable: ON (1) | ETHR        | OFF (0)       |
| 1.IP1               |                  | Permitted IP address 1-1 | 0 to 255                           |             | 255           |
| 1.IP2               |                  | Permitted IP address 1-2 |                                    |             |               |
| 1.IP3               |                  | Permitted IP address 1-3 |                                    |             |               |
| 1.IP4               |                  | Permitted IP address 1-4 |                                    |             |               |
| 2.IP1               |                  | Permitted IP address 2-1 |                                    |             |               |
| 2.IP2               |                  | Permitted IP address 2-2 |                                    |             |               |
| 2.IP3               |                  | Permitted IP address 2-3 |                                    |             |               |
| 2.IP4               |                  | Permitted IP address 2-4 |                                    |             |               |

Note: Figures in parentheses "()" are values to be set when performing communication.

#### Note -

- Just changing the value for the above parameters does not enable the setting content. Be sure to update the setting content by setting the Ethernet setting switch (ESW) to ON (1) after the setting is finished. The setting content is also enabled by performing the power ON/ OFF operation of the PPC5.
- If the permitted IP address is 255.255.255, it is an invalid IP address. Access is not permitted.
- \*: It takes about 20 seconds for the new settings of the Ethernet communication parameters to be enabled.

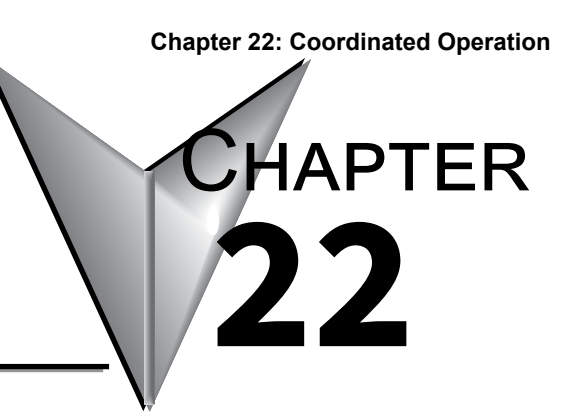

# COORDINATED OPERATION

# Contents

| 22.1 | Overview                       | . 22-2 |
|------|--------------------------------|--------|
| 22.2 | Coordinated Items              | . 22-3 |
| 22.3 | Starting Coordinated Operation | . 22-4 |
## 22.1 Overview

Coordinated operation is configured with a master controller and a number of slave controllers, all of which are PPC5. The slave controllers are set to operate in the same way as the master controller.

#### **Overview of Coordinated Operation Connection**

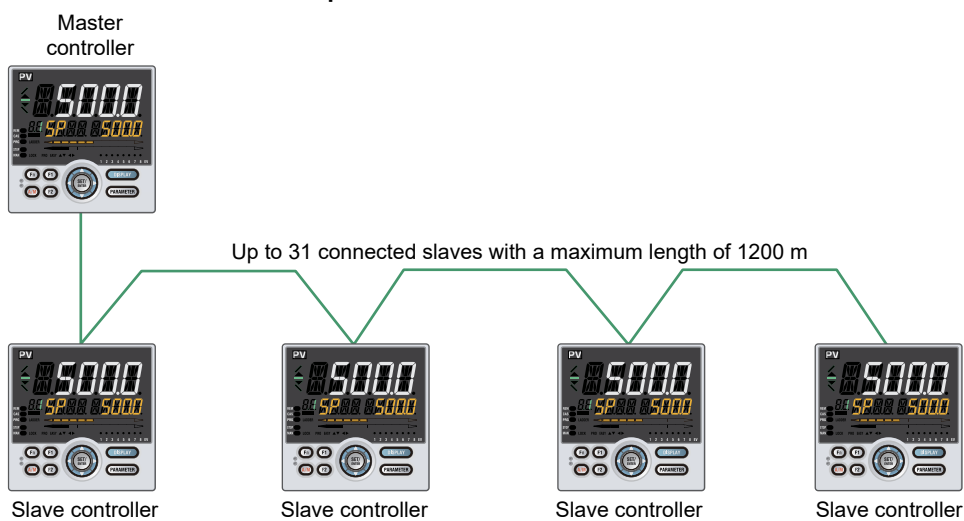

## 22.2 Coordinated Items

The controllers operate in coordination with respect to the following items.

#### • Start-up condition of the Super function (overshoot suppressing function)

 The slave controller operates according to the data received from the master controller regardless of the setting of the parameter SC (Super function) for the slave controller.

| Parameter<br>symbol | Name           | Setting range                                   |
|---------------------|----------------|-------------------------------------------------|
| sc                  |                | 0: OFF (Disable)                                |
|                     | Super function | 1: Overshoot suppressing function (normal mode) |
|                     |                | 2: Hunting suppressing function (stable mode)   |
|                     |                | 3: Hunting suppressing function (response mode) |
|                     |                | 4: Overshoot suppressing function (strong       |
|                     |                | suppressing mode)                               |

Note: The setpoints 2 and 3 are not available for Super function (overshoot suppressing function).

#### • Operation mode (RUN/STOP) switching

Switching over the master controller's operation mode also switches the operation mode of the slave controllers accordingly.

#### • PID number switching and switching over to the zone PID mode

In coordinated operation, the slave controller's PID number depends on the setting of the parameter ZON of the master and slave controllers. The table below shows the slave controller's PID number selecting action.

| Slave controller's<br>PID number<br>Master selecting<br>controller's action<br>setting | Slave: ZON=0<br>SP group number<br>selection 1                     | Slave: ZON=1<br>Zone PID selection<br>(selection by PV)            | Slave: ZON=2<br>Zone PID selection<br>(selection by<br>target SP)  | Slave: ZON=3<br>SP group<br>number<br>selection 2                  | Slave: ZON=4<br>Zone PID selection<br>(selection by SP)            |
|----------------------------------------------------------------------------------------|--------------------------------------------------------------------|--------------------------------------------------------------------|--------------------------------------------------------------------|--------------------------------------------------------------------|--------------------------------------------------------------------|
| Master: ZON=0<br>SP group number selection 1                                           | Operates by the<br>same PID number<br>as the master<br>controller. | Operates by the<br>same PID number<br>as the master<br>controller. | Operates by the<br>same PID number<br>as the master<br>controller. | Operates by<br>the PID number<br>selection of slave<br>controller. | Operates by the<br>same PID number<br>as the master<br>controller. |
| Master: ZON=1<br>Zone PID selection (selection by PV)                                  | Operats by Zone<br>PID (PV).                                       | Operats by Zone<br>PID (PV).                                       | Operates by<br>Zone PID (target<br>setpoint).                      | Operates by<br>the PID number<br>selection of slave<br>controller. | Operats by Zone<br>PID (SP).                                       |
| Master: ZON=2<br>Zone PID selection (selection by<br>target SP)                        | Operats by Zone<br>PID (PV).                                       | Operats by Zone<br>PID (PV).                                       | Operates by<br>Zone PID (target<br>setpoint).                      | Operates by<br>the PID number<br>selection of slave<br>controller. | Operats by Zone<br>PID (SP).                                       |
| Master: ZON=3<br>SP group number selection 2                                           | Operates by the<br>same PID number<br>as the master<br>controller. | Operates by the<br>same PID number<br>as the master<br>controller. | Operates by the<br>same PID number<br>as the master<br>controller. | Operates by<br>the PID number<br>selection of slave<br>controller. | Operates by the<br>same PID number<br>as the master<br>controller. |
| Master: ZON=4<br>Zone PID selection<br>(selection by SP)                               | Operats by Zone<br>PID (PV).                                       | Operats by Zone<br>PID (PV).                                       | Operates by<br>Zone PID (target<br>setpoint).                      | Operates by<br>the PID number<br>selection of slave<br>controller. | Operats by Zone<br>PID (SP).                                       |

If the PID number of the master controller exceeds the number of PID group of the slave controller, the PID number of the slave controller is "1."

#### Note.

The PPC5 displays data in 5 digits. Data that is read/written via communication also consists of 5 digits. However, if you do not need to use 5-digit data for communication, set the data display digits of the controller to no more than 4 digits.

## 22.3 Starting Coordinated Operation

After the wiring and setup of communication parameters have been completed, turn off the power once and turn it on again.

#### • Switchover of coordinated operation

Set all the slave controllers to REM (remote) mode. Slave controllers do not operate in coordination when they are in LCL (local) mode. (Each slave controller operates independently in LCL mode.)

#### • Switchover of operation mode (RUN/STOP)

Switching over the master controller's operation mode also switches the operation mode of the slave controllers accordingly.

#### Note.

If the operation mode (RUN /STOP) of the slave PPC5 controller is under the control of an external contact input, the operation mode cannot be switched by coordinated operation because the control by the external contact input takes priority. In coordinated operation, slave controller's "target setpoint ramp-rate setting" is disabled.

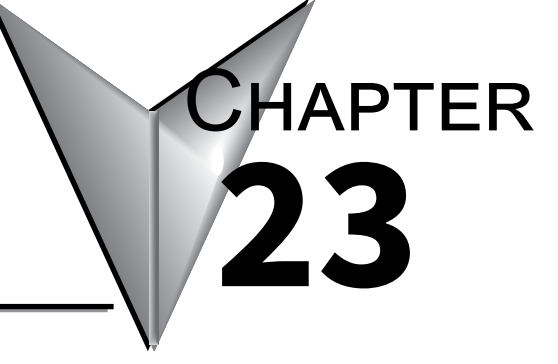

# D REGISTERS (HOLDING REGISTERS)

## Contents

| 23.1 | Overview   | ۷                                                        |       |
|------|------------|----------------------------------------------------------|-------|
| 23.2 | Conventi   |                                                          |       |
| 23.3 | Classifica | ation of D Registers                                     |       |
| 23.4 | D Regist   | ers                                                      |       |
|      | 23.4.1     | Process Monitoring                                       | 23-6  |
|      | 23.4.2     | Loop-1 Operation Parameter (D2501 to D3600)              | 23-17 |
|      | 23.4.3     | Loop-2 Operation Parameter (D3601 to D4700)              | 23-31 |
|      | 23.4.4     | P Parameter (D4701 to D4800)                             | 23-44 |
|      | 23.4.5     | 10-segment Linearizer Setting Parameter (D4801 to D5000) | 23-44 |
|      | 23.4.6     | Setup Parameters (D5001 to D7000)                        | 23-47 |
|      | 23.4.7     | Registers (D7001 to D7600)                               | 23-78 |
|      | 23.4.8     | Input / Output Terminal Status Register (D7601 to D7700) | 23-87 |
| 23.5 | Writing v  | ia Communication                                         |       |

## 23.1 Overview

This chapter describes the functions and applications of the D registers. D registers are used in Modbus and Ethernet communications for storing parameter data, flag data, process data, and other data and values.

The host computer can utilize these data by reading from and writing to the D registers.

Use of the D registers enables the following:

- Centralized control by the host computer
- Reading and writing of data between the PPC5 and the host computer

## 23.2 Conventions Used in D Register Tables

This section describes the conventions used in the D register map tables.

The numerical values arranged vertically in the leftmost column of the table represent (1) D register numbers. 5-digit numbers in the column next to it show (2) reference numbers for Modbus communication. The third column from the left provides (3) register numbers (hexadecimal) for Modbus communication.

Alphabet characters in the register map represent process data, operation parameters, setup parameters, and other flag register names.

|                           | Regis                                                  | ter map (Categorie                       | s)                 |                                       |  |  |  |
|---------------------------|--------------------------------------------------------|------------------------------------------|--------------------|---------------------------------------|--|--|--|
|                           | Register contents                                      |                                          |                    |                                       |  |  |  |
| D-Reg No.                 | Ref. No.                                               | H No.                                    | Register symbol    | R/W                                   |  |  |  |
| D2001                     | 42001                                                  | 07D0                                     | AD1.E *1           | R                                     |  |  |  |
| D2002                     | 42002                                                  | 07D1                                     | PV1.E_L1 *1        | R                                     |  |  |  |
| D2003                     | 42003                                                  | 07D2                                     | PV_L1 *1           | R                                     |  |  |  |
| D2004                     | 42004                                                  | 07D3                                     | CSP_L1             | R                                     |  |  |  |
| D2005                     | 42005                                                  | 07D4                                     | OUT_L1             | R                                     |  |  |  |
| •                         | •                                                      | •                                        | •                  | •                                     |  |  |  |
| •                         | •                                                      | •                                        | •                  | •                                     |  |  |  |
| •                         | •                                                      | •                                        | •                  | •                                     |  |  |  |
|                           |                                                        |                                          |                    |                                       |  |  |  |
|                           |                                                        |                                          |                    |                                       |  |  |  |
| Î                         | $\left[ \right]$                                       | $\uparrow$                               |                    | ↑                                     |  |  |  |
| (1) D register<br>numbers | (2) Reference<br>numbers (for Modbus<br>communication) | (3) Hexadecimal numl<br>(for Modbus comm | pers<br>unication) | Read/writee by<br>R: Read<br>W: Write |  |  |  |

\*1: Register symbols listed in blue-color boldface (e.g., AD1.E) indicates the parameters of the PPC5.

#### D Register Symbols

• With regards to some D register symbols, the loop number, terminal area, and group number are indicated by adding the underline (\_) to the end of the parameter symbols.

If both the loop number and group number are added to the parameter symbols, they are added in the order of \_loop number and \_group number.

| 0000_Ln_Y         | Ln: Loop numbers (L1 or L2)            |                                                            |  |  |
|-------------------|----------------------------------------|------------------------------------------------------------|--|--|
|                   | Y: Gro                                 | oup numbers (1 to 8 or R)                                  |  |  |
| □□□□_En           | En: Te                                 | erminal area (E1 or E3)                                    |  |  |
| □□□□_ <b>S</b> n  | <b>Sn</b> : Segment Number (S1 to S99) |                                                            |  |  |
| Example: SP<br>A2 | _L1_3<br>_2                            | Indicates Loop-1 SP of group 3<br>Indicates A2 of group 2. |  |  |

## 23.3 Classification of D Registers

#### ■ Classification of D Register Map Tables

The table on next page outlines how the D registers are classified by their numbers in the D register map tables.

#### CAUTION

• No data can be written to or read from blank parts of the data storage area by communication.

The PPC5 sometimes does not operate properly if an attempt is made to write to or read from blank parts of the data storage area.

#### Setting a Value with a Decimal Point

When setting a value with a decimal point from the host computer, set a value excluding the decimal point (hexadecimal).

#### Note.

The PPC5 determine the decimal point position by the parameter setting.

Example: When setting a target setpoint "50.0" from the host computer Set "1F4" which is a hexadecimal value of "500" (50.0 excluding the decimal point) (this is also true for setting 5.00 or 500).

Target setpoint "50.0": P.DP = 1 Target setpoint "5.00": P.DP = 2 Target setpoint "500": P.DP = 0

PPC Manual Revision 1

| Classificati   | Classification of D Registers           |                                                                        |  |  |  |  |
|----------------|-----------------------------------------|------------------------------------------------------------------------|--|--|--|--|
| Register No.   | Area and data categories                | Description                                                            |  |  |  |  |
| D2001 to D2100 | Dresses menitoring                      | Process data                                                           |  |  |  |  |
| D2101 to D2200 | Process monitoring                      | Current SP group and PID group                                         |  |  |  |  |
| D2501 to D2700 |                                         | SP and alarm setpoint setting                                          |  |  |  |  |
| D2701 to D2800 |                                         | SP-related setting                                                     |  |  |  |  |
| D2801 to D2900 | Loop 1 operation perameter              | Alarm function setting                                                 |  |  |  |  |
| D2901 to D3000 | Loop-1 operation parameter              | PV-related setting                                                     |  |  |  |  |
| D3001 to D3500 |                                         | PID setting                                                            |  |  |  |  |
| D3501 to D3600 |                                         | Control action-related setting                                         |  |  |  |  |
| D3601 to D3800 |                                         | SP and alarm setpoint setting                                          |  |  |  |  |
| D3801 to D3900 |                                         | SP-related setting                                                     |  |  |  |  |
| D3901 to D4000 | Lean 2 exerction personator             | Alarm function setting                                                 |  |  |  |  |
| D4001 to D4100 | Loop-2 operation parameter              | PV-related setting                                                     |  |  |  |  |
| D4101 to D4600 |                                         | PID setting                                                            |  |  |  |  |
| D4601 to D4700 |                                         | Control action-related setting                                         |  |  |  |  |
| D4701 to D4800 | P parameter                             | P parameter                                                            |  |  |  |  |
| D4801 to D5000 | 10-segment linearizer setting parameter | 10-segment linearizer setting                                          |  |  |  |  |
| D5001 to D5100 |                                         | Control function setting                                               |  |  |  |  |
| D5101 to D5300 |                                         | Input setting                                                          |  |  |  |  |
| D5301 to D5400 |                                         | Output setting                                                         |  |  |  |  |
| D5501 to D5700 |                                         | Communication setting                                                  |  |  |  |  |
| D5701 to D5800 | Setup parameter                         | Key action setting / Display function setting / SELECT display setting |  |  |  |  |
| D5801 to D5900 |                                         | Lock setting (Key lock / menu lock)                                    |  |  |  |  |
| D5901 to D6200 |                                         | DI function setting                                                    |  |  |  |  |
| D6301 to D6400 |                                         | I/O display                                                            |  |  |  |  |
| D6401 to D6500 |                                         | System setting                                                         |  |  |  |  |
| D7601 to D7700 | Terminal status register                | Input / Output terminal status register                                |  |  |  |  |

 Note 1: Data in the process values, operation parameters, and setup parameters is stored in the format (data excluding the decimal point of PV input range, PV input range span, %, or ABS) described in "Lists of Operation Parameters" and "Lists of Setup Parameters"

 The OFF status of data is indicated by "0" and the ON status is indicated by "1."

 D registers D2001 to D2100 are read-only.

# 23.4 D Registers

### 23.4.1 Process Monitoring

|              | Process monitoring area |       |                    |     |              |             |       |                    |     |
|--------------|-------------------------|-------|--------------------|-----|--------------|-------------|-------|--------------------|-----|
|              | Process data            |       |                    |     |              |             |       |                    |     |
| D-Reg<br>No. | Ref.<br>No.             | H No. | Register<br>symbol | R/W | D-Reg<br>No. | Ref.<br>No. | H No. | Register<br>symbol | R/W |
| D2001        | 42001                   | 07D0  | AD1.E              | R   | D2066        | 42066       | 0811  | DIMG               | R   |
| D2002        | 42002                   | 07D1  | PV1.E_L1           | R   | D2067        | 42067       | 0812  |                    |     |
| D2003        | 42003                   | 07D2  | PV_L1              | R   | D2068        | 42068       | 0813  | PA.ER              | R   |
| D2004        | 42004                   | 07D3  | CSP_L1             | R   | D2069        | 42069       | 0814  |                    |     |
| D2005        | 42005                   | 07D4  | OUT_L1             | R   | D2070        | 42070       | 0815  | OP.ER              | R   |
| D2008        | 42008                   | 07D7  | MOD_L1             | R   | D2071        | 42071       | 0816  | ALOLA1_L1          | R   |
| D2009        | 42009                   | 07D8  | PID_L1             | R   | D2072        | 42072       | 0817  | ALOLA1_L2          | R   |
| D2010        | 42010                   | 07D9  | CSPNO.             | R   | D2073        | 42073       | 0818  | ALOLA2_L1          | R   |
| D2011        | 42011                   | 07DA  | ALM_L1             | R   | D2074        | 42074       | 0819  | ALOLA2_L2          | R   |
| D2013        | 42013                   | 07DC  | ALM_L2             | R   | D2075        | 42075       | 081A  | ALOLA3_L1          | R   |
| D2014        | 42014                   | 07DD  |                    |     | D2076        | 42076       | 081B  | ALOLA3_L2          | R   |
| D2018        | 42018                   | 07E1  | PV2.E_L2           | R   | D2077        | 42077       | 081C  | ALOLA4_L1          | R   |
| D2019        | 42019                   | 07E2  | PV_L2              | R   | D2078        | 42078       | 081D  | ALOLA4_L2          | R   |
| D2020        | 42020                   | 07E3  | CSP_L2             | R   |              |             |       |                    |     |
| D2021        | 42021                   | 07E4  | OUT_L2             | R   |              |             |       |                    |     |
| D2024        | 42024                   | 07E7  | MOD_L2             | R   |              |             |       |                    |     |
| D2025        | 42025                   | 07E8  | PID_L2             | R   |              |             |       |                    |     |
| D2026        | 42026                   | 07E9  |                    |     |              |             |       |                    |     |
| D2035        | 42035                   | 07F2  | DEV_L1             | R   |              |             |       |                    |     |
| D2036        | 42036                   | 07F3  | DEV_L2             | R   | 1            |             |       |                    |     |
| D2037        | 42037                   | 07F4  | ALO_L1             | R   | 1            |             |       |                    |     |
| D2038        | 42038                   | 07F5  | ALO_L2             | R   |              |             |       |                    |     |

|              | Process monitoring area        |       |                    |     |              |             |       |                    |     |
|--------------|--------------------------------|-------|--------------------|-----|--------------|-------------|-------|--------------------|-----|
|              | Current SP group and PID group |       |                    |     |              |             |       |                    |     |
| D-Reg<br>No. | Ref.<br>No.                    | H No. | Register<br>symbol | R/W | D-Reg<br>No. | Ref.<br>No. | H No. | Register<br>symbol | R/W |
| D2101        | 42101                          | 0834  | SP_L1_*            | R/W | D2151        | 42151       | 0866  | SP_L2_*            | R/W |
| D2102        | 42102                          | 0835  | SUB_*              | R/W | D2152        | 42152       | 0867  |                    |     |
| D2103        | 42103                          | 0836  | PIDN_L1_*          | R/W | D2153        | 42153       | 0868  | PIDN_L2_*          | R/W |
| D2104        | 42104                          | 0837  | A1_L1_*            | R/W | D2154        | 42154       | 0869  | A1_L2_*            | R/W |
| D2105        | 42105                          | 0838  | A2_L1_*            | R/W | D2155        | 42155       | 086A  | A2_L2_*            | R/W |
| D2106        | 42106                          | 0839  | A3_L1_*            | R/W | D2156        | 42156       | 086B  | A3_L2_*            | R/W |
| D2107        | 42107                          | 083A  | A4_L1_*            | R/W | D2157        | 42157       | 086C  | A4_L2_*            | R/W |
| D2108        | 42108                          | 083B  | A5_L1_*            | R/W | D2158        | 42158       | 086D  | A5_L2_*            | R/W |
| D2109        | 42109                          | 083C  | A6_L1_*            | R/W | D2159        | 42159       | 086E  | A6_L2_*            | R/W |
| D2110        | 42110                          | 083D  | A7_L1_*            | R/W | D2160        | 42160       | 086F  | A7_L2_*            | R/W |
| D2111        | 42111                          | 083E  | A8_L1_*            | R/W | D2161        | 42161       | 0870  | A8_L2_*            | R/W |
| D2113        | 42113                          | 0840  |                    |     | D2163        | 42163       | 0872  |                    |     |
| D2114        | 42114                          | 0841  | P_L1_*             | R/W | D2164        | 42164       | 0873  | P_L2_*             | R/W |
| D2115        | 42115                          | 0842  | I_L1_*             | R/W | D2165        | 42165       | 0874  | I_L2_*             | R/W |
| D2116        | 42116                          | 0843  | D_L1_*             | R/W | D2166        | 42166       | 0875  | D_L2_*             | R/W |
| D2117        | 42117                          | 0844  | OH_L1_*            | R/W | D2167        | 42167       | 0876  | OH_L2_*            | R/W |
| D2118        | 42118                          | 0845  | OL_L1_*            | R/W | D2168        | 42168       | 0877  | OL_L2_*            | R/W |
| D2119        | 42119                          | 0846  | MR_L1_*            | R/W | D2169        | 42169       | 0878  | MR_L2_*            | R/W |
| D2120        | 42120                          | 0847  | HYS_L1_*           | R/W | D2170        | 42170       | 0879  | HYS_L2_*           | R/W |
| D2121        | 42121                          | 0848  | SU.HY_L1_*         | R/W | D2171        | 42171       | 087A  |                    |     |
| D2122        | 42122                          | 0849  | HY.UP_L1_*         | R/W | D2174        | 42174       | 087D  | DR_L2_*            | R/W |
| D2123        | 42123                          | 084A  | HY.LO_L1_*         | R/W | D2175        | 42175       | 087E  |                    |     |
| D2124        | 42124                          | 084B  | DR_L1_*            | R/W |              |             |       |                    |     |

\*: The group number to be displayed varies depending on the currently used SP number selection (D2312) and PID number (D2009, D2025). Either 1 to 8 or R (the currently used group number) is written.

However, only 1 to 8 is written in D2101 to D2111 and D2151 to D2161.

#### Process Data Area

Some of the D registers represent multiple events such as errors and status depending on combinations of bits in the register.

In the following tables, if an event indicated by a specific bit occurs, the state of that bit changes to "1."

If no event occurs, the state of that bit is "0." Blank lines in each table indicate unused bits.

#### Process Data (D2001 to D2100)

#### • Bit Configuration of D2001: AD1.E (A/D converter error status 1)

| Bit      | Symbol   | Event                                            |
|----------|----------|--------------------------------------------------|
| 0        | ADERR    | PV input A/D converter error                     |
| 1        | ADERR_E1 | RSP input (E1-terminal area) A/D converter error |
| 2        |          |                                                  |
| 3        |          |                                                  |
| 4        |          |                                                  |
| 5        | RJCERR   | PV input RJC error                               |
| 6        |          |                                                  |
| 7        |          |                                                  |
| 8        | ADBO     | PV input burnout error                           |
| 9        | ADBO_E1  | RSP input (E1-terminal area) burnout error       |
| 10       |          |                                                  |
| 11       |          |                                                  |
| 12       |          |                                                  |
| 13 to 15 |          |                                                  |

#### • Bit Configuration of D2002: PV1.E\_L1 (Loop-1 PV input error status)

| Bit     | Symbol Event |                                  |  |  |
|---------|--------------|----------------------------------|--|--|
| 0       | PVBO_L1      | Loop-1 PV input burnout error    |  |  |
| 1       | RSPBO_L1     | Loop-1 RSP input burnout error   |  |  |
| 2       |              |                                  |  |  |
| 3       |              |                                  |  |  |
| 4       | PVPOVER_L1   | Loop-1 PV input over-scale       |  |  |
| 5       | PVMOVER_L1   | Loop-1 PV input under-scale      |  |  |
| 6 to 13 |              |                                  |  |  |
| 14      | ATERR_L1     | Loop-1 auto-tuning timeout error |  |  |
| 15      |              |                                  |  |  |

#### • D2003 to D2007

| Register<br>No. |        | Description             | Range and meaning of value                                       |
|-----------------|--------|-------------------------|------------------------------------------------------------------|
| D2003           | PV_L1  | Loop-1 measurment value | -5.0 to 105.0% of PV input range (EU)                            |
| D2004           | CSP_L1 | Loop-1 control setpoint | 0.0 to 100.0% of PV input range (EU) (Setting range: SPL to SPH) |
| D2005           | OUT_L1 | Loop-1 control output   | -5.0 to 105.0%                                                   |

#### • Bit Configuration of D2008: MOD\_L1 (Loop-1 operation mode status)

| Bit      | Symbol    | Event                                       |
|----------|-----------|---------------------------------------------|
| 0        | A.M       | 0: AUTO, 1: MAN *1                          |
| 1        | R.L_L1    | 0: Local, 1: Remote                         |
| 2        | S.R       | 0: Run, 1: Stop                             |
| 3        |           |                                             |
| 4        | CAS_ON    | 1: CAS *2                                   |
| 5        | AUTO_ON   | 1: AUTO *2                                  |
| 6        | MAN_ON    | 1: MAN *2                                   |
| 7        |           |                                             |
| 8        | TRK_ON_L1 | 1: Output tracking                          |
| 9        |           |                                             |
| 10 to 13 |           |                                             |
| 14       | AT_L1_ON  | 0: Auto-tuning is OFF, 1: Auto-tuning is ON |
| 15       |           |                                             |

\*1: Effective for the control modes except for cascade control and cascade secondary-loop control.

\*2: Effective for cascade control mode and cascade secondary-loop control mode.

#### • Bit Configuration of D2009: PID\_L1 (Current PID number for Loop-1 )

| Bit     | Symbol     | Event                          |
|---------|------------|--------------------------------|
| 0       | PIDN.B0_L1 | Loop-1 bit-0 of the PID number |
| 1       | PIDN.B1_L1 | Loop-1 bit-1 of the PID number |
| 2       | PIDN.B2_L1 | Loop-1 bit-2 of the PID number |
| 3       | PIDN.B3_L1 | Loop-1 bit-3 of the PID number |
| 4 to 15 |            |                                |

#### • Bit Configuration of D2010: CSPNO. (Current control setpoint number)

| Bit     | Symbol  | Event                            |
|---------|---------|----------------------------------|
| 0       | CSPN.B0 | Bit-0 of control setpoint number |
| 1       | CSPN.B1 | Bit-1 of control setpoint number |
| 2       | CSPN.B2 | Bit-2 of control setpoint number |
| 3       | CSPN.B3 | Bit-3 of control setpoint number |
| 4 to 15 |         |                                  |

#### • Bit Configuration of D2011: ALM\_L1 (Loop-1 alarm-1 to alarm-8 status)

| Bit      | Symbol  | Event                                       |
|----------|---------|---------------------------------------------|
| 0        | ALM1_L1 | '1' when Loop-1 alarm 1 is ON; '0' when OFF |
| 1        | ALM2_L1 | '1' when Loop-1 alarm 2 is ON; '0' when OFF |
| 2        | ALM3_L1 | '1' when Loop-1 alarm 3 is ON; '0' when OFF |
| 3        |         |                                             |
| 4        | ALM4_L1 | '1' when Loop-1 alarm 4 is ON; '0' when OFF |
| 5        | ALM5_L1 | '1' when Loop-1 alarm 5 is ON; '0' when OFF |
| 6        | ALM6_L1 | '1' when Loop-1 alarm 6 is ON; '0' when OFF |
| 7        |         |                                             |
| 8        | ALM7_L1 | '1' when Loop-1 alarm 7 is ON; '0' when OFF |
| 9        | ALM8_L1 | '1' when Loop-1 alarm 8 is ON; '0' when OFF |
| 10 to 15 |         |                                             |

| Bit      | Symbol  | Event                                       |
|----------|---------|---------------------------------------------|
| 0        | ALM1_L2 | '1' when Loop-2 alarm 1 is ON; '0' when OFF |
| 1        | ALM2_L2 | '1' when Loop-2 alarm 2 is ON; '0' when OFF |
| 2        | ALM3_L2 | '1' when Loop-2 alarm 3 is ON; '0' when OFF |
| 3        |         |                                             |
| 4        | ALM4_L2 | '1' when Loop-2 alarm 4 is ON; '0' when OFF |
| 5        | ALM5_L2 | '1' when Loop-2 alarm 5 is ON; '0' when OFF |
| 6        | ALM6_L2 | '1' when Loop-2 alarm 6 is ON; '0' when OFF |
| 7        |         |                                             |
| 8        | ALM7_L2 | '1' when Loop-2 alarm 7 is ON; '0' when OFF |
| 9        | ALM8_L2 | '1' when Loop-2 alarm 7 is ON; '0' when OFF |
| 10 to 15 |         |                                             |

#### • Bit Configuration of D2013: ALM\_L2 (Loop-2 alarm-1 to alarm-8 status)

| Bit     | Symbol     | Event                                                       |
|---------|------------|-------------------------------------------------------------|
| 0       | PVBO_L2    | Loop-2 PV input burnout error                               |
| 1       | RSPBO_L2   | Loop-2 RSP input burnout error                              |
| 2       | CRSPBO_L2  | Burnout error when the Loop-2 RSP input is used for control |
| 3       |            |                                                             |
| 4       | PVPOVER_L2 | Loop-2 PV input over-scale                                  |
| 5       | PVMOVER_L2 | Loop-2 PV input under-scale                                 |
| 6 to 13 |            |                                                             |
| 14      | ATERR_L2   | Loop-2 auto-tuning timeout error                            |
| 15      |            |                                                             |

#### • Bit Configuration of D2018: PV2.E\_L2 (Loop-2 PV input error status)

#### • D2019 to D2023

| Register<br>No. | Description |                         | Range and meaning of value                                       |
|-----------------|-------------|-------------------------|------------------------------------------------------------------|
| D2019           | PV_L2       | Loop-2 measurment value | -5.0 to 105.0% of PV input range (EU)                            |
| D2020           | CSP_L2      | Loop-2 control setpoint | 0.0 to 100.0% of PV input range (EU) (Setting range: SPL to SPH) |
| D2021           | OUT_L2      | Loop-2 control output   | -5.0 to 105.0%                                                   |

#### • Bit Configuration of D2024: MOD\_L2 (Loop-2 operation mode status)

| Bit     | Symbol   | Event                                       |
|---------|----------|---------------------------------------------|
| 0       |          |                                             |
| 1       | R.L_L2   | 0: Local, 1: Remote                         |
| 2 to 13 |          |                                             |
| 14      | AT_L2_ON | 0: Auto-tuning is OFF, 1: Auto-tuning is ON |
| 15      |          |                                             |

#### • Bit Configuration of D2025: PID\_L2 (Current PID number for Loop 2 )

| Bit     | Symbol     | Event                          |
|---------|------------|--------------------------------|
| 0       | PIDN.B0_L2 | Loop-2 bit-0 of the PID number |
| 1       | PIDN.B1_L2 | Loop-2 bit-1 of the PID number |
| 2       | PIDN.B2_L2 | Loop-2 bit-2 of the PID number |
| 3       | PIDN.B3_L2 | Loop-2 bit-3 of the PID number |
| 4 to 15 |            |                                |

#### • D2033 to D2036

| Register<br>No. |         | Description                  | Range and meaning of value                    |
|-----------------|---------|------------------------------|-----------------------------------------------|
| D2033           | CTSP_L1 | Loop-1 final target setpoint | 0.0 to 100.0% of PV input range (EU) (Setting |
| D2034           | CTSP_L2 | Loop-2 final target setpoint | range: P.RL to P.RH)                          |
| D2035           | DEV_L1  | Loop-1 deviation             | -105.0 to 105.0% of PV input range span (EU)  |
| D2036           | DEV_L2  | Loop-2 deviation             | -105.0 to 105.0% of PV input range span (EU)  |

| Bit      | Symbol  | Event                                                                                                    |
|----------|---------|----------------------------------------------------------------------------------------------------|
| 0        | ALO1_L1 | <ul> <li>Output status where Loop-1 alarm output 1 is assighed.</li> <li>0: When the alarm is turned off (alarm type: energized), or the alarm is turned on (alarm type: de-energized). (The relay contact is open.)</li> <li>1: When the alarm is turned on (alarm type: energized), or the alarm is turned off (alarm type: de-energized), or the alarm is turned off (alarm type: de-energized). (The relay contact is closed.)</li> </ul> |
| 1        | ALO2_L1 | Output status where Loop-1 alarm output 2 is assighed.<br>For bit information, same as bit 0.                                                                                                    |
| 2        | ALO3_L1 | Output status where Loop-1 alarm output 3 is assighed.<br>For bit information, same as bit 0.                                                                                                    |
| 3        |         |                                                                                                    |
| 4        | ALO4_L1 | Output status where Loop-1 alarm output 4 is assighed.<br>For bit information, same as bit 0.                                                                                                    |
| 5        | ALO5_L1 | Output status where Loop-1 alarm output 5 is assighed.<br>For bit information, same as bit 0.                                                                                                    |
| 6        | ALO6_L1 | Output status where Loop-1 alarm output 6 is assighed.<br>For bit information, same as bit 0.                                                                                                    |
| 7        |         |                                                                                                    |
| 8        | ALO7_L1 | Output status where Loop-1 alarm output 7 is assighed.<br>For bit information, same as bit 0.                                                                                                    |
| 9        | ALO8_L1 | Output status where Loop-1 alarm output 8 is assighed.<br>For bit information, same as bit 0.                                                                                                    |
| 10 to 15 |         |                                                                                                    |

#### • Bit Configuration of D2037: ALO\_L1 (Loop-1 alarm-1 to alarm-8 output status)

#### • Bit Configuration of D2038: ALO\_L2 (Loop-2 alarm-1 to alarm-8 output status)

| Bit      | Symbol  | Event                                                                                                    |
|----------|---------|----------------------------------------------------------------------------------------------------|
| 0        | ALO1_L2 | <ul> <li>Output status where Loop-2 alarm output 1 is assighed.</li> <li>0: When the alarm is turned off (alarm type: energized), or<br/>the alarm is turned on (alarm type: de-energized). (The<br/>relay contact is open.)</li> <li>1: When the alarm is turned on (alarm type: energized), or<br/>the alarm is turned off (alarm type: de-energized). (The<br/>relay contact is closed.)</li> </ul> |
| 1        | ALO2_L2 | Output status where Loop-2 alarm output 2 is assighed.<br>For bit information, same as bit 0.                                                                                                    |
| 2        | ALO3_L2 | Output status where Loop-2 alarm output 3 is assighed.<br>For bit information, same as bit 0.                                                                                                    |
| 3        |         |                                                                                                    |
| 4        | ALO4_L2 | Output status where Loop-2 alarm output 4 is assighed.<br>For bit information, same as bit 0.                                                                                                    |
| 5        | ALO5_L2 | Output status where Loop-2 alarm output 5 is assighed.<br>For bit information, same as bit 0.                                                                                                    |
| 6        | ALO6_L2 | Output status where Loop-2 alarm output 6 is assighed.<br>For bit information, same as bit 0.                                                                                                    |
| 7        |         |                                                                                                    |
| 8        | ALO7_L2 | Output status where Loop-2 alarm output 7 is assighed.<br>For bit information, same as bit 0.                                                                                                    |
| 9        | ALO8_L2 | Output status where Loop-2 alarm output 8 is assighed.<br>For bit information, same as bit 0.                                                                                                    |
| 10 to 15 |         |                                                                                                    |

| Bit     | Symbol | Event                                                           |
|---------|--------|-----------------------------------------------------------------|
| 0       | MG1.B  | Message display interruption 1 (1: displayed, 0: not displayed) |
| 1       | MG2.B  | Message display interruption 2 (1: displayed, 0: not displayed) |
| 2       | MG3.B  | Message display interruption 3 (1: displayed, 0: not displayed) |
| 3       |        |                                                                 |
| 4       | MG4.B  | Message display interruption 4 (1: displayed, 0: not displayed) |
| 5 to 15 |        |                                                                 |

#### • Bit Configuration of D2066: DIMG (Message display interruption status)

#### • Bit Configuration of D2068: PA.ER (Parameter error status)

| Bit      | Symbol     | Event                                |  |
|----------|------------|--------------------------------------|--|
| 0        | SYSTEM_ERR | System data error                    |  |
| 1        | CALB_ERR   | Calibration value error              |  |
| 2        | UPARA_ERR  | User (parameter) default value error |  |
| 3        |            |                                      |  |
| 4        | SETPA_ERR  | Setup parameter error                |  |
| 5        | OPEPA_ERR  | Operation parameter error            |  |
| 6        |            |                                      |  |
| 7        |            |                                      |  |
| 8        | FRAM_ERR   | Faulty FRAM                          |  |
| 9        |            |                                      |  |
| 10       | CTLPA_ERR  | Control parameter error              |  |
| 11 to 15 |            |                                      |  |

#### • Bit Configuration of D2070: OP.ER (Option error status)

| Bit      | Symbol     | Event                                      |
|----------|------------|--------------------------------------------|
| 0        | E1_ERR     | Nonresponding hardware of E1 terminal area |
| 1        |            |                                            |
| 2        | E3_ERR     | Nonresponding hardware of E3 terminal area |
| 3        |            |                                            |
| 4        |            |                                            |
| 5 to 7   |            |                                            |
| 8        |            |                                            |
| 9        |            |                                            |
| 10       | COM_E3_ERR | Communication error E3 terminal area       |
| 11       |            |                                            |
| 12       |            |                                            |
| 13 to 15 |            |                                            |

#### • Bit Configuration of D2071: ALOLA1\_L1 (Loop-1 alarm-1 to alarm-8 latch output status)

| Bit      | Symbol     | Event                         |  |
|----------|------------|-------------------------------|--|
| 0        | ALO1LA1_L1 | Alarm-1 latch-1 output status |  |
| 1        | ALO2LA1_L1 | Alarm-2 latch-1 output status |  |
| 2        | ALO3LA1_L1 | Alarm-3 latch-1 output status |  |
| 3        |            |                               |  |
| 4        | ALO4LA1_L1 | Alarm-4 latch-1 output status |  |
| 5        | ALO5LA1_L1 | Alarm-5 latch-1 output status |  |
| 6        | ALO6LA1_L1 | Alarm-6 latch-1 output status |  |
| 7        |            |                               |  |
| 8        | ALO7LA1_L1 | Alarm-7 latch-1 output status |  |
| 9        | ALO8LA1_L1 | Alarm-8 latch-1 output status |  |
| 10 to 15 |            |                               |  |

| Bit      | Symbol     | Event                         |  |
|----------|------------|-------------------------------|--|
| 0        | ALO1LA1_L2 | Alarm-1 latch-1 output status |  |
| 1        | ALO2LA1_L2 | Alarm-2 latch-1 output status |  |
| 2        | ALO3LA1_L2 | Alarm-3 latch-1 output status |  |
| 3        |            |                               |  |
| 4        | ALO4LA1_L2 | Alarm-4 latch-1 output status |  |
| 5        | ALO5LA1_L2 | Alarm-5 latch-1 output status |  |
| 6        | ALO6LA1_L2 | Alarm-6 latch-1 output status |  |
| 7        |            |                               |  |
| 8        | ALO7LA1_L2 | Alarm-7 latch-1 output status |  |
| 9        | ALO8LA1_L2 | Alarm-8 latch-1 output status |  |
| 10 to 15 |            |                               |  |

# • Bit Configuration of D2073: ALOLA2\_L1 (Loop-1 alarm-1 to alarm-8 latch-2 output status)

| Bit      | Symbol     | Event                         |  |
|----------|------------|-------------------------------|--|
| 0        | ALO1LA2_L1 | Alarm-1 latch-2 output status |  |
| 1        | ALO2LA2_L1 | Alarm-2 latch-2 output status |  |
| 2        | ALO3LA2_L1 | Alarm-3 latch-2 output status |  |
| 3        |            |                               |  |
| 4        | ALO4LA2_L1 | Alarm-4 latch-2 output status |  |
| 5        | ALO5LA2_L1 | Alarm-5 latch-2 output status |  |
| 6        | ALO6LA2_L1 | Alarm-6 latch-2 output status |  |
| 7        |            |                               |  |
| 8        | ALO7LA2_L1 | Alarm-7 latch-2 output status |  |
| 9        | ALO8LA2_L1 | Alarm-8 latch-2 output status |  |
| 10 to 15 |            |                               |  |

# • Bit Configuration of D2074: ALOLA2\_L2 (Loop-2 alarm-1 to alarm-8 latch-2 output status)

| Bit      | Symbol     | Event                         |
|----------|------------|-------------------------------|
| 0        | ALO1LA2_L2 | Alarm-1 latch-2 output status |
| 1        | ALO2LA2_L2 | Alarm-2 latch-2 output status |
| 2        | ALO3LA2_L2 | Alarm-3 latch-2 output status |
| 3        |            |                               |
| 4        | ALO4LA2_L2 | Alarm-4 latch-2 output status |
| 5        | ALO5LA2_L2 | Alarm-5 latch-2 output status |
| 6        | ALO6LA2_L2 | Alarm-6 latch-2 output status |
| 7        |            |                               |
| 8        | ALO7LA2_L2 | Alarm-7 latch-2 output status |
| 9        | ALO8LA2_L2 | Alarm-8 latch-2 output status |
| 10 to 15 |            |                               |

# • Bit Configuration of D2075: ALOLA3\_L1 (Loop-1 alarm-1 to alarm-8 latch-3 output status)

| Bit      | Symbol     | Event                         |
|----------|------------|-------------------------------|
| 0        | ALO1LA3_L1 | Alarm-1 latch-3 output status |
| 1        | ALO2LA3_L1 | Alarm-2 latch-3 output status |
| 2        | ALO3LA3_L1 | Alarm-3 latch-3 output status |
| 3        |            |                               |
| 4        | ALO4LA3_L1 | Alarm-4 latch-3 output status |
| 5        | ALO5LA3_L1 | Alarm-5 latch-3 output status |
| 6        | ALO6LA3_L1 | Alarm-6 latch-3 output status |
| 7        |            |                               |
| 8        | ALO7LA3_L1 | Alarm-7 latch-3 output status |
| 9        | ALO8LA3_L1 | Alarm-8 latch-3 output status |
| 10 to 15 |            |                               |

• Bit Configuration of D2076: ALOLA3\_L2 (Loop-2 alarm-1 to alarm-8 latch-3 output status)

| •        |            |                               |  |
|----------|------------|-------------------------------|--|
| Bit      | Symbol     | Event                         |  |
| 0        | ALO1LA3_L2 | Alarm-1 latch-3 output status |  |
| 1        | ALO2LA3_L2 | Alarm-2 latch-3 output status |  |
| 2        | ALO3LA3_L2 | Alarm-3 latch-3 output status |  |
| 3        |            |                               |  |
| 4        | ALO4LA3_L2 | Alarm-4 latch-3 output status |  |
| 5        | ALO5LA3_L2 | Alarm-5 latch-3 output status |  |
| 6        | ALO6LA3_L2 | Alarm-6 latch-3 output status |  |
| 7        |            |                               |  |
| 8        | ALO7LA3_L2 | Alarm-7 latch-3 output status |  |
| 9        | ALO8LA3_L2 | Alarm-8 latch-3 output status |  |
| 10 to 15 |            |                               |  |

# Bit Configuration of D2077: ALOLA4\_L1 (Loop-1 alarm-1 to alarm-8 latch-4 output status)

| Bit      | Symbol     | Event                         |
|----------|------------|-------------------------------|
| 0        | ALO1LA4_L1 | Alarm-1 latch-4 output status |
| 1        | ALO2LA4_L1 | Alarm-2 latch-4 output status |
| 2        | ALO3LA4_L1 | Alarm-3 latch-4 output status |
| 3        |            |                               |
| 4        | ALO4LA4_L1 | Alarm-4 latch-4 output status |
| 5        | ALO5LA4_L1 | Alarm-5 latch-4 output status |
| 6        | ALO6LA4_L1 | Alarm-6 latch-4 output status |
| 7        |            |                               |
| 8        | ALO7LA4_L1 | Alarm-7 latch-4 output status |
| 9        | ALO8LA4_L1 | Alarm-8 latch-4 output status |
| 10 to 15 |            |                               |

# • Bit Configuration of D2078: ALOLA4\_L2 (Loop-2 alarm-1 to alarm -8 latch-4 output status)

| Bit      | Symbol     | Event                         |
|----------|------------|-------------------------------|
| 0        | ALO1LA4_L2 | Alarm-1 latch-4 output status |
| 1        | ALO2LA4_L2 | Alarm-2 latch-4 output status |
| 2        | ALO3LA4_L2 | Alarm-3 latch-4 output status |
| 3        |            |                               |
| 4        | ALO4LA4_L2 | Alarm-4 latch-4 output status |
| 5        | ALO5LA4_L2 | Alarm-5 latch-4 output status |
| 6        | ALO6LA4_L2 | Alarm-6 latch-4 output status |
| 7        |            |                               |
| 8        | ALO7LA4_L2 | Alarm-7 latch-4 output status |
| 9        | ALO8LA4_L2 | Alarm-8 latch-4 output status |
| 10 to 15 |            |                               |

### Current SP Group and PID Group (D2101 to D2200)

| Register<br>No.   | Description          |                                                               | Range and meaning of value                                                                                                    |
|-------------------|----------------------|---------------------------------------------------------------|----------------------------------------------------------------------------------------------------|
| D2101             | SP_L1_*              | Loop-1 target setpoint                                        | 0.0 to 100.0% of PV input range (EU) (Setting range: SPL to SPH)                                                                                                    |
| D2102             |                      |                                                               |                                                                                                    |
| D2103             | PIDN_L1_*            | Loop-1 PID number selection                                   | Set a PID group number to use.<br>1 to 8 (Depends on the PIDG. setting.)                                                                                                    |
| D2104             | A1_L1_*              | Loop-1 alarm-1 setpoint                                       |                                                                                                    |
| D2105             | A2_L1_*              | Loop-1 alarm-2 setpoint                                       | Set a display value of setpoint of PV alarm SP                                                                                                    |
| D2106             | A3_L1_*              | Loop-1 alarm-3 setpoint                                       | alarm, deviation alarm, output alarm, or velocity                                                                                                    |
| D2107             | A4_L1_*              | Loop-1 alarm-4 setpoint                                       | alarm.                                                                                                    |
| D2108             | A5_L1_*              | Loop-1 alarm-5 setpoint                                       | -19999 to 30000 (Set a value within the input                                                                                                    |
| D2109             | A6_L1_*              | Loop-1 alarm-6 setpoint                                       | range.)                                                                                                    |
| D2110             | A7_L1_*              | Loop-1 alarm-7 setpoint                                       | Decimal point position depends on the input type.                                                                                                    |
| D2111             | A8_L1_*              | Loop-1 alarm-8 setpoint                                       |                                                                                                    |
| D2112 to          | D2113                |                                                               |                                                                                                    |
| D2114             | P_L1_*               | Proportional band                                             | 0.0 to 999.9%<br>When 0.0 is set, it operates as 0.1.<br>Heating-side ON/OFF control applies when 0.0 in<br>Heating/cooling control                                                |
| D2115             | I_L1_*               | Integral time                                                 | 0: OFF (Disable)<br>1 to 6000 s                                                                                                    |
| D2116             | D_L1_*               | Derivative time                                               | 0: OFF (Disable)<br>1 to 6000 s                                                                                                    |
| D2117             | OH_L1_*              | Control output high limit                                     | -4.9 to 105.0%, (OL <oh)<br>In Heating/cooling control: 0.1 to 105.0% (OL<oh)< td=""></oh)<></oh)<br>                                                                              |
| D2118             | OL_L1_*              | Control output low limit                                      | -5.0 to 104.9%, (OL <oh), sd:="" shut<br="" tight="">In Heating/cooling control: 0.0 to 104.9% (OL<oh)< td=""></oh)<></oh),>                                                       |
| D2119             | MR_L1_*              | Manual reset                                                  | Enabled when integral time is OFF.<br>The manual reset value equals the output value<br>when PV = SP.<br>-5.0 to 105.0%                                                            |
| D2120             | HYS_L1_*             | Hysteresis (in ON/OFF control)                                | In ON/OFF control or Two-position two-level control:<br>0.0 to 100.0% of PV input range span (EU)<br>In Heating/cooling control or Position proportional<br>control: 0.0 to 100.0% |
| D2121             |                      |                                                               |                                                                                                    |
| D2122             | HY.UP_L1_*           | Upper-side hysteresis (in ON/OFF control)                     | 0.0 to 100.0% of PV input range span (FLI)                                                                                                    |
| D2123             | HY.LO_L1_*           | Lower-side hysteresis (in ON/OFF control)                     |                                                                                                    |
| D2124             | DR_L1_*              | Direct/reverse action switch                                  | 0: RVS (Reverse action)<br>1: DIR (Direct action)                                                                                                    |
| D2136 to          | D2150                |                                                               |                                                                                                    |
| D2151             | SP_L2_*              | Loop-2 target setpoint                                        | Same as D2101                                                                                                    |
| D2152             |                      |                                                               |                                                                                                    |
| D2153 to<br>D2161 | PIDN_L2_* to A8_L2_* | Loop-2 PID number selection to<br>alarm-8 setpoint            | Same as D2103 to D2111                                                                                                    |
| D2162 to D2163    |                      |                                                               |                                                                                                    |
| D2164 to<br>D2170 | P_L2_* to HYS_L2_*   | Loop-2 proportional band to<br>Hysteresis (in ON/OFF control) | Same as D2114 to D2120                                                                                                    |
| D2171 to          | D2173                |                                                               |                                                                                                    |
| D2174             | DR_L2_*              | Loop-2 direct/reverse action switch                           | Same as D2124                                                                                                    |
| D2175             |                      |                                                               |                                                                                                    |
| D2186 to          | D2200                |                                                               |                                                                                                    |

\*: 1 to 8, or R

| •     | Loop-1 operation parameter |       |              |         |            |          |       |           |     |  |  |
|-------|----------------------------|-------|--------------|---------|------------|----------|-------|-----------|-----|--|--|
|       |                            |       | SP and alarm | setpoir | nt setting | (Menu: S | SP)   |           |     |  |  |
| D-Rea | Ref.                       |       | Register     |         | D-Rea      | Ref.     |       | Register  |     |  |  |
| No.   | No.                        | H NO. | symbol       | R/W     | No.        | No.      | H NO. | symbol    | R/W |  |  |
| D2501 | 42501                      | 09C4  | SP_L1_1      | R/W     | D2551      | 42551    | 09F6  | A8_L1_3   | R/W |  |  |
| D2502 | 42502                      | 09C5  | SUB_1        | R/W     | D2552      | 42552    | 09F7  |           |     |  |  |
| D2503 | 42503                      | 09C6  | PIDN_L1_1    | R/W     | D2561      | 42561    | 0A00  | SP_L1_4   | R/W |  |  |
| D2504 | 42504                      | 09C7  | A1_L1_1      | R/W     | D2562      | 42562    | 0A01  | SUB_4     | R/W |  |  |
| D2505 | 42505                      | 09C8  | A2_L1_1      | R/W     | D2563      | 42563    | 0A02  | PIDN_L1_4 | R/W |  |  |
| D2506 | 42506                      | 09C9  | A3_L1_1      | R/W     | D2564      | 42564    | 0A03  | A1_L1_4   | R/W |  |  |
| D2507 | 42507                      | 09CA  | A4_L1_1      | R/W     | D2565      | 42565    | 0A04  | A2_L1_4   | R/W |  |  |
| D2508 | 42508                      | 09CB  | A5_L1_1      | R/W     | D2566      | 42566    | 0A05  | A3_L1_4   | R/W |  |  |
| D2509 | 42509                      | 09CC  | A6_L1_1      | R/W     | D2567      | 42567    | 0A06  | A4_L1_4   | R/W |  |  |
| D2510 | 42510                      | 09CD  | A7_L1_1      | R/W     | D2568      | 42568    | 0A07  | A5_L1_4   | R/W |  |  |
| D2511 | 42511                      | 09CE  | A8_L1_1      | R/W     | D2569      | 42569    | 0A08  | A6_L1_4   | R/W |  |  |
| D2512 | 42512                      | 09CF  |              |         | D2570      | 42570    | 0A09  | A7_L1_4   | R/W |  |  |
| D2521 | 42521                      | 09D8  | SP_L1_2      | R/W     | D2571      | 42571    | 0A0A  | A8_L1_4   | R/W |  |  |
| D2522 | 42522                      | 09D9  | SUB_2        | R/W     | D2572      | 42572    | 0A0B  |           |     |  |  |
| D2523 | 42523                      | 09DA  | PIDN_L1_2    | R/W     | D2581      | 42581    | 0A14  | SP_L1_5   | R/W |  |  |
| D2524 | 42524                      | 09DB  | A1_L1_2      | R/W     | D2582      | 42582    | 0A15  | SUB_5     | R/W |  |  |
| D2525 | 42525                      | 09DC  | A2_L1_2      | R/W     | D2583      | 42583    | 0A16  | PIDN_L1_5 | R/W |  |  |
| D2526 | 42526                      | 09DD  | A3_L1_2      | R/W     | D2584      | 42584    | 0A17  | A1_L1_5   | R/W |  |  |
| D2527 | 42527                      | 09DE  | A4_L1_2      | R/W     | D2585      | 42585    | 0A18  | A2_L1_5   | R/W |  |  |
| D2528 | 42528                      | 09DF  | A5_L1_2      | R/W     | D2586      | 42586    | 0A19  | A3_L1_5   | R/W |  |  |
| D2529 | 42529                      | 09E0  | A6_L1_2      | R/W     | D2587      | 42587    | 0A1A  | A4_L1_5   | R/W |  |  |
| D2530 | 42530                      | 09E1  | A7_L1_2      | R/W     | D2588      | 42588    | 0A1B  | A5_L1_5   | R/W |  |  |
| D2531 | 42531                      | 09E2  | A8_L1_2      | R/W     | D2589      | 42589    | 0A1C  | A6_L1_5   | R/W |  |  |
| D2532 | 42532                      | 09E3  |              |         | D2590      | 42590    | 0A1D  | A7_L1_5   | R/W |  |  |
| D2541 | 42541                      | 09EC  | SP_L1_3      | R/W     | D2591      | 42591    | 0A1E  | A8_L1_5   | R/W |  |  |
| D2542 | 42542                      | 09ED  | SUB_3        | R/W     | D2592      | 42592    | 0A1F  |           |     |  |  |
| D2543 | 42543                      | 09EE  | PIDN_L1_3    | R/W     |            |          |       |           |     |  |  |
| D2544 | 42544                      | 09EF  | A1_L1_3      | R/W     |            |          |       |           |     |  |  |
| D2545 | 42545                      | 09F0  | A2_L1_3      | R/W     |            |          |       |           |     |  |  |
| D2546 | 42546                      | 09F1  | A3_L1_3      | R/W     |            |          |       |           |     |  |  |
| D2547 | 42547                      | 09F2  | A4_L1_3      | R/W     |            |          |       |           |     |  |  |
| D2548 | 42548                      | 09F3  | A5_L1_3      | R/W     |            |          |       |           |     |  |  |
| D2549 | 42549                      | 09F4  | A6_L1_3      | R/W     |            |          |       |           |     |  |  |
| D2550 | 42550                      | 09F5  | A7_L1_3      | R/W     |            |          |       |           |     |  |  |

23.4.2 Loop-1 Operation Parameter (D2501 to D3600)

| Loop-1 operation parameter |                                          |       |                    |     |  |  |  |  |  |  |  |
|----------------------------|------------------------------------------|-------|--------------------|-----|--|--|--|--|--|--|--|
| SP ar                      | SP and alarm setpoint setting (Menu: SP) |       |                    |     |  |  |  |  |  |  |  |
| D-Reg<br>No.               | Ref.<br>No.                              | H No. | Register<br>symbol | R/W |  |  |  |  |  |  |  |
| D2601                      | 42601                                    | 0A28  | SP_L1_6            | R/W |  |  |  |  |  |  |  |
| D2602                      | 42602                                    | 0A29  | SUB_6              | R/W |  |  |  |  |  |  |  |
| D2603                      | 42603                                    | 0A2A  | PIDN_L1_6          | R/W |  |  |  |  |  |  |  |
| D2604                      | 42604                                    | 0A2B  | A1_L1_6            | R/W |  |  |  |  |  |  |  |
| D2605                      | 42605                                    | 0A2C  | A2_L1_6            | R/W |  |  |  |  |  |  |  |
| D2606                      | 42606                                    | 0A2D  | A3_L1_6            | R/W |  |  |  |  |  |  |  |
| D2607                      | 42607                                    | 0A2E  | A4_L1_6            | R/W |  |  |  |  |  |  |  |
| D2608                      | 42608                                    | 0A2F  | A5_L1_6            | R/W |  |  |  |  |  |  |  |
| D2609                      | 42609                                    | 0A30  | A6_L1_6            | R/W |  |  |  |  |  |  |  |
| D2610                      | 42610                                    | 0A31  | A7_L1_6            | R/W |  |  |  |  |  |  |  |
| D2611                      | 42611                                    | 0A32  | A8_L1_6            | R/W |  |  |  |  |  |  |  |
| D2612                      | 42612                                    | 0A33  |                    |     |  |  |  |  |  |  |  |
| D2621                      | 42621                                    | 0A3C  | SP_L1_7            | R/W |  |  |  |  |  |  |  |
| D2622                      | 42622                                    | 0A3D  | SUB_7              | R/W |  |  |  |  |  |  |  |
| D2623                      | 42623                                    | 0A3E  | PIDN_L1_7          | R/W |  |  |  |  |  |  |  |
| D2624                      | 42624                                    | 0A3F  | A1_L1_7            | R/W |  |  |  |  |  |  |  |
| D2625                      | 42625                                    | 0A40  | A2_L1_7            | R/W |  |  |  |  |  |  |  |
| D2626                      | 42626                                    | 0A41  | A3_L1_7            | R/W |  |  |  |  |  |  |  |
| D2627                      | 42627                                    | 0A42  | A4_L1_7            | R/W |  |  |  |  |  |  |  |
| D2628                      | 42628                                    | 0A43  | A5_L1_7            | R/W |  |  |  |  |  |  |  |
| D2629                      | 42629                                    | 0A44  | A6_L1_7            | R/W |  |  |  |  |  |  |  |
| D2630                      | 42630                                    | 0A45  | A7_L1_7            | R/W |  |  |  |  |  |  |  |
| D2631                      | 42631                                    | 0A46  | A8_L1_7            | R/W |  |  |  |  |  |  |  |
| D2632                      | 42632                                    | 0A47  |                    |     |  |  |  |  |  |  |  |
| D2641                      | 42641                                    | 0A50  | SP_L1_8            | R/W |  |  |  |  |  |  |  |
| D2642                      | 42642                                    | 0A51  | SUB_8              | R/W |  |  |  |  |  |  |  |
| D2643                      | 42643                                    | 0A52  | PIDN_L1_8          | R/W |  |  |  |  |  |  |  |
| D2644                      | 42644                                    | 0A53  | A1_L1_8            | R/W |  |  |  |  |  |  |  |
| D2645                      | 42645                                    | 0A54  | A2_L1_8            | R/W |  |  |  |  |  |  |  |
| D2646                      | 42646                                    | 0A55  | A3_L1_8            | R/W |  |  |  |  |  |  |  |
| D2647                      | 42647                                    | 0A56  | A4_L1_8            | R/W |  |  |  |  |  |  |  |
| D2648                      | 42648                                    | 0A57  | A5_L1_8            | R/W |  |  |  |  |  |  |  |
| D2649                      | 42649                                    | 0A58  | A6_L1_8            | R/W |  |  |  |  |  |  |  |
| D2650                      | 42650                                    | 0A59  | A7_L1_8            | R/W |  |  |  |  |  |  |  |
| D2651                      | 42651                                    | 0A5A  | A8_L1_8            | R/W |  |  |  |  |  |  |  |

|                                | Loop-1 operation parameter |       |                    |     |  |  |  |  |  |  |
|--------------------------------|----------------------------|-------|--------------------|-----|--|--|--|--|--|--|
| SP-related setting (Menu: SPS) |                            |       |                    |     |  |  |  |  |  |  |
| D-Reg<br>No.                   | Ref.<br>No.                | H No. | Register<br>symbol | R/W |  |  |  |  |  |  |
| D2701                          | 42701                      | 0A8C  | RMS_L1             | R/W |  |  |  |  |  |  |
| D2702                          | 42702                      | 0A8D  | RFL_L1             | R/W |  |  |  |  |  |  |
| D2703                          | 42703                      | 0A8E  | RT_L1              | R/W |  |  |  |  |  |  |
| D2704                          | 42704                      | 0A8F  | RBS_L1             | R/W |  |  |  |  |  |  |
| D2705                          | 42705                      | 0A90  | UPR_L1             | R/W |  |  |  |  |  |  |
| D2706                          | 42706                      | 0A91  | DNR_L1             | R/W |  |  |  |  |  |  |
| D2707                          | 42707                      | 0A92  | TMU_L1             | R/W |  |  |  |  |  |  |
| D2708                          | 42708                      | 0A93  |                    |     |  |  |  |  |  |  |
| D2709                          | 42709                      | 0A94  |                    |     |  |  |  |  |  |  |
| D2710                          | 42710                      | 0A95  | SPT_L1             | R/W |  |  |  |  |  |  |
| D2711                          | 42711                      | 0A96  | PVT_L1             | R/W |  |  |  |  |  |  |
| D2714                          | 42714                      | 0A99  |                    |     |  |  |  |  |  |  |

|       | Loop-1 operation parameter Alarm function setting (Menu: ALRM) |       |              |         |             |       |       |          |     |  |
|-------|----------------------------------------------------------------|-------|--------------|---------|-------------|-------|-------|----------|-----|--|
| D Dom | Def                                                            |       | Alarm funct  | ion set | ting (Mer   |       | )     | Desister | 1   |  |
| D-Reg | No                                                             | H No. | symbol       | R/W     | D-Reg<br>No | No    | H No. | symbol   | R/W |  |
| D2801 | 42801                                                          | 0AF0  | AL1.T L1     | R/W     | D2851       | 42851 | 0B22  | DYN3 L1  | R/W |  |
| D2802 | 42802                                                          | 0AF1  | AL1.W L1     | R/W     | D2852       | 42852 | 0B23  | DYN4 L1  | R/W |  |
| D2803 | 42803                                                          | 0AF2  | AL1.D L1     | R/W     | D2853       | 42853 | 0B24  | DYN5 L1  | R/W |  |
| D2804 | 42804                                                          | 0AF3  | AL1.L L1     | R/W     | D2854       | 42854 | 0B25  | DYN6 L1  | R/W |  |
| D2805 | 42805                                                          | 0AF4  | <br>AL2.T_L1 | R/W     | D2855       | 42855 | 0B26  | DYN7 L1  | R/W |  |
| D2806 | 42806                                                          | 0AF5  | AL2.W L1     | R/W     | D2856       | 42856 | 0B27  | DYN8 L1  | R/W |  |
| D2807 | 42807                                                          | 0AF6  | <br>AL2.D L1 | R/W     | D2857       | 42857 | 0B28  | DYF1_L1  | R/W |  |
| D2808 | 42808                                                          | 0AF7  | AL2.L L1     | R/W     | D2858       | 42858 | 0B29  | DYF2_L1  | R/W |  |
| D2809 | 42809                                                          | 0AF8  | AL3.T L1     | R/W     | D2859       | 42859 | 0B2A  | DYF3_L1  | R/W |  |
| D2810 | 42810                                                          | 0AF9  | AL3.W L1     | R/W     | D2860       | 42860 | 0B2B  | DYF4 L1  | R/W |  |
| D2811 | 42811                                                          | 0AFA  | <br>AL3.D L1 | R/W     | D2861       | 42861 | 0B2C  | DYF5_L1  | R/W |  |
| D2812 | 42812                                                          | 0AFB  | AL3.L L1     | R/W     | D2862       | 42862 | 0B2D  | DYF6 L1  | R/W |  |
| D2813 | 42813                                                          | 0AFC  | AL4.T L1     | R/W     | D2863       | 42863 | 0B2E  | DYF7 L1  | R/W |  |
| D2814 | 42814                                                          | 0AFD  | AL4.W L1     | R/W     | D2864       | 42864 | 0B2F  | DYF8 L1  | R/W |  |
| D2815 | 42815                                                          | 0AFE  | <br>AL4.D_L1 | R/W     | D2865       | 42865 | 0B30  | _        | +   |  |
| D2816 | 42816                                                          | 0AFF  | <br>AL4.L L1 | R/W     | D2866       | 42866 | 0B31  | AMD L1   | R/W |  |
| D2817 | 42817                                                          | 0B00  | <br>AL5.T L1 | R/W     | D2867       | 42867 | 0B32  |          | +   |  |
| D2818 | 42818                                                          | 0B01  | AL5.W L1     | R/W     | D2871       | 42871 | 0B36  |          | +   |  |
| D2819 | 42819                                                          | 0B02  | <br>AL5.D_L1 | R/W     | D2872       | 42872 | 0B37  |          | 1   |  |
| D2820 | 42820                                                          | 0B03  | AL5.L L1     | R/W     | D2873       | 42873 | 0B38  |          | +   |  |
| D2821 | 42821                                                          | 0B04  | AL6.T L1     | R/W     | D2874       | 42874 | 0B39  |          | +   |  |
| D2822 | 42822                                                          | 0B05  | AL6.W L1     | R/W     | D2875       | 42875 | 0B3A  |          | +   |  |
| D2823 | 42823                                                          | 0B06  | <br>AL6.D L1 | R/W     | D2876       | 42876 | 0B3B  |          | +   |  |
| D2824 | 42824                                                          | 0B07  | AL6.L L1     | R/W     | D2877       | 42877 | 0B3C  |          |     |  |
| D2825 | 42825                                                          | 0B08  | AL7.T L1     | R/W     | D2878       | 42878 | 0B3D  |          |     |  |
| D2826 | 42826                                                          | 0B09  | AL7.W L1     | R/W     | D2879       | 42879 | 0B3E  |          |     |  |
| D2827 | 42827                                                          | 0B0A  | AL7.D L1     | R/W     |             |       |       |          |     |  |
| D2828 | 42828                                                          | 0B0B  | AL7.L L1     | R/W     |             |       |       |          |     |  |
| D2829 | 42829                                                          | 0B0C  | AL8.T L1     | R/W     |             |       |       |          |     |  |
| D2830 | 42830                                                          | 0B0D  | AL8.W_L1     | R/W     |             |       |       |          |     |  |
| D2831 | 42831                                                          | 0B0E  | AL8.D_L1     | R/W     |             |       |       |          |     |  |
| D2832 | 42832                                                          | 0B0F  | AL8.L_L1     | R/W     |             |       |       |          |     |  |
| D2833 | 42833                                                          | 0B10  | VT1_L1       | R/W     |             |       |       |          |     |  |
| D2834 | 42834                                                          | 0B11  | VT2_L1       | R/W     |             |       |       |          |     |  |
| D2835 | 42835                                                          | 0B12  | VT3_L1       | R/W     |             |       |       |          |     |  |
| D2836 | 42836                                                          | 0B13  | VT4_L1       | R/W     |             |       |       |          |     |  |
| D2837 | 42837                                                          | 0B14  | VT5_L1       | R/W     |             |       |       |          |     |  |
| D2838 | 42838                                                          | 0B15  | VT6_L1       | R/W     |             |       |       |          |     |  |
| D2839 | 42839                                                          | 0B16  | VT7_L1       | R/W     |             |       |       |          |     |  |
| D2840 | 42840                                                          | 0B17  | VT8_L1       | R/W     |             |       |       |          |     |  |
| D2841 | 42841                                                          | 0B18  | HY1_L1       | R/W     |             |       |       |          |     |  |
| D2842 | 42842                                                          | 0B19  | HY2_L1       | R/W     |             |       |       |          |     |  |
| D2843 | 42843                                                          | 0B1A  | HY3_L1       | R/W     |             |       |       |          |     |  |
| D2844 | 42844                                                          | 0B1B  | HY4_L1       | R/W     |             |       |       |          | 1   |  |
| D2845 | 42845                                                          | 0B1C  | HY5_L1       | R/W     | 1           |       |       |          | 1   |  |
| D2846 | 42846                                                          | 0B1D  | HY6_L1       | R/W     | 1           |       |       |          |     |  |
| D2847 | 42847                                                          | 0B1E  | HY7_L1       | R/W     |             |       |       | 1        | 1   |  |
| D2848 | 42848                                                          | 0B1F  | HY8_L1       | R/W     |             |       |       |          | 1   |  |
| D2849 | 42849                                                          | 0B20  | DYN1_L1      | R/W     | 1           |       |       |          |     |  |
| D2850 | 42850                                                          | 0B21  | DYN2_L1      | R/W     |             |       |       |          |     |  |

| Loop-1 operation parameter     |       |       |          |     |  |  |  |
|--------------------------------|-------|-------|----------|-----|--|--|--|
| PV-related setting (Menu: PVS) |       |       |          |     |  |  |  |
| D-Reg                          | Ref.  | H No. | Register | R/W |  |  |  |
| No.                            | No.   |       | symbol   |     |  |  |  |
| D2901                          | 42901 | 0B54  | BS_L1    | R/W |  |  |  |
| D2902                          | 42902 | 0B55  | FL_L1    | R/W |  |  |  |
| D2903                          | 42903 | 0B56  |          |     |  |  |  |

|              | Loop-1 operation parameter |       |                    |     |              |             |       |                    |     |  |
|--------------|----------------------------|-------|--------------------|-----|--------------|-------------|-------|--------------------|-----|--|
|              | PID setting (Menu: PID)    |       |                    |     |              |             |       |                    |     |  |
| D-Reg<br>No. | Ref.<br>No.                | H No. | Register<br>symbol | R/W | D-Reg<br>No. | Ref.<br>No. | H No. | Register<br>symbol | R/W |  |
| D3001        | 43001                      | 0BB8  | P_L1_1             | R/W | D3051        | 43051       | 0BEA  | P_L1_2             | R/W |  |
| D3002        | 43002                      | 0BB9  | I_L1_1             | R/W | D3052        | 43052       | 0BEB  | I_L1_2             | R/W |  |
| D3003        | 43003                      | 0BBA  | D_L1_1             | R/W | D3053        | 43053       | 0BEC  | D_L1_2             | R/W |  |
| D3004        | 43004                      | 0BBB  | OH_L1_1            | R/W | D3054        | 43054       | 0BED  | OH_L1_2            | R/W |  |
| D3005        | 43005                      | 0BBC  | OL_L1_1            | R/W | D3055        | 43055       | 0BEE  | OL_L1_2            | R/W |  |
| D3006        | 43006                      | 0BBD  | MR_L1_1            | R/W | D3056        | 43056       | 0BEF  | MR_L1_2            | R/W |  |
| D3007        | 43007                      | 0BBE  | HYS_L1_1           | R/W | D3057        | 43057       | 0BF0  | HYS_L1_2           | R/W |  |
| D3009        | 43009                      | 0BC0  | HY.UP_L1_1         | R/W | D3059        | 43059       | 0BF2  | HY.UP_L1_2         | R/W |  |
| D3010        | 43010                      | 0BC1  | HY.LO_L1_1         | R/W | D3060        | 43060       | 0BF3  | HY.LO_L1_2         | R/W |  |
| D3011        | 43011                      | 0BC2  | DR_L1_1            | R/W | D3061        | 43061       | 0BF4  | DR_L1_2            | R/W |  |
| D3022        | 43022                      | 0BCD  |                    |     | D3072        | 43072       | 0BFF  |                    |     |  |

|              | Loop-1 operation parameter |       |                    |     |              |             |       |                    |     |  |
|--------------|----------------------------|-------|--------------------|-----|--------------|-------------|-------|--------------------|-----|--|
|              | PID setting (Menu: PID)    |       |                    |     |              |             |       |                    |     |  |
| D-Reg<br>No. | Ref.<br>No.                | H No. | Register<br>symbol | R/W | D-Reg<br>No. | Ref.<br>No. | H No. | Register<br>symbol | R/W |  |
| D3101        | 43101                      | 0C1C  | P_L1_3             | R/W | D3151        | 43151       | 0C4E  | P_L1_4             | R/W |  |
| D3102        | 43102                      | 0C1D  | I_L1_3             | R/W | D3152        | 43152       | 0C4F  | I_L1_4             | R/W |  |
| D3103        | 43103                      | 0C1E  | D_L1_3             | R/W | D3153        | 43153       | 0C50  | D_L1_4             | R/W |  |
| D3104        | 43104                      | 0C1F  | OH_L1_3            | R/W | D3154        | 43154       | 0C51  | OH_L1_4            | R/W |  |
| D3105        | 43105                      | 0C20  | OL_L1_3            | R/W | D3155        | 43155       | 0C52  | OL_L1_4            | R/W |  |
| D3106        | 43106                      | 0C21  | MR_L1_3            | R/W | D3156        | 43156       | 0C53  | MR_L1_4            | R/W |  |
| D3107        | 43107                      | 0C22  | HYS_L1_3           | R/W | D3157        | 43157       | 0C54  | HYS_L1_4           | R/W |  |
| D3109        | 43109                      | 0C24  | HY.UP_L1_3         | R/W | D3159        | 43159       | 0C56  | HY.UP_L1_4         | R/W |  |
| D3110        | 43110                      | 0C25  | HY.LO_L1_3         | R/W | D3160        | 43160       | 0C57  | HY.LO_L1_4         | R/W |  |
| D3111        | 43111                      | 0C26  | DR_L1_3            | R/W | D3161        | 43161       | 0C58  | DR_L1_4            | R/W |  |
| D3123        | 43123                      | 0C32  |                    |     | D3173        | 43173       | 0C64  |                    |     |  |

|              | Loop 1 operation perometer |       |                    |     |              |             |       |                    |     |  |
|--------------|----------------------------|-------|--------------------|-----|--------------|-------------|-------|--------------------|-----|--|
|              | Loop-1 operation parameter |       |                    |     |              |             |       |                    |     |  |
|              | PID setting (Menu: PID)    |       |                    |     |              |             |       |                    |     |  |
| D-Reg<br>No. | Ref.<br>No.                | H No. | Register<br>symbol | R/W | D-Reg<br>No. | Ref.<br>No. | H No. | Register<br>symbol | R/W |  |
| D3201        | 43201                      | 0C80  | P_L1_5             | R/W | D3251        | 43251       | 0CB2  | P_L1_6             | R/W |  |
| D3202        | 43202                      | 0C81  | I_L1_5             | R/W | D3252        | 43252       | 0CB3  | I_L1_6             | R/W |  |
| D3203        | 43203                      | 0C82  | D_L1_5             | R/W | D3253        | 43253       | 0CB4  | D_L1_6             | R/W |  |
| D3204        | 43204                      | 0C83  | OH_L1_5            | R/W | D3254        | 43254       | 0CB5  | OH_L1_6            | R/W |  |
| D3205        | 43205                      | 0C84  | OL_L1_5            | R/W | D3255        | 43255       | 0CB6  | OL_L1_6            | R/W |  |
| D3206        | 43206                      | 0C85  | MR_L1_5            | R/W | D3256        | 43256       | 0CB7  | MR_L1_6            | R/W |  |
| D3207        | 43207                      | 0C86  | HYS_L1_5           | R/W | D3257        | 43257       | 0CB8  | HYS_L1_6           | R/W |  |
| D3209        | 43209                      | 0C88  | HY.UP_L1_5         | R/W | D3259        | 43259       | 0CBA  | HY.UP_L1_6         | R/W |  |
| D3210        | 43210                      | 0C89  | HY.LO_L1_5         | R/W | D3260        | 43260       | 0CBB  | HY.LO_L1_6         | R/W |  |
| D3211        | 43211                      | 0C8A  | DR_L1_5            | R/W | D3261        | 43261       | 0CBC  | DR_L1_6            | R/W |  |
| D3223        | 43223                      | 0C96  |                    |     | D3273        | 43273       | 0CC8  |                    |     |  |

|              | Loop-1 operation parameter |       |                    |     |              |             |       |                    |     |  |
|--------------|----------------------------|-------|--------------------|-----|--------------|-------------|-------|--------------------|-----|--|
|              | PID setting (Menu: PID)    |       |                    |     |              |             |       |                    |     |  |
| D-Reg<br>No. | Ref.<br>No.                | H No. | Register<br>symbol | R/W | D-Reg<br>No. | Ref.<br>No. | H No. | Register<br>symbol | R/W |  |
| D3301        | 43301                      | 0CE4  | P_L1_7             | R/W | D3351        | 43351       | 0D16  | P_L1_8             | R/W |  |
| D3302        | 43302                      | 0CE5  | I_L1_7             | R/W | D3352        | 43352       | 0D17  | I_L1_8             | R/W |  |
| D3303        | 43303                      | 0CE6  | D_L1_7             | R/W | D3353        | 43353       | 0D18  | D_L1_8             | R/W |  |
| D3304        | 43304                      | 0CE7  | OH_L1_7            | R/W | D3354        | 43354       | 0D19  | OH_L1_8            | R/W |  |
| D3305        | 43305                      | 0CE8  | OL_L1_7            | R/W | D3355        | 43355       | 0D1A  | OL_L1_8            | R/W |  |
| D3306        | 43306                      | 0CE9  | MR_L1_7            | R/W | D3356        | 43356       | 0D1B  | MR_L1_8            | R/W |  |
| D3307        | 43307                      | 0CEA  | HYS_L1_7           | R/W | D3357        | 43357       | 0D1C  | HYS_L1_8           | R/W |  |
| D3309        | 43309                      | 0CEC  | HY.UP_L1_7         | R/W | D3359        | 43359       | 0D1E  | HY.UP_L1_8         | R/W |  |
| D3310        | 43310                      | 0CED  | HY.LO_L1_7         | R/W | D3360        | 43360       | 0D1F  | HY.LO_L1_8         | R/W |  |
| D3311        | 43311                      | 0CEE  | DR_L1_7            | R/W | D3361        | 43361       | 0D20  | DR_L1_8            | R/W |  |
| D3323        | 43323                      | 0CFA  |                    |     | D3373        | 43373       | 0D2C  |                    |     |  |

| Loop-1 operation parameter |                                      |      |            |     |  |  |  |  |  |
|----------------------------|--------------------------------------|------|------------|-----|--|--|--|--|--|
| PID setting (Menu: PID)    |                                      |      |            |     |  |  |  |  |  |
| D-Reg<br>No.               | eg Ref. H No. Register<br>No. Symbol |      |            |     |  |  |  |  |  |
| D3401                      | 43401                                | 0D48 | P_L1_R     | R/W |  |  |  |  |  |
| D3402                      | 43402                                | 0D49 | I_L1_R     | R/W |  |  |  |  |  |
| D3403                      | 43403                                | 0D4A | D_L1_R     | R/W |  |  |  |  |  |
| D3404                      | 43404                                | 0D4B | OH_L1_R    | R/W |  |  |  |  |  |
| D3405                      | 43405                                | 0D4C | OL_L1_R    | R/W |  |  |  |  |  |
| D3406                      | 43406                                | 0D4D | MR_L1_R    | R/W |  |  |  |  |  |
| D3407                      | 43407                                | 0D4E | HYS_L1_R   | R/W |  |  |  |  |  |
| D3409                      | 43409                                | 0D50 | HY.UP_L1_R | R/W |  |  |  |  |  |
| D3410                      | 43410                                | 0D51 | HY.LO_L1_R | R/W |  |  |  |  |  |
| D3411                      | 43411                                | 0D52 | DR_L1_R    | R/W |  |  |  |  |  |
| D3423                      | 43423                                | 0D5E |            |     |  |  |  |  |  |

|              | Loop-1 operation parameter                                                   |       |                    |     |              |             |       |                    |     |  |
|--------------|------------------------------------------------------------------------------|-------|--------------------|-----|--------------|-------------|-------|--------------------|-----|--|
|              | Control action-related setting (Tuning menu: TUNE) (Zone control menu: ZONE) |       |                    |     |              |             |       |                    |     |  |
| D-Reg<br>No. | Ref.<br>No.                                                                  | H No. | Register<br>symbol | R/W | D-Reg<br>No. | Ref.<br>No. | H No. | Register<br>symbol | R/W |  |
| D3501        | 43501                                                                        | 0DAC  | SC_L1              | R/W | D3551        | 43551       | 0DDE  | RP1_L1             | R/W |  |
| D3502        | 43502                                                                        | 0DAD  |                    |     | D3552        | 43552       | 0DDF  | RP2_L1             | R/W |  |
| D3503        | 43503                                                                        | 0DAE  | AT.TY_L1           | R/W | D3553        | 43553       | 0DE0  | RP3_L1             | R/W |  |
| D3504        | 43504                                                                        | 0DAF  | AT.OH_L1           | R/W | D3554        | 43554       | 0DE1  | RP4_L1             | R/W |  |
| D3505        | 43505                                                                        | 0DB0  | AT.OL_L1           | R/W | D3555        | 43555       | 0DE2  | RP5_L1             | R/W |  |
| D3506        | 43506                                                                        | 0DB1  | AT.BS_L1           | R/W | D3556        | 43556       | 0DE3  | RP6_L1             | R/W |  |
| D3507        | 43507                                                                        | 0DB2  |                    |     | D3557        | 43557       | 0DE4  | RP7_L1             | R/W |  |
| D3511        | 43511                                                                        | 0DB6  | STM                | R/W | D3558        | 43558       | 0DE5  | RHY_L1             | R/W |  |
| D3512        | 43512                                                                        | 0DB7  | SWD                | R/W | D3559        | 43559       | 0DE6  | RDV_L1             | R/W |  |
| D3513        | 43513                                                                        | 0DB8  | GW_L1              | R/W | D3560        | 43560       | 0DE7  |                    |     |  |
| D3514        | 43514                                                                        | 0DB9  | GG_L1              | R/W |              |             |       |                    |     |  |
| D3515        | 43515                                                                        | 0DBA  |                    |     |              |             |       |                    |     |  |
| D3517        | 43517                                                                        | 0DBC  | BD                 | R/W |              |             |       |                    |     |  |
| D3518        | 43518                                                                        | 0DBD  | BB                 | R/W |              |             |       |                    |     |  |
| D3519        | 43519                                                                        | 0DBE  | BL                 | R/W |              |             |       |                    |     |  |
| D3520        | 43520                                                                        | 0DBF  |                    |     |              |             |       |                    |     |  |
| D3525        | 43525                                                                        | 0DC4  |                    |     |              |             |       |                    |     |  |
| D3526        | 43526                                                                        | 0DC5  | AR_L1              | R/W |              |             |       |                    |     |  |
| D3527        | 43527                                                                        | 0DC6  | OPR_L1             | R/W |              |             |       |                    |     |  |
| D3528        | 43528                                                                        | 0DC7  | OLMT_L1            | R/W |              |             |       |                    |     |  |
| D3529        | 43529                                                                        | 0DC8  |                    |     |              |             |       |                    |     |  |
| D3531        | 43531                                                                        | 0DCA  | MPON_L1            | R/W |              |             |       |                    |     |  |
| D3532        | 43532                                                                        | 0DCB  | MPO1_L1            | R/W |              |             |       |                    |     |  |
| D3533        | 43533                                                                        | 0DCC  | MPO2_L1            | R/W |              |             |       |                    |     |  |
| D3534        | 43534                                                                        | 0DCD  | MPO3_L1            | R/W |              |             |       |                    |     |  |
| D3535        | 43535                                                                        | 0DCE  | MPO4_L1            | R/W |              |             |       |                    |     |  |
| D3536        | 43536                                                                        | 0DCF  | MPO5_L1            | R/W |              |             |       |                    |     |  |
| D3537        | 43537                                                                        | 0DD0  |                    |     |              |             |       |                    |     |  |

| Register<br>No.   |                                                                                                    | Description                                                        | Range and meaning of value                                               |  |  |  |
|-------------------|----------------------------------------------------------------------------------------------------|--------------------------------------------------------------------|--------------------------------------------------------------------------|--|--|--|
| D2501             | SP_L1_1                                                                                             | Target setpoint of group 1                                         | 0.0 to 100.0% of PV input range (EU) (Setting range: SPL to SPH)         |  |  |  |
| D2502             | SUB_1                                                                                               | Sub-target setpoint (in Two-position two-level control) of group 1 | Set the offset from SP.<br>-100.0 to 100.0% of PV input range span (EU)  |  |  |  |
| D2503             | PIDN_L1_1                                                                                           | PID number selection of group 1                                    | Set a PID group number to use.<br>1 to 8 (Depends on the PIDG. setting.) |  |  |  |
| D2504             | A1_L1_1                                                                                             | Alarm-1 setpoint of group 1                                        |                                                                          |  |  |  |
| D2505             | A2_L1_1                                                                                             | Alarm-2 setpoint of group 1                                        | Cot a diaminut of a straint of DV clarma CD                              |  |  |  |
| D2506             | A3_L1_1                                                                                             | Alarm-3 setpoint of group 1                                        | alarm deviation alarm output alarm or velocity                           |  |  |  |
| D2507             | A4_L1_1                                                                                             | Alarm-4 setpoint of group 1                                        | alarm.                                                                   |  |  |  |
| D2508             | A5_L1_1                                                                                             | Alarm-5 setpoint of group 1                                        | -19999 to 30000 (Set a value within the input                            |  |  |  |
| D2509             | A6_L1_1                                                                                             | Alarm-6 setpoint of group 1                                        | range.)                                                                  |  |  |  |
| D2510             | A7_L1_1                                                                                             | Alarm-7 setpoint of group 1                                        | Decimal point position depends on the input type.                        |  |  |  |
| D2511             | A8_L1_1                                                                                             | Alarm-8 setpoint of group 1                                        |                                                                          |  |  |  |
| D2512 to          | D2520                                                                                               |                                                                    |                                                                          |  |  |  |
| D2521 to<br>D2531 | SP_L1_2 to A8_L1_2                                                                                  | Target setpoint of group 2 to Alarm-8 setpoint of group 2          | Same as 2501 to D2511                                                    |  |  |  |
| D2542 to          | D2540                                                                                               |                                                                    |                                                                          |  |  |  |
| D2541 to<br>D2551 | SP_L1_3 to A8_L1_3                                                                                  | Target setpoint of group 3 to Alarm-8 setpoint of group 3          | Same as D2501 to D2511                                                   |  |  |  |
| D2552 to          | D2560                                                                                               |                                                                    |                                                                          |  |  |  |
| D2561 to<br>D2571 | SP_L1_4 to A8_L1_4                                                                                  | Target setpoint of group 4 to Alarm-8 setpoint of group 4          | Same as D2501 to D2511                                                   |  |  |  |
| D2572 to          | D2580                                                                                               |                                                                    |                                                                          |  |  |  |
| D2581 to<br>D2591 | SP_L1_5 to A8_L1_5                                                                                  | Target setpoint of group 5 to Alarm-8 setpoint of group 5          | Same as D2501 to D2511                                                   |  |  |  |
| D2593 to          | D2600                                                                                               |                                                                    |                                                                          |  |  |  |
| D2601 to<br>D2611 | SP_L1_6 to A8_L1_6                                                                                  | Target setpoint of group 6 to Alarm-8 setpoint of group 6          | Same as D2501 to D2511                                                   |  |  |  |
| D2612 to          | D2620                                                                                               |                                                                    |                                                                          |  |  |  |
| D2621 to<br>D2631 | 621 to         SP_L1_7 to A8_L1_7         Target setpoint of group 7 to Alarm-8 setpoint of group 7 |                                                                    | Same as D2501 to D2511                                                   |  |  |  |
| D2632 to          | D2640                                                                                               |                                                                    |                                                                          |  |  |  |
| D2641 to<br>D2651 | D2641 to D2651 Target setpoint of group 8 to Alarm-8 setpoint of group 8                            |                                                                    | Same as D2501 to D2511                                                   |  |  |  |
| D2652 to          | D2700                                                                                               |                                                                    |                                                                          |  |  |  |

|     | 0-1         | SP | and | Alarm   | Set | ooint | Setting | of | Groun | ns 1         | to | 8 ( | (D2501 | to | D2700 | n          |
|-----|-------------|----|-----|---------|-----|-------|---------|----|-------|--------------|----|-----|--------|----|-------|------------|
| LUU | <b>y</b> -1 | 5  | anu | πιαιτιι | Jey | JOINT | Setting | U. | Oloup | <b>J</b> 3 I | ιU | 0   | DESUT  | ω  | D2100 | ' <b>J</b> |

| Register<br>No. |                          | Description            | Range and meaning of value                                                                                                    |  |  |  |
|-----------------|--------------------------|------------------------|----------------------------------------------------------------------------------------------------|--|--|--|
| D2701           | RMS_L1                   | Remote input method    | 0: RSP (Via remote (aux. analog) input)<br>1: COM (Via communication)<br>RSP is not displayed if the remote (auxiliary analog)<br>input is not specified.<br>COM is not displayed if the communication function<br>is not specified.<br>When neither the remote (auxiliary analog) input<br>nor communication function is specified, this<br>parameter is not displayed. |  |  |  |
| D2702           | RFL_L1                   | Remote input filter    | 0: OFF (Disable)<br>1 to 120 s                                                                                                    |  |  |  |
| D2703           | RT_L1                    | Remote input ratio     | SP = Remote input x RT + Remote input bias<br>0.001 to 9.999                                                                                                    |  |  |  |
| D2704           | RBS_L1                   | Remote input bias      | -100.0 to 100.0% of PV input range span (EU)                                                                                                    |  |  |  |
| D2705           | UPR_L1                   | SP ramp-up rate        | Used to prevent SP from changing suddenly.<br>Set a ramp-up rate or ramp-down rate per hour or<br>minute. Set a time unit using the parameter TMU                                                                                                    |  |  |  |
| D2706           | DNR_L1 SP ramp-down rate |                        | 0: OFF (Disable)<br>0.0 + 1 digit to 100.0% of PV input range span (EU                                                                                                    |  |  |  |
| D2707           | TMU_L1                   | SP ramp-rate time unit | <ol> <li>HOUR (Ramp-up rate or ramp-down rate per<br/>hour)</li> <li>MIN (Ramp-up rate or ramp-down rate per<br/>minute)</li> </ol>                                                                                                    |  |  |  |
| D2708 to        | D2709                    |                        |                                                                                                    |  |  |  |
| D2710           | SPT_L1                   | SP tracking selection  | Tracking is performed when the mode changes<br>from Remote to Local. (The local setpoint keeps<br>track of the remote setpoint.)<br>0: OFF (Disable)<br>1: ON (Enable)                                                                                                    |  |  |  |
| D2711           | PVT_L1                   | PV tracking selection  | Causes the setpoint to keep track of the PV so the setpoint automatically reverts to its original value at a preset rate of change. The UPR, DNR, and TMU are used in combination.<br>Operating conditions:<br>1) MAN $\rightarrow$ AUTO, 2) STOP $\rightarrow$ AUTO,<br>3) Power-on, 4) SP number change,<br>5) SP change<br>0: OFF (Disable)<br>1: ON (Enable)         |  |  |  |
| D2714 to        | D2800                    |                        |                                                                                                    |  |  |  |

## Loop-1 SP-related Setting (D2701 to D2800)

| Register<br>No. | Pr Description |                                   | Range and meaning of value                                                                                  |  |  |  |
|-----------------|----------------|-----------------------------------|----------------------------------------------------------------------------------------------------|--|--|--|
| D2801           | AL1.T_L1       | Alarm-1 type                      |                                                                                                    |  |  |  |
| D2802           | AL1.W_L1       | Alarm-1 stand-by action           | -                                                                                                    |  |  |  |
| D2803           | AL1.D_L1       | Alarm-1 energized/de-energized    |                                                                                                    |  |  |  |
| D2804           | AL1.L_L1       | Alarm-1 latch                     | 0: Disable<br>1: PV high limit<br>2: PV low limit                                                           |  |  |  |
| D2805           | AL2.T_L1       | Alarm-2 type                      |                                                                                                    |  |  |  |
| D2806           | AL2.W_L1       | Alarm-2 stand-by action           | 3: SP high limit                                                                                            |  |  |  |
| D2807           | AL2.D_L1       | Alarm-2 energized/de-energized    | 4: SP low limit<br>5: Deviation high limit                                                                  |  |  |  |
| D2808           | AL2.L_L1       | Alarm-2 latch                     | 6: Deviation low limit<br>7: Deviation high and low limits                                                  |  |  |  |
| D2809           | AL3.T_L1       | Alarm-3 type                      | 8: Deviation within high and low limits                                                                     |  |  |  |
| D2810           | AL3.W_L1       | Alarm-3 stand-by action           | <ul> <li>         − 9: Target SP high limit         <ul> <li>10: Target SP low limit</li> </ul> </li> </ul> |  |  |  |
| D2811           | AL3.D_L1       | Alarm-3 energized/de-energized    | 11: Target SP deviation high limit                                                                          |  |  |  |
| D2812           | AL3.L_L1       | Alarm-3 latch                     | 13: Target SP deviation high and low limits                                                                 |  |  |  |
| D2813           | AL4.T_L1       | Alarm-4 type                      | 14: Target SP deviation within high and low limits<br>15: OUT high limit                                    |  |  |  |
| D2814           | AL4.W_L1       | Alarm-4 stand-by action           | 16: OUT low limit                                                                                           |  |  |  |
| D2815           | AL4.D_L1       | Alarm-4 energized/de-energized    | 20: Analog input PV high limit                                                                              |  |  |  |
| D2816           | AL4.L_L1       | Alarm-4 latch                     | 21: Analog input RSP high limit                                                                             |  |  |  |
| D2817           | AL5.T_L1       | Alarm-5 type                      | 29: PV velocity                                                                                             |  |  |  |
| D2818           | AL5.W_L1       | Alarm-5 stand-by action           | 30: Fault diagnosis<br>31: FAIL                                                                             |  |  |  |
| D2819           | AL5.D_L1       | Alarm-5 energized/de-energized    |                                                                                                    |  |  |  |
| D2820           | AL5.L_L1       | Alarm-5 latch                     | 0: Without Stand-by action                                                                                  |  |  |  |
| D2821           | AL6.T_L1       | Alarm-6 type                      | → 1: With Stand-by action                                                                                   |  |  |  |
| D2822           | AL6.W_L1       | Alarm-6 stand-by action           | AL1.D_L1 to AL8.D_L1                                                                                        |  |  |  |
| D2823           | AL6.D_L1       | Alarm-6 energized/de-energized    | 1: Alarm output: De-energized                                                                               |  |  |  |
| D2824           | AL6.L_L1       | Alarm-6 latch                     | AL1.L L1 to AL8.L L1                                                                                        |  |  |  |
| D2825           | AL7.T_L1       | Alarm-7 type                      |                                                                                                    |  |  |  |
| D2826           | AL7.W_L1       | Alarm-7 stand-by action           | 2: Latch 2                                                                                                  |  |  |  |
| D2827           | AL7.D_L1       | Alarm-7 energized/de-energized    | - 3: Latch 3<br>4: Latch 4                                                                                  |  |  |  |
| D2828           | AL7.L_L1       | Alarm-7 latch                     |                                                                                                    |  |  |  |
| D2829           | AL8.T_L1       | Alarm-8 type                      | the alarm type, stand-by action, energized/de-                                                              |  |  |  |
| D2830           | AL8.W_L1       | Alarm-8 stand-by action           | energized, and latch comprise one parameter.                                                                |  |  |  |
| D2831           | AL8.D_L1       | Alarm-8 energized/de-energized    | -                                                                                                    |  |  |  |
| D2832           | AL8.L_L1       | Alarm-8 latch                     | -                                                                                                    |  |  |  |
| D2833           |                | PV velocity alarm time setpoint 1 |                                                                                                    |  |  |  |
| D2834           | VT2_L1         | PV velocity alarm time setpoint 2 | -                                                                                                    |  |  |  |
| D2835           | VT3_L1         | PV velocity alarm time setpoint 3 | _                                                                                                    |  |  |  |
| D2836           | VT4_L1         | PV velocity alarm time setpoint 4 | 1 to 5000 (accord)                                                                                          |  |  |  |
| D2837           | VT5_L1         | PV velocity alarm time setpoint 5 |                                                                                                    |  |  |  |
| D2838           | VT6_L1         | PV velocity alarm time setpoint 6 |                                                                                                    |  |  |  |
| D2839           | VT7_L1         | PV velocity alarm time setpoint 7 |                                                                                                    |  |  |  |
| D2840           | VT8 L1         | PV velocity alarm time setpoint 8 |                                                                                                    |  |  |  |

### Loop-1 Alarm Function Setting (D2801 to D2900)

| Register<br>No. | Description |                         | Range and meaning of value                                                                                       |  |  |  |
|-----------------|-------------|-------------------------|----------------------------------------------------------------------------------------------------|--|--|--|
| D2841           | HY1_L1      | Alarm-1 hysteresis      |                                                                                                    |  |  |  |
| D2842           | HY2_L1      | Alarm-2 hysteresis      |                                                                                                    |  |  |  |
| D2843           | HY3_L1      | Alarm-3 hysteresis      | Set a display value of setpoint of hysteresis.                                                                   |  |  |  |
| D2844           | HY4_L1      | Alarm-4 hysteresis      | -19999 to 30000 (Set a value within the input                                                                    |  |  |  |
| D2845           | HY5_L1      | Alarm-5 hysteresis      | range.)                                                                                                    |  |  |  |
| D2846           | HY6_L1      | Alarm-6 hysteresis      | Decimal point position depends on the input type.                                                                |  |  |  |
| D2847           | HY7_L1      | Alarm-7 hysteresis      |                                                                                                    |  |  |  |
| D2848           | HY8_L1      | Alarm-8 hysteresis      |                                                                                                    |  |  |  |
| D2849           | DYN1_L1     | Alarm-1 On-delay timer  |                                                                                                    |  |  |  |
| D2850           | DYN2_L1     | Alarm-2 On-delay timer  |                                                                                                    |  |  |  |
| D2851           | DYN3_L1     | Alarm-3 On-delay timer  | ]                                                                                                    |  |  |  |
| D2852           | DYN4_L1     | Alarm-4 On-delay timer  | An alarm output is ON when the delay timer expires<br>after the alarm setpoint is reached.<br>0 to 5999 (second) |  |  |  |
| D2853           | DYN5_L1     | Alarm-5 On-delay timer  |                                                                                                    |  |  |  |
| D2854           | DYN6_L1     | Alarm-6 On-delay timer  |                                                                                                    |  |  |  |
| D2855           | DYN7_L1     | Alarm-7 On-delay timer  |                                                                                                    |  |  |  |
| D2856           | DYN8_L1     | Alarm-8 On-delay timer  |                                                                                                    |  |  |  |
| D2857           | DYF1_L1     | Alarm-1 Off-delay timer |                                                                                                    |  |  |  |
| D2858           | DYF2_L1     | Alarm-2 Off-delay timer |                                                                                                    |  |  |  |
| D2859           | DYF3_L1     | Alarm-3 Off-delay timer | ]                                                                                                    |  |  |  |
| D2860           | DYF4_L1     | Alarm-4 Off-delay timer | An alarm output is OFF when the delay timer                                                                      |  |  |  |
| D2861           | DYF5_L1     | Alarm-5 Off-delay timer | <ul> <li>expires after the alarm setpoint is reached.</li> <li>0 to 5999 (second)</li> </ul>                     |  |  |  |
| D2862           | DYF6_L1     | Alarm-6 Off-delay timer |                                                                                                    |  |  |  |
| D2863           | DYF7_L1     | Alarm-7 Off-delay timer |                                                                                                    |  |  |  |
| D2864           | DYF8_L1     | Alarm-8 Off-delay timer |                                                                                                    |  |  |  |
| D2865           |             |                         |                                                                                                    |  |  |  |
| D2866           | AMD_L1      | Alarm mode              | 0: Always active<br>1: Not active in STOP mode<br>2: Not active in STOP or MAN mode                              |  |  |  |
| D2879 to        | D2900       |                         |                                                                                                    |  |  |  |

### Loop-1 PV-related Setting (D2901 to D3000)

| Register<br>No. |       | Description     | Range and meaning of value                   |  |  |
|-----------------|-------|-----------------|----------------------------------------------|--|--|
| D2901           | BS_L1 | PV input bias   | -100.0 to 100.0% of PV input range span (EU) |  |  |
| D2902           | FL_L1 | PV input filter | 0: OFF (Disable)<br>1 to 120 s               |  |  |
| D2903 to D2900  |       |                 |                                              |  |  |

| Register<br>No. |                                                                 | Description                                          | Range and meaning of value                                                                                              |  |  |
|-----------------|-----------------------------------------------------------------|------------------------------------------------------|----------------------------------------------------------------------------------------------------|--|--|
| D3001           | P_L1_1                                                          | Proportional band of group 1                         | 0.0 to 999.9%<br>When 0.0% is set, it operates as 0.1%.                                                                 |  |  |
| D3002           | I_L1_1                                                          | Integral time of group 1                             | 0: OFF (Disable)<br>1 to 6000 s                                                                                         |  |  |
| D3003           | D_L1_1                                                          | Derivative time of group 1                           | 0: OFF (Disable)<br>1 to 6000 s                                                                                         |  |  |
| D3004           | OH_L1_1                                                         | Control output high limit of group 1                 | -4.9 to 105.0%, (OL <oh)< td=""></oh)<>                                                                                 |  |  |
| D3005           | OL_L1_1                                                         | Control output low limit of group 1                  | -5.0 to 104.9%, (OL <oh), sd:="" shut<="" td="" tight=""></oh),>                                                        |  |  |
| D3006           | MR_L1_1                                                         | Manual reset of group 1                              | Enabled when integral time is OFF.<br>The manual reset value equals the output value<br>when PV = SP.<br>-5.0 to 105.0% |  |  |
| D3007           | HYS_L1_1                                                        | Hysteresis (in ON/OFF control)                       | 0.0 to 100.0% of PV input range span (EU)                                                                               |  |  |
| D3009           | HY.UP_L1_1                                                      | Upper-side hysteresis (in ON/OFF control) of group 1 | 0.0 to 100.0% of DV input range apon (ELI)                                                                              |  |  |
| D3010           | HY.LO_L1_1 Lower-side hysteresis (in ON/OFF control) of group 1 |                                                      | 0.0 to 100.0% of PV input range span (EO)                                                                               |  |  |
| D3011           | DR_L1_1         Direct/reverse action switch of group 1         |                                                      | 0: RVS: Reverse action<br>1: DIR: Direct action                                                                         |  |  |
| D3023 to        | D3050                                                           |                                                      |                                                                                                    |  |  |

### Loop-1 PID Setting of Groups 1 to 8 and R (D3001 to D3500)

| Register<br>No.   |                   | Description                  | Range and meaning of value |  |
|-------------------|-------------------|------------------------------|----------------------------|--|
| D3051 to<br>D3072 | P_L1_2 to DR_L1_2 | Proportional band of group 2 | Same as D3001 to D3022     |  |
| D3073 to          | D3100             |                              |                            |  |
| D3101 to<br>D3122 | P_L1_3 to DR_L1_3 | Proportional band of group 3 | Same as D3001 to D3022     |  |
| D3123 to          | D3150             |                              |                            |  |
| D3151 to<br>D3172 | P_L1_4 to DR_L1_4 | Proportional band of group 4 | Same as D3001 to D3022     |  |
| D3173 to          | D3200             |                              |                            |  |
| D3201 to<br>D3222 | P_L1_5 to DR_L1_5 | Proportional band of group 5 | Same as D3001 to D3022     |  |
| D3223 to          | D3250             |                              |                            |  |
| D3251 to<br>D3272 | P_L1_6 to DR_L1_6 | Proportional band of group 6 | Same as D3001 to D3022     |  |
| D3273 to          | D3300             |                              |                            |  |
| D3301 to<br>D3322 | P_L1_7 to DR_L1_7 | Proportional band of group 7 | Same as D3001 to D3022     |  |
| D3323 to          | D3350             |                              |                            |  |
| D3351 to<br>D3372 | P_L1_8 to DR_L1_8 | Proportional band of group 8 | Same as D3001 to D3022     |  |
| D3373 to D3400    |                   |                              |                            |  |
| D3401 to<br>D3422 | P_L1_R to DR_L1_R | Proportional band of group R | Same as D3001 to D3022     |  |
| D3423 to          | D3500             |                              |                            |  |

### Loop-1 Control Action-related Setting (D3501 to D3600)

| Register<br>No. |          | Description                                       | Range and meaning of value                                                                                                    |  |  |
|-----------------|----------|---------------------------------------------------|----------------------------------------------------------------------------------------------------|--|--|
| D3501           | SC_L1    | Super function                                    | <ol> <li>OFF (Disable)</li> <li>Overshoot suppressing function (normal mode)</li> <li>Hunting suppressing function (stable mode)<br/>Enables to answer the wider characteristic<br/>changes compared with response mode.</li> <li>Hunting suppressing function (response mode)<br/>Enables quick follow-up and short converging<br/>time of PV for the changed SP.</li> <li>Overshoot suppressing function (strong<br/>suppressing mode)</li> <li>Note: Setpoints 2 and 3 must be used in PID control<br/>or PI control. Disabled in the following controls:<br/>1) ON/OFF control, 2) PD control, 3) P control<br/>Do not use the function for the control<br/>processes with responses similar to flow or<br/>pressure control.</li> </ol> |  |  |
| D3502           |          |                                                   |                                                                                                    |  |  |
| D3503           | AT.TY_L1 | Auto-tuning type                                  | 0: Normal<br>1: Stability                                                                                                    |  |  |
| D3504           | AT.OH_L1 | Output high limit in auto-tuning                  | -5.0 to 105.0%                                                                                                    |  |  |
| D3505           | AT.OL_L1 | Output low limit in auto-tuning                   |                                                                                                    |  |  |
| D3506           | AT.BS_L1 | SP bias in auto-tuning                            | -100.0 to 100.0% of PV input range span (EU)                                                                                                    |  |  |
| D3507 to        | D3510    |                                                   |                                                                                                    |  |  |
| D3511           | STM      | Sample PI sampled time                            | 0 to 9999 s                                                                                                    |  |  |
| D3512           | SWD      | Sample PI control time span                       | 0 to 9999 s                                                                                                    |  |  |
| D3513           | GW_L1    | Non-linear control gap width                      | 0: OFF<br>0.0+1 digit to 50.0% of PV input range span (EU)                                                                                                    |  |  |
| D3514           | GG_L1    | Non-linear control gain                           | 0.001 to 1.000                                                                                                    |  |  |
| D3515 to        | D3516    |                                                   |                                                                                                    |  |  |
| D3517           | BD       | Batch PID deviation setpoint                      | 0.0 to 100.0% of PV input range span (EU)                                                                                                    |  |  |
| D3518           | BB       | Batch PID bias                                    | 0.0 to 100.0%                                                                                                    |  |  |
| D3519           | BL       | Batch PID lock-up width                           | 0.0 to 100.0% of PV input range span (EU)                                                                                                    |  |  |
| D3520           |          |                                                   |                                                                                                    |  |  |
| D3525<br>D3526  | AR_L1    | Anti-reset windup (excess integration prevention) | 0: AUTO, 50.0 to 200.0%                                                                                                    |  |  |
| D3527           | OPR L1   | Output velocity limiter                           | 0: OFF (Disable), 0.1 to 100.0%/s                                                                                                    |  |  |
| D2520           |          | Output limiter owitch                             | 0: OFF (Disable output limiter in MAN mode)                                                                                                    |  |  |
| D3320           |          |                                                   | 1: ON (Enable output limiter in MAN mode)                                                                                                    |  |  |
| D3529 to        | D3530    |                                                   |                                                                                                    |  |  |
| D3531           | MPON_L1  | Manual preset output number selection             | <ul> <li>Select the output used in MAN mode when<br/>switched from AUTO to MAN mode.</li> <li>OFF (Hold the control output in AUTO mode<br/>(bumpless))</li> <li>Use manual preset output 1 (output bump)</li> <li>Use manual preset output 2 (output bump)</li> <li>Use manual preset output 3 (output bump)</li> <li>Use manual preset output 4 (output bump)</li> <li>Use manual preset output 5 (output bump)</li> </ul>                                                                                                    |  |  |
| D3532           | MPO1_L1  | Manual preset output 1                            |                                                                                                    |  |  |
| D3533           | MPO2_L1  | Manual preset output 2                            | -5.0 to 105.0%                                                                                                    |  |  |
| D3534           | MPO3_L1  | Manual preset output 3                            | However, output is limited to the output high limit                                                                                                    |  |  |
| D3535           | MPO4_L1  | Manual preset output 4                            | and low limit.                                                                                                    |  |  |
| D3536           | MPO5_L1  | Manual preset output 5                            |                                                                                                    |  |  |
| D3537 to        | D3550    |                                                   |                                                                                                    |  |  |

| Register<br>No. | Description |                               | Range and meaning of value                                                                                                    |  |  |  |
|-----------------|-------------|-------------------------------|----------------------------------------------------------------------------------------------------|--|--|--|
| D3551           | RP1_L1      | Reference point 1             |                                                                                                    |  |  |  |
| D3552           | RP2_L1      | Reference point 2             | Set reference points at which switching is carried                                                                                                    |  |  |  |
| D3553           | RP3_L1      | Reference point 3             | out between groups                                                                                                    |  |  |  |
| D3554           | RP4_L1      | Reference point 4             | of PID constants according to the given temperature                                                                                                    |  |  |  |
| D3555           | RP5_L1      | Reference point 5             | 20ne.<br>0.0 to 100.0% of PV input range (FU)                                                                                                    |  |  |  |
| D3556           | RP6_L1      | Reference point 6             | $(\text{RP1} \le \text{RP2} \le \text{RP3} \le \text{RP4} \le \text{RP5} \le \text{RP6} \le \text{RP7})$                                                                                                    |  |  |  |
| D3557           | RP7_L1      | Reference point 7             | , , , , , , , , , , , , , , , , , , ,                                                                                                    |  |  |  |
| D3558           | RHY_L1      | Zone PID switching hysteresis | Hysteresis can be set for switching at a reference<br>point.<br>0.0 to 10.0% of PV input range span (EU)                                                                                                    |  |  |  |
| D3559           | RDV_L1      | Reference deviation           | Set a deviation from SP. The PID for reference<br>deviation is used if there is a larger deviation than<br>the preset reference deviation.<br>0: OFF (Disable)<br>0.0 + 1 digit to 100.0% of PV input range span (EU) |  |  |  |
| D3560 to        | D3600       |                               |                                                                                                    |  |  |  |

### 23.4.3 Loop-2 Operation Parameter (D3601 to D4700)

|              | Loop-2 operation parameter |       |                    |         |              |             |       |                    |     |  |  |
|--------------|----------------------------|-------|--------------------|---------|--------------|-------------|-------|--------------------|-----|--|--|
|              |                            |       | SP and alarm       | setpoir | nt setting   | (Menu:      | SP)   |                    |     |  |  |
| D-Reg<br>No. | Ref.<br>No.                | H No. | Register<br>symbol | R/W     | D-Reg<br>No. | Ref.<br>No. | H No. | Register<br>symbol | R/W |  |  |
| D3601        | 43601                      | 0E10  | SP_L2_1            | R/W     | D3651        | 43651       | 0E42  | A8_L2_3            | R/W |  |  |
| D3602        | 43602                      | 0E11  |                    |         | D3652        | 43652       | 0E43  |                    |     |  |  |
| D3603        | 43603                      | 0E12  | PIDN_L2_1          | R/W     | D3661        | 43661       | 0E4C  | SP_L2_4            | R/W |  |  |
| D3604        | 43604                      | 0E13  | A1_L2_1            | R/W     | D3662        | 43662       | 0E4D  |                    |     |  |  |
| D3605        | 43605                      | 0E14  | A2_L2_1            | R/W     | D3663        | 43663       | 0E4E  | PIDN_L2_4          | R/W |  |  |
| D3606        | 43606                      | 0E15  | A3_L2_1            | R/W     | D3664        | 43664       | 0E4F  | A1_L2_4            | R/W |  |  |
| D3607        | 43607                      | 0E16  | A4_L2_1            | R/W     | D3665        | 43665       | 0E50  | A2_L2_4            | R/W |  |  |
| D3608        | 43608                      | 0E17  | A5_L2_1            | R/W     | D3666        | 43666       | 0E51  | A3_L2_4            | R/W |  |  |
| D3609        | 43609                      | 0E18  | A6_L2_1            | R/W     | D3667        | 43667       | 0E52  | A4_L2_4            | R/W |  |  |
| D3610        | 43610                      | 0E19  | A7_L2_1            | R/W     | D3668        | 43668       | 0E53  | A5_L2_4            | R/W |  |  |
| D3611        | 43611                      | 0E1A  | A8_L2_1            | R/W     | D3669        | 43669       | 0E54  | A6_L2_4            | R/W |  |  |
| D3612        | 43612                      | 0E1B  |                    |         | D3670        | 43670       | 0E55  | A7_L2_4            | R/W |  |  |
| D3621        | 43621                      | 0E24  | SP_L2_2            | R/W     | D3671        | 43671       | 0E56  | A8_L2_4            | R/W |  |  |
| D3622        | 43622                      | 0E25  |                    |         | D3672        | 43672       | 0E57  |                    |     |  |  |
| D3623        | 43623                      | 0E26  | PIDN_L2_2          | R/W     | D3681        | 43681       | 0E60  | SP_L2_5            | R/W |  |  |
| D3624        | 43624                      | 0E27  | A1_L2_2            | R/W     | D3682        | 43682       | 0E61  |                    |     |  |  |
| D3625        | 43625                      | 0E28  | A2_L2_2            | R/W     | D3683        | 43683       | 0E62  | PIDN_L2_5          | R/W |  |  |
| D3626        | 43626                      | 0E29  | A3_L2_2            | R/W     | D3684        | 43684       | 0E63  | A1_L2_5            | R/W |  |  |
| D3627        | 43627                      | 0E2A  | A4_L2_2            | R/W     | D3685        | 43685       | 0E64  | A2_L2_5            | R/W |  |  |
| D3628        | 43628                      | 0E2B  | A5_L2_2            | R/W     | D3686        | 43686       | 0E65  | A3_L2_5            | R/W |  |  |
| D3629        | 43629                      | 0E2C  | A6_L2_2            | R/W     | D3687        | 43687       | 0E66  | A4_L2_5            | R/W |  |  |
| D3630        | 43630                      | 0E2D  | A7_L2_2            | R/W     | D3688        | 43688       | 0E67  | A5_L2_5            | R/W |  |  |
| D3631        | 43631                      | 0E2E  | A8_L2_2            | R/W     | D3689        | 43689       | 0E68  | A6_L2_5            | R/W |  |  |
| D3632        | 43632                      | 0E2F  |                    |         | D3690        | 43690       | 0E69  | A7_L2_5            | R/W |  |  |
| D3641        | 43641                      | 0E38  | SP_L2_3            | R/W     | D3691        | 43691       | 0E6A  | A8_L2_5            | R/W |  |  |
| D3642        | 43642                      | 0E39  |                    |         | D3692        | 43692       | 0E6B  |                    |     |  |  |
| D3643        | 43643                      | 0E3A  | PIDN_L2_3          | R/W     |              |             |       |                    |     |  |  |
| D3644        | 43644                      | 0E3B  | A1_L2_3            | R/W     |              |             |       |                    |     |  |  |
| D3645        | 43645                      | 0E3C  | A2_L2_3            | R/W     |              |             |       |                    |     |  |  |
| D3646        | 43646                      | 0E3D  | A3_L2_3            | R/W     |              |             |       |                    |     |  |  |
| D3647        | 43647                      | 0E3E  | A4_L2_3            | R/W     |              |             |       |                    |     |  |  |
| D3648        | 43648                      | 0E3F  | A5_L2_3            | R/W     |              |             |       |                    |     |  |  |
| D3649        | 43649                      | 0E40  | A6_L2_3            | R/W     |              |             |       |                    |     |  |  |
| D3650        | 43650                      | 0E41  | A7_L2_3            | R/W     |              |             |       |                    |     |  |  |

| Loop-2 operation parameter |                                          |       |                    |     |              |             |       |                    |     |  |  |  |
|----------------------------|------------------------------------------|-------|--------------------|-----|--------------|-------------|-------|--------------------|-----|--|--|--|
|                            | SP and alarm setpoint setting (Menu: SP) |       |                    |     |              |             |       |                    |     |  |  |  |
| D-Reg<br>No.               | Ref.<br>No.                              | H No. | Register<br>symbol | R/W | D-Reg<br>No. | Ref.<br>No. | H No. | Register<br>symbol | R/W |  |  |  |
| D3701                      | 43701                                    | 0E74  | SP_L2_6            | R/W | D3751        | 43751       | 0EA6  | A8_L2_8            | R/W |  |  |  |
| D3702                      | 43702                                    | 0E75  |                    |     | D3752        | 43752       | 0EA7  |                    |     |  |  |  |
| D3703                      | 43703                                    | 0E76  | PIDN_L2_6          | R/W |              |             |       |                    |     |  |  |  |
| D3704                      | 43704                                    | 0E77  | A1_L2_6            | R/W |              |             |       |                    |     |  |  |  |
| D3705                      | 43705                                    | 0E78  | A2_L2_6            | R/W |              |             |       |                    |     |  |  |  |
| D3706                      | 43706                                    | 0E79  | A3_L2_6            | R/W |              |             |       |                    |     |  |  |  |
| D3707                      | 43707                                    | 0E7A  | A4_L2_6            | R/W |              |             |       |                    |     |  |  |  |
| D3708                      | 43708                                    | 0E7B  | A5_L2_6            | R/W |              |             |       |                    |     |  |  |  |
| D3709                      | 43709                                    | 0E7C  | A6_L2_6            | R/W |              |             |       |                    |     |  |  |  |
| D3710                      | 43710                                    | 0E7D  | A7_L2_6            | R/W |              |             |       |                    |     |  |  |  |
| D3711                      | 43711                                    | 0E7E  | A8_L2_6            | R/W |              |             |       |                    |     |  |  |  |
| D3712                      | 43712                                    | 0E7F  |                    |     |              |             |       |                    |     |  |  |  |
| D3721                      | 43721                                    | 0E88  | SP_L2_7            | R/W |              |             |       |                    |     |  |  |  |
| D3722                      | 43722                                    | 0E89  |                    |     |              |             |       |                    |     |  |  |  |
| D3723                      | 43723                                    | 0E8A  | PIDN_L2_7          | R/W |              |             |       |                    |     |  |  |  |
| D3724                      | 43724                                    | 0E8B  | A1_L2_7            | R/W |              |             |       |                    |     |  |  |  |
| D3725                      | 43725                                    | 0E8C  | A2_L2_7            | R/W |              |             |       |                    |     |  |  |  |
| D3726                      | 43726                                    | 0E8D  | A3_L2_7            | R/W |              |             |       |                    |     |  |  |  |
| D3727                      | 43727                                    | 0E8E  | A4_L2_7            | R/W |              |             |       |                    |     |  |  |  |
| D3728                      | 43728                                    | 0E8F  | A5_L2_7            | R/W |              |             |       |                    |     |  |  |  |
| D3729                      | 43729                                    | 0E90  | A6_L2_7            | R/W |              |             |       |                    |     |  |  |  |
| D3730                      | 43730                                    | 0E91  | A7_L2_7            | R/W |              |             |       |                    |     |  |  |  |
| D3731                      | 43731                                    | 0E92  | A8_L2_7            | R/W |              |             |       |                    |     |  |  |  |
| D3732                      | 43732                                    | 0E93  |                    |     |              |             |       |                    |     |  |  |  |
| D3741                      | 43741                                    | 0E9C  | SP_L2_8            | R/W |              |             |       |                    |     |  |  |  |
| D3742                      | 43742                                    | 0E9D  |                    |     |              |             |       |                    |     |  |  |  |
| D3743                      | 43743                                    | 0E9E  | PIDN_L2_8          | R/W |              |             |       |                    |     |  |  |  |
| D3744                      | 43744                                    | 0E9F  | A1_L2_8            | R/W |              |             |       |                    |     |  |  |  |
| D3745                      | 43745                                    | 0EA0  | A2_L2_8            | R/W |              |             |       |                    |     |  |  |  |
| D3746                      | 43746                                    | 0EA1  | A3_L2_8            | R/W |              |             |       |                    |     |  |  |  |
| D3747                      | 43747                                    | 0EA2  | A4_L2_8            | R/W |              |             |       |                    |     |  |  |  |
| D3748                      | 43748                                    | 0EA3  | A5_L2_8            | R/W |              |             |       |                    |     |  |  |  |
| D3749                      | 43749                                    | 0EA4  | A6_L2_8            | R/W |              |             |       |                    |     |  |  |  |
| D3750                      | 43750                                    | 0EA5  | A7_L2_8            | R/W |              |             |       |                    |     |  |  |  |

|              | Loop-2 operation parameter     |       |                    |     |  |  |  |  |  |  |  |
|--------------|--------------------------------|-------|--------------------|-----|--|--|--|--|--|--|--|
|              | SP-related setting (Menu: SPS) |       |                    |     |  |  |  |  |  |  |  |
| D-Reg<br>No. | Ref.<br>No.                    | H No. | Register<br>symbol | R/W |  |  |  |  |  |  |  |
| D3801        | 43801                          | 0ED8  | RMS_L2             | R/W |  |  |  |  |  |  |  |
| D3802        | 43802                          | 0ED9  | RFL_L2             | R/W |  |  |  |  |  |  |  |
| D3803        | 43803                          | 0EDA  | RT_L2              | R/W |  |  |  |  |  |  |  |
| D3804        | 43804                          | 0EDB  | RBS_L2             | R/W |  |  |  |  |  |  |  |
| D3805        | 43805                          | 0EDC  | UPR_L2             | R/W |  |  |  |  |  |  |  |
| D3806        | 43806                          | 0EDD  | DNR_L2             | R/W |  |  |  |  |  |  |  |
| D3807        | 43807                          | 0EDE  | TMU_L2             | R/W |  |  |  |  |  |  |  |
| D3808        | 43808                          | 0EDF  |                    |     |  |  |  |  |  |  |  |
|              |                                |       |                    |     |  |  |  |  |  |  |  |
| D3810        | 43810                          | 0EE1  | SPT_L2             | R/W |  |  |  |  |  |  |  |
| D3811        | 43811                          | 0EE2  | PVT_L2             | R/W |  |  |  |  |  |  |  |
| D3812        | 43812                          | 0EE3  |                    |     |  |  |  |  |  |  |  |
| Loop-2 operation parameter |       |       |              |        |           |          |       |          |     |
|----------------------------|-------|-------|--------------|--------|-----------|----------|-------|----------|-----|
|                            |       |       | Alarm functi | on set | ting (Mer | nu: ALRM | )     |          |     |
| D-Reg                      | Ref.  |       | Register     |        | D-Reg     | Ref.     |       | Register | -   |
| No.                        | No.   | H NO. | symbol       | R/W    | No.       | No.      | H NO. | symbol   | R/W |
| D3901                      | 43901 | 0F3C  | AL1.T_L2     | R/W    | D3951     | 43951    | 0F6E  | DYN3_L2  | R/W |
| D3902                      | 43902 | 0F3D  | AL1.W_L2     | R/W    | D3952     | 43952    | 0F6F  | DYN4_L2  | R/W |
| D3903                      | 43903 | 0F3E  | AL1.D_L2     | R/W    | D3953     | 43953    | 0F70  | DYN5_L2  | R/W |
| D3904                      | 43904 | 0F3F  | AL1.L_L2     | R/W    | D3954     | 43954    | 0F71  | DYN6_L2  | R/W |
| D3905                      | 43905 | 0F40  | AL2.T_L2     | R/W    | D3955     | 43955    | 0F72  | DYN7_L2  | R/W |
| D3906                      | 43906 | 0F41  | AL2.W_L2     | R/W    | D3956     | 43956    | 0F73  | DYN8_L2  | R/W |
| D3907                      | 43907 | 0F42  | AL2.D_L2     | R/W    | D3957     | 43957    | 0F74  | DYF1_L2  | R/W |
| D3908                      | 43908 | 0F43  | AL2.L_L2     | R/W    | D3958     | 43958    | 0F75  | DYF2_L2  | R/W |
| D3909                      | 43909 | 0F44  | AL3.T_L2     | R/W    | D3959     | 43959    | 0F76  | DYF3_L2  | R/W |
| D3910                      | 43910 | 0F45  | AL3.W_L2     | R/W    | D3960     | 43960    | 0F77  | DYF4_L2  | R/W |
| D3911                      | 43911 | 0F46  | AL3.D_L2     | R/W    | D3961     | 43961    | 0F78  | DYF5_L2  | R/W |
| D3912                      | 43912 | 0F47  | AL3.L_L2     | R/W    | D3962     | 43962    | 0F79  | DYF6_L2  | R/W |
| D3913                      | 43913 | 0F48  | AL4.T_L2     | R/W    | D3963     | 43963    | 0F7A  | DYF7_L2  | R/W |
| D3914                      | 43914 | 0F49  | AL4.W_L2     | R/W    | D3964     | 43964    | 0F7B  | DYF8_L2  | R/W |
| D3915                      | 43915 | 0F4A  | AL4.D_L2     | R/W    | D3965     | 43965    | 0F7C  |          |     |
| D3916                      | 43916 | 0F4B  | AL4.L_L2     | R/W    | D3966     | 43966    | 0F7D  | AMD_L2   | R/W |
| D3917                      | 43917 | 0F4C  | AL5.T_L2     | R/W    | D3967     | 43967    | 0F7E  |          |     |
| D3918                      | 43918 | 0F4D  | AL5.W_L2     | R/W    |           |          |       |          |     |
| D3919                      | 43919 | 0F4E  | AL5.D_L2     | R/W    |           |          |       |          |     |
| D3920                      | 43920 | 0F4F  | AL5.L_L2     | R/W    |           |          |       |          |     |
| D3921                      | 43921 | 0F50  | AL6.T_L2     | R/W    |           |          |       |          |     |
| D3922                      | 43922 | 0F51  | AL6.W_L2     | R/W    |           |          |       |          | 1   |
| D3923                      | 43923 | 0F52  | AL6.D_L2     | R/W    |           |          |       |          | 1   |
| D3924                      | 43924 | 0F53  | AL6.L_L2     | R/W    |           |          |       |          |     |
| D3925                      | 43925 | 0F54  | AL7.T_L2     | R/W    |           |          |       |          |     |
| D3926                      | 43926 | 0F55  | AL7.W_L2     | R/W    |           |          |       |          |     |
| D3927                      | 43927 | 0F56  | AL7.D_L2     | R/W    |           |          |       |          |     |
| D3928                      | 43928 | 0F57  | AL7.L_L2     | R/W    |           |          |       |          |     |
| D3929                      | 43929 | 0F58  | AL8.T_L2     | R/W    |           |          |       |          |     |
| D3930                      | 43930 | 0F59  | AL8.W_L2     | R/W    |           |          |       |          | 1   |
| D3931                      | 43931 | 0F5A  | AL8.D_L2     | R/W    |           |          |       |          |     |
| D3932                      | 43932 | 0F5B  | AL8.L_L2     | R/W    |           |          |       |          |     |
| D3933                      | 43933 | 0F5C  | VT1_L2       | R/W    |           |          |       |          |     |
| D3934                      | 43934 | 0F5D  | VT2_L2       | R/W    |           |          |       |          |     |
| D3935                      | 43935 | 0F5E  | VT3_L2       | R/W    |           |          |       |          |     |
| D3936                      | 43936 | 0F5F  | VT4_L2       | R/W    |           |          |       |          |     |
| D3937                      | 43937 | 0F60  | VT5_L2       | R/W    |           |          |       |          |     |
| D3938                      | 43938 | 0F61  | VT6_L2       | R/W    |           |          |       |          |     |
| D3939                      | 43939 | 0F62  | VT7_L2       | R/W    |           |          |       |          |     |
| D3940                      | 43940 | 0F63  | VT8_L2       | R/W    |           |          |       |          |     |
| D3941                      | 43941 | 0F64  | HY1_L2       | R/W    |           |          |       |          |     |
| D3942                      | 43942 | 0F65  | HY2_L2       | R/W    |           |          |       |          |     |
| D3943                      | 43943 | 0F66  | HY3_L2       | R/W    |           |          |       |          |     |
| D3944                      | 43944 | 0F67  | HY4_L2       | R/W    |           |          |       |          |     |
| D3945                      | 43945 | 0F68  | HY5_L2       | R/W    |           |          |       |          |     |
| D3946                      | 43946 | 0F69  | HY6_L2       | R/W    |           |          |       |          |     |
| D3947                      | 43947 | 0F6A  | HY7_L2       | R/W    |           |          |       |          |     |
| D3948                      | 43948 | 0F6B  | HY8_L2       | R/W    |           |          |       |          |     |
| D3949                      | 43949 | 0F6C  | DYN1_L2      | R/W    |           |          |       |          |     |
| D3950                      | 43950 | 0F6D  | DYN2 L2      | R/W    |           |          |       |          | 1   |

| Loop-2 operation parameter     |             |       |                    |     |  |  |  |
|--------------------------------|-------------|-------|--------------------|-----|--|--|--|
| PV-related setting (Menu: PVS) |             |       |                    |     |  |  |  |
| D-Reg<br>No.                   | Ref.<br>No. | H No. | Register<br>symbol | R/W |  |  |  |
| D4001                          | 44001       | 0FA0  | BS_L2              | R/W |  |  |  |
| D4002                          | 44002       | 0FA1  | FL_L2              | R/W |  |  |  |
| D4003                          | 44003       | 0FA2  |                    |     |  |  |  |

|              | Loop-2 operation parameter |       |                    |     |              |             |       |                    |     |  |
|--------------|----------------------------|-------|--------------------|-----|--------------|-------------|-------|--------------------|-----|--|
|              | PID setting (Menu: PID)    |       |                    |     |              |             |       |                    |     |  |
| D-Reg<br>No. | Ref.<br>No.                | H No. | Register<br>symbol | R/W | D-Reg<br>No. | Ref.<br>No. | H No. | Register<br>symbol | R/W |  |
| D4101        | 44101                      | 1004  | P_L2_1             | R/W | D4151        | 44151       | 1036  | P_L2_2             | R/W |  |
| D4102        | 44102                      | 1005  | I_L2_1             | R/W | D4152        | 44152       | 1037  | I_L2_2             | R/W |  |
| D4103        | 44103                      | 1006  | D_L2_1             | R/W | D4153        | 44153       | 1038  | D_L2_2             | R/W |  |
| D4104        | 44104                      | 1007  | OH_L2_1            | R/W | D4154        | 44154       | 1039  | OH_L2_2            | R/W |  |
| D4105        | 44105                      | 1008  | OL_L2_1            | R/W | D4155        | 44155       | 103A  | OL_L2_2            | R/W |  |
| D4106        | 44106                      | 1009  | MR_L2_1            | R/W | D4156        | 44156       | 103B  | MR_L2_2            | R/W |  |
| D4108        | 44108                      | 100B  |                    |     | D4158        | 44158       | 103D  |                    |     |  |
| D4109        | 44109                      | 100C  |                    |     | D4159        | 44159       | 103E  |                    |     |  |
| D4110        | 44110                      | 100D  |                    |     | D4160        | 44160       | 103F  |                    |     |  |
| D4111        | 44111                      | 100E  | DR_L2_1            | R/W | D4161        | 44161       | 1040  | DR_L2_2            | R/W |  |
| D4112        | 44112                      | 100F  |                    |     | D4162        | 44162       | 1041  |                    |     |  |
| D4123        | 44123                      | 101A  |                    |     | D4173        | 44173       | 104C  |                    |     |  |

|              | Loop-2 operation parameter |       |                    |     |              |             |       |                    |     |
|--------------|----------------------------|-------|--------------------|-----|--------------|-------------|-------|--------------------|-----|
|              | PID setting (Menu: PID)    |       |                    |     |              |             |       |                    |     |
| D-Reg<br>No. | Ref.<br>No.                | H No. | Register<br>symbol | R/W | D-Reg<br>No. | Ref.<br>No. | H No. | Register<br>symbol | R/W |
| D4201        | 44201                      | 1068  | P_L2_3             | R/W | D4251        | 44251       | 109A  | P_L2_4             | R/W |
| D4202        | 44202                      | 1069  | I_L2_3             | R/W | D4252        | 44252       | 109B  | I_L2_4             | R/W |
| D4203        | 44203                      | 106A  | D_L2_3             | R/W | D4253        | 44253       | 109C  | D_L2_4             | R/W |
| D4204        | 44204                      | 106B  | OH_L2_3            | R/W | D4254        | 44254       | 109D  | OH_L2_4            | R/W |
| D4205        | 44205                      | 106C  | OL_L2_3            | R/W | D4255        | 44255       | 109E  | OL_L2_4            | R/W |
| D4206        | 44206                      | 106D  | MR_L2_3            | R/W | D4256        | 44256       | 109F  | MR_L2_4            | R/W |
| D4208        | 44208                      | 106F  |                    |     | D4258        | 44258       | 10A1  |                    |     |
| D4211        | 44211                      | 1072  | DR_L2_3            | R/W | D4261        | 44261       | 10A4  | DR_L2_4            | R/W |
| D4212        | 44212                      | 1073  |                    |     | D4262        | 44262       | 10A5  |                    |     |
| D4223        | 44223                      | 107E  |                    |     | D4273        | 44273       | 10B0  |                    |     |

|              | Loop-2 operation parameter |       |                    |        |              |             |       |                    |     |
|--------------|----------------------------|-------|--------------------|--------|--------------|-------------|-------|--------------------|-----|
|              |                            |       | PID s              | etting | (Menu: P     | PID)        |       |                    |     |
| D-Reg<br>No. | Ref.<br>No.                | H No. | Register<br>symbol | R/W    | D-Reg<br>No. | Ref.<br>No. | H No. | Register<br>symbol | R/W |
| D4301        | 44301                      | 10CC  | P_L2_5             | R/W    | D4351        | 44351       | 10FE  | P_L2_6             | R/W |
| D4302        | 44302                      | 10CD  | I_L2_5             | R/W    | D4352        | 44352       | 10FF  | I_L2_6             | R/W |
| D4303        | 44303                      | 10CE  | D_L2_5             | R/W    | D4353        | 44353       | 1100  | D_L2_6             | R/W |
| D4304        | 44304                      | 10CF  | OH_L2_5            | R/W    | D4354        | 44354       | 1101  | OH_L2_6            | R/W |
| D4305        | 44305                      | 10D0  | OL_L2_5            | R/W    | D4355        | 44355       | 1102  | OL_L2_6            | R/W |
| D4306        | 44306                      | 10D1  | MR_L2_5            | R/W    | D4356        | 44356       | 1103  | MR_L2_6            | R/W |
| D4308        | 44308                      | 10D3  |                    |        | D4358        | 44358       | 1105  |                    |     |
| D4311        | 44311                      | 10D6  | DR_L2_5            | R/W    | D4361        | 44361       | 1108  | DR_L2_6            | R/W |
| D4312        | 44312                      | 10D7  |                    |        | D4362        | 44362       | 1109  |                    |     |
| D4323        | 44323                      | 10E2  |                    |        | D4373        | 44373       | 1114  |                    |     |

|              | Loop-2 operation parameter |       |                    |     |              |             |       |                    |     |
|--------------|----------------------------|-------|--------------------|-----|--------------|-------------|-------|--------------------|-----|
|              | PID setting (Menu: PID)    |       |                    |     |              |             |       |                    |     |
| D-Reg<br>No. | Ref.<br>No.                | H No. | Register<br>symbol | R/W | D-Reg<br>No. | Ref.<br>No. | H No. | Register<br>symbol | R/W |
| D4401        | 44401                      | 1130  | P_L2_7             | R/W | D4451        | 44451       | 1162  | P_L2_8             | R/W |
| D4402        | 44402                      | 1131  | I_L2_7             | R/W | D4452        | 44452       | 1163  | I_L2_8             | R/W |
| D4403        | 44403                      | 1132  | D_L2_7             | R/W | D4453        | 44453       | 1164  | D_L2_8             | R/W |
| D4404        | 44404                      | 1133  | OH_L2_7            | R/W | D4454        | 44454       | 1165  | OH_L2_8            | R/W |
| D4405        | 44405                      | 1134  | OL_L2_7            | R/W | D4455        | 44455       | 1166  | OL_L2_8            | R/W |
| D4406        | 44406                      | 1135  | MR_L2_7            | R/W | D4456        | 44456       | 1167  | MR_L2_8            | R/W |
| D4408        | 44408                      | 1137  |                    |     | D4458        | 44458       | 1169  |                    |     |
| D4411        | 44411                      | 113A  | DR_L2_7            | R/W | D4461        | 44461       | 116C  | DR_L2_8            | R/W |
| D4412        | 44412                      | 113B  |                    |     | D4462        | 44462       | 116D  |                    |     |
| D4423        | 44423                      | 1146  |                    |     | D4473        | 44473       | 1178  |                    |     |

|              | Loop-2 operation parameter |       |                    |     |  |  |  |  |  |
|--------------|----------------------------|-------|--------------------|-----|--|--|--|--|--|
|              | PID setting (Menu: PID)    |       |                    |     |  |  |  |  |  |
| D-Reg<br>No. | Ref.<br>No.                | H No. | Register<br>symbol | R/W |  |  |  |  |  |
| D4501        | 44501                      | 1194  | P_L2_R             | R/W |  |  |  |  |  |
| D4502        | 44502                      | 1195  | I_L2_R             | R/W |  |  |  |  |  |
| D4503        | 44503                      | 1196  | D_L2_R             | R/W |  |  |  |  |  |
| D4504        | 44504                      | 1197  | OH_L2_R            | R/W |  |  |  |  |  |
| D4505        | 44505                      | 1198  | OL_L2_R            | R/W |  |  |  |  |  |
| D4506        | 44506                      | 1199  | MR_L2_R            | R/W |  |  |  |  |  |
| D4507        | 44507                      | 119A  | HYS_L2_R           | R/W |  |  |  |  |  |
| D4508        | 44508                      | 119B  |                    |     |  |  |  |  |  |
| D4511        | 44511                      | 119E  | DR_L2_R            | R/W |  |  |  |  |  |
| D4512        | 44512                      | 119F  |                    |     |  |  |  |  |  |
| D4523        | 44523                      | 11AA  |                    |     |  |  |  |  |  |

|                                                                              |             |       | Loop-2             | operat | ion parar    | neter       |       |                    |     |
|------------------------------------------------------------------------------|-------------|-------|--------------------|--------|--------------|-------------|-------|--------------------|-----|
| Control action-related setting (Tuning menu: TUNE) (Zone control menu: ZONE) |             |       |                    |        |              |             |       |                    |     |
| D-Reg<br>No.                                                                 | Ref.<br>No. | H No. | Register<br>symbol | R/W    | D-Reg<br>No. | Ref.<br>No. | H No. | Register<br>symbol | R/W |
| D4601                                                                        | 44601       | 11F8  | SC_L2              | R/W    | D4651        | 44651       | 122A  |                    |     |
| D4602                                                                        | 44602       | 11F9  |                    |        | D4652        | 44652       | 122B  |                    |     |
| D4603                                                                        | 44603       | 11FA  | AT.TY_L2           | R/W    | D4653        | 44653       | 122C  | RP1_L2             | R/W |
| D4604                                                                        | 44604       | 11FB  | AT.OH_L2           | R/W    | D4654        | 44654       | 122D  | RP2_L2             | R/W |
| D4605                                                                        | 44605       | 11FC  | AT.OL_L2           | R/W    | D4655        | 44655       | 122E  | RP3_L2             | R/W |
| D4606                                                                        | 44606       | 11FD  | AT.BS_L2           | R/W    | D4656        | 44656       | 122F  | RP4_L2             | R/W |
| D4607                                                                        | 44607       | 11FE  |                    |        | D4657        | 44657       | 1230  | RP5_L2             | R/W |
| D4613                                                                        | 44613       | 1204  | GW_L2              | R/W    | D4658        | 44658       | 1231  | RP6_L2             | R/W |
| D4614                                                                        | 44614       | 1205  | GG_L2              | R/W    | D4659        | 44659       | 1232  | RP7_L2             | R/W |
| D4615                                                                        | 44615       | 1206  |                    |        | D4660        | 44660       | 1233  | RHY_L2             | R/W |
| D4626                                                                        | 44626       | 1211  | AR_L2              | R/W    | D4661        | 44661       | 1234  | RDV_L2             | R/W |
| D4627                                                                        | 44627       | 1212  | OPR_L2             | R/W    | D4662        | 44662       | 1235  |                    |     |
| D4628                                                                        | 44628       | 1213  | OLMT_L2            | R/W    |              |             |       |                    |     |
| D4629                                                                        | 44629       | 1214  |                    |        |              |             |       |                    |     |
| D4631                                                                        | 44631       | 1216  | MPON_L2            | R/W    |              |             |       |                    |     |
| D4632                                                                        | 44632       | 1217  | MPO1_L2            | R/W    |              |             |       |                    |     |
| D4633                                                                        | 44633       | 1218  | MPO2_L2            | R/W    |              |             |       |                    |     |
| D4634                                                                        | 44634       | 1219  | MPO3_L2            | R/W    |              |             |       |                    |     |
| D4635                                                                        | 44635       | 121A  | MPO4_L2            | R/W    |              |             |       |                    |     |
| D4636                                                                        | 44636       | 121B  | MPO5_L2            | R/W    |              |             |       |                    |     |
| D4637                                                                        | 44637       | 121C  |                    |        |              |             |       |                    |     |

| Register<br>No.   |                     | Description                                               | Range and meaning of value                                               |
|-------------------|---------------------|-----------------------------------------------------------|--------------------------------------------------------------------------|
| D3601             | SP_L2_1             | Target setpoint of group 1                                | 0.0 to 100.0% of PV input range (EU) (Setting range: SPL to SPH)         |
| D3602             |                     |                                                           |                                                                          |
| D3603             | PIDN_L2_1           | PID number selection of group 1                           | Set a PID group number to use.<br>1 to 8 (Depends on the PIDG. setting.) |
| D3604             | A1_L2_1             | Alarm-1 setpoint of group 1                               |                                                                          |
| D3605             | A2_L2_1             | Alarm-2 setpoint of group 1                               | Set a display value of setnoint of PV alarm SP                           |
| D3606             | A3_L2_1             | Alarm-3 setpoint of group 1                               | alarm, deviation alarm, output alarm, or velocity                        |
| D3607             | A4_L2_1             | Alarm-4 setpoint of group 1                               | alarm.                                                                   |
| D3608             | A5_L2_1             | Alarm-5 setpoint of group 1                               | -19999 to 30000 (Set a value within the input                            |
| D3609             | A6_L2_1             | Alarm-6 setpoint of group 1                               | range.)                                                                  |
| D3610             | A7_L2_1             | Alarm-7 setpoint of group 1                               | Decimal point position depends on the input type.                        |
| D3611             | A8_L2_1             | Alarm-8 setpoint of group 1                               |                                                                          |
| D3612 to          | D3620               |                                                           |                                                                          |
| D3621 to<br>D3631 | SP_L2_2 to A8_L2_2  | Target setpoint of group 2 to Alarm-8 setpoint of group 2 | Same as D3601 to D3611                                                   |
| D3632 to          | D3640               |                                                           |                                                                          |
| D3641 to<br>D3651 | SP_L2_3 to A8_L2_3  | Target setpoint of group 3 to Alarm-8 setpoint of group 3 | Same as D3601 to D3611                                                   |
| D3652 to          | D3660               |                                                           |                                                                          |
| D3661 to<br>D3671 | SP_L2_4 to A8C_L2_4 | Target setpoint of group 4 to Alarm-8 setpoint of group 4 | Same as D3601 to D3611                                                   |
| D3672 to          | D3680               |                                                           |                                                                          |
| D3681 to<br>D3691 | SP_L2_5 to A8_L2_5  | Target setpoint of group 5 to Alarm-8 setpoint of group 5 | Same as D3601 to D3611                                                   |
| D3691 to          | D3700               |                                                           |                                                                          |
| D3701 to<br>D3711 | SP_L2_6 to A8_L2_6  | Target setpoint of group 6 to Alarm-8 setpoint of group 6 | Same as D3601 to D3611                                                   |
| D3712 to          | D3720               |                                                           |                                                                          |
| D3721 to<br>D3731 | SP_L2_7 to A8_L2_7  | Target setpoint of group 7 to Alarm-8 setpoint of group 7 | Same as D3601 to D3611                                                   |
| D3732 to          | D3740               |                                                           |                                                                          |
| D3741 to<br>D3751 | SP_L2_8 to A8_L2_8  | Target setpoint of group 8 to Alarm-8 setpoint of group 8 | Same as D3601 to D3611                                                   |
| D3752 to          | D3800               |                                                           |                                                                          |

Loop-2 SP and Alarm Setpoint Setting of Groups 1 to 8 (D3601 to D3800)

| Loop-2 SP-related Set | ting (D3801 to D3900) |
|-----------------------|-----------------------|
|-----------------------|-----------------------|

| Register<br>No. |        | Description            | Range and meaning of value                                                                                                    |
|-----------------|--------|------------------------|----------------------------------------------------------------------------------------------------|
| D3801           | RMS_L2 | Remote input method    | 0: RSP (Via remote (aux. analog) input)<br>1: COM (Via communication)<br>RSP is not displayed if the remote (auxiliary analog)<br>input is not specified.<br>COM is not displayed if the communication function<br>is not specified.<br>When neither the remote (auxiliary analog) input<br>nor communication function is specified, this<br>parameter is not displayed. |
| D3802           | RFL_L2 | Remote input filter    | 0: OFF (Disable)<br>1 to 120 s                                                                                                    |
| D3803           | RT_L2  | Remote input ratio     | SP = Remote input x RT + Remote input bias<br>0.001 to 9.999                                                                                                    |
| D3804           | RBS_L2 | Remote input bias      | -100.0 to 100.0% of PV input range span (EU)                                                                                                    |
| D3805           | UPR_L2 | SP ramp-up rate        | Used to prevent SP from changing suddenly.<br>Set a ramp-up rate or ramp-down rate per hour or<br>minute. Set a time unit using the parameter TMU                                                                                                    |
| D3806           | DNR_L2 | SP ramp-down rate      | 0: OFF (Disable)<br>0.0 + 1 digit to 100.0% of PV input range span (EU)                                                                                                    |
| D3807           | TMU_L2 | SP ramp-rate time unit | <ol> <li>HOUR (Ramp-up rate or ramp-down rate per<br/>hour)</li> <li>MIN (Ramp-up rate or ramp-down rate per<br/>minute)</li> </ol>                                                                                                    |
| D3808 to        | D3809  |                        |                                                                                                    |
| D3810           | SPT_L2 | SP tracking selection  | Tracking is performed when the mode changes<br>from Remote to Local. (The local setpoint keeps<br>track of the remote setpoint.)<br>0: OFF (Disable)<br>1: ON (Enable)                                                                                                    |
| D3811           | PVT_L2 | PV tracking selection  | Causes the setpoint to keep track of the PV so the setpoint automatically reverts to its original value at a preset rate of change. The UPR, DNR, and TMU are used in combination.<br>Operating conditions:<br>1) MAN $\rightarrow$ AUTO, 2) STOP $\rightarrow$ AUTO,<br>3) Power-on, 4) SP number change,<br>5) SP change<br>0: OFF (Disable)<br>1: ON (Enable)         |
| 1D3812 to       | D3900  |                        |                                                                                                    |

| Register<br>No. |              | Description                       | Range and meaning of value                                                                    |  |  |
|-----------------|--------------|-----------------------------------|-----------------------------------------------------------------------------------------------|--|--|
| D3901           | AL1.T_L2     | Alarm-1 type                      |                                                                                               |  |  |
| D3902           | AL1.W_L2     | Alarm-1 stand-by action           |                                                                                               |  |  |
| D3903           | AL1.D_L2     | Alarm-1 energized/de-energized    | A <b>L1.T_L2 to AL8.T_L2</b><br>00: Disable                                                   |  |  |
| D3904           | AL1.L_L2     | Alarm-1 latch                     |                                                                                               |  |  |
| D3905           | AL2.T_L2     | Alarm-2 type                      | 01: PV high limit<br>02 <sup>:</sup> PV low limit                                             |  |  |
| D3906           | AL2.W_L2     | Alarm-2 stand-by action           | 03: SP high limit                                                                             |  |  |
| D3907           | AL2.D_L2     | Alarm-2 energized/de-energized    | - 04: SP low limit<br>05: Deviation high limit                                                |  |  |
| D3908           | AL2.L_L2     | Alarm-2 latch                     | 06: Deviation low limit                                                                       |  |  |
| D3909           | AL3.T_L2     | Alarm-3 type                      | 08: Deviation within high and low limits                                                      |  |  |
| D3910           | AL3.W_L2     | Alarm-3 stand-by action           | 09: Target SP high limit<br>10: Target SP low limit                                           |  |  |
| D3911           | AL3.D_L2     | Alarm-3 energized/de-energized    | 11: Target SP deviation high limit                                                            |  |  |
| D3912           | AL3.L L2     | Alarm-3 latch                     | 12: Target SP deviation low limit                                                             |  |  |
| D3913           | AL4.T L2     | Alarm-4 type                      | 14: Target SP deviation within high and low limits                                            |  |  |
| D3914           | AL4.W L2     | Alarm-4 stand-by action           | 16: OUT low limit                                                                             |  |  |
| D3915           | AL4.D L2     | Alarm-4 energized/de-energized    | 19: Analog input PV high limit<br>20: Analog input PV low limit                               |  |  |
| D3916           | <br>AL4.L L2 | Alarm-4 latch                     | 21: Analog input RSP high limit                                                               |  |  |
| D3917           | AL5.T L2     | Alarm-5 type                      | 29: PV velocity                                                                               |  |  |
| D3918           | AL5.W L2     | Alarm-5 stand-by action           | 30: Fault diagnosis<br>31: FAIL                                                               |  |  |
| D3919           | AL5.D L2     | Alarm-5 energized/de-energized    |                                                                                               |  |  |
| D3920           | <br>AL5.L L2 | Alarm-5 latch                     | 0: Without Stand-by action                                                                    |  |  |
| D3921           | <br>AL6.T L2 | Alarm-6 type                      | 1: With Stand-by action                                                                       |  |  |
| D3922           | AL6.W L2     | Alarm-6 stand-by action           | AL1.D_L2 to AL8.D_L2                                                                          |  |  |
| D3923           | AL6.D L2     | Alarm-6 energized/de-energized    | 0: Alarm output: Energized<br>1: Alarm output: De-energized                                   |  |  |
| D3924           | AI61 12      | Alarm-6 latch                     |                                                                                               |  |  |
| D3925           | AL7 T 12     | Alarm-7 type                      | 0: OFF                                                                                        |  |  |
| D3926           | AL7 W 12     | Alarm-7 stand-by action           | 1: Latch 1<br>2: Latch 2                                                                      |  |  |
| D3927           |              | Alarm-7 energized/de-energized    | 3: Latch 3                                                                                    |  |  |
| D3027           |              | Alarm-7 latch                     | 4: Latch 4                                                                                    |  |  |
| D3929           |              | Alarm-8 type                      | When the PPC5 parameter is set by key stroke,<br>the alarm type_stand-by action_energized/de- |  |  |
| D3930           | AL8 W 12     | Alarm-8 stand-by action           | energized, and latch comprise one parameter.                                                  |  |  |
| D3931           |              | Alarm-8 energized/de-energized    |                                                                                               |  |  |
| D3032           |              | Alarm-8 latch                     |                                                                                               |  |  |
| D3932           | VT1 L2       | PV velocity alarm time setpoint 1 |                                                                                               |  |  |
| D3934           | VT2_L2       | PV velocity alarm time setpoint 2 | -                                                                                             |  |  |
| D3935           | VT3_L2       | PV velocity alarm time setpoint 3 |                                                                                               |  |  |
| D3936           | VT4_L2       | PV velocity alarm time setpoint 4 | 0.01 to 99.59 (m s)                                                                           |  |  |
| D3937           | VT5_L2       | PV velocity alarm time setpoint 5 |                                                                                               |  |  |
| D3938           | VT6_L2       | PV velocity alarm time setpoint 6 |                                                                                               |  |  |
| D3939           | VT7_L2       | PV velocity alarm time setpoint 7 | 4                                                                                             |  |  |
| D3940           | VT8_L2       | PV velocity alarm time setpoint 8 |                                                                                               |  |  |

## Loop-2 Alarm Function Setting (D3901 to D4000)

| Register<br>No. |         | Description             | Range and meaning of value                                                          |
|-----------------|---------|-------------------------|-------------------------------------------------------------------------------------|
| D3941           | HY1_L2  | Alarm-1 hysteresis      |                                                                                     |
| D3942           | HY2_L2  | Alarm-2 hysteresis      |                                                                                     |
| D3943           | HY3_L2  | Alarm-3 hysteresis      | Set a display value of setpoint of hysteresis.                                      |
| D3944           | HY4_L2  | Alarm-4 hysteresis      | -19999 to 30000 (Set a value within the input                                       |
| D3945           | HY5_L2  | Alarm-5 hysteresis      | range.)                                                                             |
| D3946           | HY6_L2  | Alarm-6 hysteresis      | Decimal point position depends on the input type.                                   |
| D3947           | HY7_L2  | Alarm-7 hysteresis      |                                                                                     |
| D3948           | HY8_L2  | Alarm-8 hysteresis      |                                                                                     |
| D3949           | DYN1_L2 | Alarm-1 On-delay timer  |                                                                                     |
| D3950           | DYN2_L2 | Alarm-2 On-delay timer  |                                                                                     |
| D3951           | DYN3_L2 | Alarm-3 On-delay timer  | ]                                                                                   |
| D3952           | DYN4_L2 | Alarm-4 On-delay timer  | An alarm output is ON when the delay timer expires                                  |
| D3953           | DYN5_L2 | Alarm-5 On-delay timer  | 0.00 to 99.59 (m s)                                                                 |
| D3954           | DYN6_L2 | Alarm-6 On-delay timer  |                                                                                     |
| D3955           | DYN7_L2 | Alarm-7 On-delay timer  |                                                                                     |
| D3956           | DYN8_L2 | Alarm-8 On-delay timer  |                                                                                     |
| D3957           | DYF1_L2 | Alarm-1 Off-delay timer |                                                                                     |
| D3958           | DYF2_L2 | Alarm-2 Off-delay timer |                                                                                     |
| D3959           | DYF3_L2 | Alarm-3 Off-delay timer | ]                                                                                   |
| D3960           | DYF4_L2 | Alarm-4 Off-delay timer | An alarm output is OFF when the delay timer                                         |
| D3961           | DYF5_L2 | Alarm-5 Off-delay timer | 0.00 to 99.59 (m s)                                                                 |
| D3962           | DYF6_L2 | Alarm-6 Off-delay timer |                                                                                     |
| D3963           | DYF7_L2 | Alarm-7 Off-delay timer |                                                                                     |
| D3964           | DYF8_L2 | Alarm-8 Off-delay timer |                                                                                     |
| D3965           |         |                         |                                                                                     |
| D3966           | AMD_L2  | Alarm mode              | 0: Always active<br>1: Not active in STOP mode<br>2: Not active in STOP or MAN mode |
| D3967 to        | D4000   |                         |                                                                                     |

### Loop-2 PV-related Setting (D4001 to D4100)

| Register<br>No. |       | Description   | Range and meaning of value                   |
|-----------------|-------|---------------|----------------------------------------------|
| D4001           | BS_L2 | PV input bias | -100.0 to 100.0% of PV input range span (EU) |
| D4002           |       |               | 0: OFF (Disable)                             |
|                 |       |               | 1 to 120 s                                   |
| D4003 to        | D4100 |               |                                              |

| Register<br>No. |         | Description                              | Range and meaning of value                                       |
|-----------------|---------|------------------------------------------|------------------------------------------------------------------|
| D/101           | P   2 1 | Proportional band of group 1             | 0.0 to 999.9%                                                    |
| 04101           | ·       |                                          | When 0.0% is set, it operates as 0.1%.                           |
| D4102           | 1121    | Integral time of group 1                 | 0: OFF (Disable)                                                 |
| 04102           |         |                                          | 1 to 6000 s                                                      |
| D/103           | D 1 2 1 | Derivative time of group 1               | 0: OFF (Disable)                                                 |
| 04103           | 0_02_1  |                                          | 1 to 6000 s                                                      |
| D4104           | OH_L2_1 | Control output high limit of group 1     | -4.9 to 105.0%, (OL <oh)< td=""></oh)<>                          |
| D4105           | OL_L2_1 | Control output low limit of group 1      | -5.0 to 104.9%, (OL <oh), sd:="" shut<="" td="" tight=""></oh),> |
|                 |         |                                          | Enabled when integral time is OFF.                               |
| D4106           | MR 12 1 | Manual reset of group 1                  | The manual reset value equals the output value                   |
| 04100           |         |                                          | when PV = SP.                                                    |
|                 |         |                                          | -5.0 to 105.0%                                                   |
| D4108 to        | D4110   |                                          |                                                                  |
| D/111           | DB 12.1 | Direct/reverse action switch of group 1  | 0: RVS: Reverse action                                           |
| 04111           |         | Directive verse action switch or group 1 | 1: DIR: Direct action                                            |
| D4112           |         |                                          |                                                                  |
| D4123 to        | D4450   |                                          |                                                                  |

Loop-2 PID Setting of Groups 1 to 8 and R (D4101 to D4600)

| Register<br>No.   |                   | Description                  | Range and meaning of value |
|-------------------|-------------------|------------------------------|----------------------------|
| D4151 to<br>D4172 | P_L2_2 to DR_L2_2 | Proportional band of group 2 | Same as D4101 to D4122     |
| D4173 to D4200    |                   |                              |                            |
| D4201 to<br>D4222 | P_L2_3 to DR_L2_3 | Proportional band of group 3 | Same as D4101 to D4122     |
| D4223 to          | D4250             |                              |                            |
| D4251 to<br>D4272 | P_L2_4 to DR_L2_4 | Proportional band of group 4 | Same as D4101 to D4122     |
| D4273 to          | D4300             |                              |                            |
| D4301 to<br>D4322 | P_L2_5 to DR_L2_5 | Proportional band of group 5 | Same as D4101 to D4122     |
| D4323 to          | D4350             |                              |                            |
| D4351 to<br>D4372 | P_L2_6 to DR_L2_6 | Proportional band of group 6 | Same as D4101 to D4122     |
| D4373 to          | D4400             |                              |                            |
| D4401 to<br>D4422 | P_L2_7 to DR_L2_7 | Proportional band of group 7 | Same as D4101 to D4122     |
| D4423 to          | D4450             |                              |                            |
| D4451 to<br>D4472 | P_L2_8 to DR_L2_8 | Proportional band of group 8 | Same as D4101 to D4122     |
| D4473 to D4500    |                   |                              |                            |
| D4501 to<br>D4522 | P_L2_R to DR_L2_R | Proportional band of group R | Same as D4101 to D4122     |
| D4523 to          | D4600             |                              |                            |

| Register<br>No. |          | Description                                       | Range and meaning of value                                                                                                    |
|-----------------|----------|---------------------------------------------------|----------------------------------------------------------------------------------------------------|
| D4601           | SC_L2    | Super function                                    | <ol> <li>OFF (Disable)</li> <li>Overshoot suppressing function (normal mode)</li> <li>Hunting suppressing function (stable mode)<br/>Enables to answer the wider characteristic<br/>changes compared with response mode.</li> <li>Hunting suppressing function (response mode)<br/>Enables quick follow-up and short converging<br/>time of PV for the changed SP.</li> <li>Overshoot suppressing function (strong<br/>suppressing mode)</li> <li>Note: Setpoints 2 and 3 must be used in PID control<br/>or PI control. Disabled in the following controls:<br/>1) ON/OFF control, 2) PD control, 3) P control<br/>Do not use the function for the control<br/>processes with response such as flow or<br/>pressure control.</li> </ol> |
| D4602           |          |                                                   |                                                                                                    |
| D4603           | AT.TY_L2 | Auto-tuning type                                  | 0: Normal, 1: Stability                                                                                                    |
| D4604           | AT.OH_L2 | Output high limit in auto-tuning                  | -5.0 to 105.0%                                                                                                    |
| D4605           | AI.OL_L2 | Output low limit in auto-tuning                   | 400.0 to 400.00% of DV/investments are a (EU)                                                                                                    |
| D4605 to 1      | AI.B5_L2 | SP blas in auto-tuning                            | -100.0 to 100.0% of PV input range span (EU)                                                                                                    |
| D4607 101       | GW_L2    | Non-linear control gap width                      | 0: OFF<br>0.0+1digit to 50.0% of PV input range span (EU)                                                                                                    |
| D4614           | GG_L2    | Non-linear control gain                           | 0.001 to 1.000                                                                                                    |
| D4615 to I      | D4625    |                                                   |                                                                                                    |
| D4626           | AR_L2    | Anti-reset windup (excess integration prevention) | 0: AUTO, 50.0 to 200.0%                                                                                                    |
| D4627           | OPR_L2   | Output velocity limiter                           | 0: OFF (Disable), 0.1 to 100.0%/s                                                                                                    |
| D4628           | OLMT_L2  | Output limiter switch                             | 0: OFF (Disable output limiter in MAN mode)<br>1: ON (Enable output limiter in MAN mode)                                                                                                    |
| D4629 to I      | D4630    |                                                   |                                                                                                    |
| D4631           | MPON_L2  | Manual preset output number selection             | <ul> <li>Select the output used in MAN mode when<br/>switched from AUTO to MAN mode.</li> <li>OFF (Hold the control output in AUTO mode<br/>(bumpless))</li> <li>Use manual preset output 1 (output bump)</li> <li>Use manual preset output 2 (output bump)</li> <li>Use manual preset output 3 (output bump)</li> <li>Use manual preset output 4 (output bump)</li> <li>Use manual preset output 4 (output bump)</li> <li>Use manual preset output 5 (output bump)</li> </ul>                                                                                                    |
| D4632           | MPO1_L2  | Manual preset output 1                            |                                                                                                    |
| D4633           | MPO2_L2  | Manual preset output 2                            |                                                                                                    |
| D4634           | MPO3_L2  | Manual preset output 3                            | -5.0 to 105.0%                                                                                                    |
| D4635           | MPO4_L2  | Manual preset output 4                            |                                                                                                    |
| D4636           | MPO5_L2  | Manual preset output 5                            |                                                                                                    |
| D4637 to I      | D4652    |                                                   |                                                                                                    |
| D4653           | RP1_L2   | Reference point 1                                 |                                                                                                    |
| D4654           | RP2_L2   | Reference point 2                                 |                                                                                                    |
| D4655           | RP3_L2   | Reference point 3                                 | 0.0 to $100.00$ of DV input range (EU)                                                                                                    |
| D4656           | RP4_L2   | Reference point 4                                 | (RP1 < RP2 < RP3 < RP4 < RP5 < RP6 < RP7)                                                                                                    |
| D4657           | RP5_L2   | Reference point 5                                 |                                                                                                    |
| D4658           | RP6_L2   | Reference point 6                                 |                                                                                                    |
| D4659           | RP7_L2   | Reference point 7                                 |                                                                                                    |
| D4660           | RHY_L2   | Zone PID switching hysteresis                     | 0.0 to 10.0% of PV input range span (EU)                                                                                                    |
| D4661           | RDV_L2   | Reference deviation                               | 0: OFF (Disable)<br>0.0 + 1 digit to 100.0% of PV input range span (EU)                                                                                                    |
| D4662 to I      | D4700    |                                                   |                                                                                                    |

Loop-2 Control Action-related Setting (D4601 to D4700)

### 23.4.4 P Parameter (D4701 to D4800)

P parameter

### Not used in PPC5 controller.

## 23.4.5 10-segment Linearizer Setting Parameter (D4801 to D5000)

|              | 10-segment linearizer setting parameter               |       |                    |     |              |             |       |                    |     |  |
|--------------|-------------------------------------------------------|-------|--------------------|-----|--------------|-------------|-------|--------------------|-----|--|
|              | 10-segment inearizer setting (Menu: PYS1, PYS2, PYS3) |       |                    |     |              |             |       |                    |     |  |
| D-Reg<br>No. | Ref.<br>No.                                           | H No. | Register<br>symbol | R/W | D-Reg<br>No. | Ref.<br>No. | H No. | Register<br>symbol | R/W |  |
| D4801        | 44801                                                 | 12C0  | PYS_1              | R/W | D4851        | 44851       | 12F2  | B10_2              | R/W |  |
| D4802        | 44802                                                 | 12C1  | A1_1               | R/W | D4852        | 44852       | 12F3  | A11_2              | R/W |  |
| D4803        | 44803                                                 | 12C2  | B1_1               | R/W | D4853        | 44853       | 12F4  | B11_2              | R/W |  |
| D4804        | 44804                                                 | 12C3  | A2_1               | R/W | D4854        | 44854       | 12F5  | PMD_2              | R/W |  |
| D4805        | 44805                                                 | 12C4  | B2_1               | R/W | D4855        | 44855       | 12F6  |                    |     |  |
| D4806        | 44806                                                 | 12C5  | A3_1               | R/W | D4861        | 44861       | 12FC  | PYS_3              | R/W |  |
| D4807        | 44807                                                 | 12C6  | B3_1               | R/W | D4862        | 44862       | 12FD  | A1_3               | R/W |  |
| D4808        | 44808                                                 | 12C7  | A4_1               | R/W | D4863        | 44863       | 12FE  | B1_3               | R/W |  |
| D4809        | 44809                                                 | 12C8  | B4_1               | R/W | D4864        | 44864       | 12FF  | A2_3               | R/W |  |
| D4810        | 44810                                                 | 12C9  | A5_1               | R/W | D4865        | 44865       | 1300  | B2_3               | R/W |  |
| D4811        | 44811                                                 | 12CA  | B5_1               | R/W | D4866        | 44866       | 1301  | A3_3               | R/W |  |
| D4812        | 44812                                                 | 12CB  | A6_1               | R/W | D4867        | 44867       | 1302  | B3_3               | R/W |  |
| D4813        | 44813                                                 | 12CC  | B6_1               | R/W | D4868        | 44868       | 1303  | A4_3               | R/W |  |
| D4814        | 44814                                                 | 12CD  | A7_1               | R/W | D4869        | 44869       | 1304  | B4_3               | R/W |  |
| D4815        | 44815                                                 | 12CE  | B7_1               | R/W | D4870        | 44870       | 1305  | A5_3               | R/W |  |
| D4816        | 44816                                                 | 12CF  | A8_1               | R/W | D4871        | 44871       | 1306  | B5_3               | R/W |  |
| D4817        | 44817                                                 | 12D0  | B8_1               | R/W | D4872        | 44872       | 1307  | A6_3               | R/W |  |
| D4818        | 44818                                                 | 12D1  | A9_1               | R/W | D4873        | 44873       | 1308  | B6_3               | R/W |  |
| D4819        | 44819                                                 | 12D2  | B9_1               | R/W | D4874        | 44874       | 1309  | A7_3               | R/W |  |
| D4820        | 44820                                                 | 12D3  | A10_1              | R/W | D4875        | 44875       | 130A  | B7_3               | R/W |  |
| D4821        | 44821                                                 | 12D4  | B10_1              | R/W | D4876        | 44876       | 130B  | A8_3               | R/W |  |
| D4822        | 44822                                                 | 12D5  | A11_1              | R/W | D4877        | 44877       | 130C  | B8_3               | R/W |  |
| D4823        | 44823                                                 | 12D6  | B11_1              | R/W | D4878        | 44878       | 130D  | A9_3               | R/W |  |
| D4824        | 44824                                                 | 12D7  | PMD_1              | R/W | D4879        | 44879       | 130E  | B9_3               | R/W |  |
| D4825        | 44825                                                 | 12D8  |                    |     | D4880        | 44880       | 130F  | A10_3              | R/W |  |
| D4831        | 44831                                                 | 12DE  | PYS_2              | R/W | D4881        | 44881       | 1310  | B10_3              | R/W |  |
| D4832        | 44832                                                 | 12DF  | A1_2               | R/W | D4882        | 44882       | 1311  | A11_3              | R/W |  |
| D4833        | 44833                                                 | 12E0  | B1_2               | R/W | D4883        | 44883       | 1312  | B11_3              | R/W |  |
| D4834        | 44834                                                 | 12E1  | A2_2               | R/W | D4884        | 44884       | 1313  | PMD_3              | R/W |  |
| D4835        | 44835                                                 | 12E2  | B2_2               | R/W | D4885        | 44885       | 1314  |                    |     |  |
| D4836        | 44836                                                 | 12E3  | A3_2               | R/W |              |             |       |                    |     |  |
| D4837        | 44837                                                 | 12E4  | B3_2               | R/W |              |             |       |                    |     |  |
| D4838        | 44838                                                 | 12E5  | A4_2               | R/W |              |             |       |                    |     |  |
| D4839        | 44839                                                 | 12E6  | B4_2               | R/W |              |             |       |                    |     |  |
| D4840        | 44840                                                 | 12E7  | A5_2               | R/W | ļ            |             |       |                    |     |  |
| D4841        | 44841                                                 | 12E8  | B5_2               | R/W |              |             |       |                    |     |  |
| D4842        | 44842                                                 | 12E9  | A6_2               | R/W |              |             |       |                    |     |  |
| D4843        | 44843                                                 | 12EA  | B6_2               | R/W |              |             |       |                    |     |  |
| D4844        | 44844                                                 | 12EB  | A7_2               | R/W |              |             |       |                    |     |  |
| D4845        | 44845                                                 | 12EC  | B7_2               | R/W |              |             |       |                    |     |  |
| D4846        | 44846                                                 | 12ED  | A8_2               | R/W |              |             |       |                    |     |  |
| D4847        | 44847                                                 | 12EE  | B8_2               | R/W |              |             |       |                    |     |  |
| D4848        | 44848                                                 | 12EF  | A9_2               | R/W |              |             |       |                    |     |  |
| D4849        | 44849                                                 | 12F0  | B9_2               | R/W |              |             |       |                    |     |  |
| D4850        | 44850                                                 | 12F1  | A10_2              | R/W |              |             |       |                    |     |  |

| 10-segment linearizer setting parameter |             |            |                    |      |  |  |
|-----------------------------------------|-------------|------------|--------------------|------|--|--|
| 10-seg                                  | ment line   | earizer se | etting (Menu: P    | YS4) |  |  |
| D-Reg<br>No.                            | Ref.<br>No. | H No.      | Register<br>symbol | R/W  |  |  |
| D4901                                   | 44901       | 1324       | PYS_4              | R/W  |  |  |
| D4902                                   | 44902       | 1325       | A1_4               | R/W  |  |  |
| D4903                                   | 44903       | 1326       | B1_4               | R/W  |  |  |
| D4904                                   | 44904       | 1327       | A2_4               | R/W  |  |  |
| D4905                                   | 44905       | 1328       | B2_4               | R/W  |  |  |
| D4906                                   | 44906       | 1329       | A3_4               | R/W  |  |  |
| D4907                                   | 44907       | 132A       | B3_4               | R/W  |  |  |
| D4908                                   | 44908       | 132B       | A4_4               | R/W  |  |  |
| D4909                                   | 44909       | 132C       | B4_4               | R/W  |  |  |
| D4910                                   | 44910       | 132D       | A5_4               | R/W  |  |  |
| D4911                                   | 44911       | 132E       | B5_4               | R/W  |  |  |
| D4912                                   | 44912       | 132F       | A6_4               | R/W  |  |  |
| D4913                                   | 44913       | 1330       | B6_4               | R/W  |  |  |
| D4914                                   | 44914       | 1331       | A7_4               | R/W  |  |  |
| D4915                                   | 44915       | 1332       | B7_4               | R/W  |  |  |
| D4916                                   | 44916       | 1333       | A8_4               | R/W  |  |  |
| D4917                                   | 44917       | 1334       | B8_4               | R/W  |  |  |
| D4918                                   | 44918       | 1335       | A9_4               | R/W  |  |  |
| D4919                                   | 44919       | 1336       | B9_4               | R/W  |  |  |
| D4920                                   | 44920       | 1337       | A10_4              | R/W  |  |  |
| D4921                                   | 44921       | 1338       | B10_4              | R/W  |  |  |
| D4922                                   | 44922       | 1339       | A11_4              | R/W  |  |  |
| D4923                                   | 44923       | 133A       | B11_4              | R/W  |  |  |
| D4924                                   | 44924       | 133B       | PMD_4              | R/W  |  |  |
| D4925                                   | 44925       | 133C       |                    |      |  |  |

| Register<br>No.   |               | Description                                                                               | Range and meaning of value                                                                                                    |
|-------------------|---------------|-------------------------------------------------------------------------------------------|----------------------------------------------------------------------------------------------------|
| D4801             | PYS_1         | 10-segment linearizer selection of group 1                                                | 0: OFF (Disable)<br>1: PV (PV analog input)<br>2: RSP (RSP auxiliary analog input)<br>3: AIN2 Not used<br>4: AIN4 Not used<br>5: PVIN (PV input)<br>6: OUT (OUT analog output)<br>7: OUT2 Not used<br>8: RET (RET analog output) |
| D4802             | A1 1          | 10-segment linearizer input 1 of group 1                                                  |                                                                                                    |
| D4803             | B1 1          | 10-segment linearizer output 1 of group 1                                                 |                                                                                                    |
| D4804             | A2 1          | 10-segment linearizer input 2 of group 1                                                  |                                                                                                    |
| D4805             | B2 1          | 10-segment linearizer output 2 of group 1                                                 |                                                                                                    |
| D4806             | A3 1          | 10-segment linearizer input 3 of group 1                                                  |                                                                                                    |
| D4807             | B3 1          | 10-segment linearizer output 3 of group 1                                                 |                                                                                                    |
| D4808             | A4 1          | 10-segment linearizer input 4 of group 1                                                  | A1_1 to A11_1                                                                                                    |
| D4809             | <br>B4_1      | 10-segment linearizer output 4 of group 1                                                 | -66.7 to 105.0% of input range (EU)                                                                                                    |
| D4810             | A5 1          | 10-segment linearizer input 5 of group 1                                                  | Output linearizer: -5.0 to 105.0%                                                                                                    |
| D4811             | B5_1          | 10-segment linearizer output 5 of group 1                                                 |                                                                                                    |
| D4812             | A6 1          | 10-segment linearizer input 6 of group 1                                                  |                                                                                                    |
| D4813             | B6_1          | 10-segment linearizer output 6 of group 1                                                 | B1 1 to B11 1                                                                                                    |
| D4814             | A7 1          | 10-segment linearizer input 7 of group 1                                                  | 10-segment linearizer bias: -66.7 to 105.0% of                                                                                                    |
| D4815             | B7_1          | 10-segment linearizer output 7 of group 1                                                 | input range span (EU)                                                                                                    |
| D4816             | A8 1          | 10-segment linearizer input 8 of group 1                                                  | 10-segment linearizer approximation: -66.7 to                                                                                                    |
| D4817             | B8_1          | 10-segment linearizer output 8 of group 1                                                 | Output linearizer: 5.0 to 105.0%                                                                                                    |
| D4818             | A9 1          | 10-segment linearizer input 9 of group 1                                                  |                                                                                                    |
| D4819             | B9 1          | 10-segment linearizer output 9 of group 1                                                 |                                                                                                    |
| D4820             | A10 1         | 10-segment linearizer input 10 of group 1                                                 |                                                                                                    |
| D4821             | B10 1         | 10-segment linearizer output 10 of group 1                                                |                                                                                                    |
| D4822             | A11 1         | 10-segment linearizer input 11 of group 1                                                 |                                                                                                    |
| D4823             | B11 1         | 10-segment linearizer output 11 of group 1                                                |                                                                                                    |
| D4824             | PMD_1         | 10-segment linearizer mode of group 1                                                     | 0: 10-segment linearizer bias<br>1: 10-segment linearizer approximation                                                                                                    |
| D4825 to          | D4830         |                                                                                           |                                                                                                    |
| D4831             | PYS_2         | 10-segment linearizer selection of group 2                                                | Same as D4801                                                                                                    |
| D4832 to<br>D4853 | A1_2 to B11_2 | 10-segment linearizer input 1 of group 2 to<br>10-segment linearizer output 11 of group 2 | Same as D4802 to D4823                                                                                                    |
| D4854             | PMD_2         | 10-segment linearizer mode of group 2                                                     | Same as D4824                                                                                                    |
| D4855 to          | D4860         |                                                                                           |                                                                                                    |
| D4861             | PYS_3         | 10-segment linearizer selection of group 3                                                | Same as D4801                                                                                                    |
| D4862 to<br>D4883 | A1_3 to B11_3 | 10-segment linearizer input 1 of group 3 to<br>10-segment linearizer output 11 of group 3 | Same as D4802 to D4823                                                                                                    |
| D4884             | PMD_3         | 10-segment linearizer mode of group 3                                                     | Same as D4824                                                                                                    |
| D4885 to          | D4800         |                                                                                           |                                                                                                    |
| D4801             | PYS_4         | 10-segment linearizer selection of group 4                                                | Same as D4801                                                                                                    |
| D4802 to<br>D4823 | A1_4 to B11_4 | 10-segment linearizer input 1 of group 4 to<br>10-segment linearizer output 11 of group 4 | Same as D4802 to D4823                                                                                                    |
| D4824             | PMD_4         | 10-segment linearizer mode of group 4                                                     | Same as D4824                                                                                                    |
| D4825 to          | D5000         |                                                                                           |                                                                                                    |

10-segment Linearizer Setting (D4801 to D5000)

|              | S           | etup para | meter              |     |  |  |  |
|--------------|-------------|-----------|--------------------|-----|--|--|--|
| Co           | ntrol fund  | tion sett | ing (Menu: CTL     | _)  |  |  |  |
| D-Reg<br>No. | Ref.<br>No. | H No.     | Register<br>symbol | R/W |  |  |  |
| D5001        | 45001       | 1388      | CTLM               | R/W |  |  |  |
| D5002        | 45002       | 1389      |                    |     |  |  |  |
| D5003        | 45003       | 138A      | CNT_L1             | R/W |  |  |  |
| D5004        | 45004       | 138B      | CNT_L2             | R/W |  |  |  |
| D5005        | 45005       | 138C      | ALG_L1             | R/W |  |  |  |
| D5006        | 45006       | 138D      | ALG_L2             | R/W |  |  |  |
| D5007        | 45007       | 138E      | SPGR.              | R/W |  |  |  |
| D5008        | 45008       | 138F      |                    |     |  |  |  |
| D5009        | 45009       | 1390      | ALNOL1             | R/W |  |  |  |
| D5010        | 45010       | 1391      | ALNOL2             | R/W |  |  |  |
| D5011        | 45011       | 1392      |                    |     |  |  |  |
| D5012        | 45012       | 1393      | ZON                | R/W |  |  |  |
| D5013        | 45013       | 1394      |                    |     |  |  |  |
| D5014        | 45014       | 1395      | PIDG.              | R/W |  |  |  |
| D5015        | 45015       | 1396      |                    |     |  |  |  |
| D5019        | 45019       | 139A      | SMP                | R/W |  |  |  |
| D5020        | 45020       | 139B      |                    |     |  |  |  |

# 23.4.6 Setup Parameters (D5001 to D7000)

|              | Setup parameter                                                         |       |                    |     |  |  |  |
|--------------|-------------------------------------------------------------------------|-------|--------------------|-----|--|--|--|
| Input        | Input setting (PV input setting menu: PV) (RSP input setting menu: RSP) |       |                    |     |  |  |  |
| D-Reg<br>No. | Ref. No.                                                                | H No. | Register<br>symbol | R/W |  |  |  |
| D5101        | 45101                                                                   | 13EC  | IN                 | R/W |  |  |  |
| D5102        | 45102                                                                   | 13ED  | UNIT               | R/W |  |  |  |
| D5103        | 45103                                                                   | 13EE  | DP                 | R   |  |  |  |
| D5104        | 45104                                                                   | 13EF  | RH                 | R/W |  |  |  |
| D5105        | 45105                                                                   | 13F0  | RL                 | R/W |  |  |  |
| D5106        | 45106                                                                   | 13F1  | SDP                | R/W |  |  |  |
| D5107        | 45107                                                                   | 13F2  | SH                 | R/W |  |  |  |
| D5108        | 45108                                                                   | 13F3  | SL                 | R/W |  |  |  |
| D5109        | 45109                                                                   | 13F4  | BSL                | R/W |  |  |  |
| D5110        | 45110                                                                   | 13F5  | RJC                | R/W |  |  |  |
| D5111        | 45111                                                                   | 13F6  | ERJC               | R/W |  |  |  |
| D5112        | 45112                                                                   | 13F7  | A.BS               | R/W |  |  |  |
| D5113        | 45113                                                                   | 13F8  | A.FL               | R/W |  |  |  |
| D5114        | 45114                                                                   | 13F9  | A.SR               | R/W |  |  |  |
| D5115        | 45115                                                                   | 13FA  | A.LC               | R/W |  |  |  |
| D5116        | 45116                                                                   | 13FB  |                    |     |  |  |  |
| D5121        | 45121                                                                   | 1400  | IN_E1              | R/W |  |  |  |
| D5122        | 45122                                                                   | 1401  | UNIT_E1            | R/W |  |  |  |
| D5123        | 45123                                                                   | 1402  | DP_E1              | R   |  |  |  |
| D5124        | 45124                                                                   | 1403  | RH_E1              | R/W |  |  |  |
| D5125        | 45125                                                                   | 1404  | RL_E1              | R/W |  |  |  |
| D5126        | 45126                                                                   | 1405  | SDP_E1             | R/W |  |  |  |
| D5127        | 45127                                                                   | 1406  | SH_E1              | R/W |  |  |  |
| D5128        | 45128                                                                   | 1407  | SL_E1              | R/W |  |  |  |
| D5129        | 45129                                                                   | 1408  | BSL_E1             | R/W |  |  |  |
| D5132        | 45132                                                                   | 140B  | RTD.S_E1           | R/W |  |  |  |
| D5133        | 45133                                                                   | 140C  | A.BS_E1            | R/W |  |  |  |
| D5134        | 45134                                                                   | 140D  | A.FL_E1            | R/W |  |  |  |
| D5135        | 45135                                                                   | 140E  | A.SR_E1            | R/W |  |  |  |
| D5136        | 45136                                                                   | 140F  | A.LC_E1            | R/W |  |  |  |
| D5137        | 45137                                                                   | 1410  | DI16.D_E1          | R/W |  |  |  |
| D5138        | 45138                                                                   | 1411  |                    |     |  |  |  |

| Setup parameter                                                                                      |          |       |                 |     |  |  |
|----------------------------------------------------------------------------------------------------|----------|-------|-----------------|-----|--|--|
| Input setting (Input range SP limiter/input switch/input auto-selector setting parameters menu: MPV) |          |       |                 |     |  |  |
| D-Reg No.                                                                                            | Ref. No. | H No. | Register symbol | R/W |  |  |
| D5201                                                                                                | 45201    | 1450  | P.UNI_L1        | R/W |  |  |
| D5202                                                                                                | 45202    | 1451  | P.DP_L1         | R/W |  |  |
| D5203                                                                                                | 45203    | 1452  | P.RH_L1         | R/W |  |  |
| D5204                                                                                                | 45204    | 1453  | P.RL_L1         | R/W |  |  |
| D5205                                                                                                | 45205    | 1454  | PV.HL           | R/W |  |  |
| D5206                                                                                                | 45206    | 1455  | PV.LL           | R/W |  |  |
| D5207                                                                                                | 45207    | 1456  | PV.2C           | R/W |  |  |
| D5208                                                                                                | 45208    | 1457  | PV.AS           | R/W |  |  |
| D5209                                                                                                | 45209    | 1458  | PV.NU           | R/W |  |  |
| D5210                                                                                                | 45210    | 1459  | SPH_L1          | R/W |  |  |
| D5211                                                                                                | 45211    | 145A  | SPL_L1          | R/W |  |  |
| D5212                                                                                                | 45212    | 145B  |                 |     |  |  |
| D5221                                                                                                | 45221    | 1464  | P.UNI_L2        | R/W |  |  |
| D5222                                                                                                | 45222    | 1465  | P.DP_L2         | R/W |  |  |
| D5223                                                                                                | 45223    | 1466  | P.RH_L2         | R/W |  |  |
| D5224                                                                                                | 45224    | 1467  | P.RL_L2         | R/W |  |  |
| D5225                                                                                                | 45225    | 1468  |                 |     |  |  |
| D5230                                                                                                | 45230    | 146D  | SPH_L2          | R/W |  |  |
| D5231                                                                                                | 45231    | 146E  | SPL_L2          | R/W |  |  |
| D5232                                                                                                | 45232    | 146F  |                 |     |  |  |

|              | Setup parameter |           |                    |     |  |  |  |
|--------------|-----------------|-----------|--------------------|-----|--|--|--|
|              | Output          | setting ( | Menu: OUT)         |     |  |  |  |
| D-Reg<br>No. | Ref.<br>No.     | H No.     | Register<br>symbol | R/W |  |  |  |
| D5301        | 45301           | 14B4      |                    |     |  |  |  |
| D5302        | 45302           | 14B5      |                    |     |  |  |  |
| D5303        | 45303           | 14B6      | СТ                 | R/W |  |  |  |
| D5304        | 45304           | 14B7      |                    |     |  |  |  |
| D5305        | 45305           | 14B8      |                    |     |  |  |  |
| D5311        | 45311           | 14BE      |                    |     |  |  |  |
| D5312        | 45312           | 14BF      |                    |     |  |  |  |
| D5313        | 45313           | 14C0      |                    |     |  |  |  |
| D5314        | 45314           | 14C1      |                    |     |  |  |  |
| D5315        | 45315           | 14C2      |                    |     |  |  |  |
| D5316        | 45316           | 14C3      |                    |     |  |  |  |
| D5317        | 45317           | 14C4      |                    |     |  |  |  |
| D5322        | 45322           | 14C9      | RTH                | R/W |  |  |  |
| D5323        | 45323           | 14CA      | RTL                | R/W |  |  |  |
| D5324        | 45324           | 14CB      | O1RS               | R/W |  |  |  |
| D5325        | 45325           | 14CC      | O1RH               | R/W |  |  |  |
| D5326        | 45326           | 14CD      | O1RL               | R/W |  |  |  |
| D5327        | 45327           | 14CE      |                    |     |  |  |  |
| D5328        | 45328           | 14CF      |                    |     |  |  |  |
| D5329        | 45329           | 14D0      |                    |     |  |  |  |
| D5330        | 45330           | 14D1      |                    |     |  |  |  |
| D5331        | 45331           | 14D2      | OU.H               | R/W |  |  |  |
| D5332        | 45332           | 14D3      | OU.L               | R/W |  |  |  |
| D5333        | 45333           | 14D4      |                    |     |  |  |  |
| D5334        | 45334           | 14D5      |                    |     |  |  |  |
| D5335        | 45335           | 14D6      | RET.H              | R/W |  |  |  |
| D5336        | 45336           | 14D7      | RET.L              | R/W |  |  |  |
| D5337        | 45337           | 14D8      |                    |     |  |  |  |
| D5341        | 45341           | 14DC      | OU.A               | R/W |  |  |  |
| D5342        | 45342           | 14DD      |                    |     |  |  |  |
| D5343        | 45343           | 14DE      | RET.A              | R/W |  |  |  |
| D5344        | 45344           | 14DF      |                    |     |  |  |  |

|              |                                                                                                    |       | S                  | etup pa | arameter     |          |       |                    |     |
|--------------|----------------------------------------------------------------------------------------------------|-------|--------------------|---------|--------------|----------|-------|--------------------|-----|
| Commun       | Communication setting (RS-485 communication setting menu: R485) (Ethernet communication setting menu: ETHR) |       |                    |         |              |          |       |                    |     |
|              | (Error and version confirmation menu: VER)                                                                  |       |                    |         |              |          |       |                    |     |
| D-Reg<br>No. | Ref. No.                                                                                                    | H No. | Register<br>symbol | R/W     | D-Reg<br>No. | Ref. No. | H No. | Register<br>symbol | R/W |
| D5508        | 45508                                                                                                    | 1583  |                    |         | D5551        | 45551    | 15AE  | SM4_E3             | R/W |
| D5521        | 45521                                                                                                    | 1590  | PSL_E3             | R/W     | D5552        | 45552    | 15AF  | DG1_E3             | R/W |
| D5522        | 45522                                                                                                    | 1591  | BPS_E3             | R/W     | D5553        | 45553    | 15B0  | DG2_E3             | R/W |
| D5523        | 45523                                                                                                    | 1592  | PRI_E3             | R/W     | D5554        | 45554    | 15B1  | DG3_E3             | R/W |
| D5524        | 45524                                                                                                    | 1593  | STP_E3             | R/W     | D5555        | 45555    | 15B2  | DG4_E3             | R/W |
| D5525        | 45525                                                                                                    | 1594  | DLN_E3             | R/W     | D5556        | 45556    | 15B3  | PRT_E3             | R/W |
| D5526        | 45526                                                                                                    | 1595  | ADR_E3             | R/W     | D5557        | 45557    | 15B4  | IPAR_E3            | R/W |
| D5527        | 45527                                                                                                    | 1596  | RP.T_E3            | R/W     | D5558        | 45558    | 15B5  | 1.IP1_E3           | R/W |
| D5528        | 45528                                                                                                    | 1597  |                    |         | D5559        | 45559    | 15B6  | 1.IP2_E3           | R/W |
| D5538        | 45538                                                                                                    | 15A1  |                    |         | D5560        | 45560    | 15B7  | 1.IP3_E3           | R/W |
| D5541        | 45541                                                                                                    | 15A4  | HSR_E3             | R/W     | D5561        | 45561    | 15B8  | 1.IP4_E3           | R/W |
| D5542        | 45542                                                                                                    | 15A5  | BPS_E3             | R/W     | D5562        | 45562    | 15B9  | 2.IP1_E3           | R/W |
| D5543        | 45543                                                                                                    | 15A6  | PRI_E3             | R/W     | D5563        | 45563    | 15BA  | 2.IP2_E3           | R/W |
| D5544        | 45544                                                                                                    | 15A7  | IP1_E3             | R/W     | D5564        | 45564    | 15BB  | 2.IP3_E3           | R/W |
| D5545        | 45545                                                                                                    | 15A8  | IP2_E3             | R/W     | D5565        | 45565    | 15BC  | 2.IP4_E3           | R/W |
| D5546        | 45546                                                                                                    | 15A9  | IP3_E3             | R/W     | D5566        | 45566    | 15BD  | ESW_E3             | R/W |
| D5547        | 45547                                                                                                    | 15AA  | IP4_E3             | R/W     | D5567        | 45567    | 15BE  |                    |     |
| D5548        | 45548                                                                                                    | 15AB  | SM1_E3             | R/W     | D5571        | 45571    | 15C2  | MAC1_E3            | R   |
| D5549        | 45549                                                                                                    | 15AC  | SM2_E3             | R/W     | D5572        | 45572    | 15C3  | MAC2_E3            | R   |
| D5550        | 45550                                                                                                    | 15AD  | SM3_E3             | R/W     | D5573        | 45573    | 15C4  | MAC3_E3            | R   |
|              |                                                                                                    |       |                    |         | D5574        | 45574    | 15C5  |                    |     |
|              |                                                                                                    |       |                    |         |              |          |       |                    |     |
|              |                                                                                                    |       |                    |         |              |          |       |                    |     |
|              |                                                                                                    |       |                    |         |              |          |       |                    |     |
|              |                                                                                                    |       |                    |         |              |          |       |                    |     |

|              | Setup parameter                                                                                                  |       |                    |     |              |             |       |                    |     |
|--------------|----------------------------------------------------------------------------------------------------|-------|--------------------|-----|--------------|-------------|-------|--------------------|-----|
| Key o        | Key operation setting (Menu: KEY), Display function setting (Menu: DISP), SELECT Display setting<br>(Menu: CSEL) |       |                    |     |              |             |       |                    |     |
| D-Reg<br>No. | Ref.<br>No.                                                                                                    | H No. | Register<br>symbol | R/W | D-Reg<br>No. | Ref.<br>No. | H No. | Register<br>symbol | R/W |
| D5701        | 45701                                                                                                    | 1644  | F1-K *1            | R/W | D5751        | 45751       | 1676  | B.STS              | R/W |
| D5702        | 45702                                                                                                    | 1645  | F2-K *1            | R/W | D5752        | 45752       | 1677  | CTRS               |     |
| D5703        | 45703                                                                                                    | 1646  | Fn-K *1            | R/W | D5753        | 45753       | 1678  | D.CYC              | R/W |
| D5704        | 45704                                                                                                    | 1647  | A/M-K *1           | R/W | D5754        | 45754       | 1679  | OP.JP              | R/W |
| D5709        | 45709                                                                                                    | 164C  |                    |     | D5755        | 45755       | 167A  | MLSD               | R/W |
| D5710        | 45710                                                                                                    | 164D  |                    |     | D5757        | 45757       | 167C  |                    |     |
| D5711        | 45711                                                                                                    | 164E  | DVB_L1             | R/W | D5758        | 45758       | 167D  |                    |     |
| D5712        | 45712                                                                                                    | 164F  | DVB_L2             | R/W | D5759        | 45759       | 167E  |                    |     |
| D5713        | 45713                                                                                                    | 1650  | PCMD_L1            | R/W | D5760        | 45760       | 167F  |                    |     |
| D5714        | 45714                                                                                                    | 1651  | PCH_L1             | R/W | D5761        | 45761       | 1680  | CS1                | R/W |
| D5715        | 45715                                                                                                    | 1652  | PCL_L1             | R/W | D5762        | 45762       | 1681  | CS2                | R/W |
| D5716        | 45716                                                                                                    | 1653  | PCMD_L2            | R/W | D5763        | 45763       | 1682  | CS3                | R/W |
| D5717        | 45717                                                                                                    | 1654  | PCH_L2             | R/W | D5764        | 45764       | 1683  | CS4                | R/W |
| D5718        | 45718                                                                                                    | 1655  | PCL_L2             | R/W | D5765        | 45765       | 1684  | CS5                | R/W |
| D5719        | 45719                                                                                                    | 1656  | BAR1               | R/W | D5766        | 45766       | 1685  |                    |     |
| D5720        | 45720                                                                                                    | 1657  | BAR2               | R/W | D5767        | 45767       | 1686  |                    |     |
| D5721        | 45721                                                                                                    | 1658  | BDV_L1             | R/W | D5768        | 45768       | 1687  |                    |     |
| D5722        | 45722                                                                                                    | 1659  | BDV_L2             | R/W | D5769        | 45769       | 1688  |                    |     |
| D5723        | 45723                                                                                                    | 165A  | EV1_L1             | R/W | D5770        | 45770       | 1689  | CS10               | R/W |
| D5724        | 45724                                                                                                    | 165B  | EV2_L1             | R/W | D5771        | 45771       | 168A  | CS11               | R/W |
| D5725        | 45725                                                                                                    | 165C  | EV3_L1             | R/W | D5772        | 45772       | 168B  | CS12               | R/W |
| D5726        | 45726                                                                                                    | 165D  | EV4_L1             | R/W | D5773        | 45773       | 168C  | CS13               | R/W |
| D5727        | 45727                                                                                                    | 165E  | EV5_L1             | R/W | D5774        | 45774       | 168D  | CS14               | R/W |
| D5728        | 45728                                                                                                    | 165F  | EV6_L1             | R/W | D5775        | 45775       | 168E  | CS15               | R/W |
| D5729        | 45729                                                                                                    | 1660  | EV7_L1             | R/W | D5776        | 45776       | 168F  | CS16               | R/W |
| D5730        | 45730                                                                                                    | 1661  | EV8_L1             | R/W | D5777        | 45777       | 1690  | CS17               | R/W |
| D5731        | 45731                                                                                                    | 1662  | EV1_L2             | R/W | D5778        | 45778       | 1691  | CS18               | R/W |
| D5732        | 45732                                                                                                    | 1663  | EV2_L2             | R/W | D5779        | 45779       | 1692  | CS19               | R/W |
| D5733        | 45733                                                                                                    | 1664  | EV3_L2             | R/W | D5780        | 45780       | 1693  |                    |     |
| D5734        | 45734                                                                                                    | 1665  | EV4_L2             | R/W |              |             |       |                    |     |
| D5735        | 45735                                                                                                    | 1666  | EV5_L2             | R/W |              |             |       |                    |     |
| D5736        | 45736                                                                                                    | 1667  | EV6_L2             | R/W |              |             |       |                    |     |
| D5737        | 45737                                                                                                    | 1668  | EV7_L2             | R/W |              |             |       |                    |     |
| D5738        | 45738                                                                                                    | 1669  | EV8_L2             | R/W |              |             |       |                    |     |
| D5739        | 45739                                                                                                    | 166A  | PV.D               | R/W |              |             |       |                    |     |
| D5740        | 45740                                                                                                    | 166B  | SP.D               | R/W |              |             |       |                    |     |
| D5741        | 45741                                                                                                    | 166C  | STS.D              | R/W |              |             |       |                    |     |
| D5742        | 45742                                                                                                    | 166D  | SPD                | R/W |              |             |       |                    |     |
| D5743        | 45743                                                                                                    | 166E  | GUID               | R/W |              |             |       |                    |     |
| D5744        | 45744                                                                                                    | 166F  | HOME               | R/W |              |             |       |                    |     |
| D5745        | 45745                                                                                                    | 1670  | ECO                | R/W |              |             |       |                    |     |
| D5746        | 45746                                                                                                    | 1671  | BRI                | R/W |              |             |       |                    |     |
| D5747        | 45747                                                                                                    | 1672  | B.PVW              | R/W |              |             |       |                    |     |
| D5748        | 45748                                                                                                    | 1673  | B.PVR              | R/W |              |             |       |                    |     |
| D5749        | 45749                                                                                                    | 1674  | B.SP               | R/W |              |             |       |                    |     |
| D5750        | 45750                                                                                                    | 1675  | B.BAR              | R/W |              |             |       |                    |     |

\*1: Same parameter exists in other menu. "-K" is added to the end of the parameter in KEY menu.

|              | Setup parameter |          |                    |        |              |             |           |                    |     |
|--------------|-----------------|----------|--------------------|--------|--------------|-------------|-----------|--------------------|-----|
|              | Lock set        | ting (Ke | y lock setting m   | enu: K | LOC) (M      | enu lock    | setting n | nenu: MLOC)        |     |
| D-Reg<br>No. | Ref.<br>No.     | H No.    | Register<br>symbol | R/W    | D-Reg<br>No. | Ref.<br>No. | H No.     | Register<br>symbol | R/W |
| D5801        | 45801           | 16A8     | U.SP_L1            | R/W    | D5851        | 45851       | 16DA      | DI.SL-L *1         | R/W |
| D5802        | 45802           | 16A9     | U.SP_L2            | R/W    | D5852        | 45852       | 16DB      | DI.NU-L *1         | R/W |
| D5803        | 45803           | 16AA     | U.OUT_L1           | R/W    | D5853        | 45853       | 16DC      | DI.D-L *1          | R/W |
| D5804        | 45804           | 16AB     | U.OUT_L2           | R/W    | D5854        | 45854       | 16DD      |                    | R/W |
| D5805        | 45805           | 16AC     |                    | R/W    | D5855        | 45855       | 16DE      |                    | R/W |
| D5806        | 45806           | 16AD     |                    | R/W    | D5856        | 45856       | 16DF      |                    | R/W |
| D5807        | 45807           | 16AE     |                    | R/W    | D5857        | 45857       | 16E0      |                    | R/W |
| D5809        | 45809           | 16B0     | U.PID_L1           | R/W    | D5858        | 45858       | 16E1      | ALM-L *1           | R/W |
| D5810        | 45810           | 16B1     | U.PID_L2           | R/W    | D5859        | 45859       | 16E2      |                    | R/W |
| D5811        | 45811           | 16B2     |                    | R/W    | D5860        | 45860       | 16E3      |                    | R/W |
| D5812        | 45812           | 16B3     | U.PV1              | R/W    | D5861        | 45861       | 16E4      |                    | R/W |
| D5813        | 45813           | 16B4     | U.PV2              | R/W    | D5862        | 45862       | 16E5      |                    | R/W |
| D5814        | 45814           | 16B5     | U.PV               | R/W    | D5863        | 45863       | 16E6      | I/O-L *1           | R/W |
| D5815        | 45815           | 16B6     | U.RSP              | R/W    | D5864        | 45864       | 16E7      | <b>SYS-L</b> *1    | R/W |
| D5816        | 45816           | 16B7     |                    |        | D5865        | 45865       | 16E8      | INIT-L *1          | R/W |
| D5817        | 45817           | 16B8     |                    |        | D5866        | 45866       | 16E9      | <b>VER-L</b> *1    | R/W |
| D5818        | 45818           | 16B9     | COM.W              | R/W    | D5867        | 45867       | 16EA      | LVL-L *1           | R/W |
| D5819        | 45819           | 16BA     | DATA-L *1          | R/W    | D5868        | 45868       | 16EB      | MODE-L *1          | R/W |
| D5820        | 45820           | 16BB     | A/M-L *1           | R/W    | D5869        | 45869       | 16EC      | CS-L *1            | R/W |
| D5831        | 45831           | 16C6     | CTL-L *1           | R/W    | D5870        | 45870       | 16ED      | SP_L1-L *1         | R/W |
| D5832        | 45832           | 16C7     | <b>PV-L</b> *1     | R/W    | D5871        | 45871       | 16EE      | SPS_L1-L *1        | R/W |
| D5833        | 45833           | 16C8     | RSP_E1-L *1        | R/W    | D5872        | 45872       | 16EF      | ALRM_L1-L *1       | R/W |
| D5834        | 45834           | 16C9     |                    | R/W    | D5874        | 45874       | 16F1      | PVS_L1-L *1        | R/W |
| D5835        | 45835           | 16CA     |                    | R/W    | D5875        | 45875       | 16F2      | PID_L1-L *1        | R/W |
| D5836        | 45836           | 16CB     | MPV_L1-L *1        | R/W    | D5876        | 45876       | 16F3      | TUNE_L1-L *1       | R/W |
| D5837        | 45837           | 16CC     | MPV_L2-L *1        | R/W    | D5877        | 45877       | 16F4      | ZONE_L1-L *1       | R/W |
| D5838        | 45838           | 16CD     | OUT-L *1           | R/W    | D5878        | 45878       | 16F5      | SP_L2-L *1         | R/W |
| D5839        | 45839           | 16CE     |                    | R/W    | D5879        | 45879       | 16F6      | SPS_L2-L *1        | R/W |
| D5840        | 45840           | 16CF     |                    | R/W    | D5880        | 45880       | 16F7      | ALRM_L2-L *1       | R/W |
| D5841        | 45841           | 16D0     | R485_E3-L *1       | R/W    | D5881        | 45881       | 16F8      | PVS_L2-L *1        | R/W |
| D5842        | 45842           | 16D1     |                    | R/W    | D5882        | 45882       | 16F9      | PID_L2-L *1        | R/W |
| D5843        | 45843           | 16D2     | ETHR_E3-L *1       | R/W    | D5883        | 45883       | 16FA      | TUNE_L2-L *1       | R/W |
| D5844        | 45844           | 16D3     |                    | R/W    | D5884        | 45884       | 16FB      | ZONE_L2-L *1       | R/W |
| D5845        | 45845           | 16D4     |                    | R/W    | D5885        | 45885       | 16FC      | PPAR-L *1          | R/W |
| D5846        | 45846           | 16D5     |                    | R/W    | D5886        | 45886       | 16FD      | PYS1-L *1          | R/W |
| D5847        | 45847           | 16D6     | <b>KEY-L</b> *1    | R/W    | D5887        | 45887       | 16FE      | PYS2-L *1          | R/W |
| D5848        | 45848           | 16D7     | DISP-L *1          | R/W    | D5888        | 45888       | 16FF      | PYS3-L *1          | R/W |
| D5849        | 45849           | 16D8     | CSEL-L *1          | R/W    | D5889        | 45889       | 1700      | <b>PYS4-L</b> *1   | R/W |
| D5850        | 45850           | 16D9     | KLOC-L *1          | R/W    | D5895        | 45895       | 1706      |                    |     |

\*1: Same parameter exists in other menu. "-L" is added to the end of the parameter in KLOC menu or MLOC menu.

|              | Setup parameter |            |                     |        |              |             |          |                    |       |
|--------------|-----------------|------------|---------------------|--------|--------------|-------------|----------|--------------------|-------|
| DI func      | tion setti      | ng (DI fui | nction registration | on mer | าน: DI.SL)   | (DI fund    | tion num | nbering menu: D    | I.NU) |
| D-Reg<br>No. | Ref.<br>No.     | H No.      | Register<br>symbol  | R/W    | D-Reg<br>No. | Ref.<br>No. | H No.    | Register<br>symbol | R/W   |
| D5901        | 45901           | 170C       | A/M-D *1            | R/W    | D5951        | 45951       | 173E     | PN.B3              | R/W   |
| D5902        | 45902           | 170D       | R/L_L1-D *1         | R/W    | D5952        | 45952       | 173F     |                    |       |
| D5903        | 45903           | 170E       | R/L_L2-D *1         | R/W    | D5960        | 45960       | 1747     | MP.BC_L1           | R/W   |
| D5904        | 45904           | 170F       | S/R-D *1            | R/W    | D5961        | 45961       | 1748     | MP.B0_L1           | R/W   |
| D5905        | 45905           | 1710       | CAS-D *1            | R/W    | D5962        | 45962       | 1749     | MP.B1_L1           | R/W   |
| D5906        | 45906           | 1711       | AUTO-D *1           | R/W    | D5963        | 45963       | 174A     | MP.B2_L1           | R/W   |
| D5907        | 45907           | 1712       | MAN-D *1            | R/W    | D5964        | 45964       | 174B     |                    |       |
| D5908        | 45908           | 1713       | REM_L1-D *1         | R/W    | D5965        | 45965       | 174C     | MP.BC_L2           | R/W   |
| D5909        | 45909           | 1714       | LCL_L1-D *1         | R/W    | D5966        | 45966       | 174D     | MP.B0_L2           | R/W   |
| D5910        | 45910           | 1715       | REM_L2-D *1         | R/W    | D5967        | 45967       | 174E     | MP.B1_L2           | R/W   |
| D5911        | 45911           | 1716       | LCL_L2-D *1         | R/W    | D5968        | 45968       | 174F     | MP.B2_L2           | R/W   |
| D5914        | 45914           | 1719       | AT-D *1             | R/W    | D5969        | 45969       | 1750     |                    |       |
| D5915        | 45915           | 171A       | TRK-D *1            | R/W    |              |             |          |                    |       |
| D5916        | 45916           | 171B       | <b>SW-D</b> *1      | R/W    |              |             |          |                    |       |
| D5917        | 45917           | 171C       | PVHD-D *1           | R/W    |              |             |          |                    |       |
| D5918        | 45918           | 171D       | CTOA-D *1           | R/W    |              |             |          |                    |       |
| D5919        | 45919           | 171E       |                     |        |              |             |          |                    |       |
| D5920        | 45920           | 171F       | LAT-D *1            | R/W    |              |             |          |                    |       |
| D5921        | 45921           | 1720       | LCD-D *1            | R/W    |              |             |          |                    |       |
| D5922        | 45922           | 1721       | MG1-D *1            | R/W    |              |             |          |                    |       |
| D5923        | 45923           | 1722       | MG2-D *1            | R/W    |              |             |          |                    |       |
| D5924        | 45924           | 1723       | MG3-D *1            | R/W    |              |             |          |                    |       |
| D5925        | 45925           | 1724       | MG4-D *1            | R/W    |              |             |          |                    |       |
| D5937        | 45937           | 1730       | PVRW_L1-D *1        | R/W    |              |             |          |                    |       |
| D5938        | 45938           | 1731       | <b>PVRW_L2-D</b> *1 | R/W    |              |             |          |                    |       |
| D5940        | 45940           | 1733       |                     |        |              |             |          |                    |       |
| D5941        | 45941           | 1734       | SP.BC               | R/W    |              |             |          |                    |       |
| D5942        | 45942           | 1735       | SP.B0               | R/W    |              |             |          |                    |       |
| D5943        | 45943           | 1736       | SP.B1               | R/W    |              |             |          |                    |       |
| D5944        | 45944           | 1737       | SP.B2               | R/W    |              |             |          |                    |       |
| D5945        | 45945           | 1738       | SP.B3               | R/W    |              |             |          |                    |       |
| D5946        | 45946           | 1739       |                     |        |              |             |          |                    |       |
| D5947        | 45947           | 173A       | PN.BC               | R/W    |              |             |          |                    |       |
| D5948        | 45948           | 173B       | PN.B0               | R/W    |              |             |          |                    |       |
| D5949        | 45949           | 173C       | PN.B1               | R/W    |              |             |          |                    |       |
| D5950        | 45950           | 173D       | PN.B2               | R/W    |              |             |          |                    |       |

\*1: Same parameter exists in other menu. "-D" is added to the end of the parameter in DI.SL menu.

|              |             |       | S                  | etup pa | arameter     |             |       |                    |     |
|--------------|-------------|-------|--------------------|---------|--------------|-------------|-------|--------------------|-----|
|              |             |       | DI functi          | on set  | ting (Mes    | sage)       |       | 1                  | ,   |
| D-Reg<br>No. | Ref.<br>No. | H No. | Register<br>symbol | R/W     | D-Reg<br>No. | Ref.<br>No. | H No. | Register<br>symbol | R/W |
| D6001        | 46001       | 1770  | MSG1               | R/W     | D6051        | 46051       | 17A2  | MSG3               | R/W |
| D6002        | 46002       | 1771  | MSG1               | R/W     | D6052        | 46052       | 17A3  |                    |     |
| D6003        | 46003       | 1772  | MSG1               | R/W     | D6061        | 46061       | 17AC  | MSG4               | R/W |
| D6004        | 46004       | 1773  | MSG1               | R/W     | D6062        | 46062       | 17AD  | MSG4               | R/W |
| D6005        | 46005       | 1774  | MSG1               | R/W     | D6063        | 46063       | 17AE  | MSG4               | R/W |
| D6006        | 46006       | 1775  | MSG1               | R/W     | D6064        | 46064       | 17AF  | MSG4               | R/W |
| D6007        | 46007       | 1776  | MSG1               | R/W     | D6065        | 46065       | 17B0  | MSG4               | R/W |
| D6008        | 46008       | 1777  | MSG1               | R/W     | D6066        | 46066       | 17B1  | MSG4               | R/W |
| D6009        | 46009       | 1778  | MSG1               | R/W     | D6067        | 46067       | 17B2  | MSG4               | R/W |
| D6010        | 46010       | 1779  | MSG1               | R/W     | D6068        | 46068       | 17B3  | MSG4               | R/W |
| D6011        | 46011       | 177A  | MSG1               | R/W     | D6069        | 46069       | 17B4  | MSG4               | R/W |
| D6012        | 46012       | 177B  |                    |         | D6070        | 46070       | 17B5  | MSG4               | R/W |
| D6021        | 46021       | 1784  | MSG2               | R/W     | D6071        | 46071       | 17B6  | MSG4               | R/W |
| D6022        | 46022       | 1785  | MSG2               | R/W     | D6072        | 46072       | 17B7  |                    |     |
| D6023        | 46023       | 1786  | MSG2               | R/W     |              |             |       |                    |     |
| D6024        | 46024       | 1787  | MSG2               | R/W     |              |             |       |                    |     |
| D6025        | 46025       | 1788  | MSG2               | R/W     |              |             |       |                    |     |
| D6026        | 46026       | 1789  | MSG2               | R/W     |              |             |       |                    |     |
| D6027        | 46027       | 178A  | MSG2               | R/W     |              |             |       |                    |     |
| D6028        | 46028       | 178B  | MSG2               | R/W     |              |             |       |                    |     |
| D6029        | 46029       | 178C  | MSG2               | R/W     |              |             |       |                    |     |
| D6030        | 46030       | 178D  | MSG2               | R/W     |              |             |       |                    |     |
| D6031        | 46031       | 178E  | MSG2               | R/W     |              |             |       |                    |     |
| D6032        | 46032       | 178F  |                    |         |              |             |       |                    |     |
| D6041        | 46041       | 1798  | MSG3               | R/W     |              |             |       |                    |     |
| D6042        | 46042       | 1799  | MSG3               | R/W     |              |             |       |                    |     |
| D6043        | 46043       | 179A  | MSG3               | R/W     |              |             |       |                    |     |
| D6044        | 46044       | 179B  | MSG3               | R/W     |              |             |       |                    |     |
| D6045        | 46045       | 179C  | MSG3               | R/W     |              |             |       |                    |     |
| D6046        | 46046       | 179D  | MSG3               | R/W     |              |             |       |                    |     |
| D6047        | 46047       | 179E  | MSG3               | R/W     |              |             |       |                    |     |
| D6048        | 46048       | 179F  | MSG3               | R/W     |              |             |       |                    |     |
| D6049        | 46049       | 17A0  | MSG3               | R/W     |              |             |       |                    |     |
| D6050        | 46050       | 17A1  | MSG3               | R/W     |              |             |       |                    |     |

| Setup parameter                                               |          |       |                 |     |  |  |
|---------------------------------------------------------------|----------|-------|-----------------|-----|--|--|
| DI function setting (DI1-DI3 contact type setting menu: DI.D) |          |       |                 |     |  |  |
| D-Reg No.                                                     | Ref. No. | H No. | Register symbol | R/W |  |  |
| D6101                                                         | 46101    | 17D4  | DI1.D           | R/W |  |  |
| D6102                                                         | 46102    | 17D5  | DI2.D           | R/W |  |  |
| D6103                                                         | 46103    | 17D6  | DI3.D           | R/W |  |  |
| D6104                                                         | 46104    | 17D7  |                 |     |  |  |

|            | Setup parameter                                               |       |                 |     |  |  |  |  |
|------------|---------------------------------------------------------------|-------|-----------------|-----|--|--|--|--|
| DO functio | DO function setting (AL1-AL3 function registration menu: ALM) |       |                 |     |  |  |  |  |
| D-Reg No.  | Ref. No.                                                      | H No. | Register symbol | R/W |  |  |  |  |
| D6201      | 46201                                                         | 1838  | AL1.S           | R/W |  |  |  |  |
| D6202      | 46202                                                         | 1839  | AL2.S           | R/W |  |  |  |  |
| D6203      | 46203                                                         | 183A  | AL3.S           | R/W |  |  |  |  |
| D6204      | 46204                                                         | 183B  | OR.S            | R/W |  |  |  |  |
| D6206      | 46206                                                         | 183D  | AL1.D           | R/W |  |  |  |  |
| D6207      | 46207                                                         | 183E  | AL2.D           | R/W |  |  |  |  |
| D6208      | 46208                                                         | 183F  | AL3.D           | R/W |  |  |  |  |
| D6209      | 46209                                                         | 1840  | OR.D            | R/W |  |  |  |  |
| D6211      | 46211                                                         | 1842  |                 |     |  |  |  |  |

| Setup parameter         |          |       |                 |     |  |  |
|-------------------------|----------|-------|-----------------|-----|--|--|
| I/O display (Menu: I/O) |          |       |                 |     |  |  |
| D-Reg No.               | Ref. No. | H No. | Register symbol | R/W |  |  |
| D6301                   | 46301    | 189C  | KEY-IO *1       | R   |  |  |

\*1: Same parameter exists in other menu. "-IO" is added to the end of the parameter in I/O menu.

|           | Setup parameter |              |                 |     |  |  |  |  |
|-----------|-----------------|--------------|-----------------|-----|--|--|--|--|
|           | Syste           | em setting ( | Menu: SYS)      |     |  |  |  |  |
| D-Reg No. | Ref. No.        | H No.        | Register symbol | R/W |  |  |  |  |
| D6401     | 46401           | 1900         | R.MD            | R/W |  |  |  |  |
| D6402     | 46402           | 1901         | R.TM            | R/W |  |  |  |  |
| D6403     | 46403           | 1902         |                 |     |  |  |  |  |
| D6408     | 46408           | 1907         | EPO             | R/W |  |  |  |  |
| D6410     | 46410           | 1909         | FREQ            | R/W |  |  |  |  |
| D6411     | 46411           | 190A         |                 |     |  |  |  |  |
| D6417     | 46417           | 1910         | QSM             | R/W |  |  |  |  |
| D6418     | 46418           | 1911         | LANG            | R/W |  |  |  |  |
| D6419     | 46419           | 1912         |                 |     |  |  |  |  |
| D6420     | 46420           | 1913         |                 |     |  |  |  |  |
| D6421     | 46421           | 1914         | U.DEF           | R/W |  |  |  |  |
| D6422     | 46422           | 1915         |                 |     |  |  |  |  |
| D6423     | 46423           | 1916         | F.DEF           | R/W |  |  |  |  |
| D6424     | 46424           | 1917         |                 |     |  |  |  |  |
| D6426     | 46426           | 1919         |                 |     |  |  |  |  |
| D6431     | 46431           | 191E         | LEVL            | R/W |  |  |  |  |
| D6432     | 46432           | 191F         |                 |     |  |  |  |  |

D6501 to D6700: Free area

## Control Function Setting (D5001 to D5100)

| Register<br>No. |        | Description                            | Range and meaning of value                                                                                                    |
|-----------------|--------|----------------------------------------|----------------------------------------------------------------------------------------------------|
| D5001           | CTLM   | Control mode                           | <ol> <li>SGL (Single-loop control)</li> <li>CAS1 (Cascade primary-loop control)</li> <li>CAS2 (Cascade secondary-loop control)</li> <li>CAS (Cascade control)</li> <li>BUM (Loop control for backup)</li> <li>PVSW (Loop control with PV switching)</li> <li>PVSEL (Loop control with PV auto-selector)</li> <li>PVHD (Loop control with PV-hold function)</li> </ol>                                                                        |
| D5002           |        |                                        |                                                                                                    |
| D5003           | CNT_L1 | Loop-1 control type                    | <ul> <li>0: PID (PID control)</li> <li>1: ONOF (ON/OFF control (1 point of hysteresis))</li> <li>2: ONOF2 (ON/OFF control (2 points of hysteresis))</li> <li>5: S-PI (Sample PI control)</li> <li>6: BATCH (Batch PID control)</li> <li>7: FFPID (Not used)</li> </ul>                                                                                                    |
| D5004           | CNT_L2 | Loop-2 control type                    | 0: PID (PID control)                                                                                                    |
| D5005           | ALG_L1 | Loop-1 PID control mode                | 0: Standard PID control mode<br>1: Fixed-point control mode                                                                                                    |
| D5006           | ALG_L2 | Loop-2 PID control mode                | Select "Fixed-point control mode" for pressure or flow rate control.                                                                                                    |
| D5007           | SPGR.  | Number of SP groups                    | Set a number of SP groups to use.<br>1 to 8                                                                                                    |
| D5008           |        |                                        |                                                                                                    |
| D5009           | ALNOL1 | Loop-1 number of alarms                | 1 to 8                                                                                                    |
| D5010           | ALNOL2 | Loop-2 number of alarms                | 1 to 8                                                                                                    |
| D5011           |        |                                        |                                                                                                    |
| D5012           | ZON    | Zone PID selection                     | If set to "SP group number selection," allows PID<br>constants to be selected for each SP group.<br>If set to "Zone PID selection," automatically selects<br>PID constants according to the range set in the<br>Reference point.<br>0: SP group number selection 1<br>1: Zone PID selection (selection by PV)<br>2: Zone PID selection (selection by target SP)<br>3: SP group number selection 2<br>4: Zone PID selection (selection by SP) |
| D5013           |        |                                        |                                                                                                    |
| D5014           | PIDG.  | Number of PID groups                   | Set a number of PID groups to use.<br>1 to 8                                                                                                    |
| D5019           | SMP    | Input sampling period (control period) | 0: 50 (50 ms)<br>1: 100 (100 ms)<br>2: 200 (200 ms)                                                                                                    |
| D5020 to        | D5100  |                                        |                                                                                                    |

### Input Setting (D5101 to D5300)

| Register<br>No. |      | Description                                 | Range and meaning of value                                                                                                    |
|-----------------|------|---------------------------------------------|----------------------------------------------------------------------------------------------------|
| D5101           | IN   | PV input type                               | 0: OFF (Disable)<br>1: K1 (-270.0 to 1370.0°C / -450.0 to 2500.0 F)<br>2: K2 (-270.0 to 1000.0°C / -450.0 to 2300.0 F)<br>3: K3 (-200.0 to 500.0°C / -200.0 to 1000.0 F)<br>4: J (-200.0 to 1200.0°C / -300.0 to 2300.0 F)<br>5: T1 (-270.0 to 400.0°C / -450.0 to 750.0 F)<br>6: T2 (0.0 to 400.0°C / -200.0 to 750.0 F)<br>7: B (0.0 to 1800.0°C / 32 to 3300 F)<br>8: S (0.0 to 1700.0°C / 32 to 3100 F)<br>9: R (0.0 to 1700.0°C / 32 to 3100 F)<br>10: N (-200.0 to 1300.0°C / -300.0 to 2400.0 F)<br>11: E (-270.0 to 1000.0°C / -300.0 to 1800.0 F)<br>12: L (-200.0 to 900.0°C / -300.0 to 1600.0 F)<br>13: U1 (-200.0 to 400.0°C / -300.0 to 1600.0 F)<br>14: U2 (0.0 to 400.0°C / -200.0 to 1000.0 F)<br>15: W (0.0 to 2300.0°C / 32 to 3400 F)<br>16: PL2 (0.0 to 1390.0°C / 32 to 3400 F)<br>17: P2040 (0.0 to 1900.0°C / 32 to 3400 F)<br>18: WRE (0.0 to 2000.0°C / -300.0 to 1500.0 F)<br>17: P2040 (0.0 to 1900.0°C / -200.0 to 300.0 F)<br>31: JPT2 (-150.00 to 550.0°C / -300.0 to 1560.0 F)<br>31: JPT2 (-150.00 to 150.00°C / -200.0 to 300.0 F)<br>35: PT1 (-200.0 to 550.0°C / -300.0 to 1560.0 F)<br>36: PT2 (-200.0 to 550.0°C / -300.0 to 1000.0 F)<br>37: PT3 (-150.00 to 150.00°C / -200.0 to 300.0 F)<br>36: PT2 (-200.0 to 550.0°C / -300.0 to 1000.0 F)<br>37: PT3 (-150.00 to 150.00°C / -200.0 to 300.0 F)<br>40: 0.4-2V (0.400 to 2.000 V)<br>41: 1-5V (1.000 to 5.000 V)<br>42: 4-20 (4.00 to 2.000 mA)<br>50: 0-2V (0.000 to 2.000 mA)<br>50: 0-2V (0.000 to 2.000 mA)<br>51: -1020 (0.00 to 20.00 mA)<br>55: -1020 (-10.00 to 20.00 mV)<br>56: 0-100 (0.0 to 100.0 mV)<br>*W: W-5% Re/W-26% Re(Hoskins Mfg. Co.), ASTM E988<br>WRE: W97Re3-W75Re25 |
| D5102           | UNIT | PV input unit                               | 0, 2, 3, 4: - (No unit)<br>1: C (Degree Celsius)<br>5: E (Degree Fabrenbeit)                                                                                                    |
| D5103           | DP   | PV input decimal point position             | 0: No decimal place<br>1: One decimal place<br>2: Two decimal places<br>3: Three decimal places<br>4: Four decimal places                                                                                                    |
| D5104           | RH   | Maximum value of PV input range             | Depends on the input type.<br>- For temperature input -<br>Set the temperature range that is actually controlled. (RL <rh)<br>- For voltage / current input -</rh)<br>                                                                                                    |
| D5105           | RL   | Minimum value of PV input range             | <ul> <li>Set the range of a voltage / current signal that is applied.</li> <li>The scale across which the voltage / current signal is actually controlled should be set using the maximum value of input scale (SH) and minimum value of input scale (SL).</li> <li>(Input is always 0% when RL = RH.)</li> </ul>                                                                                                    |
| D5106           | SDP  | PV input scale decimal point position       | Same as D5103                                                                                                    |
| D5107           | SH   | Maximum value of PV input scale             |                                                                                                    |
| D5108           | SL   | Minimum value of PV input scale             | -19999 to 30000, (SL <sh), -="" 30000<="" sh="" sl="" td=""  ="" ≤=""></sh),>                                                                                                    |
| D5109           | BSL  | PV input burnout action                     | 0: OFF (Disable)<br>1: UP (Upscale)<br>2: DOWN (Downscale)                                                                                                    |
| D5110           | RJC  | PV input reference junction<br>compensation | 0: OFF (RJC OFF)<br>1: ON (RJC ON)                                                                                                    |
| D5111           | ERJC | PV input external RJC setpoint              | -10.0 to 60.0°X                                                                                                    |
| D5112           | A.BS | PV analog input bias                        | -100.0 to 100.0% of PV input range span (EU)                                                                                                    |
| D5113           | A.FL | PV analog input filter                      | 0: OFF<br>1 to 120 s                                                                                                    |
| D5114           | A.SR | PV analog input square root extraction      | <ul><li>0: OFF (No square root extraction.)</li><li>1: Compute the square root. (The slope equals "1.")</li><li>2: Compute the square root. (The slope equals "0.")</li></ul>                                                                                                    |

| Register<br>No. |           | Description                                   | Range and meaning of value                                                                                                    |
|-----------------|-----------|-----------------------------------------------|----------------------------------------------------------------------------------------------------|
| D5115           | A.LC      | PV analog input low signal cutoff             | 0.0 to 5.0%                                                                                                    |
| D5116 to        | D5120     |                                               |                                                                                                    |
| D5121           | IN_E1     | RSP remote input type                         | 40: 0.4-2V (0.400 to 2.000 V)<br>41: 1-5V (1.000 to 5.000 V)<br>50: 0-2V (0.000 to 2.000 V)<br>51: 0-10V (0.00 to 10.00 V)<br>57: 0-125 (0.000 to 1.250 V)                                                                                                    |
| D5122           | UNIT_E1   | RSP remote input unit                         | Same as D5102                                                                                                    |
| D5123           | DP_E1     | RSP remote input decimal point position       | Same as D5103                                                                                                    |
| D5124           | RH_E1     | Maximum value of RSP remote input range       | Depends on the input type.<br>- For temperature input -<br>Set the temperature range that is actually controlled. (RL <rh)<br>- For voltage / current input -</rh)<br>                                                                                                    |
| D5125           | RL_E1     | Minimum value of RSP remote input range       | Set the range of a voltage / current signal that is applied.<br>The scale across which the voltage / current signal is actually<br>controlled should be set using the maximum value of input<br>scale (SH) and minimum value of input scale (SL).<br>(Input is always 0% when RL = RH.) |
| D5126           | SDP_E1    | RSP remote input scale decimal point position | Same as D5103                                                                                                    |
| D5127           | SH_E1     | Maximum value of RSP remote input scale       | Sama as D5107 D5108                                                                                                    |
| D5128           | SL_E1     | Minimum value of RSP remote input scale       | Same as D3107, D3100                                                                                                    |
| D5129           | BSL_E1    | RSP remote input burnout action               | Same as D5109                                                                                                    |
| D5133           | A.BS_E1   | RSP analog input bias                         | -100.0 to 100.0% of RSP input range span (EU)                                                                                                    |
| D5134           | A.FL_E1   | RSP analog input filter                       | Same as D 5113                                                                                                    |
| D5135           | A.SR_E1   | RSP analog input square root extraction       | Same as D5114                                                                                                    |
| D5136           | A.LC_E1   | RSP analog input low signal cutoff            | Same as D5115                                                                                                    |
| D5137           | DI16.D_E1 | DI16 contact type                             | <ul><li>0: The assigned function is enabled when the contact is closed.</li><li>1: The assigned function is enabled when the contact is opened.</li></ul>                                                                                                    |

| Register<br>No. |                | Description                                                         | Range and meaning of value                                                                                                    |
|-----------------|----------------|---------------------------------------------------------------------|----------------------------------------------------------------------------------------------------|
| D5198 to        | D5198 to D5200 |                                                                     |                                                                                                    |
| D5201           | P.UNI_L1       | Loop-1 control PV input unit                                        | 0, 2, 3, 4: - (No unit)<br>1: C (Degree Celsius)<br>5: F (Degree Fahrenheit)                                                                                                    |
| D5202           | P.DP_L1        | Loop-1 control PV input decimal point position                      | 0: No decimal place<br>1: One decimal place<br>2: Two decimal places<br>3: Three decimal places<br>4: Four decimal places                                                                             |
| D5203           | P.RH_L1        | Loop-1 maximum value of control PV input range                      |                                                                                                    |
| D5204           | P.RL_L1        | Loop-1 minimum value of control PV input range                      | $  -19999 [0 30000, (P.RL\leq 30000$                                                                                                    |
| D5205           | PV.HL          | Input switching PV high limit (in Loop control with PV switching)   | 0.0 to 100.0% of control PV input range (EU), (PV.HL>PV.                                                                                                    |
| D5206           | PV.LL          | Input switching PV low limit (in Loop control with PV switching)    | LL)                                                                                                    |
| D5207           | PV.2C          | Input switching action (in Loop control with PV switching)          | <ul><li>0: Switch based on low limit of temperature range</li><li>1: Switch using the parameter PV.HL</li><li>2: Switch using DI</li><li>3: Switch based on high limit of temperature range</li></ul> |
| D5208           | PV.AS          | Input computation selection (in Loop control with PV auto-selector) | 0: Max. value<br>1: Min. value<br>2: Ave. value<br>3: Input 1 - Input 2<br>4: Input 2 - Input 1                                                                                                    |
| D5209           | PV.NU          | Number of inputs (in Loop control with PV auto-selector)            | 2: Use Input 1 and Input 2<br>3: Use Input 1, Input 2, and Input 3<br>4: Use 4 inputs                                                                                                    |
| D5210           | SPH_L1         | Loop-1 SP high limit                                                |                                                                                                    |
| D5211           | SPL_L1         | Loop-1 SP low limit                                                 | 0.0 to 100.0% of PV input range (EO), (SPL <sph)< td=""></sph)<>                                                                                                    |
| D5210 to        | D5220          |                                                                     |                                                                                                    |
| D5221           | P.UNI_L2       | Loop-2 control PV input unit (in Cascade control)                   | Same as D5201                                                                                                    |
| D5222           | P.DP_L2        | Loop-2 control PV input decimal point position (in Cascade control) | Same as D5202                                                                                                    |
| D5223           | P.RH_L2        | Loop-2 maximum value of Control PV input range (in Cascade control) | Same as D5203 D5204                                                                                                    |
| D5224           | P.RL_L2        | Loop-2 minimum value of Control PV input range (in Cascade control) | Same as D5203, D5204                                                                                                    |
| D5225 to D5229  |                |                                                                     |                                                                                                    |
| D5230           | SPH_L2         | Loop-2 SP high limit                                                | Same as D5210 D5211                                                                                                    |
| D5231           | SPL_L2         | loop-2 SP low limit                                                 |                                                                                                    |
| D5225 to D5300  |                |                                                                     |                                                                                                    |

## Output Setting (D5301 to D5400)

| Register<br>No. |       | Description               | Range and meaning of value                                                                                                    |
|-----------------|-------|---------------------------|----------------------------------------------------------------------------------------------------|
| D5303           | СТ    | Control output cycle time | 0.5 to 1000.0 s                                                                                                    |
| D5317 to        | D5320 |                           |                                                                                                    |
| D5321           | RTS   | Retransmission output RET | <ul> <li>0: OFF (Disable)</li> <li>1: PV1 (PV)</li> <li>2: SP1 (SP)</li> <li>3: OUT1</li> <li>4: LPS (15 V DC loop power supply)</li> <li>5: PV2 (Loop-2 PV)</li> <li>6: SP2 (Loop-2 SP)</li> <li>7: OUT2 (Loop-2 OUT)</li> <li>8: TSP1 (Target SP)</li> <li>9: HOUT1 (Not used)</li> <li>10: COUT1 (Not used)</li> <li>11: MV1 (Not used)</li> <li>12: TSP2 (Loop-2 target SP)</li> <li>13: HOUT2 (Not used)</li> <li>14: COUT2 (Not used)</li> <li>15: MV2 (Not used)</li> <li>16: PV (PV terminals analog input)</li> <li>17: RSP (RSP terminals analog input)</li> <li>18: AIN2 (Not used)</li> <li>19: ANI4 (Not used)</li> <li>Loop-2 setting values are unavailable in Single-loop control.</li> </ul> |

| Register<br>No. |      | Description                                                           | Range and meaning of value                                                                                                    |
|-----------------|------|-----------------------------------------------------------------------|----------------------------------------------------------------------------------------------------|
| D5322           | RTH  | Maximum value of retransmission<br>output scale of RET                | <ul> <li>When RTS=1 (PV1), 2 (SP1), 5 (PV2), 6 (SP2), 8 (TSP1),<br/>12 (TSP2), 16 (PV), 17 (RSP)</li> <li>RTL+1digit to 30000</li> <li>Decimal point position:</li> <li>RTS=1 (PV1), 2 (SP1), or 8 (TSP1): decimal point position<br/>is same as that of PV input.</li> <li>RTS=5 (PV2), 6 (SP2), or 12 (TSP2): decimal point<br/>position is same as that of RSP input.</li> <li>RTS=16 (PV): decimal point position is same as that of PV<br/>input scale.</li> <li>RTS=17 (RSP): decimal point position is same as that of<br/>RSP input scale.</li> </ul> |
| D5323           | RTL  | Minimum value of retransmission<br>output scale of RET                | <ul> <li>When RTS=1 (PV1), 2 (SP1), 5 (PV2), 6 (SP2), 8 (TSP1),<br/>12 (TSP2), 16 (PV), 17 (RSP)</li> <li>19999 to RTH-1digit</li> <li>Decimal point position:</li> <li>RTS=1 (PV1), 2 (SP1), 8 (TSP1): decimal point position is<br/>same as that of AIN4 scale.</li> <li>RTS=5 (PV2), 6 (SP2), 12 (TSP2):decimal point position<br/>is same as that of RSP input.</li> <li>RTS=16 (PV): decimal point position is same as that of PV<br/>input scale.</li> <li>RTS=17 (RSP): decimal point position is same as that of<br/>RSP input scale.</li> </ul>      |
| D5324           | O1RS | Retransmission output type of OUT current output                      | Same as D5321                                                                                                    |
| D5325           | 01RH | Maximum value of retransmission<br>output scale of OUT current output | <ul> <li>When O1RS=1 (PV1), 2 (SP1), 5 (PV2), 6 (SP2), 8</li> <li>(TSP1), 12 (TSP2), 16 (PV), 17 (RSP)</li> <li>O1RL+1digit to 30000</li> <li>Decimal point position:</li> <li>O1RS=1 (PV1), 2 (SP1), 8 (TSP1): decimal point position is same as that of PV input.</li> <li>O1RS=5 (PV2), 6 (SP2), 12 (TSP2): decimal point position is same as that of RSP input.</li> <li>O1RS=16 (PV): decimal point position is same as that of PV input scale.</li> <li>O1RS=17 (RSP): decimal point position is same as that of RSP input scale.</li> </ul>            |
| D5326           | 01RL | Minimum value of retransmission<br>output scale of OUT current output | <ul> <li>When O1RS=1 (PV1), 2 (SP1), 5 (PV2), 6 (SP2), 8</li> <li>(TSP1), 12 (TSP2), 16 (PV), 17 (RSP)</li> <li>-19999 to O1RH-1digit</li> <li>O1RS=1 (PV1), 2 (SP1), 8 (TSP1): decimal point position is same as that of PV input.</li> <li>O1RS=5 (PV2), 6 (SP2), 12 (TSP2): decimal point position is same as that of RSP input.</li> <li>O1RS=16 (PV): decimal point position is same as that of PV input scale.</li> <li>O1RS=17 (RSP): decimal point position is same as that of RSP input scale.</li> </ul>                                            |

| Register<br>No. |       | Description                                   | Range and meaning of value                                           |
|-----------------|-------|-----------------------------------------------|----------------------------------------------------------------------|
| D5331           | OU.H  | 100% segmental point of OUT<br>current output |                                                                      |
| D5332           | OU.L  | 0% segmental point of OUT current output      | 100.0 to 200.0%                                                      |
| D5335           | RET.H | 100% segmental point of RET<br>current output | -100.0 10 200.0 %                                                    |
| D5336           | RET.L | 0% segmental point of RET current output      |                                                                      |
| D5337 to D5340  |       |                                               |                                                                      |
| D5341           | OU.A  | OUT current output range                      | 0: 4-20 (4 to 20 mA)                                                 |
| D5343           | RET.A | RET current output range                      | 1: 0-20 (0 to 20 mA)<br>2: 20-4 (20 to 4 mA)<br>3: 20-0 (20 to 0 mA) |
| D5344 to        | D5400 |                                               |                                                                      |

## Communication Setting (D5501 to D5700)

| Register<br>No. | Description |                          | Range and meaning of value                                                                                                    |
|-----------------|-------------|--------------------------|----------------------------------------------------------------------------------------------------|
| D5521           | PSL_E3      | Protocol selection       | 0: PCL (Not used)<br>1: PCLSM (Not used))<br>3: CO-M (Coordinated master station)<br>4: CO-S (Coordinated slave station)<br>7: MBASC (Modbus (ASCII))<br>8: MBRTU (Modbus (RTU)) |
| D5522           | BPS_E3      | Baud rate                | Same as D5502                                                                                                    |
| D5523           | PRI_E3      | Parity                   | Same as D5503                                                                                                    |
| D5524           | STP_E3      | Stop bit                 | 1: 1 bit, 2: 2 bit                                                                                                    |
| D5525           | DLN_E3      | Data length              | 7: 7 bit, 8: 8 bit                                                                                                    |
| D5526           | ADR_E3      | Address                  | 1 to 99                                                                                                    |
| D5527           | RP.T_E3     | Minimum response time    | 0 to 10 (x10ms)                                                                                                    |
| D5541           | HSR_E3      | High-speed response mode | 0: OFF, 1 to 8                                                                                                    |

| Register<br>No. |          | Description              | Range and meaning of value                                                                                                    |
|-----------------|----------|--------------------------|----------------------------------------------------------------------------------------------------|
|                 |          |                          | 4: 9600 (9600 bps)                                                                                                    |
| D5542           | BPS_E3   | Baud rate                | 5: 19200 (19.2k bps)                                                                                                    |
|                 |          |                          | 0: NONE (None)                                                                                                    |
| D5543           | PRI E3   | Parity                   | 1: EVEN (Even)                                                                                                    |
| 20010           |          |                          | 2: ODD (Odd)                                                                                                    |
| D5544           | IP1_E3   | IP address 1             |                                                                                                    |
| D5545           | IP2_E3   | IP address 2             | 0 to 255                                                                                                    |
| D5546           | IP3_E3   | IP address 3             | Address - D5542 D5543 D5544 D5545                                                                                                    |
| D5547           | IP4_E3   | IP address 4             | 1001000 . 20012.20010.20011.20010                                                                                                    |
| D5548           | SM1_E3   | Subnet mask 1            |                                                                                                    |
| D5549           | SM2_E3   | Subnet mask 2            | 0 to 255                                                                                                    |
| D5550           | SM3_E3   | Subnet mask 3            | Address : D5546 D5547 D5548 D5549                                                                                                    |
| D5551           | SM4_E3   | Subnet mask 4            | 1 1 1 1 2 2 2 2 2 2 2 2 2 2 2 2 2 2 2 2                                                                                                    |
| D5552           | DG1_E3   | Default gateway 1        |                                                                                                    |
| D5553           | DG2_E3   | Default gateway 2        | 0 to 255                                                                                                    |
| D5554           | DG3_E3   | Default gateway 3        | Address : D5550 D5551 D5552 D5553                                                                                                    |
| D5555           | DG4_E3   | Default gateway 4        | 1441000 - 20000-2000 1-20002-20000                                                                                                    |
| D5556           | PRT_E3   | Port number              | 502, 1024 to 65535                                                                                                    |
| D5557           | IPAR_E3  | IP access restriction    | 0: OFF (Disable)<br>1: ON (Enable)                                                                                                    |
| D5558           | 1.IP1_E3 | Permitted IP address 1-1 |                                                                                                    |
| D5559           | 1.IP2_E3 | Permitted IP address 1-2 | 0 to 255                                                                                                    |
| D5560           | 1.IP3_E3 | Permitted IP address 1-3 | Address : D5556 D5557 D5558 D5559                                                                                                    |
| D5561           | 1.IP4_E3 | Permitted IP address 1-4 | / Ida 600 - 20000.20001 - 20000.20000                                                                                                    |
| D5562           | 2.IP1_E3 | Permitted IP address 2-1 |                                                                                                    |
| D5563           | 2.IP2_E3 | Permitted IP address 2-2 | 0 to 255                                                                                                    |
| D5564           | 2.IP3_E3 | Permitted IP address 2-3 | Address : D5560 D5561 D5562 D5563                                                                                                    |
| D5565           | 2.IP4_E3 | Permitted IP address 2-4 | 1441000 - 20000-2000 1-20002-20000                                                                                                    |
| D5566           | ESW_E3   | Ethernet setting switch  | <ul> <li>0: OFF, 1: ON (Enable)</li> <li>Setting this parameter to "1: ON" enables the Ethernet communication parameter settings.</li> <li>* The parameter ESW automatically returns to "0: OFF" after "1: ON" is set.</li> </ul> |
| D5567 to D5570  |          |                          |                                                                                                    |
| D5571           | MAC1_E3  | MAC address 1 *1         |                                                                                                    |
| D5572           | MAC2_E3  | MAC address 2 *1         | 4rrangement: D5771 D5772 D5773                                                                                                    |
| D5573           | MAC3_E3  | MAC address 3 *1         |                                                                                                    |

\*1: With regardds to the information on D5571 to D5573, three D registers comprise one parameter data.

| Register<br>No. |          | Description                        | Range and meaning of value                                                                                                    |
|-----------------|----------|------------------------------------|----------------------------------------------------------------------------------------------------|
| D5701           | F1 *1    | User function key-1 action setting | 0: OFF (Disable)<br>1: A/M (AUTO/MAN switch)<br>2: C/A/M (CAS/AUTO/MAN switch)<br>3: R/L1 (REM/LCL switch)<br>4: R/L2 (Loop-2 REM/LCL switch)<br>5: S/R (STOP/RUN switch)<br>6: CAS (Switch to CAS)<br>7: AUTO (Switch to AUTO)                                                                                                    |
| D5702           | F2 *1    | User function key-2 action setting | <ul> <li>8: MAN (Switch to MAN)</li> <li>9: REM1 (Switch to REM)</li> <li>10: LCL1 (Switch to LCL)</li> <li>11: REM2 (Switch to Loop-2 REM)</li> <li>12: LCL2 (Switch to Loop-2 LCL)</li> <li>13: STOP (Switch to STOP)</li> <li>14: RUN (Switch to RUN)</li> <li>17: AT (Auto tuning)</li> </ul>                                                           |
| D5703           | Fn *1    | User function key-n action setting | <ul> <li>17. AT (Auto-turning)</li> <li>18: LTUP (LCD brightness UP)</li> <li>19: LTDN (LCD brightness DOWN)</li> <li>20: BRI (Adjust LCD brightness)</li> <li>21: LCD (LCD backlight ON/OFF switch)</li> <li>22: LAT (Latch release)</li> <li>23: PID (PID tuning switch)</li> <li>Loop-2 setting values are unavalable in Single-loop control.</li> </ul> |
| D5704           | А/М-К *1 | A/M key action setting             | 0: OFF (Disable)<br>1: A/M (AUTO/MAN switch)<br>2: C/A/M (CAS/AUTO/MAN switch)<br>3: R/L1 (REM/LCL switch)<br>4: R/L2 (Loop-2 REM/LCL switch)<br>5: S/R (STOP/RUN switch)<br>6: CAS (Switch to CAS)<br>7: AUTO (Switch to AUTO)<br>8: MAN (Switch to MAN)                                                                                                   |
| D5711           | DVB_L1   | Loop-1 deviation display band      | Permits a change in the span of deviation shown on                                                                                                    |
| D5712           | DVB_L2   | Loop-2 deviation display band      | 0.0 to 100.0% of PV input range span (EU)                                                                                                    |

\*1: Same parameter exists in other menu. "-K" is added to the end of the parameter in KEY menu.

| Register<br>No. |         | Description                             | Range and meaning of value                                                                                                    |
|-----------------|---------|-----------------------------------------|----------------------------------------------------------------------------------------------------|
| D5713           | PCMD_L1 | Loop-1 active color PV display switch   | <ol> <li>0: Fixed in white</li> <li>1: Fixed in red</li> <li>2: Link to alarm 1 (Alarm OFF: white, Alarm ON: red)</li> <li>3: Link to alarm 1 (Alarm OFF: red, Alarm ON: white)</li> <li>4: Link to alarm 1 or 2 (Alarm OFF: white, Alarm ON: red)</li> <li>5: Link to alarm 1 or 2 (Alarm OFF: red, Alarm ON: white)</li> <li>6: PV limit (Within range: white, Out of range: red)</li> <li>7: PV limit (Within range: red, Out of range: white)</li> <li>8: SP deviation (Within deviation: white, Out of deviation: red)</li> <li>9: SP deviation (Within deviation: red, Out of deviation: white)</li> <li>10: Link to DI (ON: red, OFF: white)</li> </ol> |
| D5714           | PCH_L1  | Loop-1 PV color change high limit       | Set a display value when in PV limit or SP deviation.<br>-19999 to 30000 (Set a value within the input range.)                                                                                                    |
| D5715           | PCL_L1  | Loop-1 PV color change low limit        | Decimal point position depends on the input type.                                                                                                    |
| D5716           | PCMD_L2 | Loop-2 active color PV display switch   | Same as D5713                                                                                                    |
| D5717           | PCH_L2  | Loop-2 PV color change high limit       | Same as D5714                                                                                                    |
| D5718           | PCL_L2  | Loop-2 PV color change low limit        |                                                                                                    |
| D5719           | BAR1    | Upper bar-graph display registration    | 0: Disable<br>1: OUT<br>2: Not used<br>3: PV<br>4: SP<br>5: Deviation<br>6: Loop-2 OUT<br>7: Not used<br>8: Loop-2 PV                                                                                                    |
| D5720           | BAR2    | Lower bar-graph display registration    | 9: Loop-2 SP<br>10: Loop-2 deviation<br>11 to 16: Disable<br>17: Not used<br>18: PV terminals analog input<br>19: RSP terminals analog input<br>20: Not used<br>21: Not used<br>22: Not used<br>23: Time event and alarm status *<br>*: For BAR1 only                                                                                                    |
| D5721           | BDV_L1  | Loop-1 bar-graph deviation display band | 0.0 to 100.0% of PV/ input range span (EU)                                                                                                    |
| D5722           | BDV_L2  | Loop-2 bar-graph deviation display band | 0.0 to $100.0%$ of FV input range span (EO)                                                                                                    |

| Register<br>No. | Description |                                           | Range and meaning of value                                                                                                    |
|-----------------|-------------|-------------------------------------------|----------------------------------------------------------------------------------------------------|
| D5723           | EV1_L1      | Loop-1 EV1 display condition registration |                                                                                                    |
| D5724           | EV2_L1      | Loop-1 EV2 display condition registration |                                                                                                    |
| D5725           | EV3_L1      | Loop-1 EV3 display condition registration |                                                                                                    |
| D5726           | EV4_L1      | Loop-1 EV4 display condition registration |                                                                                                    |
| D5727           | EV5_L1      | Loop-1 EV5 display condition registration |                                                                                                    |
| D5728           | EV6_L1      | Loop-1 EV6 display condition registration | Setting range: 4001 to 6304<br>OFF: Disable                                                                                                    |
| D5729           | EV7_L1      | Loop-1 EV7 display condition registration | 4322: Link to alarm 2 (Lit when the alarm occurs)<br>4323: Link to alarm 3 (Lit when the alarm occurs)<br>4325: Link to alarm 3 (Lit when the alarm occurs)<br>4326: Link to alarm 4 (Lit when the alarm occurs)                                                                    |
| D5730           | EV8_L1      | Loop-1 EV8 display condition registration | 4327: Link to alarm 6 (Lit when the alarm occurs)<br>4329: Link to alarm 7 (Lit when the alarm occurs)<br>4330: Link to alarm 8 (Lit when the alarm occurs)<br>4337: Link to Loop-2 alarm 1 (Lit when the alarm occurs)<br>4338: Link to Loop-2 alarm 2 (Lit when the alarm occurs) |
| D5731           | EV1_L2      | Loop-2 EV1 display condition registration | 4339: Link to Loop-2 alarm 3 (Lit when the alarm occurs)<br>4341: Link to Loop-2 alarm 4 (Lit when the alarm occurs)<br>4342: Link to Loop-2 alarm 5 (Lit when the alarm occurs)<br>4343: Link to Loop-2 alarm 6 (Lit when the alarm occurs)                                        |
| D5732           | EV2_L2      | Loop-2 EV2 display condition registration | <ul> <li>4345: Link to Loop-2 alarm 7 (Lit when the alarm occurs)</li> <li>4346: Link to Loop-2 alarm 8 (Lit when the alarm occurs)</li> <li>5025 to 5027: Link to DI1-DI3 (Lit when the contact is closed)**</li> </ul>                                                            |
| D5733           | EV3_L2      | Loop-2 EV3 display condition registration | <ul> <li>5046: Link to DI16 (E1-terminal area) (Lit when the contact is closed)**</li> <li>**: Initial value. The contact action changes by the setting of each "contact type" parameter.</li> </ul>                                                                                |
| D5734           | EV4_L2      | Loop-2 EV4 display condition registration |                                                                                                    |
| D5735           | EV5_L2      | Loop-2 EV5 display condition registration |                                                                                                    |
| D5736           | EV6_L2      | Loop-2 EV6 display condition registration |                                                                                                    |
| D5737           | EV7_L2      | Loop-2 EV7 display condition registration |                                                                                                    |
| D5738           | EV8_L2      | Loop-2 EV8 display condition registration |                                                                                                    |

| Register<br>No. |       | Description                                  | Range and meaning of value                                                                                                    |
|-----------------|-------|----------------------------------------------|----------------------------------------------------------------------------------------------------|
| D5739           | PV.D  | PV display area ON/OFF                       |                                                                                                    |
| D5740           | SP.D  | Setpoint display area ON/OFF                 | 0: OFF (Nondisplay)                                                                                                    |
| D5741           | STS.D | Status display area ON/OFF                   |                                                                                                    |
| D5742           | SPD   | Scroll speed                                 | (Slow) 1 to 8 (Quick)                                                                                                    |
| D5743           | GUID  | Guide display ON/OFF                         | 0: OFF (Nondisplay)<br>1: ON (Display)                                                                                                    |
| D5744           | HOME  | Home Operation Display setting               | 0: SP1 (SP Display)<br>1: SP2 (Loop-2 SP Display)<br>2: OUT1 (OUT Display)<br>3: OUT2 (Loop-2 OUT Display)<br>5: VP (Valve Position Display)<br>6: MV (Position Proportional Computation Output Display)<br>8: PID1 (PID Number Display)<br>9: PID2 (Loop-2 PID Number Display)<br>12: PV1 (PV2/PV1 Display)<br>13: PV2 (PV1/PV2 Display)<br>14: PV (PV Analog Input Display)<br>15: RSP (RSP Analog Input Display)<br>18: CS1 (SELECT Display 1)<br>19: CS2 (SELECT Display 2)<br>20: CS3 (SELECT Display 4)<br>22: CS5 (SELECT Display 5) |
| D5745           | ECO   | Economy mode                                 | <ul> <li>0: OFF (Disable)</li> <li>1: Economy mode ON (All indications except PV display OFF)</li> <li>2: Economy mode ON (All indications OFF)</li> <li>3: Brightness 10 % (whole indication)</li> </ul>                                                                                                    |
| D5746           | BRI   | Brightness                                   | (Dark) 1 to 5 (Bright)                                                                                                    |
| D5747           | B.PVW | White brightness adjustment of PV display    | Adjusts the white brightness of PV display.<br>(Dark) -4 to 4 (Bright)                                                                                                    |
| D5748           | B.PVR | Red brightness adjustment of PV display      | Adjusts the red brightness of PV display.<br>(Dark) -4 to 4 (Bright)                                                                                                    |
| D5749           | B.SP  | Brightness adjustment of Setpoint display    | Adjusts the brightness of SP display.<br>(Dark) -4 to 4 (Bright)                                                                                                    |
| D5750           | B.BAR | Brightness adjustment of Bar-graph display   | Adjusts the brightness of SP display.<br>(Dark) -4 to 4 (Bright)                                                                                                    |
| D5751           | B.STS | Brightness adjustment of Status indicator    | Adjusts the brightness of Status display.<br>(Dark) -4 to 4 (Bright)                                                                                                    |
| D5752           |       |                                              |                                                                                                    |
| D5753           | D.CYC | Display update cycle                         | 1: 100 ms<br>2: 200 ms<br>3: 500 ms<br>4: 1 s<br>5: 2 s                                                                                                    |
| D5754           | OP.JP | AUTORETURN TO OPERATION<br>DISPLAY           | Automatically returned to the Operation Display when<br>there has been no keystroke operation for 5 minutes.<br>0: OFF (Not automaticaly returned)<br>1: ON (Automaticaly returned)                                                                                                    |
| D5755           | MLSD  | Least significant digital mask of PV display | 0: OFF (With least significant digit)<br>1: ON (Without least significant digit)                                                                                                    |

| Register<br>No. | Description |                                  | Range and meaning of value                                                                                    |
|-----------------|-------------|----------------------------------|----------------------------------------------------------------------------------------------------|
| D5757 to        | D5760       |                                  |                                                                                                    |
| D5761           | CS1         | SELECT Display-1 registration    |                                                                                                    |
| D5762           | CS2         | SELECT Display-2 registration    | Register the operation parameter (except the Operation Mode) that is frequently modified to display it in the |
| D5763           | CS3         | SELECT Display-3 registration    | Operation Display.<br>(Register the register number of the parameter)                                         |
| D5764           | CS4         | SELECT Display-4 registration    | 0: OFF<br>2301 to 5000                                                                                        |
| D5765           | CS5         | SELECT Display-5 registration    |                                                                                                    |
| D5766 to D5770  |             |                                  |                                                                                                    |
| D5770           | CS10        | SELECT parameter-10 registration |                                                                                                    |
| D5771           | CS11        | SELECT parameter-11 registration |                                                                                                    |
| D5772           | CS12        | SELECT parameter-12 registration |                                                                                                    |
| D5773           | CS13        | SELECT parameter-13 registration | Register the parameter that is frequently modified in the Operation Parameter Setting Display                 |
| D5774           | CS14        | SELECT parameter-14 registration | (Register the register number of the parameter)                                                               |
| D5775           | CS15        | SELECT parameter-15 registration | (, , , , , , , , , , , , , , , , , , ,                                                                        |
| D5776           | CS16        | SELECT parameter-16 registration | 0: OFF<br>2301 to 5000                                                                                        |
| D5777           | CS17        | SELECT parameter-17 registration |                                                                                                    |
| D5778           | CS18        | SELECT parameter-18 registration |                                                                                                    |
| D5779           | CS19        | SELECT parameter-19 registration |                                                                                                    |
| D5780 to        | D5800       |                                  |                                                                                                    |
## Lock Setting (Key Lock/Menu Lock) (D5801 to D5900)

| Register<br>No. |                 | Description                         | Range and meaning of value         |
|-----------------|-----------------|-------------------------------------|------------------------------------|
| D5801           | U.SP_L1         | Loop-1 SP Display lock              |                                    |
| D5802           | U.SP_L2         | Loop-2 SP Display lock              |                                    |
| D5803           | U.OUT_L1        | Loop-1 OUT Display lock             |                                    |
| D5804           | U.OUT_L2        | Loop-2 OUT Display lock             |                                    |
| D5808           | U.TSP_L2        | Loop-2 TSP Display lock             |                                    |
| D5809           | U.PID_L1        | Loop-1 PID Number Display lock      | U: OFF (Display)                   |
| D5810           | U.PID_L2        | Loop-2 PID Number Display lock      | 1. ON (Nondisplay)                 |
| D5812           | U.PV1           | PV2/PV1 Display lock                |                                    |
| D5813           | U.PV2           | PV1/PV2 Display lock                |                                    |
| D5814           | U.PV            | PV Analog Input Display lock        |                                    |
| D5815           | U.RSP           | RSP Analog Input Display lock       |                                    |
| D5818           | COM.W           | Communication write enable/disable  | 0: OFF (Enable)<br>1: ON (Disable) |
| D5819           | DATA-L *1       | Front panel parameter data key lock |                                    |
| D5820           | A/M-L *1        | Front panel A/M key lock            |                                    |
| D5821           | RUN-L *1        | Front panel RUN key lock            | 0: OFF (Unlock)                    |
| D5822           | RST-L *1        | Front panel RST key lock            | 1: ON (Lock)                       |
| D5823           | PTN-L *1        | Front panel PTN key lock            |                                    |
| D5824           | MODE-L *1       | Front panel MODE key lock           |                                    |
| D5825           | U.TSP_L1        | Loop-1 TSP Display lock             |                                    |
| D5826           | U.TM            | Remaining Segment-tim Display lock  |                                    |
| D5827           |                 |                                     |                                    |
| D5828           | U.RCY           | Remaining Repetition Display lock   |                                    |
| D5829           |                 |                                     |                                    |
| D5830           | U.AL_L1         | Loop-1 Alarm-5 to -8 Dsiplay lock   |                                    |
| D5831           | CTL-L *1        | [CTL] menu lock                     |                                    |
| D5832           | <b>PV-L</b> *1  | [PV] menu lock                      |                                    |
| D5833           | RSP_E1-L *1     | [RSP] menu lock (E1-terminal area)  |                                    |
| D5836           | MPV_L1-L *1     | Loop-1 [MPV] menu lock              | 0: OFF (Display)                   |
| D5837           | MPV_L2-L *1     | Loop-2 [MPV] menu lock              | 1: ON (Nondisplay)                 |
| D5838           | OUT-L *1        | [OUT] menu lock                     |                                    |
| D5841           | R485_E3-L *1    | [R485] menu lock (E3-terminal area) |                                    |
| D5843           | ETHR_E3-L *1    | [ETHR] menu lock (E3-terminal area) |                                    |
| D5847           | <b>KEY-L</b> *1 | [KEY] menu lock                     |                                    |
| D5848           | DISP-L *1       | [DISP] menu lock                    |                                    |
| D5849           | CSEL-L *1       | [CSEL] menu lock                    |                                    |
| D5850           | KLOC-L *1       | [KLOC] menu lock                    |                                    |
| D5851           | DI.SL-L *1      | [DI.SL] menu lock                   |                                    |
| D5852           | DI.NU-L *1      | [DI.NU] menu lock                   |                                    |

\*1: Same parameter exists in other menu. "-L" is added to the end of the parameter in KLOC menu or MLOC menu.

| Register<br>No. |                  | Description                       | Range and meaning of value |
|-----------------|------------------|-----------------------------------|----------------------------|
| D5853           | <b>DI.D-L</b> *1 | [DI.D] menu lock                  |                            |
| D5858           | ALM-L *1         | [ALM] menu lock                   |                            |
| D5859           | DO_E1-L *1       | [DO] menu lock (E1-terminal area) |                            |
| D5860           | DO_E2-L *1       | [DO] menu lock (E2-terminal area) |                            |
| D5861           | DO_E3-L *1       | [DO] menu lock (E3-terminal area) |                            |
| D5862           | DO_E4-L *1       | [DO] menu lock (E4-terminal area) |                            |
| D5863           | I/O-L *1         | [I/O] menu lock                   |                            |
| D5864           | SYS-L *1         | [SYS] menu lock                   |                            |
| D5865           | INIT-L *1        | [INIT] menu lock                  |                            |
| D5866           | VER-L *1         | [VER] menu lock                   |                            |
| D5867           | LVL-L *1         | [LVL] menu lock                   |                            |
| D5868           | MODE-L *1        | [MODE] menu lock                  |                            |
| D5869           | CS-L *1          | [CS] menu lock                    |                            |
| D5870           | SP_L1-L *1       | Loop-1 [SP] menu lock             |                            |
| D5871           | SPS_L1-L *1      | Loop-1 [SPS] menu lock            |                            |
| D5872           | ALRM_L1-L *1     | Loop-1 [ALRM] menu lock           |                            |
| D5873           | PROG-L           | [PROG] menu lock                  |                            |
| D5874           | PVS_L1-L *1      | Loop-1 [PVS] menu lock            |                            |
| D5875           | PID_L1-L *1      | Loop-1 [PID] menu lock            |                            |
| D5876           | TUNE_L1-L *1     | Loop-1 [TUNE] menu lock           | 0: OFF (Display)           |
| D5877           | ZONE_L1-L *1     | Loop-1 [ ZONE ] menu lock         |                            |
| D5878           | SP_L2-L *1       | Loop-2 [SP] menu lock             |                            |
| D5879           | SPS_L2-L *1      | Loop-2 [SPS] menu lock            |                            |
| D5880           | ALRM_L2-L *1     | Loop-2 [ALRM] menu lock           |                            |
| D5881           | PVS_L2-L *1      | Loop-2 [PVS] menu lock            |                            |
| D5882           | PID_L2-L *1      | Loop-2 [PID] menu lock            |                            |
| D5883           | TUNE_L2-L *1     | Loop-2 [TUNE] menu lock           |                            |
| D5884           | ZONE_L2-L *1     | Loop-2 [ZONE] menu lock           |                            |
| D5885           | PPAR-L *1        | [PPAR] menu lock                  |                            |
| D5886           | PYS1-L *1        | [PYS1] menu lock                  |                            |
| D5887           | PYS2-L *1        | [PYS2] menu lock                  |                            |
| D5888           | PYS3-L *1        | [PYS3] menu lock                  |                            |
| D5889           | PYS4-L *1        | [PYS4] menu lock                  |                            |
| D5890           | LOC-L *1         | [LOC] menu lock                   |                            |
| D5891           | EDIT-L *1        | [EDIT] menu lock                  |                            |
| D5892           | AL_L1-L *1       | Loop-1 [AL] menu lock             |                            |
| D5893           | AL_L2-L *1       | Loop-2 [AL] menu lock             |                            |
| D5894           | U.AL_L2          | Loop-2 Alarm-5 to -8 Dsiplay lock |                            |
| D5895 to        | D5900            |                                   |                            |

\*1: Same parameter exists in other menu. "-L" is added to the end of the parameter in KLOC menu or MLOC menu.

## DI Function Setting (D5901 to D6200)

| Register<br>No. |                | Description                                           | Range and meaning of value                                                                                                    |
|-----------------|----------------|-------------------------------------------------------|----------------------------------------------------------------------------------------------------|
| D5901           | A/M-D *1       | AUTO/MAN switch                                       |                                                                                                    |
| D5902           | R/L_L1-D *1    | REMOTE/LOCAL switch                                   |                                                                                                    |
| D5903           | R/L_L2-D *1    | REMOTE/LOCAL switch                                   |                                                                                                    |
| D5904           | S/R-D *1       | STOP/RUN switch                                       |                                                                                                    |
| D5905           | CAS-D *1       | Switch to CAS                                         |                                                                                                    |
| D5906           | AUTO-D *1      | Switch to AUTO                                        |                                                                                                    |
| D5907           | MAN-D *1       | Switch to MAN                                         |                                                                                                    |
| D5908           | REM_L1-D *1    | Switch to REMOTE                                      |                                                                                                    |
| D5909           | LCL_L1-D *1    | Switch to LOCAL                                       |                                                                                                    |
| D5910           | REM_L2-D *1    | Switch to REMOTE                                      |                                                                                                    |
| D5911           | LCL_L2-D *1    | Switch to LOCAL                                       |                                                                                                    |
| D5912           |                |                                                       |                                                                                                    |
| D5913           | HOLD-D *1      | Switch to HOLD (Start of hold-mode operation)         |                                                                                                    |
| D5914           | <b>AT-D</b> *1 | Auto-tuning START/STOP switch                         |                                                                                                    |
| D5915           | TRK-D *1       | Output tracking switch                                |                                                                                                    |
| D5916           | <b>SW-D</b> *1 | PV switch                                             |                                                                                                    |
| D5917           | PVHD-D *1      | PV hold                                               | Set an I relay number of contact input.                                                                                                    |
| D5918           | CTOA-D *1      | CAS to AUTO switch                                    |                                                                                                    |
| D5919           |                |                                                       | U: OFF (Disable)                                                                                                    |
| D5920           | LAT-D *1       | Latch release                                         | Standard terminals                                                                                                    |
| D5921           | LCD-D *1       | LCD backlight ON/OFF switch                           | DI1: 5025, DI2: 5026, DI3: 5027                                                                                                    |
| D5922           | MG1-D *1       | Message display interruption 1                        | E1-terminal area                                                                                                    |
| D5923           | MG2-D *1       | Message display interruption 2                        | DI16: 5046                                                                                                    |
| D5924           | MG3-D *1       | Message display interruption 3                        |                                                                                                    |
| D5925           | MG4-D *1       | Message display interruption 4                        |                                                                                                    |
| D5926           | PRG-D *1       | Switch to PROG (Start of program operation)           |                                                                                                    |
| D5927           | RST-D *1       | Switch to RESET (Stop of program operation)           | -                                                                                                    |
| D5928           | LOC-D *1       | Switch to LOCAL (LSP) (Start of local-mode operation) |                                                                                                    |
| D5929           | REM-D *1       | Switch to REMOTE (Start of local-mode operation)      |                                                                                                    |
| D5930           | P/R-D *1       | PROG/RESET switch                                     |                                                                                                    |
| D5931           | P/L-D *1       | PROG/LOCAL (LSP) switch                               |                                                                                                    |
| D5932           | WAIT-D *1      | Wait ON/OFF switch                                    |                                                                                                    |
| D5933           | A/M_L1-D *1    | AUTO/MAN switch                                       |                                                                                                    |
| D5934           | A/M_L2-D *1    | Loop-2 AUTO/MAN switch                                |                                                                                                    |
| D5935           | L/C-D *1       |                                                       |                                                                                                    |
| D5936           | P/H-D ^1       | PROG/HOLD switch                                      |                                                                                                    |
| D5937           | PVRW_L1-D *1   | Loop-1 PV red/white switch                            |                                                                                                    |
| D5938           | PVRW_L2-D      | Loop-2 PV led/wille switch                            |                                                                                                    |
| D5939           | S.HLD-D *1     | operation                                             |                                                                                                    |
| D5940 to        | D5940          |                                                       |                                                                                                    |
| D5941           | SP.BC          | Bit changing method of SP number                      | <ul> <li>0: Status switch 1 (Operation by key keystrokes or via communication is enabled according to the conditions.)</li> <li>1: Status switch 2 (Operation by key keystrokes or via</li> </ul> |
|                 |                |                                                       | communication is disabled.)                                                                                                    |

\*1: Same parameter exists in other menu. "-D" is added to the end of the parameter in DI.SL menu.

| Register<br>No. |          | Description                                        | Range and meaning of value                                                              |
|-----------------|----------|----------------------------------------------------|-----------------------------------------------------------------------------------------|
| D5942           | SP.B0    | Bit-0 of SP number                                 |                                                                                         |
| D5943           | SP.B1    | Bit-1 of SP number                                 | Set an I relay number of contact input.<br>0: OFF (Disable)                             |
| D5944           | SP.B2    | Bit-2 of SP number                                 | Standard terminals<br>DI1: 5025, DI2: 5026, DI3: 5027<br>E1-terminal area<br>DI16: 5046 |
| D5945           | SP.B3    | Bit-3 of SP number                                 |                                                                                         |
| D5946           |          |                                                    |                                                                                         |
| D5947           | PN.BC    | Bit changing method of PID number                  | Same as D5941                                                                           |
| D5948           | PN.B0    | Bit-0 of PID number                                |                                                                                         |
| D5949           | PN.B1    | Bit-1 of PID number                                | Same as DE040                                                                           |
| D5950           | PN.B2    | Bit-2 of PID number                                | Same as D5942                                                                           |
| D5951           | PN.B3    | Bit-3 of PID number                                |                                                                                         |
| D5953           |          |                                                    |                                                                                         |
| D5960           | MP.BC_L1 | Bit changing method of manual preset output number | Same as D5941                                                                           |
| D5961           | MP.B0_L1 | Bit-0 of manual preset output number               |                                                                                         |
| D5962           | MP.B1_L1 | Bit-1 of manual preset output number               | Same as D5942                                                                           |
| D5963           | MP.B2_L1 | Bit-2 of manual preset output number               |                                                                                         |
| D5964           |          |                                                    |                                                                                         |
| D5965           | MP.BC_L2 | Bit changing method of manual preset output number | Same as D5941                                                                           |
| D5966           | MP.B0_L2 | Bit-0 of manual preset output number               |                                                                                         |
| D5967           | MP.B1_L2 | Bit-1 of manual preset output number               | Same as D5942                                                                           |
| D5968           | MP.B2_L2 | Bit-2 of manual preset output number               |                                                                                         |
| D5969 to        | D6000    |                                                    |                                                                                         |
| D6001           | MSG1     | _                                                  |                                                                                         |
| D6002           | MSG1     |                                                    |                                                                                         |
| D6003           | MSG1     |                                                    | 20-digit value of alphanumeric characters can be                                        |
| D6004           | MSG1     |                                                    | set.                                                                                    |
| D6005           | MSG1     | _                                                  | Arrangement:                                                                            |
| D6006           | MSG1     | Messege-1 *2                                       | D6001, D6002, D6003, D6004, D6005, D6006,                                               |
| D6007           | MSG1     |                                                    |                                                                                         |
| D6008           | MSG1     |                                                    | Write "0x00" to the register after the character                                        |
| D6009           | MSG1     |                                                    | string.                                                                                 |
| D6010           | MSG1     |                                                    |                                                                                         |
| D6011           | MSG1     |                                                    |                                                                                         |
| D6012 to        | D6020    |                                                    |                                                                                         |

\*2: With regards to the information on D6001 to D6011, D6021 to D6031, D6041 to D6051, and D6061 to D6071, 11 D registers comprise one message.

| Register<br>No. |       | Description      | Range and meaning of value                                                                     |  |
|-----------------|-------|------------------|------------------------------------------------------------------------------------------------|--|
| D6021           | MSG2  |                  |                                                                                                |  |
| D6022           | MSG2  |                  |                                                                                                |  |
| D6023           | MSG2  |                  | 20-digit value of alphanumeric characters can be                                               |  |
| D6024           | MSG2  |                  | set.                                                                                           |  |
| D6025           | MSG2  |                  | Arrangement:                                                                                   |  |
| D6026           | MSG2  | Messege-2 *2     | D6021, D6022, D6023, D6024, D6025, D6026,                                                      |  |
| D6027           | MSG2  |                  | D6027, D6028, D6029, D6030, D6031                                                              |  |
| D6028           | MSG2  |                  | Write "0x00" to the register after the character                                               |  |
| D6029           | MSG2  |                  | string.                                                                                        |  |
| D6030           | MSG2  |                  |                                                                                                |  |
| D6031           | MSG2  |                  |                                                                                                |  |
| D6032 to        | D6040 |                  |                                                                                                |  |
| D6041           | MSG3  |                  |                                                                                                |  |
| D6042           | MSG3  |                  |                                                                                                |  |
| D6043           | MSG3  |                  | 20-digit value of alphanumeric characters can be                                               |  |
| D6044           | MSG3  |                  | set.                                                                                           |  |
| D6045           | MSG3  |                  | Arrangement:<br>D6041, D6042, D6043, D6044, D6045, D6046,<br>D6047, D6048, D6049, D6050, D6051 |  |
| D6046           | MSG3  | Message-3 *2     |                                                                                                |  |
| D6047           | MSG3  |                  | D0047, D0048, D0049, D0030, D0031                                                              |  |
| D6048           | MSG3  |                  | Write "0x00" to the register after the character                                               |  |
| D6049           | MSG3  |                  | string.                                                                                        |  |
| D6050           | MSG3  |                  |                                                                                                |  |
| D6051           | MSG3  |                  |                                                                                                |  |
| D6052 to        | D6060 |                  |                                                                                                |  |
| D6061           | MSG4  | _                |                                                                                                |  |
| D6062           | MSG4  |                  |                                                                                                |  |
| D6063           | MSG4  |                  | 20-digit value of alphanumeric characters can be                                               |  |
| D6064           | MSG4  |                  | set.                                                                                           |  |
| D6065           | MSG4  |                  | Arrangement:                                                                                   |  |
| D6066           | MSG4  | Message-4 *2     | D6067, D6062, D6063, D6064, D6065, D6066,<br>D6067, D6068, D6069, D6070, D6071                 |  |
| D6067           | MSG4  |                  |                                                                                                |  |
| D6068           | MSG4  |                  | Write "0x00" to the register after the character                                               |  |
| D6069           | MSG4  |                  | sung.                                                                                          |  |
| D6070           | MSG4  | 4                |                                                                                                |  |
| D6071           | MSG4  |                  |                                                                                                |  |
| D6072 to        | D6100 |                  |                                                                                                |  |
| D6101           | DI1.D | DI1 contact type | 0: The assigned function is enabled when the                                                   |  |
| D6102           | DI2.D | DI2 contact type | CONTACT IS CLOSED.                                                                             |  |
| D6103           | DI3.D | DI3 contact type | contact is opened.                                                                             |  |

\*2: With regards to the information on D6001 to D6011, D6021 to D6031, D6041 to D6051, and D6061 to D6071, 11 D registers comprise one message.

| Register<br>No. |       | Description                  | Range and meaning of value                                                                                                    |
|-----------------|-------|------------------------------|----------------------------------------------------------------------------------------------------|
| D6201           | AL1.S | AL1 function selection       |                                                                                                    |
| D6202           | AL2.S | AL2 function selection       | Set an I relay number (Setting range: 4001 to 6000).<br>Ex.) Set the number 4353 for AL1.S to use the alarm 1.<br>0: OFF (No function)<br>Alarm 1: 4353<br>Alarm 2: 4354<br>Alarm 3: 4355<br>Alarm 4: 4357                        |
| D6203           | AL3.S | AL3 function selection       | Alarm 5: 4358<br>Alarm 6: 4359<br>Alarm 7: 4361<br>Alarm 8: 4362<br>AUTO (ON ) / MAN (OFF) status: 4193<br>REM (ON) / LCL (OFF) status: 4194<br>STOP (ON) / RUN (OFF) status: 4195<br>Output tracking (ON) switching signal: 4201 |
| D6204           | OR.S  | OUT relay function selection |                                                                                                    |
| D6206           | AL1.D | AL1 contact type             | 0: When the event of assigned function occurs, the<br>contact is closed                                                                                                    |
| D6207           | AL2.D | AL2 contact type             | 1: When the event of assigned function occurs, the                                                                                                    |
| D6208           | AL3.D | AL3 contact type             | contact is opened.                                                                                                    |

## I/O Display (D6301 to D6400)

## • Bit Configuration of D6301: KEY-IO (Key status)

| Bit | Symbol    |                      | Event          |
|-----|-----------|----------------------|----------------|
| 0   | PARA_KEY  | PARAMETER (PARA) key | (0: OFF 1: ON) |
| 1   | DISP_KEY  | DISPLAY (DISP) key   | (0: OFF 1: ON) |
| 2   | RIGHT_KEY | RIGHT key            | (0: OFF 1: ON) |
| 3   | DOWN_KEY  | DOWN key             | (0: OFF 1: ON) |
| 4   | SET_KEY   | SET/ENTER key        | (0: OFF 1: ON) |
| 5   | UP_KEY    | UP key               | (0: OFF 1: ON) |
| 6   | LEFT_KEY  | LEFT key             | (0: OFF 1: ON) |
| 7   | F2_KEY    | F2 key               | (0: OFF 1: ON) |
| 8   | F1_KEY    | F1 key               | (0: OFF 1: ON) |
| 9   | A/M_KEY   | A/M key              | (0: OFF 1: ON) |
| 10  | FN_KEY    | Fn key               | (0: OFF 1: ON) |

#### Register Description Range and meaning of value No. Set how the controller should recover from a power failure of 5 seconds or more. D6401 R.MD Restart mode 0: CONT (Continue action set before power failure.) 1: MAN (Start from MAN.) 2: AUTO (Start from AUTO.) Set time between power on and the instant where D6402 R.TM Restart timer controller starts computation. 0 to 10 s D6403 to D6407 Set preset output value when the input burnout or ADC error occurs. Manual output is prioritized when input burnout occurs in MAN. D6408 EPO Input error preset output 0: Preset output 1:0% output 2: 100% output 0: AUTO D6410 FREQ Power frequency 1: 60 Hz 2: 50 Hz D6411 to D6416 0: OFF (Disable) D6417 QSM Quick setting mode 1: ON (Enable) 0: ENG (English) 1: FRA (French) D6418 LANG Guide display language 2: GER (German) 3: SPA (Spanish) D6419 to D6420 12345: Initialization, automatically returned to "0" after D6421 **U.DEF** Initialization to user default value initialization. D6422 -12345: Initialization, automatically returned to "0" after D6423 **F.DEF** Initialization to factory default value initialization. \* D6424 D6426 to D6430 1: EASY (Easy setting mode) D6431 LEVL 2: STD (Standard setting mode) Parameter display level 3: PRO (Professional setting mode) D6432 to D6500

## System Setting (D6401 to D6500)

## 23.4.7 Registers (D7001 to D7600)

| For input calculation |             |       |                    |     |              |             |       |                    |     |
|-----------------------|-------------|-------|--------------------|-----|--------------|-------------|-------|--------------------|-----|
| D-Reg<br>No.          | Ref.<br>No. | H No. | Register<br>symbol | R/W | D-Reg<br>No. | Ref.<br>No. | H No. | Register<br>symbol | R/W |
| D7001                 | 47001       | 1B58  | X_PV               | R   | D7051        | 47051       | 1B8A  | PVIN_CTL           | R * |
| D7002                 | 47002       | 1B59  | X_RSP              | R   | D7052        | 47052       | 1B8B  | PVIN1_CTL          | R * |
| D7003                 | 47003       | 1B5A  |                    | R   | D7053        | 47053       | 1B8C  | PVIN2_CTL          | R * |
| D7004                 | 47004       | 1B5B  |                    |     | D7054        | 47054       | 1B8D  | PVIN3_CTL          | R * |
| D7005                 | 47005       | 1B5C  |                    | R   | D7055        | 47055       | 1B8E  | PVIN4_CTL          | R * |
| D7006                 | 47006       | 1B5D  |                    |     | D7056        | 47056       | 1B8F  | RSP_CTL            | R * |
| D7011                 | 47011       | 1B62  | X000               | R   | D7057        | 47057       | 1B90  | TRK_CTL            | R * |
| D7012                 | 47012       | 1B63  |                    | R   | D7058        | 47058       | 1B91  |                    | R * |
| D7013                 | 47013       | 1B64  |                    | R   | D7059        | 47059       | 1B92  |                    |     |
| D7014                 | 47014       | 1B65  |                    | R   | D7061        | 47061       | 1B94  |                    | R * |
| D7015                 | 47015       | 1B66  |                    | R   | D7062        | 47062       | 1B95  |                    |     |
| D7016                 | 47016       | 1B67  |                    |     | D7066        | 47066       | 1B99  |                    | R * |
|                       |             |       |                    |     | D7067        | 47067       | 1B9A  |                    |     |

\*: R/W when the Parameter Setting Software is used.

| For output calculation |          |       |                 |     |  |  |
|------------------------|----------|-------|-----------------|-----|--|--|
| D-Reg No.              | Ref. No. | H No. | Register symbol | R/W |  |  |
| D7101                  | 47101    | 1BBC  | OUT_CTL         | R   |  |  |
| D7102                  | 47102    | 1BBD  |                 |     |  |  |
| D7103                  | 47103    | 1BBE  | RET_CTL         | R   |  |  |
| D7104                  | 47104    | 1BBF  | OUT2R_CTL       | R   |  |  |
| D7105                  | 47105    | 1BC0  | OUTR_CTL        | R   |  |  |
| D7106                  | 47106    | 1BC1  |                 |     |  |  |
| D7107                  | 47107    | 1BC2  |                 |     |  |  |
| D7108                  | 47108    | 1BC3  |                 |     |  |  |
| D7109                  | 47109    | 1BC4  |                 |     |  |  |
| D7110                  | 47110    | 1BC5  |                 |     |  |  |
| D7111                  | 47111    | 1BC6  | DOAL            | R   |  |  |
| D7112                  | 47112    | 1BC7  | DO10_E1         | R   |  |  |
| D7113                  | 47113    | 1BC8  | DO20_E2         | R   |  |  |
| D7114                  | 47114    | 1BC9  | DO30_E3         | R   |  |  |
| D7115                  | 47115    | 1BCA  | DO40_E4         | R   |  |  |
| D7116                  | 47116    | 1BCB  |                 |     |  |  |
| D7200                  | 47200    | 1C1F  |                 |     |  |  |

\*: R/W when the Parameter Setting Software is used.

| Status register |          |       |                 |     |  |  |  |
|-----------------|----------|-------|-----------------|-----|--|--|--|
| D-Reg No.       | Ref. No. | H No. | Register symbol | R/W |  |  |  |
| D7201           | 47201    | 1C20  | M1_16           | R/W |  |  |  |
| D7202           | 47202    | 1C21  | M17_32          | R/W |  |  |  |
| D7203           | 47203    | 1C22  | M33_48          | R/W |  |  |  |
| D7204           | 47204    | 1C23  | M49_64          | R/W |  |  |  |
| D7205           | 47205    | 1C24  | M65_80          | R/W |  |  |  |
| D7206           | 47206    | 1C25  | M81_96          | R/W |  |  |  |
| D7207           | 47207    | 1C26  | M97_112         | R/W |  |  |  |
| D7208           | 47208    | 1C27  | M113_128        | R/W |  |  |  |
| D7209           | 47209    | 1C28  |                 |     |  |  |  |
| D7210           | 47210    | 1C29  |                 |     |  |  |  |
| D7211           | 47211    | 1C2A  | M1_16_B         | R/W |  |  |  |
| D7212           | 47212    | 1C2B  | M17_32_B        | R/W |  |  |  |
| D7213           | 47213    | 1C2C  | M33_48_B        | R/W |  |  |  |
| D7214           | 47214    | 1C2D  | M49_64_B        | R/W |  |  |  |
| D7215           | 47215    | 1C2E  | M65_80_B        | R/W |  |  |  |
| D7216           | 47216    | 1C2F  | M81_96_B        | R/W |  |  |  |
| D7217           | 47217    | 1C30  | M97_112_B       | R/W |  |  |  |
| D7218           | 47218    | 1C31  | M113_128_B      | R/W |  |  |  |
| D7219           | 47219    | 1C32  |                 |     |  |  |  |
| D7220           | 47220    | 1C33  |                 |     |  |  |  |
| D7221           | 47221    | 1C34  |                 |     |  |  |  |
| D7222           | 47222    | 1C35  |                 |     |  |  |  |
| D7223           | 47223    | 1C36  |                 |     |  |  |  |

| Constant register |          |       |                 |     |  |  |
|-------------------|----------|-------|-----------------|-----|--|--|
| D-Reg No.         | Ref. No. | H No. | Register symbol | R/W |  |  |
| D7301             | 47301    | 1C84  | K01             | R/W |  |  |
| D7302             | 47302    | 1C85  | K02             | R/W |  |  |
| D7303             | 47303    | 1C86  | K03             | R/W |  |  |
| D7304             | 47304    | 1C87  | K04             | R/W |  |  |
| D7305             | 47305    | 1C88  | K05             | R/W |  |  |
| D7306             | 47306    | 1C89  | K06             | R/W |  |  |
| D7307             | 47307    | 1C8A  | K07             | R/W |  |  |
| D7308             | 47308    | 1C8B  | K08             | R/W |  |  |
| D7309             | 47309    | 1C8C  | K09             | R/W |  |  |
| D7310             | 47310    | 1C8D  | K10             | R/W |  |  |
| D7311             | 47311    | 1C8E  | K11             | R/W |  |  |
| D7312             | 47312    | 1C8F  | K12             | R/W |  |  |
| D7313             | 47313    | 1C90  | K13             | R/W |  |  |
| D7314             | 47314    | 1C91  | K14             | R/W |  |  |
| D7315             | 47315    | 1C92  | K15             | R/W |  |  |
| D7316             | 47316    | 1C93  | K16             | R/W |  |  |
| D7317             | 47317    | 1C94  | K17             | R/W |  |  |
| D7318             | 47318    | 1C95  | K18             | R/W |  |  |
| D7319             | 47319    | 1C96  | K19             | R/W |  |  |
| D7320             | 47320    | 1C97  | K20             | R/W |  |  |
| D7321             | 47321    | 1C98  | K21             | R/W |  |  |
| D7322             | 47322    | 1C99  | K22             | R/W |  |  |
| D7323             | 47323    | 1C9A  | K23             | R/W |  |  |
| D7324             | 47324    | 1C9B  | K24             | R/W |  |  |
| D7325             | 47325    | 1C9C  | K25             | R/W |  |  |
| D7326             | 47326    | 1C9D  | K26             | R/W |  |  |
| D7327             | 47327    | 1C9E  | K27             | R/W |  |  |
| D7328             | 47328    | 1C9F  | K28             | R/W |  |  |
| D7329             | 47329    | 1CA0  | K29             | R/W |  |  |
| D7330             | 47330    | 1CA1  | K30             | R/W |  |  |

| Constant register |          |       |                 |     |  |  |  |
|-------------------|----------|-------|-----------------|-----|--|--|--|
| D-Reg No.         | Ref. No. | H No. | Register symbol | R/W |  |  |  |
| D7410             | 47410    | 1CF1  | C_1             | R   |  |  |  |
| D7411             | 47411    | 1CF2  | C0              | R   |  |  |  |
| D7412             | 47412    | 1CF3  | C1              | R   |  |  |  |
| D7413             | 47413    | 1CF4  | C2              | R   |  |  |  |
| D7414             | 47414    | 1CF5  | C3              | R   |  |  |  |
| D7415             | 47415    | 1CF6  | C4              | R   |  |  |  |
| D7416             | 47416    | 1CF7  | C5              | R   |  |  |  |
| D7417             | 47417    | 1CF8  | C10             | R   |  |  |  |
| D7418             | 47418    | 1CF9  | C50             | R   |  |  |  |
| D7419             | 47419    | 1CFA  | C60             | R   |  |  |  |
| D7420             | 47420    | 1CFB  | C100            | R   |  |  |  |
| D7421             | 47421    | 1CFC  | C1000           | R   |  |  |  |
| D7422             | 47422    | 1CFD  | C10000          | R   |  |  |  |

| Input range / scale |          |       |                 |     |  |  |  |
|---------------------|----------|-------|-----------------|-----|--|--|--|
| D-Reg No.           | Ref. No. | H No. | Register symbol | R/W |  |  |  |
| D7501               | 47501    | 1D4C  | DP_R            | R   |  |  |  |
| D7502               | 47502    | 1D4D  | RH_R            | R   |  |  |  |
| D7503               | 47503    | 1D4E  | RL_R            | R   |  |  |  |
| D7504               | 47504    | 1D4F  |                 |     |  |  |  |
| D7505               | 47505    | 1D50  | SDP_R           | R   |  |  |  |
| D7506               | 47506    | 1D51  | SH_R            | R   |  |  |  |
| D7507               | 47507    | 1D52  | SL_R            | R   |  |  |  |
| D7508               | 47508    | 1D53  |                 |     |  |  |  |
| D7509               | 47509    | 1D54  | DP_E1_R         | R   |  |  |  |
| D7510               | 47510    | 1D55  | RH_E1_R         | R   |  |  |  |
| D7511               | 47511    | 1D56  | RL_E1_R         | R   |  |  |  |
| D7512               | 47512    | 1D57  |                 |     |  |  |  |
| D7513               | 47513    | 1D58  | SDP_E1_R        | R   |  |  |  |
| D7514               | 47514    | 1D59  | SH_E1_R         | R   |  |  |  |
| D7515               | 47515    | 1D5A  | SL_E1_R         | R   |  |  |  |
| D7516               | 47516    | 1D5B  |                 |     |  |  |  |
| D7517               | 47517    | 1D5C  | DP_E2_R         | R   |  |  |  |
| D7518               | 47518    | 1D5D  | RH_E2_R         | R   |  |  |  |
| D7519               | 47519    | 1D5E  | RL_E2_R         | R   |  |  |  |
| D7520               | 47520    | 1D5F  |                 |     |  |  |  |
| D7521               | 47521    | 1D60  | SDP_E2_R        | R   |  |  |  |
| D7522               | 47522    | 1D61  | SH_E2_R         | R   |  |  |  |
| D7523               | 47523    | 1D62  | SL_E2_R         | R   |  |  |  |
| D7524               | 47524    | 1D63  |                 |     |  |  |  |
| D7525               | 47525    | 1D64  | DP_E4_R         | R   |  |  |  |
| D7526               | 47526    | 1D65  | RH_E4_R         | R   |  |  |  |
| D7527               | 47527    | 1D66  | RL_E4_R         | R   |  |  |  |
| D7528               | 47528    | 1D67  |                 |     |  |  |  |
| D7529               | 47529    | 1D68  | SDP_E4_R        | R   |  |  |  |
| D7530               | 47530    | 1D69  | SH_E4_R         | R   |  |  |  |
| D7531               | 47531    | 1D6A  | SL_E4_R         | R   |  |  |  |
| D7532               | 47532    | 1D6B  |                 |     |  |  |  |
| D7533               | 47533    | 1D6C  | P.DP_L1_R       | R   |  |  |  |
| D7534               | 47534    | 1D6D  | P.RH_L1_R       | R   |  |  |  |
| D7535               | 47535    | 1D6E  | P.RL_L1_R       | R   |  |  |  |
| D7536               | 47536    | 1D6F  |                 |     |  |  |  |
| D7537               | 47537    | 1D70  | P.DP_L2_R       | R   |  |  |  |
| D7538               | 47538    | 1D71  | P.RH_L2_R       | R   |  |  |  |
| D7539               | 47539    | 1D72  | P.RL L2 R       | R   |  |  |  |

## For Input Calculation (D7001 to D7100)

## • D7001 to D7010

| Register<br>No. |       | Description      | Range and meaning of value |
|-----------------|-------|------------------|----------------------------|
| D7001           | X_PV  | PV analog input  | -5.0 to 105.0%             |
| D7002           | X_RSP | RSP analog input | -5.0 to 105.0%             |
| D7004           |       |                  |                            |

## • Bit Configuration of D7011: X000 (DI1-DI3 status)

| Bit     | Symbol |            | Event   |        |
|---------|--------|------------|---------|--------|
| 0       | X_DI1  | DI1 status | (0: OFF | 1: ON) |
| 1       | X_DI2  | DI2 status | (0: OFF | 1: ON) |
| 2       | X_DI3  | DI3 status | (0: OFF | 1: ON) |
| 3 to 15 |        |            |         |        |

## • Bit Configuration of D7012: X100\_E1 (DI16 status: E1-terminal area)

| Bit     | Symbol | Event       |         |        |  |  |
|---------|--------|-------------|---------|--------|--|--|
| 5       | X_DI16 | DI16 status | (0: OFF | 1: ON) |  |  |
| 6 to 15 |        |             |         |        |  |  |

#### • D7051 to D7100

| Register<br>No. |          | Description            | Range and meaning of value             |
|-----------------|----------|------------------------|----------------------------------------|
| D7051           | PVIN_CTL | Control PV input       |                                        |
| D7052           |          |                        | -5.0 to 105.0% of PV input range (EU)  |
| D7053           |          |                        |                                        |
| D7056           | RSP_CTL  | Control RSP input      | 0.0 to 100.0% of RSP input range (EU)  |
| D7057           | TRK_CTL  | Control tracking input | -5.0 to 105.0% of TRK input range (EU) |
| D7058           |          |                        |                                        |
| D7059 to        | D7060    |                        |                                        |
| D7061           |          |                        |                                        |
| D7062 to        | D7065    |                        |                                        |
| D7066           |          |                        |                                        |
| D7067 to        | D7100    |                        |                                        |

## For Output Calculation (D7101 to D7200) • D7101 to D7110

| Register<br>No. |          | Description                 | Range and meaning of value                  |
|-----------------|----------|-----------------------------|---------------------------------------------|
| D7101           | OUT_CTL  | Control OUT output          | -5.0 to 105.0% of control OUT output range  |
| D7102           |          |                             |                                             |
| D7103           | RET_CTL  | Control RET output          | -5.0 to 105.0% of control ERT output range  |
| D7105           | OUTR_CTL | Control OUTR output (Relay) | -5.0 to 105.0% of control OUTR output range |
| D7106 to        | D7110    |                             |                                             |

## • Bit Configuration of D7111: DOAL (Control AL1-AL3 status)

| Bit     | Symbol  |                    | Event          |
|---------|---------|--------------------|----------------|
| 0       | AL1_CTL | Control AL1 status | (0: OFF 1: ON) |
| 1       | AL2_CTL | Control AL2 status | (0: OFF 1: ON) |
| 2       | AL3_CTL | Control AL3 status | (0: OFF 1: ON) |
| 3 to 15 |         |                    |                |

#### • D7116 to D7160

| Register<br>No. |        | Description         | Range and meaning of value |
|-----------------|--------|---------------------|----------------------------|
| D7116 to D7150  |        |                     |                            |
| D7151           | Y_OUT  | OUT control output  | -5.0 to 105.0%             |
| D7152           |        |                     |                            |
| D7153           | Y_RET  | RET control output  | -5.0 to 105.0%             |
| D7155           | Y_OUTR | OUTR control output | -5.0 to 105.0%             |
| D7156 to        | D7160  |                     |                            |

#### • Bit Configuration of D7161: Y000 (AL1-AL3 status)

| Bit     | Symbol |            | Event          |
|---------|--------|------------|----------------|
| 0       | Y_AL1  | AL1 status | (0: OFF 1: ON) |
| 1       | Y_AL2  | AL2 status | (0: OFF 1: ON) |
| 2       | Y_AL3  | AL3 status | (0: OFF 1: ON) |
| 3 to 15 |        |            |                |

## Status Registers (D7201 to D7300)

# Bit Configuration of D7201 to D7208: M1\_16 to M113\_128 (Status register (M1-M16 to M113-M128, Non-holding type)

| Bit |     | Symbol |     |     |     |     |      |      | Event                             |         |        |
|-----|-----|--------|-----|-----|-----|-----|------|------|-----------------------------------|---------|--------|
| 0   | M01 | M17    | M33 | M49 | M65 | M81 | M97  | M113 | Internal relay (Non-holding type) | (0: OFF | 1: ON) |
| 1   | M02 | M18    | M34 | M50 | M66 | M82 | M98  | M114 | Internal relay (Non-holding type) | (0: OFF | 1: ON) |
| 2   | M03 | M19    | M35 | M51 | M67 | M83 | M99  | M115 | Internal relay (Non-holding type) | (0: OFF | 1: ON) |
| 3   | M04 | M20    | M36 | M52 | M68 | M84 | M100 | M116 | Internal relay (Non-holding type) | (0: OFF | 1: ON) |
| 4   | M05 | M21    | M37 | M53 | M69 | M85 | M101 | M117 | Internal relay (Non-holding type) | (0: OFF | 1: ON) |
| 5   | M06 | M22    | M38 | M54 | M70 | M86 | M102 | M118 | Internal relay (Non-holding type) | (0: OFF | 1: ON) |
| 6   | M07 | M23    | M39 | M55 | M71 | M87 | M103 | M119 | Internal relay (Non-holding type) | (0: OFF | 1: ON) |
| 7   | M08 | M24    | M40 | M56 | M72 | M88 | M104 | M120 | Internal relay (Non-holding type) | (0: OFF | 1: ON) |
| 8   | M09 | M25    | M41 | M57 | M73 | M89 | M105 | M121 | Internal relay (Non-holding type) | (0: OFF | 1: ON) |
| 9   | M10 | M26    | M42 | M58 | M74 | M90 | M106 | M122 | Internal relay (Non-holding type) | (0: OFF | 1: ON) |
| 10  | M11 | M27    | M43 | M59 | M75 | M91 | M107 | M123 | Internal relay (Non-holding type) | (0: OFF | 1: ON) |
| 11  | M12 | M28    | M44 | M60 | M76 | M92 | M108 | M124 | Internal relay (Non-holding type) | (0: OFF | 1: ON) |
| 12  | M13 | M29    | M45 | M61 | M77 | M93 | M109 | M125 | Internal relay (Non-holding type) | (0: OFF | 1: ON) |
| 13  | M14 | M30    | M46 | M62 | M78 | M94 | M110 | M126 | Internal relay (Non-holding type) | (0: OFF | 1: ON) |
| 14  | M15 | M31    | M47 | M63 | M79 | M95 | M111 | M127 | Internal relay (Non-holding type) | (0: OFF | 1: ON) |
| 15  | M16 | M32    | M48 | M64 | M80 | M96 | M112 | M128 | Internal relay (Non-holding type) | (0: OFF | 1: ON) |

• Bit Configuration of D7211 to D7212: M1\_16\_B to M17\_32\_B (Status register (M1\_

## Chapter 23: D Registers (Holding Registers) B-M16\_B to M17\_B-M32\_B, Holding type)

| D-10110 | B-wro_b to wrr_b-woz_b, notding type) |       |                               |         |        |  |  |  |  |  |
|---------|---------------------------------------|-------|-------------------------------|---------|--------|--|--|--|--|--|
| Bit     | Syn                                   | nbol  | Event                         |         |        |  |  |  |  |  |
| 0       | M01_B                                 | M17_B | Internal relay (Holding type) | (0: OFF | 1: ON) |  |  |  |  |  |
| 1       | M02_B                                 | M18_B | Internal relay (Holding type) | (0: OFF | 1: ON) |  |  |  |  |  |
| 2       | M03_B                                 | M19_B | Internal relay (Holding type) | (0: OFF | 1: ON) |  |  |  |  |  |
| 3       | M04_B                                 | M20_B | Internal relay (Holding type) | (0: OFF | 1: ON) |  |  |  |  |  |
| 4       | M05_B                                 | M21_B | Internal relay (Holding type) | (0: OFF | 1: ON) |  |  |  |  |  |
| 5       | M06_B                                 | M22_B | Internal relay (Holding type) | (0: OFF | 1: ON) |  |  |  |  |  |
| 6       | M07_B                                 | M23_B | Internal relay (Holding type) | (0: OFF | 1: ON) |  |  |  |  |  |
| 7       | M08_B                                 | M24_B | Internal relay (Holding type) | (0: OFF | 1: ON) |  |  |  |  |  |
| 8       | M09_B                                 | M25_B | Internal relay (Holding type) | (0: OFF | 1: ON) |  |  |  |  |  |
| 9       | M10_B                                 | M26_B | Internal relay (Holding type) | (0: OFF | 1: ON) |  |  |  |  |  |
| 10      | M11_B                                 | M27_B | Internal relay (Holding type) | (0: OFF | 1: ON) |  |  |  |  |  |
| 11      | M12_B                                 | M28_B | Internal relay (Holding type) | (0: OFF | 1: ON) |  |  |  |  |  |
| 12      | M13_B                                 | M29_B | Internal relay (Holding type) | (0: OFF | 1: ON) |  |  |  |  |  |
| 13      | M14_B                                 | M30_B | Internal relay (Holding type) | (0: OFF | 1: ON) |  |  |  |  |  |
| 14      | M15_B                                 | M31_B | Internal relay (Holding type) | (0: OFF | 1: ON) |  |  |  |  |  |
| 15      | M16_B                                 | M32_B | Internal relay (Holding type) | (0: OFF | 1: ON) |  |  |  |  |  |

# Bit Configuration of D7213 to D7218: M33\_48\_B to M113\_128\_B (Status register

| 1 | (M33 | B-M48 | B to | M113 | B-M128 | B. | Holding type) |  |
|---|------|-------|------|------|--------|----|---------------|--|
| 1 |      |       | D 10 |      |        | ω, | norung type/  |  |

| Bit |       |       | Syn   | nbol  |        |        | Event                           |         |        |
|-----|-------|-------|-------|-------|--------|--------|---------------------------------|---------|--------|
| 0   | M33_B | M49_B | M65_B | M81_B | M97_B  | M113_B | Internal relay (Holding type) * | (0: OFF | 1: ON) |
| 1   | M34_B | M50_B | M66_B | M82_B | M98_B  | M114_B | Internal relay (Holding type) * | (0: OFF | 1: ON) |
| 2   | M35_B | M51_B | M67_B | M83_B | M99_B  | M115_B | Internal relay (Holding type) * | (0: OFF | 1: ON) |
| 3   | M36_B | M52_B | M68_B | M84_B | M100_B | M116_B | Internal relay (Holding type) * | (0: OFF | 1: ON) |
| 4   | M37_B | M53_B | M69_B | M85_B | M101_B | M117_B | Internal relay (Holding type) * | (0: OFF | 1: ON) |
| 5   | M38_B | M54_B | M70_B | M86_B | M102_B | M118_B | Internal relay (Holding type) * | (0: OFF | 1: ON) |
| 6   | M39_B | M55_B | M71_B | M87_B | M103_B | M119_B | Internal relay (Holding type) * | (0: OFF | 1: ON) |
| 7   | M40_B | M56_B | M72_B | M88_B | M104_B | M120_B | Internal relay (Holding type) * | (0: OFF | 1: ON) |
| 8   | M41_B | M57_B | M73_B | M89_B | M105_B | M121_B | Internal relay (Holding type) * | (0: OFF | 1: ON) |
| 9   | M42_B | M58_B | M74_B | M90_B | M106_B | M122_B | Internal relay (Holding type) * | (0: OFF | 1: ON) |
| 10  | M43_B | M59_B | M75_B | M91_B | M107_B | M123_B | Internal relay (Holding type) * | (0: OFF | 1: ON) |
| 11  | M44_B | M60_B | M76_B | M92_B | M108_B | M124_B | Internal relay (Holding type) * | (0: OFF | 1: ON) |
| 12  | M45_B | M61_B | M77_B | M93_B | M109_B | M125_B | Internal relay (Holding type) * | (0: OFF | 1: ON) |
| 13  | M46_B | M62_B | M78_B | M94_B | M110_B | M126_B | Internal relay (Holding type) * | (0: OFF | 1: ON) |
| 14  | M47_B | M63_B | M79_B | M95_B | M111_B | M127_B | Internal relay (Holding type) * | (0: OFF | 1: ON) |
| 15  | M48_B | M64_B | M80_B | M96_B | M112_B | M128_B | Internal relay (Holding type) * | (0: OFF | 1: ON) |

\*: It is Non-holding type when the input sampling period (control period) (SMP) is 50 ms.

# Register<br/>No.DescriptionRange and meaning of valueD7301<br/>to<br/>D7300K01 to K30K01 data register to K30 data<br/>registerK01 to K20: -32768 to 32767<br/>K21 to K30: 0 to 65535

## Constant Register (D7301 to D7330)

## Input Range / Scale (D7501 to D7600) (Read only)

| Register<br>No. |          | Description                                      | Range and meaning of value |
|-----------------|----------|--------------------------------------------------|----------------------------|
| D7501           | DP_R     | PV input decimal point position                  | Same as D5103 (DP)         |
| D7502           | RH_R     | Maximum value of PV input range                  | Same as D5104 (RH)         |
| D7503           | RL_R     | Minimum value of PV input range                  | Same as D5105 (RL)         |
| D7504           |          |                                                  |                            |
| D7505           | SDP_R    | PV input scale decimal point position            | Same as D5106 (SDP)        |
| D7506           | SH_R     | Maximum value of PV input scale                  | Same as D5107 (SH)         |
| D7507           | SL_R     | Minimum value of PV input scale                  | Same as D5108 (SL)         |
| D7508           |          |                                                  |                            |
| D7509           | DP_E1_R  | RSP remote input decimal point position          | Same as D5123 (DP_E1)      |
| D7510           | RH_E1_R  | Maximum value of RSP remote<br>input range       | Same as D5124 (RH_E1)      |
| D7511           | RL_E1_R  | Minimum value of RSP remote input<br>range       | Same as D5125 (RL_E1)      |
| D7512           |          |                                                  |                            |
| D7513           | SDP_E1_R | RSP remote input scale decimal point<br>position | Same as D5126 (SDP_E1)     |
| D7514           | SH_E1_R  | Maximum value of RSP remote input scale          | Same as D5127 (SH_E1)      |
| D7515           | SL_E1_R  | Minimum value of RSP remote input scale          | Same as D5128 (SL_E1)      |
| D7516           |          |                                                  |                            |

| Register<br>No. |           | Description                                                            | Range and meaning of value |
|-----------------|-----------|------------------------------------------------------------------------|----------------------------|
| D7532           |           |                                                                        |                            |
| D7533           | P.DP_L1_R | Loop-1 control PV input decimal<br>point position                      | Same as D5202 (P.DP_L1)    |
| D7534           | P.RH_L1_R | Loop-1 maximum value of control PV input range                         | Same as D5203 (P.RH_L1)    |
| D7535           | P.RL_L1_R | Loop-1 minimum value of control PV input<br>range                      | Same as D5204 (P.RL_L1)    |
| D7536           |           |                                                                        |                            |
| D7537           | P.DP_L2_R | Loop-2 control PV input decimal point position (in Cascade control)    | Same as D5222 (P.DP_L2)    |
| D7538           | P.RH_L2_R | Loop-2 maximum value of Control PV input range (in Cascade control)    | Same as D5223 (P.RH_L2)    |
| D7539           | P.RL_L2_R | Loop-2 minimum value of Control<br>PV input range (in Cascade control) | Same as D5224 (P.RL_L2)    |
| D7540 to        | D7600     |                                                                        |                            |

## 23.4.8 Input / Output Terminal Status Register (D7601 to D7700)

| Terminal status registers |                                         |       |                 |     |  |  |  |  |
|---------------------------|-----------------------------------------|-------|-----------------|-----|--|--|--|--|
|                           | Input / output terminal status register |       |                 |     |  |  |  |  |
| D-Reg No.                 | Ref. No.                                | H No. | Register symbol | R/W |  |  |  |  |
| D7601                     | 47601                                   | 1DB0  | DI              | R   |  |  |  |  |
| D7602                     | 47602                                   | 1DB1  | DI_E1           | R   |  |  |  |  |
| D7606                     | 47606                                   | 1DB5  |                 |     |  |  |  |  |
| D7616                     | 47616                                   | 1DBF  |                 |     |  |  |  |  |
| D7621                     | 47621                                   | 1DC4  | OUT_OUT         | R   |  |  |  |  |
| D7622                     | 47622                                   | 1DC5  | OUT_OUT2H       | R   |  |  |  |  |
| D7623                     | 47623                                   | 1DC6  | OUT_OUT2L       | R   |  |  |  |  |
| D7624                     | 47624                                   | 1DC7  | OUT_RET         | R   |  |  |  |  |
| D7625                     | 47625                                   | 1DC8  | OUT_OUTR        | R   |  |  |  |  |
| D7627                     | 47627                                   | 1DCA  |                 |     |  |  |  |  |

## • Bit Configuration of D7601: DI (DI1-DI3 terminal status)

| Bit     | Symbol | Ev                     | vent         |
|---------|--------|------------------------|--------------|
| 0       | DI1    | DI1 terminal status (0 | : OFF 1: ON) |
| 1       | DI2    | DI2 terminal status (0 | : OFF 1: ON) |
| 2       | DI3    | DI3 terminal status (0 | : OFF 1: ON) |
| 3 to 15 |        |                        |              |

## • Bit Configuration of D7602: DI\_E1 (DI11-DI16 terminal status: E1-terminal area)

| Bit     | Symbol | Even                        | t        |
|---------|--------|-----------------------------|----------|
| 5       | DI16   | DI16 terminal status (0: Ol | F 1: ON) |
| 6 to 15 |        |                             |          |

#### • Bit Configuration of D7611: OUT\_AL (AL1-AL3 terminal status)

| Bit     | Symbol  | E                      | vent     |        |
|---------|---------|------------------------|----------|--------|
| 0       | OUT_AL1 | AL1 terminal status (0 | ): OFF 1 | 1: ON) |
| 1       | OUT_AL2 | AL2 terminal status (0 | ): OFF 1 | 1: ON) |
| 2       | OUT_AL3 | AL3 terminal status (0 | ): OFF 1 | 1: ON) |
| 3 to 15 |         |                        |          |        |

## • D7616 to D7700

| Register<br>No. |         | Description          | Range and meaning of value |
|-----------------|---------|----------------------|----------------------------|
| D7616 to D7620  |         |                      |                            |
| D7621           | OUT_OUT | OUT terminal         | -1500 to 31500             |
| D7624           | OUT_RET | RET terminal         | -1500 to 31500             |
| D7625 OUT_OUTR  |         | OUT terminal (Relay) | -1500 to 31500             |
| D7627 to D7700  |         |                      |                            |

## 23.5 Writing via Communication

## Setting Target Setpoint

#### In LCL (local) mode

- (1) Set the Loop-1 and Loop-2 target setpoints of groups 1 to 8 parameters (SP\_L1\_1 to SP\_L1\_8 or SP\_L2\_1 to SP\_L2\_8).
- (2) Write the setpoint (1 to 8) in the SPNO. (SP number selection) (depends on the setup parameter SPGR. setting)

(3) Set the operation mode (R.L\_L1, R.L\_L2) to LCL (local) (0).

| Register No. | Register symbol | Description         |
|--------------|-----------------|---------------------|
| D2312        | SPNO.           | SP number selection |

#### In REM (remote) mode

- (1) The target setpoint can be written via communication only when the operation mode (R.L\_L1, R.L\_L2) is set to REM (remote) mode.
- (2) Write the setpoint in the C.RSP\_L1 or C.RSP\_L2.
  - Example: When setting 150.0°C for the C.RSP\_L1, write "1500" to this register.
- (3) Set the operation mode (R.L\_L1, R.L\_L2) to the REM (remote) mode.

| Register No. | Register symbol | Description                          |
|--------------|-----------------|--------------------------------------|
| D2331        | C.RSP_L1        | Loop-1 communication remote setpoint |
| D2332        | C.RSP_L2        | Loop-2 communication remote setpoint |

#### Setting Control Output Value in MAN Mode

The control output value can be written via communication only when the operation mode is set to MAN mode.

(1) Set the operation mode (A.M) to MAN (1).

(2) Write the control output value in the MOUT\_L1, MOUT\_L2.

| Register No. | Register symbol | Description                                    |
|--------------|-----------------|------------------------------------------------|
| D2333        | MOUT_L1         | Loop-1 heating-side control output in MAN mode |
| D2335        | MOUT_L2         | Loop-2 heating-side control output in MAN mode |

#### Setting Manual Preset Output Number

The manual preset output number can be written via communication only when the operation mode is set to MAN mode.

- Set the Loop-1 and Loop-2 manual preset output 1 to 5 parameters (MPO1\_L1 to MPO5\_L1 or MPO1\_L2 to MPO5\_L2).
- (2) Write the setpoint (1 to 5) in the MPON\_L1 or MPON\_L2.

(3) Set the operation mode (A.M) to MAN (1).

| Register No. | Register symbol | Description                                  |
|--------------|-----------------|----------------------------------------------|
| D3531        | MPON_L1         | Loop-1 manual preset output number selection |
| D4631        | MPON_L2         | Loop-2 manual preset output number selection |

Setting PID Number (D2503: PIDN\_L1\_1 to D2643: PIDN\_L1\_8, D3603: PIDN\_L2\_1 to D3743: PIDN\_L2\_8)

PID number can be selected via communication only when the zone PID selection parameter (ZON) is set to 1, 2, or 4.

D2503 to D2643 = 1 to 8, D3603 to D3743 = 1 to 8 (depends on the setup parameter SPGR. setting).

When the PID number is selected using the external contact input, the setting via communication is impossible.

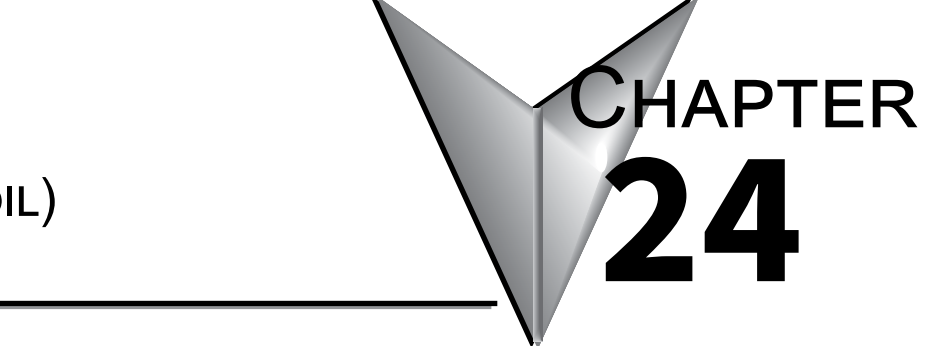

# I RELAYS (COIL)

# Contents

| 24.1 | Overview                   | . 24-2 |
|------|----------------------------|--------|
| 24.2 | Classification of I Relays | . 24-3 |

## 24.1 Overview

This chapter describes the functions and applications of the I relays. I relays are used in Modbus communication and contact input / output functions. I relays contain status information of errors, operation, and alarms. Contents of I relays can be read only by means of communication using a host computer. (Note that the I relays have the same information as the D registers but with I relays, some of the information is read-only.).

Use of the I relays enables the following:

• Centralized control by the host computer

D registers and I relays of the PPC5 are used for parameter settings.

# 24.2 Classification of I Relays

| l relay No.  | Area and data categories | Description            |                                                                         |
|--------------|--------------------------|------------------------|-------------------------------------------------------------------------|
| 4001 to 4064 |                          | System error           | Each bit information is the same as that of D register.                 |
| 4065 to 4128 |                          | Input error            | Each bit information is the same as that of D register.                 |
| 4193 to 4256 |                          | Operation Mode         | Each bit information of 4193 to 4240 is the same as that of D register. |
| 4321 to 4384 |                          | Alarm                  | Each bit information is the same as that of D register.                 |
| 4385 to 4528 | Function status          | Alarm latch            | Each bit information of 4385 to 4512 is the same as that of D register. |
| 4577 to 4704 | -                        | SP number, PID number  | Each bit information is the same as that of D register.                 |
| 4705 to 4768 |                          | Кеу                    | Each bit information is the same as that of D register.                 |
| 4769 to 4784 |                          | Display                | Each bit information is the same as that of D register.                 |
| 5025 to 5152 |                          | Input (status) relay   | Each bit information is the same as that of D register.                 |
| 5153 to 5280 |                          | Output (status) relay  | Each bit information is the same as that of D register.                 |
| 5281 to 5536 | Internal status          | Control (status) relay | Each bit information is the same as that of D register.                 |
| 5537 to 5600 |                          | Special relay          | Each bit information of 5409 to 5540 is the same as that of D register. |
| 5537 to 5792 |                          | Internal relay         | Each bit information is the same as that of D register.                 |
| 6305 to 6432 | Input terminal status    | DI terminal            | Each bit information is the same as that of D register.                 |

I relays are classified as shown below. Classification of I Relay Map

## CAUTION

 In the area for I relay numbers 4001 to 6560, it is prohibited to write data to I relays with blank cells in I relay map tables. If you attempt to do so, the PPC5 may not operate properly.

#### Note -

 I relay numbers 4001 to 6560 store ON/OFF status information and are normally read for ON/OFF status information.

#### How to Specify I Relay Numbers

When specifying an I relay number for communication, begin the number with the character "I."

Example: Set "I4066" to specify the ADERR\_E1 (I relay No.: 4066).

- I relay symbol
  - With regards to some register symbols, the loop number and terminal area are indicated by adding the underline (\_) to the end of the parameter symbols.

| 0000 <b>_Ln</b> | Ln: Loop numbers (L1 or L2)         |
|-----------------|-------------------------------------|
| 0000_En         | <b>En</b> : Terminal area (E1or E3) |

| System error |                       |   |      | Input error    |     |
|--------------|-----------------------|---|------|----------------|-----|
| NO.          | O. I relay symbol R/W |   | NO.  | I relay symbol | R/W |
| 4001         | SYSTEM_ERR            | R | 4065 | ADERR          | R   |
| 4002         | CALB_ERR              | R | 4066 | ADERR_E1       | R   |
| 4003         | UPARA_ERR             | R | 4067 | ADERR_E2       | R   |
| 4004         |                       |   | 4068 |                |     |
| 4005         | SETPA_ERR             | R | 4069 |                |     |
| 4006         | OPEPA_ERR             | R | 4070 | RJCERR         | R   |
| 4008         |                       |   | 4071 |                |     |
| 4009         | FRAM_ERR              | R | 4072 |                |     |
| 4010         |                       |   | 4073 | ADBO           | R   |
| 4011         | CTLPA_ERR             | R | 4074 | ADBO_E1        | R   |
| 4012         |                       |   | 4075 |                |     |
| 4033         | E1_ERR                | R | 4076 |                |     |
| 4035         | E3_ERR                | R | 4077 |                |     |
| 4036         |                       |   | 4078 |                |     |
| 4038         |                       |   | 4079 |                |     |
| 4039         |                       |   | 4080 |                |     |
| 4040         |                       |   | 4083 |                |     |
| 4042         |                       |   | 4097 | PVBO_L1        | R   |
| 4043         | COM_E3_ERR            | R | 4098 | RSPBO_L1       | R   |
| 4044         |                       |   | 4099 | CRSPBO_L1      | R   |
| 4046         |                       |   | 4100 |                |     |
|              |                       |   | 4101 | PVPOVER_L1     | R   |
|              |                       |   | 4102 | PVMOVER_L1     | R   |
|              |                       |   | 4103 |                |     |
|              |                       |   | 4111 | ATERR_L1       | R   |
|              |                       |   | 4112 |                |     |
|              |                       |   | 4113 | PVBO_L2        | R   |
|              |                       |   | 4114 | RSPBO_L2       | R   |
|              |                       |   | 4115 | CRSPBO_L2      | R   |
|              |                       |   | 4116 |                |     |
|              |                       |   | 4117 | PVPOVER_L2     | R   |
|              |                       |   | 4118 | PVMOVER_L2     | R   |
|              |                       |   | 4119 |                |     |
|              |                       |   | 4127 | ATERR_L2       | R   |
|              |                       |   | 4128 |                |     |

## Example : **PVBO\_L1** Indicates Loop-1 PVBO. **ADERR\_E1** Indicates ADERR in E1-terminal area.

| Operation mode |                |     |  |  |
|----------------|----------------|-----|--|--|
| NO.            | I relay symbol | R/W |  |  |
| 4193           | A.M *1         | R/W |  |  |
| 4194           | R.L_L1         | R/W |  |  |
| 4195           | S.R            | R/W |  |  |
| 4196           |                |     |  |  |
| 4197           | CAS_ON *2      | R/W |  |  |
| 4198           | AUTO_ON *2     | R/W |  |  |
| 4199           | MAN_ON *2      | R/W |  |  |
| 4200           |                |     |  |  |
| 4201           | TRK_ON_L1      | R/W |  |  |
| 4202           |                |     |  |  |
| 4203           |                |     |  |  |
| 4204           |                |     |  |  |
| 4205           |                |     |  |  |
| 4206           |                |     |  |  |
| 4207           | AT_L1_ON       | R/W |  |  |
| 4208           |                |     |  |  |
| 4215           |                |     |  |  |
| 4226           | R.L_L2         | R/W |  |  |
| 4227           |                |     |  |  |
| 4234           |                |     |  |  |
| 4239           | AT_L2_ON       | R/W |  |  |
| 4240           |                |     |  |  |
| 4241           | C2_AMS_ON      | R   |  |  |
| 4242           |                |     |  |  |
| 4256           | FAIL_ALARM     | R   |  |  |

\*1: Effective for the control modes except for cascade control and cascade secondary-loop control. \*2: Effective for cascade control mode and cascade secondary-loop control mode.

|      | Alarm          | Alarm |      | Alarm latch    |     |      | Alarm latch    |          |  |
|------|----------------|-------|------|----------------|-----|------|----------------|----------|--|
| NO.  | l relay symbol | R/W   | NO.  | l relay symbol | R/W | NO.  | l relay symbol | R/W      |  |
| 4321 | ALM1 L1        | R     | 4385 | ALO1LA1 L1     | R   | 4449 | ALO1LA3 L1     | R        |  |
| 4322 | ALM2_L1        | R     | 4386 | ALO2LA1_L1     | R   | 4450 | ALO2LA3_L1     | R        |  |
| 4323 | ALM3_L1        | R     | 4387 | ALO3LA1_L1     | R   | 4451 | ALO3LA3_L1     | R        |  |
| 4324 |                |       | 4388 |                |     | 4452 |                |          |  |
| 4325 | ALM4_L1        | R     | 4389 | ALO4LA1_L1     | R   | 4453 | ALO4LA3_L1     | R        |  |
| 4326 | ALM5_L1        | R     | 4390 | ALO5LA1_L1     | R   | 4454 | ALO5LA3_L1     | R        |  |
| 4327 | ALM6_L1        | R     | 4391 | ALO6LA1_L1     | R   | 4455 | ALO6LA3_L1     | R        |  |
| 4328 |                |       | 4392 |                |     | 4456 |                |          |  |
| 4329 | ALM7_L1        | R     | 4393 | ALO7LA1_L1     | R   | 4457 | ALO7LA3_L1     | R        |  |
| 4330 | ALM8_L1        | R     | 4394 | ALO8LA1_L1     | R   | 4458 | ALO8LA3_L1     | R        |  |
| 4331 |                |       | 4395 |                |     | 4459 |                |          |  |
| 4337 | ALM1_L2        | R     | 4401 | ALO1LA1_L2     | R   | 4465 | ALO1LA3_L2     | R        |  |
| 4338 | ALM2_L2        | R     | 4402 | ALO2LA1_L2     | R   | 4466 | ALO2LA3_L2     | R        |  |
| 4339 | ALM3_L2        | R     | 4403 | ALO3LA1_L2     | R   | 4467 | ALO3LA3_L2     | R        |  |
| 4340 |                |       | 4404 |                |     | 4468 |                |          |  |
| 4341 | ALM4_L2        | R     | 4405 | ALO4LA1_L2     | R   | 4469 | ALO4LA3_L2     | R        |  |
| 4342 | ALM5_L2        | R     | 4406 | ALO5LA1_L2     | R   | 4470 | ALO5LA3_L2     | R        |  |
| 4343 | ALM6_L2        | R     | 4407 | ALO6LA1_L2     | R   | 4471 | ALO6LA3_L2     | R        |  |
| 4344 |                |       | 4408 |                |     | 4472 |                |          |  |
| 4345 | ALM7_L2        | R     | 4409 | ALO7LA1_L2     | R   | 4473 | ALO7LA3_L2     | R        |  |
| 4346 | ALM8_L2        | R     | 4410 | ALO8LA1_L2     | R   | 4474 | ALO8LA3_L2     | R        |  |
| 4347 |                |       | 4411 |                |     | 4475 |                |          |  |
| 4353 | ALO1_L1        | R     | 4417 | ALO1LA2_L1     | R   | 4481 | ALO1LA4_L1     | R        |  |
| 4354 | ALO2_L1        | R     | 4418 | ALO2LA2_L1     | R   | 4482 | ALO2LA4_L1     | R        |  |
| 4355 | ALO3_L1        | R     | 4419 | ALO3LA2_L1     | R   | 4483 | ALO3LA4_L1     | R        |  |
| 4356 |                |       | 4420 |                |     | 4484 |                |          |  |
| 4357 | ALO4_L1        | R     | 4421 | ALO4LA2_L1     | R   | 4485 | ALO4LA4_L1     | R        |  |
| 4358 | ALO5_L1        | R     | 4422 | ALO5LA2_L1     | R   | 4486 | ALO5LA4_L1     | R        |  |
| 4359 | ALO6_L1        | R     | 4423 | ALO6LA2_L1     | R   | 4487 | ALO6LA4_L1     | R        |  |
| 4360 |                |       | 4424 |                |     | 4488 |                |          |  |
| 4361 | ALO7_L1        | R     | 4425 | ALO7LA2_L1     | R   | 4489 | ALO7LA4_L1     | <u>R</u> |  |
| 4362 | ALO8_L1        | R     | 4426 | ALO8LA2_L1     | R   | 4490 | ALO8LA4_L1     | R        |  |
| 4363 |                |       | 4427 |                |     | 4491 |                |          |  |
| 4369 | ALO1_L2        | R     | 4433 | ALO1LA2_L2     | R   | 4497 | ALO1LA4_L2     | R        |  |
| 4370 | ALO2_L2        | R     | 4434 | ALO2LA2_L2     | R   | 4498 | ALO2LA4_L2     | <u> </u> |  |
| 4371 | ALO3_L2        | R     | 4435 | ALO3LA2_L2     | R   | 4499 | ALO3LA4_L2     | R        |  |
| 4372 |                |       | 4436 |                |     | 4500 |                |          |  |
| 4373 | ALO4_L2        | R R   | 4437 | ALO4LA2_L2     | R R | 4501 | ALO4LA4_L2     | <u> </u> |  |
| 4374 | ALO5_L2        | R     | 4438 | ALO5LA2_L2     | R   | 4502 | ALO5LA4_L2     | <u>R</u> |  |
| 4375 | AL06_L2        | R     | 4439 | ALO6LA2_L2     | R   | 4503 | ALO6LA4_L2     | R        |  |
| 4376 |                |       | 4440 |                |     | 4504 |                |          |  |
| 4377 | ALO7_L2        | R     | 4441 | ALO/LA2_L2     | R   | 4505 | ALO/LA4_L2     | <u> </u> |  |
| 4378 | ALO8_L2        | R     | 4442 | ALO8LA2_L2     | R   | 4506 | ALO8LA4_L2     | R        |  |
| 4379 |                |       | 4443 |                |     | 4507 |                |          |  |

|      | Alarm latch    |     |      | P number and Pl | D number |
|------|----------------|-----|------|-----------------|----------|
| NO.  | I relay symbol | R/W | NO.  | I relay symbol  | R/W      |
| 4513 | ALOLA_RLS      | R/W | 4577 | CSPN.B0         | R        |
| 4514 | ALM_WAIT       | R/W | 4578 | CSPN.B1         | R        |
| 4515 |                |     | 4579 | CSPN.B2         | R        |
| 4516 |                |     | 4580 | CSPN.B3         | R        |
| 4517 |                |     | 4581 |                 |          |
|      |                |     | 4593 |                 |          |
|      |                |     | 4594 |                 |          |
|      |                |     | 4609 | PIDN.B0_L1      | R        |
|      |                |     | 4610 | PIDN.B1_L1      | R        |
|      |                |     | 4611 | PIDN.B2_L1      | R        |
|      |                |     | 4612 | PIDN.B3_L1      | R        |
|      |                |     | 4613 |                 |          |
|      |                |     | 4625 | PIDN.B0_L2      | R        |
|      |                |     | 4626 | PIDN.B1_L2      | R        |
|      |                |     | 4627 | PIDN.B2_L2      | R        |
|      |                |     | 4628 | PIDN.B3_L2      | R        |
|      |                |     | 4629 |                 |          |

| Кеу  |                |     | Display, PV event status and Time event status |                |     |
|------|----------------|-----|------------------------------------------------|----------------|-----|
| NO.  | I relay symbol | R/W | NO.                                            | l relay symbol | R/W |
| 4705 | PARA_KEY       | R   | 4769                                           | MG1.B          | R   |
| 4706 | DISP_KEY       | R   | 4770                                           | MG2.B          | R   |
| 4707 | RIGHT_KEY      | R   | 4771                                           | MG3.B          | R   |
| 4708 | DOWN_KEY       | R   | 4772                                           |                |     |
| 4709 | SET_KEY        | R   | 4773                                           | MG4.B          | R   |
| 4710 | UP_KEY         | R   | 4774                                           |                |     |
| 4711 | LEFT_KEY       | R   | 4775                                           |                |     |
| 4712 | F2_KEY         | R   | 4776                                           |                |     |
| 4713 | F1_KEY         | R   | 4777                                           |                |     |
| 4714 | A/M_KEY        | R   | 4778                                           |                |     |
| 4715 | FN_KEY         | R   | 4779                                           | PVRW_L1        | R   |
|      |                |     | 4780                                           | PVRW_L2        | R   |
|      |                |     | 4781                                           |                |     |
|      |                |     | 4782                                           |                |     |
|      |                |     | 4783                                           |                |     |
|      |                |     | 4784                                           |                |     |

| I relay No.  | Symbol                     | Eve                                                                      | ent                              |  |
|--------------|----------------------------|--------------------------------------------------------------------------|----------------------------------|--|
| 4001 to 4016 | SYSTEM_ERR to<br>CTLPA_ERR | Parameter error status (Same as D2068)                                   |                                  |  |
| 4033 to 4048 | E1_ERR to COM_E3_<br>ERR   | Option error status (Same as D2070)                                      |                                  |  |
| 4049 to 4064 |                            |                                                                          |                                  |  |
|              | ADERR to ADBO              | A/D converter error status 1 (Sa                                         | ame as D2001)                    |  |
| 4065 to 4128 | PVBO_L1 to ATERR_L1        | Loop-1 PV input error status (Same as D2002)                             |                                  |  |
|              | PVBO_L2 to ATERR_L2        | Loop-2 PV input error status (Same as D2018)                             |                                  |  |
| 4193 to 4208 | A.M_L1 to AT_L1_ON         | Loop-1 operation mode status (Same as D2008)                             |                                  |  |
| 4225 to 4240 | R.L_L2 to AT_L2_ON         | Loop-2 operation mode status (Same as D2024)                             |                                  |  |
| 4241         | C2_AMS_ON                  | AUTO/MAN/STOP status<br>(Cascade secondary-loop)                         | 0: OFF<br>1: ON                  |  |
| 4256         | FAIL_ALARM                 | FAIL alarm status (For contact output. Not available for communication.) | 0: FAIL alarm<br>1: OFF (Normal) |  |
| 4257 to 4320 | Free area                  |                                                                          |                                  |  |

## System Error, Input Error, and Operation Mode (4001 to 4320)

## Alarm, Alarm Latch (4321 to 4576)

| I relay No.  | Symbol                      | Event                                                           |                                                                |  |  |
|--------------|-----------------------------|-----------------------------------------------------------------|----------------------------------------------------------------|--|--|
| 4321 to 4336 | ALM1_L1~ALM8_L1             | Loop-1 alarm-1 to alarm-8 statu                                 | Loop-1 alarm-1 to alarm-8 status (Same as D2011)               |  |  |
| 4337 to 4352 | ALM1_L2~ALM8_L2             | Loop-2 alarm-1 to alarm-8 statu                                 | is (Same as D2013)                                             |  |  |
| 4353 to 4368 | ALO1_L1 to ALO8_L1          | Loop-1 alarm-1 to alarm-8 outp                                  | ut status (Same as D2037)                                      |  |  |
| 4369 to 4384 | ALO1_L2 to ALO8_L2          | Loop-2 alarm-1 to alarm-8 outp                                  | ut status (Same as D2038)                                      |  |  |
| 4385 to 4400 | ALO1LA1_L1 to<br>ALO8LA1 L1 | Loop-1 alarm-1 to alarm-8 latch D2071)                          | output status (Same as                                         |  |  |
| 4401 to 4416 | ALO1LA1_L2 to<br>ALO8LA1_L2 | Loop-2 alarm-1 to alarm-8 latch<br>D2072)                       | output status (Same as                                         |  |  |
| 4417 to 4432 | ALO1LA2_L1 to<br>ALO8LA2_L1 | Loop-1 alarm-1 to alarm-8 latch<br>D2073)                       | -2 output status (Same as                                      |  |  |
| 4433 to 4448 | ALO1LA2_L2 to<br>ALO8LA2_L2 | Loop-2 alarm-1 to alarm-8 latch-2 output status (Same as D2074) |                                                                |  |  |
| 4449 to 4464 | ALO1LA3_L1 to<br>ALO8LA3_L1 | Loop-1 alarm-1 to alarm-8 latch D2075)                          | -3 output status (Same as                                      |  |  |
| 4465 to 4480 | ALO1LA3_L2 to<br>ALO8LA3_L2 | Loop-2 alarm-1 to alarm-8 latch-3 output status (Same as D2076) |                                                                |  |  |
| 4481 to 4496 | ALO1LA4_L1 to<br>ALO8LA4_L1 | Loop-1 alarm-1 to alarm-8 latch-4 output status (Same as D2077) |                                                                |  |  |
| 4497 to 4512 | ALO1LA4_L2 to<br>ALO8LA4_L2 | Loop-2 alarm-1 to alarm-8 latch D2078)                          | -4 output status (Same as                                      |  |  |
| 4513         | ALOLA_RLS                   | Alarm latch release flag                                        | 0: OFF<br>1: Latch release<br>Automatically returned to "0".   |  |  |
| 4514         | ALM_WAIT                    | Forced stand-by alarm flag                                      | 0: OFF<br>1: Forced stand-by<br>Automatically returned to "0". |  |  |

## SP Number and PID Number (4577 to 4704)

| l relay No.     | Symbol                      | Event                             |
|-----------------|-----------------------------|-----------------------------------|
| 4577 to 4592 *1 | CSPN.B0 to<br>CSPN.B3       | SP number (Same as D2312)         |
| 4593 to 4608    |                             |                                   |
| 4609 to 4624 *1 | PIDN.B0_L1 to<br>PIDN.B3_L1 | Loop-1 PID number (Same as D2009) |
| 4625 to 4640 *1 | PIDN.B0_L2 to<br>PIDN.B3_L2 | Loop-2 PID number (Same as D2025) |
| 4641 to 4704    | Free area                   |                                   |

\*1: The information of I relays 4577 to 4592 and 4609 to 4640 is represented by 4-digit binary codes, from 0000 (0 in decimal) to 1000 (8 in decimal), which are formed by the bit combination of four I relays. The lowest-numbered I relay in each set signifies the LSB.

## Key (4705 to 4768)

| ,            |                    |                            |
|--------------|--------------------|----------------------------|
| I relay No.  | Symbol             | Event                      |
| 4705 to 4720 | PARA_KEY to FN_KEY | Key status (Same as D6301) |

## Display, PV Event Status and Time Event Status (4769 to 5024)

| I relay No.  | Symbol         | Event                               |                 |
|--------------|----------------|-------------------------------------|-----------------|
| 4769 to 4773 | MG1.B to MG4.B | Message display interruption status | (Same as D2066) |
| 4779         | PVRW_L1        | Loop-1 PV red/white switch          | 0: White color  |
| 4780         | PVRW_L2        | Loop-2 PV red/white switch          | 1: Red color    |

| Input (status) relay |                |     |  |  |  |
|----------------------|----------------|-----|--|--|--|
| NO.                  | l relay symbol | R/W |  |  |  |
| 5025                 | X_DI1          | R   |  |  |  |
| 5026                 | X_DI2          | R   |  |  |  |
| 5027                 | X_DI3          | R   |  |  |  |
| 5028                 |                |     |  |  |  |
| 5046                 | X_DI16         | R   |  |  |  |
| 5047                 |                |     |  |  |  |
|                      |                |     |  |  |  |

| Output (status) relay |                |     |  |
|-----------------------|----------------|-----|--|
| NO.                   | l relay symbol | R/W |  |
| 5153                  | Y_AL1          | R/W |  |
| 5154                  | Y_AL2          | R/W |  |
| 5155                  | Y_AL3          | R/W |  |

| Control (status) relay |                |     |  |
|------------------------|----------------|-----|--|
| NO.                    | l relay symbol | R/W |  |
| 5281                   | AL1_CTL        | R   |  |
| 5282                   | AL2_CTL        | R   |  |
| 5283                   | AL3_CTL        | R   |  |
| 5284                   |                |     |  |

|      | Internal relay |     |      | Internal relay    |     |
|------|----------------|-----|------|-------------------|-----|
| NO.  | I relay symbol | R/W | NO.  | I relay symbol    | R/W |
| 5537 | M01            | R/W | 5601 | M65               | R/W |
| 5538 | M02            | R/W | 5602 | M66               | R/W |
| 5539 | M03            | R/W | 5603 | M67               | R/W |
| 5540 | M04            | R/W | 5604 | M68               | R/W |
| 5541 | M05            | R/W | 5605 | M69               | R/W |
| 5542 | M06            | R/W | 5606 | M70               | R/W |
| 5543 | M07            | R/W | 5607 | M71               | R/W |
| 5544 | M08            | R/W | 5608 | M72               | R/W |
| 5545 | M09            | R/W | 5609 | M73               | R/W |
| 5546 | M10            | R/W | 5610 | M74               | R/W |
| 5547 | M11            | R/W | 5611 | M75               | R/W |
| 5548 | M12            | R/W | 5612 | M76               | R/W |
| 5549 | M13            | R/W | 5613 | M77               | R/W |
| 5550 | M14            | R/W | 5614 | M78               | R/W |
| 5551 | M15            | R/W | 5615 | M79               | R/W |
| 5552 | M16            | R/W | 5616 | M80               | R/W |
| 5553 | M17            | R/W | 5617 | M81               | R/W |
| 5554 | M18            | R/W | 5618 | M82               | R/W |
| 5555 | M19            | R/W | 5619 | M83               | R/W |
| 5556 | M20            | R/W | 5620 | M84               | R/W |
| 5557 | M21            | R/W | 5621 | M85               | R/W |
| 5558 | M22            | R/W | 5622 | M86               | R/W |
| 5559 | M23            | R/W | 5623 | M87               | R/W |
| 5560 | M24            | R/W | 5624 | M88               | R/W |
| 5561 | M25            | R/W | 5625 | M89               | R/W |
| 5562 | M26            | R/W | 5626 | M90               | R/W |
| 5563 | M27            | R/W | 5620 | M91               | R/W |
| 5565 | M20            | R/W | 5620 | M92               |     |
| 5566 | M29            |     | 5620 | M93               |     |
| 5567 | M21            |     | 5631 | M94               |     |
| 5568 | M32            |     | 5632 | M95               |     |
| 5569 | M33            | R/W | 5633 | M97               | R/W |
| 5570 | M34            | R/W | 5634 | M98               | R/W |
| 5571 | M35            | R/W | 5635 | M99               | R/W |
| 5572 | M36            | R/W | 5636 | M100              | R/W |
| 5573 | M37            | R/W | 5637 | M101              | R/W |
| 5574 | M38            | R/W | 5638 | M102              | R/W |
| 5575 | M39            | R/W | 5639 | M103              | R/W |
| 5576 | M40            | R/W | 5640 | M104              | R/W |
| 5577 | M41            | R/W | 5641 | M105              | R/W |
| 5578 | M42            | R/W | 5642 | M106              | R/W |
| 5579 | M43            | R/W | 5643 | M107              | R/W |
| 5580 | M44            | R/W | 5644 | M108              | R/W |
| 5581 | M45            | R/W | 5645 | M109              | R/W |
| 5582 | M46            | R/W | 5646 | M110              | R/W |
| 5583 | M47            | R/W | 5647 | M111              | R/W |
| 5584 | M48            | R/W | 5648 | M112              | R/W |
| 5585 | M49            | R/W | 5649 | M113              | R/W |
| 5586 | M50            | R/W | 5650 | M114              | R/W |
| 5587 | M51            | R/W | 5651 | M115              | R/W |
| 5588 | M52            | R/W | 5652 | IVI116            |     |
| 5589 |                | K/W | 5053 | IVI117<br>M119    |     |
| 5590 | M55            |     | 5655 | IVI I I O<br>M110 |     |
| 5502 | M56            |     | 5656 | M120              |     |
| 5503 | M57            |     | 5657 | M121              |     |
| 5504 | M58            |     | 5658 | M122              |     |
| 5595 | M59            | R/M | 5659 | M123              | R/M |
| 5596 | M60            | R/W | 5660 | M124              | R/M |
| 5597 | M61            | R/W | 5661 | M125              | R/W |
| 5598 | M62            | R/W | 5662 | M126              | R/W |
| 5599 | M63            | R/W | 5663 | M127              | R/W |
| 5600 | M64            | R/W | 5664 | M128              | R/W |
|      |                |     |      |                   |     |

| Internal relay |                |     | Internal relay |                 |     |
|----------------|----------------|-----|----------------|-----------------|-----|
| NO.            | I relav symbol | R/W | NO.            | I relay symbol  | R/W |
| 5665           | M01 B          | R/W | 5729           | M65 B           | R/W |
| 5666           | M01_B          | R/W | 5730           | M66_B           | R/W |
| 5667           | M03_B          | R/W | 5731           | M67_B           | R/W |
| 5668           | M04 B          | R/W | 5732           | M68 B           | R/W |
| 5669           | M05 B          | R/W | 5733           | M69 B           | R/W |
| 5670           | M06 B          | R/W | 5734           | M70 B           | R/W |
| 5671           | M07 B          | R/W | 5735           | M71 B           | R/W |
| 5672           | M08 B          | R/W | 5736           | M72 B           | R/W |
| 5673           | M09 B          | R/W | 5737           | M73 B           | R/W |
| 5674           | M10 B          | R/W | 5738           | M74 B           | R/W |
| 5675           | M11_B          | R/W | 5739           | M75_B           | R/W |
| 5676           | M12_B          | R/W | 5740           | M76_B           | R/W |
| 5677           | M13_B          | R/W | 5741           | M77_B           | R/W |
| 5678           | M14_B          | R/W | 5742           | M78_B           | R/W |
| 5679           | M15_B          | R/W | 5743           | M79_B           | R/W |
| 5680           | M16_B          | R/W | 5744           | M80_B           | R/W |
| 5681           | M17_B          | R/W | 5745           | M81_B           | R/W |
| 5682           | M18_B          | R/W | 5746           | M82_B           | R/W |
| 5683           | M19_B          | R/W | 5747           | M83_B           | R/W |
| 5684           | M20_B          | R/W | 5748           | M84_B           | R/W |
| 5685           | M21_B          | R/W | 5749           | M85_B           | R/W |
| 5686           | M22_B          | R/W | 5750           | M86_B           | R/W |
| 5600           | M24 P          |     | 5752           | M87_B           |     |
| 5680           | M25 B          |     | 5752           | M80 B           |     |
| 5690           | M25_B          | R/W | 5754           | M90 B           | R/W |
| 5691           | M20_B          | R/W | 5755           | M90_B           | R/W |
| 5692           | M28 B          | R/W | 5756           | M92 B           | R/W |
| 5693           | M29 B          | R/W | 5757           | M93 B           | R/W |
| 5694           | M30 B          | R/W | 5758           | M94 B           | R/W |
| 5695           | M31 B          | R/W | 5759           | M95 B           | R/W |
| 5696           | M32_B          | R/W | 5760           | M96_B           | R/W |
| 5697           | M33_B          | R/W | 5761           | M97_B           | R/W |
| 5698           | M34_B          | R/W | 5762           | M98_B           | R/W |
| 5699           | M35_B          | R/W | 5763           | M99_B           | R/W |
| 5700           | M36_B          | R/W | 5764           | M100_B          | R/W |
| 5701           | M37_B          | R/W | 5765           | M101_B          | R/W |
| 5702           | M38_B          | R/W | 5766           | M102_B          | R/W |
| 5703           | M39_B          | R/W | 5/6/           | M103_B          | R/W |
| 5704           | M40_B          |     | 5760           | M104_B          |     |
| 5705           |                |     | 5709           | M105_B          |     |
| 5700           | M/3 B          |     | 5771           | M100_B          |     |
| 5708           | M43_D          | R/W | 5772           | M107_B          | R/W |
| 5709           | M45 B          | R/W | 5773           | M109 B          | R/W |
| 5710           | M46 B          | R/W | 5774           | M110 B          | R/W |
| 5711           | M47 B          | R/W | 5775           | M111 B          | R/W |
| 5712           | M48 B          | R/W | 5776           | M112 B          | R/W |
| 5713           | M49_B          | R/W | 5777           | M113_B          | R/W |
| 5714           | M50_B          | R/W | 5778           | M114_B          | R/W |
| 5715           | M51_B          | R/W | 5779           | M115_B          | R/W |
| 5716           | M52_B          | R/W | 5780           | M116_B          | R/W |
| 5717           | M53_B          | R/W | 5781           | M117_B          | R/W |
| 5718           | M54_B          | R/W | 5782           | M118_B          | R/W |
| 5719           | M55_B          | R/W | 5783           | M119_B          | R/W |
| 5720           | M56_B          |     | 5784           | M120_B          | R/W |
| 5721           |                |     | 5785           | M122 P          |     |
| 5722           | M50 B          |     | 5705           | M122 B          |     |
| 5724           | M60 B          |     | 5799           | M124 B          |     |
| 5725           | M61 B          | R/M | 5780           | M125 B          | R/M |
| 5726           | M62 B          | R/W | 5790           | M126 B          | R/W |
| 5727           | M63 B          | R/W | 5791           | M127 B          | R/W |
| 5728           | M64 B          | R/W | 5792           | M128 B          | R/W |
| 0/20           |                |     | 0.02           | ···· <b>-</b> • |     |

## Input (Status) Relay and Output (Status) Relay (5025 to 5280)

| I relay No.  | Symbol         | Description                    |
|--------------|----------------|--------------------------------|
| 5025 to 5040 | X_DI1 to X_DI3 | DI1-DI3 status (Same as D7011) |
| 5046         | X_DI16         | DI16 status (Same as D7012)    |

## Control (Status) Relay (5281 to 5408)

| I relay No.  | Symbol                 | Description                            |
|--------------|------------------------|----------------------------------------|
| 5281 to 5296 | AL1_CTL to AL3_<br>CTL | Control AL1-AL3 status (Same as D7111) |

## Internal Relay (5537 to 5792)

| I relay No.  | Symbol          | Description                                                                                                    |
|--------------|-----------------|----------------------------------------------------------------------------------------------------|
| 5537 to 5664 | M01 to M128     | You can read/write data from/to the area via communication.<br>(Same as D7201 to D7208)<br>That is, you can use the area freely without affecting control<br>function |
| 5665 to 5696 | M01_B to M32_B  | You can read/write data from/to the area via communication.<br>(Same as D7211 to D7212)<br>That is, you can use the area freely without affecting control<br>function |
| 5697 to 5792 | M33_B to M128_B | You can read/write data from/to the area via communication.<br>(Same as D7213 to D7218)<br>That is, you can use the area freely without affecting control<br>function |

| DI terminals |                |     |  |  |
|--------------|----------------|-----|--|--|
| NO.          | l relay symbol | R/W |  |  |
| 6305         | DI1            | R   |  |  |
| 6306         | DI2            | R   |  |  |
| 6307         | DI3            | R   |  |  |
| 6326         | DI16           | R   |  |  |

| DO terminals |                |     |  |
|--------------|----------------|-----|--|
| NO.          | l relay symbol | R/W |  |
| 6433         | OUT_AL1        | R   |  |
| 6434         | OUT_AL2        | R   |  |
| 6435         | OUT_AL3        | R   |  |

## DI Terminals and DO Terminals (6305 to 6560)

| I relay No.  | Symbol                 | Description                    |
|--------------|------------------------|--------------------------------|
| 6305 to 6320 | DI1 to DI3             | DI1-DI3 status (Same as D7601) |
| 6326         | DI16                   | DI16 status (Same as D7602)    |
| 6433 to 6448 | OUT_AL1 to OUT_<br>AL3 | AL1-AL3 status (Same as D7611) |